# **infusion**™

# OcnOS® Open Compute Network Operating System for Service Providers Version 6.5.2

# Carrier Ethernet Guide August 2024

IP Infusion Inc. Proprietary

#### © 2024 IP Infusion Inc. All Rights Reserved.

This documentation is subject to change without notice. The software described in this document and this documentation are furnished under a license agreement or nondisclosure agreement. The software and documentation may be used or copied only in accordance with the terms of the applicable agreement. No part of this publication may be reproduced, stored in a retrieval system, or transmitted in any form or any means electronic or mechanical, including photocopying and recording for any purpose other than the purchaser's internal use without the written permission of IP Infusion Inc.

IP Infusion Inc. 3965 Freedom Circle, Suite 200 Santa Clara, CA 95054 +1 408-400-1900 http://www.ipinfusion.com/

For support, questions, or comments via E-mail, contact:

support@ipinfusion.com

#### Trademarks:

IP Infusion and OcNOS are trademarks or registered trademarks of IP Infusion. All other trademarks, service marks, registered trademarks, or registered service marks are the property of their respective owners.

Use of certain software included in this equipment is subject to the IP Infusion, Inc. End User License Agreement at <a href="http://www.ipinfusion.com/license">http://www.ipinfusion.com/license</a>. By using the equipment, you accept the terms of the End User License Agreement.

# Contents

| Preface                                                  | 10  |
|----------------------------------------------------------|-----|
| IP Maestro Support                                       | 10  |
| Audience                                                 | 10  |
| Conventions                                              | 10  |
| Chapter Organization                                     | 10  |
| Related Documentation                                    | 10  |
| Feature Availability                                     | 11  |
| Migration Guide                                          | 11  |
| Support                                                  | 11  |
| Comments                                                 | 11  |
|                                                          |     |
| Command Line Interface                                   | 12  |
| Overview                                                 | 12  |
| Command Line Interface Help                              | 12  |
| Command Completion                                       | 13  |
| Command Abbreviations                                    | 13  |
| Command Line Errors                                      | 13  |
| Command Negation                                         | 14  |
| Syntax Conventions                                       | 14  |
| Variable Placeholders                                    | 15  |
| Command Description Format                               | 16  |
| Keyboard Operations.                                     | 16  |
| Show Command Modifiers                                   | 17  |
| String Parameters                                        | 20  |
| Command Modes                                            | 20  |
| Transaction-based Command-line Interface                 | 22  |
| Carrier Ethernet Configuration                           | 22  |
|                                                          | 25  |
| CHAPTER 1 Ethernet CFM Configurations                    | 24  |
| Continuity Check Message (CCM)                           | 24  |
| EVPN-ELINE CFM Sub-Interface on Multi-Homing             | 35  |
| VPWS-CFM and Y1731 over Sub-Interface                    | 48  |
| CHAPTER 2 Y.1731 Performance Monitoring Configurations   | 59  |
| Synthetic Loss Measurement (SLM) over L2 Bridge.         | 59  |
| EVPN-ELINE (Y1731) Sub-Interface on Single Homing        | 108 |
| CHAPTER 3 V1731 and CEM Over Cross-connect Sub-interface | 125 |
|                                                          |     |
| Prereguisites                                            | 125 |
| Configuration                                            | 126 |
| Implementation Examples                                  | 133 |
| Glossary                                                 | 133 |

| CHAPTER 4<br>Overview<br>Prerequisites .<br>Configuration.<br>Implementation<br>Glossary                                     | Y.1731 and CFM Over EVPN ELINE Single Home       13         13       13         13       13         14       14         Y.1731 and CEM Over EVPN-ELINE Multi-home       14                                                                                        | 445557                          |
|----------------------------------------------------------------------------------------------------|----------------------------------------------------------------------------------------------------|---------------------------------|
| Overview                                                                                                    | Y.1731 and CFM Over EVPN-ELINE Multi-nome         14                                                                                                    | 7                               |
| CHAPTER 6<br>Overview<br>Prerequisites .<br>Configuration<br>Implementation<br>Glossary                                      | Y.1731 and CFM Over VPWS Sub-interface                                                                                                    | 0<br>0<br>0<br>9<br>9           |
| CHAPTER 7<br>Overview<br>Prerequisites .<br>Configuration<br>Implementation<br>Glossary                                      | Y.1731 and CFM Over EVPN ELAN Single Home                                                                                                    | 1<br>1<br>1<br>2<br>2           |
| CHAPTER 8<br>Overview                                                                                                    | Y.1731 and CFM Over EVPN-ELAN Multi-home                                                                                                    | 4<br>4                          |
| CHAPTER 9<br>Overview<br>Prerequisites .<br>Configuration<br>Implementation<br>Glossary                                      | Y.1731 and CFM Over VPLS Sub-Interface                                                                                                    | 5<br>5<br>5<br>3<br>4           |
| CHAPTER 10                                                                                                    | Ethernet Linear Protection Switching Configuration 20                                                                                                    | 5                               |
| CHAPTER 11<br>Topology<br>Validation<br>Sub-ring with<br>Sub-ring with<br>ERPS Manag                                         | G.8032 ERPS Version 2                                                                                                    | 1<br>0<br>3<br>5<br>4           |
| CHAPTER 12<br>Overview<br>Prerequisites .<br>Major Ring Co<br>Sub-ring with<br>Sub-ring with<br>Implementatio<br>New CLI Com | ERPS with CFM Down-MEP over Bridge-Domain       28         .28       .28         onfiguration       .28         Virtual Channel Configuration       .30         out Virtual Channel Configuration       .31         on Examples       .31         mands       .31 | 8<br>8<br>9<br>8<br>5<br>7<br>8 |

| Revised CLI Commands<br>Troubleshooting<br>Abbreviations<br>Glossary                                             |     |
|----------------------------------------------------------------------------------------------------|-----|
| CHAPTER 13 Ethernet in the First Mile Configuration                                                              |     |
| CHAPTER 14 Ethernet Test Signal Lock Configuration<br>Topology<br>ETH-TST Configuration<br>ETH-LCK Configuration |     |
| CHAPTER 15 Ethernet Bandwidth Notification Configuration                                                         |     |
| Carrier Ethernet Command Reference                                                                               | 338 |
| CHAPTER 1 CFM and Y.1731 Commands                                                                                |     |
| abort loss-measurement                                                                                           | 3/3 |
| abort test-signal domain                                                                                         | 344 |
| adaptive bandwidth disable                                                                                       | 345 |
| ais interval                                                                                                    |     |
| ais status                                                                                                    |     |
| bins-per-fd-interval                                                                                             |     |
| bins-per-ifdv-interval                                                                                           |     |
| bin-type                                                                                                    |     |
| bn receive                                                                                                    | 351 |
| bw-mapped-interface                                                                                              | 352 |
| cc interval                                                                                                    | 353 |
| cc multicast                                                                                                    |     |
| cfm snmp restart                                                                                                 | 355 |
| clear ethernet cfm delay-measurement history                                                                     | 356 |
| clear ethernet cfm dm history                                                                                    | 357 |
| clear ethernet cfm lm history                                                                                    | 358 |
| clear ethernet cfm loss-measurement history                                                                      | 359 |
| clear ethernet cfm maintenance-point remote                                                                      | 360 |
| clear ethernet cfm statistics                                                                                    | 361 |
| clear ethernet cfm statistics bn                                                                                 | 362 |
| clear ethernet cfm statistics lck                                                                                | 363 |
| clear ethernet cfm statistics test-signal                                                                        |     |
| clear ethernet cfm traceroute-cache                                                                              | 365 |
| csf receive                                                                                                    | 366 |
| debug ethernet cfm                                                                                               | 367 |
| delay-measurement type on-demand                                                                                 |     |
| delay-measurement type proactive                                                                                 |     |
| ethernet cfm delay-measurement profile-name                                                                      |     |
| ethernet cfm delay-measurement reply.                                                                            | 371 |

| ethernet cfm domain-type                    | 372   |
|---------------------------------------------|-------|
| ethernet cfm loss-measurement profile-name  | 373   |
| ethernet cfm loss-measurement reply         | 374   |
| ethernet cfm mep                            | 375   |
| ethernet cfm mip.                           | 377   |
| ethernet cfm statistics csf                 | 378   |
| ethernet cfm test-signal profile-name       | 379   |
| evpn                                        | .380  |
| ethernet cfm traceroute cache               | 381   |
| exit-ether-ma-mep-mode                      | 382   |
| exit-ether-ma-mode                          | 383   |
| frame priority                              | 384   |
| hardware-profile filter cfm-domain-name-str | .385  |
|                                             | 386   |
|                                             | 387   |
|                                             | 388   |
| link-level                                  | 389   |
|                                             |       |
|                                             |       |
|                                             |       |
|                                             |       |
| mep crosscheck                              |       |
|                                             |       |
| message neriod                              | 397   |
| min creation                                | 200   |
| intervals_stored                            | 400   |
| neer-port-id                                | 400   |
| ning ethernet mac                           | /02   |
| rmen auto-discoverv                         | 403   |
| service ma-type                             | 404   |
| show ethernet cfm ais reception-status      | 405   |
| show ethernet cfm bn                        | 406   |
| show ethernet cfm bn mep                    | .407  |
| show ethernet cfm csf                       | .408  |
| show ethernet cfm csf mep                   | .409  |
| show ethernet cfm delay-measurement mep     | .410  |
| show ethernet cfm delay-measurement profile | .413  |
| show ethernet cfm dm sessions.              | . 415 |
| show ethernet cfm errors                    |       |
| show ethernet cfm eth-bn status             | 417   |
| show ethernet cfm frame-Im session          | 418   |
| show ethernet cfm lck details domain        |       |
| show ethernet cfm lck statistics            | 420   |
| show ethernet cfm loss-measurement mep      | 421   |
| show ethernet cfm loss-measurement profile  | .423  |
| show ethernet cfm ma status                 | 424   |
|                                             |       |

|   | show ethernet cfm maintenance-points count     | .426 |
|---|------------------------------------------------|------|
|   | show ethernet cfm maintenance-points local mep | .427 |
|   | show ethernet cfm maintenance-points local mip | .429 |
|   | show ethernet cfm maintenance-points remote    | .430 |
|   | show ethernet cfm statistics                   | .431 |
|   | show ethernet cfm statistics bn                | .433 |
|   | show ethernet cfm statistics csf               | .434 |
|   | show ethernet cfm test-signal domain           | .435 |
|   | show ethernet cfm test-signal profile          | .436 |
|   | show ethernet cfm test-signal sessions         | .437 |
|   | show ethernet cfm traceroute-cache             | .438 |
|   | show running-config cfm                        | .439 |
|   | test-signal frame-size                         | .440 |
|   | test-signal mode                               | .441 |
|   | test-signal pattern-type                       | .442 |
|   | test-signal start-time                         | 443  |
|   | test-signal test-type                          | 445  |
|   | traceroute ethernet.                           | .446 |
|   | vlan                                           | .447 |
|   | vpws                                           | .448 |
|   | wait-to-restore-timer <0-86400>.               | .449 |
|   |                                                |      |
| С | HAPTER 2 G8031 ELPS Commands                   | 450  |
|   | aps-channel level                              | .451 |
|   | васкир                                         | .452 |
|   |                                                | .453 |
|   |                                                | .454 |
|   |                                                | .455 |
|   | debug g8031                                    | .456 |
|   | eps-protection-group                           | .457 |
|   |                                                | .458 |
|   | force-switch                                   | .459 |
|   | g8031-eps                                      | .460 |
|   | g8031 eps-instance                             | .461 |
|   | g8031 eps-protection group                     | .462 |
|   | g8031 profile                                  | .463 |
|   | local-freeze                                   | .464 |
|   | local-lockout                                  | .465 |
|   | lockout                                        | .466 |
|   | manual-switch-protection                       | .467 |
|   | manual-switch-working                          | .468 |
|   | mode                                           | .469 |
|   | protection-port                                | .470 |
|   | show g8031 eps-instance                        | .471 |
|   | show g8031 eps-instance <eps_id></eps_id>      | .472 |
|   | show hsl g8031 debug                           | .474 |
|   | switching mode                                 | .475 |
|   |                                                |      |

| timer hold-off-time                             | 476 |
|-------------------------------------------------|-----|
| timer wait-to-restore                           | 477 |
| working-port                                    | 478 |
|                                                 |     |
| CHAPTER 3 G.8032 ERPS Version 2 Commands        | 479 |
| aps-channel level                               |     |
| aps-channel vlan                                | 481 |
| clear g8032 erp-instance                        | 482 |
| data vlan                                       | 483 |
| debug g8032                                     | 484 |
| east-interface                                  | 485 |
| enable-tcn-propagation                          | 486 |
| erps-instance                                   | 487 |
| a8032 erp-instance                              | 488 |
| a8032 erp-instance force-switch                 | 489 |
| d8032 erp-instance manual-switch                | 490 |
| a8032 ring                                      | 401 |
| g0002 mg                                        | 102 |
| g0002-profile                                   | 402 |
|                                                 | 495 |
|                                                 |     |
| nng                                             |     |
| ring-ia                                         |     |
| ring-type                                       | 497 |
| rpl role                                        | 498 |
| show g8032 erp-instance                         | 499 |
| show g8032 profile                              | 502 |
| show g8032 ring                                 | 503 |
| switching mode                                  | 504 |
| tcn-to-instance                                 | 505 |
| timer                                           | 506 |
| virtual-channel                                 | 507 |
| west-interface                                  | 508 |
|                                                 |     |
| CHAPTER 4 EFM OAM Commands                      | 509 |
| clear ethernet oam statistics interface         | 510 |
| debug ethernet oam                              | 511 |
| ethernet oam enable                             | 512 |
| ethernet oam link-monitor event-log-size        | 513 |
| ethernet oam link-monitor on                    | 514 |
| ethernet oam link-monitor supported             | 515 |
| ethernet oam max-rate                           | 516 |
| ethernet oam min-rate                           | 517 |
| ethernet oam mode                               | 518 |
| ethernet oam remote-failure                     |     |
| ethernet oam remote-loopback (startistop)       |     |
| ethernet oam remote-loopback (supported)timeout | 521 |
| ethernet oam timeout                            | 522 |
| show ethernet cam                               | 502 |
|                                                 |     |

| show ethernet oam discovery       | 525 |
|-----------------------------------|-----|
| show ethernet oam eventlog        | 526 |
| show ethernet oam statistics      | 527 |
| show ethernet oam status          | 528 |
| show ethernet oam discovery brief | 529 |
| lades                             | 520 |
| Index                             | 530 |

# Preface

This guide describes how to configure OcNOS.

## **IP Maestro Support**

Monitor devices running OcNOS Release 6.3.4-70 and above using IP Maestro software.

## Audience

This guide is intended for network administrators and other engineering professionals who configure OcNOS.

## Conventions

Table P-1 shows the conventions used in this guide.

#### **Table P-1: Conventions**

| Convention      | Description                                                        |
|-----------------|--------------------------------------------------------------------|
| Italics         | Emphasized terms; titles of books                                  |
| Note:           | Special instructions, suggestions, or warnings                     |
| monospaced type | Code elements such as commands, parameters, files, and directories |

## **Chapter Organization**

The chapters in command references are organized as described in Command Description Format.

The chapters in configuration guides are organized into these major sections:

- An overview that explains a configuration in words
- · Topology with a diagram that shows the devices and connections used in the configuration
- Configuration steps in a table for each device where the left-hand side shows the commands you enter and the right-hand side explains the actions that the commands perform
- · Validation which shows commands and their output that verify the configuration

## **Related Documentation**

For information about installing OcNOS, see the Installation Guide for your platform.

## **Feature Availability**

The features described in this document that are available depend upon the OcNOS SKU that you purchased. See the *Feature Matrix* for a description of the OcNOS SKUs.

## **Migration Guide**

Check the Migration Guide for configuration changes to make when migrating from one version of OcNOS to another.

## Support

For support-related questions, contact <a href="mailto:support@ipinfusion.com">support@ipinfusion.com</a>.

## Comments

If you have comments, or need to report a problem with the content, contact techpubs@ipinfusion.com.

# **Command Line Interface**

This chapter introduces the OcNOS Command Line Interface (CLI) and how to use its features.

## Overview

You use the CLI to configure, monitor, and maintain OcNOS devices. The CLI is text-based and each command is usually associated with a specific task.

You can give the commands described in this manual locally from the console of a device running OcNOS or remotely from a terminal emulator such as putty or xterm. You can also use the commands in scripts to automate configuration tasks.

## **Command Line Interface Help**

You access the CLI help by entering a full or partial command string and a question mark "?". The CLI displays the command keywords or parameters along with a short description. For example, at the CLI command prompt, type:

> show ?

-1---- 0

The CLI displays this keyword list with short descriptions for each keyword:

| SHOW :               |                                             |
|----------------------|---------------------------------------------|
| application-priority | Application Priority                        |
| arp                  | Internet Protocol (IP)                      |
| bfd                  | Bidirectional Forwarding Detection (BFD)    |
| pdb                  | Border Gateway Protocol (BGP)               |
| bi-lsp               | Bi-directional lsp status and configuration |
| bridge               | Bridge group commands                       |
| ce-vlan              | COS Preservation for Customer Edge VLAN     |
| class-map            | Class map entry                             |
| cli                  | Show CLI tree of current mode               |
| clns                 | Connectionless-Mode Network Service (CLNS)  |
| control-adjacency    | Control Adjacency status and configuration  |
| control-channel      | Control Channel status and configuration    |
| cspf                 | CSPF Information                            |
| customer             | Display Customer spanning-tree              |
| cvlan                | Display CVLAN information                   |
| debugging            | Debugging functions (see also 'undebug')    |
| etherchannel         | LACP etherchannel                           |
| ethernet             | Layer-2                                     |
|                      | _                                           |

If you type the ? in the middle of a keyword, the CLI displays help for that keyword only.

> show de? debugging Debugging functions (see also 'undebug')

If you type the ? in the middle of a keyword, but the incomplete keyword matches several other keywords, OcNOS displays help for all matching keywords.

```
> show i? (CLI does not display the question mark).
interface Interface status and configuration
ip IP information
isis ISIS information
```

## **Command Completion**

The CLI can complete the spelling of a command or a parameter. Begin typing the command or parameter and then press the tab key. For example, at the CLI command prompt type sh:

> sh

Press the tab key. The CLI displays:

```
> show
```

If the spelling of a command or parameter is ambiguous, the CLI displays the choices that match the abbreviation. Type show i and press the tab key. The CLI displays:

```
> show i
    interface ip ipv6 isis
> show i
```

The CLI displays the interface and ip keywords. Type n to select interface and press the tab key. The CLI displays:

```
> show in
> show interface
```

Type ? and the CLI displays the list of parameters for the show interface command.

```
> show interface
IFNAME Interface name
| Output modifiers
> Output redirection
<cr>>
```

The CLI displays the only parameter associated with this command, the IFNAME parameter.

### **Command Abbreviations**

The CLI accepts abbreviations that uniquely identify a keyword in commands. For example:

```
> sh int xe0
```

is an abbreviation for:

```
> show interface xe0
```

## **Command Line Errors**

Any unknown spelling causes the CLI to display the error Unrecognized command in response to the ?. The CLI displays the command again as last entered.

```
> show dd?
% Unrecognized command
> show dd
```

When you press the Enter key after typing an invalid command, the CLI displays:

(config) #router ospf here

```
% Invalid input detected at '^' marker.
```

where the ^ points to the first character in error in the command.

If a command is incomplete, the CLI displays the following message:

> show
% Incomplete command.

Some commands are too long for the display line and can wrap mid-parameter or mid-keyword, as shown below. This does *not* cause an error and the command performs as expected:

```
area 10.10.0.18 virtual-link 10.10.0.19 authent ication-key 57393
```

## **Command Negation**

Many commands have a no form that resets a feature to its default value or disables the feature. For example:

- The ip address command assigns an IPv4 address to an interface
- The no ip address command removes an IPv4 address from an interface

## **Syntax Conventions**

Table P-2 describes the conventions used to represent command syntax in this reference.

| Convention         | Description                                                                                                    | Example                                                  |
|--------------------|----------------------------------------------------------------------------------------------------|----------------------------------------------------------|
| monospaced<br>font | Command strings entered on a command line                                                                                                    | show ip ospf                                             |
| lowercase          | Keywords that you enter exactly as shown in the command syntax.                                                                                                    | show ip ospf                                             |
| UPPERCASE          | See Variable Placeholders                                                                                                    | IFNAME                                                   |
| ()                 | Optional parameters, from which you must select<br>one. Vertical bars delimit the selections. Do not<br>enter the parentheses or vertical bars as part of the<br>command.    | (A.B.C.D <0-4294967295>)                                 |
| ()                 | Optional parameters, from which you select one or<br>none. Vertical bars delimit the selections. Do not<br>enter the parentheses or vertical bars as part of the<br>command. | (A.B.C.D <0-4294967295> )                                |
| ()                 | Optional parameter which you can specify or omit.<br>Do not enter the parentheses or vertical bar as part<br>of the command.                                                 | (IFNAME )                                                |
| {}                 | Optional parameters, from which you must select<br>one or more. Vertical bars delimit the selections. Do<br>not enter the braces or vertical bars as part of the<br>command. | {intra-area <1-255> inter-area <1-255> external <1-255>} |

#### Table P-2: Syntax conventions

| Convention | Description                                                                                                    | Example                                                                          |
|------------|----------------------------------------------------------------------------------------------------|----------------------------------------------------------------------------------|
| []         | Optional parameters, from which you select zero or<br>more. Vertical bars delimit the selections. Do not<br>enter the brackets or vertical bars as part of the<br>command. | <pre>[&lt;1-65535&gt; AA:NN internet local-AS <br/>no-advertise no-export]</pre> |
| ?          | Nonrepeatable parameter. The parameter that follows a question mark can only appear once in a command string. Do not enter the question mark as part of the command.       | ?route-map WORD                                                                  |
| •          | Repeatable parameter. The parameter that follows a period can be repeated more than once. Do not enter the period as part of the command.                                  | set as-path prepend .<1-65535>                                                   |

#### Table P-2: Syntax conventions (Continued)

## Variable Placeholders

Table P-3 shows the tokens used in command syntax use to represent variables for which you supply a value.

| Token                                                  | Description                                                                                                 |
|--------------------------------------------------------|----------------------------------------------------------------------------------------------------|
| WORD                                                   | A contiguous text string (excluding spaces)                                                                 |
| LINE                                                   | A text string, including spaces; no other parameters can follow this parameter                              |
| IFNAME                                                 | Interface name whose format varies depending on the platform; examples are: eth0, Ethernet0, ethernet0, xe0 |
| A.B.C.D                                                | IPv4 address                                                                                                |
| A.B.C.D/M                                              | IPv4 address and mask/prefix                                                                                |
| X:X::X:X                                               | IPv6 address                                                                                                |
| X:X::X:X/M                                             | IPv6 address and mask/prefix                                                                                |
| HH:MM:SS                                               | Time format                                                                                                 |
| AA:NN                                                  | BGP community value                                                                                         |
| XX:XX:XX:XX:XX                                         | MAC address                                                                                                 |
| <1-5><br><1-65535><br><0-2147483647><br><0-4294967295> | Numeric range                                                                                               |

#### Table P-3: Variable placeholders

## **Command Description Format**

Table P-4 explains the sections used to describe each command in this reference.

| Section        | Description                                                                           |
|----------------|---------------------------------------------------------------------------------------|
| Command Name   | The name of the command, followed by what the command does and when should it be used |
| Command Syntax | The syntax of the command                                                             |
| Parameters     | Parameters and options for the command                                                |
| Default        | The state before the command is executed                                              |
| Command Mode   | The mode in which the command runs; see Command Modes                                 |
| Example        | An example of the command being executed                                              |

#### **Table P-4: Command descriptions**

## **Keyboard Operations**

Table P-5 lists the operations you can perform from the keyboard.

| Table I | P-5: Ke | yboard | operations |
|---------|---------|--------|------------|
|         |         | -      |            |

| Key combination       | Operation                                                                                                    |
|-----------------------|----------------------------------------------------------------------------------------------------|
| Left arrow or Ctrl+b  | Moves one character to the left. When a command extends beyond a single line, you can press left arrow or Ctrl+b repeatedly to scroll toward the beginning of the line, or you can press Ctrl+a to go directly to the beginning of the line. |
| Right arrow or Ctrl-f | Moves one character to the right. When a command extends beyond a single line, you can press right arrow or Ctrl+f repeatedly to scroll toward the end of the line, or you can press Ctrl+e to go directly to the end of the line.           |
| Esc, b                | Moves back one word                                                                                                    |
| Esc, f                | Moves forward one word                                                                                                    |
| Ctrl+e                | Moves to end of the line                                                                                                    |
| Ctrl+a                | Moves to the beginning of the line                                                                                                    |
| Ctrl+u                | Deletes the line                                                                                                    |
| Ctrl+w                | Deletes from the cursor to the previous whitespace                                                                                                    |
| Alt+d                 | Deletes the current word                                                                                                    |
| Ctrl+k                | Deletes from the cursor to the end of line                                                                                                    |
| Ctrl+y                | Pastes text previously deleted with Ctrl+k, Alt+d, Ctrl+w, or Ctrl+u at the cursor                                                                                                    |

| Key combination      | Operation                                                    |
|----------------------|--------------------------------------------------------------|
| Ctrl+t               | Transposes the current character with the previous character |
| Ctrl+c               | Ignores the current line and redisplays the command prompt   |
| Ctrl+z               | Ends configuration mode and returns to exec mode             |
| Ctrl+l               | Clears the screen                                            |
| Up Arrow or Ctrl+p   | Scroll backward through command history                      |
| Down Arrow or Ctrl+n | Scroll forward through command history                       |

#### Table P-5: Keyboard operations (Continued)

## **Show Command Modifiers**

You can use two tokens to modify the output of a show command. Enter a question mark to display these tokens:

```
# show users ?
```

- | Output modifiers
- > Output redirection

You can type the | (vertical bar character) to use output modifiers. For example:

```
> show rsvp | ?
begin Begin with the line that matches
exclude Exclude lines that match
include Include lines that match
last Last few lines
redirect Redirect output
```

#### **Begin Modifier**

The begin modifier displays the output beginning with the first line that contains the input string (everything typed after the begin keyword). For example:

```
# show running-config | begin xe1
...skipping
interface xe1
ipv6 address fe80::204:75ff:fee6:5393/64
!
interface xe2
ipv6 address fe80::20d:56ff:fe96:725a/64
!
line con 0
login
!
end
```

You can specify a regular expression after the begin keyword, This example begins the output at a line with either "xe2" or "xe4":

```
# show running-config | begin xe[2-4]
```

```
...skipping
```

```
interface xe2
 shutdown
L
interface xe4
 shutdown
Т
interface svlan0.1
no shutdown
1
route-map myroute permit 2
route-map mymap1 permit 10
route-map rmap1 permit 2
1
line con 0
login
line vty 0 4
 login
Т
end
```

#### **Include Modifier**

The include modifier includes only those lines of output that contain the input string. In the output below, all lines containing the word "input" are included:

```
# show interface xe1 | include input
input packets 80434552, bytes 2147483647, dropped 0, multicast packets 0
input errors 0, length 0, overrun 0, CRC 0, frame 0, fifo 1, missed 0
```

You can specify a regular expression after the include keyword. This examples includes all lines with "input" or "output":

```
#show interface xe0 | include (in|out)put
input packets 597058, bytes 338081476, dropped 0, multicast packets 0
input errors 0, length 0, overrun 0, CRC 0, frame 0, fifo 0, missed 0
output packets 613147, bytes 126055987, dropped 0
output errors 0, aborted 0, carrier 0, fifo 0, heartbeat 0, window 0
```

#### **Exclude Modifier**

The exclude modifier excludes all lines of output that contain the input string. In the following output example, all lines containing the word "input" are excluded:

```
# show interface xe1 | exclude input
Interface xe1
Scope: both
Hardware is Ethernet, address is 0004.75e6.5393
index 3 metric 1 mtu 1500 <UP,BROADCAST,RUNNING,MULTICAST>
VRF Binding: Not bound
Administrative Group(s): None
DSTE Bandwidth Constraint Mode is MAM
inet6 fe80::204:75ff:fee6:5393/64
output packets 4438, bytes 394940, dropped 0
output errors 0, aborted 0, carrier 0, fifo 0, heartbeat 0, window 0
collisions 0
```

You can specify a regular expression after the exclude keyword. This example excludes lines with "output" or "input":

```
# show interface xe0 | exclude (in|out)put
Interface xe0
Scope: both
Hardware is Ethernet Current HW addr: 001b.2139.6c4a
Physical:001b.2139.6c4a Logical:(not set)
index 2 metric 1 mtu 1500 duplex-full arp ageing timeout 3000
<UP,BROADCAST,RUNNING,MULTICAST>
VRF Binding: Not bound
Bandwidth 100m
DHCP client is disabled.
inet 10.1.2.173/24 broadcast 10.1.2.255
VRRP Master of : VRRP is not configured on this interface.
inet6 fe80::21b:21ff:fe39:6c4a/64
collisions 0
```

#### **Redirect Modifier**

The redirect modifier writes the output into a file. The output is not displayed.

# show cli history | redirect /var/frame.txt

The output redirection token (>) does the same thing:

# show cli history >/var/frame.txt

#### **Last Modifier**

The last modifier displays the output of last few number of lines (As per the user input). The last number ranges from 1 to 9999.

For example:

```
#show running-config | last 10
```

## **String Parameters**

The restrictions in Table P-6 apply for all string parameters used in OcNOS commands, unless some other restrictions are noted for a particular command.

| Restriction                   | Description                                                                      |
|-------------------------------|----------------------------------------------------------------------------------|
| Input length                  | 1965 characters or less                                                          |
| Restricted special characters | "?", ",", ">", " ", and "="                                                      |
|                               | The " " character is allowed only for the description command in interface mode. |

#### Table P-6: String parameter restrictions

## **Command Modes**

Commands are grouped into modes arranged in a hierarchy. Each mode has its own set of commands. Table P-7 lists the command modes common to all protocols.

| Name                            | Description                                                                                                    |
|---------------------------------|----------------------------------------------------------------------------------------------------|
| Executive<br>mode               | Also called <i>view</i> mode, this is the first mode to appear after you start the CLI. It is a base mode from where you can perform basic commands such as show, exit, quit, help, and enable. |
| Privileged<br>executive<br>mode | Also called <i>enable</i> mode, in this mode you can run additional basic commands such as debug, write, and show.                                                                              |
| Configure<br>mode               | Also called <i>configure terminal</i> mode, in this mode you can run configuration commands and go into other modes such as interface, router, route map, key chain, and address family.        |
|                                 | Configure mode is single user. Only one user at a time can be in configure mode.                                                                                                    |
| Interface<br>mode               | In this mode you can configure protocol-specific settings for a particular interface. Any setting you configure in this mode overrides a setting configured in router mode.                     |
| Router<br>mode                  | This mode is used to configure router-specific settings for a protocol such as BGP or OSPF.                                                                                                    |

#### Table P-7: Common command modes

### **Command Mode Tree**

The diagram below shows the common command mode hierarchy.

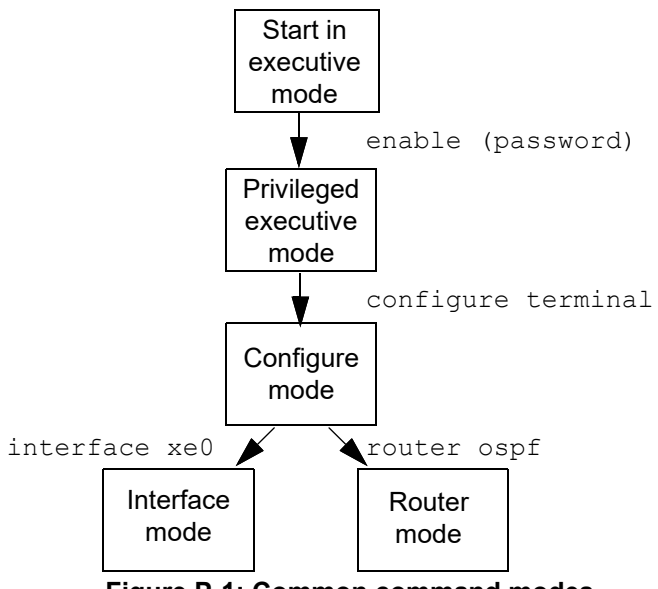

Figure P-1: Common command modes

To change modes:

- 1. Enter privileged executive mode by entering enable in Executive mode.
- 2. Enter configure mode by entering configure terminal in Privileged Executive mode.

The example below shows moving from executive mode to privileged executive mode to configure mode and finally to router mode:

```
> enable mypassword
# configure terminal
Enter configuration commands, one per line. End with CNTL/Z.
(config)# router ospf
(config-router)#
```

Note: Each protocol can have modes in addition to the common command modes. See the command reference for the respective protocol for details.

## **Transaction-based Command-line Interface**

The OcNOS command line interface is transaction based:

- Any changes done in configure mode are stored in a separate *candidate* configuration that you can view with the show transaction current command.
- When a configuration is complete, apply the candidate configuration to the running configuration with the commit command.
- If a commit fails, no configuration is applied as the entire transaction is considered failed. You can continue to change the candidate configuration and then retry the commit.
- Discard the candidate configuration with the abort transaction command.
- Check the last aborted transaction with the show transaction last-aborted command.
- Multiple configurations cannot be removed with a single commit. You must remove each configuration followed by a commit.
- Note: All commands MUST be executed only in the default CML shell (cmlsh). If you log in as root and start imish, then the system configurations will go out of sync. The imish shell is not supported and should not be started manually.

# Carrier Ethernet Configuration

## CHAPTER 1 Ethernet CFM Configurations

This chapter discusses Ethernet Operations, Administration and Management (OAM) configuration using the Connectivity Fault Management (CFM) protocol.

CFM detects, verifies, isolates and notifies connectivity failures on a Virtual Bridged LAN (B- VLAN) based on the protocol standard specified in IEEE 802.1ag 2007. It provides discovery and verification of paths through 802.1 bridges and LANs and is part of the OAM module. CFM is transparent to customer data being transported by a network and is capable of providing maximum fault management.

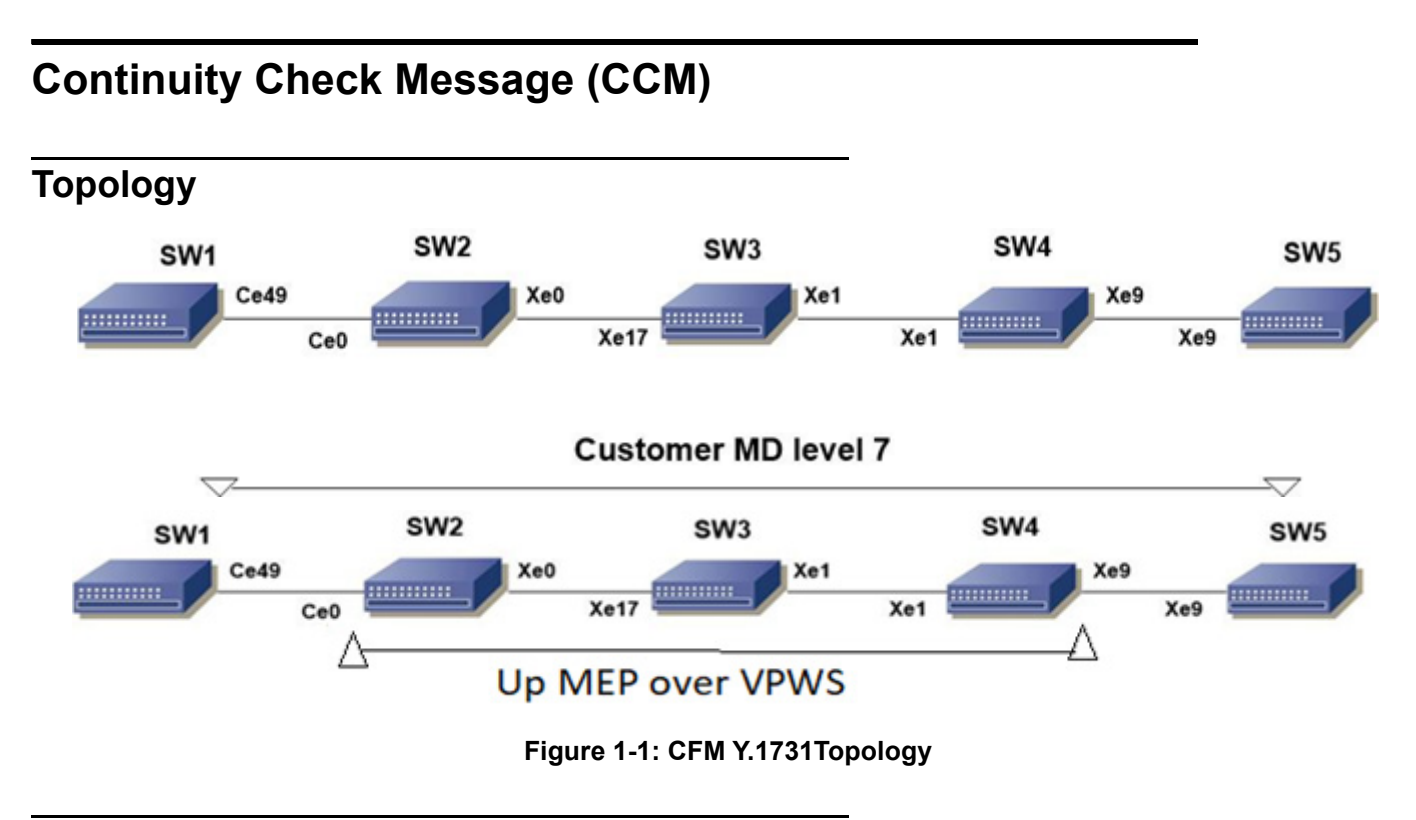

#### Prerequisite

Configure below hardware-profile commands related to CFM in configuration mode and reboot the nodes.

```
hardware-profile filter cfm-domain-name-str enable hardware-profile statistics cfm-ccm enable
```

| SW1#configure terminal                             | Enter configure mode.                         |
|----------------------------------------------------|-----------------------------------------------|
| SW1(config)#bridge 1 protocol rstp vlan-<br>bridge | Create bridge 1 as an RSTP VLAN-aware bridge. |
| SW1(config)#vlan database                          | Entering vlan database                        |
| SW1(config-vlan)#vlan 512 bridge 1 state<br>enable | Create VLAN 512 on bridge 1.                  |

| SW1(config-vlan)#exit                                                                                      | Exit vlan database                                                                        |
|----------------------------------------------------------------------------------------------------|-------------------------------------------------------------------------------------------|
| SW1(config)#interface ce49                                                                                 | Configure interface ce49.                                                                 |
| SW1(config-if)#switchport                                                                                  | Configure the interface as switch port.                                                   |
| SW1(config-if)#bridge-group 1                                                                              | Configure interface in bridge group 1.                                                    |
| SW1(config-if)#switchport mode trunk                                                                       | Configure interface mode as trunk.                                                        |
| SW1(config-if)#switchport trunk allowed vlan all                                                           | Allow all VLANs on interface ce49.                                                        |
| SW1(config-if)#exit                                                                                        | Exit config mode.                                                                         |
| SW1(config)#ethernet cfm domain-type<br>character-string domain-name mdnam level 7<br>mip-creation default | Create cfm domain with type as character string and set mip creation criteria to default. |
| SW1(config-ether-cfm)#service ma-type string ma-name testtm                                                | Create ma type as string and configure the ma                                             |
| SW1(config-ether-cfm-ma)#vlan 25 bridge 1                                                                  | Configure vlan-id to associate the vlan to the MA                                         |
| SW1(config-ether-cfm-ma)#mip-creation<br>default                                                           | Set the mip creation criteria to default for the MA                                       |
| SW1(config-ether-cfm-ma)#ethernet cfm mep<br>down mpid 2 active true ce49                                  | Create down mep on ce49.                                                                  |
| SW1(config-ether-cfm-ma-mep)#cc multicast state enable                                                     | Enable cc multicast.                                                                      |
| SW1(config-ether-cfm-ma-mep)#exit-ether-ma-<br>mep-mode                                                    | Exit CFM MEP configuration mode.                                                          |
| SW1(config-ether-cfm-ma)#mep crosscheck mpid                                                               | Configure crosscheck to remote MEP in VLAN 512.                                           |
| SW1(config-ether-cfm-ma)#cc interval 10ms                                                                  | Enable cc interval for 10 millisecond.                                                    |
| SW1(config-ether-cfm-ma)#exit-ether-ma-mode                                                                | Exit CFM MA configuration mode.                                                           |
| SW1(config-ether-cfm)#exit                                                                                 | Exit ethernet CFM mode.                                                                   |
| SW1(config)#commit                                                                                         | Commit the configuration                                                                  |
| SW1(config)#exit                                                                                           | Exit the configure terminal mode                                                          |

| SW2#configure terminal                             | Enter configure mode.                         |
|----------------------------------------------------|-----------------------------------------------|
| SW2(config)#bridge 1 protocol rstp vlan-<br>bridge | Create bridge 1 as an RSTP VLAN-aware bridge. |
| SW2(config)#vlan database                          | Entering vlan database                        |
| SW2(config-vlan)#vlan 512 bridge 1 state<br>enable | Create VLAN 512 on bridge 1.                  |
| SW2(config-vlan)#exit                              | Exit vlan database                            |
| SW2(config)#interface ce0                          | Configure interface ce0.                      |
| SW2(config-if)#switchport                          | Configure the interface as switch port.       |
| SW2(config-if)#bridge-group 1                      | Configure interface in bridge group 1.        |
| SW2(config-if)#switchport mode trunk               | Configure interface mode as trunk.            |
| SW2(config-if)#switchport trunk allowed vlan all   | Allow all VLANs on interface ce0.             |
| SW2(config-if)#exit                                | Exit config mode.                             |

| SW2(config)#interface xe0                        | Configure interface xe0.                |
|--------------------------------------------------|-----------------------------------------|
| SW2(config-if)#switchport                        | Configure the interface as switch port. |
| SW2(config-if)#bridge-group 1                    | Configure interface in bridge group 1.  |
| SW2(config-if)#switchport mode trunk             | Configure interface mode as trunk.      |
| SW2(config-if)#switchport trunk allowed vlan all | Allow all VLANs on interface xe1.       |
| SW2(config-if)#exit                              | Exit the interface mode                 |
| SW2(config)#commit                               | Commit the configuration                |
| SW2(config)#exit                                 | Exit the configure terminal mode        |

| SW3#configure terminal                             | Enter configure mode.                         |
|----------------------------------------------------|-----------------------------------------------|
| SW3(config)#bridge 1 protocol rstp vlan-<br>bridge | Create bridge 1 as an RSTP VLAN-aware bridge. |
| SW3(config)#vlan database                          | Entering vlan database                        |
| SW3(config-vlan)#vlan 512 bridge 1 state<br>enable | Create VLAN 512 on bridge 1.                  |
| SW3(config-vlan)#exit                              | Exit vlan database                            |
| SW3(config)#interface xel7                         | Configure interface xe17                      |
| SW3(config-if)#switchport                          | Configure the interface as switch port.       |
| SW3(config-if)#bridge-group 1                      | Configure interface in bridge group 1.        |
| SW3(config-if)#switchport mode trunk               | Configure interface mode as trunk.            |
| SW3(config-if)#switchport trunk allowed vlan all   | Allow all VLANs on interface xe17.            |
| SW3(config-if)#exit                                | Exit config mode.                             |
| SW3(config)#interface xel                          | Configure interface xe1.                      |
| SW3(config-if)#switchport                          | Configure the interface as switch port.       |
| SW3(config-if)#bridge-group 1                      | Configure interface in bridge group 1.        |
| SW3(config-if)#switchport mode trunk               | Configure interface mode as trunk.            |
| SW3(config-if)#switchport trunk allowed vlan all   | Allow all VLANs on interface xe1.             |
| SW3(config-if)#exit                                | Exit the interface mode                       |
| SW3(config)#commit                                 | Commit the configuration                      |
| SW3(config)#exit                                   | Exit the configure terminal mode              |

| SW4#configure terminal                             | Enter configure mode.                         |
|----------------------------------------------------|-----------------------------------------------|
| SW4(config)#bridge 1 protocol rstp vlan-<br>bridge | Create bridge 1 as an RSTP VLAN-aware bridge. |
| SW4(config)#vlan database                          | Entering vlan database                        |
| SW4(config-vlan)#vlan 512 bridge 1 state<br>enable | Create VLAN 512 on bridge 1.                  |

| Exit vlan database                      |
|-----------------------------------------|
| Configure interface xe1.                |
| Configure the interface as switch port. |
| Configure interface in bridge group 1.  |
| Configure interface mode as trunk.      |
| Allow all VLANs on interface xe1.       |
| Exit config mode.                       |
| Configure interface xe9.                |
| Configure the interface as switch port. |
| Configure interface in bridge group 1.  |
| Configure interface mode as trunk.      |
| Allow all VLANs on interface xe9.       |
| Exit the interface mode                 |
| Commit the configuration                |
| Exit the configure terminal mode        |
|                                         |

| SW5#configure terminal                                                                                     | Enter configure mode.                                                                     |
|----------------------------------------------------------------------------------------------------|-------------------------------------------------------------------------------------------|
| SW5(config)#bridge 1 protocol rstp vlan-<br>bridge                                                         | Create bridge 1 as an RSTP VLAN-aware bridge.                                             |
| SW5(config)#vlan database                                                                                  | Entering vlan database                                                                    |
| SW5(config-vlan)#vlan 512 bridge 1 state enable                                                            | Create VLAN 512 on bridge 1.                                                              |
| SW5(config-vlan)#exit                                                                                      | Exit vlan database                                                                        |
| SW5(config)#interface xe9                                                                                  | Configure interface xe9.                                                                  |
| SW5(config-if)#switchport                                                                                  | Configure the interface as switch port.                                                   |
| SW5(config-if)#bridge-group 1                                                                              | Configure interface in bridge group 1.                                                    |
| SW5(config-if)#switchport mode trunk                                                                       | Configure interface mode as trunk.                                                        |
| SW5(config-if)#switchport trunk allowed vlan all                                                           | Allow all VLANs on interface xe9.                                                         |
| SW5(config-if)#exit                                                                                        | Exit config mode.                                                                         |
| SW5(config)#ethernet cfm domain-type<br>character-string domain-name mdnam level 7<br>mip-creation default | Create cfm domain with type as character string and set mip creation criteria to default. |
| SW5(config-ether-cfm)#service ma-type string<br>ma-name testtm                                             | Create ma type as string and set mip creation criteria to default.                        |
| SW5(config-ether-cfm-ma)#vlan 25 bridge 1                                                                  | Configure vlan-id to associate the vlan to the MA                                         |
| SW5(config-ether-cfm-ma)#mip-creation<br>default                                                           | Set the mip creation criteria to default for the MA                                       |
| SW5(config-ether-cfm-ma)#ethernet cfm mep<br>down mpid 1 active true xe9                                   | Create down mep on xe9.                                                                   |

| Enable cc multicast.                            |
|-------------------------------------------------|
| Exit CFM MEP configuration mode                 |
| Configure crosscheck to remote MEP in VLAN 512. |
| Enable cc interval for 10 millisecond.          |
| Exit CFM MA configuration mode.                 |
| Exit ethernet CFM mode.                         |
| Commit the configuration                        |
| Exit the configure terminal mode                |
|                                                 |

#### Validation

SW1#ping ethernet mac 3c2c.9926.e683 unicast source 2 domain mdnam

```
SW1#traceroute ethernet 3c2c.9926.e683 mepid 2 domain mdnam
MP Mac Hops Relay-action Ingress/Egress Ingress/Egress action
3c2c.9926.e683 1 RlyHit Ingress IngOK
SW1#show ethernet cfm statistics
Continuity Check Messages
CCM Sent : 184876
CCM Received : 21651
Loop Back Messages
LBM Sent : 10
LBR Received (Valid) : 10
LBR Received (Bad msdu) : 0
LBR Received (Out-of-Seq): 0
Link Trace Messages
LTM Sent
        : 1
LTR Sent
         : 0
LTR Received (Valid) : 1
LTR Received (unexpected): 0
SW1#show ethernet cfm maintenance-points local mep domain mdnam
MPID Dir Lvl VLAN CC-Stat HW-Status CC-Intvl MAC-Address Def Port MD Name
_____
___
   Dn 7 512 Enable Installed 10 ms 6cb9.c567.721d F ce49
2
mdnam
SW1#show ethernet cfm maintenance-points remote domain mdnam
MEPID RMEPID LEVEL LAN Rx CCM RDI PEER-MAC TYPE
_____
-2 1 7 512 Yes False
                                   3c2c.9926.e683 Configured
```

## Continuity Check Message (CCM) Over VPWS

Note: The MEP should not be created on a network interface with L3 component (support is only for UpMep on VPWS).

#### SW1

| SW1#configure terminal                             | Enter configure mode.                         |
|----------------------------------------------------|-----------------------------------------------|
| SW1(config)#bridge 1 protocol rstp vlan-<br>bridge | Create bridge 1 as an RSTP VLAN-aware bridge. |
| SW1(config)#vlan database                          | Entering VLAN database.                       |
| SW1(config-vlan)#vlan 512 bridge 1 state<br>enable | Create VLAN 512 on bridge 1.                  |
| SW1(config-vlan)#exit                              | Exit config mode.                             |
| SW1(config)#interface ce49                         | Configure interface ce49.                     |
| SW1(config-if)#switchport                          | Configure the interface as switch port.       |
| SW1(config-if)#bridge-group 1                      | Configure interface in bridge group 1.        |
| SW1(config-if)#switchport mode trunk               | Configure interface mode as trunk.            |
| SW1(config-if)#switchport trunk allowed vlan all   | Allow all VLANs on interface ce49.            |
| SW1(config-if)#exit                                | Exit interface mode.                          |
| SW1(config)#commit                                 | Commit the configuration                      |
| SW1(config)#exit                                   | Exit the configure terminal mode              |
|                                                    |                                               |

| SW2#configure terminal                         | Enter configure mode.                                  |
|------------------------------------------------|--------------------------------------------------------|
| SW2(config)#interface ce0                      | Configure interface ce0.                               |
| SW2(config-if)#switchport                      | Configure interface as a switch port.                  |
| SW2(config-if)#exit                            | Exit interface mode.                                   |
| SW2(config)#interface xe0                      | Configure interface xe0.                               |
| SW2(config-if)#no switchport                   | Configure interface as router port.                    |
| SW2(config-if)#ip address 10.0.0.1/24          | Assign IP address to router port xe0                   |
| SW2(config-if)#no shutdown                     | Making the interface up                                |
| SW2(config-if)#exit                            | Exit interface mode.                                   |
| SW2(config)#interface lo                       | Configure interface lo                                 |
| SW2(config-if)#ip address 1.1.1.1/32 secondary | Configure secondary IP address to loopback interface . |

| SW2(config-if)#exit                                                                                     | Exit interface mode.                                |
|----------------------------------------------------------------------------------------------------|-----------------------------------------------------|
| SW2(config)#router ospf 100                                                                             | Configure ospf                                      |
| SW2(config-router)#network 10.0.0/24 area 0                                                             | Advertising 10 network                              |
| SW2(config-router)#network 1.1.1.1/32 area 0                                                            | Advertising loopback IP                             |
| SW2(config-router)#exit                                                                                 | Exit router mode.                                   |
| SW2(config)#router rsvp                                                                                 | Configuring rsvp                                    |
| SW2(config-router)#hello-receipt                                                                        | Configuring hello reception                         |
| SW2(config-router)#no php                                                                               | Configuring device as not a PHP                     |
| SW2(config-router)#revert-timer 10                                                                      | Configuring reversion time of RSVP                  |
| SW2(config-router)#exit                                                                                 | Exit router mode.                                   |
| SW2(config)#rsvp-trunk to-1 ipv4                                                                        | Configuring RSVP path                               |
| SW2(config-trunk)#to 2.2.2.2                                                                            | Configuring first hop                               |
| SW2(config-trunk)#to 3.3.3.3                                                                            | Configuring second hop                              |
| SW2(config-trunk)#exit                                                                                  | Exit trunk mode.                                    |
| SW2(config)#interface xe0                                                                               | Configuring interface                               |
| SW2(config-if)#enable-rsvp                                                                              | Enabling RSVP in interface                          |
| SW2(config-if)#label-switching                                                                          | Enabling MPLS labeling                              |
| SW2(config-if)#enable-ldp ipv4                                                                          | Enabling ldp on interface                           |
| SW2(config-if)#exit                                                                                     | Exit interface mode.                                |
| SW2(config)#router ldp                                                                                  | Configuring LDP                                     |
| SW2(config-router)#targeted-peer ipv4 3.3.3.3                                                           | Configuring LDP target peer for PW                  |
| SW2(config-router-targeted-peer)#exit-<br>targeted-peer-mode                                            | Exit target peer mode                               |
| SW2(config-router)#no multicast-hellos                                                                  | Disabling LDP multicast                             |
| SW2(config-router)#exit                                                                                 | Exit router mode.                                   |
| SW2(config)#mpls l2-circuit ETH-2001 1 3.3.3.3                                                          | Creating VPWS PW                                    |
| (config-pseudowire) #exit                                                                               | Exit pseudowire config mode.                        |
| SW2(config)#service-template ETH-2001                                                                   | Configuring service template profile for PW         |
| SW2(config-svc)#match outer-vlan 200                                                                    | Configuring match condition                         |
| SW2(config-svc)# rewrite ingress push 2000                                                              | Configuring action for match                        |
| SW2(config-svc)#exit                                                                                    | Exit service template mode                          |
| SW2(config)#interface ce0                                                                               | Configuring interface                               |
| SW2(config-if)#mpls-l2-circuit ETH-2001<br>service-template ETH-2001                                    | Mapping VPWS in AC                                  |
| SW2(config-if)#exit                                                                                     | Exit interface mode.                                |
| SW2(config)#hardware-profile filter cfm-<br>domain-name-str enable                                      | Enabling HW filter for character string domain name |
| SW2(config)#ethernet cfm domain-type<br>character-string domain-name 12345 level 7<br>mip-creation none | Configuring CFM domain over VPWS                    |

| SW2(config-ether-cfm-mpls-md)#service ma-<br>type string ma-name 43981 mip-creation none        | Creating MA for domain                                            |
|-------------------------------------------------------------------------------------------------|-------------------------------------------------------------------|
| SW2(config-ether-cfm-mpls-md-ma)#cc<br>interval 100ms                                           | Configuring CFM interval                                          |
| SW2(config-ether-cfm-mpls-md-ma)#mep<br>crosscheck mpid 1                                       | Configuring remote mep                                            |
| SW2(config-ether-cfm-mpls-md-ma)#ethernet<br>cfm mep up mpid 4001 active true vpws ETH-<br>2001 | Configuring local mep and mapping the same with vpws ser-<br>vice |
| SW2(config-ether-cfm-mpls-ma-mep)#cc<br>multicast state enable                                  | Enabling the CFM multicast                                        |
| SW2(config-ether-cfm-mpls-ma-mep)#exit-<br>ether-ma-mep-mode                                    | Exit CFM MEP configuration mode                                   |
| SW2(config-ether-cfm-mpls-md-ma)# exit-<br>ether-ma-mode                                        | Exit Ethernet CFM MD configuration mode                           |
| SW2(config-ether-cfm-mpls-md)# exit                                                             | Configuring LM profile                                            |
| SW2(config)#ethernet cfm loss-measurement profile-name lmm                                      | Configuring LM profile                                            |
| SW2(config-cfm-lm)#measurement-type lmm                                                         | Configuring measurement type as LMM                               |
| SW2(config-cfm-lm)#message-period 3                                                             | Configuring message period                                        |
| SW2(config-cfm-lm)#measurement-interval 1                                                       | Configuring measurement interval                                  |
| SW2(config-cfm-lm)#intervals-stored 3                                                           | Configuring number of interval to be stored                       |
| SW2(config-cfm-lm)#exit                                                                         | Exit cfm loss measurement mode                                    |
| SW2(config)#commit                                                                              | Commit the configuration                                          |
| SW2(config)#exit                                                                                | Exit the configure terminal mode                                  |

| SW3#configure terminal                         | Enter configure mode.                                  |
|------------------------------------------------|--------------------------------------------------------|
| SW3(config)#interface xel                      | Configure interface                                    |
| SW3(config-if)#no switchport                   | Configure interface as router port.                    |
| SW3(config-if)#ip address 20.0.0.1/24          | Assign IP address to router port                       |
| SW3(config-if)#no shutdown                     | Making the interface up                                |
| SW3(config-if)#exit                            | Exit interface mode.                                   |
| SW3(config)#interface xe17                     | Configure interface                                    |
| SW3(config-if)#no switchport                   | Configure interface as router port.                    |
| SW3(config-if)#ip address 10.0.0.2/24          | Assign IP address to router port                       |
| SW3(config-if)#no shutdown                     | Making the interface up                                |
| SW3(config-if)#exit                            | Exit interface mode.                                   |
| SW3(config)#interface lo                       | Configure interface lo                                 |
| SW3(config-if)#ip address 2.2.2.2/32 secondary | Configure secondary IP address to loopback interface . |
| SW3(config-if)#exit                            | Exit interface mode.                                   |
| SW3(config)#router ospf 100                    | Configure ospf                                         |

| SW3(config-router)#network 10.0.0.0/24 area 0 | Advertising 10 network             |
|-----------------------------------------------|------------------------------------|
| SW3(config-router)#network 20.0.0.0/24 area 0 | Advertising 10 network             |
| SW3(config-router)#network 2.2.2.2/32 area 0  | Advertising loopback IP            |
| SW3(config-router)#exit                       | Exit router mode.                  |
| SW3(config)#router rsvp                       | Configuring rsvp                   |
| SW3(config-router)#hello-receipt              | Configuring hello reception        |
| SW3(config-router)#no php                     | Configuring device as not a PHP    |
| SW3(config-router)#revert-timer 10            | Configuring reversion time of RSVP |
| SW3(config-router)#exit                       | Exit router mode.                  |
| SW3(config)#interface xel                     | Configuring interface              |
| SW3(config-if)#enable-rsvp                    | Enabling RSVP in interface         |
| SW3(config-if)#label-switching                | Enabling MPLS labeling             |
| SW3(config-if)#enable-ldp ipv4                | Enabling ldp on interface          |
| SW3(config-if)#exit                           | Exit interface mode.               |
| SW3(config)#interface xe17                    | Configuring interface              |
| SW3(config-if)#enable-rsvp                    | Enabling RSVP in interface         |
| SW3(config-if)#label-switching                | Enabling MPLS labeling             |
| SW3(config-if)#enable-ldp ipv4                | Enabling ldp on interface          |
| SW3(config-if)#exit                           | Exit interface mode.               |
| SW3(config)#commit                            | Commit the configuration           |
| SW3(config)#exit                              | Exit configure terminal mode       |

| SW4#configure terminal                         | Enter configure mode.                                  |
|------------------------------------------------|--------------------------------------------------------|
| SW4(config)#interface xe9                      | Configure interface                                    |
| SW4(config-if)#switchport                      | Configure interface as switch port.                    |
| SW4(config-if)#exit                            | Exit interface mode.                                   |
| SW4(config)#interface xel                      | Configure interface                                    |
| SW4(config-if)#no switchport                   | Configure interface as router port.                    |
| SW4(config-if)#ip address 20.0.0.2/24          | Assign IP address to router port                       |
| SW4(config-if)#no shutdown                     | Making the interface up                                |
| SW4(config-if)#exit                            | Exit interface mode.                                   |
| SW4(config)#interface lo                       | Configure interface lo                                 |
| SW4(config-if)#ip address 3.3.3.3/32 secondary | Configure secondary IP address to loopback interface . |
| SW4(config-if)#exit                            | Exit interface mode.                                   |
| SW4(config)#router ospf 100                    | Configure ospf                                         |
| SW4(config-router)#network 20.0.0/24 area 0    | Advertising 10 network                                 |
| SW4(config-router)#network 3.3.3.3/32 area 0   | Advertising loopback IP                                |

| SW4(config-router)#exit                                                                                 | Exit router mode.                                   |
|----------------------------------------------------------------------------------------------------|-----------------------------------------------------|
| SW4(config)#router rsvp                                                                                 | Configuring rsvp                                    |
| SW4(config-router)#hello-receipt                                                                        | Configuring hello reception                         |
| SW4(config-router)#no php                                                                               | Configuring device as not a PHP                     |
| SW4(config-router)#revert-timer 10                                                                      | Configuring reversion time of RSVP                  |
| SW4(config-router)#exit                                                                                 | Exit router mode.                                   |
| SW4(config)#rsvp-trunk to-1 ipv4                                                                        | Configuring RSVP path                               |
| SW4(config-trunk)#to 2.2.2.2                                                                            | Configuring first hop                               |
| SW4(config-trunk)#to 1.1.1.1                                                                            | Configuring second hop                              |
| SW4(config-trunk)#exit                                                                                  | Exit trunk mode.                                    |
| SW4(config)#interface xel                                                                               | Configuring interface                               |
| SW4(config-if)#enable-rsvp                                                                              | Enabling RSVP in interface                          |
| SW4(config-if)#label-switching                                                                          | Enabling MPLS labeling                              |
| SW4(config-if)#enable-ldp ipv4                                                                          | Enabling ldp on interface                           |
| SW4(config-if)#exit                                                                                     | Exit interface mode.                                |
| SW4(config)#router ldp                                                                                  | Configuring LDP                                     |
| SW4(config-router)#targeted-peer ipv4<br>1.1.1.1                                                        | Configuring LDP target peer for PW                  |
| SW4(config-router-targeted-peer)#exit-<br>targeted-peer-mode                                            | Exit target peer mode                               |
| SW4(config-router)#no multicast-hellos                                                                  | Disabling LDP multicast                             |
| SW4(config-router)#exit                                                                                 | Exit router mode.                                   |
| SW4(config)#mpls l2-circuit ETH-2001 1<br>1.1.1.1                                                       | Creating VPWS PW                                    |
| (config-pseudowire) #exit                                                                               | Exit pseudowire config mode.                        |
| SW4(config)#service-template ETH-2001                                                                   | Configuring service template profile for PW         |
| SW4(config-svc)# match outer-vlan 200                                                                   | Configuring match condition                         |
| SW4(config-svc)# rewrite ingress push 2000                                                              | Configuring action for match                        |
| SW4(config-svc)#exit                                                                                    | Exit service template mode                          |
| SW4(config)#interface xe9                                                                               | Configuring interface                               |
| SW4(config-if)#mpls-l2-circuit ETH-2001<br>service-template ETH-2001                                    | Mapping VPWS in AC                                  |
| SW4(config-if)#exit                                                                                     | Exit interface mode.                                |
| SW4(config)#hardware-profile filter cfm-<br>domain-name-str enable                                      | Enabling HW filter for character string domain name |
| SW4(config)#ethernet cfm domain-type<br>character-string domain-name 12345 level 7<br>mip-creation none | Configuring CFM domain over VPWS                    |
| SW4(config-ether-cfm-mpls-md)#service ma-<br>type string ma-name 43981 mip-creation none                | Creating MA for domain                              |
| SW4(config-ether-cfm-mpls-md-ma)#cc<br>interval 100ms                                                   | Configuring CFM interval                            |
| SW4(config-ether-cfm-mpls-md-ma)#mep<br>crosscheck mpid 4001                                            | Configuring remote mep                              |

| SW4(config-ether-cfm-mpls-md-ma)#ethernet<br>cfm mep up mpid 1 active true vpws ETH-2001 | Configuring local mep and mapping the same with vpws ser-<br>vice |
|------------------------------------------------------------------------------------------|-------------------------------------------------------------------|
| SW4(config-ether-cfm-mpls-ma-mep)#cc<br>multicast state enable                           | Enabling the CFM multicast                                        |
| SW4(config-ether-cfm-mpls-ma-mep)#ethernet<br>cfm loss-measurement reply lmm             | Configuring LMR                                                   |
| SW4(config-ether-cfm-mpls-ma-mep)#exit-<br>ether-ma-mep-mode                             | Exit CFM MEP configuration mode                                   |
| SW4(config-ether-cfm-mpls-md-ma)#exit-<br>ether-ma-mode                                  | Exit CFM MA configuration mode                                    |
| SW4(config-ether-cfm-mpls-md)#exit                                                       | Exit Ethernet CFM MD configuration mode                           |
| SW4(config)#commit                                                                       | Commit the configuration                                          |
| SW4(config)#exit                                                                         | Exit configure terminal mode                                      |
|                                                                                          |                                                                   |

| SW5#configure terminal                             | Enter configure mode.                         |
|----------------------------------------------------|-----------------------------------------------|
| SW5(config)#bridge 1 protocol rstp vlan-<br>bridge | Create bridge 1 as an RSTP VLAN-aware bridge. |
| SW5(config)#vlan database                          | Entering VLAN database.                       |
| SW5(config-vlan)#vlan 512 bridge 1 state<br>enable | Create VLAN 512 on bridge 1.                  |
| SW5(config-vlan)#exit                              | Exit config mode.                             |
| SW5(config)#interface xe9                          | Configure interface ce49.                     |
| SW5(config-if)#switchport                          | Configure the interface as switch port.       |
| SW5(config-if)#bridge-group 1                      | Configure interface in bridge group 1         |
| SW5(config-if)#switchport mode trunk               | Configure interface mode as trunk.            |
| SW5(config-if)#switchport trunk allowed vlan all   | Allow all VLANs on interface ce49.            |
| SW5(config-if)#exit                                | Exit interface mode.                          |
| SW5(config)#commit                                 | Commit the configuration                      |
| SW5(config)#exit                                   | Exit configure terminal mode                  |

## Validation

| SW1#show<br>MEPID   | ethernet<br>RMEPID | cfm r<br>I | maintenanc<br>LEVEL | ce-point<br>Rx CCM | s remote<br>RDI | domain 12345<br>PEER-MAC | TYPE       |
|---------------------|--------------------|------------|---------------------|--------------------|-----------------|--------------------------|------------|
| 200                 | 100                | <br>-      | 7                   | Yes                | False           | b86a.97d2.27d0           | Configured |
| SW1#show<br>MA NAME | ethernet           | cfm r      | ma status<br>STATUS | domain             | 12345           |                          |            |
| 43981               |                    |            | Active              |                    |                 |                          |            |

## **EVPN-ELINE CFM Sub-Interface on Multi-Homing**

The Connectivity Fault Management (CFM) feature enhances the product offering for the Ethernet LINE (ELINE) services in multi- homing scenarios. To route the traffic between two routers, create two sub interfaces within the physical interface, assign each sub interface an IP address within each subnet and then route the data between two subnets.

CFM multi-homing allows customer edge (CE) device to connect more than one provider edge (PE) device. Multihoming ensures redundant connectivity. The redundant PE device ensures that there is no traffic disruption when there is a network failure.

The following topology, configurations and validation section describe EVPN-ELINE CFM Sub-Interface on Multi Homing devices.

## Topology

The following topology consists of customer edge routers CE1 and CE2 with IPv2 Provider Edge routers PE1 and PE2. These are interconnected through the core router P in the IPv4 MPLS provider networks.

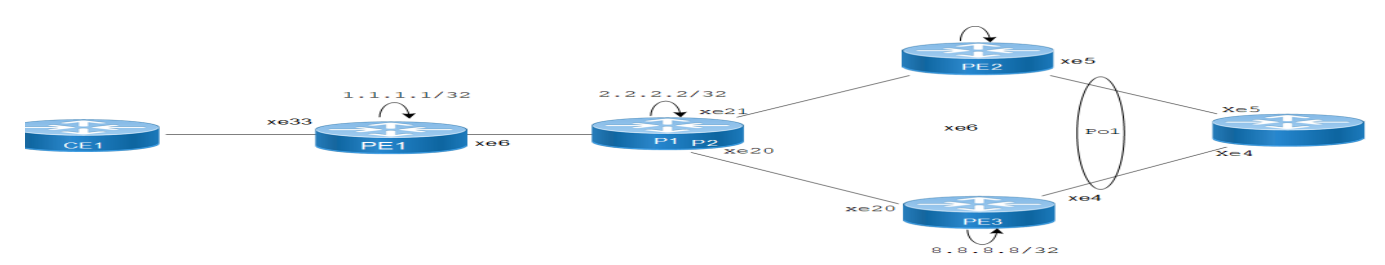

Figure 1-2: CFM Sub-Interface on Multi Homing

## Configuration

The following sessions displays the detailed information about configurations, and validations for CFM over subinterface.

#### **PE1: Loopback Interface**

Configure Loopback Interface on PE1

| PE1(#configure terminal                        | Enter the configure mode                            |
|------------------------------------------------|-----------------------------------------------------|
| PE1(config)#interface lo                       | Enter the Interface mode for the loopback interface |
| PE1(config-if)#ip address 1.1.1.1/32 secondary | Configure IP address on loop-back interface         |
| PE1(config-if)#exit                            | Exit the interface mode                             |
| PE1(config-if)#commit                          | Commit the transaction                              |

#### **PE1: Global LDP**

Configure Global LDP on PE1

| PE1(config)#router ldp                           | Enter the Router LDP mode                 |
|--------------------------------------------------|-------------------------------------------|
| PE1(config-router) #router-id 1.1.1.1            | Set the router ID to IP address 1.1.1.1   |
| PE1(config-router)#targeted-peer ipv4<br>7.7.7.7 | Configure targeted peer                   |
| PE1(config-router)#targeted-peer ipv4<br>8.8.8.8 | Configure targeted peer                   |
| PE1(config-router-targeted-peer)#exit            | Exit targeted-peer-mode                   |
| PE1(config-router)#exit                          | Exit from router target peer and LDP mode |
| PE1(config-router)#commit                        | Commit the transaction                    |

#### **PE1: Global EVPN MPLS Command**

Configure Global EVPN MPLS Command on PE1

| PE1(config) #evpn mpls enable                          | Enable EVPN MPLS                                           |
|--------------------------------------------------------|------------------------------------------------------------|
| PE1(config)#commit                                     | Commit candidate configuration to be running configuration |
| <pre>PE1(config)#evpn mpls vtep-ip-global1.1.1.1</pre> | Configure VTEP global IP to loopback IP                    |

#### PE1: Interface Configuration Network Side

Configure Interface Network Side on PE1.

| PE1(config)#interface xe33            | Enter the Interface mode for xe33       |
|---------------------------------------|-----------------------------------------|
| PE1(config-if)#ip address 10.1.0.1/16 | Configure IP address on the interface   |
| PE1(config-if)#enable-ldp ipv4        | Enable LDP on the physical interface    |
| PE1(config-if)#label-switching        | Enable label switching on the interface |
| PE1(config-if)#exit                   | Exit interface mode                     |
| PE1(config-if)#commit                 | Commit the transaction                  |

#### **PE1: OSPF Configuration**

#### Configure OSPF on PE1

| PE1(config)#router ospf 1                           | Enter the Router OSPF mode                         |
|-----------------------------------------------------|----------------------------------------------------|
| PE1(config-router)#ospf router-id 1.1.1.1           | Router-ID configurations                           |
| PE1(config-router)#network 1.1.1.1/32 area 0.0.0.0  | Advertise the loopback address in the OSPF         |
| PE1(config-router)#network 10.1.0.0/16 area 0.0.0.0 | Advertise the network address in the OSPF          |
| PE1(config-router)#exit                             | Exit router OSPF mode and return to Configure mode |
| PE1(config)#commit                                  | Commit the transaction                             |

#### **PE1: BGP Configuration**

Configure BGP on PE1.
| PE1(config)#router bgp 1                                 | Enter the Router BGP mode, ASN: 1           |
|----------------------------------------------------------|---------------------------------------------|
| PE1(config-router)#neighbor 7.7.7.7 remote-              | Configure neighbor as iBGP neighbor         |
| as 1                                                     |                                             |
| PE1(config-router)#neighbor 7.7.7.7 update-<br>source lo | Source of routing updates as loop-back      |
| PE1(config-router) #neighbor 8.8.8.8 remote-             | Configure Neighbor as iBGP neighbor         |
| as 1                                                     |                                             |
| PE1(config-router)#neighbor 8.8.8.8 update-<br>source lo | Source of routing updates as loop-back      |
| PE1(config-router)#address-family l2vpn evpn             | Enter into address family mode as EVPN      |
| PE1(config-router-af)#neighbor 7.7.7.7<br>activate       | Enable the EVPN Address family for neighbor |
| PE1(config-router-af)#neighbor 8.8.8.8<br>activate       | Enable the EVPN Address family for neighbor |
| PE1(config-router-af)#exit                               | Exit the Address family mode                |
| PE1(config-router)#exit                                  | Exit the router Address                     |
| PE1(config)#commit                                       | Commit the transaction                      |
| PE1(config-router)#commit                                | Commit the transaction                      |

#### **PE1: MAC VRF Configuration**

Configure MAC VRF on PE1

| PE1(config) #mac vrf vrf2             | Enter VRF mode                                |
|---------------------------------------|-----------------------------------------------|
| PE1(config-vrf)#rd 1.1.1.1:2          | Configure route-distinguisher value 1.1.1.1:2 |
| PE1(config-vrf)#route-target both 2:2 | Configure import and export value as 2:2      |
| PE1(config-vrf)#exit                  | Exit VRF Mode                                 |
| PE1(config-router)#commit             | Commit the transaction                        |

### **PE1: EVPN and VRF Mapping**

Configure EVPN and VRF Mapping on PE1

| PE1(config)#evpn mpls id 52 xconnect target-<br>mpls-id 2          | Configure the EVPN-VPWS identifier with source identifier2 and target identifier 2 |
|--------------------------------------------------------------------|------------------------------------------------------------------------------------|
| PE1(config-evpn-mpls)#host-reachability-<br>protocol evpn-bgp vrf2 | Map VRF "VRF2" to EVPN-VPWS identifier                                             |

## **PE1: Access Port Configuration**

Configure Access Port on PE1.

| PE1(config)#interface xe33                 | Enter the Interface mode for xe33                    |
|--------------------------------------------|------------------------------------------------------|
| PE1(config-if)#interface xe33.2 switchport | Create L2 sub interface of physical interface xe33   |
| PE1(config-if)#description access-side-int | Provide the interface description                    |
| PE1(config-if)#encapsulation dot1q 2       | Set encapsulation to dot1q with VLAN ID 2            |
| PE1(config-if)#access-if-evpn              | Enter the access mode for EVPN MPLS ID configuration |

| PE1(config-access-if)#map vpn-id 52 | Map VPN-id 52 to interface xe33.2 (VPWS) |
|-------------------------------------|------------------------------------------|
| PE1(config-access-if)#exit          | Exit out of access interface mode        |
| PE1(config)#exit                    | Commit the transaction                   |

#### P: Loop-back Interface

Configure Loopback Interface P.

| P(#configure terminal                       | Enter configure mode                                 |
|---------------------------------------------|------------------------------------------------------|
| P(config)#interface lo                      | Enter the Interface mode for the loop-back interface |
| P(config-if)#ip address 2.2.2.2/32secondary | Configure IP address on loop-back interface          |
| P(config-if) #exit                          | Exit interface mode                                  |
| P(config)#commit                            | Commit the transaction                               |

## P: Global LDP

#### Configure Global LDP on P.

| P(config) #router ldp               | Enter the Router LDP mode                 |
|-------------------------------------|-------------------------------------------|
| P(config-router) #router-id 2.2.2.2 | Set the router ID to IP address 2.2.2.2   |
| P(config-router)#exit               | Exit from router target peer and LDP mode |
| P(config-router)#commit             | Commit the transaction                    |

### **P: Interface Configuration**

# Configure Interface on P.

| P(config)#interface xe6              | Enter the Interface mode for xe6        |
|--------------------------------------|-----------------------------------------|
| P(config-if)#ip address 10.1.0.2/16  | Configure IP address on the interface   |
| P(config-if)#enable-ldp ipv4         | Enable LDP on the physical interface    |
| P(config-if)#label-switching         | Enable label switching on the interface |
| P(config-if) #exit                   | Exit interface mode                     |
| P(config)#interface xe21             | Enter the Interface mode for xe21       |
| P(config-if)#ip address 123.1.1.1/24 | Configure IP address on the interface   |
| P(config-if)#enable-ldp ipv4         | Enable LDP on the physical interface    |
| P(config-if)#label-switching         | Enable label switching on the interface |
| P(config-if) #exit                   | Exit interface mode                     |
| P(config)#interface xe20             | Enter the Interface mode for xe20       |
| P(config-if)#ip address 124.1.1.1/24 | Configure IP address on the interface   |
| P(config-if)#enable-ldp ipv4         | Enable LDP on the physical interface    |
| P(config-if)#label-switching         | Enable label switching on the interface |
| P(config-if) #exit                   | Exit the interface mode                 |
| P(config)#commit                     | Commit the transaction                  |

#### **P: OSPF Configuration**

Configure OSPF on P.

| P(config)#router ospf 1                            | Enter the router OSPF mode                                             |
|----------------------------------------------------|------------------------------------------------------------------------|
| P(config-router)#ospf router-id 2.2.2.2            | Set the router ID as loop-back IP                                      |
| P(config-router)#network 2.2.2.2/32 area0          | Advertise loop-back address in OSPF                                    |
| P(config-router)#network 10.1.0.0/16 area 0.0.0    | Advertise xe3 network address in the OSPF that comes under same subnet |
| P(config-router)#network 123.1.1.0/24 area 0.0.0.0 | Advertise the network address in the OSPF that comes under same subnet |
| P(config-router)#network 124.1.1.0/24 area 0.0.0.0 | Advertise the network address in the OSPF that comes under same subnet |
| P(config-router)#exit                              | Exit the router OSPF mode and return to configure mode                 |
| POcNOS (config) #commit                            | Commit the candidate configuration to the running configuration        |

#### **PE2: Loopback Interface**

Configure Loopback Interface on PE2.

| PE2#configure terminal                         | Enter the configure mode                            |
|------------------------------------------------|-----------------------------------------------------|
| PE2(config)#interface lo                       | Enter the Interface mode for the loopback interface |
| PE2(config-if)#ip address 7.7.7.7/32 secondary | Configure IP address on loopback interface.         |
| PE2(config-if)#exit                            | Exit interface mode                                 |
| PE2(config)#commit                             | Commit the transaction                              |

#### **PE2: Global LDP**

Configure Global LDP on PE2.

| PE2(config)#router ldp                                           | Enter the router LDP mode                 |
|------------------------------------------------------------------|-------------------------------------------|
| PE2(config-router) #router-id 7.7.7.7                            | Set the router ID to IP address 7.7.7.7   |
| PE2(config-router)#targeted-peer ipv4<br>1.1.1.1                 | Configure the targeted peer               |
| PE2(config-router-targeted-peer)# targeted-<br>peer ipv4 8.8.8.8 | Configure the targeted peer               |
| PE2(config-router-targeted-peer)#exit                            | Exit targeted-peer-mode                   |
| PE2 (config-router) #exit                                        | Exit from router target peer and LDP mode |
| PE2(config)#commit                                               | Commit the transaction                    |

#### **PE2: Global EVPN MPLS Command**

Configure Global MPLS Command on PE2.

| PE2(config)#evpn mpls enable                                | Enable EVPN MPLS                                                                         |
|-------------------------------------------------------------|------------------------------------------------------------------------------------------|
|                                                             | Note: Reload is required after Enabling or Disabling EVPN<br>MPLS                        |
| PE2(config)#evpn mpls vtep-ip-global 7.7.7.7                | Configure VTEP global IP to loop-back IP                                                 |
| PE2(config)#hardware-profile filter evpn-<br>mpls-mh enable | Enable hardware-profile filter EVPN-MPLS-MH                                              |
| PE2(config)#evpn mpls multihoming enable                    | Enable Multi homing                                                                      |
| PE2(config)#commit                                          | Commit the transaction<br>Reboot the system to bring up the ILM installation in hardware |

#### **PE2: Interface Configuration Network Side**

Configure Interface Configuration Network Side on PE2.

| PE2(config)#interface xe21             | Enter the isnterface mode for xe21      |
|----------------------------------------|-----------------------------------------|
| PE2(config-if)#ip address 123.1.1.2/24 | Configure IP address on the interface   |
| PE2(config-if)#enable-ldp ipv4         | Enable LDP on the physical interface    |
| PE2(config-if)#label-switching         | Enable label switching on the interface |
| PE2(config-if)#exit                    | Exit the interface mode                 |
| PE2(config)#commit                     | Commit the transaction                  |

#### **PE2: OSPF Configuration**

Configure OSPF on PE2.

| PE2(config)#router ospf 1                             | Enter the Router OSPF mode                                      |
|-------------------------------------------------------|-----------------------------------------------------------------|
| PE2(config-router)#ospf router-id 7.7.7.7             | Router-ID configurations                                        |
| PE2(config-router)#network 7.7.7.7/32 area 0.0.0      | Advertise the loop-back address in OSPF                         |
| PE2(config-router) #network 123.1.1.0/24 area 0.0.0.0 | Advertise the network address in OSPF                           |
| PE2(config-router)#exit                               | Exit the router OSPF mode and return to configure mode          |
| PE2(config)#commit                                    | Commit the candidate configuration to the running configuration |

#### **PE2: BGP Configuration**

Configure BGP on PE2.

| PE2(config)#router bgp 1                                 | Enter the Router BGP mode, ASN: 1      |
|----------------------------------------------------------|----------------------------------------|
| PE2(config-router)#neighbor 1.1.1.1 remote-<br>as 1      | Configure Neighbor as iBGP neighbor    |
| PE2(config-router)#neighbor 1.1.1.1 update-<br>source lo | Source of routing updates as loop-back |
| PE2(config-router)#neighbor 8.8.8.8 remote-<br>as 1      | Configure Neighbor as iBGP neighbor    |

| PE2(config-router)#neighbor 8.8.8.8 update-<br>source lo | Source of routing updates as loop-back  |
|----------------------------------------------------------|-----------------------------------------|
| PE2(config-router)#address-family l2vpn evpn             | Enter the address family mode as EVPN   |
| PE2(config-router-af)#neighbor 1.1.1.1<br>activate       | Enable EVPN Address family for neighbor |
| PE2(config-router-af)#neighbor 8.8.8.8<br>activate       | Enable EVPN Address family for neighbor |
| PE2(config-router-af)#exit                               | Exit the Address family mode            |
| PE2(config)#commit                                       | Commit the transaction                  |

#### **PE2: MAC VRF Configuration**

Configure MAC VRF on PE2.

| PE2(config)#mac vrf vrf2                         | Enter VRF mode                                                                               |
|--------------------------------------------------|----------------------------------------------------------------------------------------------|
| PE2(config-vrf)#rd 7.7.7.7:2                     | Configure Route-Distinguisher value 7.7.7.7:2                                                |
| <pre>PE2(config-vrf)#route-target both 2:2</pre> | Configure import and export value as 2:2<br>Support: route-target export route-target import |
| PE2(config-vrf)#exit                             | Exit the VRF Mode                                                                            |

#### **PE2: Access Port Configuration**

Configure on Access Port PE2.

| PE2(config)#interface po1                                 | Enter the Interface mode for po1                                                                       |
|-----------------------------------------------------------|----------------------------------------------------------------------------------------------------|
| PE2(config-if)#load-interval 30                           | Load interval setting                                                                                  |
| PE2(config-if)#evpn multi-homed system-mac 0000.aaaa.bbbc | Configure ESI on a link on which Multi homed CE isconnected                                            |
| PE2(config-if)#interface pol.2 switchport                 | Create L2 sub interface of Dynamic LAG PO1                                                             |
| PE2(config-if)#encapsulation dot1q 2                      | Set Encapsulation to dot1q with VLAN ID 2 Supported<br>Encapsulation: dot1ad, dot1q, untagged, default |
| PE2(config-if)#access-if-evpn                             | Enter Access mode for EVPN MPLS ID configuration                                                       |
| PE2(config-access-if)#map vpn-id 2                        | Map VPN-id 2 to interface xe2.2 (VPWS)                                                                 |
| PE2(config-access-if)#exit                                | Exit out of access interface mode                                                                      |

#### **PE2: Interface Configuration Acess Side**

Configure Interface Configuration Acess Side on PE2

| PE2(config-if)#interface xe5               | Enter the Interface mode for xe5    |
|--------------------------------------------|-------------------------------------|
| PE2(config-if)#channel-group 1 mode active | Move the interface to Dynamic LAG 1 |
| PE2(config)#commit                         | Commit the transaction              |

#### **PE3: Loopback Interface**

Configure Loopback Interface on PE3.

| PE3#configure terminal                            | Enter the configure mode                             |
|---------------------------------------------------|------------------------------------------------------|
| PE3(config)#interface lo                          | Enter the Interface mode for the loop-back interface |
| PE3(config-if)#ip address 8.8.8.8/32<br>secondary | Configure the IP address on loop-back interface      |
| PE3(config-if)#exit                               | Exit interface mode                                  |
| PE3(config)#commit                                | Commit the transaction                               |

#### **PE3: Global LDP**

Configure Global LDP on PE3.

| PE3(config)#router ldp                                           | Enter the Router LDP mode               |
|------------------------------------------------------------------|-----------------------------------------|
| PE3(config-router) #router-id 8.8.8.8                            | Set the router ID to IP address 8.8.8.8 |
| PE3(config-router)#targeted-peer ipv4<br>1.1.1.1                 | Configure the targeted peer             |
| PE3(config-router-targeted-peer)# targeted-<br>peer ipv4 7.7.7.7 | Configure the targeted peer             |
| PE3(config-router-targeted-peer)#exit                            | Exit targeted-peer-mode                 |
| PE3(config-router)#exit                                          | Exit from router LDP mode               |
| PE3(config)#commit                                               | Commit the transaction                  |

#### **PE3: Global EVPN MPLS Command**

Configure Global EVPN MPLS Command on PE3.

| PE3(config)#evpn mpls enable                                | Enable EVPN MPLS                                                     |
|-------------------------------------------------------------|----------------------------------------------------------------------|
| PE3(config)#commit                                          | Commit candidate configuration to be running configuration           |
| PE3(config) #evpn mpls vtep-ip-global8.8.8.8                | Configure VTEP global IP to loopback IP                              |
| PE3(config)#hardware-profile filter evpn-<br>mpls-mh enable | Enable hardware-profile filter EVPN-MPLS-MH                          |
| PE3(config) #evpn mpls multihoming enable                   | Enable Multi homing                                                  |
| PE3(config)#commit                                          | Commit the transaction                                               |
|                                                             | Note: Reboot the system to bring up the ILM installation in hardware |

## **PE3: Interface Configuration Network Side**

Configure Interface Configuration Network Side on PE3

| PE3(config)#interface xe5              | Enter the Interface mode for xe5        |
|----------------------------------------|-----------------------------------------|
| PE3(config-if)#ip address 124.1.1.2/24 | Configure IP address on the interface   |
| PE3(config-if)#enable-ldp ipv4         | Enable LDP on the physical interface    |
| PE3(config-if)#label-switching         | Enable label switching on the interface |
| PE3(config-if) #exit                   | Exit interface mode                     |
| PE3(config-if)#interface xe4           | Enter the Interface mode for xe4        |

PE3(config-if)#channel-group 1 mode active

PE3(config)#commit

Move the Interface to Dynamic LAG 1 Commit the transaction

#### **PE3: Interface Configuration Access Side**

Configure Interface Access Side on PE3.

| PE2(config-if)#interface xe4               | Enter the Interface mode for xe4    |
|--------------------------------------------|-------------------------------------|
| PE2(config-if)#channel-group 1 mode active | Move the Interface to Dynamic LAG 1 |
| PE2(config)#commit                         | Commit the transaction              |

#### **PE3: OSPF Configuration**

Configure OSPF on PE3.

| PE3(config)#router ospf 1                            | Enter the Router OSPF mode                              |
|------------------------------------------------------|---------------------------------------------------------|
| PE3(config-router)#ospf router-id 8.8.8.8            | Router-ID configurations                                |
| PE3(config-router)#network 8.8.8.8/32 area 0.0.0     | Advertise loopback address in OSPF                      |
| PE3(config-router)#network 124.1.1.0/24 area 0.0.0.0 | Advertise network address in OSPF                       |
| PE3(config-router)#exit                              | Exit the router OSPF mode and return to Configure mode. |
| PE3(config)#commit                                   | Commit the transaction                                  |

#### **PE3: BGP Configuration**

Configure BGP on PE3.

| PE3(config)#router bgp 1                                 | Enter the Router BGP mode, ASN: 1           |
|----------------------------------------------------------|---------------------------------------------|
| PE3(config-router)#neighbor 1.1.1.1 remote-<br>as 1      | Configure Neighbor as iBGP neighbor         |
| PE3(config-router)#neighbor 1.1.1.1 update-<br>source lo | Source of routing updates as loop-back      |
| PE3(config-router)#neighbor 7.7.7.7 remote-<br>as 1      | Configure Neighbor as iBGP neighbor         |
| PE3(config-router)#neighbor 7.7.7.7 update-<br>source lo | Source of routing updates as loop-back      |
| PE3(config-router)#address-family 12vpn evpn             | Enter into address family mode as EVPN      |
| PE3(config-router-af)#neighbor 1.1.1.1<br>activate       | Enable the EVPN address family for neighbor |
| PE3(config-router-af)#neighbor 7.7.7.7<br>activate       | Enable the EVPN address family for neighbor |
| PE3(config-router-af)#exit                               | Exit the address family mode                |
| PE3(config)#commit                                       | Commit the transaction                      |

#### PE3: MAC VRF Configuration

Configure MAC VRF on PE3.

| PE3(config)#mac vrf vrf2              | Enter VRF mode                                |
|---------------------------------------|-----------------------------------------------|
| PE3(config-vrf)#rd 8.8.8.8:2          | Configure Route-Distinguisher value 8.8.8.8:2 |
| PE3(config-vrf)#route-target both 2:2 | Configure import and export value as 2:2      |
| PE3(config-vrf)#exit                  | Exit VRF mode                                 |

#### **PE3: EVPN and MAC VRF Mapping**

Configure EVPN and MAC VRF Mapping on PE3

| PE3(config)#evpn mpls id 2 xconnect target-<br>mpls-id 52          | Configure the EVPN-VPWS identifier with source identifier 2 and target identifier 52 |
|--------------------------------------------------------------------|--------------------------------------------------------------------------------------|
| PE3(config-evpn-mpls)#host-reachability-<br>protocol evpn-bgp vrf2 | Map VRF "test" to EVPN-VPWS identifier                                               |

#### **PE3: Access Port Configuration**

Configure Access Port on PE3.

| PE3(config)#interface po1                                 | Enter the Interface mode for po1                                                                        |
|-----------------------------------------------------------|----------------------------------------------------------------------------------------------------|
| PE3(config-if)#load-interval 30                           | Load interval setting                                                                                   |
| PE3(config-if)#evpn multi-homed system-mac 0000.aaaa.bbbc | Configure ESI on a link on which Multi homed CE is<br>connected                                         |
| PE3(config-if)#interface po1.2 switchport                 | Create L2 sub interface of Dynamic LAG po1                                                              |
| PE3(config-if)#encapsulation dot1q 2                      | Set the encapsulation to dot1q with VLAN ID 2 supported encapsulation: dot1ad, dot1q, untagged, default |
| PE3(config-if)#access-if-evpn                             | Enter the access mode for EVPN MPLS ID configuration                                                    |
| PE3(config-access-if)#map vpn-id 2                        | Map VPN-id 2 to dynamic LAG sub interface po1.2(VPWS)                                                   |
| PE3(config-access-if)#exit                                | Exit the access interface mode                                                                          |

# **CFM CONFIGURATION**

Configure below hardware-profile commands related to CFM in configuration mode.

hardware-profile filter cfm-domain-name-str enable hardware-profile statistics cfm-ccm enable

#### PE1

Configure PE1.

| <pre>PE1(config)# ethernet cfm domain-type character-string domain-name 12346 level 7 mip-creation none</pre> | Create CFM domain for EVPN ELINE with type as character string and set MIP creation to none |
|----------------------------------------------------------------------------------------------------|---------------------------------------------------------------------------------------------|
| PE1(config-ether-cfm-mpls-md)# service ma-<br>type string ma-name 124                                         | Create MA type with string and set MIP creation to none                                     |

| PE1(config-ether-cfm-mpls-ma)# ethernet cfm mep up mpid 10 active true xe33.2 vlan 2 | Create up-MEP for local.                                        |  |  |
|--------------------------------------------------------------------------------------|-----------------------------------------------------------------|--|--|
| PE1(config-ether-cfm-mpls-ma-mep)#cc<br>multicaststate enable                        | Enable CC multicast                                             |  |  |
| PE1(config-ether-cfm-mpls-ma-mep)#exit-<br>ether-ma-mep-mode                         | Exit Ethernet MA-MEP-mode                                       |  |  |
| <pre>PE1(config-ether-cfm-mpls-ma)# mep auto-<br/>discovery enable</pre>             | Enable auto discovery for R-MEP                                 |  |  |
| PE1(config-ether-cfm-mpls-ma)#cc interval 100                                        | Enable CC interval with value 2 that is 100 milliseconds        |  |  |
| PE1(config-ether-cfm-mpls-ma)#exit-ether-<br>ma-mode                                 | Exit the Ethernet MA mode                                       |  |  |
| PE1(config-ether-cfm-mpls)#exit                                                      | Exit the Ethernet CFM mode                                      |  |  |
| PE1(config)#exit                                                                     | Exit the configure mode                                         |  |  |
| PE1(config)#commit                                                                   | Commit the candidate configuration to the running configuration |  |  |

#### PE2/PE3 CFM CONFIG

Configure below hardware-profile commands related to CFM in configuration mode.

hardware-profile filter cfm-domain-name-str enable

hardware-profile statistics cfm-ccm enable

| PE2(config)# ethernet cfm domain-type<br>character-string domain-name 12346 level 7<br>mip-creation none | Create CFM domain for EVPN ELINE with type as character string and set MIP creation to none |  |  |
|----------------------------------------------------------------------------------------------------|---------------------------------------------------------------------------------------------|--|--|
| PE2(config-ether-cfm-mpls-md) # service ma-<br>type string ma-name 124                                   | Create MA type with string and set MIP creation to none                                     |  |  |
| PE2(config-ether-cfm-mpls-ma)# ethernet cfm<br>mep up mpid 20 active true pol.2 vlan 2                   | Create up-MEP for local MEP for VLAN 2                                                      |  |  |
| PE2(config-ether-cfm-mpls-ma-mep)#cc<br>multicaststate enable                                            | Enable CC multicast                                                                         |  |  |
| PE2(config-ether-cfm-mpls-ma-mep)#exit-<br>ether-ma-mep-mode                                             | Exit Ethernet MA-MEP-mode                                                                   |  |  |
| <pre>PE2(config-ether-cfm-mpls-ma)# mep auto-<br/>discovery enable</pre>                                 | Enable mep auto-discovery                                                                   |  |  |
| PE2(config-ether-cfm-mpls-ma)#cc interval 100                                                            | Enable CC interval with value 2 that is 100 milliseconds                                    |  |  |
| PE2(config-ether-cfm-mpls-ma)#exit-ether-<br>ma-mode                                                     | Exit ethernet MA mode                                                                       |  |  |
| PE2(config-ether-cfm-mpls)#exit                                                                          | Exit ethernet CFM mode                                                                      |  |  |
| PE2(config)#exit                                                                                         | Exit from the configure mode                                                                |  |  |
| PE2(config)#commit                                                                                       | Commit the candidate configuration to the running configuration                             |  |  |

| PE3(config) # ethernet cfm domain-type<br>character-string domain-name 12346 level 7<br>mip-creation none | Create CFM domain for EVPN ELINE with type as character string and set MIP creation to none |
|----------------------------------------------------------------------------------------------------|---------------------------------------------------------------------------------------------|
| PE3(config-ether-cfm-mpls-md)# service ma-<br>type string ma-name 124                                     | Create MA type with string and set MIP creation to none                                     |
| PE3(config-ether-cfm-mpls-ma)# ethernet cfm mep up mpid 30 active true pol.2 vlan 2                       | Create up-MEP for local MEP for VLAN 2                                                      |
| PE3(config-ether-cfm-mpls-ma-mep)#cc<br>multicaststate enable                                             | Enable CC multicast                                                                         |
| PE3(config-ether-cfm-mpls-ma-mep)#exit-<br>ether-ma-mep-mode                                              | Exit Ethernet MA-MEP-mode                                                                   |
| PE3(config-ether-cfm-mpls-ma)# mep auto-<br>discovery enable                                              | Enable mep auto-discovery                                                                   |
| PE3(config-ether-cfm-mpls-ma)#cc interval 100                                                             | Enable CC interval with value 2 that is 100 milliseconds                                    |
| PE3(config-ether-cfm-mpls-ma)#exit-ether-<br>ma-mode                                                      | Exit ethernet MA mode                                                                       |
| PE3(config-ether-cfm-mpls)#exit                                                                           | Exit ethernet CFM mode                                                                      |
| PE3(config)#exit                                                                                          | Exit from the configure mode                                                                |
| PE3(config)#commit                                                                                        | Commit the candidate configuration to the running configuration                             |

# Validation

The following are the validations for PE1 and PE2.

## PE1

The following validation is for PE1.

| Local           |                    | Remote                     | Connectio | n-Details                  |
|-----------------|--------------------|----------------------------|-----------|----------------------------|
| VPN-ID<br>PE-IP | EVI-Name<br>MTU Ty | MTU VPN-ID<br>pe NW-Status | Source    | Destination                |
| 52<br>7.7.7.7   | <br>1500 AC        | 1500 2<br>-NW NW-SET       | xe33.2    | 00:00:00:aa:aa:bb:bb:00:00 |

8.8.8.8 1500 ---- ----PE1#show ethernet cfm errors domain 12346

Domain Name Level MEPID Defects 12346 7 20 .....

PE1-7011#show ethernet cfm maintenance-points remote domain 12346 ma-name 124MEPIDRMEPIDLEVELRx CCMRDIPEER-MACTYPE10207YesFalse00aa.bb00.0002 Learnt10307YesFalse00aa.dd00.0003 Learnt

PE1-7011#ping ethernet mac 00aa.bb00.0002 unicast source 10 domain 12346 ma 124
success rate is 100 (5/5)
PE1-7011#traceroute ethernet 00aa.bb00.0002 mepid 10 domain 12346 ma 124
MP Mac Hops Relay-action Ingress/Egress Ingress/Egress action
00aa.bb00.0002 1 RlyHit Ingress IngOK

PE1-7011#ping ethernet mac 00aa.dd00.0003 unicast source 10 domain 12346 ma 124 success rate is 100 (5/5) PE1-7011#traceroute ethernet 00aa.dd00.0003 mepid 10 domain 12346 ma 124 MP Mac Hops Relay-action Ingress/Egress Ingress/Egress action 00aa.dd00.0003 1 RlyHit Ingress IngOK

#### PE2/PE3

The following validations for PE2 and PE3.

| Local                                  |                 |                   | Remote | Connection-I | Details     |
|----------------------------------------|-----------------|-------------------|--------|--------------|-------------|
|                                        | =========       |                   |        |              |             |
| ====================================== | EVI-Name<br>MTU | MTU MTU Type NW-S |        | Source       | Destination |

\_\_\_\_\_ \_\_\_\_ 1500 52 2 pol.2 --- Single Homed Port ---1500 AC-NW NW-SET 1.1.1.1 PE2#sh ethernet cfm errors domain 12346 Domain Name Level MEPID Defects \_\_\_\_\_ 12346 7 20 . . . . . PE2#show ethernet cfm maintenance-points local mep domain 12346 ma-name 124 MPID Dir Lvl CC-Stat HW-Status CC-Intvl MAC-Address Def Port MD Name \_\_\_\_\_ Up 7 Enable Installed 100 ms 00aa.bb00.0002 F pol.2 12346 20 PE2#show ethernet cfm maintenance-points remote domain 12346 ma-name 124 Rx CCM MEPID RMEPID LEVEL RDI PEER-MAC TYPE \_\_\_\_\_ 7 20 10 Yes False 3417.ebe4.af22 Learnt PE2#ping ethernet mac 3417.ebe4.af22 unicast source 10 domain 12346 ma 124 success rate is 100 (5/5)PE2#traceroute ethernet 3417.ebe4.af22 mepid 10 domain 12346 ma 124 MP Mac Hops Relay-action Ingress/Egress Ingress/Egress action 3417.ebe4.af22 1 RlyHit Ingress IngOK

# VPWS-CFM and Y1731 over Sub-Interface

To route traffic between two routers create a sub interfaces within the physical interface and assign each sub interface an IP address within each subnet and then route the data between two subnets. The Connectivity Fault Management (CFM) feature enhances Ethernet LINE (ELINE) services. CFM encompasses Continuity Check (CC) and Ping that help with network fault detection and isolation

Virtual Private Wire Service (VPWS) on EVPN-MPLS communicates between two customer points and establishes an EVPN instance between a pair of PEs in a sub interface. It forwards traffic from one network to another network without any Media Access Control (MAC) lookup.

# Topology

The following topology consists of customer edge routers, CE1 and CE2 with Provider Edge routers PE1, PE2. They are all connected through the core router P in the IPv4 MPLS provider network.

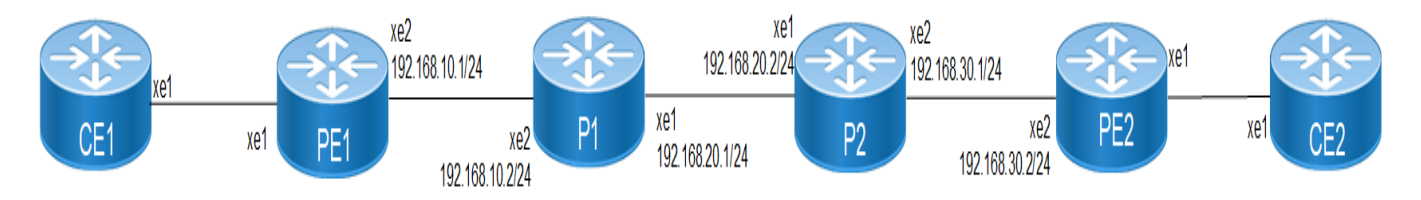

Figure 1-3: VPWS-CFM and Y1731 over Sub-Interface

# Configuration

Configure the following hardware-profile commands related to CFM in configuration mode and reboot the nodes.

hardware-profile filter cfm-domain-name-str enable hardware-profile statistics cfm-lm enable hardware-profile statistics cfm-ccm enable hardware-profile statistics cfm-slm enable

#### CE1

#### Configure CE1.

| CE1#configure terminal                                   | Enter the configure mode                  |
|----------------------------------------------------------|-------------------------------------------|
| CE1(config)#bridge 1 protocol ieee vlan-<br>bridge       | Configure an IEEE VLAN-aware bridge       |
| CE1(config-if)#commit                                    | Commit the transaction                    |
| CE1(config)#vlan database                                | Enter VLAN configure mode                 |
| CE1(config-vlan)#vlan 2001-3000 bridge 1<br>state enable | Configure a VLAN and add it to the bridge |
| CE1(config-vlan)#commit                                  | Commit the transaction                    |
| CE1(config-vlan)#exit                                    | Exit the VLAN configuration mode          |
| CE1(config)#interface xel                                | Enter the interface mode for xe1          |
| CE1(config-if)#switchport                                | Configure the interface as a layer 2 port |
| CE1(config-if)#bridge-group 1                            | Associate the interface to bridge-group 1 |
| CE1(config-if)#switchport mode trunk                     | Configure the interface mode as trunk     |
| CE1(config-if)#switchport trunk allowed vlan all         | Allow all VLANs on interface xe1          |
| CE1(config-if)#commit                                    | Commit the transaction                    |
|                                                          |                                           |

## CE2

#### Configure CE2.

| Enter the configure mode                  |
|-------------------------------------------|
| Configure an IEEE VLAN-aware bridge       |
| Commit the transaction                    |
| Enter VLAN configure mode                 |
| Configure a VLAN and add it to the bridge |
| Commit the transaction                    |
| Exit the VLAN configuration mode          |
| Enter the Interface mode for xe1          |
| Configure the interface as a layer 2 port |
|                                           |

| CE2(config-if)#bridge-group 1                    | Associate the interface to bridge-group 1 |
|--------------------------------------------------|-------------------------------------------|
| CE2(config-if)#switchport mode trunk             | Configure the interface mode as trunk     |
| CE2(config-if)#switchport trunk allowed vlan all | Allow all VLANs on interface xe1          |
| CE2(config-if)#commit                            | Commit the transaction                    |

# PE1

## Configure PE1

| PE1#configure terminal                                                   | Enter configure mode                                |
|--------------------------------------------------------------------------|-----------------------------------------------------|
| PE1(config)#interface lo                                                 | Enter the interface mode for the loopback interface |
| <pre>PE1(config-if)#ip address 1.1.1.1/32 secondary</pre>                | Configure IP address on loopback interface          |
| PE1(config-if)#commit                                                    | Commit the transaction                              |
| PE1(config-if) #exit                                                     | Exit interface mode                                 |
| PE1(config)#router ldp                                                   | Enter the router LDP mode                           |
| PE1(config-router)#targeted-peer ipv4<br>4.4.4                           | Configure the targeted peer                         |
| <pre>PE1(config-router-targeted-peer)#exit-<br/>targeted-peer-mode</pre> | Exit the targeted-peer-mode                         |
| PE1(config-router)#commit                                                | Commit the transaction                              |
| PE1(config-router)exit                                                   | Exit the interface mode                             |
| PE1(config)#interface xe2                                                | Enter the interface mode for xe2                    |
| PE1(config-if)# load-interval 30                                         | Load interval setting                               |
| PE1(config-if)# ip address 192.168.10.1/24                               | Configure the IP address on the interface           |
| <pre>PE1(config-if) # label-switching</pre>                              | Enable label switching on the interface             |
| PE1(config-if)# enable-ldp ipv4                                          | Enable LDP on the physical interface                |
| PE1(config-if)#commit                                                    | Commit the transaction                              |
| PE1(config-if)#exit                                                      | Exit the interface mode                             |
| PE1(config) #router ospf 1                                               | Enter the router OSPF mode                          |
| PE1(config-router) # ospf router-id 1.1.1.1                              | Configure the OSPF router-id                        |
| PE1(config-router)# bfd all-interfaces                                   | Configure BFD                                       |
| PE1(config-router) # network 1.1.1.1/32 area 0.0.0.0                     | Advertise the OSPF loopback address                 |
| PE1(config-router)# network 192.168.10.0/24 area 0.0.0.0                 | Advertise the OSPF network address                  |
| PE1(config-router)#commit                                                | Commit the transaction                              |
| PE1(config-router) #exit                                                 | Exit the Interface mode                             |
| PE1(config)#mpls l2-circuit test1 2001<br>4.4.4.4                        | Configure the VC for PE2                            |
| PE1(config-pseudowire)#commit                                            | Commit the pseudowire transaction                   |
| PE1(config-pseudowire)#exit                                              | Exit pseudowire configure mode                      |
| PE1(config)#interface xe1.2001 switchport                                | Creating L2 sub interface of physical interface xe1 |

| PE1(config-if)#encapsulation default                                                                    | Configure encapsulation                                    |
|----------------------------------------------------------------------------------------------------|------------------------------------------------------------|
| PE1(config-if)#rewrite push dot1q 2028                                                                  | Configure rewrite with push dot1q                          |
| PE1(config-if)#access-if-vpws                                                                           | Create the VPWS access-port.                               |
| PE1(config-acc-if-vpws)#mpls-l2-circuit<br>test1 primary                                                | Add circuit-id on the sub-interface                        |
| PE1(config-acc-if-vpws)#commit                                                                          | Commit the configuration                                   |
| PE1(config-acc-if-vpws)#exit                                                                            | Exit the configure mode                                    |
| PE1(config)#ethernet cfm domain-type<br>character-string domain-name 12346 level 7<br>mip-creation none | Create the CFM domain and set MIP creation to none         |
| <pre>PE1(config-ether-cfm)#service ma-type string ma-name 124</pre>                                     | Create MA type with string and set MIP creation to none    |
| PE1(config-ether-cfm-ma)#vpws test1                                                                     | Configure VPWS to associate to the MA                      |
| PE1(config-ether-cfm-ma)#ethernet cfm mep up mpid 20 active true vpws test1                             | Create MEP up on VPWS                                      |
| <pre>PE1(config-ether-cfm-ma-mep)#cc multicast state enable</pre>                                       | Enable CC multicast                                        |
| <pre>PE1(config-ether-cfm-ma-mep)#exit-ether-ma-<br/>mep-mode</pre>                                     | Exit Ethernet MA-MEP-mode                                  |
| <pre>PE1(config-ether-cfm-ma)#mep crosscheck mpid 10</pre>                                              | Configure cross check to remote MEP                        |
| PE1(config-ether-cfm-ma)#cc interval 10ms                                                               | Enable CC interval value 10 milliseconds                   |
| PE1(config-ether-cfm-ma)#exit-ether-ma-mode                                                             | Exit Ethernet MA-MEP-mode                                  |
| PE1(config-ether-cfm)#commit                                                                            | Commit the transaction                                     |
| PE1(config-ether-cfm)exit                                                                               | Exit the transaction                                       |
| PE1(config)#ethernet cfm loss-measurement<br>profile-name SLM                                           | Configuring SLM profile                                    |
| <pre>PE1(config-cfm-lm)# measurement-type slm</pre>                                                     | Configure measurement type as SLM                          |
| <pre>PE1(config-cfm-lm)# measurement-interval 1</pre>                                                   | Configure measurement interval                             |
| <pre>PE1(config-cfm-lm)# intervals-stored 3</pre>                                                       | Configure number of interval to be stored                  |
| <pre>PE1(config-cfm-lm)# message-period 1s</pre>                                                        | Specify message period interval time                       |
| PE1(config-cfm-lm)#exit                                                                                 | Exit the transaction from SLM                              |
| PE1(config)#ethernet cfm loss-measurement profile-name LM                                               | Configure LM profile                                       |
| PE1(config-cfm-lm)# measurement-type lmm                                                                | Configure measurement type as LMM                          |
| PE1(config-cfm-lm)# measurement-interval 1                                                              | Configure measurement interval                             |
| PE1(config-cfm-lm)# intervals-stored 3                                                                  | Configure number of interval to be stored                  |
| <pre>PE1(config-cfm-lm)# message-period 1s</pre>                                                        | Specify message period interval time                       |
| PE1(config-cfm-lm)#exit                                                                                 | Exit the transaction from LM                               |
| PE1(config)#ethernet cfm delay-measurement profile-name DM                                              | Configure the DM profile                                   |
| <pre>PE1(config-cfm-dm) # measurement-interval 1</pre>                                                  | Specify the measurement-interval in minutes                |
| PE1(config-cfm-dm)# intervals-stored 2                                                                  | Set the number of completed measurement intervals to store |
| DE1(config of dw) # maccore nominal 1c                                                                  | Specify message period interval time                       |

## PE2

Configure PE2.

| PE2#config terminal                                          | Enter configure mode                                  |
|--------------------------------------------------------------|-------------------------------------------------------|
| PE2(config)#interface lo                                     | Enter the Interface mode for the loopback interface   |
| PE2(config-if) #ip address 4.4.4.4/32 secondary              | Configure IP address on loopback interface            |
| PE2(config-if)#commit                                        | Commit the transaction                                |
| PE2(config-if)#exit                                          | Exit interface mode                                   |
| PE2(config)#router ldp                                       | Enter the router LDP mode                             |
| PE2(config-router)#targeted-peer ipv4 1.1.1.1                | Configure targeted peer                               |
| PE2(config-router-targeted-peer)#exit-<br>targeted-peer-mode | Exit the targeted peer                                |
| PE2(config-router)#commit                                    | Commit the transaction                                |
| PE2(config-router)exit                                       | Exit interface mode                                   |
| PE2(config)#interface xe2                                    | Enter the Interface mode for xe2                      |
| <pre>PE2(config-if) # load-interval 30</pre>                 | Load interval setting                                 |
| PE2(config-if) # ip address 192.168.30.2/24                  | Configure IP address on the interface                 |
| <pre>PE2(config-if) # label-switching</pre>                  | Enable label switching on the interface               |
| PE2(config-if)# enable-ldp ipv4                              | Enable LDP on the physical interface                  |
| PE2(config-if)#commit                                        | Commit the configuration                              |
| PE2(config-if)#exit                                          | Exit interface mode                                   |
| PE2(config)#router ospf 1                                    | Enter the Router OSPF mode.                           |
| PE2(config-router) # ospf router-id 4.4.4.4                  | Configure the OSPF router-id                          |
| PE2(config-router)# bfd all-interfaces                       | Configure BFD on the OSPF interfaces                  |
| PE2(config-router)# network 4.4.4.4/32 area 0.0.0.0          | Advertise loopback address in OSPF                    |
| PE2(config-router)# network 192.168.30.0/24 area 0.0.0       | Advertise the OSPF network address                    |
| PE2(config-router)#commit                                    | Commit the transaction                                |
| PE2(config-router)#exit                                      | Exit interface mode                                   |
| PE2(config)#mpls l2-circuit test1 2001<br>1.1.1.1            | Configure the VC for PE1                              |
| PE2(config-pseudowire)#commit                                | Commit the Pseudowire transaction                     |
| PE2(config-pseudowire)#exit                                  | Exit the Pseudowire transaction mode                  |
| PE2(config)#interface xe1.2001 switchport                    | Create the L2 sub interface of physical interface xe1 |
| PE2(config-if)# encapsulation default                        | Set the encapsulation to default                      |
| PE2(config-if) # rewrite push dot1q 2028                     | Configure rewrite with push dot1q                     |
| PE2(config-if)# access-if-vpws                               | Configure VPWS                                        |
| PE2(config-acc-if-vpws)# mpls-l2-circuit<br>test1 primary    | Configure VPWS to bind an interface to a MPLS         |
| PE2(config-acc-if-vpws)#commit                               | Commit the VPWS transaction                           |

| PE2(config-acc-if-vpws)#exit                                                                            | Exit the VPWS transaction                                              |
|----------------------------------------------------------------------------------------------------|------------------------------------------------------------------------|
| PE2(config)#ethernet cfm domain-type<br>character-string domain-name 12346 level 7<br>mip-creation none | Create CFM domain for MA type with string and set MIP creation to none |
| PE2(config-ether-cfm) # service ma-type<br>string ma-name 124                                           | Create the CFM MA type with string                                     |
| PE2(config-ether-cfm-ma)#vpws test1                                                                     | Configure VPWS to associate to the MA                                  |
| PE2(config-ether-cfm-ma)#ethernet cfm mep up mpid 10 active true vpws test1                             | Create up-MEP for VPWS                                                 |
| PE2(config-ether-cfm-ma-mep)#cc multicast state enable                                                  | Enable CC multi cast to enable                                         |
| PE2(config-ether-cfm-ma-mep)#ethernet cfm<br>delay-measurement reply dmm                                | Configure the DMR                                                      |
| PE2(config-ether-cfm-ma-mep)#ethernet cfm<br>loss-measurement reply lmm                                 | Configure the LMR                                                      |
| PE2(config-ether-cfm-ma-mep)#exit-ether-ma-<br>mep-mode                                                 | Exit Ethernet MP mode                                                  |
| PE2(config-ether-cfm-ma) #mep crosscheck mpid 20                                                        | Configure cross check to remote MEP                                    |
| PE2(config-ether-cfm-ma)#cc interval 10ms                                                               | Enable CC interval with value 10 milliseconds                          |
| PE2(config-ether-cfm-ma)#exit-ether-ma-mode                                                             | Exit Ethernet MA mode                                                  |
| PE2(config-ether-cfm)#commit                                                                            | Commit the transaction                                                 |
| PE2(config-ether-cfm)exit                                                                               | Exit the VPWS transaction                                              |
|                                                                                                    |                                                                        |

## **P1**

# Configure P1.

| Pl#configure terminal                               | Enter configure mode                                |
|-----------------------------------------------------|-----------------------------------------------------|
| P1(config)#interface lo                             | Enter the Interface mode for the loopback interface |
| P1(config-if)#ip address 2.2.2.2/32 secondary       | Commit the transaction                              |
| P1(config-if)#commit                                | Exit the Interface mode                             |
| P1(config-if)#exit                                  | Configure IP address on loopback interface          |
| P1(config)#router ldp                               | Enter the Router LDP mode                           |
| P1(config-router)#transport-address ipv4<br>2.2.2.2 | Configure targeted peer                             |
| P1(config-router)#commit                            | Commit the transaction                              |
| P1(config-router)exit                               | Exit the transaction                                |
| P1(config)#interface xe2                            | Enter the Interface mode for xe2                    |
| P1(config-if)# ip address 192.168.10.2/24           | Configure IP address on the interface               |
| P1(config-if)# label-switching                      | Enable label switching on the interface             |
| P1(config-if)# enable-ldp ipv4                      | Enable LDP on the physical interface                |
| P1(config-if)#commit                                | Commit the transaction                              |
| P1(config-if)#exit                                  | Exit the transaction                                |
| Pl(config)#interface xel                            | Enter the Interface mode for xe1                    |

| P1(config-if)# ip address 192.168.20.1/24                   | Configure IP address on the interface   |
|-------------------------------------------------------------|-----------------------------------------|
| P1(config-if)# label-switching                              | Enable label switching on the interface |
| P1(config-if)# enable-ldp ipv4                              | Enable LDP on the physical interface    |
| P1(config-if)#commit                                        | Commit the transaction                  |
| P1(config-if)#exit                                          | Exit the transaction                    |
| P1(config)#router ospf 1                                    | Enter the Router OSPF mode              |
| P1(config-router) # ospf router-id 2.2.2.2                  | Configure the OSPF router-id            |
| P1(config-router) # bfd all-interfaces                      | Configure the BFD                       |
| P1(config-router) # network 2.2.2.2/32 area 0.0.0.0         | OSPF loopback address                   |
| P1(config-router) # network 192.168.20.0/24<br>area 0.0.0.0 | Advertise OSPF network                  |
| P1(config-router)# network 192.168.10.0/24<br>area 0.0.0.0  | Advertise OSPF network                  |
| P1(config-router)#commit                                    | Commit the transaction                  |

#### **P2**

#### Configure P2.

| P2#configure terminal                            | Enter configure mode                                |
|--------------------------------------------------|-----------------------------------------------------|
| P2(config)#interface lo                          | Enter the Interface mode for the loopback interface |
| P2(config-if)#ip address 3.3.3.3/32<br>secondary | Configure IP address on loopback interface          |
| P2(config-if)#commit                             | Commit the transaction                              |
| P2(config-if)#exit                               | Exit the Interface mode                             |
| P2(config)#router ldp                            | Enter the Router LDP mode                           |
| P2(config-router)#transport-address ipv4 3.3.3.3 | Configure targeted peer                             |
| P2(config-router)#commit                         | Commit the transaction                              |
| P2(config-router)exit                            | Exit the Interface mode                             |
| P2(config)#interface xel                         | Enter the Interface mode for xe1                    |
| P2(config-if)# ip address 192.168.20.2/24        | Configure IP address on the interface               |
| P2(config-if)# label-switching                   | Enable label switching on the interface             |
| P2(config-if)# enable-ldp ipv4                   | Enable LDP on the physical interface                |
| P2(config-if)#commit                             | Commit the transaction                              |
| P2(config-if)#exit                               | Exit interface mode                                 |
| P2(config)#interface xe2                         | Enter the Interface mode for xe2                    |
| P2(config-if)# ip address 192.168.30.1/24        | Configure IP address on the interface               |
| P2(config-if)# label-switching                   | Enable label switching on the interface             |

| Enable LDP on the physical interface |
|--------------------------------------|
| Commit the transaction               |
| Exit interface mode                  |
| Enter the Router OSPF mode           |
| Configure the OSPF router-id         |
| Advertise loopback address in OSPF   |
| Advertise OSPF network address       |
| Advertise OSPF network address       |
| Commit the transaction               |
|                                      |

# Validation

#### CFM

PE1#show ethernet cfm errors domain 12346

| Domain | Name | Level | MEPID | Defects |
|--------|------|-------|-------|---------|
|        |      |       |       |         |
| 12346  |      | 7     | 20    |         |

defRDICCM
 defMACstatus
 defRemoteCCM
 defErrorCCM
 defXconCCM

PE1#show ethernet cfm ma status domain 12346 ma-name 124 MA NAME STATUS 124 Active

#### Ping

PE1#ping ethernet mac e8c5.7ae3.37ee unicast source 20 domain 12346 ma 124
 success rate is 100 (5/5)
PE1#

#### Traceroute

PE1#traceroute ethernete8c5.7ae3.37eemepid20domain12346ma124MP MacHopsRelay-actionIngress/EgressIngress/Egressactione8c5.7ae3.37ee1RlyHitIngressIngOK

#### **Checking VC Status**

PE1#show mpls vc-table

(m) - Service mapped over multipath transport(e) - Service mapped over LDP ECMP

VC-ID Vlan-ID Inner-Vlan-ID Access-Intf Network-Intf Out Label Tunnel-Label Nexthop Status UpTime 2001 N/A xe12001 xe2 26240 25601 N/A 4.4.4.4 Active 00:38:0

#### **Delay-measurement**

PE1#delay-measurement type proactive profile-name DM rmep 10 mep 20 domain 12346 ma 124 PE1#2023 Oct 12 04:11:56.696 : PE1 : ONMD : INFO : [CFM PM\_SESSION\_INFO\_5]: CFM Frame Delay Measurement session started for MEP Id 20 and RMEP Id 10

PE1#show ethernet cfm delay-measurement mep 20 domain 12346 ma-name 124 MD : 12346 MA : 124 MEP : 20

| VC Name          | : test3          |
|------------------|------------------|
| Peer MAC Address | : e8c5.7ae3.37ee |

#### CURRENT:

| RMEP ID : 10                 |   |          |      |          |
|------------------------------|---|----------|------|----------|
| Measurement ID : 1           |   |          |      |          |
| Measurement Type             | : | DMM      |      |          |
| Elapsed time(sec)            | : | 2        |      |          |
| Start Time                   | : | 2023 Oct | : 12 | 04:11:56 |
| Suspect Flag                 | : | FALSE    |      |          |
| Min Frame Delay(usec)        | : | 40       |      |          |
| Max Frame Delay(usec)        | : | 74       |      |          |
| Avg Frame Delay(usec)        | : | 57       |      |          |
| Min Inter FD Variation(usec) | : | 34       |      |          |
| Max Inter FD Variation(usec) | : | 34       |      |          |
| Avg Inter FD Variation(usec) | : | 34       |      |          |

|     | FRAME DE   | LAY BINS  |     |            |     |         |
|-----|------------|-----------|-----|------------|-----|---------|
| Bin | Number Bin | Threshold | (us | sec)       | Bin | Counter |
| 1   | 0          | -         | <   | 4999       | 2   |         |
| 2   | 50         | 00 -      | <   | 9999       | 0   |         |
| 3   | 10         | 000 -     | <   | 14999      | 0   |         |
| 4   | 15         | - 000     | <   | 4294967295 | 0   |         |
|     |            |           |     |            |     |         |

|     | INTER- | FRAME | DELAY BINS      |     |         |
|-----|--------|-------|-----------------|-----|---------|
| Bin | Number | Bin   | Threshold(usec) | Bin | Counter |
| 1   |        | 0     | - < 4999        | 1   |         |

| 2 | 5000  | - | < | 9999       | 0 |
|---|-------|---|---|------------|---|
| 3 | 10000 | _ | < | 4294967295 | 0 |

#### Loss-measurement

PE1#loss-measurement type proactive profile-name LM rmep 10 mep 20 domain 12346 ma 124 2023 Oct 12 04:18:43.667 : PE1 : ONMD : INFO : [CFM\_DEFECT\_INFO\_5]: CFM Frame Loss Measurement started for MEP:20 MA:124 MD:12346 PE1#show ethernet cfm loss-measurement mep 20 domain 12346 ma-name 124

```
MEP: 20 MA: 124
CURRENT:
 Measurement ID : 1
                             : False
  Suspect
                             : lmm
  Measurement Type
  Elapsed time(sec)
                             : 10
  Start Time
                             : 2023 Oct 12 04:18:43
  Near End loss
                             : 0
  Far End loss
                             : 0
  Near End accumulated loss : 0
  Far End accumulated loss : 0
  Near End frame loss ratio : 0
  Far End frame loss ratio : 0
```

#### Synthetic Loss Measurement

PE1#loss-measurement type proactive profile-name SLM rmep 10 mep 20 domain 12346 ma 124 PE1#2023 Sep 30 07:07:57.166 : PE1 : ONMD : INFO : [CFM\_DEFECT\_INFO\_5]: CFM Frame Loss Measurement started for MEP:20 MA:124 MD:12346

```
PE1#show ethernet cfm loss-measurement mep 20 domain 12346 ma-name 124
MEP: 20 MA: 124
CURRENT:
 Measurement ID : 2
                             : False
  Suspect
  Measurement Type
                             : slm
  Elapsed time(sec)
                             : 10
  Start Time
                             : 2023 Sep 30 07:08:56
  Near End loss
                             : 0
  Far End loss
                             : 0
  Near End accumulated loss : 0
  Far End accumulated loss
                             : 0
  Near End frame loss ratio : 0
  Far End frame loss ratio : 0
HISTORY:
 Measurement ID : 1
  Suspect
                             : False
```

```
Measurement Type
                            : slm
 Elapsed time(sec)
                            : 60
 End Time
                            : 2023 Sep 30 07:08:56
 Near End loss
                            : 0
 Far End loss
                            : 0
 Near End accumulated loss : 0
 Far End accumulated loss
                            : 0
 Near End frame loss ratio : 0
 Far End frame loss ratio
                            : 0
 Near End frame loss ratio min : 0
 Far End frame loss ratio min : 0
 Near End frame loss ratio max : 0
 Far End frame loss ratio max : 0
PE1#
PE1#show ethernet cfm maintenance-points count
Total No of MIPs
                                : 0
Total No of MEPs
                                : 2
Total No of UP MEPs
                                : 2
Total No of Down MEPs
                                : 0
Total No of Active CCM sessions : 2
Total No of UP CCM sessions
                           : 2
Total No of Active LM sessions : 2
Total No of Active DM sessions : 1
```

# CHAPTER 2 Y.1731 Performance Monitoring Configurations

ITU-T Y.1731 supports Performance Monitoring feature for Ethernet. Loss and Delay measurement can be achieved which can be significantly used to identify network problems before they impact. SLM is used to calculate the frame loss between endpoints using synthetic frames. Transmit and received counters at endpoints for received vs dropped are used to measure frame loss. CCM and LMM are used to calculate the frame loss of data traffic between endpoints. On CCM, loss measurement is encapsulated as part of CFM packets and it's dual ended. For LMM, separate loss measurement message and reply is shared on configured interval between endpoints to calculate the data frame loss. CCM and LMM service frames will have the counters which maintain a count of transmitted and received data frames between a pair of MEPs.Ethernet frame delay measurement provides fine control to operators for triggering delay measurement on a given service and can be used to monitor SLAs. Ethernet frame delay measurement also collects other useful information, such as worst and best case delays, average delay, and aver-age delay variation.

#### Topology SW4 SW2 SW3 SW5 SW1 ..... -----..... CeO Xe9 Customer MD level 7 SW2 SW4 SW3 SW5 SW1 Xe0 Ce49 Xe1 Xe9 ..... ..... ..... ..... Ce0 Xe17 Xe1 Xe9

# Synthetic Loss Measurement (SLM) over L2 Bridge

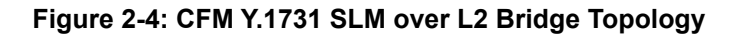

## Prerequisite

Configure below hardware-profile commands related to CFM in configuration mode and reboot the nodes.

Up MEP over VPWS

hardware-profile filter cfm-domain-name-str enable hardware-profile statistics cfm-ccm enable

# Synthetic Loss Measurement (SLM) over L2 Bridge

| SW1#configure terminal                             | Enter configure mode.                         |
|----------------------------------------------------|-----------------------------------------------|
| SW1(config)#bridge 1 protocol rstp vlan-<br>bridge | Create bridge 1 as an RSTP VLAN-aware bridge. |

| SW1(config)#vlan database                                                                                  | Entering VLAN database.                                                                   |
|----------------------------------------------------------------------------------------------------|-------------------------------------------------------------------------------------------|
| SW1(config-vlan)#vlan 512 bridge 1 state<br>enable                                                         | Create VLAN 512 on bridge 1.                                                              |
| SW1(config-vlan)#commit                                                                                    | Commit the candidate configuration to the running configuration.                          |
| SW1(config-vlan)#exit                                                                                      | Exit config mode.                                                                         |
| SW1(config)#int ce49                                                                                       | Configure interface ce49.                                                                 |
| SW1(config-if)#switchport                                                                                  | Configure the interface as switch port.                                                   |
| SW1(config-if)#bridge-group 1                                                                              | Configure interface in bridge group 1.                                                    |
| SW1(config-if)#switchport mode trunk                                                                       | Configure interface mode as trunk.                                                        |
| SW1(config-if)#switchport trunk allowed vlan all                                                           | Allow all VLANs on interface ce49.                                                        |
| SW1(config-vlan)#commit                                                                                    | Commit the candidate configuration to the running configuration.                          |
| SW1(config-if)#exit                                                                                        | Exit config mode.                                                                         |
| SW1(config)#ethernet cfm domain-type<br>character-string domain-name mdnam level 7<br>mip-creation default | Create cfm domain with type as character string and set mip creation criteria to default. |
| SW1(config-ether-cfm)#service ma-type string ma-name testtm                                                | Create ma type as string and set mip creation criteria to de-<br>fault.                   |
| SW1(config-ether-cfm-ma)#vlan 512 bridge 1                                                                 | Configure primary VLAN ID                                                                 |
| SW1(config-ether-cfm-ma)#mip-creation<br>default                                                           | Configure MIP creation permission                                                         |
| SW1(config-ether-cfm-ma)#ethernet cfm mep<br>down mpid 2 active true ce49                                  | Create down mep for local-vid on ce49.                                                    |
| SW1(config-ether-cfm-ma-mep)#cc multicast state enable                                                     | Enable cc multicast.                                                                      |
| SW1(config-ether-cfm-ma-mep)#exit-ether-ma-<br>mep-mode                                                    | Exit ethernet cfm ma-mep mode.                                                            |
| SW1(config-ether-cfm-ma) #mep crosscheck mpid                                                              | Configure crosscheck to remote MEP in VLAN 512.                                           |
| SW1(config-ether-cfm-ma)#cc interval 10ms                                                                  | Enable cc interval for 10 millisecond.                                                    |
| SW1(config-ether-cfm-ma)#exit-ether-ma-mode                                                                | Exit ethernet ma mode.                                                                    |
| SW1(config-ether-cfm)#commit                                                                               | Commit the candidate configuration to the running configuration.                          |
| SW1(config-ether-cfm)#exit                                                                                 | Exit ethernet CFM mode.                                                                   |
| SW1(config)#ethernet cfm loss-measurement profile-name SLM                                                 | Creating loss-measurement profile for SLM                                                 |
| SW1(config-cfm-lm)#measurement-interval 1                                                                  | Specify the measurement-interval in minutes                                               |
| SW1(config)#intervals-stored 3                                                                             | Specify the number of history interval to be stored                                       |
| SW1(config)# message-period 1                                                                              | Specify message period interval time                                                      |
| SW1(config)#commit                                                                                         | Commit the candidate configuration to the running configuration.                          |

| SW2#configure terminal                                           | Enter configure mode.                                            |
|------------------------------------------------------------------|------------------------------------------------------------------|
| SW2(config)#bridge 1 protocol rstp vlan-<br>bridge               | Create bridge 1 as an RSTP VLAN-aware bridge.                    |
| SW2(config)#vlan database                                        | Entering VLAN database.                                          |
| SW2(config-vlan)#vlan 512 type customer<br>bridge 1 state enable | Create VLAN 512 for customer bridge.                             |
| SW2(config-vlan)#commit                                          | Commit the candidate configuration to the running configuration. |
| SW2(config-vlan)#exit                                            | Exit config mode.                                                |
| SW2(config)#interface ce0                                        | Configure interface ce0.                                         |
| SW2(config)#commit                                               | Commit the candidate configuration to the running configuration. |
| SW2(config-if)#switchport                                        | Configure interface as a switch port.                            |
| SW2(config-if)#bridge-group 1                                    | Configure interface in bridge group 1.                           |
| SW2(config-if)#switchport mode trunk                             | Configure interface mode as trunk.                               |
| SW2(config-if)#switchport trunk allowed vlan all                 | Allow all customer VLANs on interface ce0.                       |
| SW2(config-if)#commit                                            | Commit the candidate configuration to the running configuration. |
| SW2(config-if)#exit                                              | Exit interface mode.                                             |
| SW2(config)#int xe0                                              | Configure interface xe0                                          |
| SW2(config-if)#switchport                                        | Configure interface as switch port.                              |
| SW2(config-if)#bridge-group 1                                    | Configure interface in bridge group 1.                           |
| SW2(config-if)#switchport mode trunk                             | Configure interface mode as trunk.                               |
| SW2(config-if)#switchport trunk allowed vlan all                 | Allow all VLANs on interface xe1                                 |
| SW2(config-if)#commit                                            | Commit the candidate configuration to the running configuration. |
| SW2 (config-if) #exit                                            | Exit config mode.                                                |

| SW3#configure terminal                             | Enter configure mode.                                            |
|----------------------------------------------------|------------------------------------------------------------------|
| SW3(config)#bridge 1 protocol rstp vlan-<br>bridge | Create bridge 1 as an RSTP VLAN-aware bridge.                    |
| SW3(config)#vlan database                          | Entering VLAN database.                                          |
| SW3(config-vlan)#vlan 512 bridge 1 state<br>enable | Create VLAN 512 on bridge 1.                                     |
| SW3(config-vlan)#commit                            | Commit the candidate configuration to the running configuration. |
| SW3(config-vlan)#exit                              | Exit config mode.                                                |
| SW3(config)#int xe17                               | Configure interface xe17.                                        |
| SW3(config-if)#switchport                          | Configure the interface as switch port.                          |
| SW3(config-if)#bridge-group 1                      | Configure interface in bridge group 1.                           |

| SW3(config-if)#switchport mode trunk             | Configure interface mode as trunk.                               |
|--------------------------------------------------|------------------------------------------------------------------|
| SW3(config-if)#switchport trunk allowed vlan all | Allow all VLANs on interface xe17.                               |
| SW3(config-if)#commit                            | Commit the candidate configuration to the running configuration. |
| SW3(config-if)#exit                              | Exit config mode.                                                |
| SW3(config)#int xel                              | Configure interface xe1.                                         |
| SW3(config-if)#switchport                        | Configure the interface as switch port.                          |
| SW3(config-if)#bridge-group 1                    | Configure interface in bridge group 1.                           |
| SW3(config-if)#switchport mode trunk             | Configure interface mode as trunk.                               |
| SW3(config-if)#switchport trunk allowed vlan all | Allow all VLANs on interface xe1.                                |
| SW3(config-if)#exit                              | Exit config mode.                                                |

| SW4#configure terminal                             | Enter configure mode.                                            |
|----------------------------------------------------|------------------------------------------------------------------|
| SW4(config)#bridge 1 protocol rstp vlan-<br>bridge | Create bridge 1 as an RSTP VLAN-aware bridge.                    |
| SW4(config)#vlan database                          | Entering VLAN database.                                          |
| SW4(config-vlan)#vlan 512 bridge 1 state<br>enable | Create VLAN 512 on bridge 1.                                     |
| SW4(config-vlan)#commit                            | Commit the candidate configuration to the running configuration. |
| SW4(config-vlan)#exit                              | Exit config mode.                                                |
| SW4(config)#int xel                                | Configure interface xe1.                                         |
| SW4(config-if)#switchport                          | Configure the interface as switch port.                          |
| SW4(config-if)#bridge-group 1                      | Configure interface in bridge group 1.                           |
| SW4(config-if)#switchport mode trunk               | Configure interface mode as trunk.                               |
| SW4(config-if)#switchport trunk allowed vlan all   | Allow all VLANs on interface xe1.                                |
| SW4(config-if)#commit                              | Commit the candidate configuration to the running configuration. |
| SW4(config-if)#exit                                | Exit config mode.                                                |
| SW4(config)#int xe9                                | Configure interface xe9.                                         |
| SW4(config-if)#switchport                          | Configure the interface as switch port.                          |
| SW4(config-if)#bridge-group 1                      | Configure interface in bridge group 1.                           |
| SW4(config-if)#switchport mode trunk               | Configure interface mode as trunk.                               |
| SW4(config-if)#switchport trunk allowed vlan all   | Allow all VLANs on interface xe9.                                |
| SW4(config-if)#exit                                | Exit config mode.                                                |

| SW5#configure terminal                                                                                     | Enter configure mode.                                                                     |
|----------------------------------------------------------------------------------------------------|-------------------------------------------------------------------------------------------|
| SW5(config)#bridge 1 protocol rstp vlan-<br>bridge                                                         | Create bridge 1 as an RSTP VLAN-aware bridge.                                             |
| SW5(config)#vlan database                                                                                  | Entering VLAN database.                                                                   |
| SW5(config-vlan)#vlan 512 bridge 1 state<br>enable                                                         | Create VLAN 512 on bridge 1.                                                              |
| SW5(config-vlan)#commit                                                                                    | Commit the candidate configuration to the running configuration.                          |
| SW5(config-vlan)#exit                                                                                      | Exit config mode.                                                                         |
| SW5(config)#int xe9                                                                                        | Configure interface xe9.                                                                  |
| SW5(config-if)#switchport                                                                                  | Configure the interface as switch port.                                                   |
| SW5(config-if)#bridge-group 1                                                                              | Configure interface in bridge group 1.                                                    |
| SW5(config-if)#switchport mode trunk                                                                       | Configure interface mode as trunk.                                                        |
| SW5(config-if)#switchport trunk allowed vlan all                                                           | Allow all VLANs on interface xe9.                                                         |
| SW5(config-if)#commit                                                                                      | Commit the candidate configuration to the running configuration.                          |
| SW5(config-if)#exit                                                                                        | Exit config mode.                                                                         |
| SW5(config)#ethernet cfm domain-type<br>character-string domain-name mdnam level 7<br>mip-creation default | Create cfm domain with type as character string and set mip creation criteria to default. |
| SW5(config-ether-cfm)#service ma-type string<br>ma-name testtm                                             | Create ma type as string and set mip creation criteria to default.                        |
| SW5(config-ether-cfm-ma)#vlan 512 bridge 1                                                                 | Configure primary VLAN ID                                                                 |
| SW5(config-ether-cfm-ma)#mip-creation default                                                              | Configure MIP creation permission                                                         |
| SW5(config-ether-cfm-ma)#ethernet cfm mep<br>down mpid 1 active true xe9                                   | Create down mep for local-vid on xe9                                                      |
| SW5(config-ether-cfm-ma-mep)#cc multicast state enable                                                     | Enable cc multicast.                                                                      |
| SW5(config-ether-cfm-ma-mep)#ethernet cfm<br>loss-measurement reply slm                                    | Generate and send SLR responses tacked                                                    |
| SW5(config-ether-cfm-ma-mep)#exit-ether-ma-<br>mep-mode                                                    | Exit ethernet cfm ma-mep mode.                                                            |
| SW5(config-ether-cfm-ma)#mep crosscheck mpid 2                                                             | Configure crosscheck to remote MEP in VLAN 512.                                           |
| SW5(config-ether-cfm-ma)#cc interval 10ms                                                                  | Enable cc interval for 10 millisecond.                                                    |
| SW5(config-ether-cfm-ma)#exit-ether-ma-mode                                                                | Exit ethernet ma mode.                                                                    |
| SW5(config-ether-cfm)#commit                                                                               | Commit the candidate configuration to the running configuration.                          |
| SW5(config-ether-cfm)#exit                                                                                 | Exit ethernet CFM mode.                                                                   |

# Commands to initiate/abort loss measurement

SW1#loss-measurement type proactive profile-name <WORD> rmep mac-address

<HHHH.HHHH.HHHH>mep <MEPID> domain < DOMAIN NAME> ma <MA NAME>

SW1#abort loss-measurement mep <MEPID> domain <DOMAIN NAME> MA <MA NAME>

# Validation

SW1#ping ethernet mac 3c2c.9926.e683 unicast source 2 domain mdnam ma

| SW1#traceroute | ethernet | 3c2c.9926.e683 | mepid 2 domain mdnam | ma testtm           |     |
|----------------|----------|----------------|----------------------|---------------------|-----|
| MP Mac         | Hops     | Relay-action   | Ingress/Egress       | Ingress/Egress ac-t | ion |
| 3c2c.9926.e683 | 1        | RlyHit         | Ingress              | IngOK               |     |

SW1#loss-measurement type proactive profile-name SLM rmep mac-address 3c2c.9926.e683 mep 2 domain mdnam ma testtm

| SW1#show ethernet cfm loss- | -measurement mep 2 domain mdnam ma testtm |
|-----------------------------|-------------------------------------------|
| MEP: 2 MA: testtm           |                                           |
| CURRENT:                    |                                           |
| Measurement ID              | :1                                        |
| Suspect                     | :True                                     |
| Measurement Type            | :slm                                      |
| Elapsed time(sec)           | :7                                        |
| Start Time                  | :2019 Apr 30 14:43:41                     |
| Near End loss               | :0                                        |
| Far End loss                | :0                                        |
| Near End accumulated loss   | : 0                                       |
| Far End accumulated loss    | : 0                                       |
| SW1# abort loss-measurement | z mep 2 domain mdnam                      |
|                             |                                           |

# Synthetic Loss Measurement (SLM) Over VPWS

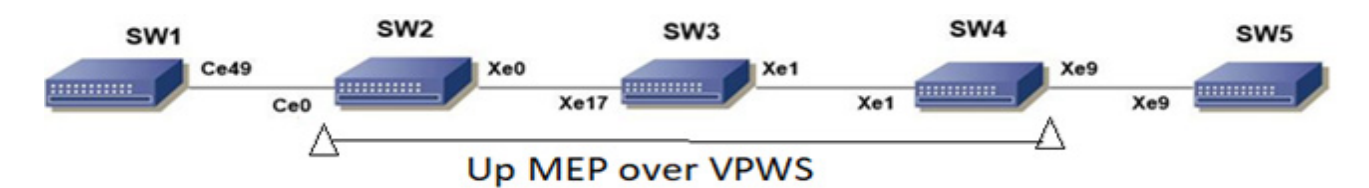

Figure 2-5: CFM Y.1731 SLM over VPWS Topology

| SW1#configure terminal                             | Enter configure mode.                         |
|----------------------------------------------------|-----------------------------------------------|
| SW1(config)#bridge 1 protocol rstp vlan-<br>bridge | Create bridge 1 as an RSTP VLAN-aware bridge. |
| SW1(config)#vlan database                          | Entering VLAN database.                       |
| SW1(config-vlan)#vlan 512 bridge 1 state<br>enable | Create VLAN 512 on bridge 1.                  |

| SW1(config-vlan)#commit                          | Commit the candidate configuration to the running configuration. |
|--------------------------------------------------|------------------------------------------------------------------|
| SW1(config-vlan)#exit                            | Exit config mode.                                                |
| SW1(config)#interface ce49                       | Configure interface ce49.                                        |
| SW1(config-if)#switchport                        | Configure the interface as switch port.                          |
| SW1(config-if)#bridge-group 1                    | Configure interface in bridge group 1.                           |
| SW1(config-if)#switchport mode trunk             | Configure interface mode as trunk.                               |
| SW1(config-if)#switchport trunk allowed vlan all | Allow all VLANs on interface ce49.                               |
| SW1(config-if)#commit                            | Commit the candidate configuration to the running configuration. |
| SW1(config-if)#exit                              | Exit config mode.                                                |

| SW2#configure terminal                         | Enter configure mode.                                            |
|------------------------------------------------|------------------------------------------------------------------|
| SW2(config)#interface ce0                      | Configure interface ce0.                                         |
| SW2(config-if)#switchport                      | Configure interface as a switch port.                            |
| SW2(config-if)#commit                          | Commit the candidate configuration to the running configuration. |
| SW2(config-if)#exit                            | Exit interface mode.                                             |
| SW2(config)#interface xe0                      | Configure interface xe1.                                         |
| SW2(config-if)#no switchport                   | Configure interface as router port.                              |
| SW2(config-if)#ip address 10.0.0.1/24          | Assign IP address to router port xe0                             |
| SW2(config-if)#no shutdown                     | Making the interface up                                          |
| SW2(config-if)#commit                          | Commit the candidate configuration to the running configuration. |
| SW2(config-if)#exit                            | Exit interface mode.                                             |
| SW2(config)#interface lo                       | Configure interface lo                                           |
| SW2(config-if)#ip address 1.1.1.1/32 secondary | Configure secondary IP address to loopback interface .           |
| SW2(config-if)#commit                          | Commit the candidate configuration to the running configuration. |
| SW2(config-if)#exit                            | Exit interface mode.                                             |
| SW2(config)#router ospf 100                    | Configure ospf                                                   |
| SW2(config-router)#network 10.0.0.0/24 area 0  | Advertising 10 network                                           |
| SW2(config-router)#network 1.1.1.1/32 area 0   | Advertising loopback IP                                          |
| SW2(config-router)#commit                      | Commit the candidate configuration to the running configuration. |
| SW2(config-router)#exit                        | Exit router mode.                                                |
| SW2(config)#router rsvp                        | Configuring rsvp                                                 |
| SW2(config-router)#hello-receipt               | Configuring hello reception                                      |
| SW2(config-router)#no php                      | Configuring device as not a PHP                                  |
| SW2(config-router)#revert-timer 10             | Configuring reversion time of RSVP                               |

| SW2(config-router)#commit                                                                               | Commit the candidate configuration to the running configuration. |
|----------------------------------------------------------------------------------------------------|------------------------------------------------------------------|
| SW2(config-router)#exit                                                                                 | Exit router mode.                                                |
| SW2(config)#rsvp-trunk to-1 ipv4                                                                        | Configuring RSVP path                                            |
| SW2(config-trunk)#to 2.2.2.2                                                                            | Configuring first hop                                            |
| SW2(config-trunk)#to 3.3.3.3                                                                            | Configuring second hop                                           |
| SW2(config-trunk)#exit                                                                                  | Exit trunk mode.                                                 |
| SW2(config)#interface xe0                                                                               | Configuring interface                                            |
| SW2(config-if)#enable-rsvp                                                                              | Enabling RSVP in interface                                       |
| SW2(config-if)#label-switching                                                                          | Enabling MPLS labeling                                           |
| SW2(config-if)#enable-ldp ipv4                                                                          | Enabling ldp on interface                                        |
| SW2(config-if)#commit                                                                                   | Commit the candidate configuration to the running configuration. |
| SW2(config-if)#exit                                                                                     | Exit interface mode.                                             |
| SW2(config)#router ldp                                                                                  | Configuring LDP                                                  |
| SW2(config-router)#targeted-peer ipv4 3.3.3.3                                                           | Configuring LDP target peer for PW                               |
| SW2(config-router-targeted-peer)#exit-<br>targeted-peer-mode                                            | Exit target peer mode                                            |
| SW2(config-router)#no multicast-hellos                                                                  | Disabling LDP multicast                                          |
| SW2(config-router)#commit                                                                               | Commit the candidate configuration to the running configuration. |
| SW2(config-router)#exit                                                                                 | Exit router mode.                                                |
| SW2(config)#mpls l2-circuit ETH-2001 1<br>3.3.3.3                                                       | Creating VPWS PW                                                 |
| SW2(config-pseudowire)#commit                                                                           | Commit the candidate configuration to the running configuration. |
| SW2(config-pseudowire)#exit                                                                             | Exit pseudowire config mode.                                     |
| SW2(config)#service-template ETH-2001                                                                   | Configuring service template profile for PW                      |
| SW2(config-svc)#match outer-vlan 10                                                                     | Configuring match condition                                      |
| SW2(config-svc)# rewrite ingress push 2000                                                              | Configuring action for match                                     |
| SW2(config-svc)#commit                                                                                  | Commit the candidate configuration to the running configuration. |
| SW2(config-svc)#exit                                                                                    | Exit service template mode                                       |
| SW2(config)#interface ce0                                                                               | Configuring interface                                            |
| SW2(config-if)#mpls-l2-circuit ETH-2001 ser-<br>vice-template ETH-2001                                  | Mapping VPWS in AC                                               |
| SW2(config-if)#commit                                                                                   | Commit the candidate configuration to the running configuration. |
| SW2(config-if)#exit                                                                                     | Exit interface mode.                                             |
| SW2(config)#hardware-profile filter cfm-<br>domain-name-str enable                                      | Enabling HW filter for character string domain name              |
| SW2(config)#ethernet cfm domain-type<br>character-string domain-name 12345 level 7<br>mip-creation none | Configuring CFM domain over VPWS                                 |

| SW2(config-ether-cfm-mpls-md)#service ma-<br>type string ma-name 43981 mip-creation none        | Creating MA for domain                                            |
|-------------------------------------------------------------------------------------------------|-------------------------------------------------------------------|
| SW2(config-ether-cfm-mpls-md-ma)#cc<br>interval 100ms                                           | Configuring CFM interval                                          |
| SW2(config-ether-cfm-mpls-md-ma)#mep cross-<br>check mpid 1                                     | Configuring remote mep                                            |
| SW2(config-ether-cfm-mpls-md-ma)#ethernet<br>cfm mep up mpid 4001 active true vpws ETH-<br>2001 | Configuring local mep and mapping the same with vpws ser-<br>vice |
| SW2(config-ether-cfm-mpls-ma-mep)#cc mul-<br>ticast state enable                                | Enabling the CFM multicast                                        |
| SW2(config-ether-cfm-mpls-ma-mep)#commit                                                        | Commit the candidate configuration to the running configuration.  |
| SW2(config-ether-cfm-mpls-ma-mep)#exit                                                          | Exit CFM MEP configuration mode                                   |
| SW2(config-ether-cfm-mpls-md-ma)#exit                                                           | Exit CFM MA configuration mode                                    |
| SW2(config-ether-cfm-mpls-md)#exit                                                              | End current mode and down to previous mode                        |
| SW2(config)#ethernet cfm loss-measurement<br>profile-name slm                                   | Configuring LM profile                                            |
| SW2(config-cfm-lm)#measurement-type slm                                                         | Configuring measurement type as SLM                               |
| SW2(config-cfm-lm)#message-period 3                                                             | Configuring message period                                        |
| SW2(config-cfm-lm)#measurement-interval 1                                                       | Configuring measurement interval                                  |
| SW2(config-cfm-lm)#intervals-stored 3                                                           | Configuring number of interval to be stored                       |
| SW2(config-cfm-lm)#commit                                                                       | Commit the candidate configuration to the running configuration.  |
| SW2(config-cfm-lm)#end                                                                          | Exit config mode                                                  |

| SW3#configure terminal                         | Enter configure mode.                                            |
|------------------------------------------------|------------------------------------------------------------------|
| SW3(config)#interface xe17                     | Configure interface                                              |
| SW3(config-if)#no switchport                   | Configure interface as router port.                              |
| SW3(config-if)#ip address 20.0.0.1/24          | Assign IP address to router port                                 |
| SW3(config-if)#no shutdown                     | Making the interface up                                          |
| SW3(config-if)#commit                          | Commit the candidate configuration to the running configuration. |
| SW3(config-if)#exit                            | Exit interface mode.                                             |
| SW3(config)#interface xel                      | Configure interface                                              |
| SW3(config-if)#no switchport                   | Configure interface as router port.                              |
| SW3(config-if)#ip address 10.0.0.2/24          | Assign IP address to router port                                 |
| SW3(config-if)#no shutdown                     | Making the interface up                                          |
| SW3(config-if)#commit                          | Commit the candidate configuration to the running configuration. |
| SW3(config-if)#exit                            | Exit interface mode.                                             |
| SW3(config)#interface lo                       | Configure interface lo                                           |
| SW3(config-if)#ip address 2.2.2.2/32 secondary | Configure secondary IP address to loopback interface .           |

| SW3(config-if)#commit                        | Commit the candidate configuration to the running configuration. |
|----------------------------------------------|------------------------------------------------------------------|
| SW3(config-if)#exit                          | Exit interface mode.                                             |
| SW3(config)#router ospf 100                  | Configure ospf                                                   |
| SW3(config-router)#network 10.0.0/24 area 0  | Advertising 10 network                                           |
| SW3(config-router)#network 20.0.0/24 area 0  | Advertising 10 network                                           |
| SW3(config-router)#network 2.2.2.2/32 area 0 | Advertising loopback IP                                          |
| SW3(config-router)#commit                    | Commit the candidate configuration to the running configuration. |
| SW3(config-router)#exit                      | Exit router mode.                                                |
| SW3(config)#router rsvp                      | Configuring rsvp                                                 |
| SW3(config-router)#hello-receipt             | Configuring hello reception                                      |
| SW3(config-router)#no php                    | Configuring device as not a PHP                                  |
| SW3(config-router)#revert-timer 10           | Configuring reversion time of RSVP                               |
| SW3(config-router)#commit                    | Commit the candidate configuration to the running configuration. |
| SW3(config-router)#exit                      | Exit router mode.                                                |
| SW3(config)#interface xel                    | Configuring interface                                            |
| SW3(config-if)#enable-rsvp                   | Enabling RSVP in interface                                       |
| SW3(config-if)#label-switching               | Enabling MPLS labeling                                           |
| SW3(config-if)#enable-ldp ipv4               | Enabling ldp on interface                                        |
| SW3(config-if)#commit                        | Commit the candidate configuration to the running configuration. |
| SW3(config-if)#exit                          | Exit interface mode.                                             |
| SW3(config)#interface xe17                   | Configuring interface                                            |
| SW3(config-if)#enable-rsvp                   | Enabling RSVP in interface                                       |
| SW3(config-if)#label-switching               | Enabling MPLS labeling                                           |
| SW3(config-if)#enable-ldp ipv4               | Enabling ldp on interface                                        |
| SW3(config-if)#commit                        | Commit the candidate configuration to the running configuration. |
| SW3(config-if)#exit                          | Exit interface mode.                                             |

| SW4#configure terminal       | Enter configure mode.                                            |
|------------------------------|------------------------------------------------------------------|
| SW4(config)#interface xe9    | Configure interface                                              |
| SW4(config-if)#switchport    | Configure interface as switch port.                              |
| SW4(config-if)#commit        | Commit the candidate configuration to the running configuration. |
| SW4(config-if)#exit          | Exit interface mode.                                             |
| SW4(config)#interface xel    | Configure interface                                              |
| SW4(config-if)#no switchport | Configure interface as router port.                              |

| SW4(config-if)#ip address 20.0.0.2/24                          | Assign IP address to router port                                 |
|----------------------------------------------------------------|------------------------------------------------------------------|
| SW4(config-if)#no shutdown                                     | Making the interface up                                          |
| SW4(config-if)#commit                                          | Commit the candidate configuration to the running configuration. |
| SW4(config-if)#exit                                            | Exit interface mode.                                             |
| SW4(config)#interface lo                                       | Configure interface lo                                           |
| SW4(config-if)#ip address 3.3.3.3/32 secondary                 | Configure secondary IP address to loopback interface .           |
| SW4(config-if)#commit                                          | Commit the candidate configuration to the running configuration. |
| SW4(config-if)#exit                                            | Exit interface mode.                                             |
| SW4(config)#router ospf 100                                    | Configure ospf                                                   |
| SW4(config-router)#network 20.0.0/24 area 0                    | Advertising 10 network                                           |
| SW4(config-router)#network 3.3.3.3/32 area 0                   | Advertising loopback IP                                          |
| SW4(config-router)#commit                                      | Commit the candidate configuration to the running configuration. |
| SW4(config-router)#exit                                        | Exit router mode.                                                |
| SW4(config)#router rsvp                                        | Configuring rsvp                                                 |
| SW4(config-router)#hello-receipt                               | Configuring hello reception                                      |
| SW4(config-router)#no php                                      | Configuring device as not a PHP                                  |
| SW4(config-router)#revert-timer 10                             | Configuring reversion time of RSVP                               |
| SW4(config-router)#commit                                      | Commit the candidate configuration to the running configuration. |
| SW4(config-router)#exit                                        | Exit router mode.                                                |
| SW4(config)#rsvp-trunk to-1 ipv4                               | Configuring RSVP path                                            |
| SW4(config-trunk)#to 2.2.2.2                                   | Configuring first hop                                            |
| SW4(config-trunk)#to 1.1.1.1                                   | Configuring second hop                                           |
| SW4(config-trunk)#commit                                       | Commit the candidate configuration to the running configuration. |
| SW4(config-trunk)#exit                                         | Exit trunk mode.                                                 |
| SW4(config)#interface xel                                      | Configuring interface                                            |
| SW4(config-if)#enable-rsvp                                     | Enabling RSVP in interface                                       |
| SW4(config-if)#label-switching                                 | Enabling MPLS labeling                                           |
| SW4(config-if)#enable-ldp ipv4                                 | Enabling ldp on interface                                        |
| SW4(config-if)#commit                                          | Commit the candidate configuration to the running configuration. |
| SW4(config-if)#exit                                            | Exit interface mode.                                             |
| SW4(config)#router ldp                                         | Configuring LDP                                                  |
| SW4(config-router)#targeted-peer ipv4<br>1.1.1.1               | Configuring LDP target peer for PW                               |
| SW4 (config-router-targeted-peer) #exit-<br>targeted-peer-mode | Exit target peer mode                                            |
| SW4(config-router)#no multicast-hellos                         | Disabling LDP multicast                                          |

| SW4(config-router)#commit                                                                                  | Commit the candidate configuration to the running configuration.  |
|----------------------------------------------------------------------------------------------------|-------------------------------------------------------------------|
| SW4(config-router)#exit                                                                                    | Exit router mode.                                                 |
| SW4(config)#mpls l2-circuit ETH-2001 1<br>1.1.1.1                                                          | Creating VPWS PW                                                  |
| SW4(config-pseudowire)#commit                                                                              | Commit the candidate configuration to the running configuration.  |
| SW4(config-pseudowire)#exit                                                                                | Exit pseudowire config mode.                                      |
| SW4(config)#service-template ETH-2001                                                                      | Configuring service template profile for PW                       |
| SW4(config-svc)# match outer-vlan 200                                                                      | Configuring match condition                                       |
| SW4(config-svc)# rewrite ingress push 2000                                                                 | Configuring action for match                                      |
| SW4(config-svc)#commit                                                                                     | Commit the candidate configuration to the running configuration.  |
| SW4(config-svc)#exit                                                                                       | Exit service template mode                                        |
| SW4(config)#interface xe9                                                                                  | Configuring interface                                             |
| SW4(config-if)#mpls-l2-circuit ETH-2001 ser-<br>vice-template ETH-2001                                     | Mapping VPWS in AC                                                |
| SW4(config-if)#commit                                                                                      | Commit the candidate configuration to the running configuration.  |
| SW4(config-if)#exit                                                                                        | Exit interface mode.                                              |
| SW4(config)#hardware-profile filter cfm-<br>domain-name-str enable                                         | Enabling HW filter for character string domain name               |
| SW4(config)#ethernet cfm domain-type charac-<br>ter-string domain-name 12345 level 7 mip-<br>creation none | Configuring CFM domain over VPWS                                  |
| SW4(config-ether-cfm-mpls-md)#service ma-<br>type string ma-name 43981                                     | Creating MA for domain                                            |
| SW4(config-ether-cfm-ma)#mip-creation none                                                                 | Configuring MIP creation permission                               |
| SW4(config-ether-cfm-mpls-md-ma)#cc<br>interval 100ms                                                      | Configuring CFM interval                                          |
| SW4(config-ether-cfm-mpls-md-ma)#cc<br>interval 3                                                          | Configuring CFM interval                                          |
| SW4(config-ether-cfm-mpls-md-ma)#mep cross-<br>check mpid 4001                                             | Configuring remote mep                                            |
| SW4(config-ether-cfm-mpls-md-ma)#ethernet<br>cfm mep up mpid 1 active true vpws ETH-2001                   | Configuring local mep and mapping the same with vpws ser-<br>vice |
| SW4(config-ether-cfm-mpls-ma-mep)#cc mul-<br>ticast state enable                                           | Enabling the CFM multicast                                        |
| SW4(config-ether-cfm-mpls-ma-mep)#ethernet<br>cfm loss-measurement reply slm                               | Configuring SLR                                                   |
| SW4(config-ether-cfm-mpls-ma-mep)#commit                                                                   | Commit the candidate configuration to the running configuration.  |
| SW4(config-ether-cfm-mpls-ma-mep)#end                                                                      | Exit config mode                                                  |
|                                                                                                    |                                                                   |

| SW5#configure terminal                             | Enter configure mode.                                            |
|----------------------------------------------------|------------------------------------------------------------------|
| SW5(config)#bridge 1 protocol rstp vlan-<br>bridge | Create bridge 1 as an RSTP VLAN-aware bridge.                    |
| SW5(config)#vlan database                          | Entering VLAN database.                                          |
| SW5(config-vlan)#vlan 512 bridge 1 state<br>enable | Create VLAN 512 on bridge 1.                                     |
| SW5(config-vlan)#commit                            | Commit the candidate configuration to the running configuration. |
| SW5(config-vlan)#exit                              | Exit config mode.                                                |
| SW5(config)#interface xe9                          | Configure interface ce49.                                        |
| SW5(config-if)#switchport                          | Configure the interface as switch port.                          |
| SW5(config-if)#bridge-group 1                      | Configure interface in bridge group 1                            |
| SW5(config-if)#switchport mode trunk               | Configure interface mode as trunk.                               |
| SW5(config-if)#switchport trunk allowed vlan all   | Allow all VLANs on interface ce49.                               |
| SW5(config-vlan)#commit                            | Commit the candidate configuration to the running configuration. |
| SW5(config-if)#exit                                | Exit config mode.                                                |

#### Commands to initiate/abort loss measurement

SW2#loss-measurement type proactive profile-name <WORD> rmep mac-address <HHHH.HHHH.HHHH>mep <MEPID> domain < DOMAIN NAME>

SW2#abort loss-measurement mep <MEPID> domain <DOMAIN NAME>

# Validation

SW2#loss-measurement type proactive profile-name slm rmep mac-address 3c2c.9926.e683 mep 1 domain 12345

```
SW2#show ethernet cfm loss-measurement mep 1 domain 12345
MEP: 2 MA: 43981
CURRENT:
Measurement ID
                          : 1
Suspect
                          : False
Measurement Type
                          : slm
                           : 7
Elapsed time(sec)
Start Time
                          : 2019 Apr 30 14:43:41
Near End loss
                          : 0
Far End loss
                          : 0
Near End accumulated loss : 0
Far End accumulated loss : 0
SW2# abort loss-measurement mep 1 domain 12345
```

# Synthetic Loss Measurement (SLM) Over ELINE

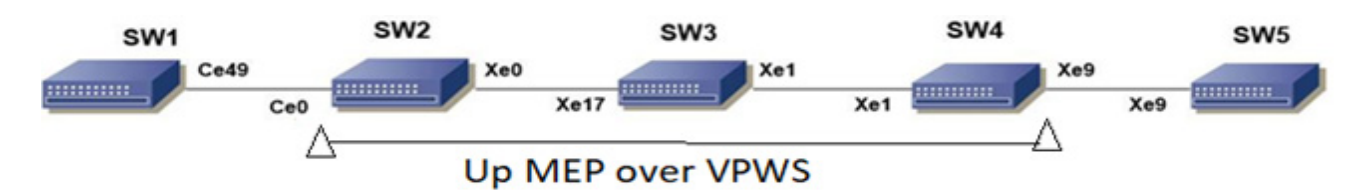

#### Figure 2-6: CFM Y.1731 SLM over ELINE Topology

#### SW1

| SW1#configure terminal                             | Enter configure mode.                                            |
|----------------------------------------------------|------------------------------------------------------------------|
| SW1(config)#bridge 1 protocol rstp vlan-<br>bridge | Create bridge 1 as an RSTP VLAN-aware bridge.                    |
| SW1(config)#vlan database                          | Entering VLAN database.                                          |
| SW1(config-vlan)#vlan 512 bridge 1 state<br>enable | Create VLAN 512 on bridge 1.                                     |
| SW1(config-vlan)#commit                            | Commit the candidate configuration to the running configuration. |
| SW1(config-vlan)#exit                              | Exit config mode.                                                |
| SW1(config)#interface ce49                         | Configure interface ce49.                                        |
| SW1(config-if)#switchport                          | Configure the interface as switch port.                          |
| SW1(config-if)#bridge-group 1                      | Configure interface in bridge group 1.                           |
| SW1(config-if)#switchport mode trunk               | Configure interface mode as trunk.                               |
| SW1(config-if)#switchport trunk allowed vlan all   | Allow all VLANs on interface ce49.                               |
| SW1(config-if)#commit                              | Commit the candidate configuration to the running configuration. |
| SW1(config-if)#exit                                | Exit config mode.                                                |

| SW2#configure terminal                | Enter configure mode.                                            |
|---------------------------------------|------------------------------------------------------------------|
| SW2(config)#interface ce0             | Configure interface ce0.                                         |
| SW2(config-if)#switchport             | Configure interface as a switch port.                            |
| SW2(config-if)#commit                 | Commit the candidate configuration to the running configuration. |
| SW2(config-if)#exit                   | Exit interface mode.                                             |
| SW2(config)#interface xe0             | Configure interface xe1.                                         |
| SW2(config-if)#no switchport          | Configure interface as router port.                              |
| SW2(config-if)#ip address 10.0.0.1/24 | Assign IP address to router port xe0                             |
| SW2(config-if)#no shutdown            | Making the interface up                                          |
| SW2(config-if)#commit                 | Commit the candidate configuration to the running configuration. |
| SW2(config-if)#exit                   | Exit interface mode.                                             |
| SW2(config)#interface lo                                     | Configure interface lo                                           |
|--------------------------------------------------------------|------------------------------------------------------------------|
| SW2(config-if)#ip address 1.1.1.1/32 secondary               | Configure secondary IP address to loopback interface .           |
| SW2(config-if)#commit                                        | Commit the candidate configuration to the running configuration. |
| SW2(config-if)#exit                                          | Exit interface mode.                                             |
| SW2(config)#router ospf 100                                  | Configure ospf                                                   |
| SW2(config-router)#network 10.0.0/24 area 0                  | Advertising 10 network                                           |
| SW2(config-router)#network 1.1.1.1/32 area 0                 | Advertising loopback IP                                          |
| SW2(config-router)#commit                                    | Commit the candidate configuration to the running configuration. |
| SW2(config-router)#exit                                      | Exit router mode.                                                |
| SW2(config)#router rsvp                                      | Configuring rsvp                                                 |
| SW2(config-router)#hello-receipt                             | Configuring hello reception                                      |
| SW2(config-router)#no php                                    | Configuring device as not a PHP                                  |
| SW2(config-router)#revert-timer 10                           | Configuring reversion time of RSVP                               |
| SW2(config-router)#commit                                    | Commit the candidate configuration to the running configuration. |
| SW2(config-router)#exit                                      | Exit router mode.                                                |
| SW2(config)#rsvp-trunk to-1 ipv4                             | Configuring RSVP path                                            |
| SW2(config-trunk)#to 2.2.2.2                                 | Configuring first hop                                            |
| SW2(config-trunk)#to 3.3.3.3                                 | Configuring second hop                                           |
| SW2(config-trunk)#exit                                       | Exit trunk mode.                                                 |
| SW2(config)#interface xe0                                    | Configuring interface                                            |
| SW2(config-if)#enable-rsvp                                   | Enabling RSVP in interface                                       |
| SW2(config-if)#label-switching                               | Enabling MPLS labeling                                           |
| SW2(config-if)#enable-ldp ipv4                               | Enabling ldp on interface                                        |
| SW2(config-if)#commit                                        | Commit the candidate configuration to the running configuration. |
| SW2(config-if)#exit                                          | Exit interface mode.                                             |
| SW2(config)#router ldp                                       | Configuring LDP                                                  |
| SW2(config-router)#targeted-peer ipv4 3.3.3                  | Configuring LDP target peer for PW                               |
| SW2(config-router-targeted-peer)#exit-<br>targeted-peer-mode | Exit target peer mode                                            |
| SW2(config-router)#no multicast-hellos                       | Disabling LDP multicast                                          |
| SW2(config-router)#commit                                    | Commit the candidate configuration to the running configuration. |
| SW2(config-router)#exit                                      | Exit router mode.                                                |
| SW2(config)#mpls l2-circuit ETH-2001 1<br>3.3.3.3            | Creating VPWS PW                                                 |
| SW2(config-pseudowire)#commit                                | Commit the candidate configuration to the running configuration. |
| SW2(config-pseudowire)#exit                                  | Exit pseudowire config mode.                                     |

| SW2(config)#service-template ETH-2001                                                                   | Configuring service template profile for PW                       |
|----------------------------------------------------------------------------------------------------|-------------------------------------------------------------------|
| SW2(config-svc)#match outer-vlan 10                                                                     | Configuring match condition                                       |
| SW2(config-svc)# rewrite ingress push 2000                                                              | Configuring action for match                                      |
| SW2(config-svc)#commit                                                                                  | Commit the candidate configuration to the running configuration.  |
| SW2(config-svc)#exit                                                                                    | Exit service template mode                                        |
| SW2(config)#interface ce0                                                                               | Configuring interface                                             |
| SW2(config-if)#mpls-l2-circuit ETH-2001 ser-<br>vice-template ETH-2001                                  | Mapping VPWS in AC                                                |
| SW2(config-if)#commit                                                                                   | Commit the candidate configuration to the running configuration.  |
| SW2(config-if)#exit                                                                                     | Exit interface mode.                                              |
| SW2(config)#hardware-profile filter cfm-<br>domain-name-str enable                                      | Enabling HW filter for character string domain name               |
| SW2(config)#ethernet cfm domain-type<br>character-string domain-name 12345 level 7<br>mip-creation none | Configuring CFM domain over VPWS                                  |
| SW2(config-ether-cfm-mpls-md)#service ma-<br>type string ma-name 43981 mip-creation none                | Creating MA for domain                                            |
| SW2(config-ether-cfm-mpls-md-ma)#cc<br>interval 100ms                                                   | Configuring CFM interval                                          |
| SW2(config-ether-cfm-mpls-md-ma)#mep cross-<br>check mpid 1                                             | Configuring remote mep                                            |
| SW2(config-ether-cfm-mpls-md-ma)#ethernet<br>cfm mep up mpid 4001 active true vpws ETH-<br>2001         | Configuring local mep and mapping the same with vpws ser-<br>vice |
| SW2(config-ether-cfm-mpls-ma-mep)#cc mul-<br>ticast state enable                                        | Enabling the CFM multicast                                        |
| SW2(config-ether-cfm-mpls-ma-mep)#commit                                                                | Commit the candidate configuration to the running configuration.  |
| SW2(config-ether-cfm-mpls-ma-mep)#exit                                                                  | Exit CFM MEP configuration mode                                   |
| SW2(config-ether-cfm-mpls-md-ma)#exit                                                                   | Exit CFM MA configuration mode                                    |
| SW2(config-ether-cfm-mpls-md)#exit                                                                      | End current mode and down to previous mode                        |
| SW2(config)#ethernet cfm loss-measurement profile-name slm                                              | Configuring LM profile                                            |
| SW2(config-cfm-lm)#measurement-type slm                                                                 | Configuring measurement type as SLM                               |
| SW2(config-cfm-lm)#message-period 3                                                                     | Configuring message period                                        |
| SW2(config-cfm-lm)#measurement-interval 1                                                               | Configuring measurement interval                                  |
| SW2(config-cfm-lm)#intervals-stored 3                                                                   | Configuring number of interval to be stored                       |
| SW2(config-cfm-lm)#commit                                                                               | Commit the candidate configuration to the running configuration.  |
| SW2(config-cfm-lm)#end                                                                                  | Exit config mode                                                  |
|                                                                                                    |                                                                   |

| SW3#configure terminal     | Enter configure mode. |
|----------------------------|-----------------------|
| SW3(config)#interface xe17 | Configure interface   |

| SW3(config-if)#no switchport                                                                                                    | Configure interface as router port.                                                                                                    |
|----------------------------------------------------------------------------------------------------|----------------------------------------------------------------------------------------------------|
| SW3(config-if)#ip address 20.0.0.1/24                                                                                                    | Assign IP address to router port                                                                                                    |
| SW3(config-if)#no shutdown                                                                                                    | Making the interface up                                                                                                    |
| SW3(config-if)#commit                                                                                                    | Commit the candidate configuration to the running configuration.                                                                                                    |
| SW3(config-if)#exit                                                                                                    | Exit interface mode.                                                                                                    |
| SW3(config)#interface xe1                                                                                                    | Configure interface                                                                                                    |
| SW3(config-if)#no switchport                                                                                                    | Configure interface as router port.                                                                                                    |
| SW3(config-if)#ip address 10.0.0.2/24                                                                                                    | Assign IP address to router port                                                                                                    |
| SW3(config-if)#no shutdown                                                                                                    | Making the interface up                                                                                                    |
| SW3(config-if)#commit                                                                                                    | Commit the candidate configuration to the running configuration.                                                                                                    |
| SW3(config-if)#exit                                                                                                    | Exit interface mode.                                                                                                    |
| SW3(config)#interface lo                                                                                                    | Configure interface lo                                                                                                    |
| SW3(config-if)#ip address 2.2.2.2/32 secondary                                                                                                    | Configure secondary IP address to loopback interface .                                                                                                    |
| SW3(config-if)#commit                                                                                                    | Commit the candidate configuration to the running configuration.                                                                                                    |
| SW3(config-if)#exit                                                                                                    | Exit interface mode.                                                                                                    |
| SW3(config)#router ospf 100                                                                                                    | Configure ospf                                                                                                    |
| SW3(config-router)#network 10.0.0/24 area 0                                                                                                    | Advertising 10 network                                                                                                    |
| SW3(config-router)#network 20.0.0/24 area 0                                                                                                    | Advertising 10 network                                                                                                    |
|                                                                                                    |                                                                                                    |
| SW3(config-router)#network 2.2.2.2/32 area 0                                                                                                    | Advertising loopback IP                                                                                                    |
| SW3(config-router) #network 2.2.2.2/32 area 0<br>SW3(config-router) #commit                                                                                                    | Advertising loopback IP<br>Commit the candidate configuration to the running<br>configuration.                                                                                                    |
| SW3(config-router)#network 2.2.2.2/32 area 0<br>SW3(config-router)#commit<br>SW3(config-router)#exit                                                                                                    | Advertising loopback IP<br>Commit the candidate configuration to the running<br>configuration.<br>Exit router mode.                                                                                                    |
| SW3(config-router)#network 2.2.2.2/32 area 0<br>SW3(config-router)#commit<br>SW3(config-router)#exit<br>SW3(config)#router rsvp                                                                                                    | Advertising loopback IP<br>Commit the candidate configuration to the running<br>configuration.<br>Exit router mode.<br>Configuring rsvp                                                                                                    |
| SW3(config-router)#network 2.2.2.2/32 area 0<br>SW3(config-router)#commit<br>SW3(config-router)#exit<br>SW3(config)#router rsvp<br>SW3(config-router)#hello-receipt                                                                                                    | Advertising loopback IP<br>Commit the candidate configuration to the running<br>configuration.<br>Exit router mode.<br>Configuring rsvp<br>Configuring hello reception                                                                                                    |
| SW3 (config-router) #network 2.2.2.2/32 area 0<br>SW3 (config-router) #commit<br>SW3 (config-router) #exit<br>SW3 (config) #router rsvp<br>SW3 (config-router) #hello-receipt<br>SW3 (config-router) #no php                                                                                                    | Advertising loopback IP<br>Commit the candidate configuration to the running<br>configuration.<br>Exit router mode.<br>Configuring rsvp<br>Configuring hello reception<br>Configuring device as not a PHP                                                                                                    |
| SW3 (config-router) #network 2.2.2.2/32 area 0<br>SW3 (config-router) #commit<br>SW3 (config-router) #exit<br>SW3 (config) #router rsvp<br>SW3 (config-router) #hello-receipt<br>SW3 (config-router) #no php<br>SW3 (config-router) #revert-timer 10                                                                                                    | Advertising loopback IP<br>Commit the candidate configuration to the running<br>configuration.<br>Exit router mode.<br>Configuring rsvp<br>Configuring hello reception<br>Configuring device as not a PHP<br>Configuring reversion time of RSVP                                                                                                    |
| SW3 (config-router) #network 2.2.2.2/32 area 0<br>SW3 (config-router) #commit<br>SW3 (config-router) #exit<br>SW3 (config) #router rsvp<br>SW3 (config-router) #hello-receipt<br>SW3 (config-router) #no php<br>SW3 (config-router) #revert-timer 10<br>SW3 (config-router) #commit                                                                                                    | Advertising loopback IP<br>Commit the candidate configuration to the running<br>configuration.<br>Exit router mode.<br>Configuring rsvp<br>Configuring hello reception<br>Configuring device as not a PHP<br>Configuring reversion time of RSVP<br>Commit the candidate configuration to the running<br>configuration.                                                                                                    |
| SW3 (config-router) #network 2.2.2.2/32 area 0<br>SW3 (config-router) #commit<br>SW3 (config-router) #exit<br>SW3 (config) #router rsvp<br>SW3 (config-router) #hello-receipt<br>SW3 (config-router) #no php<br>SW3 (config-router) #revert-timer 10<br>SW3 (config-router) #commit<br>SW3 (config-router) #commit                                                                                                    | Advertising loopback IP<br>Commit the candidate configuration to the running<br>configuration.<br>Exit router mode.<br>Configuring rsvp<br>Configuring hello reception<br>Configuring device as not a PHP<br>Configuring reversion time of RSVP<br>Commit the candidate configuration to the running<br>configuration.<br>Exit router mode.                                                                                                    |
| SW3 (config-router) #network 2.2.2.2/32 area 0<br>SW3 (config-router) #commit<br>SW3 (config-router) #exit<br>SW3 (config) #router rsvp<br>SW3 (config-router) #hello-receipt<br>SW3 (config-router) #no php<br>SW3 (config-router) #revert-timer 10<br>SW3 (config-router) #commit<br>SW3 (config-router) #exit<br>SW3 (config-router) #exit<br>SW3 (config) #interface xel                                                                                                    | Advertising loopback IP<br>Commit the candidate configuration to the running<br>configuration.<br>Exit router mode.<br>Configuring rsvp<br>Configuring hello reception<br>Configuring device as not a PHP<br>Configuring reversion time of RSVP<br>Commit the candidate configuration to the running<br>configuration.<br>Exit router mode.<br>Configuring interface                                                                                                    |
| SW3 (config-router) #network 2.2.2.2/32 area 0<br>SW3 (config-router) #commit<br>SW3 (config-router) #exit<br>SW3 (config) #router rsvp<br>SW3 (config-router) #hello-receipt<br>SW3 (config-router) #no php<br>SW3 (config-router) #revert-timer 10<br>SW3 (config-router) #commit<br>SW3 (config-router) #exit<br>SW3 (config-router) #exit<br>SW3 (config) #interface xel<br>SW3 (config) #interface xel<br>SW3 (config-if) #enable-rsvp                                                                                                    | Advertising loopback IP<br>Commit the candidate configuration to the running<br>configuration.<br>Exit router mode.<br>Configuring rsvp<br>Configuring hello reception<br>Configuring device as not a PHP<br>Configuring reversion time of RSVP<br>Commit the candidate configuration to the running<br>configuration.<br>Exit router mode.<br>Configuring interface<br>Enabling RSVP in interface                                                                                                    |
| SW3 (config-router) #network 2.2.2.2/32 area 0<br>SW3 (config-router) #commit<br>SW3 (config-router) #exit<br>SW3 (config) #router rsvp<br>SW3 (config-router) #hello-receipt<br>SW3 (config-router) #no php<br>SW3 (config-router) #revert-timer 10<br>SW3 (config-router) #commit<br>SW3 (config-router) #commit<br>SW3 (config-router) #exit<br>SW3 (config-router) #exit<br>SW3 (config) #interface xel<br>SW3 (config-if) #enable-rsvp<br>SW3 (config-if) #label-switching                                                                                                    | Advertising loopback IP<br>Commit the candidate configuration to the running<br>configuration.<br>Exit router mode.<br>Configuring rsvp<br>Configuring hello reception<br>Configuring device as not a PHP<br>Configuring reversion time of RSVP<br>Commit the candidate configuration to the running<br>configuration.<br>Exit router mode.<br>Configuring interface<br>Enabling RSVP in interface<br>Enabling MPLS labeling                                                                                                    |
| SW3 (config-router) #network 2.2.2.2/32 area 0<br>SW3 (config-router) #commit<br>SW3 (config-router) #exit<br>SW3 (config) #router rsvp<br>SW3 (config-router) #hello-receipt<br>SW3 (config-router) #no php<br>SW3 (config-router) #revert-timer 10<br>SW3 (config-router) #commit<br>SW3 (config-router) #exit<br>SW3 (config-router) #exit<br>SW3 (config-router) #exit<br>SW3 (config) #interface xel<br>SW3 (config-if) #enable-rsvp<br>SW3 (config-if) #label-switching<br>SW3 (config-if) #enable-ldp ipv4                                                                            | Advertising loopback IP<br>Commit the candidate configuration to the running<br>configuration.<br>Exit router mode.<br>Configuring rsvp<br>Configuring hello reception<br>Configuring device as not a PHP<br>Configuring reversion time of RSVP<br>Commit the candidate configuration to the running<br>configuration.<br>Exit router mode.<br>Configuring interface<br>Enabling RSVP in interface<br>Enabling MPLS labeling<br>Enabling Idp on interface                                                                                                    |
| SW3 (config-router) #network 2.2.2.2/32 area 0<br>SW3 (config-router) #commit<br>SW3 (config-router) #commit<br>SW3 (config) #router rsvp<br>SW3 (config-router) #hello-receipt<br>SW3 (config-router) #no php<br>SW3 (config-router) #revert-timer 10<br>SW3 (config-router) #commit<br>SW3 (config-router) #commit<br>SW3 (config-router) #exit<br>SW3 (config-router) #exit<br>SW3 (config) #interface xe1<br>SW3 (config) #interface xe1<br>SW3 (config-if) #enable-rsvp<br>SW3 (config-if) #label-switching<br>SW3 (config-if) #enable-ldp ipv4<br>SW3 (config-if) #commit              | Advertising loopback IP<br>Commit the candidate configuration to the running<br>configuration.<br>Exit router mode.<br>Configuring rsvp<br>Configuring hello reception<br>Configuring device as not a PHP<br>Configuring reversion time of RSVP<br>Commit the candidate configuration to the running<br>configuration.<br>Exit router mode.<br>Configuring interface<br>Enabling RSVP in interface<br>Enabling MPLS labeling<br>Enabling Idp on interface<br>Commit the candidate configuration to the running<br>configuration.                                                                                                    |
| SW3 (config-router) #network 2.2.2.2/32 area 0<br>SW3 (config-router) #commit<br>SW3 (config-router) #exit<br>SW3 (config) #router rsvp<br>SW3 (config-router) #hello-receipt<br>SW3 (config-router) #no php<br>SW3 (config-router) #revert-timer 10<br>SW3 (config-router) #commit<br>SW3 (config-router) #exit<br>SW3 (config-router) #exit<br>SW3 (config) #interface xel<br>SW3 (config) #interface xel<br>SW3 (config-if) #enable-rsvp<br>SW3 (config-if) #label-switching<br>SW3 (config-if) #enable-ldp ipv4<br>SW3 (config-if) #commit<br>SW3 (config-if) #exit                      | Advertising loopback IP<br>Commit the candidate configuration to the running<br>configuration.<br>Exit router mode.<br>Configuring rsvp<br>Configuring hello reception<br>Configuring device as not a PHP<br>Configuring reversion time of RSVP<br>Commit the candidate configuration to the running<br>configuration.<br>Exit router mode.<br>Configuring interface<br>Enabling RSVP in interface<br>Enabling MPLS labeling<br>Enabling Idp on interface<br>Commit the candidate configuration to the running<br>configuration.<br>Exit interface mode.                                                                                                    |
| SW3 (config-router) #network 2.2.2.2/32 area 0<br>SW3 (config-router) #commit<br>SW3 (config-router) #exit<br>SW3 (config-router) #hello-receipt<br>SW3 (config-router) #no php<br>SW3 (config-router) #revert-timer 10<br>SW3 (config-router) #commit<br>SW3 (config-router) #exit<br>SW3 (config-router) #exit<br>SW3 (config) #interface xel<br>SW3 (config) #interface xel<br>SW3 (config-if) #enable-rsvp<br>SW3 (config-if) #label-switching<br>SW3 (config-if) #enable-ldp ipv4<br>SW3 (config-if) #commit<br>SW3 (config-if) #exit<br>SW3 (config-if) #exit<br>SW3 (config-if) #exit | Advertising loopback IP<br>Commit the candidate configuration to the running<br>configuration.<br>Exit router mode.<br>Configuring rsvp<br>Configuring hello reception<br>Configuring device as not a PHP<br>Configuring reversion time of RSVP<br>Commit the candidate configuration to the running<br>configuration.<br>Exit router mode.<br>Configuring interface<br>Enabling RSVP in interface<br>Enabling MPLS labeling<br>Enabling Idp on interface<br>Commit the candidate configuration to the running<br>configuration.<br>Exit interface<br>Commit the candidate configuration to the running<br>configuration.<br>Exit interface mode.<br>Configuration. |

| SW3(config-if)#label-switching | Enabling MPLS labeling                                           |
|--------------------------------|------------------------------------------------------------------|
| SW3(config-if)#enable-ldp ipv4 | Enabling ldp on interface                                        |
| SW3(config-if)#commit          | Commit the candidate configuration to the running configuration. |
| SW3(config-if)#exit            | Exit interface mode.                                             |

| SW4#configure terminal                            | Enter configure mode.                                            |
|---------------------------------------------------|------------------------------------------------------------------|
| SW4(config)#interface xe9                         | Configure interface                                              |
| SW4(config-if)#switchport                         | Configure interface as switch port.                              |
| SW4(config-if)#commit                             | Commit the candidate configuration to the running configuration. |
| SW4(config-if)#exit                               | Exit interface mode.                                             |
| SW4(config)#interface xel                         | Configure interface                                              |
| SW4(config-if)#no switchport                      | Configure interface as router port.                              |
| SW4(config-if)#ip address 20.0.0.2/24             | Assign IP address to router port                                 |
| SW4(config-if)#no shutdown                        | Making the interface up                                          |
| SW4(config-if)#commit                             | Commit the candidate configuration to the running configuration. |
| SW4(config-if)#exit                               | Exit interface mode.                                             |
| SW4(config)#interface lo                          | Configure interface lo                                           |
| SW4(config-if)#ip address 3.3.3.3/32<br>secondary | Configure secondary IP address to loopback interface .           |
| SW4(config-if)#commit                             | Commit the candidate configuration to the running configuration. |
| SW4(config-if)#exit                               | Exit interface mode.                                             |
| SW4(config)#router ospf 100                       | Configure ospf                                                   |
| SW4(config-router)#network 20.0.0/24 area 0       | Advertising 10 network                                           |
| SW4(config-router)#network 3.3.3.3/32 area 0      | Advertising loopback IP                                          |
| SW4(config-router)#commit                         | Commit the candidate configuration to the running configuration. |
| SW4(config-router)#exit                           | Exit router mode.                                                |
| SW4(config)#router rsvp                           | Configuring rsvp                                                 |
| SW4(config-router)#hello-receipt                  | Configuring hello reception                                      |
| SW4(config-router)#no php                         | Configuring device as not a PHP                                  |
| SW4(config-router)#revert-timer 10                | Configuring reversion time of RSVP                               |
| SW4(config-router)#commit                         | Commit the candidate configuration to the running configuration. |
| SW4 (config-router) #exit                         | Exit router mode.                                                |
| SW4(config)#rsvp-trunk to-1 ipv4                  | Configuring RSVP path                                            |
| SW4(config-trunk)#to 2.2.2.2                      | Configuring first hop                                            |
| SW4(config-trunk)#to 1.1.1.1                      | Configuring second hop                                           |

| SW4(config-trunk)#commit                                                                                   | Commit the candidate configuration to the running configuration. |
|----------------------------------------------------------------------------------------------------|------------------------------------------------------------------|
| SW4(config-trunk)#exit                                                                                     | Exit trunk mode.                                                 |
| SW4(config)#interface xe1                                                                                  | Configuring interface                                            |
| SW4(config-if)#enable-rsvp                                                                                 | Enabling RSVP in interface                                       |
| SW4(config-if)#label-switching                                                                             | Enabling MPLS labeling                                           |
| SW4(config-if)#enable-ldp ipv4                                                                             | Enabling ldp on interface                                        |
| SW4(config-if)#commit                                                                                      | Commit the candidate configuration to the running configuration. |
| SW4(config-if)#exit                                                                                        | Exit interface mode.                                             |
| SW4(config)#router ldp                                                                                     | Configuring LDP                                                  |
| SW4(config-router)#targeted-peer ipv4<br>1.1.1.1                                                           | Configuring LDP target peer for PW                               |
| SW4(config-router-targeted-peer)#exit-<br>targeted-peer-mode                                               | Exit target peer mode                                            |
| SW4(config-router)#no multicast-hellos                                                                     | Disabling LDP multicast                                          |
| SW4(config-router)#commit                                                                                  | Commit the candidate configuration to the running configuration. |
| SW4(config-router)#exit                                                                                    | Exit router mode.                                                |
| SW4(config)#mpls l2-circuit ETH-2001 1<br>1.1.1.1                                                          | Creating VPWS PW                                                 |
| SW4(config-pseudowire)#commit                                                                              | Commit the candidate configuration to the running configuration. |
| SW4(config-pseudowire)#exit                                                                                | Exit pseudowire config mode.                                     |
| SW4(config)#service-template ETH-2001                                                                      | Configuring service template profile for PW                      |
| SW4(config-svc)# match outer-vlan 200                                                                      | Configuring match condition                                      |
| SW4(config-svc)# rewrite ingress push 2000                                                                 | Configuring action for match                                     |
| SW4(config-svc)#commit                                                                                     | Commit the candidate configuration to the running configuration. |
| SW4(config-svc)#exit                                                                                       | Exit service template mode                                       |
| SW4(config)#interface xe9                                                                                  | Configuring interface                                            |
| SW4(config-if)#mpls-l2-circuit ETH-2001 ser-<br>vice-template ETH-2001                                     | Mapping VPWS in AC                                               |
| SW4(config-if)#commit                                                                                      | Commit the candidate configuration to the running configuration. |
| SW4(config-if)#exit                                                                                        | Exit interface mode.                                             |
| SW4(config)#hardware-profile filter cfm-<br>domain-name-str enable                                         | Enabling HW filter for character string domain name              |
| SW4(config)#ethernet cfm domain-type charac-<br>ter-string domain-name 12345 level 7 mip-<br>creation none | Configuring CFM domain over VPWS                                 |
| SW4(config-ether-cfm-mpls-md)#service ma-<br>type string ma-name 43981                                     | Creating MA for domain                                           |
| SW4(config-ether-cfm-ma)#mip-creation none                                                                 | Configuring MIP creation permission                              |
| SW4(config-ether-cfm-mpls-md-ma)#cc<br>interval 100ms                                                      | Configuring CFM interval                                         |

| Configuring CFM interval                                          |
|-------------------------------------------------------------------|
| Configuring remote mep                                            |
| Configuring local mep and mapping the same with vpws ser-<br>vice |
| Enabling the CFM multicast                                        |
| Configuring SLR                                                   |
| Commit the candidate configuration to the running configuration.  |
| Exit config mode                                                  |
|                                                                   |

| SW5#configure terminal                             | Enter configure mode.                                            |
|----------------------------------------------------|------------------------------------------------------------------|
| SW5(config)#bridge 1 protocol rstp vlan-<br>bridge | Create bridge 1 as an RSTP VLAN-aware bridge.                    |
| SW5(config)#vlan database                          | Entering VLAN database.                                          |
| SW5(config-vlan)#vlan 512 bridge 1 state<br>enable | Create VLAN 512 on bridge 1.                                     |
| SW5(config-vlan)#commit                            | Commit the candidate configuration to the running configuration. |
| SW5(config-vlan)#exit                              | Exit config mode.                                                |
| SW5(config)#interface xe9                          | Configure interface ce49.                                        |
| SW5(config-if)#switchport                          | Configure the interface as switch port.                          |
| SW5(config-if)#bridge-group 1                      | Configure interface in bridge group 1                            |
| SW5(config-if)#switchport mode trunk               | Configure interface mode as trunk.                               |
| SW5(config-if)#switchport trunk allowed vlan all   | Allow all VLANs on interface ce49.                               |
| SW5(config-vlan)#commit                            | Commit the candidate configuration to the running configuration. |
| SW5(config-if)#exit                                | Exit config mode.                                                |

#### Commands to initiate/abort loss measurement

SW2#loss-measurement type proactive profile-name <WORD> rmep mac-address <HHHH.HHHH.HHHH>mep <MEPID> domain < DOMAIN NAME>

SW2#abort loss-measurement mep <MEPID> domain <DOMAIN\_NAME>

# Validation

SW2#loss-measurement type proactive profile-name slm rmep mac-address 3c2c.9926.e683 mep 1 domain 12345

SW2#show ethernet cfm loss-measurement mep 1 domain 12345

```
MEP: 2 MA: 43981
CURRENT:
Measurement ID
                            : 1
                            : False
Suspect
Measurement Type
                            : slm
Elapsed time(sec)
                            : 7
Start Time
                            : 2019 Apr 30 14:43:41
Near End loss
                            : 0
Far End loss
                             : 0
Near End accumulated loss
                            : 0
Far End accumulated loss
                             : 0
```

SW2# abort loss-measurement mep 1 domain 12345

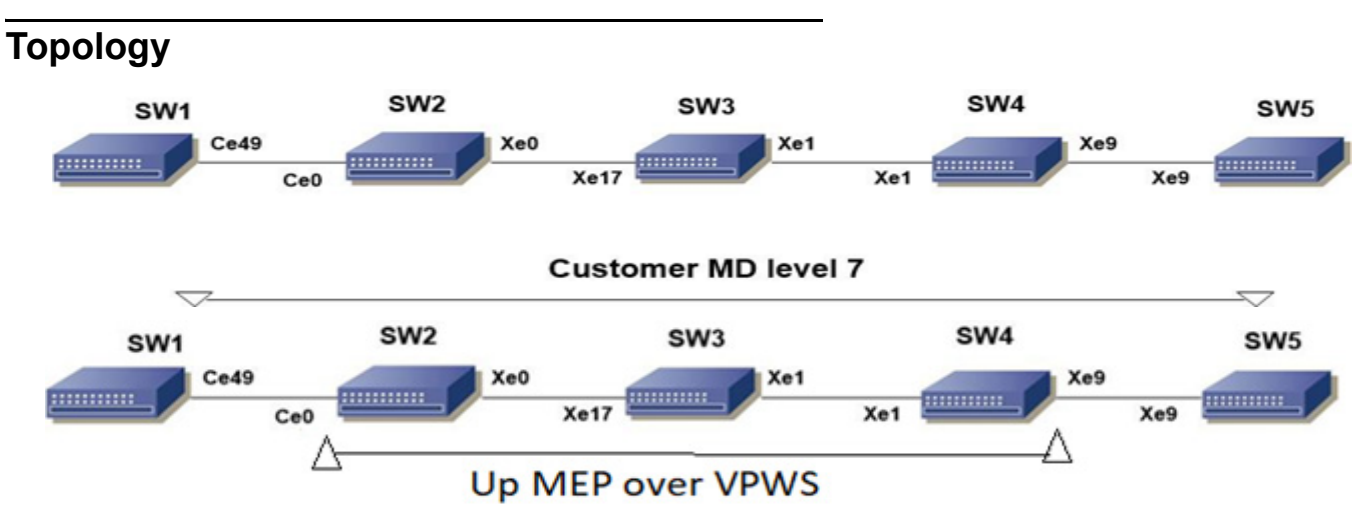

# Loss Measurement Message(LMM) over L2 Bridge

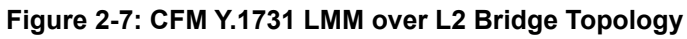

# Prerequisite

Configure below hardware-profile commands related to CFM in configuration mode and reboot the nodes.

```
hardware-profile filter cfm-domain-name-str enable
hardware-profile statistics cfm-lm enable
hardware-profile statistics cfm-ccm enable
```

| SW1#configure terminal                             | Enter configure mode.                         |
|----------------------------------------------------|-----------------------------------------------|
| SW1(config)#bridge 1 protocol rstp vlan-<br>bridge | Create bridge 1 as an RSTP VLAN-aware bridge. |
| SW1(config)#vlan database                          | Entering vlan database                        |

| SW1(config-vlan)#vlan 512 bridge 1 state<br>enable                                                         | Create VLAN 512 on bridge 1.                                                              |
|----------------------------------------------------------------------------------------------------|-------------------------------------------------------------------------------------------|
| SW1(config-vlan)#commit                                                                                    | Commit the candidate configuration to the running configuration.                          |
| SW1(config-vlan)#exit                                                                                      | Exit vlan database                                                                        |
| SW1(config)#int ce49                                                                                       | Configure interface ce49.                                                                 |
| SW1(config-if)#switchport                                                                                  | Configure the interface as switch port.                                                   |
| SW1(config-if)#bridge-group 1                                                                              | Configure interface in bridge group 1.                                                    |
| SW1(config-if)#switchport mode trunk                                                                       | Configure interface mode as trunk.                                                        |
| SW1(config-if)#switchport trunk allowed vlan all                                                           | Allow all VLANs on interface ce49.                                                        |
| SW1(config-if)#commit                                                                                      | Commit the candidate configuration to the running configuration.                          |
| SW1(config-if)#exit                                                                                        | Exit config mode.                                                                         |
| SW1(config)#ethernet cfm domain-type<br>character-string domain-name mdnam level 7<br>mip-creation default | Create cfm domain with type as character string and set mip creation criteria to default. |
| SW1(config-ether-cfm)#service ma-type string ma-name testtm                                                | Create ma type as string and set mip creation criteria to default.                        |
| SW1(config-ether-cfm)#vlan 512                                                                             | Configure primary VLAN ID                                                                 |
| SW1(config-ether-cfm-ma)#mip-creation<br>default                                                           | Configure MIP creation permission                                                         |
| SW1(config-ether-cfm-ma)#ethernet cfm mep<br>down mpid 2 active true local-vid 512 ce49                    | Create down mep for local-vid on ce49.                                                    |
| SW1(config-ether-cfm-ma-mep)#cc multicast state enable                                                     | Enable cc multicast.                                                                      |
| SW1(config-ether-cfm-ma-mep)#exit-ether-ma-<br>mep-mode                                                    | Exit ethernet cfm ma-mep mode.                                                            |
| SW1(config-ether-cfm-ma)#mep crosscheck mpid                                                               | Configure crosscheck to remote MEP in VLAN 512.                                           |
| SW1(config-ether-cfm-ma)#cc interval 10ms                                                                  | Enable cc interval for 10 millisecond.                                                    |
| SW1(config-ether-cfm-ma)#exit-ether-ma-mode                                                                | Exit ethernet ma mode.                                                                    |
| SW1(config-ether-cfm)#commit                                                                               | Commit the candidate configuration to the running configuration.                          |
| SW1(config-ether-cfm)#exit                                                                                 | Exit ethernet CFM mode.                                                                   |
| SW1(config)# ethernet cfm loss-measurement profile-name LMM                                                | Creating loss-measurement profile for LMM                                                 |
| SW1(config-cfm-lm)# measurement-type lmm                                                                   | Specify the measurement type                                                              |
| SW1(config-cfm-lm)# measurement-interval 1                                                                 | Specify the measurement-interval in minutes                                               |
| SW1(config)# intervals-stored 3                                                                            | Specify the number of history interval to be stored                                       |
| SW1(config)# message-period 1s                                                                             | Specify message period interval time                                                      |
| SW1(config)#commit                                                                                         | Commit the candidate configuration to the running configuration.                          |

| SW2#configure terminal                             | Enter configure mode.                                            |
|----------------------------------------------------|------------------------------------------------------------------|
| SW2(config)#bridge 1 protocol rstp vlan-<br>bridge | Create bridge 1 as an RSTP VLAN-aware bridge.                    |
| SW2(config)#vlan database                          | Entering vlan database                                           |
| SW2(config-vlan)#vlan 512 bridge 1 state<br>enable | Create VLAN 512 on bridge 1.                                     |
| SW2(config-vlan)#commit                            | Commit the candidate configuration to the running configuration. |
| SW2(config-vlan)#exit                              | Exit vlan database                                               |
| SW2(config)#int ce0                                | Configure interface ce0.                                         |
| SW2(config-if)#switchport                          | Configure the interface as switch port.                          |
| SW2(config-if)#bridge-group 1                      | Configure interface in bridge group 1.                           |
| SW2(config-if)#switchport mode trunk               | Configure interface mode as trunk.                               |
| SW2(config-if)#switchport trunk allowed vlan all   | Allow all VLANs on interface ce0.                                |
| SW2(config-if)#commit                              | Commit the candidate configuration to the running configuration. |
| SW2(config-if)#exit                                | Exit config mode.                                                |
| SW2(config)#int xe0                                | Configure interface xe0.                                         |
| SW2(config-if)#switchport                          | Configure the interface as switch port.                          |
| SW2(config-if)#bridge-group 1                      | Configure interface in bridge group 1.                           |
| SW2(config-if)#switchport mode trunk               | Configure interface mode as trunk.                               |
| SW2(config-if)#switchport trunk allowed vlan all   | Allow all VLANs on interface xe1.                                |
| SW2(config-if)#commit                              | Commit the candidate configuration to the running configuration. |
| SW2(config-if)#exit                                | Exit config mode.                                                |

| SW3#configure terminal                             | Enter configure mode.                                            |
|----------------------------------------------------|------------------------------------------------------------------|
| SW3(config)#bridge 1 protocol rstp vlan-<br>bridge | Create bridge 1 as an RSTP VLAN-aware bridge.                    |
| SW3(config)#vlan database                          | Entering vlan database                                           |
| SW3(config-vlan)#vlan 512 bridge 1 state<br>enable | Create VLAN 512 on bridge 1.                                     |
| SW3(config-vlan)#commit                            | Commit the candidate configuration to the running configuration. |
| SW3(config-vlan)#exit                              | Exit vlan database                                               |
| SW3(config)#int xe17                               | Configure interface xe17.                                        |
| SW3(config-if)#switchport                          | Configure the interface as switch port.                          |
| SW3(config-if)#bridge-group 1                      | Configure interface in bridge group 1.                           |
| SW3(config-if)#switchport mode trunk               | Configure interface mode as trunk.                               |

| SW3(config-if)#switchport trunk allowed vlan all | Allow all VLANs on interface xe17.                               |
|--------------------------------------------------|------------------------------------------------------------------|
| SW3(config-if)#commit                            | Commit the candidate configuration to the running configuration. |
| SW3(config-if)#exit                              | Exit config mode.                                                |
| SW3(config)#int xel                              | Configure interface xe1.                                         |
| SW3(config-if)#switchport                        | Configure the interface as switch port.                          |
| SW3(config-if)#bridge-group 1                    | Configure interface in bridge group 1.                           |
| SW3(config-if)#switchport mode trunk             | Configure interface mode as trunk.                               |
| SW3(config-if)#switchport trunk allowed vlan all | Allow all VLANs on interface xe1.                                |
| SW3(config-if)#commit                            | Commit the candidate configuration to the running configuration. |
| SW3(config-if)#exit                              | Exit config mode.                                                |

| SW4#configure terminal                             | Enter configure mode.                                            |
|----------------------------------------------------|------------------------------------------------------------------|
| SW4(config)#bridge 1 protocol rstp vlan-<br>bridge | Create bridge 1 as an RSTP VLAN-aware bridge.                    |
| SW4(config)#vlan database                          | Entering vlan database                                           |
| SW4(config-vlan)#vlan 512 bridge 1 state<br>enable | Create VLAN 512 on bridge 1.                                     |
| SW4(config-vlan)#commit                            | Commit the candidate configuration to the running configuration. |
| SW4(config-vlan)#exit                              | Exit vlan database                                               |
| SW4(config)#int xel                                | Configure interface xe1.                                         |
| SW4(config-if)#switchport                          | Configure the interface as switch port.                          |
| SW4(config-if)#bridge-group 1                      | Configure interface in bridge group 1.                           |
| SW4(config-if)#switchport mode trunk               | Configure interface mode as trunk.                               |
| SW4(config-if)#switchport trunk allowed vlan all   | Allow all VLANs on interface xe1.                                |
| SW4 (config-if) #commit                            | Commit the candidate configuration to the running configuration. |
| SW4(config-if)#exit                                | Exit config mode.                                                |
| SW4(config)#int xe9                                | Configure interface xe9.                                         |
| SW4(config-if)#switchport                          | Configure the interface as switch port.                          |
| SW4(config-if)#bridge-group 1                      | Configure interface in bridge group 1.                           |
| SW4(config-if)#switchport mode trunk               | Configure interface mode as trunk.                               |
| SW4(config-if)#switchport trunk allowed vlan all   | Allow all VLANs on interface xe9.                                |
| SW4(config-if)#commit                              | Commit the candidate configuration to the running configuration. |
| SW4(config-if)#exit                                | Exit config mode.                                                |

| SW5#configure terminal                                                                                     | Enter configure mode.                                                                     |
|----------------------------------------------------------------------------------------------------|-------------------------------------------------------------------------------------------|
| SW5(config)#bridge 1 protocol rstp vlan-<br>bridge                                                         | Create bridge 1 as an RSTP VLAN-aware bridge.                                             |
| SW5(config)#vlan database                                                                                  | Entering vlan database                                                                    |
| SW5(config-vlan)#vlan 512 bridge 1 state<br>enable                                                         | Create VLAN 512 on bridge 1.                                                              |
| SW5(config-if)#commit                                                                                      | Commit the candidate configuration to the running configuration.                          |
| SW5(config-vlan)#exit                                                                                      | Exit vlan database                                                                        |
| SW5(config)#int xe9                                                                                        | Configure interface xe9.                                                                  |
| SW5(config-if)#switchport                                                                                  | Configure the interface as switch port.                                                   |
| SW5(config-if)#bridge-group 1                                                                              | Configure interface in bridge group 1.                                                    |
| SW5(config-if)#switchport mode trunk                                                                       | Configure interface mode as trunk.                                                        |
| SW5(config-if)#switchport trunk allowed vlan all                                                           | Allow all VLANs on interface xe9.                                                         |
| SW5(config-if)#commit                                                                                      | Commit the candidate configuration to the running configuration.                          |
| SW5(config-if)#exit                                                                                        | Exit config mode.                                                                         |
| SW5(config)#ethernet cfm domain-type<br>character-string domain-name mdnam level 7<br>mip-creation default | Create cfm domain with type as character string and set mip creation criteria to default. |
| SW5(config-ether-cfm)#service ma-type string<br>ma-name testtm                                             | Create ma type as string and set mip creation criteria to default.                        |
| SW5(config-ether-cfm-ma)#vlan 512 bridge 1                                                                 | Configure primary VLAN ID                                                                 |
| SW5(config-ether-cfm-ma)#mip-creation default                                                              | Configure MIP creation permission                                                         |
| SW5(config-ether-cfm-ma)#ethernet cfm mep<br>down mpid 1 active true xe9                                   | Create down mep for local-vid on xe9                                                      |
| SW5(config-ether-cfm-ma-mep)#cc multicast state enable                                                     | Enable cc multicast.                                                                      |
| SW5(config-ether-cfm-ma-mep)#ethernet cfm<br>loss-measurement reply lmm                                    | Generate and send LMR responses tacked                                                    |
| SW5(config-ether-cfm-ma-mep)#exit-ether-ma-<br>mep-mode                                                    | Exit ethernet cfm ma-mep mode.                                                            |
| SW5(config-ether-cfm-ma)#mep crosscheck mpid 2                                                             | Configure crosscheck to remote MEP in VLAN 512.                                           |
| SW5(config-ether-cfm-ma)#cc interval 10ms                                                                  | Enable cc interval for 10 millisecond.                                                    |
| SW5(config-ether-cfm-ma)#exit-ether-ma-mode                                                                | Exit ethernet ma mode.                                                                    |
| SW5(config-ether-cfm-ma)#commit                                                                            | Commit the candidate configuration to the running configuration.                          |
| SW5(config-ether-cfm)#exit                                                                                 | Exit ethernet CFM mode.                                                                   |

#### Commands to initiate/abort loss measurement

loss-measurement type on-demand profile-name <WORD> rmep mac-address <HHHH.HHHH.HHHH>
start-time <immediate|relative|absolute> stop-time <none|absolute|relative> repetitionperiod <REP-TIME> mep <MEPID> domain < DOMAIN NAME> ma <MA NAME>

loss-measurement type proactive profile-name <WORD> rmep mac-address <HHHH.HHHH.HHHH>mep <MEPID> domain < DOMAIN NAME> ma <MA NAME>

abort loss-measurement mep <MEPID> domain <DOMAIN NAME> ma <MA NAME>

clear ethernet cfm loss-measurement mep <MEPID> domain <DOMAIN NAME> ma <MA NAME>

### Validation

SW1#ping ethernet mac 3c2c.9926.e683 unicast source 2 domain mdnam ma

SW1#traceroute ethernet 3c2c.9926.e683 mepid 2 domain mdnam ma testtmMP MacHops Relay-actionIngress/Egress Ingress/Egress action3c2c.9926.e6831RlyHitIngressIngressIngressIngOK

SW1# loss-measurement type proactive profile-name LMM rmep mac-address 3c2c.9926.e683 mep 2 domain mdnam ma testtm

| SW1# show ethernet cfr | n loss-measurement | mep 2 | domain | mdnam | ma | testtm |
|------------------------|--------------------|-------|--------|-------|----|--------|
| MEP: 2 MA: testtm      |                    |       |        |       |    |        |
| CURRENT:               |                    |       |        |       |    |        |
| Measurement ID         | : 1                |       |        |       |    |        |
| Suspect                | : False            |       |        |       |    |        |
| Measurement Type       | : lmm              |       |        |       |    |        |
|                        | 0.4                |       |        |       |    |        |

| Elapsed time(sec)         | : 24                  |
|---------------------------|-----------------------|
| Start Time                | : 2019 Jul 21 00:10:3 |
| Near End loss             | : 0                   |
| Far End loss              | : 0                   |
| Near End accumulated loss | : 0                   |
| Far End accumulated loss  | : 0                   |

SW1# abort loss-measurement mep 2 domain mdnam ma testtm

# Loss Measurement Message (LMM) Over VPWS

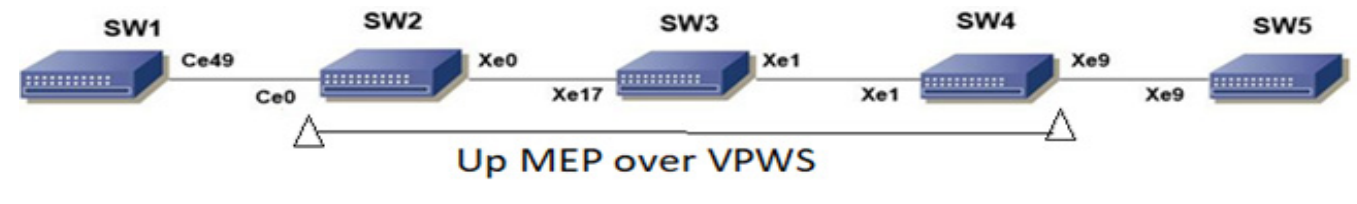

Figure 2-8: CFM Y.1731 LMM over VPWS Topology

| SW1#configure terminal                             | Enter configure mode.                                            |
|----------------------------------------------------|------------------------------------------------------------------|
| SW1(config)#bridge 1 protocol rstp vlan-<br>bridge | Create bridge 1 as an RSTP VLAN-aware bridge.                    |
| SW1(config)#vlan database                          | Entering VLAN database.                                          |
| SW1(config-vlan)#vlan 512 bridge 1 state<br>enable | Create VLAN 512 on bridge 1.                                     |
| SW1(config-vlan)#commit                            | Commit the candidate configuration to the running configuration. |
| SW1(config-vlan)#exit                              | Exit config mode.                                                |
| SW1(config)#interface ce49                         | Configure interface ce49.                                        |
| SW1(config-if)#switchport                          | Configure the interface as switch port.                          |
| SW1(config-if)#bridge-group 1                      | Configure interface in bridge group 1.                           |
| SW1(config-if)#switchport mode trunk               | Configure interface mode as trunk.                               |
| SW1(config-if)#switchport trunk allowed vlan all   | Allow all VLANs on interface ce49.                               |
| SW1(config-if)#commit                              | Commit the candidate configuration to the running configuration. |
| SW1(config-if)#exit                                | Exit config mode.                                                |

| SW2#configure terminal                         | Enter configure mode.                                            |
|------------------------------------------------|------------------------------------------------------------------|
| SW2(config)#interface ce0                      | Configure interface ce0.                                         |
| SW2(config-if)#switchport                      | Configure interface as a switch port.                            |
| SW2(config-if)#commit                          | Commit the candidate configuration to the running configuration. |
| SW2(config-if)#exit                            | Exit interface mode.                                             |
| SW2(config)#interface xe0                      | Configure interface xe0.                                         |
| SW2(config-if)#no switchport                   | Configure interface as router port.                              |
| SW2(config-if)#ip address 10.0.0.1/24          | Assign IP address to router port xe0                             |
| SW2(config-if)#no shutdown                     | Making the interface up                                          |
| SW2(config-if)#commit                          | Commit the candidate configuration to the running configuration. |
| SW2(config-if)#exit                            | Exit interface mode.                                             |
| SW2(config)#interface lo                       | Configure interface lo                                           |
| SW2(config-if)#ip address 1.1.1.1/32 secondary | Configure secondary IP address to loopback interface .           |
| SW2(config-if)#commit                          | Commit the candidate configuration to the running configuration. |
| SW2(config-if)#exit                            | Exit interface mode.                                             |
| SW2(config)#router ospf 100                    | Configure ospf                                                   |
| SW2(config-router)#network 10.0.0/24 area      | Advertising 10 network                                           |

| SW2(config-router)#network 1.1.1.1/32 area 0                 | Advertising loopback IP                                          |
|--------------------------------------------------------------|------------------------------------------------------------------|
| SW2(config-router)#commit                                    | Commit the candidate configuration to the running configuration. |
| SW2(config-router)#exit                                      | Exit router mode.                                                |
| SW2(config)#router rsvp                                      | Configuring rsvp                                                 |
| SW2(config-router)#hello-receipt                             | Configuring hello reception                                      |
| SW2(config-router)#no php                                    | Configuring device as not a PHP                                  |
| SW2(config-router)#revert-timer 10                           | Configuring reversion time of RSVP                               |
| SW2(config-router)#commit                                    | Commit the candidate configuration to the running configuration. |
| SW2(config-router)#exit                                      | Exit router mode.                                                |
| SW2(config)#rsvp-trunk to-1 ipv4                             | Configuring RSVP path                                            |
| SW2(config-trunk)#to 2.2.2.2                                 | Configuring first hop                                            |
| SW2(config-trunk)#to 3.3.3.3                                 | Configuring second hop                                           |
| SW2(config-trunk)#commit                                     | Commit the candidate configuration to the running configuration. |
| SW2(config-trunk)#exit                                       | Exit trunk mode.                                                 |
| SW2(config)#interface xe0                                    | Configuring interface                                            |
| SW2(config-if)#enable-rsvp                                   | Enabling RSVP in interface                                       |
| SW2(config-if)#label-switching                               | Enabling MPLS labeling                                           |
| SW2(config-if)#enable-ldp ipv4                               | Enabling ldp on interface                                        |
| SW2(config-if)#commit                                        | Commit the candidate configuration to the running configuration. |
| SW2(config-if)#exit                                          | Exit interface mode.                                             |
| SW2(config)#router ldp                                       | Configuring LDP                                                  |
| SW2(config-router)#targeted-peer ipv4 3.3.3.3                | Configuring LDP target peer for PW                               |
| SW2(config-router-targeted-peer)#exit-<br>targeted-peer-mode | Exit target peer mode                                            |
| SW2(config-router)#no multicast-hellos                       | Disabling LDP multicast                                          |
| SW2(config-vlan)#commit                                      | Commit the candidate configuration to the running configuration. |
| SW2(config-router)#exit                                      | Exit router mode.                                                |
| SW2(config)#mpls l2-circuit ETH-2001 1<br>3.3.3.3            | Creating VPWS PW                                                 |
| SW2(config-pseudowire)#commit                                | Commit the candidate configuration to the running configuration. |
| SW2(config-pseudowire)#exit                                  | Exit pseudowire config mode.                                     |
| SW2(config)#service-template ETH-2001                        | Configuring service template profile for PW                      |
| SW2(config-svc)#match outer-vlan 200                         | Configuring match condition                                      |
| SW2(config-svc)# rewrite ingress push 2000                   | Configuring action for match                                     |
| SW2(config-svc)#commit                                       | Commit the candidate configuration to the running configuration. |
| SW2(config-svc)#exit                                         | Exit service template mode                                       |

| SW2(config)#interface ce0                                                                               | Configuring interface                                             |
|----------------------------------------------------------------------------------------------------|-------------------------------------------------------------------|
| SW2(config-if)#mpls-l2-circuit ETH-2001 ser-<br>vice-template ETH-2001                                  | Mapping VPWS in AC                                                |
| SW2(config-if)#commit                                                                                   | Commit the candidate configuration to the running configuration.  |
| SW2(config-if)#exit                                                                                     | Exit interface mode.                                              |
| SW2(config)#hardware-profile filter cfm-<br>domain-name-str enable                                      | Enabling HW filter for character string domain name               |
| SW2(config)#ethernet cfm domain-type<br>character-string domain-name 12345 level 7<br>mip-creation none | Configuring CFM domain over VPWS                                  |
| SW2(config-ether-cfm-mpls-md)#service ma-<br>type string ma-name 43981 mip-creation none                | Creating MA for domain                                            |
| SW2(config-ether-cfm-mpls-md-ma)#cc<br>interval 100ms                                                   | Configuring CFM interval                                          |
| SW2(config-ether-cfm-mpls-md-ma)#mep cross-<br>check mpid 1                                             | Configuring remote mep                                            |
| SW2(config-ether-cfm-mpls-md-ma)#ethernet<br>cfm mep up mpid 4001 active true vpws ETH-<br>2001         | Configuring local mep and mapping the same with vpws ser-<br>vice |
| SW2(config-ether-cfm-mpls-ma-mep)#cc mul-<br>ticast state enable                                        | Enabling the CFM multicast                                        |
| SW2(config-ether-cfm-mpls-ma-mep)#commit                                                                | Commit the candidate configuration to the running configuration.  |
| SW2(config-ether-cfm-mpls-ma-mep)#exit                                                                  | Exit CFM MEP configuration mode                                   |
| SW2(config-ether-cfm-mpls-md-ma)#exit                                                                   | Exit CFM MA configuration mode                                    |
| SW2(config-ether-cfm-mpls-md)#exit                                                                      | End current mode and down to previous mode                        |
| SW2(config)#ethernet cfm loss-measurement profile-name lmm                                              | Configuring LM profile                                            |
| SW2(config-cfm-lm)#measurement-type lmm                                                                 | Configuring measurement type as LMM                               |
| SW2(config-cfm-lm)#message-period 3                                                                     | Configuring message period                                        |
| SW2(config-cfm-lm)#measurement-interval 1                                                               | Configuring measurement interval                                  |
| SW2(config-cfm-lm)#intervals-stored 3                                                                   | Configuring number of interval to be stored                       |
| SW2(config-cfm-lm)#commit                                                                               | Commit the candidate configuration to the running configuration.  |
| SW2(config-cfm-lm)#end                                                                                  | Exit config mode                                                  |

| SW3#configure terminal                | Enter configure mode.                                            |
|---------------------------------------|------------------------------------------------------------------|
| SW3(config)#interface xe17            | Configure interface                                              |
| SW3(config-if)#no switchport          | Configure interface as router port.                              |
| SW3(config-if)#ip address 20.0.0.1/24 | Assign IP address to router port                                 |
| SW3(config-if)#no shutdown            | Making the interface up                                          |
| SW3(config-if)#commit                 | Commit the candidate configuration to the running configuration. |
| SW3(config-if)#exit                   | Exit interface mode.                                             |

| SW3(config)#interface xel                      | Configure interface                                              |
|------------------------------------------------|------------------------------------------------------------------|
| SW3(config-if)#no switchport                   | Configure interface as router port.                              |
| SW3(config-if)#ip address 10.0.0.2/24          | Assign IP address to router port                                 |
| SW3(config-if)#no shutdown                     | Making the interface up                                          |
| SW3(config-if)#commit                          | Commit the candidate configuration to the running configuration. |
| SW3(config-if)#exit                            | Exit interface mode.                                             |
| SW3(config)#interface lo                       | Configure interface lo                                           |
| SW3(config-if)#ip address 2.2.2.2/32 secondary | Configure secondary IP address to loopback interface.            |
| SW3(config-if)#commit                          | Commit the candidate configuration to the running configuration. |
| SW3(config-if)#exit                            | Exit interface mode.                                             |
| SW3(config)#router ospf 100                    | Configure ospf                                                   |
| SW3(config-router)#network 10.0.0/24 area 0    | Advertising 10 network                                           |
| SW3(config-router)#network 20.0.0/24 area 0    | Advertising 10 network                                           |
| SW3(config-router)#network 2.2.2.2/32 area 0   | Advertising loopback IP                                          |
| SW3(config-router)#commit                      | Commit the candidate configuration to the running configuration. |
| SW3(config-router)#exit                        | Exit router mode.                                                |
| SW3(config)#router rsvp                        | Configuring rsvp                                                 |
| SW3(config-router)#hello-receipt               | Configuring hello reception                                      |
| SW3(config-router)#no php                      | Configuring device as not a PHP                                  |
| SW3(config-router)#revert-timer 10             | Configuring reversion time of RSVP                               |
| SW3(config-router)#commit                      | Commit the candidate configuration to the running configuration. |
| SW3(config-router)#exit                        | Exit router mode.                                                |
| SW3(config)#interface xel                      | Configuring interface                                            |
| SW3(config-if)#enable-rsvp                     | Enabling RSVP in interface                                       |
| SW3(config-if)#label-switching                 | Enabling MPLS labeling                                           |
| SW3(config-if)#enable-ldp ipv4                 | Enabling ldp on interface                                        |
| SW3(config-if)#commit                          | Commit the candidate configuration to the running configuration. |
| SW3(config-if)#exit                            | Exit interface mode.                                             |
| SW3(config)#interface xe17                     | Configuring interface                                            |
| SW3(config-if)#enable-rsvp                     | Enabling RSVP in interface                                       |
| SW3(config-if)#label-switching                 | Enabling MPLS labeling                                           |
| SW3(config-if)#enable-ldp ipv4                 | Enabling ldp on interface                                        |
| SW3(config-if)#commit                          | Commit the candidate configuration to the running configuration. |
| SW3(config-if)#exit                            | Exit interface mode.                                             |
|                                                |                                                                  |

| SW4#configure terminal                            | Enter configure mode.                                            |
|---------------------------------------------------|------------------------------------------------------------------|
| SW4(config)#interface xe9                         | Configure interface                                              |
| SW4(config-if)#switchport                         | Configure interface as switch port.                              |
| SW4(config-if)#commit                             | Commit the candidate configuration to the running configuration. |
| SW4(config-if)#exit                               | Exit interface mode.                                             |
| SW4(config)#interface xel                         | Configure interface                                              |
| SW4(config-if)#no switchport                      | Configure interface as router port.                              |
| SW4(config-if)#ip address 20.0.0.2/24             | Assign IP address to router port                                 |
| SW4(config-if)#no shutdown                        | Making the interface up                                          |
| SW4(config-if)#commit                             | Commit the candidate configuration to the running configuration. |
| SW4(config-if)#exit                               | Exit interface mode.                                             |
| SW4(config)#interface lo                          | Configure interface lo                                           |
| SW4(config-if)#ip address 3.3.3.3/32<br>secondary | Configure secondary IP address to loopback interface .           |
| SW4(config-if)#commit                             | Commit the candidate configuration to the running configuration. |
| SW4(config-if)#exit                               | Exit interface mode.                                             |
| SW4(config)#router ospf 100                       | Configure ospf                                                   |
| SW4(config-router)#network 20.0.0/24 area 0       | Advertising 10 network                                           |
| SW4(config-router)#network 3.3.3.3/32 area 0      | Advertising loopback IP                                          |
| SW4(config-router)#commit                         | Commit the candidate configuration to the running configuration. |
| SW4(config-router)#exit                           | Exit router mode.                                                |
| SW4(config)#router rsvp                           | Configuring rsvp                                                 |
| SW4(config-router)#hello-receipt                  | Configuring hello reception                                      |
| SW4(config-router)#no php                         | Configuring device as not a PHP                                  |
| SW4(config-router)#revert-timer 10                | Configuring reversion time of RSVP                               |
| SW4(config-router)#exit                           | Exit router mode.                                                |
| SW4(config)#rsvp-trunk to-1 ipv4                  | Configuring RSVP path                                            |
| SW4(config-trunk)#to 2.2.2.2                      | Configuring first hop                                            |
| SW4(config-trunk)#to 1.1.1.1                      | Configuring second hop                                           |
| SW4(config-trunk)#commit                          | Commit the candidate configuration to the running configuration. |
| SW4(config-trunk)#exit                            | Exit trunk mode.                                                 |
| SW4(config)#interface xel                         | Configuring interface                                            |
| SW4(config-if)#enable-rsvp                        | Enabling RSVP in interface                                       |
| SW4(config-if)#label-switching                    | Enabling MPLS labeling                                           |
| SW4(config-if)#enable-ldp ipv4                    | Enabling ldp on interface                                        |

| SW4(config-if)#commit                                                                                      | Commit the candidate configuration to the running configuration.  |
|----------------------------------------------------------------------------------------------------|-------------------------------------------------------------------|
| SW4(config-if)#exit                                                                                        | Exit interface mode.                                              |
| SW4(config)#router ldp                                                                                     | Configuring LDP                                                   |
| SW4(config-router)#targeted-peer ipv4<br>1.1.1.1                                                           | Configuring LDP target peer for PW                                |
| SW4(config-router-targeted-peer)#exit-<br>targeted-peer-mode                                               | Exit target peer mode                                             |
| SW4(config-router)#no multicast-hellos                                                                     | Disabling LDP multicast                                           |
| SW4(config-router)#commit                                                                                  | Commit the candidate configuration to the running configuration.  |
| SW4(config-router)#exit                                                                                    | Exit router mode.                                                 |
| SW4(config)#mpls l2-circuit ETH-2001 1<br>1.1.1.1                                                          | Creating VPWS PW                                                  |
| SW4(config-pseudowire)#commit                                                                              | Commit the candidate configuration to the running configuration.  |
| SW4(config-pseudowire)#exit                                                                                | Exit pseudowire config mode.                                      |
| SW4(config)#service-template ETH-2001                                                                      | Configuring service template profile for PW                       |
| SW4(config-svc)# match outer-vlan 200                                                                      | Configuring match condition                                       |
| SW4(config-svc)# rewrite ingress push 2000                                                                 | Configuring action for match                                      |
| SW4(config-svc)#commit                                                                                     | Commit the candidate configuration to the running configuration.  |
| SW4(config-svc)#exit                                                                                       | Exit service template mode                                        |
| SW4(config)#interface xe9                                                                                  | Configuring interface                                             |
| SW4(config-if)#mpls-l2-circuit ETH-2001 ser-<br>vice-template ETH-2001                                     | Mapping VPWS in AC                                                |
| SW4(config-if)#commit                                                                                      | Commit the candidate configuration to the running configuration.  |
| SW4(config-if)#exit                                                                                        | Exit interface mode.                                              |
| SW4(config)#hardware-profile filter cfm-<br>domain-name-str enable                                         | Enabling HW filter for character string domain name               |
| SW4(config)#ethernet cfm domain-type charac-<br>ter-string domain-name 12345 level 7 mip-<br>creation none | Configuring CFM domain over VPWS                                  |
| SW4(config-ether-cfm-mpls-md)#service ma-<br>type string ma-name 43981                                     | Creating MA for domain                                            |
| SW4(config-ether-cfm-ma)#mip-creation none                                                                 | Configuring MIP creation permission                               |
| SW4(config-ether-cfm-mpls-md-ma)#cc<br>interval 100ms                                                      | Configuring CFM interval                                          |
| SW4(config-ether-cfm-mpls-md-ma)#mep cross-<br>check mpid 4001                                             | Configuring remote mep                                            |
| SW4(config-ether-cfm-mpls-md-ma)#ethernet<br>cfm mep up mpid 1 active true vpws ETH-2001                   | Configuring local mep and mapping the same with vpws ser-<br>vice |
| SW4(config-ether-cfm-mpls-ma-mep)#cc mul-<br>ticast state enable                                           | Enabling the CFM multicast                                        |
| SW4(config-ether-cfm-mpls-ma-mep)#ethernet<br>cfm loss-measurement reply lmm                               | Configuring LMR                                                   |

| SW4(config-ether-cfm-mpls-ma-mep)#commit | Commit the candidate configuration to the running configuration. |
|------------------------------------------|------------------------------------------------------------------|
| SW4(config-ether-cfm-mpls-ma-mep)#end    | Exit config mode                                                 |

| SW5#configure terminal                             | Enter configure mode.                                            |
|----------------------------------------------------|------------------------------------------------------------------|
| SW5(config)#bridge 1 protocol rstp vlan-<br>bridge | Create bridge 1 as an RSTP VLAN-aware bridge.                    |
| SW5(config)#vlan database                          | Entering VLAN database.                                          |
| SW5(config-vlan)#vlan 512 bridge 1 state<br>enable | Create VLAN 512 on bridge 1.                                     |
| SW5(config-vlan)#commit                            | Commit the candidate configuration to the running configuration. |
| SW5(config-vlan)#exit                              | Exit config mode.                                                |
| SW5(config)#interface xe9                          | Configure interface ce49.                                        |
| SW5(config-if)#switchport                          | Configure the interface as switch port.                          |
| SW5(config-if)#bridge-group 1                      | Configure interface in bridge group 1                            |
| SW5(config-if)#switchport mode trunk               | Configure interface mode as trunk.                               |
| SW5(config-if)#switchport trunk allowed vlan all   | Allow all VLANs on interface ce49.                               |
| SW5(config-if)#commit                              | Commit the candidate configuration to the running configuration. |
| SW5(config-if)#exit                                | Exit config mode.                                                |

# Commands to initiate/abort loss measurement

SW2#loss-measurement type proactive profile-name <WORD> rmep mac-address <HHHH.HHHH.HHHH>mep <MEPID> domain < DOMAIN NAME>

SW2#abort loss-measurement mep <MEPID> domain <DOMAIN NAME>

# Validation

SW2#loss-measurement type proactive profile-name lmm rmep mac-address 3c2c.9926.e683 mep 1 domain 12345

| SW2#show ethernet cfm loss-me | asurement mep 1 domain 12345 |
|-------------------------------|------------------------------|
| MEP: 2 MA: 43981              |                              |
| CURRENT:                      |                              |
| Measurement ID                | : 1                          |
| Suspect                       | : False                      |
| Measurement Type              | : lmm                        |
| Elapsed time(sec)             | : 7                          |
| Start Time                    | : 2019 Apr 30 14:43:41       |
| Near End loss                 | : 0                          |
| Far End loss                  | : 0                          |
| Near End accumulatedloss      | : 0                          |

```
Far End accumulated loss : 0
SW2# abort loss-measurement mep 1 domain 12345
```

# Delay Measurement (DM) over L2 Bridge

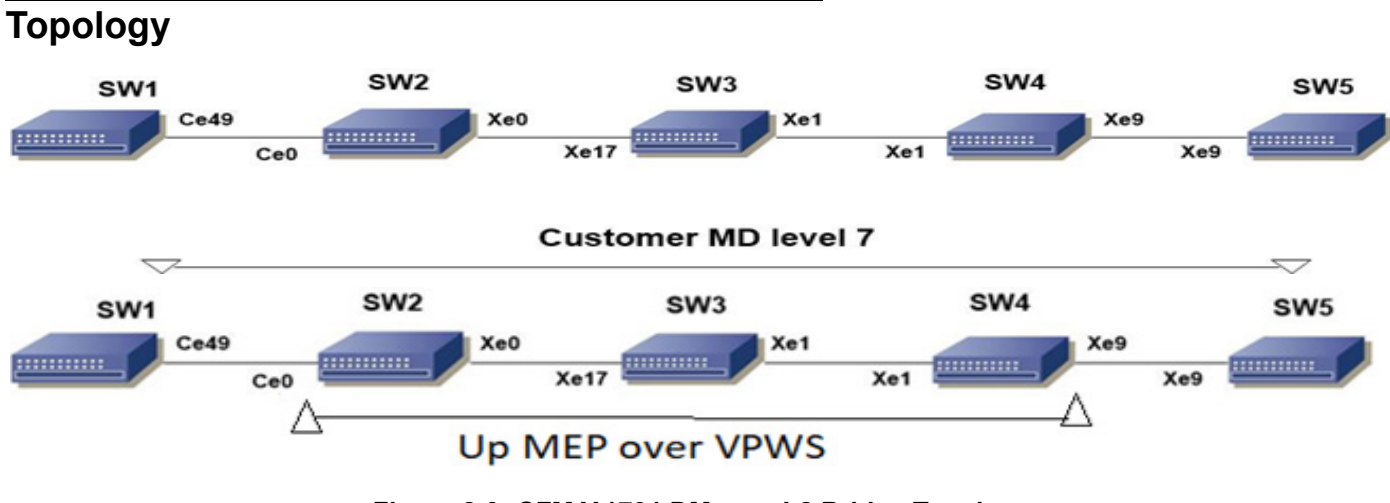

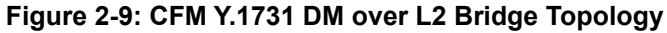

# Prerequisite

Configure below hardware-profile commands related to CFM in configuration mode and reboot the nodes.

```
hardware-profile filter cfm-domain-name-str enable
hardware-profile statistics ingress-acl enable
hardware-profile statistics cfm-lm enable
hardware-profile statistics cfm-ccm enable
```

| SW1#configure terminal                             | Enter configure mode.                                            |
|----------------------------------------------------|------------------------------------------------------------------|
| SW1(config)#bridge 1 protocol rstp vlan-<br>bridge | Create bridge 1 as an RSTP VLAN-aware bridge.                    |
| SW1(config)#vlan database                          | Entering vlan database                                           |
| SW1(config-vlan)#vlan 512 bridge 1 state<br>enable | Create VLAN 512 on bridge 1.                                     |
| SW1(config-vlan)#commit                            | Commit the candidate configuration to the running configuration. |
| SW1(config-vlan)#exit                              | Exit vlan database                                               |
| SW1(config)#int ce49                               | Configure interface ce49.                                        |
| SW1(config-if)#switchport                          | Configure the interface as switch port.                          |
| SW1(config-if)#bridge-group 1                      | Configure interface in bridge group 1.                           |
| SW1(config-if)#switchport mode trunk               | Configure interface mode as trunk.                               |
| SW1(config-if)#switchport trunk allowed vlan all   | Allow all VLANs on interface ce49.                               |

| SW1(config-if)#commit                                                                                      | Commit the candidate configuration to the running configuration.                                                 |
|----------------------------------------------------------------------------------------------------|----------------------------------------------------------------------------------------------------|
| SW1(config-if)#exit                                                                                        | Exit config mode.                                                                                                |
| SW1(config)#ethernet cfm domain-type<br>character-string domain-name mdnam level 7<br>mip-creation default | Create cfm domain with type as character string and set mip creation criteria to default.                        |
| SW1(config-ether-cfm)#service ma-type string ma-name testtm                                                | Create ma type as string and set mip creation criteria to default.                                               |
| SW1(config-ether-cfm-ma)#vlan 512 bridge 1                                                                 | Configure primary VLAN ID                                                                                        |
| SW1(config-ether-cfm-ma)#mip-creation<br>default                                                           | Configure MIP creation permission                                                                                |
| SW1(config-ether-cfm-ma)#ethernet cfm mep<br>down mpid 2 active true ce49                                  | Create down mep for local-vid on ce49.                                                                           |
| SW1(config-ether-cfm-ma-mep)#cc multicast state enable                                                     | Enable cc multicast.                                                                                             |
| SW1(config-ether-cfm-ma-mep)#exit-ether-ma-<br>mep-mode                                                    | Exit ethernet cfm ma-mep mode.                                                                                   |
| SW1(config-ether-cfm-ma)#mep crosscheck mpid 1                                                             | Configure crosscheck to remote MEP in VLAN 512.                                                                  |
| SW1(config-ether-cfm-ma)#cc interval 10ms                                                                  | Enable cc interval for 10 millisecond.                                                                           |
| SW1(config-ether-cfm-ma)#exit-ether-ma-mode                                                                | Exit ethernet ma mode.                                                                                           |
| SW1(config-ether-cfm)#commit                                                                               | Commit the candidate configuration to the running configuration.                                                 |
| SW1(config-ether-cfm)#exit                                                                                 | Exit ethernet CFM mode.                                                                                          |
| SW1(config)# ethernet cfm delay-measurement profile-name DM                                                | Creating loss-measurement profile for DM                                                                         |
| SW1(config-cfm-dm)# measurement-interval 1                                                                 | Specify the measurement-interval in minutes                                                                      |
| SW1(config-cfm-dm)# intervals-stored 3                                                                     | Specify the number of history interval to be stored                                                              |
| SW1(config-cfm-dm)# message-period 1s                                                                      | Specify message period interval time                                                                             |
| SW1(config-cfm-dm)# bins-per-fd-interval 4                                                                 | Specify the number of measurement bins per Measurement Interval for Frame Delay measurements.                    |
| SW1(config-cfm-dm) # bins-per-ifdv-interval 3                                                              | Specify the number of measurement bins per Measurement<br>Interval for Inter-Frame Delay Variation measurements. |
| SW1(config-cfm-dm)#commit                                                                                  | Commit the candidate configuration to the running configuration.                                                 |

| SW2#configure terminal                             | Enter configure mode.                                            |
|----------------------------------------------------|------------------------------------------------------------------|
| SW2(config)#bridge 1 protocol rstp vlan-<br>bridge | Create bridge 1 as an RSTP VLAN-aware bridge.                    |
| SW2(config)#vlan database                          | Entering vlan database                                           |
| SW2(config-vlan)#vlan 512 bridge 1 state<br>enable | Create VLAN 512 on bridge 1.                                     |
| SW2(config-vlan)#commit                            | Commit the candidate configuration to the running configuration. |
| SW2(config-vlan)#exit                              | Exit vlan database                                               |
| SW2(config)#int ce0                                | Configure interface ce0.                                         |

| SW2(config-if)#switchport                        | Configure the interface as switch port.                          |
|--------------------------------------------------|------------------------------------------------------------------|
| SW2(config-if)#bridge-group 1                    | Configure interface in bridge group 1.                           |
| SW2(config-if)#switchport mode trunk             | Configure interface mode as trunk.                               |
| SW2(config-if)#switchport trunk allowed vlan all | Allow all VLANs on interface ce0.                                |
| SW2(config-if)#commit                            | Commit the candidate configuration to the running configuration. |
| SW2(config-if)#exit                              | Exit config mode.                                                |
| SW2(config)#int xe0                              | Configure interface xe0.                                         |
| SW2(config-if)#switchport                        | Configure the interface as switch port.                          |
| SW2(config-if)#bridge-group 1                    | Configure interface in bridge group 1.                           |
| SW2(config-if)#switchport mode trunk             | Configure interface mode as trunk.                               |
| SW2(config-if)#switchport trunk allowed vlan all | Allow all VLANs on interface xe1.                                |
| SW2(config-if)#commit                            | Commit the candidate configuration to the running configuration. |
| SW2(config-if)#exit                              | Exit config mode.                                                |

| SW3#configure terminal                             | Enter configure mode.                                            |
|----------------------------------------------------|------------------------------------------------------------------|
| SW3(config)#bridge 1 protocol rstp vlan-<br>bridge | Create bridge 1 as an RSTP VLAN-aware bridge.                    |
| SW3(config)#vlan database                          | Entering vlan database                                           |
| SW3(config-vlan)#vlan 512 bridge 1 state<br>enable | Create VLAN 512 on bridge 1.                                     |
| SW3(config-vlan)#commit                            | Commit the candidate configuration to the running configuration. |
| SW3(config-vlan)#exit                              | Exit vlan database                                               |
| SW3(config)#int xe17                               | Configure interface xe17.                                        |
| SW3(config-if)#switchport                          | Configure the interface as switch port.                          |
| SW3(config-if)#bridge-group 1                      | Configure interface in bridge group 1.                           |
| SW3(config-if)#switchport mode trunk               | Configure interface mode as trunk.                               |
| SW3(config-if)#switchport trunk allowed vlan all   | Allow all VLANs on interface xe17.                               |
| SW3(config-if)#commit                              | Commit the candidate configuration to the running configuration. |
| SW3(config-if)#exit                                | Exit config mode.                                                |
| SW3(config)#int xel                                | Configure interface xe1.                                         |
| SW3(config-if)#switchport                          | Configure the interface as switch port.                          |
| SW3(config-if)#bridge-group 1                      | Configure interface in bridge group 1.                           |
| SW3(config-if)#switchport mode trunk               | Configure interface mode as trunk.                               |
| SW3(config-if)#switchport trunk allowed vlan all   | Allow all VLANs on interface xe1.                                |

| SW3(config-if)#commit | Commit the candidate configuration to the running configuration. |
|-----------------------|------------------------------------------------------------------|
| SW3(config-if)#exit   | Exit config mode.                                                |

| SW4#configure terminal                             | Enter configure mode.                                            |
|----------------------------------------------------|------------------------------------------------------------------|
| SW4(config)#bridge 1 protocol rstp vlan-<br>bridge | Create bridge 1 as an RSTP VLAN-aware bridge.                    |
| SW4(config)#vlan database                          | Entering vlan database                                           |
| SW4(config-vlan)#vlan 512 bridge 1 state<br>enable | Create VLAN 512 on bridge 1.                                     |
| SW4(config-vlan)#commit                            | Commit the candidate configuration to the running configuration. |
| SW4(config-vlan)#exit                              | Exit vlan database                                               |
| SW4(config)#int xel                                | Configure interface xe1.                                         |
| SW4(config-if)#switchport                          | Configure the interface as switch port.                          |
| SW4(config-if)#bridge-group 1                      | Configure interface in bridge group 1.                           |
| SW4(config-if)#switchport mode trunk               | Configure interface mode as trunk.                               |
| SW4(config-if)#switchport trunk allowed vlan all   | Allow all VLANs on interface xe1.                                |
| SW4(config-if)#commit                              | Commit the candidate configuration to the running configuration. |
| SW4(config-if)#exit                                | Exit config mode.                                                |
| SW4(config)#int xe9                                | Configure interface xe9.                                         |
| SW4(config-if)#switchport                          | Configure the interface as switch port.                          |
| SW4(config-if)#bridge-group 1                      | Configure interface in bridge group 1.                           |
| SW4(config-if)#switchport mode trunk               | Configure interface mode as trunk.                               |
| SW4(config-if)#switchport trunk allowed vlan all   | Allow all VLANs on interface xe9.                                |
| SW4(config-if)#commit                              | Commit the candidate configuration to the running configuration. |
| SW4(config-if)#exit                                | Exit config mode.                                                |

| SW5#configure terminal                             | Enter configure mode.                                            |
|----------------------------------------------------|------------------------------------------------------------------|
| SW5(config)#bridge 1 protocol rstp vlan-<br>bridge | Create bridge 1 as an RSTP VLAN-aware bridge.                    |
| SW5(config)#vlan database                          | Entering vlan database                                           |
| SW5(config-vlan)#vlan 512 bridge 1 state<br>enable | Create VLAN 512 on bridge 1.                                     |
| SW5(config-vlan)#commit                            | Commit the candidate configuration to the running configuration. |
| SW5(config-vlan)#exit                              | Exit vlan database                                               |
| SW5(config)#int xe9                                | Configure interface xe9.                                         |

| SW5(config-if)#switchport                                                                                  | Configure the interface as switch port.                                                   |
|----------------------------------------------------------------------------------------------------|-------------------------------------------------------------------------------------------|
| SW5(config-if)#bridge-group 1                                                                              | Configure interface in bridge group 1.                                                    |
| SW5(config-if)#switchport mode trunk                                                                       | Configure interface mode as trunk.                                                        |
| SW5(config-if)#switchport trunk allowed vlan all                                                           | Allow all VLANs on interface xe9.                                                         |
| SW5(config-if)#commit                                                                                      | Commit the candidate configuration to the running configuration.                          |
| SW5(config-if)#exit                                                                                        | Exit config mode.                                                                         |
| SW5(config)#ethernet cfm domain-type<br>character-string domain-name mdnam level 7<br>mip-creation default | Create cfm domain with type as character string and set mip creation criteria to default. |
| SW5(config-ether-cfm)#service ma-type string<br>ma-name testtm                                             | Create ma type as string and set mip creation criteria to default.                        |
| SW5(config-ether-cfm)#vlan 512 bridge 1                                                                    | Configure primary VLAN ID                                                                 |
| SW5(config-ether-cfm-ma)#mip-creation<br>default                                                           | Configure MIP creation permission                                                         |
| SW5(config-ether-cfm-ma)#ethernet cfm mep<br>down mpid 1 active true xe9                                   | Create down mep for local-vid on xe9                                                      |
| SW5(config-ether-cfm-ma-mep)#cc multicast state enable                                                     | Enable cc multicast.                                                                      |
| SW5(config-ether-cfm-ma-mep)# ethernet cfm delay-measurement reply dmm                                     | Generate and send DMM responses tacked                                                    |
| SW5(config-ether-cfm-ma-mep)#exit-ether-ma-<br>mep-mode                                                    | Exit ethernet cfm ma-mep mode.                                                            |
| SW5(config-ether-cfm-ma)#mep crosscheck mpid 2                                                             | Configure crosscheck to remote MEP in VLAN 512.                                           |
| SW5(config-ether-cfm-ma)#cc interval 10ms                                                                  | Enable cc interval for 10 millisecond.                                                    |
| SW5(config-ether-cfm-ma)#exit-ether-ma-mode                                                                | Exit ethernet ma mode.                                                                    |
| SW5(config-ether-cfm)#commit                                                                               | Commit the candidate configuration to the running configuration.                          |
| SW5(config-ether-cfm)#exit                                                                                 | Exit ethernet CFM mode.                                                                   |
|                                                                                                    |                                                                                           |

#### Commands to initiate/abort on-demand delay measurement

delay-measurement type on-demand profile-name WORD rmep (mac-address MAC|RMEPID) starttime (immediate|relative HH:MM:SS|absolute HH:MM:SS <1-31> MONTH <1993-2035>) repetition-period <6000-4294967295> mep MEPID domain DOMAIN\_NAME ma <MA\_NAME>

abort delay-measurement mep <MEPID> domain <DOMAIN NAME> ma <MA NAME>

# Validation

SW1#ping ethernet mac 3c2c.9926.e683 unicast source 2 domain mdnam ma

```
SW1#traceroute ethernet 3c2c.9926.e683 mepid 2 domain mdnam ma testtmMP MacHops Relay-actionIngress/Egress Ingress/Egress action3c2c.9926.e6831RlyHitIngressIngressIngressIngOK
```

SW1# delay-measurement type proactive profile-name DM rmep mac-address 3c2c.9926.e683 mep 2 domain mdnam ma testtm SW1#show ethernet cfm delay-measurement mep 2 domain mdnam ma testtm MEP : 2 MA : testtm VLAN ID : 512 Peer MAC Address : 3c2c.9926.e683 CURRENT: \_\_\_\_\_ RMEP ID : 1 Measurement ID : 12 Measurement Type : DMM Elapsed time(sec) : 24 Start Time : 2019 Aug 06 13:23:53 Suspect Flag : FALSE Min Frame Delay(usec) : 13 Max Frame Delay(usec) : 13 : 13 Avg Frame Delay(usec) Min Inter FD Variation(usec): 0 Max Inter FD Variation(usec): 0 Avg Inter FD Variation(usec): 0 FRAME DELAY BINS Bin Number Bin Threshold(usec) Bin Counter \_\_\_\_\_ - < 4999 1 0 3 5000 - < 9999 2 0 3 10000 - < 149990 4 15000 - < Inf 0 INTER-FRAME DELAY BINS Bin Number Bin Threshold(usec) Bin Counter \_\_\_\_\_ - < 1 0 4999 2 2 5000 - < 9999 0 10000 - < Inf 3 0 HISTORY STATISTICS \_\_\_\_\_ : mdnam MD : testtm MA MEP : 2 : 512 VLAN ID RMEP ID : 1 Measurement ID : 10 Measurement Type : DMM Elapsed time(sec) : 60

: 2019 Aug 06 13:22:52

End Time

| Suspect Flag                                                                                                    | : FALSE                                                                                                    |
|----------------------------------------------------------------------------------------------------|----------------------------------------------------------------------------------------------------|
| Min Frame Delay(usec)                                                                                                    | : 13                                                                                                    |
| Max Frame Delay(usec)                                                                                                    | : 13                                                                                                    |
| Avg Frame Delay(usec)                                                                                                    | : 13                                                                                                    |
| Min Inter FD Variation(used                                                                                                    | c): 0                                                                                                    |
| Max Inter FD Variation (used                                                                                                    | z) : 0                                                                                                    |
| Ava Inter ED Variation (used                                                                                                    | $\mathbf{x}$                                                                                                    |
| nvg inter ib variation(uset                                                                                                    |                                                                                                    |
| דס אנזיים הפואע פוא                                                                                                    | 18                                                                                                    |
| FRAME DELAI DI                                                                                                    | NS<br>R(usee) Din Counter                                                                                                    |
|                                                                                                    |                                                                                                    |
| 1 0 - <                                                                                                    | 1999 6                                                                                                    |
|                                                                                                    | 4999 0                                                                                                    |
| 2 5000 - <                                                                                                    | 9999 0                                                                                                    |
| 3 10000 - <                                                                                                    | 14999 0                                                                                                    |
| 4 15000 - <                                                                                                    | Int U                                                                                                    |
|                                                                                                    |                                                                                                    |
| INTER-FRAME DELAY                                                                                                    | (BINS                                                                                                    |
| Bin Number Bin Threshold                                                                                                    | d(usec) Bin Counter                                                                                                    |
| 1 ^ -                                                                                                    | 4000 5                                                                                                    |
|                                                                                                    | 4999 5                                                                                                    |
| 2 5000 - <                                                                                                    | 9999 0                                                                                                    |
| 3 10000 - <                                                                                                    | Inf O                                                                                                    |
|                                                                                                    |                                                                                                    |
| RMEP ID : 1                                                                                                    |                                                                                                    |
| Measurement ID : 11                                                                                                    |                                                                                                    |
| Maaannaman 🖌 🔟 maaa                                                                                                    |                                                                                                    |
| Measurement Type                                                                                                    | : DMM                                                                                                    |
| Elapsed time(sec)                                                                                                    | : DMM<br>: 60                                                                                                    |
| Elapsed time(sec)<br>End Time                                                                                                    | : DMM<br>: 60<br>: 2019 Aug 06 13:23:52                                                                                                    |
| Measurement Type<br>Elapsed time(sec)<br>End Time<br>Suspect Flag                                                                                                    | : DMM<br>: 60<br>: 2019 Aug 06 13:23:52<br>: FALSE                                                                                                    |
| Measurement Type<br>Elapsed time(sec)<br>End Time<br>Suspect Flag<br>Min Frame Delay(usec)                                                                                                    | : DMM<br>: 60<br>: 2019 Aug 06 13:23:52<br>: FALSE<br>: 13                                                                                                    |
| Measurement Type<br>Elapsed time(sec)<br>End Time<br>Suspect Flag<br>Min Frame Delay(usec)<br>Max Frame Delay(usec)                                                                                                    | : DMM<br>: 60<br>: 2019 Aug 06 13:23:52<br>: FALSE<br>: 13<br>: 13                                                                                                    |
| Measurement Type<br>Elapsed time(sec)<br>End Time<br>Suspect Flag<br>Min Frame Delay(usec)<br>Max Frame Delay(usec)<br>Avg Frame Delay(usec)                                                                                                    | : DMM<br>: 60<br>: 2019 Aug 06 13:23:52<br>: FALSE<br>: 13<br>: 13<br>: 13                                                                                                    |
| Measurement Type<br>Elapsed time(sec)<br>End Time<br>Suspect Flag<br>Min Frame Delay(usec)<br>Max Frame Delay(usec)<br>Avg Frame Delay(usec)<br>Min Inter FD Variation(usec)                                                                                                    | : DMM<br>: 60<br>: 2019 Aug 06 13:23:52<br>: FALSE<br>: 13<br>: 13<br>: 13<br>c): 0                                                                                                    |
| Measurement Type<br>Elapsed time(sec)<br>End Time<br>Suspect Flag<br>Min Frame Delay(usec)<br>Max Frame Delay(usec)<br>Avg Frame Delay(usec)<br>Min Inter FD Variation(used<br>Max Inter FD Variation(used                                                                                                    | : DMM<br>: 60<br>: 2019 Aug 06 13:23:52<br>: FALSE<br>: 13<br>: 13<br>: 13<br>:): 0<br>c): 0                                                                                                    |
| Measurement Type<br>Elapsed time(sec)<br>End Time<br>Suspect Flag<br>Min Frame Delay(usec)<br>Max Frame Delay(usec)<br>Avg Frame Delay(usec)<br>Min Inter FD Variation(usec)<br>Max Inter FD Variation(usec)<br>Avg Inter FD Variation(usec)                                                                                                    | : DMM<br>: 60<br>: 2019 Aug 06 13:23:52<br>: FALSE<br>: 13<br>: 13<br>: 13<br>:): 0<br>c): 0<br>c): 0<br>c): 0                                                                                                    |
| Measurement Type<br>Elapsed time(sec)<br>End Time<br>Suspect Flag<br>Min Frame Delay(usec)<br>Max Frame Delay(usec)<br>Avg Frame Delay(usec)<br>Min Inter FD Variation(usec<br>Avg Inter FD Variation(usec                                                                                                    | : DMM<br>: 60<br>: 2019 Aug 06 13:23:52<br>: FALSE<br>: 13<br>: 13<br>: 13<br>: 13<br>: 0<br>:): 0<br>:): 0<br>:): 0                                                                                                    |
| Measurement Type<br>Elapsed time(sec)<br>End Time<br>Suspect Flag<br>Min Frame Delay(usec)<br>Max Frame Delay(usec)<br>Avg Frame Delay(usec)<br>Min Inter FD Variation(used<br>Avg Inter FD Variation(used<br>FRAME DELAY BIN                                                                                                    | : DMM<br>: 60<br>: 2019 Aug 06 13:23:52<br>: FALSE<br>: 13<br>: 13<br>: 13<br>:): 0<br>:): 0<br>:): 0<br>:): 0<br>:): 0                                                                                                    |
| Measurement Type<br>Elapsed time(sec)<br>End Time<br>Suspect Flag<br>Min Frame Delay(usec)<br>Max Frame Delay(usec)<br>Avg Frame Delay(usec)<br>Min Inter FD Variation(usec<br>Max Inter FD Variation(usec<br>Avg Inter FD Variation(usec<br>FRAME DELAY BIN<br>Bin Number Bin Threshold                                                                                                    | : DMM<br>: 60<br>: 2019 Aug 06 13:23:52<br>: FALSE<br>: 13<br>: 13<br>: 13<br>:): 0<br>c): 0<br>c): 0<br>NS<br>d(usec) Bin Counter                                                                                                    |
| Measurement Type<br>Elapsed time(sec)<br>End Time<br>Suspect Flag<br>Min Frame Delay(usec)<br>Max Frame Delay(usec)<br>Avg Frame Delay(usec)<br>Min Inter FD Variation(usec<br>Max Inter FD Variation(usec<br>Avg Inter FD Variation(usec<br>FRAME DELAY BIN<br>Bin Number Bin Threshold                                                                                                    | : DMM<br>: 60<br>: 2019 Aug 06 13:23:52<br>: FALSE<br>: 13<br>: 13<br>: 13<br>:): 0<br>c): 0<br>c): 0<br>S<br>d(usec) Bin Counter                                                                                                    |
| Measurement Type         Elapsed time(sec)         End Time         Suspect Flag         Min Frame Delay(usec)         Max Frame Delay(usec)         Avg Frame Delay(usec)         Min Inter FD Variation(usec)         Max Inter FD Variation(usec)         Avg Inter FD Variation(usec)         FRAME DELAY BIN         Bin Number       Bin Threshold         1       0       - <                                                                                                    | : DMM<br>: 60<br>: 2019 Aug 06 13:23:52<br>: FALSE<br>: 13<br>: 13<br>: 13<br>:): 0<br>:): 0<br>: |
| Measurement TypeElapsed time (sec)End TimeSuspect FlagMin Frame Delay(usec)Max Frame Delay(usec)Avg Frame Delay(usec)Min Inter FD Variation(usec)Max Inter FD Variation(usec)Avg Inter FD Variation(usec)FRAME DELAY BINBin NumberBin Thresholo1025000                                                                                                    | : DMM<br>: 60<br>: 2019 Aug 06 13:23:52<br>: FALSE<br>: 13<br>: 13<br>: 13<br>: 13<br>:): 0<br>:): 0<br>:): 0<br>:): 0<br>:S<br>d(usec) Bin Counter<br>                                                                                                    |
| Measurement TypeElapsed time(sec)End TimeSuspect FlagMin Frame Delay(usec)Max Frame Delay(usec)Avg Frame Delay(usec)Min Inter FD Variation(usec)Max Inter FD Variation(usec)Avg Inter FD Variation(usec)FRAME DELAY BINBin NumberBin Threshold10250003                                                                                                    | : DMM<br>: 60<br>: 2019 Aug 06 13:23:52<br>: FALSE<br>: 13<br>: 13<br>: 13<br>:): 0<br>c): 0<br>c): 0<br>NS<br>d(usec) Bin Counter<br>4999 6<br>9999 0<br>14999 0                                                                                                    |
| Measurement TypeElapsed time(sec)End TimeSuspect FlagMin Frame Delay(usec)Max Frame Delay(usec)Avg Frame Delay(usec)Min Inter FD Variation(usec)Max Inter FD Variation(usec)Avg Inter FD Variation(usec)FRAME DELAY BINBin NumberBin Threshold10250003100004                                                                                                    | : DMM<br>: 60<br>: 2019 Aug 06 13:23:52<br>: FALSE<br>: 13<br>: 13<br>: 13<br>: 13<br>: 13<br>: 0<br>: 0<br>: 0<br>: 0<br>: 0<br>: 0<br>: 0<br>: 0                                                                                                    |
| Measurement TypeElapsed time(sec)End TimeSuspect FlagMin Frame Delay(usec)Max Frame Delay(usec)Avg Frame Delay(usec)Min Inter FD Variation(usec)Max Inter FD Variation(usec)Avg Inter FD Variation(usec)FRAME DELAY BINBin NumberBin Threshold10250003100004                                                                                                    | : DMM<br>: 60<br>: 2019 Aug 06 13:23:52<br>: FALSE<br>: 13<br>: 13<br>: 13<br>: 13<br>: 13<br>: 0<br>: 0<br>: 0<br>: 0<br>: 0<br>: 0<br>: 0<br>: 0                                                                                                    |
| Measurement Type         Elapsed time(sec)         End Time         Suspect Flag         Min Frame Delay(usec)         Max Frame Delay(usec)         Avg Frame Delay(usec)         Min Inter FD Variation(usec)         Max Inter FD Variation(usec)         Avg Inter FD Variation(usec)         FRAME DELAY BIN         Bin Number         Bin Threshold         1       0         2       5000         3       10000         4       15000         INTER-FRAME DELAY                                                                                                    | : DMM<br>: 60<br>: 2019 Aug 06 13:23:52<br>: FALSE<br>: 13<br>: 13<br>: 13<br>: 13<br>:): 0<br>2): 0<br>S<br>d(usec) Bin Counter<br>4999 6<br>9999 0<br>14999 0<br>Inf 0<br>Z BINS                                                                                                    |
| Measurement Type         Elapsed time(sec)         End Time         Suspect Flag         Min Frame Delay(usec)         Max Frame Delay(usec)         Avg Frame Delay(usec)         Min Inter FD Variation(usec)         Max Inter FD Variation(usec)         Avg Inter FD Variation(usec)         FRAME DELAY BIN         Bin Number         Bin Threshold         2       5000 - <                                                                                                    | : DMM<br>: 60<br>: 2019 Aug 06 13:23:52<br>: FALSE<br>: 13<br>: 13<br>: 13<br>:): 0<br>c): 0<br>c): 0<br>S<br>d(usec) Bin Counter<br>4999 6<br>9999 0<br>14999 0<br>Inf 0<br>S<br>d(usec) Bin Counter                                                                                                    |
| Measurement Type         Elapsed time(sec)         End Time         Suspect Flag         Min Frame Delay(usec)         Max Frame Delay(usec)         Avg Frame Delay(usec)         Min Inter FD Variation(usec)         Max Inter FD Variation(usec)         Avg Inter FD Variation(usec)         FRAME DELAY BIN         Bin Number         Bin Threshold         1       0         2       5000         3       10000         4       15000         INTER-FRAME DELAY         Bin Number       Bin Threshold                                                                                                    | : DMM<br>: 60<br>: 2019 Aug 06 13:23:52<br>: FALSE<br>: 13<br>: 13<br>: 13<br>: 13<br>: 13<br>: 0<br>: 0<br>: 0<br>: 0<br>: 0<br>: 0<br>: 0<br>: 0                                                                                                    |
| Measurement Type         Elapsed time(sec)         End Time         Suspect Flag         Min Frame Delay(usec)         Max Frame Delay(usec)         Avg Frame Delay(usec)         Min Inter FD Variation(usec)         Max Inter FD Variation(usec)         Avg Inter FD Variation(usec)         FRAME DELAY BIN         Bin Number         Bin Number         Bin Number         Bin Number         Bin Number         Bin Number         Bin Number         Bin Number         Bin Number         Bin Number         Bin Number         Bin Number         Bin Threshold         ==================================== | : DMM<br>: 60<br>: 2019 Aug 06 13:23:52<br>: FALSE<br>: 13<br>: 13<br>: 13<br>: 13<br>: 13<br>: 13<br>: 13<br>: ): 0<br>2): 0<br>2): 0<br>S<br>d(usec) Bin Counter<br>4999 6<br>9999 0<br>14999 0<br>Inf 0<br>S<br>d(usec) Bin Counter<br>4999 5                                                                                                    |
| Measurement Type         Elapsed time(sec)         End Time         Suspect Flag         Min Frame Delay(usec)         Max Frame Delay(usec)         Avg Frame Delay(usec)         Min Inter FD Variation(usec)         Max Inter FD Variation(usec)         Avg Inter FD Variation(usec)         Avg Inter FD Variation(usec)         Bin Number         Bin Threshold         1       0         2       5000         3       10000         4       15000         1       0         1       0         2       5000                                                                                                    | : DMM<br>: 60<br>: 2019 Aug 06 13:23:52<br>: FALSE<br>: 13<br>: 13<br>: 13<br>: 13<br>: 13<br>: 0<br>: 0<br>: 0<br>: 0<br>: 0<br>: 0<br>: 0<br>: 0                                                                                                    |
| Measurement TypeElapsed time (sec)End TimeSuspect FlagMin Frame Delay(usec)Max Frame Delay(usec)Avg Frame Delay(usec)Min Inter FD Variation(usec)Max Inter FD Variation(usec)Avg Inter FD Variation(usec)Avg Inter FD Variation(usec)Bin NumberBin Threshold10250003100004150001025000310000450001025000310000                                                                                                    | : DMM<br>: 60<br>: 2019 Aug 06 13:23:52<br>: FALSE<br>: 13<br>: 13<br>: 13<br>: 13<br>:): 0<br>2): 0<br>S<br>d(usec) Bin Counter<br>4999 6<br>9999 0<br>14999 0<br>Inf 0<br>S<br>d(usec) Bin Counter<br>4999 6<br>9999 0<br>Inf 0<br>S<br>d(usec) Bin Counter<br>                                                                                                    |

SW1# abort delay-measurement mep 2 domain mdnam ma testtm

# **Delay Measurement Message (DMM) Over VPWS**

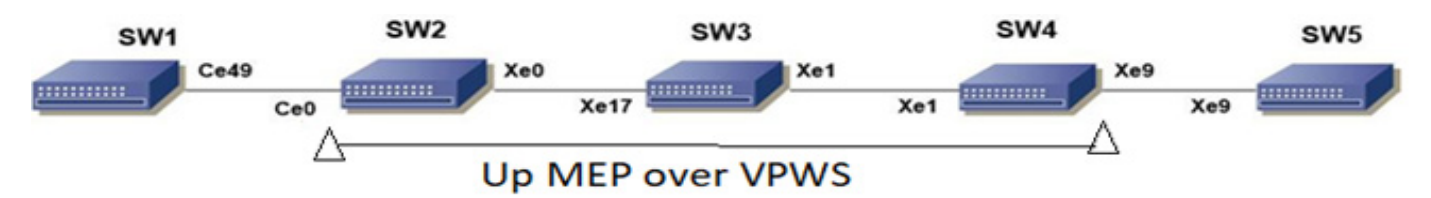

#### Figure 2-10: CFM Y.1731 DMM over VPWS Topology

#### SW1

| SW1#configure terminal                             | Enter configure mode.                                            |
|----------------------------------------------------|------------------------------------------------------------------|
| SW1(config)#bridge 1 protocol rstp vlan-<br>bridge | Create bridge 1 as an RSTP VLAN-aware bridge.                    |
| SW1(config)#vlan database                          | Entering VLAN database.                                          |
| SW1(config-vlan)#vlan 512 bridge 1 state<br>enable | Create VLAN 512 on bridge 1.                                     |
| SW1(config-vlan)#commit                            | Commit the candidate configuration to the running configuration. |
| SW1(config-vlan)#exit                              | Exit config mode.                                                |
| SW1(config)#interface ce49                         | Configure interface ce49.                                        |
| SW1(config-if)#switchport                          | Configure the interface as switch port.                          |
| SW1(config-if)#bridge-group 1                      | Configure interface in bridge group 1.                           |
| SW1(config-if)#switchport mode trunk               | Configure interface mode as trunk.                               |
| SW1(config-if)#switchport trunk allowed vlan all   | Allow all VLANs on interface ce49.                               |
| SW1(config-vlan)#commit                            | Commit the candidate configuration to the running configuration. |
| SW1(config-if)#exit                                | Exit config mode.                                                |

| SW2#configure terminal                | Enter configure mode.                                            |
|---------------------------------------|------------------------------------------------------------------|
| SW2(config)#interface ce0             | Configure interface ce0.                                         |
| SW2(config-if)#switchport             | Configure interface as a switch port.                            |
| SW2(config-if)#commit                 | Commit the candidate configuration to the running configuration. |
| SW2(config-if)#exit                   | Exit interface mode.                                             |
| SW2(config)#interface xe0             | Configure interface xe0.                                         |
| SW2(config-if)#no switchport          | Configure interface as router port.                              |
| SW2(config-if)#ip address 10.0.0.1/24 | Assign IP address to router port xe0                             |
| SW2(config-if)#no shutdown            | Making the interface up                                          |

| SW2(config-if)#commit                                        | Commit the candidate configuration to the running configuration. |
|--------------------------------------------------------------|------------------------------------------------------------------|
| SW2(config-if)#exit                                          | Exit interface mode.                                             |
| SW2(config)#interface lo                                     | Configure interface lo                                           |
| SW2(config-if)#ip address 1.1.1.1/32 secondary               | Configure secondary IP address to loopback interface.            |
| SW2(config-if)#commit                                        | Commit the candidate configuration to the running configuration. |
| SW2(config-if)#exit                                          | Exit interface mode.                                             |
| SW2(config)#router ospf 100                                  | Configure ospf                                                   |
| SW2(config-router)#network 10.0.0/24 area 0                  | Advertising 10 network                                           |
| SW2(config-router)#network 1.1.1.1/32 area 0                 | Advertising loopback IP                                          |
| SW2(config-router)#commit                                    | Commit the candidate configuration to the running configuration. |
| SW2(config-router)#exit                                      | Exit router mode.                                                |
| SW2(config)#router rsvp                                      | Configuring rsvp                                                 |
| SW2(config-router)#hello-receipt                             | Configuring hello reception                                      |
| SW2(config-router)#no php                                    | Configuring device as not a PHP                                  |
| SW2(config-router)#revert-timer 10                           | Configuring reversion time of RSVP                               |
| SW2(config-router)#commit                                    | Commit the candidate configuration to the running configuration. |
| SW2(config-router)#exit                                      | Exit router mode.                                                |
| SW2(config)#rsvp-trunk to-1 ipv4                             | Configuring RSVP path                                            |
| SW2(config-trunk)#to 2.2.2.2                                 | Configuring first hop                                            |
| SW2(config-trunk)#to 3.3.3.3                                 | Configuring second hop                                           |
| SW2(config-trunk)#commit                                     | Commit the candidate configuration to the running configuration. |
| SW2(config-trunk)#exit                                       | Exit trunk mode.                                                 |
| SW2(config)#interface xe0                                    | Configuring interface                                            |
| SW2(config-if)#enable-rsvp                                   | Enabling RSVP in interface                                       |
| SW2(config-if)#label-switching                               | Enabling MPLS labeling                                           |
| SW2(config-if)#enable-ldp ipv4                               | Enabling ldp on interface                                        |
| SW2(config-if)#commit                                        | Commit the candidate configuration to the running configuration. |
| SW2(config-if)#exit                                          | Exit interface mode.                                             |
| SW2(config)#router ldp                                       | Configuring LDP                                                  |
| SW2(config-router)#targeted-peer ipv4 3.3.3.3                | Configuring LDP target peer for PW                               |
| SW2(config-router-targeted-peer)#exit-<br>targeted-peer-mode | Exit target peer mode                                            |
| SW2(config-router)#no multicast-hellos                       | Disabling LDP multicast                                          |
| SW2(config-router)#commit                                    | Commit the candidate configuration to the running configuration. |
| SW2(config-router)#exit                                      | Exit router mode.                                                |

| SW2(config)#mpls l2-circuit ETH-2001 1 3.3.3.3                                                          | Creating VPWS PW                                                                                                    |
|----------------------------------------------------------------------------------------------------|----------------------------------------------------------------------------------------------------|
| SW2(config-pseudowire)#commit                                                                           | Commit the candidate configuration to the running configuration.                                                            |
| SW2(config-pseudowire)#exit                                                                             | Exit pseudowire config mode.                                                                                                |
| SW2(config)#service-template ETH-2001                                                                   | Configuring service template profile for PW                                                                                 |
| SW2(config-svc)#match outer-vlan 200                                                                    | Configuring match condition                                                                                                 |
| SW2(config-svc)# rewrite ingress push 2000                                                              | Configuring action for match                                                                                                |
| SW2(config-svc)#commit                                                                                  | Commit the candidate configuration to the running configuration.                                                            |
| SW2(config-svc)#exit                                                                                    | Exit service template mode                                                                                                  |
| SW2(config)#interface ce0                                                                               | Configuring interface                                                                                                    |
| SW2(config-if)#mpls-l2-circuit ETH-2001 ser-<br>vice-template ETH-2001                                  | Mapping VPWS in AC                                                                                                    |
| SW2(config-if)#commit                                                                                   | Commit the candidate configuration to the running configuration.                                                            |
| SW2(config-if)#exit                                                                                     | Exit interface mode.                                                                                                    |
| SW2(config)#hardware-profile filter cfm-<br>domain-name-str enable                                      | Enabling HW filter for character string domain name                                                                         |
| SW2(config)#ethernet cfm domain-type<br>character-string domain-name 12345 level 7<br>mip-creation none | Configuring CFM domain over VPWS                                                                                            |
| SW2(config-ether-cfm-mpls-md)#service ma-<br>type string ma-name 43981 mip-creation none                | Creating MA for domain                                                                                                    |
| SW2(config-ether-cfm-mpls-md-ma)#cc<br>interval 100ms                                                   | Configuring CFM interval                                                                                                    |
| SW2(config-ether-cfm-mpls-md-ma)#mep cross-<br>check mpid 1                                             | Configuring remote mep                                                                                                    |
| SW2(config-ether-cfm-mpls-md-ma)#ethernet<br>cfm mep up mpid 4001 active true vpws ETH-<br>2001         | Configuring local mep and mapping the same with vpws ser-<br>vice                                                           |
| SW2(config-ether-cfm-mpls-ma-mep)#cc mul-<br>ticast state enable                                        | Enabling the CFM multicast                                                                                                  |
| SW2(config-ether-cfm-mpls-ma-mep)#commit                                                                | Commit the candidate configuration to the running configuration.                                                            |
| SW2(config-ether-cfm-mpls-ma-mep)#exit                                                                  | Exit CFM MEP configuration mode                                                                                             |
| SW2(config-ether-cfm-mpls-md-ma)#exit                                                                   | Exit CFM MA configuration mode                                                                                              |
| SW2(config-ether-cfm-mpls-md)#exit                                                                      | End current mode and down to previous mode                                                                                  |
| SW2(config)#ethernet cfm delay-measurement profile-name DM                                              | Configuring DM profile                                                                                                    |
| SW2(config-cfm-dm)#measurement interval                                                                 | Configuring measurement interval                                                                                            |
| SW2(config-cfm-dm)#intervals-stored 3                                                                   | Configuring the number of history interval to be stored                                                                     |
| SW2(config-cfm-dm)# message-period 1s                                                                   | Configuring message period interval time                                                                                    |
| SW2(config-cfm-dm)# bins-per-fd-interval 4                                                              | Configuring the number of measurement bins per Meas-<br>urement Interval for Frame Delay measurements.                      |
| SW2(config-cfm-dm) # bins-per-ifdv-interval 3                                                           | Configuring the number of measurement bins per Meas-<br>urement Interval for Inter-Frame Delay Variation measure-<br>ments. |

| SW2(config-cfm-dm)#commit | Commit the candidate configuration to the running configuration. |
|---------------------------|------------------------------------------------------------------|
| SW2(config-cfm-dm)#end    | Exit config mode                                                 |

| SW3#configure terminal                         | Enter configure mode.                                            |
|------------------------------------------------|------------------------------------------------------------------|
| SW3(config)#interface xe17                     | Configure interface                                              |
| SW3(config-if)#no switchport                   | Configure interface as router port.                              |
| SW3(config-if)#ip address 20.0.0.1/24          | Assign IP address to router port                                 |
| SW3(config-if)#no shutdown                     | Making the interface up                                          |
| SW3(config-if)#commit                          | Commit the candidate configuration to the running configuration. |
| SW3(config-if)#exit                            | Exit interface mode.                                             |
| SW3(config)#interface xel                      | Configure interface                                              |
| SW3(config-if)#no switchport                   | Configure interface as router port.                              |
| SW3(config-if)#ip address 10.0.0.2/24          | Assign IP address to router port                                 |
| SW3(config-if)#no shutdown                     | Making the interface up                                          |
| SW3(config-if)#commit                          | Commit the candidate configuration to the running configuration. |
| SW3(config-if)#exit                            | Exit interface mode.                                             |
| SW3(config)#interface lo                       | Configure interface lo                                           |
| SW3(config-if)#ip address 2.2.2.2/32 secondary | Configure secondary IP address to loopback interface .           |
| SW3(config-if)#commit                          | Commit the candidate configuration to the running configuration. |
| SW3(config-if)#exit                            | Exit interface mode.                                             |
| SW3(config)#router ospf 100                    | Configure ospf                                                   |
| SW3(config-router)#network 10.0.0/24 area 0    | Advertising 10 network                                           |
| SW3(config-router)#network 20.0.0.0/24 area 0  | Advertising 10 network                                           |
| SW3(config-router)#network 2.2.2.2/32 area 0   | Advertising loopback IP                                          |
| SW3(config-router)#exit                        | Exit router mode.                                                |
| SW3(config)#router rsvp                        | Configuring rsvp                                                 |
| SW3(config-router)#hello-receipt               | Configuring hello reception                                      |
| SW3(config-router)#no php                      | Configuring device as not a PHP                                  |
| SW3(config-router)#revert-timer 10             | Configuring reversion time of RSVP                               |
| SW3(config-router)#commit                      | Commit the candidate configuration to the running configuration. |
| SW3(config-router)#exit                        | Exit router mode.                                                |
| SW3(config)#interface xel                      | Configuring interface                                            |
| SW3(config-if)#enable-rsvp                     | Enabling RSVP in interface                                       |
| SW3(config-if)#label-switching                 | Enabling MPLS labeling                                           |

| SW3(config-if)#enable-ldp ipv4 | Enabling ldp on interface                                        |
|--------------------------------|------------------------------------------------------------------|
| SW3(config-if)#commit          | Commit the candidate configuration to the running configuration. |
| SW3(config-if)#exit            | Exit interface mode.                                             |
| SW3(config)#interface xe17     | Configuring interface                                            |
| SW3(config-if)#enable-rsvp     | Enabling RSVP in interface                                       |
| SW3(config-if)#label-switching | Enabling MPLS labeling                                           |
| SW3(config-if)#enable-ldp ipv4 | Enabling ldp on interface                                        |
| SW3(config-if)#commit          | Commit the candidate configuration to the running configuration. |
| SW3(config-if)#exit            | Exit interface mode.                                             |

| SW4#configure terminal                            | Enter configure mode.                                            |
|---------------------------------------------------|------------------------------------------------------------------|
| SW4(config)#interface xe9                         | Configure interface                                              |
| SW4(config-if)#switchport                         | Configure interface as switch port.                              |
| SW4(config-if)#commit                             | Commit the candidate configuration to the running configuration. |
| SW4(config-if)#exit                               | Exit interface mode.                                             |
| SW4(config)#interface xel                         | Configure interface                                              |
| SW4(config-if)#no switchport                      | Configure interface as router port.                              |
| SW4(config-if)#ip address 20.0.0.2/24             | Assign IP address to router port                                 |
| SW4(config-if)#no shutdown                        | Making the interface up                                          |
| SW4(config-if)#commit                             | Commit the candidate configuration to the running configuration. |
| SW4(config-if)#exit                               | Exit interface mode.                                             |
| SW4(config)#interface lo                          | Configure interface lo                                           |
| SW4(config-if)#ip address 3.3.3.3/32<br>secondary | Configure secondary IP address to loopback interface .           |
| SW4(config-if)#commit                             | Commit the candidate configuration to the running configuration. |
| SW4(config-if)#exit                               | Exit interface mode.                                             |
| SW4(config)#router ospf 100                       | Configure ospf                                                   |
| SW4(config-router)#network 20.0.0.0/24 area 0     | Advertising 10 network                                           |
| SW4(config-router)#network 3.3.3.3/32 area 0      | Advertising loopback IP                                          |
| SW4(config-router)#commit                         | Commit the candidate configuration to the running configuration. |
| SW4(config-router)#exit                           | Exit router mode.                                                |
| SW4(config)#router rsvp                           | Configuring rsvp                                                 |
| SW4(config-router)#hello-receipt                  | Configuring hello reception                                      |
| SW4(config-router)#no php                         | Configuring device as not a PHP                                  |
| SW4(config-router)#revert-timer 10                | Configuring reversion time of RSVP                               |

| SW4(config-router)#exit                                                                                    | Exit router mode.                                                |
|----------------------------------------------------------------------------------------------------|------------------------------------------------------------------|
| SW4(config)#rsvp-trunk to-1 ipv4                                                                           | Configuring RSVP path                                            |
| SW4(config-trunk)#to 2.2.2.2                                                                               | Configuring first hop                                            |
| SW4(config-trunk)#to 1.1.1.1                                                                               | Configuring second hop                                           |
| SW4(config-trunk)#commit                                                                                   | Commit the candidate configuration to the running configuration. |
| SW4(config-trunk)#exit                                                                                     | Exit trunk mode.                                                 |
| SW4(config)#interface xel                                                                                  | Configuring interface                                            |
| SW4(config-if)#enable-rsvp                                                                                 | Enabling RSVP in interface                                       |
| SW4(config-if)#label-switching                                                                             | Enabling MPLS labeling                                           |
| SW4(config-if)#enable-ldp ipv4                                                                             | Enabling ldp on interface                                        |
| SW4(config-if)#commit                                                                                      | Commit the candidate configuration to the running configuration. |
| SW4(config-if)#exit                                                                                        | Exit interface mode.                                             |
| SW4(config)#router ldp                                                                                     | Configuring LDP                                                  |
| SW4(config-router)#targeted-peer ipv4<br>1.1.1.1                                                           | Configuring LDP target peer for PW                               |
| SW4(config-router-targeted-peer)#exit-<br>targeted-peer-mode                                               | Exit target peer mode                                            |
| SW4(config-router)#no multicast-hellos                                                                     | Disabling LDP multicast                                          |
| SW4(config-router)#commit                                                                                  | Commit the candidate configuration to the running configuration. |
| SW4(config-router)#exit                                                                                    | Exit router mode.                                                |
| SW4(config)#mpls l2-circuit ETH-2001 1<br>1.1.1.1                                                          | Creating VPWS PW                                                 |
| SW4(config-pseudowire)#commit                                                                              | Commit the candidate configuration to the running configuration. |
| SW4(config-pseudowire)#exit                                                                                | Exit pseudowire config mode.                                     |
| SW4(config)#service-template ETH-2001                                                                      | Configuring service template profile for PW                      |
| SW4(config-svc)# match outer-vlan 200                                                                      | Configuring match condition                                      |
| SW4(config-svc)# rewrite ingress push 2000                                                                 | Configuring action for match                                     |
| SW4(config-svc)#commit                                                                                     | Commit the candidate configuration to the running configuration. |
| SW4(config-svc)#exit                                                                                       | Exit service template mode                                       |
| SW4(config)#interface xe9                                                                                  | Configuring interface                                            |
| SW4(config-if)#mpls-l2-circuit ETH-2001 ser-<br>vice-template ETH-2001                                     | Mapping VPWS in AC                                               |
| SW4(config-if)#commit                                                                                      | Commit the candidate configuration to the running configuration. |
| SW4(config-if)#exit                                                                                        | Exit interface mode.                                             |
| SW4(config)#hardware-profile filter cfm-<br>domain-name-str enable                                         | Enabling HW filter for character string domain name              |
| SW4(config)#ethernet cfm domain-type charac-<br>ter-string domain-name 12345 level 7 mip-<br>creation none | Configuring CFM domain over VPWS                                 |

| SW4(config-ether-cfm-mpls-md)#service ma-<br>type string ma-name 43981                   | Creating MA for domain                                            |
|------------------------------------------------------------------------------------------|-------------------------------------------------------------------|
| SW4(config-ether-cfm-ma)#mip-creation none                                               | Configuring MIP creation permission                               |
| SW4(config-ether-cfm-mpls-md-ma)#cc<br>interval 100ms                                    | Configuring CFM interval                                          |
| SW4(config-ether-cfm-mpls-md-ma)#mep cross-<br>check mpid 4001                           | Configuring remote mep                                            |
| SW4(config-ether-cfm-mpls-md-ma)#ethernet<br>cfm mep up mpid 1 active true vpws ETH-2001 | Configuring local mep and mapping the same with vpws ser-<br>vice |
| SW4(config-ether-cfm-mpls-ma-mep)#cc mul-<br>ticast state enable                         | Enabling the CFM multicast                                        |
| SW4(config-ether-cfm-mpls-ma-mep)#ethernet<br>cfm delay-measurement reply dmm            | Configuring DMR                                                   |
| SW4(config-ether-cfm-mpls-ma-mep)#commit                                                 | Commit the candidate configuration to the running configuration.  |
| SW4(config-ether-cfm-mpls-ma-mep)#end                                                    | Exit config mode                                                  |

| SW5#configure terminal                             | Enter configure mode.                                            |
|----------------------------------------------------|------------------------------------------------------------------|
| SW5(config)#bridge 1 protocol rstp vlan-<br>bridge | Create bridge 1 as an RSTP VLAN-aware bridge.                    |
| SW5(config)#vlan database                          | Entering VLAN database.                                          |
| SW5(config-vlan)#vlan 512 bridge 1 state<br>enable | Create VLAN 512 on bridge 1.                                     |
| SW5(config-vlan)#commit                            | Commit the candidate configuration to the running configuration. |
| SW5(config-vlan)#exit                              | Exit config mode.                                                |
| SW5(config)#interface xe9                          | Configure interface ce49.                                        |
| SW5(config-if)#switchport                          | Configure the interface as switch port.                          |
| SW5(config-if)#bridge-group 1                      | Configure interface in bridge group 1                            |
| SW5(config-if)#switchport mode trunk               | Configure interface mode as trunk.                               |
| SW5(config-if)#switchport trunk allowed vlan all   | Allow all VLANs on interface ce49.                               |
| SW5(config-if)#commit                              | Commit the candidate configuration to the running configuration. |
| SW5(config-if)#exit                                | Exit config mode.                                                |

# Commands to initiate/abort delay measurement

delay-measurement type proactive profile-name WORD rmep (mac-address MAC|mep-id MEPID)
mep MEPID domain DOMAIN\_NAME ma <MA\_NAME>

abort delay-measurement mep MEPID domain DOMAIN\_NAME ma <MA\_NAME>

### Validation

```
SW2# delay-measurement type proactive profile-name DM rmep mac-address 3c2c.9926.e683
mep 200 domain 12345
SW2# show ethernet cfm delay-measurement mep 200 domain 12345
MD : 12345
MA : 43981
MEP : 200
VLAN ID : 0
VC Name : ETH-2001
Peer MAC Address : b86a.97d2.27d0
CURRENT:
_____
RMEP ID
                        : 100
                        : 3
Measurement ID
                        : DMM
Measurement Type
Elapsed time(sec)
                        : 25
Start Time
                        : 2019 Nov 06 10:57:33
Suspect Flag
                           : TRUE
Min Frame Delay(usec)
                           : 37
Max Frame Delay(usec)
                           : 65
Avg Frame Delay(usec)
                           : 51
Min Inter FD Variation(usec): 13
Max Inter FD Variation (usec): 15
Avg Inter FD Variation(usec): 14
FRAME DELAY BINS
Bin Number Bin Threshold (usec) Bin Counter
_____
1 \quad 0 \quad - \quad < \quad 4999 \quad 3
25000 - < 9999 0
3 10000 - < 14999 0
4 \ 15000 \ - \ < \ Inf \ 0
INTER-FRAME DELAY BINS
Bin Number Bin Threshold(usec) Bin Counter
1 \quad 0 \quad - \quad < \quad 4999 \quad 2
25000 - < 9999 0
3 10000 - < Inf 0
HISTORY STATISTICS
_____
MD : 12345
MA : 43981
MEP : 200
VLAN ID : 0
VC Name : ETH-2001
RMEP ID : 100
Measurement ID : 1
Measurement Type : DMM
Elapsed time(sec) : 60
End Time : 2019 Nov 06 10:50:19
Suspect Flag : FALSE
```

```
Min Frame Delay(usec) : 14
Max Frame Delay(usec) : 75
Avg Frame Delay(usec) : 47
Min Inter FD Variation(usec): 53
Max Inter FD Variation(usec): 53
Avg Inter FD Variation (usec): 24
FRAME DELAY BINS
Bin Number Bin Threshold (usec) Bin Counter
_____
1 \ 0 \ - \ < \ 4999 \ 5
25000 - < 9999 0
3 10000 - < 14999 0
4 \ 15000 \ - \ < \ Inf \ 0
INTER-FRAME DELAY BINS
Bin Number Bin Threshold (usec) Bin Counter
_____
1 \ 0 \ - \ < \ 4999 \ 4
2 5000 - < 9999 0
3 10000 - < Inf 0
RMEP ID : 100
Measurement ID : 2
Measurement Type : DMM
Elapsed time(sec) : 60
End Time : 2019 Nov 06 10:51:20
Suspect Flag : FALSE
Min Frame Delay(usec) : 13
Max Frame Delay(usec) : 70
Avg Frame Delay(usec) : 37
Min Inter FD Variation(usec): 52
Max Inter FD Variation(usec): 52
Avg Inter FD Variation (usec): 21
FRAME DELAY BINS
Bin Number Bin Threshold (usec) Bin Counter
_____
1 \ 0 \ - \ < \ 4999 \ 6
25000 - < 9999 0
3 10000 - < 14999 0
4 \ 15000 \ - \ < \ Inf \ 0
INTER-FRAME DELAY BINS
Bin Number Bin Threshold (usec) Bin Counter
_____
1 \quad 0 \quad - \quad < \quad 4999 \quad 5
2 5000 - < 9999 0
3 10000 - < Inf 0
```

SW1# abort delay-measurement mep 2 domain mdnam

# **EVPN-ELINE (Y1731) Sub-Interface on Single Homing**

To route traffic between two routers, create two sub interfaces within the physical interface, assign each sub interface an IP address within each subnet and then route the data between two subnets. Y.1731 is an enhancement of Connectivity Fault Management (CFM) and is used to monitor service performance. It provides a standard Ethernet ELINE function that includes Delay Measurement (DM) and Synthetic Loss Measurement (SLM).

As shown in the topology single-homing has a single ISP that provides static or dynamic routes to the customer edge router.

The following topology, configurations and validation section describe EVPN-ELINE Y1731 Sub-Interface on Single Homing devices.

# Topology

This topology consists of customer edge routers. CE1 and CE2 with IPv2 Provider Edge routers PE1, PE2. These devices are all interconnected through the core router P in the IPv4 MPLS provider network.

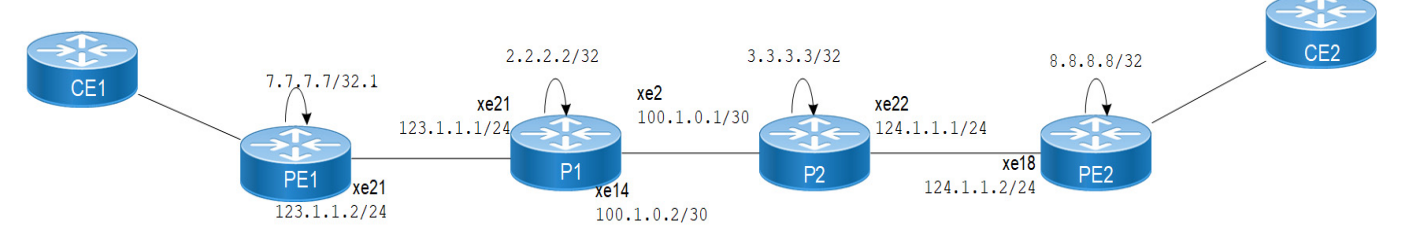

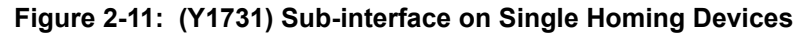

# Prerequisite

Configure the following hardware-profile commands related to CFM in configuration mode and reboot the nodes.

```
hardware-profile filter cfm-domain-name-str enable
```

hardware-profile statistics cfm-ccm enable

# Configuration

The following content provides configuration and validation information on CFM over sub-interfaces.

#### PE1: Loopback Interface

#### Configure loopback Interface on PE1.

| PE1#configure terminal                         | Enter the configure mode                                        |
|------------------------------------------------|-----------------------------------------------------------------|
| PE1(config)#interface lo                       | Enter the interface mode for the loopback interface             |
| PE1(config-if)#ip address 7.7.7.7/32 secondary | Configure IP address on loopback interface                      |
| PE1(config-if)#exit                            | Exit the interface mode                                         |
| PE1(config)#commit                             | Commit the candidate configuration to the running configuration |
# **PE1: Global EVPN MPLS Command**

Configure Global EVPN MPLS command on PE1.

| PE1#configure terminal                                     | Enter the configuration mode                                   |
|------------------------------------------------------------|----------------------------------------------------------------|
| PE1(config)#evpn mpls enable                               | Enable EVPN MPLS                                               |
| PE1(config-evpn-mpls)#evpn mpls vtep-ip-<br>global 7.7.7.7 | Configure the VTEP global IP to loopback IP                    |
| PE1(config)#commit                                         | Commit candidate configuration to the running configuration.   |
|                                                            | Note: Reload is required after enabling or disabling EVPN MPLS |

# **PE1: Global LDP**

# Configure Global EVPN LDP on PE1.

| PE1(config)#router ldp                        | Enter the Router LDP mode                                       |
|-----------------------------------------------|-----------------------------------------------------------------|
| PE1(config-router) #router-id 7.7.7.7         | Set the router ID to IP address 7.7.7.7                         |
| PE1(config-router)#targeted-peer ipv4 8.8.8.8 | Configure the targeted peer 8.8.8.8                             |
| PE1(config-router-targeted-peer)#exit         | Exit the targeted peer                                          |
| PE10cNOS (config-router) #exit                | Exit from the LDP mode                                          |
| PE1(config)#commit                            | Commit the candidate configuration to the running configuration |

# **PE1: Interface Configuration Network Side**

Configure the interface network side. on PE1.

| PE1(config)#interface xe21             | Enter the interface mode for xe21                               |
|----------------------------------------|-----------------------------------------------------------------|
| PE1(config-if)#ip address 123.1.1.2/24 | Configure the IP address on the interface                       |
| PE1(config-if)#enable-ldp ipv4         | Enable LDP on the physical interface                            |
| PE1(config-if)#label-switching         | Enable label switching on the interface                         |
| PE1(config-if)#exit                    | Exit the interface mode                                         |
| PE1(config) #commit                    | Commit the candidate configuration to the running configuration |

# **PE1: OSPF Configuration**

# Configure OSPF on PE1.

| PE1(config) #router ospf 1                            | Enter the router OSPF mode                                      |
|-------------------------------------------------------|-----------------------------------------------------------------|
| PE1(config-router) #ospf router-id 7.7.7.7            | Configure the Router-ID                                         |
| PE1(config-router)#network 7.7.7.7/32 area 0.0.0.0    | Advertise the loopback address in OSPF                          |
| PE1(config-router) #network 123.1.1.0/24 area 0.0.0.0 | Advertise xe21 network address in OSPF                          |
| PE1(config-router)#exit                               | Exit the router OSPF mode and return to Configure mode          |
| PE1(config)#commit                                    | Commit the candidate configuration to the running configuration |

# **PE1: BGP Configuration**

# Configure BGP on PE1.

| PE1(config)#router bgp 1                                 | Enter the router BGP mode, AS number 1                          |
|----------------------------------------------------------|-----------------------------------------------------------------|
| PE1(config-router)#neighbor 8.8.8.8 remote-<br>as 65010  | Configure PE2 as iBGP neighbor using its loopback IP            |
| PE1(config-router)#neighbor 8.8.8.8 update-<br>source lo | Source of routing updates as loop-back                          |
| PE1(config-router)#address-family l2vpn evpn             | Enter the address family mode as EVPN                           |
| PE1(config-router-af)#neighbor 8.8.8.8<br>activate       | Enable the EVPN address family for the neighbor                 |
| PE1(config-router-af)#exit                               | Exit the address family mode                                    |
| PE1(config-router)#commit                                | Commit the candidate configuration to the running configuration |

# **PE1: MAC VRF Configuration**

# Configure MAC VRF on PE1.

| PE1(config)#mac vrf vrf2              | Enter the VRF mode                                              |
|---------------------------------------|-----------------------------------------------------------------|
| PE1(config-vrf)#rd 7.7.7.7:2          | Configure the Route-Distinguisher (rd) value as 7.7.7.2         |
| PE1(config-vrf)#route-target both 2:2 | Configure the import and export value as 2:2                    |
| PE1(config-vrf)#exit                  | Exit the VRF mode                                               |
| PE1(config)#commit                    | Commit the candidate configuration to the running configuration |

# **PE1: EVPN and VRF Mapping**

#### Configure EVPN and VRF Mapping on PE1.

| PE1(config)#evpn mpls id 2 xconnect target-<br>mpls-id 52 | Configure the EVPN VPWS identifier with source identifier 2 and target identifier 52 |
|-----------------------------------------------------------|--------------------------------------------------------------------------------------|
| PE1(config)#host-reachability-protocol<br>evpn-bgp vrf2   | Map VRF "VRF2" to the EVPN VPWS identifier                                           |
| PE1(config)#commit                                        | Commit candidate configuration to the running configuration                          |

# **PE1: Access Port Configuration**

Configure the Access Port Configuration on PE1.

| PE1(config)#interface xe5                  | Enter the interface mode for xe5                                                                           |
|--------------------------------------------|----------------------------------------------------------------------------------------------------|
| PE1(config-if)#description access-side-int | Provide an Interface description                                                                           |
| PE1(config-if)#interface xe5.2 switchport  | Create the L2 subinterface for the physical interface xe6                                                  |
| PE1(config-if)#encapsulation dot1q 2       | Set the encapsulation to dot1q with VLAN ID 2<br>Supported Encapsulation: dot1ad, dot1q, untagged, default |
| PE1(config-if)#access-if-evpn              | Enter the access mode for EVPN MPLS ID configuration                                                       |
| PE1(config-access-if)#map vpn-id 2         | Map VPN-id 252 to interface xe2.2 (VPWS)                                                                   |
| PE1(config-access-if)#exit                 | Exit the access interface mode                                                                             |
| PE1(config-if)#commit                      | Commit the candidate configuration to the running configuration                                            |

# **PE1: CFM Configuration**

# Configure CFM Configuration on PE1.

| PE1(config)#hardware-profile filter cfm-<br>domain-name-str enable                                      | Configure the CFM-domain-name-SRR profile to enable CFM                                            |
|----------------------------------------------------------------------------------------------------|----------------------------------------------------------------------------------------------------|
| PE1(config)#ethernet cfm domain-type<br>character-string domain-name evpn1 level 7<br>mip-creation none | Create the CFM domain for EVPN ELINE with type as<br>character string and set MIP creation to none |
| PE1(config-ether-cfm-mpls-md)#service ma-<br>type string ma-name evp1                                   | Create MA type with string and set MIP creation to none                                            |
| PE1(config-ether-cfm-mpls-ma)# evpn2                                                                    | Configure EVPN <evpn-id></evpn-id>                                                                 |
| PE1(config-ether-cfm-mpls-ma)#ethernet cfm mep up mpid 10 active true evpn 2                            | Create up-MEP for local EVPN id 2                                                                  |
| PE1(config-ether-cfm-mpls-ma-mep)#cc<br>multicast state enable                                          | Enable CC multicast                                                                                |
| PE1(config-ether-cfm-mpls-ma-mep)#exit-<br>ether-ma-mep-mode                                            | Exit Ethernet MA-MEP-MEP-mode                                                                      |
| PE1(config-ether-cfm-mpls-ma)#mep<br>crosscheck mpid 20                                                 | Configure cross check remote MPID                                                                  |
| PE1(config-ether-cfm-mpls-ma)#cc interval 100                                                           | Enable CC interval with value 2 that is 100 milliseconds                                           |
| PE1(config-ether-cfm-mpls-ma)#exit-ether-<br>ma-mode                                                    | Exit the Ethernet MA mode                                                                          |
| PE1(config-ether-cfm-mpls-md)#exit                                                                      | Exit the Ethernet CFM mode                                                                         |
| PE1(config)#commit                                                                                      | Commit the candidate configuration to the running configuration                                    |

# P1: Loopback nterface

# Configure loopback interface on P1.

| P1#configure terminal                         | Enter the configure mode                                        |
|-----------------------------------------------|-----------------------------------------------------------------|
| P1(config)#interface lo                       | Enter the interface mode for the loopback interface             |
| P1(config-if)#ip address 2.2.2.2/32 secondary | Configure the IP address for the loopback interface             |
| P1(config-if)#exit                            | Exit the interface mode                                         |
| P1(config)#commit                             | Commit the candidate configuration to the running configuration |

# P1: Global LDP

# Configure Global LDP on P1.

| Pl(config)#router ldp                | Enter the router LDP mode                                       |
|--------------------------------------|-----------------------------------------------------------------|
| P1(config-router) #router-id 2.2.2.2 | Set the router ID to IP address 2.2.2.2                         |
| P1(config-router)#exit               | Exit from the LDP mode                                          |
| P1(config)#commit                    | Commit the candidate configuration to the running configuration |

# P1: Interface Configuration

Configure Interface Configuration on P1.

| P1(config)#interface xe21             | Enter the interface mode for xe21                               |
|---------------------------------------|-----------------------------------------------------------------|
| P1(config-if)#ip address 123.1.1.1/24 | Configure the IP address on the interface                       |
| P1(config-if)#enable-ldp ipv4         | Enable LDP on the physical interface                            |
| P1(config-if)#label-switching         | Enable label switching on the interface                         |
| P1(config-if)#exit                    | Exit the interface mode                                         |
| P1(config)#interface Sel4             | Enter the interface mode for xe14                               |
| P1(config-if)#ip address 100.1.0.1/30 | Configure the IP address on the interface                       |
| P1(config-if)#enable-ldp ipv4         | Enable LDP on the physical interface                            |
| P1(config-if)#label-switching         | Enable label switching on the interface                         |
| P1(config-if)#exit                    | Exit the interface mode                                         |
| P1(config)#commit                     | Commit the candidate configuration to the running configuration |

# P1: OSPF Configuration

Configure the OSPF Configuration on P1 for more information refer the Topology

| P1(config)#router ospf 1                            | Enter the router OSPF mode                                      |
|-----------------------------------------------------|-----------------------------------------------------------------|
| P1(config-router)#ospf router-id 2.2.2.2            | Set the Router ID as the loopback IP                            |
| P1(config-router)#network 2.2.2.2/32 area 0.0.0.0   | Advertise the loopback address in OSPF                          |
| P1(config-router)#network 100.1.0.0/16 area 0.0.0.0 | Advertise the xe5 network address in OSPF                       |
| P1(config-router)#network 123.1.1.0/24 area 0.0.0.0 | Advertise xe3 network address in OSPF                           |
| P1(config-router)#exit                              | Exit the router OSPF mode and return to configure mode          |
| P1(config)#commit                                   | Commit the candidate configuration to the running configuration |

# P2: Loop-back Interface

# Configure the loop-back Interface P2.

| P2#configure terminal                         | Enter configuration mode.                                          |
|-----------------------------------------------|--------------------------------------------------------------------|
| P2(config)#interface lo                       | Enter the interface mode for the loop-back interface               |
| P2(config-if)#ip address 3.3.3.3/32 secondary | Configure the IP address on loop-back interface                    |
| P2(config-if)#exit                            | Exit interface mode                                                |
| P2(config)#commit                             | Commit the candidate configuration to the running<br>configuration |

# P2: Global LDP

# Configure Global LDP on P2.

| P2(config)#router ldp               | Enter the router LDP mode                   |
|-------------------------------------|---------------------------------------------|
| P2(config-router)#router-id 3.3.3.3 | Set the router ID to IP address 10.143.73.3 |

| P2(config-router)#exit | Exit from router target peer and LDP mode         |
|------------------------|---------------------------------------------------|
| P2(config)#commit      | Commit the candidate configuration to the running |
|                        | configuration                                     |

# P2: Interface Configuration

# Configure Interface Configuration on P2.

| P2(config)#interface xe2               | Enter the Interface mode for xe2                                |
|----------------------------------------|-----------------------------------------------------------------|
| P2(config-if)# ip address 100.1.0.1/30 | Configure IP address on the interface                           |
| P2(config-if)#enable-ldp ipv4          | Enable LDP on the physical interface                            |
| P2(config-if)#label-switching          | Enable label switching on the interface                         |
| P2(config-if)#exit                     | Exit interface mode                                             |
| P2(config)#interface xe22              | Enter the Interface mode for xe22                               |
| P2(config-if)# ip address 124.1.1.1/24 | Configure the IP address on the interface                       |
| P2(config-if)#enable-ldp ipv4          | Enable LDP on the physical interface                            |
| P2(config-if)#label-switching          | Enable label switching on the interface                         |
| P2(config-if)#exit                     | Exit the interface mode                                         |
| P2(config)#commit                      | Commit the candidate configuration to the running configuration |

# **P2: OSPF Configuration**

# Configure OSPF Configuration on P2.

| P2(config)#router ospf 1                            | Enter the Router OSPF mode.                                     |
|-----------------------------------------------------|-----------------------------------------------------------------|
| P2(config-router) #ospf router-id 3.3.3.3           | Setting the Router ID as Loop-back IP                           |
| P2(config-router)#network 3.3.3.3/32 area 0.0.0.0   | Advertise the loop-back address in OSPF                         |
| P2(config-router)#network 100.1.0.0/16 area 0.0.0.0 | Advertise xe5 network address in OSPF                           |
| (config-router) #network 124.1.1.0/24 area 0.0.0.0  | Advertise xe3 network address in OSPF                           |
| P2(config-router)#exit                              | Exit Router OSPF mode and return to Configure mode.             |
| P2(config)#commit                                   | Commit the candidate configuration to the running configuration |

# PE2: Loop-back Interface

## Configure Loop-back Interface on PE2.

| PE2#configure terminal                            | Enter the configuration mode                                    |
|---------------------------------------------------|-----------------------------------------------------------------|
| PE2(config)#interface lo                          | Enter the Interface mode for the loop-back interface            |
| PE2(config-if)#ip address 8.8.8.8/32<br>secondary | Configure the IP address on loop-back interface                 |
| PE2(config-if)#exit                               | Exit the Interface mode                                         |
| PE2(config)#commit                                | Commit the candidate configuration to the running configuration |

# PE2: Global LDP

Configure Global LDP on PE2.

| PE2(config)#router ldp                           | Enter the Router LDP mode.                                      |
|--------------------------------------------------|-----------------------------------------------------------------|
| PE2(config-router) #router-id 8.8.8.8            | Set the router ID to IP address 8.8.8.8                         |
| PE2(config-router)#targeted-peer ipv4<br>7.7.7.7 | Configure targeted peer                                         |
| PE2(config-router)#exit                          | Exit from the router target peer and LDP mode                   |
| PE2(config)#commit                               | Commit the candidate configuration to the running configuration |

# **PE2: Global EVPN MPLS Command**

Configure Global EVPN MPLS Command on PE2.

| PE2(config)#evpn mpls enable                            | Enable EVPN MPLS                                                  |
|---------------------------------------------------------|-------------------------------------------------------------------|
| PE2(config)#commit                                      | Commit the candidate configuration to the running configuration   |
|                                                         | Note: Reload is required after Enabling or Disabling EVPN<br>MPLS |
| PE2(config-evpn-mpls)#evpn mpls vtep-ip-<br>global8.8.8 | Configure the VTEP global IP to loop-back IP.'                    |
| PE2(config-evpn-mpls)#commit                            | Commit the candidate configuration to the running configuration   |

# **PE2: Interface Configuration Network Side**

## Configure Interface Network Side on PE2.

| PE2(config)#interface xe18     | Enter the interface mode for xe18                               |
|--------------------------------|-----------------------------------------------------------------|
| PE2(config-if)#enable-ldp ipv4 | Configure IP address on the interface                           |
| PE2(config-if)#label-switching | Enable label switching on the interface                         |
| PE2(config-if) #exit           | Exit the interface mode                                         |
| PE2(config)#commit             | Commit the candidate configuration to the running configuration |

# **PE2: OPSF Configuration**

# Configure OSPF on PE2.

| PE2(config)#router ospf 1                             | Enter the interface mode for xe2                                |
|-------------------------------------------------------|-----------------------------------------------------------------|
| PE2(config-router) #ospf router-id 8.8.8.8            | Router-ID configurations                                        |
| PE2(config-router)#network 8.8.8.8/32 area 0.0.0.0    | Advertise loop-back address in OSPF.                            |
| PE2(config-router) #network 124.1.1.0/24 area 0.0.0.0 | Advertise the xe5 network address in OSPF                       |
| PE2(config-router) #exit                              | Exit the router OSPF mode and return to configure mode          |
| PE2(config)#commit                                    | Commit the candidate configuration to the running configuration |

# **PE2: BGP Configuration**

# Configure BGP on PE2.

| PE2(config)#router bgp 1                                 | Enter the router BGP mode, ASN: 65010                           |
|----------------------------------------------------------|-----------------------------------------------------------------|
| PE2(config-router)#neighbor 7.7.7.7 remote-<br>as 65010  | Configure PE1 as iBGP neighbor using it's loopback IP address   |
| PE2(config-router)#neighbor 7.7.7.7 update-<br>source lo | Source of routing updates as loop-back                          |
| PE2(config-router)#address-family l2vpn evpn             | Enter the address family mode as EVPN                           |
| PE2(config-router-af)#neighbor 7.7.7.7<br>activate       | Enable the EVPN Address family for neighbor                     |
| PE2(config-router-af)#exit                               | Exit the address family mode                                    |
| PE2(config-router)#commit                                | Commit the candidate configuration to the running configuration |

# **PE2: MAC VRF Configuration**

# Configure MAC VRF on PE2.

| PE2(config)#mac vrf vrf2              | Enter the VRF mode                                              |
|---------------------------------------|-----------------------------------------------------------------|
| PE2(config-vrf)#rd 8.8.8.8:2          | Configure the rd value 8.8.8.8:2                                |
| PE2(config-vrf)#route-target both 2:2 | Configure the import and export value as 2:2                    |
| PE2(config-vrf)#exit                  | Exit the VRF Mode                                               |
| PE2(config)#commit                    | Commit the candidate configuration to the running configuration |

# **PE2: EVPN and VRF Mapping**

# Configure EVPN and VRF Mapping PE2.

| PE2(config)#evpn mpls id 52 xconnect target-<br>mpls-id 2          | Configure the EVPN-ELINE identifier with source identifier52 and target identifier 2 |
|--------------------------------------------------------------------|--------------------------------------------------------------------------------------|
| PE2(config-evpn-mpls)#host-reachability-<br>protocol evpn-bgp vrf2 | Map VFRF "VRF2" to EVPN-ELINE identifier                                             |
| PE2(config-evpn-mpls)#commit                                       | Commit the candidate configuration to the running configuration                      |

# **PE2: Access Port Configuration**

# Configure Access Port on PE2.

| PE2(config)#interface xe4                  | Enter the interface mode for xe4                                                                         |
|--------------------------------------------|----------------------------------------------------------------------------------------------------|
| PE2(config-if)#description access-side-int | Provide an interface description                                                                         |
| PE2(config-if)#interface xe2 switchport    | Create L2 subinterface of physical interface xe2                                                         |
| PE2(config-if)#encapsulation dot1q 2       | Set encapsulation to dot1q with VLAN ID 2<br>Supported encapsulation is dot1ad, dot1q, untagged, default |
| PE2(config-if)#access-if-evpn              | Enter the access mode for EVPN MPLS ID configuration                                                     |
| PE2(config-access-if)#map vpn-id 52        | Map VPN-id 52 to interface xe2.2 (VPWS)                                                                  |

| PE2(config-access-if)#exit | Exit out of the access interface mode                           |
|----------------------------|-----------------------------------------------------------------|
| PE2(config-if)#commit      | Commit the candidate configuration to the running configuration |

# **PE2: CFM Configuration**

#### Configure CFM on PE2 CFM.

| PE2(config)#hardware-profile filter cfm-<br>domain-name-str enable                                       | Configure the CFM-domain-name-str profile to enable CFM                                     |
|----------------------------------------------------------------------------------------------------|---------------------------------------------------------------------------------------------|
| PE2(config)# ethernet cfm domain-type<br>character-string domain-name evpn1 level 7<br>mip-creation none | Create CFM domain for EVPN ELINE with type as character string and set MIP creation to none |
| PE2(config-ether-cfm-mpls-md)# service ma-<br>type string ma-name evp1                                   | Create MA type with string and set MIP creation to none                                     |
| PE2(config-ether-cfm-mpls-ma)# evpn 52                                                                   | Configure EVPN <evpn-id></evpn-id>                                                          |
| PE2(config-ether-cfm-mpls-ma)# ethernet cfm<br>mep up mpid 20 active true evpn 52                        | Create up-MEP for local EVPN id 52                                                          |
| PE2s(config-ether-cfm-mpls-ma-mep)#cc<br>multicaststate enable                                           | Enable CC multicast                                                                         |

# Validation

The following is the validations for PE1 and PE2.

# PE1

```
PE1#show evpn mpls xconnect id 2
EVPN-MPLS Xconnect Info
_____
AC-AC: Local-Cross-connect
AC-NW: Cross-connect to NetworkAC-UP: Access-port is up
AC-DN: Access-port is downNW-UP: Network is up
NW-DN: Network is down
NW-SET: Network and AC both are up
LocalRemoteConnection-Details
_____
VPN-IDEVI-NameMTUVPN-IDSourceDestinationPE-IPMTUTypeNW-Status
_____
 ----1500 52xe5.2--- Single Homed Port ---8.8.8.81500 AC-NW NW-SET
2
Total number of entries are 1
PE1#show ethernet cfm errors domain evpn1
Domain Name
         Level
               MEPID
                        Defects
_____
           2
                  10
evpn1
                          . . . . .
```

| 1. def<br>defEri | ERDICCM            | 12. defMAC<br>5. defXc | Cstatus 3.<br>conCCM      | defRemot              | eCCM                       |                  |                  |                      |
|------------------|--------------------|------------------------|---------------------------|-----------------------|----------------------------|------------------|------------------|----------------------|
| PE1#sł           | now eth            | ernet cfn              | n ma status               | domain e              | vpn1 ma-name               | evpl             |                  |                      |
| MA NAN           | 1ESTATU            | IS                     |                           |                       |                            |                  |                  |                      |
| evr              | plActiv            | 7e                     |                           |                       |                            |                  |                  |                      |
| PE1#sł<br>MPID I | now eth<br>Dir Lvl | ernet cfm<br>CC-Stat   | n maintenanc<br>HW-Status | ce-points<br>CC-Intvl | local mep d<br>MAC-Address | omain evp<br>Def | on1 ma-r<br>Port | name evpl<br>MD Name |
| 10               | Up 2               | Enable                 | Installed                 | 100 ms                | 00aa.bb00.                 | 0002 F           | xe5.2            | evpnl                |
| PE1#sł           | now eth            | ernet cfn              | n maintenanc              | ce-points             | remote doma                | in evpnl         | ma-name          | e evpl               |
| MEPID            | RMEP 1             | D LEVE                 | L RX CCI                  | M RDI                 | PEER-MAC                   | TYP              | E<br>            |                      |
| 10               | 20                 | 2                      | Yes                       | False                 | 00cc.dd00.00               | )34 Conf         | igured           |                      |

# LMM

Loss Measurement Management (LMM) is a loss monitoring feature developed to monitor the loss and delay traffic measurement data on the router.

| PE2(config)#ethernet cfm loss-measurement profile-name lmm | Configure LM profile                                             |
|------------------------------------------------------------|------------------------------------------------------------------|
| PE2(config-cfm-lm)#measurement-type lmm                    | Configure measurement type as LMM                                |
| PE2(config-cfm-lm)#measurement-interval 1                  | Configure measurement interval                                   |
| PE2(config-cfm-lm)#intervals-stored 3                      | Configure number of interval to be stored                        |
| PE2(config-cfm-lm)#commit                                  | Commit the candidate configuration to the running configuration. |
| PE2(config-cfm-lm)#end                                     | Exit configure mode                                              |

# **PE2: CFM Responder Configuration**

Configure CFM Responder on PE2.

## Prerequisite

```
hardware-profile filter cfm-domain-name-str enable
hardware-profile statistics cfm-lm enable
hardware-profile statistics cfm-ccm enable
```

| PE2(config)#hardware-profile filter cfm-<br>domain-name-str enable                                       | Configure the CFM-domain-name-STR profile to enable CFM                                           |
|----------------------------------------------------------------------------------------------------|---------------------------------------------------------------------------------------------------|
| PE2(config)# ethernet cfm domain-type<br>character-string domain-name evpn1 level 7<br>mip-creation none | Create the CFM domain for EVPN ELINE with type as<br>characterstring and set MIP creation to none |
| PE2(config-ether-cfm-mpls-md) # service ma-<br>type string ma-name evpl                                  | Create the MA type with string and set MIP creation to none                                       |
| PE2(config-ether-cfm-mpls-ma)# evpn 52                                                                   | Configure EVPN <evpn-id></evpn-id>                                                                |
| PE2(config-ether-cfm-mpls-ma)# ethernet cfm<br>mep up mpid 20 active true evpn 52                        | Create up-MEP for local EVPN id 52                                                                |
| PE2(config-ether-cfm-mpls-ma)# ethernet cfm<br>loss-measurement reply lmm                                | Enable the LM responder                                                                           |
| PE2(config-ether-cfm-mpls-ma-mep)#cc<br>multicaststate enable                                            | Enable CC multi cast                                                                              |

| PE2(config-ether-cfm-mpls-ma-mep)#exit-<br>ether-ma-mep-mode | Exit Ethernet MA-MEP-mode                                       |
|--------------------------------------------------------------|-----------------------------------------------------------------|
| PE2(config-ether-cfm-mpls-ma)# mep<br>crosscheck mpid 10     | Configure cross check to remote MEP for VLAN 2                  |
| PE2(config-ether-cfm-mpls-ma)#cc interval 100                | Enable the CC interval with value 2 that is 10 milliseconds     |
| PE2(config-ether-cfm-mpls-ma)#exit-ether-<br>ma-mode         | Exit the Ethernet MA mode                                       |
| PE2(config-ether-cfm-mpls)#exit                              | Exit the Ethernet CFM mode                                      |
| PE2(config)#exit                                             | Exit the configure mode                                         |
| PE2(config)#commit                                           | Commit the candidate configuration to the running configuration |

# **Commands to Initiate/Abort Loss Measurement**

The following are the commands to initiate/abort loss measurement.

```
loss-measurement type on-demand profile-name <WORD> rmep mac-address <HHHH.HHHH.HHHH>
start-time <immediate|relative|absolute> stop-time <none|absolute|relative> repetition-
period <REP-TIME> mep <MEPID> domain < DOMAIN_NAME> ma <MA_NAME>
```

```
loss-measurement type proactive profile-name <WORD> rmep mac-address
<HHHH.HHHH.HHHH>mep <MEPID> domain < DOMAIN NAME> ma <MA NAME>
```

abort loss-measurement mep <MEPID> domain <DOMAIN NAME> ma <MA NAME>

clear ethernet cfm loss-measurement mep <MEPID> domain <DOMAIN NAME> ma <MA NAME>

# Validation

The following are the validations for PE1.

```
PE1ping ethernet mac 00cc.dd00.0034 unicast source 10 domain evpn1 ma evp1
 success rate is 100 (5/5)
PE1#traceroute ethernet 00cc.dd00.0034 mepid 10 domain evpn1 ma evp1
MP Mac
                Hops Relay-action
                                           Ingress/Egress Ingress/Egress action
                       RlyHit
00cc.dd00.0034
                 1
                                             Ingress
                                                             IngOK
PE1# loss-measurement type proactive profile-name 1mm rmep 20 mep 10 domain evpn1 ma
evp1
PE1# show ethernet cfm loss-measurement mep 10 domain evpn1 ma-name evp1
MEP: 10 MA: evpl
CURRENT:
 Measurement ID : 48
                            : True
  Suspect
  Measurement Type
                             : lmm
  Elapsed time(sec)
                             : 14
  Start Time
                             : 2023 Oct 16 15:51:24
  Near End loss
                             : 0
  Far End loss
                             : 0
  Near End accumulated loss : 0
  Far End accumulated loss
                            : 0
  Near End frame loss ratio : 0
  Far End frame loss ratio : 0
HISTORY:
 Measurement ID : 45
  Suspect
                             : True
  Measurement Type
                             : lmm
  Elapsed time(sec)
                             : 60
  End Time
                             : 2023 Oct 16 15:49:24
  Near End loss
                             : 0
  Far End loss
                             : 0
  Near End accumulated loss : 0
  Far End accumulated loss
                             • 0
  Near End frame loss ratio : 0
  Far End frame loss ratio
                             : 0
  Near End frame loss ratio min : 0
  Far End frame loss ratio min : 0
  Near End frame loss ratio max : 0
  Far End frame loss ratio max : 0
PE1# abort loss-measurement mep 10 domain evpn1 ma evp1
PE1#ping ethernet mac 00cc.dd00.0034 unicast source 10 domain evpn1 ma evp1
       success rate is 100 (5/5)
```

```
PE1#traceroute ethernet 00cc.dd00.0034 mepid 10 domain evpn1 ma evp1
              Hops Relay-action
MP Mac
                                        Ingress/Egress Ingress/Egress action
00cc.dd00.0034 1
                    RlyHit
                                          Ingress
                                                         IngOK
PE1#sh ethernet cfm statistics mep 10 domain evpn1 ma-name evp1
CFM Statistics for MEP 10 of MD evpn1
 _____
Continuity Check Messages
  CCM Sent : 481375
CCM Received : 559371
Loop Back Messages
  LBM Sent
                         : 10
  LBR Received (Valid) : 10
  LBR Received(Bad msdu) : 0
  LBR Received (Out-of-Seq): 0
Link Trace Messages
  LTM Sent
                         : 2
  LTR Sent
                         : 0
  LTR Received(Valid)
                        : 2
  LTR Received (unexpected): 0
7023-mh1#
```

# SLM

SLM is a software for managing the maintenance and repair products.

# **PE1: CFM Initiator Configuration**

Configure SLM CFM Initiator on PE1.

| PE2(config)#ethernet cfm loss-measurement profile-name slm | Configure the LM profile                                        |
|------------------------------------------------------------|-----------------------------------------------------------------|
| PE2(config-cfm-lm)#measurement-type lmm                    | Configure measurement type as LMM                               |
| PE2(config-cfm-lm)#message-period 3                        | Configure the message period                                    |
| PE2(config-cfm-lm)#measurement-interval 1                  | Configure the measurement interval                              |
| PE2(config-cfm-lm)#intervals-stored 3                      | Configure the number of interval to the stored                  |
| PE2(config-cfm-lm)#commit                                  | Commit the candidate configuration to the running configuration |
| PE2(config-cfm-lm)#end                                     | Exit the configure mode                                         |

# **PE2: CFM Responder Configuration**

Configure SLM CFM Responder on PE2.

## Prerequisite

Configure below hardware-profile commands related to CFM in configure mode and reboot the nodes.

```
hardware-profile filter cfm-domain-name-str enable hardware-profile statistics cfm-slm enable
```

hardware-profile statistics cfm-ccm enable

| PE2(config)#hardware-profile filter cfm-<br>domain-name-str enable                                       | Configure CFM-domain-name-str profile to enable CFM                                         |  |
|----------------------------------------------------------------------------------------------------|---------------------------------------------------------------------------------------------|--|
| PE2(config)# ethernet cfm domain-type<br>character-string domain-name evpn1 level 7<br>mip-creation none | Create CFM domain for EVPN ELINE with type as character string and set MIP creation to none |  |
| PE2(config-ether-cfm-mpls-md) # service ma-<br>type string ma-name evp1                                  | Create MA type with string and set MIP creation to none                                     |  |
| PE2(config-ether-cfm-mpls-ma)# evpn 52                                                                   | Configure EVPN <evpn-id></evpn-id>                                                          |  |
| PE2(config-ether-cfm-mpls-ma)# ethernet cfm<br>mep up mpid 20 active true evpn 52                        | Create up-MEP for local EVPN id 52                                                          |  |
| <pre>PE2(config-ether-cfm-mpls-ma)# ethernet cfm loss-measurement reply slm</pre>                        | Enable SLM responder                                                                        |  |
| PE2(config-ether-cfm-mpls-ma-mep)#cc<br>multicaststate enable                                            | Enable CC multi cast                                                                        |  |
|                                                                                                    |                                                                                             |  |
| PE2(config-ether-cfm-mpls-ma-mep)#exit-<br>ether-ma-mep-mode                                             | Exit Ethernet MA-MEP-mode                                                                   |  |
| PE2(config-ether-cfm-mpls-ma)# mep<br>crosscheck mpid 10                                                 | Configure cross check to remote MEP for VLAN 2                                              |  |
| PE2(config-ether-cfm-mpls-ma)#cc interval 100                                                            | Enable CC interval with value 2 that is 100 milliseconds                                    |  |
| PE2(config-ether-cfm-mpls-ma)#exit-ether-<br>ma-mode                                                     | Exit the Ethernet MA mode                                                                   |  |
| PE2(config-ether-cfm-mpls)#exit                                                                          | Exit the Ethernet CFM mode                                                                  |  |
| PE2(config)#exit                                                                                         | Exit from configure mode                                                                    |  |
| PE2(config)#commit                                                                                       | Commit the candidate configuration to the running configuration                             |  |

# **SLM** Initiation/Abort

The following is the SLM Initiation/Abort.

```
_____
PE1#loss-measurement type proactive profile-name slm rmep 10 mep 20 domain evpn1
                                                                              ma
evp1
PE1#show ethernet cfm loss-measurement mep 20 domain evpn1 ma-name evp1
MEP: 20 MA: evpl
CURRENT:
Measurement ID : 2
Suspect : False
Measurement Type : slm
Elapsed time(sec) : 10
Start Time : 2023 Sep 30 07:08:56
Near End loss : 0
Far End loss : 0
Near End accumulated loss : 0
Far End accumulated loss : 0
```

```
Near End frame loss ratio : 0
Far End frame loss ratio : 0
HISTORY:
Measurement ID : 1
Suspect : False
Measurement Type : slm
Elapsed time(sec) : 60
End Time : 2023 Sep 30 07:08:56
Near End loss : 0
Far End loss : 0
Near End accumulated loss : 0
Far End accumulated loss : 0
Near End frame loss ratio : 0
Far End frame loss ratio : 0
Near End frame loss ratio min : 0
Far End frame loss ratio min : 0
Near End frame loss ratio max : 0
Far End frame loss ratio max : 0
PE1#
PE1# abort loss-measurement mep 10 domain evpn1 ma evp1
```

# DMM

DMM) specifies solutions for IP networks, the traffic between mobile and correspondent nodes takes an optimal route. DMM aims for the transparency above the IP layer.

# **PE1: CFM Initiator Configuration**

Configure DMM CFM Initiator on PE1.

| <pre>PE1(config)# ethernet cfm delay-measurement profile-name dmm</pre> | Create the loss-measurement profile for DM                                                                      |
|-------------------------------------------------------------------------|----------------------------------------------------------------------------------------------------|
| PE1(config-cfm-dm)# measurement-interval 1                              | Specify the measurement-interval in minutes                                                                     |
| <pre>PE1(config-cfm-dm)# intervals-stored 3</pre>                       | Specify the number of history interval to be stored                                                             |
| PE1(config-cfm-dm)# message-period 1s                                   | Specify the message period interval time                                                                        |
| <pre>PE1(config-cfm-dm) # bins-per-fd-interval 4</pre>                  | Specify the number of measurement bins per Measurement<br>Interval for Frame Delay measurements                 |
| <pre>PE1(config-cfm-dm) # bins-per-ifdv-interval 3</pre>                | Specify the number of measurement bins per Measurement<br>Interval for Inter-Frame Delay Variation measurements |
| PE1(config-cfm-dm)#commit                                               | Commit the candidate configuration to the running configuration                                                 |

# **PE2: CFM Responder Configuration**

# Prerequisite

Configure below hardware-profile commands related to CFM in configuration mode and reboot the nodes.

hardware-profile filter cfm-domain-name-str enable hardware-profile statistics cfm-ccm enable

| PE2(config)#hardware-profile filter cfm-<br>domain-name-str enable                                       | Configure CFM-domain-name-str profile to enable CFM                                         |
|----------------------------------------------------------------------------------------------------|---------------------------------------------------------------------------------------------|
| PE2(config)# ethernet cfm domain-type<br>character-string domain-name evpn1 level 7<br>mip-creation none | Create CFM domain for EVPN-ELINE with type as character string and set MIP creation to none |
| PE2(config-ether-cfm-mpls-md)# service ma-<br>type string ma-name evp1                                   | Create MA type with string and set MIP creation to none                                     |
| PE2(config-ether-cfm-mpls-ma)# evpn 52                                                                   | Configure EVPN <evpn-id></evpn-id>                                                          |
| PE2(config-ether-cfm-mpls-ma)# ethernet cfm mep up mpid 20 active true evpn 52                           | Create up-MEP for local EVPN id 52                                                          |
| PE2(config-ether-cfm-mpls-ma)# ethernet cfm delay-measurement reply dmm                                  | Enable DMM responder                                                                        |
| PE2(config-ether-cfm-mpls-ma-mep)#cc<br>multicaststate enable                                            | Enable the CC multicast                                                                     |
|                                                                                                    |                                                                                             |
| PE2(config-ether-cfm-mpls-ma-mep)#exit-<br>ether-ma-mep-mode                                             | Exit Ethernet MA-MEP-mode                                                                   |
| PE2(config-ether-cfm-mpls-ma)# mep<br>crosscheck mpid 10                                                 | Configure cross check to remote MEP for VLAN 2                                              |
| PE2(config-ether-cfm-mpls-ma)#cc interval 100                                                            | Enable CC interval with value 2 that is 10 milliseconds                                     |
| PE2(config-ether-cfm-mpls-ma)#exit-ether-<br>ma-mode                                                     | Exit the Ethernet MA mode                                                                   |
| PE2(config-ether-cfm-mpls)#exit                                                                          | Exit the Ethernet CFM mode                                                                  |
| PE2(config)#exit                                                                                         | Exit from the configure mode                                                                |
| PE2(config)#commit                                                                                       | Commit the candidate configuration to the running configuration                             |

# Validation

The following output validates the DMM configuration validations for PE1 and PE2.

```
PE1#delay-measurement type proactive profile-name dmm rmep 10 mep 20 domain evpn1 ma evp1
```

```
PE1#show ethernet cfm delay-measurement mep 20 domain evpn1 ma-name evp1
MD : evpn1
MA :
MEP : 20
VC Name :
Peer MAC Address : 00cc.dd00.0034
CURRENT:
RMEP ID : 10
Measurement ID : 1
Measurement Type : DMM
Elapsed time(sec) : 2
Start Time : 2023 Oct 12 04:11:56
Suspect Flag : FALSE
Min Frame Delay(usec) : 40
Max Frame Delay(usec) : 74
Avg Frame Delay(usec) : 57
Min Inter FD Variation(usec): 34
```

Max Inter FD Variation(usec): 34 Avg Inter FD Variation(usec): 34 FRAME DELAY BINS Bin Number Bin Threshold(usec) Bin Counter 1 0 - < 4999 2 2 5000 - < 9999 0 3 10000 - < 14999 0 4 15000 - < 4294967295 0 INTER-FRAME DELAY BINS Bin Number Bin Threshold(usec) Bin Counter 1 0 - < 4999 1 2 5000 - < 9999 0 3 10000 - < 4294967295 0

# CHAPTER 3 Y.1731 and CFM Over Cross-connect Subinterface

# Overview

The cross-connect feature establishes, manages, and optimizes communication paths within a network. It provides the infrastructure necessary for routing traffic, provisioning services, isolating faults, and improving network performance, ultimately contributing to the reliability and efficiency of the network infrastructure.

Y.1731 Connectivity Fault Management (CFM) over cross-connect interface allows for monitoring and managing the connectivity and performance of services across cross-connect interfaces within the network. This feature enables fault detection, performance monitoring, and fault management capabilities over cross-connect interfaces, enhancing network reliability and service quality.

# **Feature Characteristics**

- Provides granular monitoring and management capabilities at the cross-connect interface level, allowing for detailed analysis of service performance.
- Allows customization of CFM parameters such as MEPs, MAs, and performance thresholds to meet specific network requirements and SLAs.
- Works seamlessly across different network topologies, including point-to-point, point-to-multipoint, and multipoint to-multipoint configurations.
- Scalable to large network deployments, accommodating growing traffic demands and network expansion.

# **Benefits**

- Provides real-time monitoring and detection of faults within cross-connect interfaces, enabling quick identification and resolution of issues.
- Proactively identifies connectivity issues and performance degradation, ensuring high service availability and reliability.
- Enables efficient troubleshooting by providing detailed fault information, facilitating faster resolution of network issues.
- Monitors performance metrics such as delay, jitter, and packet loss across cross-connect interfaces, ensuring adherence to Service Level Agreements (SLAs).
- Supports automated fault management processes, including fault isolation, notification, and recovery, minimizing service downtime.

# Prerequisites

Ensure that the network devices involved in the configuration support Y.1731 CFM and have the necessary software version installed. CFM functionality might not be available in all devices or software versions.

# Configuration

The configurations involve defining VLANs, specifying interface roles, creating cross-connects between interfaces, and configuring ethernet CFM parameters for continuity checks and delay measurement.

# Topology

This topology establishes a network with CFM enabled between CE1, PE1, PE2, and CE2. CFM allows for monitoring connectivity and detecting faults within the network. Each device is configured with CFM parameters, including MEPs, and cross-connects are established between devices to facilitate CFM message exchange. This setup enables comprehensive fault detection and management, enhancing the overall reliability and performance of the network.

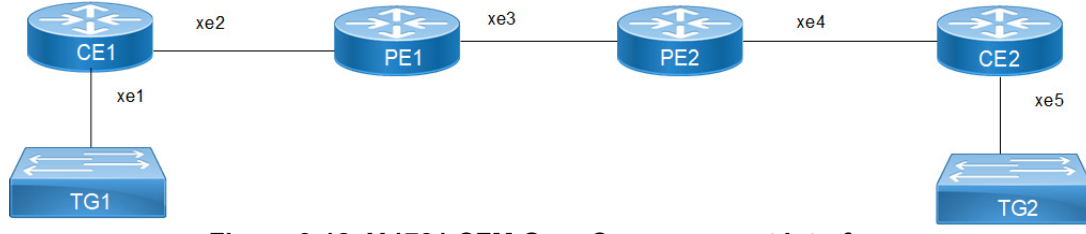

Figure 3-12: Y.1731 CFM Over Cross-connect Interface

Perform the following configurations to set up sub-interfaces, establish cross-connects, and configure ethernet CFM domains on CE and PE nodes:

1. Configure sub interfaces on CE1 to set the load interval to 30 seconds, create sub-interface xe1.20, xe2.20 and configure it as a switchports, and specify the VLAN encapsulation as 802.10 with VLAN ID 20.

```
CE1(config)# interface xe1
CE1(config-if)# load-interval 30
CE1(config-if)# interface xe1.20 switchport
CE1(config-if)# encapsulation dot1q 20
CE1(config-if)# exit
CE1(config)# interface xe2
CE1(config-if)# load-interval 30
CE1(config-if)# interface xe2.20 switchport
CE1(config-if)# encapsulation dot1q 20
CE1(config-if)# exit
```

2. Set up cross-connect to define a cross-connect with the identifier VC1, specify interface xe1.20 as the primary interface for the cross-connect, and specify interface xe2.20 as the backup interface for the cross-connect:

```
CE1(config)# cross-connect VC1
CE1(config-xc)# interface xe1.20
CE1(config-bkp-xc)# interface xe2.20
CE1(config-bkp-xc)# commit
```

3. Configure ethernet CFM domain to specify the domain type as a character string with the domain name crcn1, the MA type as a string with the MA name ma1C, associate the MA with VLAN 20, configure a MEP with MEP ID 8001 as active on interface xe2.20, enable multicast state for continuity check, enable auto-discovery of RMEPs, and set the continuity check interval to 1 second:

```
CE1(config)# ethernet cfm domain-type character-string domain-name crcn1
level 7 mip-creation default
CE1(config-ether-cfm)# service ma-type string ma-name malC1
CE1(config-ether-cfm-ma)# vlan 20
CE1(config-ether-cfm-ma)# ethernet cfm mep down mpid 8001 active true xe2.20
CE1(config-ether-cfm-ma-mep)# cc multicast state enable
```

```
CE1(config-ether-cfm-ma) # rmep auto-discovery enable
CE1(config-ether-cfm-ma) # cc interval 1s
CE1(config-ether-cfm) # commit
```

4. Configure sub interfaces on PE1 to set the load interval to 30 seconds, create sub-interface xe2.20, xe3.20 and configure it as a switchports, and specify the VLAN encapsulation as 802.10 with VLAN ID 20:

```
PE1(config) # interface xe2
PE1(config-if) # load-interval 30
PE1(config-if) # interface xe2.20 switchport
PE1(config-if) # encapsulation dot1q 20
PE1(config-if) # exit
PE1(config) # interface xe3
PE1(config-if) # load-interval 30
PE1(config-if) # interface xe3.20 switchport
PE1(config-if) # encapsulation dot1q 20
PE1(config-if) # exit
```

5. Set up cross-connect on PE1 to define a cross-connect with the identifier VC2, specify interface xe2.20 as the primary interface for the cross-connect, and specify interface xe3.20 as the backup interface for the cross-connect:

```
PE1(config)# cross-connect VC2
PE1(config-xc)# interface xe2.20
PE1(config-bkp-xc)# interface xe3.20
PE1(config-bkp-xc)# commit
```

6. Configure Ethernet CFM on PE1 to specify the domain type as a character string with the domain name crcn1, the MA type as a string with the MA name ma1C, associate the MA with VLAN 20, configure a MEP with MEP ID 8002 as active on interface xe2.20, enable multicast state for continuity check, enable auto-discovery of RMEPs, and set the continuity check interval to 1 second:

```
PE1(config)# ethernet cfm domain-type character-string domain-name crcn1
level 7 mip-creation default
PE1(config-ether-cfm)# service ma-type string ma-name malC1
PE1(config-ether-cfm-ma)# vlan 20
PE1(config-ether-cfm-ma)# ethernet cfm mep down mpid 8002 active true xe2.20
PE1(config-ether-cfm-ma-mep)# cc multicast state enable
PE1(config-ether-cfm-ma)# rmep auto-discovery enable
PE1(config-ether-cfm-ma)# cc interval 1s
PE1(config-ether-cfm)# commit
```

7. Perform Delay measurement between CE1 and PE1, and configure Delay Management profile on PE1 and responder config on CE1:

```
PE1(config-cfm-lm)#ethernet cfm delay-measurement profile-name DM
PE1(config-cfm-dm)# measurement-interval 1
PE1(config-cfm-dm)# intervals-stored 2
PE1(config-cfm-dm)# message-period 1s
PE1(config-cfm-dm)#!
PE1(config-cfm-dm)#commit
CE1(config)#ethernet cfm domain-type character-string domain-name crcn1
level 7 mip-creation default
CE1(config-ether-cfm)# service ma-type string ma-name malC1
CE1(config-ether-cfm-ma)# ethernet cfm mep down mpid 8001 active true
```

- xe2.20 CE1(config-ether-cfm-ma-mep)#ethernet cfm delay-measurement reply dmm CE1(config-ether-cfm)#commit
- 8. Initiate the DM session on PE1:

PE1#delay-measurement type on-demand profile-name DM rmep 8001 start-time immediate stop-time none repetition-period 6000 mep 8002 domain crcn1 ma ma1C1

9. Perform SLM between CE1 and PE1, and configure SLM profile on PE1 and responder config on CE1:

```
CE1(config)#ethernet cfm domain-type character-string domain-name crcn1
level 7 mip-creation default
CE1(config-ether-cfm)#service ma-type string ma-name ma1C1
CE1(config-ether-cfm-ma)#ethernet cfm mep down mpid 8001 active true xe2.20
CE1(config-ether-cfm-ma-mep)#ethernet cfm loss-measurement reply slm
CE1(config-ether-cfm-ma-mep)#commit
PE1(config-cfm-lm)#ethernet cfm loss-measurement profile-name SLM
PE1(config-cfm-lm)# measurement-type slm
```

PE1(config-cfm-lm) # measurement-interval 1

- PE1(config-cfm-lm)# intervals-stored 3
- PE1(config-cfm-lm) # message-period 1s
- 10. Initiate the SLM session execute below on PE1:

```
PE1#loss-measurement type on-demand profile-name SLM rmep 8001 start-time immediate stop-time none repetition-period 6002 mep 8002 domain crcn1 ma malC1
```

## **Configuration Snapshot:**

# CE1

```
interface xel
 load-interval 30
1
interface xe1.20
 switchport
 encapsulation dot1q 20
L
interface xe2
 load-interval 30
T
interface xe2.20
 switchport
 encapsulation dot1q 20
ļ
cross-connect VC1
 interface xe1.20
 interface xe2.20
ethernet cfm domain-type character-string domain-name crcn1 level 7 mip-creation
default
 service ma-type string ma-name malC1
 vlan 20
 ethernet cfm mep down mpid 8001 active true xe2.20
   cc multicast state enable
  rmep auto-discovery enable
  cc interval 1s
```

```
interface xe2
 load-interval 30
!
interface xe2.20
 switchport
 encapsulation dot1q 20
!
interface xe3
 load-interval 30
!
interface xe3.20
 switchport
 encapsulation dot1q 20
1
cross-connect VC2
 interface xe2.20
 interface xe3.20
T
ethernet cfm domain-type character-string domain-name crcn1 level 7 mip-creation
default
 service ma-type string ma-name ma1C1
 vlan 20
  ethernet cfm mep down mpid 8002 active true xe2.20
   cc multicast state enable
  rmep auto-discovery enable
  cc interval 1s
!
ethernet cfm delay-measurement profile-name DM
 measurement-interval 1
 intervals-stored 2
 message-period 1s
```

# Validation

#### Verify the configured cross-connect interfaces on the PE device.

| CE1#sh    | ow cross-connect   |        |   |         |     |      |
|-----------|--------------------|--------|---|---------|-----|------|
| cross-    | connect status     |        |   |         |     |      |
| XC nam    | le                 | Epl    |   | Bkp-Ep1 | Ep2 | Bkp- |
| Ep2       | Sp2 Status         |        |   |         |     |      |
|           | +                  | +      |   |         | +   | -+   |
| VC1<br>UP |                    | xe1.20 | - | xe2.20  | . – |      |
|           | +                  |        |   |         | +   | -+   |
| AC cro    | ss-connect summary | 7      |   |         |     |      |
| Total     | : 1                |        |   |         |     |      |
| Up        | : 1                |        |   |         |     |      |
| Down      | : 0                |        |   |         |     |      |

## Verify any errors related to the Ethernet CFM domain.

PE1#show ethernet cfm errors domain crcn1 Level VLAN MEPID Defects Domain Name MA Name \_\_\_\_\_ 7 20 8002 crcn1 malC1 . . . . . 1. defRDICCM 2. defMACstatus 3. defRemoteCCM 4. defErrorCCM 5. defXconCCM PE1#show ethernet cfm ma status domain crcn1 ma ma1C1 MA NAME STATUS \_\_\_\_\_ malC1 Active PE1#show ethernet cfm maintenance-points local mep domain crcn1 ma-name malC1 MPID Dir Lvl VLAN CC-Stat HW-Status CC-Intvl MAC-Address Def Port MD Name \_\_\_\_\_ 8002 Dn 7 20 Enable Installed 1 sec 5c07.5854.1a27 F xe2.20 crcn1 PE1#show ethernet cfm maintenance-points remote domain crcn1 ma-name malC1 TYPE RMEPID LEVEL Rx CCM RDI PEER-MAC MA NAME MEPID \_\_\_\_\_ 7 8002 8001 ma1C1 Yes False 9819.2c5e.930e Learnt PE1# PE1# PE1#ping ethernet mac 9819.2c5e.930e unicast source 8002 domain crcn1 ma ma1C1 success rate is 100 (5/5)PE1#traceroute ethernet 9819.2c5e.930e mepid 8002 domain crcn1 ma ma1C1 MP Mac Hops Relay-action Ingress/Egress Ingress/Egress action 9819.2c5e.930e 1 RlyHit Ingress IngOK CE2#show ethernet cfm errors domain crcn3 Domain Name MA Name Level VLAN MEPID Defects \_\_\_\_\_ ma1C3 0 NA 8007 crcn3 . . . . . 1. defRDICCM 2. defMACstatus 3. defRemoteCCM 4. defErrorCCM 5. defXconCCM CE2#show ethernet cfm ma status domain crcn3 ma ma1C3 MA NAME STATUS \_\_\_\_\_ malC3 Active PE2#show cross-connect cross-connect status XC name Bkp-Ep1 Ep2 Ep1 Bkp-Ep2 Status \_\_\_\_\_+ \_\_\_\_+ VC1 xe3.20 xe4.20 UP

AC cross-connect summary Total : 1 Up : 1 Down : 0

# Verify the local Maintenance Points (MEPs) within the Ethernet CFM domain named associated with the Maintenance Association (MA)

```
PE1#show ethernet cfm delay-measurement mep 8002 domain crcn1 ma-name malC1
                   : crcn1
MD
MA
                   : malC1
                   : 8002
MEP
VLAN ID
                  : 0
                  : xe2.20
Interface
Peer MAC Address : 6821.5f1f.4e22
CURRENT:
_____
RMEP ID : 8001
Measurement ID : 3
                      : DMM
Measurement Type
Elapsed time(sec)
                      : 58
                      : 2024 Mar 28 18:52:12
Start Time
                       : FALSE
Suspect Flag
                      : 9
Min Frame Delay(usec)
Max Frame Delay(usec)
                      : 9
Avg Frame Delay(usec)
                       : 9
Min Inter FD Variation(usec): 0
Max Inter FD Variation(usec): 0
Avg Inter FD Variation(usec): 0
          FRAME DELAY BINS
           Bin Threshold(usec)
Bin Number
                                  Bin Counter
1
            0
                    - < 4999
                                    57
2
            5000
                    - < 9999
                                    0
3
            10000
                    - < 4294967295
                                   0
        INTER-FRAME DELAY BINS
Bin Number Bin Threshold(usec)
                                   Bin Counter
_____
           0
                    - < 4999
1
                                    56
2
            5000
                    - < 4294967295
                                   0
HISTORY STATISTICS
_____
MD
                   : crcn1
```

| MA<br>MEP<br>VLAN ID<br>Interface<br>RMEP ID : 8001<br>Measurement ID<br>Measurement Type<br>Elapsed time(sec)<br>End Time<br>Suspect Flag<br>Min Frame Delay(usec)                                                                                                    | : malCl<br>: 8002<br>: 0<br>: xe2.2<br>: 1<br>: DMM<br>: 60<br>: 294967295<br>: FALSE<br>: 9                                                                                                  |                                                              |
|----------------------------------------------------------------------------------------------------|----------------------------------------------------------------------------------------------------|--------------------------------------------------------------|
| Avg Frame Delay(usec)                                                                                                    | : 9                                                                                                    |                                                              |
| Min Inter FD Variation                                                                                                    | (usec): 0                                                                                                    |                                                              |
| Max Inter FD Variation                                                                                                    | (usec): 0                                                                                                    |                                                              |
| Avg Inter FD Variation                                                                                                    | (usec): 0                                                                                                    |                                                              |
| FRAME DELAY                                                                                                    | Y BINS                                                                                                    |                                                              |
| Bin Number Bin Thres                                                                                                    | shold(usec)                                                                                                    | Bin Counter                                                  |
| 1 0                                                                                                    |                                                                                                    | =======================================                      |
| 1 U<br>2 5000                                                                                                    | - < 4999                                                                                                    | 59                                                           |
| 3 10000                                                                                                    | - < 4294967295                                                                                                    | 0                                                            |
| 5 10000                                                                                                    | < 1291907290                                                                                                    | 0                                                            |
| INTER-FRAME I                                                                                                    | DELAY BINS                                                                                                    |                                                              |
|                                                                                                    |                                                                                                    |                                                              |
| Bin Number Bin Three                                                                                                    | shold(usec)                                                                                                    | Bin Counter                                                  |
| Bin Number Bin Three<br>1 0                                                                                                    | shold(usec)<br>                                                                                                    | Bin Counter<br>=======<br>58                                 |
| Bin Number         Bin Three           1         0           2         5000                                                                                                    | shold(usec)<br>                                                                                                    | Bin Counter<br>=========<br>58<br>0                          |
| Bin Number         Bin Three           1         0           2         5000                                                                                                    | shold(usec)<br>                                                                                                    | Bin Counter<br>======<br>58<br>0                             |
| Bin Number Bin Three<br>1 0<br>2 5000<br>RMEP ID : 8001<br>Mossurement ID                                                                                                    | shold(usec)<br>< 4999<br>- < 4294967295                                                                                                    | Bin Counter<br>=======<br>58<br>0                            |
| Bin Number Bin Three<br>I 0<br>2 5000<br>RMEP ID : 8001<br>Measurement ID<br>Measurement Type                                                                                                    | shold(usec)<br>- < 4999<br>- < 4294967295<br>: 2<br>: DMM                                                                                                    | Bin Counter<br>=======<br>58<br>0                            |
| Bin Number Bin Three<br>1 0<br>2 5000<br>RMEP ID : 8001<br>Measurement ID<br>Measurement Type<br>Elapsed time(sec)                                                                                                    | shold(usec)<br>- < 4999<br>- < 4294967295<br>: 2<br>: DMM<br>: 60                                                                                                    | Bin Counter<br>=======<br>58<br>0                            |
| Bin Number Bin Three<br>I 0<br>2 5000<br>RMEP ID : 8001<br>Measurement ID<br>Measurement Type<br>Elapsed time(sec)<br>End Time                                                                                                    | shold(usec)<br>- < 4999<br>- < 4294967295<br>: 2<br>: DMM<br>: 60<br>: 2024 Mar 28                                                                                                    | Bin Counter<br>58<br>0<br>18:52:12                           |
| Bin Number Bin Three<br>1 0<br>2 5000<br>RMEP ID : 8001<br>Measurement ID<br>Measurement Type<br>Elapsed time(sec)<br>End Time<br>Suspect Flag                                                                                                    | <pre>shold(usec) - &lt; 4999 - &lt; 4294967295 : 2 : DMM : 60 : 2024 Mar 28 : FALSE</pre>                                                                                                    | Bin Counter<br>58<br>0                                       |
| Bin Number Bin Three<br>I 0<br>2 5000<br>RMEP ID : 8001<br>Measurement ID<br>Measurement Type<br>Elapsed time(sec)<br>End Time<br>Suspect Flag<br>Min Frame Delay(usec)                                                                                                    | <pre>shold(usec) - &lt; 4999 - &lt; 4294967295 : 2 : DMM : 60 : 2024 Mar 28 : FALSE : 9</pre>                                                                                                 | Bin Counter<br>58<br>0                                       |
| Bin Number Bin Three<br>I 0<br>2 5000<br>RMEP ID : 8001<br>Measurement ID<br>Measurement Type<br>Elapsed time(sec)<br>End Time<br>Suspect Flag<br>Min Frame Delay(usec)<br>Max Frame Delay(usec)                                                                                                    | <pre>shold(usec) - &lt; 4999 - &lt; 4294967295 : 2 : DMM : 60 : 2024 Mar 28 : FALSE : 9 : 9 : 0</pre>                                                                                         | Bin Counter<br>58<br>0                                       |
| Bin Number Bin Three<br>Bin Three<br>1 0<br>2 5000<br>RMEP ID : 8001<br>Measurement ID<br>Measurement Type<br>Elapsed time (sec)<br>End Time<br>Suspect Flag<br>Min Frame Delay(usec)<br>Max Frame Delay(usec)<br>Avg Frame Delay(usec)<br>Min Inter ED Variation                                                                                                    | <pre>shold(usec) - &lt; 4999 - &lt; 4294967295  : 2 : DMM : 60 : 2024 Mar 28 : FALSE : 9 : 9 : 9 : 9 : 9 : 9 : 9 : 9 : 9 : 0</pre>                                                            | Bin Counter<br>58<br>0                                       |
| Bin Number Bin Three<br>Bin Number Bin Three<br>1 0<br>2 5000<br>RMEP ID : 8001<br>Measurement ID<br>Measurement Type<br>Elapsed time(sec)<br>End Time<br>Suspect Flag<br>Min Frame Delay(usec)<br>Max Frame Delay(usec)<br>Max Frame Delay(usec)<br>Min Inter FD Variation<br>Max Inter FD Variation                                                                                                    | <pre>shold(usec) - &lt; 4999 - &lt; 4294967295  : 2 : DMM : 60 : 2024 Mar 28 : FALSE : 9 : 9 : 9 : 9 (usec): 0 (usec): 0</pre>                                                                | Bin Counter<br>58<br>0                                       |
| Bin Number Bin Three<br>I 0<br>2 5000<br>RMEP ID : 8001<br>Measurement ID<br>Measurement Type<br>Elapsed time(sec)<br>End Time<br>Suspect Flag<br>Min Frame Delay(usec)<br>Max Frame Delay(usec)<br>Max Frame Delay(usec)<br>Min Inter FD Variation<br>Max Inter FD Variation<br>Avg Inter FD Variation                                                                                                    | <pre>shold(usec) - &lt; 4999 - &lt; 4294967295  : 2 : DMM : 60 : 2024 Mar 28 : FALSE : 9 : 9 : 9 (usec): 0 (usec): 0 (usec): 0 (usec): 0</pre>                                                | Bin Counter<br>58<br>0                                       |
| Bin Number Bin Three<br>Bin Three<br>1 0<br>2 5000<br>RMEP ID : 8001<br>Measurement ID<br>Measurement Type<br>Elapsed time(sec)<br>End Time<br>Suspect Flag<br>Min Frame Delay(usec)<br>Max Frame Delay(usec)<br>Max Frame Delay(usec)<br>Min Inter FD Variation<br>Max Inter FD Variation<br>Avg Inter FD Variation                                                                                                    | <pre>shold(usec) - &lt; 4999 - &lt; 4294967295  : 2 : DMM : 60 : 2024 Mar 28 : FALSE : 9 : 9 : 9 : 9 (usec): 0 (usec): 0 (usec): 0</pre>                                                      | Bin Counter<br>58<br>0                                       |
| Bin Number Bin Three<br>I 0<br>2 5000<br>RMEP ID : 8001<br>Measurement ID<br>Measurement Type<br>Elapsed time (sec)<br>End Time<br>Suspect Flag<br>Min Frame Delay (usec)<br>Max Frame Delay (usec)<br>Max Frame Delay (usec)<br>Min Inter FD Variation<br>Max Inter FD Variation<br>Avg Inter FD Variation<br>Avg Inter FD Variation                                                                                                    | <pre>shold(usec) - &lt; 4999 - &lt; 4294967295  : 2 : DMM : 60 : 2024 Mar 28 : FALSE : 9 : 9 : 9 (usec): 0 (usec): 0 (usec): 0 (usec): 0 Y BINS</pre>                                         | Bin Counter<br>58<br>0<br>18:52:12                           |
| Bin Number Bin Three<br>I 0<br>2 5000<br>RMEP ID : 8001<br>Measurement ID<br>Measurement Type<br>Elapsed time(sec)<br>End Time<br>Suspect Flag<br>Min Frame Delay(usec)<br>Max Frame Delay(usec)<br>Max Frame Delay(usec)<br>Min Inter FD Variation<br>Max Inter FD Variation<br>Avg Inter FD Variation<br>Avg Inter FD Variation<br>FRAME DELAY<br>Bin Number Bin Three                                                                                                    | <pre>shold(usec) - &lt; 4999 - &lt; 4294967295  : 2 : DMM : 60 : 2024 Mar 28 : FALSE : 9 : 9 : 9 : 9 (usec): 0 (usec): 0 (usec): 0 (usec): 0 Y BINS shold(usec)</pre>                         | Bin Counter<br>58<br>0<br>18:52:12<br>Bin Counter            |
| Bin Number Bin Three<br>I 0<br>2 5000<br>RMEP ID : 8001<br>Measurement ID<br>Measurement Type<br>Elapsed time(sec)<br>End Time<br>Suspect Flag<br>Min Frame Delay(usec)<br>Max Frame Delay(usec)<br>Max Frame Delay(usec)<br>Max Inter FD Variation<br>Max Inter FD Variation | <pre>shold(usec) - &lt; 4999 - &lt; 4294967295  : 2 : DMM : 60 : 2024 Mar 28 : FALSE : 9 : 9 : 9 (usec): 0 (usec): 0 (usec): 0 Y BINS shold(usec) - &lt; 4999</pre>                           | Bin Counter<br>58<br>0<br>18:52:12<br>Bin Counter<br>60      |
| Bin Number Bin Three<br>I 0<br>2 5000<br>RMEP ID : 8001<br>Measurement ID<br>Measurement Type<br>Elapsed time(sec)<br>End Time<br>Suspect Flag<br>Min Frame Delay(usec)<br>Max Frame Delay(usec)<br>Max Frame Delay(usec)<br>Min Inter FD Variation<br>Max Inter FD Variation<br>Max Inter FD Variation<br>Max Inter FD Variation<br>Avg Inter FD Variation<br>Avg Inter FD Variation<br>Avg Inter FD Variation<br>Avg Inter FD Variation<br>Avg Inter FD Variation<br>Avg Inter FD Variation<br>Avg Inter FD Variation<br>Avg Inter FD Variation<br>Avg Inter FD Variation<br>Sumber Bin Three<br>1 0<br>2 5000                                                                                                    | <pre>shold(usec) - &lt; 4999 - &lt; 4294967295  : 2 : DMM : 60 : 2024 Mar 28 : FALSE : 9 : 9 : 9 : 9 (usec): 0 (usec): 0 (usec): 0 (usec): 0 Y BINS shold(usec) - &lt; 4999 - &lt; 9999</pre> | Bin Counter<br>58<br>0<br>18:52:12<br>Bin Counter<br>60<br>0 |

| INTER-FRAME DELAY BINS |                                         |                            |             |  |  |  |
|------------------------|-----------------------------------------|----------------------------|-------------|--|--|--|
| Bin Number             | Bin Thresh                              | nold(usec)                 | Bin Counter |  |  |  |
| ==================     | ======================================= |                            |             |  |  |  |
| 1                      | 0                                       | - < 4999                   | 59          |  |  |  |
| 2                      | 5000                                    | - < 4294967295             | 0           |  |  |  |
| 1<br>2                 | 0<br>5000                               | - < 4999<br>- < 4294967295 | 59<br>0     |  |  |  |

# Implementation Examples

## UP MEP (User-Provided MEP):

- Scenario: To monitor the performance of Ethernet services between two customer locations.
- Use Case: Configure Y.1731 subinterface cross-connect with UP MEPs to monitor the performance of Ethernet services from the customer edge (CE) routers at each location. This allows the service provider to ensure service quality and troubleshoot any performance issues effectively.

#### Down MEP (Provider-Provided MEP):

- Scenario: To offer Ethernet services to multiple customers across its network infrastructure.
- Use Case: Configure Y.1731 subinterface cross-connect with Down MEPs on provider edge (PE) routers to monitor the performance of Ethernet services provided to individual customers. This allows the service provider to proactively detect and address any service degradation or faults, ensuring high service availability and customer satisfaction.

## Default Untagged (Single-Tagged VLAN):

- Scenario: To offer Ethernet services over a single-tagged VLAN to simplify network configuration and management.
- Use Case: Configure Y.1731 subinterface cross-connect with default untagged settings on PE routers for Ethernet services provisioned over single-tagged VLANs. This enables the service provider to monitor the performance of Ethernet services efficiently while minimizing configuration complexity and overhead.

# Glossary

The following provides definitions for key terms or abbreviations and their meanings used throughout this document:

| Key Terms/Acronym                      | Description                                                                                                    |
|----------------------------------------|----------------------------------------------------------------------------------------------------|
| Connectivity Fault<br>Management (CFM) | CFM is a protocol used to detect, verify, and isolate connectivity faults in a network. It operates at the data link layer and is designed to monitor Ethernet networks.                                                                                                    |
| Cross-connect Interface                | A cross-connect interface is a network element or component responsible for forwarding traffic between different network segments or services. In the context of CFM, the cross-connect interface refers to the specific interfaces where CFM functionality is deployed and monitored.                        |
| Fault Detection                        | CFM over Cross-connect Interface enables the detection of faults such as link failures, excessive delay, or connectivity disruptions within the cross-connect infrastructure. By exchanging CFM messages and monitoring predefined parameters, network operators can identify and respond to faults promptly. |
| Fault Isolation and<br>Diagnostics     | Upon detecting a fault, CFM over Cross-connect Interface facilitates the isolation of the affected segment or service and provides diagnostic information to pinpoint the root cause of the issue. This information aids in troubleshooting and resolving network problems efficiently.                       |

# CHAPTER 4 Y.1731 and CFM Over EVPN ELINE Single Home

# Overview

The Single Home EVPN ELINE Y.1731 CFM over Sub-interface feature enables the monitoring and management of Ethernet Virtual Private Network (EVPN) E-Line services using the Y.1731 Connectivity Fault Management (CFM) protocol over sub-interfaces. This feature enhances fault detection and performance monitoring capabilities for EVPN E-Line services, allowing network operators to ensure high availability and reliability of their networks. By extending Y.1731 CFM functionality to sub-interfaces in single home EVPN E-Line deployments, this feature provides comprehensive end-to-end visibility and control, enabling proactive fault detection, isolation, and troubleshooting.

# **Feature Characteristics**

- Utilizes sub-interfaces to partition Ethernet traffic within the Single Home EVPN ELINE architecture, enabling efficient service delivery and management.
- Implements EVPN ELINE architecture with single-homing capabilities, facilitating the creation of Ethernet Virtual Private Networks with simplified configurations and reduced complexity.
- Provides robust fault detection mechanisms to identify connectivity issues, link failures, and service disruptions in Ethernet networks.

# Benefits

- Provides detailed insights into Ethernet service performance, enabling proactive monitoring and optimization of network resources.
- Minimizes service downtime by promptly detecting and resolving faults, ensuring uninterrupted service delivery and customer satisfaction.
- Optimizes network resource utilization and bandwidth allocation by identifying and addressing connectivity issues in a timely manner.
- Facilitates rapid fault identification and isolation, accelerating troubleshooting processes and reducing mean time to repair (MTTR).
- Ensures compliance with Service Level Agreements (SLAs) by maintaining service quality metrics within defined thresholds and objectives.

# Prerequisites

Ensure that the network devices (routers, switches) support Y.1731 CFM functionality and Single Home EVPN ELINE configuration.

Verify that the devices are running compatible software versions that include support for these features.

# Configuration

Configure Single Home EVPN ELINE Y.1731 CFM over Sub-interface for enhanced fault management in EVPN networks.

# Topology

The topology consists of two Customer Edge devices (CE1 and CE2) connected to Provider Edge devices (PE1 and PE2) through sub-interfaces. The Provider Edge devices are interconnected through Provider devices (P1 and P2). Y.1731 functionality is implemented over these sub-interfaces, allowing for fault detection and performance monitoring of Ethernet connectivity between the customer sites.

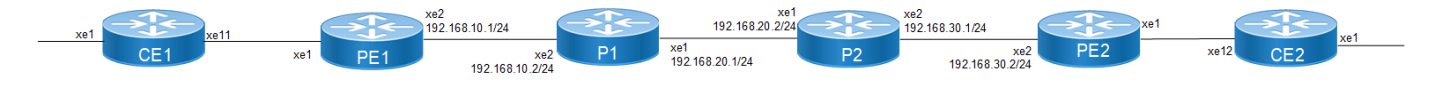

# Figure 4-13: EVPN ELINE Over Sub-interface-Single Home

Perform the following configurations to configure Single Home EVPN ELINE Y.1731 CFM over Sub-interface:

1. On Customer Edge (CE) Nodes (CE1 and CE2), configure the interface xe1 and set it as a switchport with a load interval of (30 seconds):

```
CE1(config)#interface xe1
CE1(config-if)#switchport
CE1(config-if)#load-interval 30
CE1(config-if)#commit
```

CE1 (config-if) #exit

Note: Similarly follow the same steps to configure xe11(CE1) and xe12(CE2).

```
2. Create sub-interface (xe1.2001) adding the VLAN:
```

```
CE1(config)#interface xe1.2001 switchport
CE1(config-if)#encapsulation dot1q 2028
CE1(config-if)#commit
CE1(config-if)#exitCE1(config)#interface xe11.2001 switchport
CE1(config-if)#encapsulation dot1g 2028
```

```
CE1(config-if)#encapsulation dot1q 2028
CE1(config-if)#commit
CE1(config-if)#exit
```

3. Set up a cross-connect named (test100), specifying in and out interfaces:

```
CE1(config)#cross-connect test100
CE1(config-xc)#interface xe1.2001
CE1(config-xc)#interface xe11.2001
CE1(config-xc)#commit
```

- 4. Perform the following on PE1:
  - 1. Configure CFM related hardware profiles:

```
PE1(config)# hardware-profile filter cfm-domain-name-str enable
PE1(config)# hardware-profile statistics cfm-lm enable
PE1(config)# hardware-profile statistics cfm-ccm enable
PE1(config)#hardware-profile statistics cfm-slm enable
```

2. Configure the loopback interface with a secondary IP address(1.1.1.1/32):

```
PE1(config)#interface lo
PE1(config-if)#ip address 1.1.1.1/32 secondary
PE1(config-if)#commit
PE1(config-if)#exit
```

3. Configure LDP targeted peers:

```
PE1(config) #router ldp
PE1(config-router) #targeted-peer ipv4 4.4.4.4
PE1(config-router-targeted-peer) #exit-targeted-peer-mode
PE1(config-router) #commit
PE1(config-router) exit
```

4. Configure interface xe2 with an IP address (192.168.10.1/24) and enable LDP:

```
PE1(config)#interface xe2
PE1(config-if)#load-interval 30
PE1(config-if)#ip address 192.168.10.1/24
PE1(config-if)#label-switching
PE1(config-if)#enable-ldp ipv4
PE1(config-if)#commit
PE1(config-if)#exit
```

5. Configure OSPF routing, specify the OSPF router ID as (1.1.1.1), enable BFD on all interfaces, define the network (1.1.1.1/32) in area (0.0.0.0), and define the network (192.168.10.0/24) in area (0.0.0.0):

```
PE1(config) #router ospf 1
PE1(config-router) #ospf router-id 1.1.1.1
PE1(config-router) #bfd all-interfaces
PE1(config-router) #network 1.1.1.1/32 area 0.0.0.0
PE1(config-router) #network 192.168.10.0/24 area 0.0.0.0
PE1(config-router) #commit
PE1(config-router) #exit
```

6. Enable EVPN MPLS globally and configure VTEP IP:

```
PE1(config)# evpn mpls enable
PE1(config)# commit
PE1(config)# evpn mpls vtep-ip-global 1.1.1.1
PE1(config)# commit
```

7. Configure BGP with the remote PE devices and activate EVPN:

```
PE1(config) # router bgp 100
PE1(config-router) # neighbor 4.4.4.4 remote-as 100
PE1(config-router) # neighbor 4.4.4.4 update-source lo
PE1(config-router) # address-family l2vpn evpn
PE1(config-router-af) # neighbor 4.4.4.4 activate
PE1(config-router-af) # exit
PE1(config-router) # exit
PE1(config) # commit
```

8. Configure MAC VRF with the appropriate RD and RT:

```
PE1(config)# mac vrf vrf2
PE1(config-vrf)# rd 1.1.1.1:2
PE1(config-vrf)# route-target both 2:2
PE1(config-vrf)# exit
```

9. Map the EVPN instance and VRF, specifying the EVPN ID:

```
PE1(config) # evpn mpls id 2 xconnect target-mpls-id 52
PE1(config-evpn-mpls) # host-reachability-protocol evpn-bgp vrf2
```

```
PE1(config-evpn-mpls)# evi-name test2
PE1(config-evpn-mpls)# commit
PE1(config-router-af)# exit
```

10. Configure access ports on PE1:

```
PE1(config)# interface xe1.2001 switchport
PE1(config-if)# encapsulation dot1q 2028
PE1(config-if)# access-if-evpn
PE1(config-acc-if-evpn)# map vpn-id 2
PE1(config-acc-if-evpn)# commit
```

11. Configure CFM MEP on PE1, define the FCM domain (12346), create MA, configure MEP, and configure Remote MEP Auto-discovery,set CC Interval 10ms:

```
PE1(config) # ethernet cfm domain-type character-string domain-name12346
level 7 mip-creation default
PE1(config-ether-cfm) # service ma-type string ma-name 124
PE1(config-ether-cfm-ma) # ethernet cfm mep up mpid 20 active true
xe1.2001 vlan 2028
PE1(config-ether-cfm-ma-mep) # cc multicast state enable
PE1(config-ether-cfm-ma-mep) # exit-ether-ma-mep-mode
PE1(config-ether-cfm-ma) # rmep auto-discovery enable
PE1(config-ether-cfm-ma) # cc interval 10ms
PE1(config-ether-cfm-ma) # exit-ether-ma-mode
PE1(config-ether-cfm-ma) # exit-ether-ma-mode
PE1(config-ether-cfm-ma) # exit-ether-ma-mode
PE1(config-ether-cfm-ma) # commit
```

12. Provide CFM configuration, define a delay measurement profile named DM, set the measurement interval to 1 second, specify the number of intervals stored as 2, configure the message period as 1 second, define a loss measurement profile named LM, set the measurement type to LMM, set the measurement interval to 1 second, specify the number of intervals stored as 3, define a service level measurement profile named SLM, set the measurement type to SLM:

```
PE1(config) # ethernet cfm delay-measurement profile-name DM
PE1(config-cfm-dm) # measurement-interval 1
PE1(config-cfm-dm) # intervals-stored 2
PE1(config-cfm-dm) # message-period 1s
PE1(config-cfm-dm) # commit
PE1(config) # ethernet cfm loss-measurement profile-name LM
PE1(config-cfm-lm) # measurement-type lmm
PE1(config-cfm-lm) # measurement-interval 1
PE1(config-cfm-lm)# intervals-stored 3
PE1(config-cfm-lm) # message-period 1s
PE1(config-cfm-lm) # commit
PE1(config)# ethernet cfm loss-measurement profile-name SLM
PE1(config-cfm-lm) # measurement-type slm
PE1(config-cfm-lm) # measurement-interval 1
PE1(config-cfm-lm)# intervals-stored 3
PE1(config-cfm-lm) # message-period 1s
PE1(config-cfm-lm) # commit
```

## **Configuration Snapshot:**

## CE1:

```
interface xe1
switchport
load-interval 30
!
```

```
interface xe1.2001 switchport
encapsulation dot1q 2028
!
interface xe11.2001 switchport
encapsulation dot1q 2028
!
cross-connect test100
interface xe1.2001
interface xe11.2001
```

## CE2:

```
interface xe1
switchport
load-interval 30
!
interface xe1.2001 switchport
encapsulation dot1q 2028
!
interface xe12.2001 switchport
encapsulation dot1q 2028
!
cross-connect test100
interface xe1.2001
interface xe12.2001
```

#### PE1:

```
interface lo
ip address 1.1.1.1/32 secondary
1
router ldp
targeted-peer ipv4 4.4.4.4
exit-targeted-peer-mode
1
interface xe2
load-interval 30
ip address 192.168.10.1/24
label-switching
enable-ldp ipv4
!
router ospf 1
ospf router-id 1.1.1.1
bfd all-interfaces
network 1.1.1/32 area 0.0.0.0
network 192.168.10.0/24 area 0.0.0.0
evpn mpls enable
evpn mpls vtep-ip-global 1.1.1.1
1
router bgp 100
neighbor 4.4.4.4 remote-as 100
neighbor 4.4.4.4 update-source lo
address-family 12vpn evpn
neighbor 4.4.4.4 activate
exit
!
```

```
mac vrf vrf2
    rd 1.1.1.1:2
    route-target both 2:2
    1
    evpn mpls id 2
    xconnect target-mpls-id 52
    host-reachability-protocol evpn-bgp vrf2
    evi-name test2
    interface xel
    switchport
    load-interval 30
    1
    interface xel.2001 switchport
     encapsulation dot1q 2028
     access-if-evpn
      map vpn-id 2
    ethernet cfm domain-type character-string domain-name 12346 level 7
    mipcreation none
      service ma-type string ma-name 124
        ethernet cfm mep up mpid 20 active true xe1.2001 vlan 2028
          cc multicast state enable
          exit-ether-ma-mep-mode
        rmep auto-discovery enable
        cc interval 10ms
        exit-ether-ma-mode
    ethernet cfm loss-measurement profile-name SLM
    measurement-type slm
    measurement-interval 1
    intervals-stored 3
    message-period 1s
    1
    ethernet cfm loss-measurement profile-name LM
    measurement-type lmm
    measurement-interval 1
    intervals-stored 3
    message-period 1s
    1
    ethernet cfm delay-measurement profile-name DM
    measurement-interval 1
    intervals-stored 2
    message-period 1s
PE2:
    interface lo
     ip address 4.4.4/32 secondary
    router ldp
     targeted-peer ipv4 1.1.1.1
    interface xe2
     load-interval 30
     ip address 192.168.30.2/24
     label-switching
     enable-ldp ipv4
    router ospf 1
```

```
bfd all-interfaces
 network 4.4.4.4/32 area 0.0.0.0
 network 192.168.30.0/24 area 0.0.0.0
evpn mpls enable
evpn mpls vtep-ip-global 4.4.4.4
1
router bgp 100
neighbor 1.1.1.1 remote-as 100
neighbor 1.1.1.1 update-source lo
address-family 12vpn evpn
neighbor 1.1.1.1 activate
exit
mac vrf vrf2
rd 4.4.4:2
route-target both 2:2
1
evpn mpls id 2 xconnect target-mpls-id 52
host-reachability-protocol evpn-bgp vrf2
evi-name test2
interface xel
switchport
load-interval 30
1
interface xel.2001 switchport
 encapsulation dot1q 2028
  access-if-evpn
   map vpn-id 52
ethernet cfm domain-type character-string domain-name 12346 level 7
mipcreation none
service ma-type string ma-name 124
  ethernet cfm mep up mpid 10 active true xe1.2001 vlan 2028
    cc multicast state enable
    ethernet cfm loss-measurement reply lmm
  ethernet cfm delay-measurement reply dmm
  exit-ether-ma-mep-mode
rmep auto-discovery enable
cc interval 10ms
exit-ether-ma-mode
interface lo
 ip address 2.2.2/32 secondary
router ldp
 transport-address ipv4 2.2.2.2
interface xe2
 ip address 192.168.10.2/24
 label-switching
 enable-ldp ipv4
interface xel
 ip address 192.168.20.1/24
 label-switching
```

P1:

enable-ldp ipv4

```
router ospf 1
ospf router-id 2.2.2.2
bfd all-interfaces
network 2.2.2.2/32 area 0.0.0.0
network 192.168.10.0/24 area 0.0.0.0
network 192.168.20.0/24 area 0.0.0.0
```

## P2:

```
interface lo
  ip address 3.3.3.3/32 secondary
```

```
router ldp
transport-address ipv4 3.3.3.3
```

```
interface xe1
ip address 192.168.20.2/24
label-switching
enable-ldp ipv4
```

```
interface xe2
ip address 192.168.30.1/24
label-switching
enable-ldp ipv4
```

```
router ospf 1
ospf router-id 3.3.3.3
bfd all-interfaces
network 3.3.3.3/32 area 0.0.0.0
network 192.168.20.0/24 area 0.0.0.0
network 192.168.30.0/24 area 0.0.0.0
```

# Validation

#### Verify the EVPN xconnect status.

```
PE1#show evpn mpls xconnect
EVPN Xconnect Info
_____
AC-AC: Local-Cross-connect
AC-NW: Cross-connect to Network
AC-UP: Access-port is up
AC-DN: Access-port is down
NW-UP: Network is up
NW-DN: Network is down
NW-SET: Network and AC both are up
Local
              Remote
                                    Connection-Details
_____
VPN-ID
        EVI-Name
                MTU VPN-ID
                           Source Destination
PE-IP
         MTU
               Type
                       NW-Status
_____
2 test2 1500 52 xe1.2001 --- Single Homed Port ---
4.4.4.4 1500 AC-NW NW-SET
```

#### Verify the CFM Errors:

| Domain Name | MA Name | Level | VLAN | MEPID | Defects |
|-------------|---------|-------|------|-------|---------|
| 12346       | 124     | 7     | 2028 | 20    |         |

#### Verify the RMEP is learned or not.

| PE1#show | ethernet | cfm mainte | nance-poir | nts remote | domair | 12346          |        |
|----------|----------|------------|------------|------------|--------|----------------|--------|
| MA_NAME  | MEPID    | RMEPID     | LEVEL      | Rx CCM     | RDI    | PEER-MAC       | TYPE   |
| 124      | 20       | 10         | 7          | Yes        | False  | e8c5.7ae3.37ee | Learnt |

#### Verify the Ping:

PE1#ping ethernet mac e8c5.7ae3.37ee unicast source 20 domain 12346 ma 124 success rate is 100 (5/5)

#### Verify the local whether Local MEP is installed or not:

PE1#show ethernet cfm errors domain 12346

PE1#show ethernet cfm maintenance-points local mep domain 12346 ma-name 126 MPID Dir Lvl VLAN CC-Stat HW-Status CC-Intvl MAC-Address Def Port MD Name 124 Up 7 2028 Enable Installed 10 ms e8c5.7afe.fae9 F xe1.2001 12346

#### Verify the ethernet cfm ma status domain is active or not.

PE1#show ethernet cfm ma status domain 12346 ma-name 124 MA NAME STATUS 124 Active

#### Verify the Ping:

PE1#ping ethernet mac e8c5.7ae3.37ee unicast source 20 domain 12346 ma 124 success rate is 100 (5/5)

#### Verify the Traceroute:

PE1#traceroute ethernet e8c5.7ae3.37ee mepid 20 domain 12346 ma 124 MP Mac Hops Relay-action Ingress/Egress Ingress/Egress action e8c5.7ae3.37ee 1 RlyHit Ingress IngOK

#### Verify the Delay-measurement:

PE1#delay-measurement type proactive profile-name DM rmep 10 mep 20 domain 12346 ma 124 PE1#2024 Apr 10 13:35:37.236 : PE1: ONMD : INFO : [CFM\_PM\_SESSION\_INFO\_5]: CFM Frame Delay Measurement session started for MEP Id 20 and RMEP Id 10 PE2-7033#show ethernet cfm delay-measurement mep 20 domain 12346 ma-name 124 MD : 12346 MA : 124 MEP : 20 VLAN ID : 10

```
Interface : po1000.10
Peer MAC Address : 00cc.dd00.0000
CURRENT:
_____
RMEP ID : 10
Measurement ID : 1
Measurement Type : DMM
Elapsed time(sec) : 53
Start Time : 2024 Apr 10 13:35:37
Suspect Flag : FALSE
Min Frame Delay(usec) : 19
Max Frame Delay(usec) : 20
Avg Frame Delay(usec) : 19
Min Inter FD Variation(usec): 0
Max Inter FD Variation(usec): 1
Avg Inter FD Variation(usec): 0
FRAME DELAY BINS
Bin Number
                                    Bin Counter
             Bin Threshold(usec)
_____
             0 - < 4999
1
                                       52
2
             5000 - < 9999
                                       0
3
             10000 - < 4294967295
                                       0
INTER-FRAME DELAY BINS
Bin Number
              Bin Threshold(usec)
                                    Bin Counter
_____
               0 - < 4999
1
                                       51
               5000 - < 4294967295
2
                                       0
```

#### Verify the Loss-measurement:

PE1#loss-measurement type proactive profile-name LM rmep 10 mep 20 domain 12346 ma 124 PE1#2024 Apr 10 13:35:05.345 : PE1 : ONMD : INFO : [CFM\_DEFECT\_INFO\_5]: CFM Frame Loss Measurement started for MEP:20 MA:124 MD:12346 PE1#show ethernet cfm loss-measurement mep 20 domain 12346 ma-name 124

```
MEP: 20 MA: 124
CURRENT:
 Measurement ID : 1
                            : False
  Suspect
  Measurement Type
                             : lmm
 Elapsed time(sec)
                            : 55
  Start Time
                            : 2024 Apr 10 13:37:05
  Near End loss
                            : 0
  Far End loss
                             : 0
  Near End accumulated loss : 0
  Far End accumulated loss : 0
  Near End frame loss ratio : 0
  Far End frame loss ratio : 0
Far End frame loss ratio : 0
HISTORY:
Measurement ID : 1
Suspect : FALSE
```

Measurement Type : 1mm Elapsed time(sec) : 60 End Time : 2024 Apr 10 13:36:05 Near End loss : 0 Far End loss : 0 Near End accumulated loss : 0 Far End frame loss ratio : 0 Far End frame loss ratio : 0 Near End frame loss ratio min : 0 Far End frame loss ratio min : 0 Far End frame loss ratio min : 0 Near End frame loss ratio max : 0 Far End frame loss ratio max : 0

#### Verify the Synthetic Loss Measurement:

Far End frame loss ratio max : 0

PE1#loss-measurement type proactive profile-name SLM rmep 10 mep 20 domain 12346 ma 124 PE1#2024 Apr 10 13:40:15.587 : PE1 : ONMD : INFO : [CFM DEFECT INFO 5]: CFM Frame Loss Measurement started for MEP:20 MA:124 MD:12346 PE1#show ethernet cfm loss-measurement mep 20 domain 12346 ma-name 124 MEP: 20 MA: 124 CURRENT: Measurement ID : 2 Suspect : False : slm Measurement Type Elapsed time(sec) : 17 Start Time : 2024 Apr 10 13:41:15 : 0 Near End loss Far End loss : 0 Near End accumulated loss : 0 Far End accumulated loss • 0 Near End frame loss ratio : 0 Far End frame loss ratio : 0 HISTORY: Measurement ID : 1 : False Suspect : slm Measurement Type Elapsed time(sec) : 60 End Time : 2024 Apr 10 13:41:15 Near End loss : 0 Far End loss • 0 Near End accumulated loss : 0 : 0 Far End accumulated loss Near End frame loss ratio : 0 Far End frame loss ratio : 0 Near End frame loss ratio min : 0 Far End frame loss ratio min : 0 Near End frame loss ratio max : 0
# **Implementation Examples**

Enterprise Connectivity Monitoring:

Scenario: A large enterprise operates multiple branch offices connected via Ethernet services provided by a service provider network.

Use Case: Y.1731 CFM over sub-interface using Single Home EVPN ELINE enables the enterprise to monitor the connectivity and performance of its branch office connections. It facilitates proactive fault detection and management, ensuring reliable and uninterrupted communication between the headquarters and branch offices.

Service Provider Network Operations:

Scenario: A service provider manages a diverse range of Ethernet services for its enterprise customers, including VPNs, Internet access, and cloud connectivity.

Use Case: Y.1731 CFM over sub-interface using Single Home EVPN ELINE empowers the service provider to deliverhigh-quality Ethernet services with enhanced fault management capabilities. It enables the provider to quickly identify and resolve connectivity issues, minimize service downtime, and maintain customer satisfaction.

# Glossary

The following provides definitions for key terms or abbreviations and their meanings used throughout this document:

| Key Terms/Acronym              | Description                                                                                                    |
|--------------------------------|----------------------------------------------------------------------------------------------------|
| Y.1731                         | A standard defined by the International Telecommunication Union Telecommunication<br>Standardization Sector (ITU-T) that specifies performance monitoring and fault management for<br>Ethernet-based networks.                                         |
| Sub-interface                  | A logical division of a physical interface, typically used to separate traffic based on VLANs or other criteria. In this context, sub-interfaces are employed to establish distinct connections within the EVPN ELINE SH topology.                     |
| EVPN                           | Ethernet Virtual Private Network (VPN) is a technology that enables the creation of virtual private networks over an Ethernet-based infrastructure. It provides multi-tenancy and allows for the segmentation of traffic in service provider networks. |
| ELINE                          | ELINE is a type of EVPN service that provides point-to-point Ethernet connectivity between two sites.                                                                                                    |
| Single Home (SH)               | Refers to the configuration where a Customer Edge device (CE) is connected to only one<br>Provider Edge device (PE) within an EVPN setup. It contrasts with the multi-homed configuration,<br>where a CE may be connected to multiple PEs.             |
| Maintenance End Point<br>(MEP) | MEP is a CFM entity that resides at the edge of a CFM domain. It is responsible for generating and transmitting CFM protocol packets to detect faults and collect performance data.                                                                    |
| Maintenance Domain (MD)        | MD is a logical grouping of MEPs within a CFM network. MEPs within the same MD can communicate with each other to perform CFM functions such as fault detection and performance monitoring.                                                            |
| Maintenance<br>Association(MA) | MA is a collection of MEPs associated with a specific service or set of services. It defines the scope of CFM operations within a maintenance domain.                                                                                                  |

| Maintenance Point Identifier<br>(MPID) | MPID is a unique identifier assigned to each MEP within a maintenance association. It is used to distinguish between different MEPs within the same MA.                                                                         |
|----------------------------------------|----------------------------------------------------------------------------------------------------|
| Service Level Measurement<br>(SLM)     | SLM is a CFM function used to measure the loss characteristics of a network path. It collects data on packet loss, delay, and jitter to assess the quality of service provided by the network.                                  |
| Loopback Message<br>Generation (LMM )  | LMM is a CFM function used to test end-to-end connectivity by generating loopback messages.<br>These messages are transmitted from a MEP and looped back to the same MEP to verify<br>bidirectional communication.              |
| Delay Measurement<br>Message (DMM)     | DMM is a CFM function used to measure the one-way delay of packets transmitted across a network. It helps assess the performance of the network in terms of packet delivery time.                                               |
| Continuity Check (CC)                  | CC is a CFM function used to verify the continuity of a service or network path by periodically sending continuity check messages between MEPs. It helps detect connectivity faults such as link failures or misconfigurations. |

# CHAPTER 5 Y.1731 and CFM Over EVPN-ELINE Multihome

# Overview

The Multi Home EVPN ELINE Y.1731 CFM over Sub-interface feature enables the monitoring and management of Ethernet Virtual Private Network (EVPN) E-Line services using the Y.1731 Connectivity Fault Management (CFM) protocol over sub-interfaces. This feature enhances fault detection and performance monitoring capabilities for EVPN E-Line services, allowing network operators to ensure high availability and reliability of their networks. By extending Y.1731 CFM functionality to sub-interfaces in multi home EVPN E-Line deployments, this feature provides comprehensive end-to-end visibility and control, enabling proactive fault detection, isolation, and troubleshooting.

CFM multi-homing allows Customer Edge (CE) device to connect more than one Provider Edge (PE) device. Multihoming ensures redundant connectivity. The redundant PE device ensures that there is no traffic disruption when there is a network failure.

## **Feature Characteristics**

- Utilizes sub-interfaces to partition Ethernet traffic within the Multi home EVPN ELINE architecture, enabling efficient service delivery and management.
- Implements EVPN ELINE architecture with multi-homing capabilities, facilitating the creation of Ethernet Virtual Private Networks with simplified configurations and reduced complexity.
- Provides robust fault detection mechanisms to identify connectivity issues, link failures, and service disruptions in Ethernet networks.

## **Benefits**

- Provides detailed insights into Ethernet service performance, enabling proactive monitoring and optimization of network resources.
- Minimizes service downtime by promptly detecting and resolving faults, ensuring uninterrupted service delivery and customer satisfaction.
- Optimizes network resource utilization and bandwidth allocation by identifying and addressing connectivity issues in a timely manner.
- Facilitates rapid fault identification and isolation, accelerating troubleshooting processes and reducing mean time to repair (MTTR).

Ensures compliance with Service Level Agreements (SLAs) by maintaining service quality metrics within defined thresholds and objectives.

## Configuration

Configure Multi Home EVPN ELINE Y.1731 CFM over Sub-interface for enhanced fault management in EVPN networks.

## Topology

The following topology consists of customer edge routers CE1 and CE2 with IPv2 Provider Edge routers PE1 and PE2. These are interconnected through the core router P in the IPv4 MPLS provider networks.

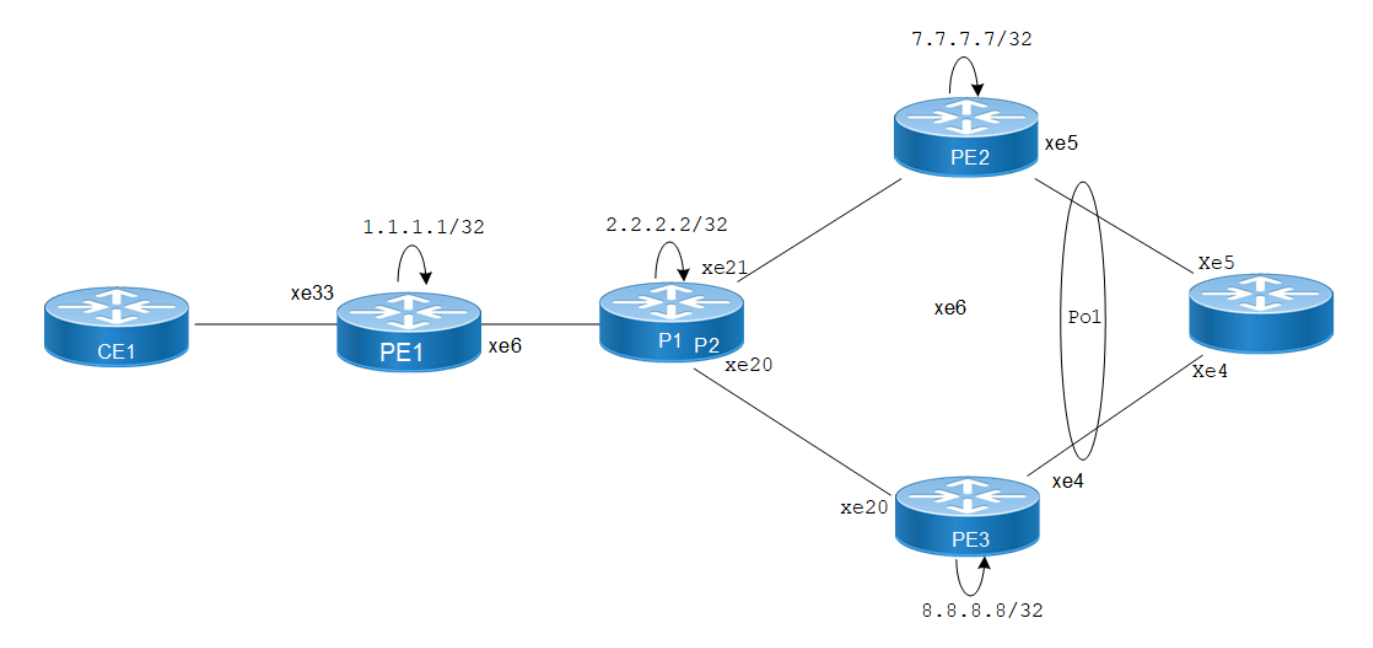

Figure 5-14: EVPN ELINE Over CFM Sub-interface

The following sessions displays the detailed information about configurations, and validations for CFM over subinterface.

1. Configure Loopback Interface on PE1.

```
PE1(#configure terminal
PE1(config)#interface lo
PE1(config-if)#ip address 1.1.1.1/32
PE1(config-if)#exit
PE1(config-if)#commit
```

2. Configure Global LDP for distributing MPLS labels in the network.

```
PE1(config)# router ldp
PE1(config-router)# router-id 1.1.1.1
PE1(config-router)# targeted-peer ipv4 7.7.7.7
PE1(config-router)# targeted-peer ipv4 8.8.8.8
PE1(config-router-targeted-peer)#exit
PE1(config-router)# exit
PE1(config)# commit
```

3. Enable EVPN over MPLS and set a global VTEP IP.

```
PE1(config)# evpn mpls enable
PE1(config)# commit
PE1(config)# evpn mpls vtep-ip-global 1.1.1.1
PE1(config)# commit
```

4. Configure the interfaces connecting to the network, enabling LDP and MPLS label switching.

```
PE1(config)# interface xe6
PE1(config-if)# ip address 10.1.0.1/16
PE1(config-if)# enable-ldp ipv4
PE1(config-if)# label-switching
```

```
PE1(config-if) # exit
PE1(config) # commit
```

#### 5. Set up OSPF for IP routing within the network.

```
PE1(config)# router ospf 1
PE1(config-router)# ospf router-id 1.1.1.1
PE1(config-router)# network 1.1.1.1/32 area 0
PE1(config-router)# network 10.1.0.0/16 area 0
PE1(config-router)# exit
PE1(config)# commit
```

#### 6. Set up BGP for EVPN to exchange MAC and IP information.

```
PE1(config)# router bgp 1
PE1(config-router)# neighbor 7.7.7.7 remote-as 1
PE1(config-router)# neighbor 7.7.7.7 update-source lo
PE1(config-router)# neighbor 8.8.8.8 remote-as 1
PE1(config-router)# address-family 12vpn evpn
PE1(config-router-af)# neighbor 7.7.7.7 activate
PE1(config-router-af)# neighbor 8.8.8.8 activate
PE1(config-router-af)# exit
PE1(config-router)# exit
PE1(config-router)# exit
PE1(config-router)# exit
```

#### 7. Configure MAC VRF.

```
PE1(config)# mac vrf vrf2
PE1(config-vrf)# rd 1.1.1.1:2
PE1(config-vrf)# route-target both 2:2
PE1(config-vrf)# exit
PE1(config)# commit
```

#### 8. Configure EVPN and map VRF.

```
PE1(config)# evpn mpls id 52 xconnect target-mpls-id 2
PE1(config-evpn-mpls)# host-reachability-protocol evpn-bgp vrf2
PE1(config)# commit
```

#### 9. Configure access port on interface xe33.2

```
PE1(config-if)# interface xe33.2 switchport
PE1(config-if)# description access-side-int
PE1(config-if)# encapsulation dot1q 2
PE1(config-if)# access-if-evpn
PE1(config-access-if)# map vpn-id 52
PE1(config-access-if)# exit
PE1(config)# commit
```

#### 10. Set up CFM to monitor connectivity within the network.

```
PE1(config) #hardware-profile filter cfm-domain- name-str enable
PE1(config) # ethernet cfm domain-type character-string domain-name 12346 level 7
mip-creation none
PE1(config-ether-cfm-mpls-md) # service ma-type string ma-name 124
PE1(config-ether-cfm-mpls-ma) # ethernet cfm mep up mpid 10 active true xe33.2
vlan 2
PE1(config-ether-cfm-mpls-ma-mep) #cc multicast state enable
PE1(config-ether-cfm-mpls-ma-mep) #exit-ether- ma-mep-mode
PE1(config-ether-cfm-mpls-ma) # rmep auto-discovery enable
PE1(config-ether-cfm-mpls-ma) #cc interval 10ms
PE1(config-ether-cfm-mpls-ma) #exit-ether-ma- mode
PE1(config-ether-cfm-mpls-ma) #exit-ether-ma- mode
PE1(config-ether-cfm-mpls-ma) #exit-ether-ma- mode
PE1(config-ether-cfm-mpls-ma) #exit-ether-ma- mode
PE1(config-ether-cfm-mpls-ma) #exit-ether-ma- mode
PE1(config-ether-cfm-mpls-ma) #exit-ether-ma- mode
```

```
PE1(config)#exit
PE1(config)#commit
```

Note: Similarly follow the same steps to configure respective cfm mep up and other CFM features for PE2 and PE3.

### **Configuration Snapshot:**

#### PE1:

```
T
interface lo
ip address 1.1.1.1/32
router ldp
router-id 1.1.1.1
targeted-peer 7.7.7.7
targeted-peer 8.8.8.8
I.
router ospf 1
router-id 1.1.1.1
network 1.1.1.1/32 area 0
network 10.1.0.0/16 area 0
router bgp 1
bgp log-neighbor-changes
neighbor 7.7.7.7 remote-as 1
 neighbor 7.7.7.7 update-source lo
 neighbor 8.8.8.8 remote-as 1
 neighbor 8.8.8.8 update-source lo
 1
 address-family 12vpn evpn
neighbor 7.7.7.7 activate
neighbor 8.8.8.8 activate
exit-address-family
evpn mpls enable
evpn mpls vtep-ip-global 1.1.1.1
hardware-profile filter cfm-domain-name-str enable
hardware-profile statistics cfm-ccm enable
1
interface xe6
ip address 10.1.0.1/16
enable-ldp ipv4
label-switching
vrf definition vrf2
rd 1.1.1.1:2
route-target both 2:2
1
evpn mpls id 52 xconnect target-mpls-id 2
host-reachability-protocol evpn-bgp vrf2
!
interface xe33.2 switchport
description access-side-int
encapsulation dot1q 2
 access-if-evpn
```

```
map vpn-id 52
    !
    ethernet cfm domain-type character-string domain-name 12346 level 7 mip-
    creation none
     service ma-type string ma-name 124
      ethernet cfm mep up mpid 10 active true xe33.2 vlan 2
       cc multicast state enable
       exit-ether-ma- mode
       rmep auto-discovery enable
       cc interval 10ms
       exit-ether-ma- mode
    !
P:
    !
    interface lo
     ip address 2.2.2/32
    1
    interface xe6
    ip address 10.1.0.2/16
    enable-ldp ipv4
    label-switching
    1
    interface xe21
     ip address 123.1.1.1/24
     enable-ldp ipv4
    label-switching
    !
    interface xe20
     ip address 124.1.1.1/24
     enable-ldp ipv4
    label-switching
    1
    router ldp
     router-id 2.2.2.2
    1
    router ospf 1
     router-id 2.2.2.2
     network 2.2.2/32 area 0
     network 10.1.0.0/16 area 0
     network 123.1.1.0/24 area 0
     network 124.1.1.0/24 area 0
    PE2:
    T
    interface lo
     ip address 7.7.7.7/32
    1
    interface xe21
     ip address 123.1.1.2/24
     enable-ldp ipv4
    label-switching
    !
    router ldp
     router-id 7.7.7.7/32
     targeted-peer ipv4 1.1.1.1
```

```
targeted-peer ipv4 8.8.8.8
    T
    router ospf 1
     router-id 7.7.7.7
     network 7.7.7.7/32 area 0
     network 123.1.1.0/24 area 0
    !
    router bgp 1
     bgp log-neighbor-changes
     neighbor 1.1.1.1 remote-as 1
     neighbor 1.1.1.1 update-source lo
     neighbor 8.8.8.8 remote-as 1
     neighbor 8.8.8.8 update-source lo
     address-family 12vpn evpn
     neighbor 1.1.1.1 activate
     neighbor 8.8.8.8 activate
     exit-address-family
    1
    evpn mpls enable
    evpn mpls vtep-ip-global 7.7.7.7
    hardware-profile filter evpn-mpls-mh enable
    evpn mpls multihoming enable
    vrf definition vrf2
     rd 7.7.7.7:2
     route-target both 2:2
    1
    interface Pol
     load-interval 30
     evpn multi-homed system-mac 0000.aaaa.bbbc
    interface Pol.2 switchport
     encapsulation dot1q 2
     access-if-evpn
     map vpn-id 2
    L
    interface xe5
     channel-group 1 mode active
    1
    ethernet cfm domain-type character-string domain-name 12346 level 7 mip-
    creation none
     service ma-type string ma-name 124
      ethernet cfm mep up mpid 20 active true pol.2 vlan 2
       cc multicast state enable
        ethernet cfm loss-measurement reply slm
        ethernet cfm delay-measurement reply dmm
       exit-ether-ma- mode
       rmep auto-discovery enable
       cc interval 10ms
       exit-ether-ma- mode
    1
PE3:
    L
    interface lo
     ip address 8.8.8.8/32
    1
```

```
interface xe20
ip address 124.1.1.2/24
enable-ldp ipv4
label-switching
interface xe4
channel-group 1 mode active
!
router ldp
router-id 8.8.8.8
targeted-peer ipv4 1.1.1.1
targeted-peer ipv4 7.7.7.7
T
router ospf 1
router-id 8.8.8.8
network 8.8.8.8/32 area 0
network network 124.1.1.0/24 area 0
1
router bgp 1
bgp log-neighbor-changes
neighbor 1.1.1.1 remote-as 1
neighbor 1.1.1.1 update-source lo
neighbor 7.7.7.7 remote-as 1
neighbor 7.7.7.7 update-source lo
 address-family 12vpn evpn
neighbor 1.1.1.1 activate
neighbor 7.7.7.7 activate
exit-address-family
1
evpn mpls enable
evpn mpls vtep-ip-global 8.8.8.8
hardware-profile filter evpn-mpls-mh enable
evpn mpls multihoming enable
vrf definition vrf2
rd 8.8.8.8:2
route-target both 2:2
T
interface Pol
 load-interval 30
evpn multi-homed system-mac 0000.aaaa.bbbc
1
interface Pol.2 switchport
encapsulation dot1q 2
access-if-evpn
 map vpn-id 2
T
ethernet cfm domain-type character-string domain-name 12346 level 7 mip-
creation none
 service ma-type string ma-name 124
  ethernet cfm mep up mpid 30 active true pol.2 vlan 2
   cc multicast state enable
    ethernet cfm loss-measurement reply slm
    ethernet cfm delay-measurement reply dmm
   exit-ether-ma- mode
   rmep auto-discovery enable
   cc interval 10ms
```

```
exit-ether-ma- mode !
```

# Validation

The following are the validations for PE1 and PE2.

## PE1

The following validation is for PE1.

| Local                          |                       |                     |                  | Rem                            | ote C                 | onnection-De             | tails                       |
|--------------------------------|-----------------------|---------------------|------------------|--------------------------------|-----------------------|--------------------------|-----------------------------|
| ===========<br>VPN-ID<br>PE-IP | =======<br>EVI-1<br>M | =====<br>Name<br>TU | М<br>МІ<br>Туре  | ========<br>!U VPN-<br>NW-Stat | -ID So<br>us          | urce D                   | estination                  |
| 52<br>7.7.7.7                  | <br>1                 | =====<br>500        | 15<br>AC-NW      | ========<br>00 2<br>NW-SET     | xe3                   | 33.2 00                  | :00:00:aa:aa:bb:bb:00:00:00 |
| 8.8.8.8<br>PE1#show            | 1<br>ethernet         | 500<br>cfm          | <br>errors       | <br>domain                     | 12346                 |                          |                             |
| Domain Na                      | ame                   | Le                  | evel             | MEPID                          | Defects               |                          |                             |
| 12346                          |                       | 7                   |                  | 20                             |                       |                          |                             |
| PE1#show<br>MA NAME            | ethernet              | cfm                 | ma sta<br>STA    | tus doma<br>TUS                | in 12346 ma           | -name 124                |                             |
| 124                            |                       |                     | Act              | ive                            |                       |                          |                             |
| PE1#show<br>MEPID              | ethernet<br>RMEPID    | cfm                 | mainte:<br>LEVEL | nance-po<br>Rx C               | ints remote<br>CM RDI | domain 1234<br>PEER-MAC  | 6 ma-name 124<br>TYPE       |
| 10<br>10                       | 20<br>30              |                     | 7<br>7           | Yes<br>Yes                     | False<br>False        | 00aa.bb00.<br>00aa.dd00. | 0002 Learnt<br>0003 Learnt  |

PE1#show ethernet cfm maintenance-points local mep domain 12346 ma-name 124 MPID Dir Lvl CC-Stat HW-Status CC-Intvl MAC-Address Def Port MD Name -----

10 Up 7 Enable Installed 100 ms 3417.ebe4.af22 F xe33.2 12346

PE1#ping ethernet mac 00aa.bb00.0002 unicast source 10 domain 12346 ma 124 success rate is 100 (5/5)

PE1#tracerouteethernet00aa.bb00.0002mepid10domain12346ma124MP MacHopsRelay-actionIngress/EgressIngress/Egressaction00aa.bb00.00021RlyHitIngressIngOK

PE1#ping ethernet mac 00aa.dd00.0003 unicast source 10 domain 12346 ma 124
success rate is 100 (5/5)
PE1-7011#traceroute ethernet 00aa.dd00.0003 mepid 10 domain 12346 ma 124
MP Mac Hops Relay-action Ingress/Egress Ingress/Egress action
00aa.dd00.0003 1 RlyHit Ingress IngOK

#### Verify Delay Measurement:

\_\_\_\_\_

PE1#delay-measurement type proactive profile-name DM rmep 20 mep 10 domain 12346 ma 124 PE1-7011#2019 Feb 14 10:34:53.935 : PE2-7033 : ONMD : INFO : [CFM PM SESSION\_INFO\_5]: CFM Frame Delay Measurement session started for MEP Id 10 and RMEP Id 20

PE1#show ethernet cfm delay-measurement mep 10 domain 12346 ma-name 124 MD : 12346 MA : 124 MEP : 10 VLAN ID : 2 Interface : xe33.2 Peer MAC Address : 00aa.bb00.0002

#### CURRENT:

| RMEP ID        | : 20        |       |        |       |    |                        |         |
|----------------|-------------|-------|--------|-------|----|------------------------|---------|
| Measurement ID | • )         |       | 5101   |       |    |                        |         |
| Measurement Ty | pe          | :     | DMM    |       |    |                        |         |
| Elapsed time(s | ec)         | :     | 16     |       |    |                        |         |
| Start Time     |             | :     | 2019   | Feb   | 14 | 10:36                  | 5:53    |
| Suspect Flag   |             | :     | FALSE  | C     |    |                        |         |
| Min Frame Dela | y(usec)     | :     | 23     |       |    |                        |         |
| Max Frame Dela | y(usec)     | :     | 24     |       |    |                        |         |
| Avg Frame Dela | y(usec)     | :     | 23     |       |    |                        |         |
| Min Inter FD V | ariation(us | ec):  | 0      |       |    |                        |         |
| Max Inter FD V | ariation(us | ec):  | 1      |       |    |                        |         |
| Avg Inter FD V | ariation(us | ec):  | 0      |       |    |                        |         |
|                |             |       |        |       |    |                        |         |
| FR             | AME DELAY B | INS   |        |       |    |                        |         |
| Bin Number     | Bin Thresho | ld(u  | sec)   |       |    | Bin                    | Counter |
| 1              | <b>_</b>    |       |        |       |    | === <b>=</b> ==<br>1 6 |         |
| 1              | 0           | - < ' | 4999   |       |    | 10                     |         |
| 2              | 5000        | - <   | 9999   |       |    | 0                      |         |
| 3              | 10000       | - <   | 429496 | 57295 | 5  | 0                      |         |

| INT                         | 'ER-FRAME              | DELAY BINS                                          |             |
|-----------------------------|------------------------|-----------------------------------------------------|-------------|
| Bin Number<br>============= | Bin Thre               | shold(usec)<br>==================================== | Bin Counter |
| 1                           | 0                      | - < 4999                                            | 15          |
| 2                           | 5000                   | - < 4294967295                                      | 0           |
|                             |                        |                                                     |             |
| HISTORY STATIS              | STICS                  |                                                     |             |
| <br>MD                      |                        | : 12346                                             |             |
| MA                          |                        | : 124                                               |             |
| MEP                         |                        | : 10                                                |             |
| VLAN ID                     |                        | : 2                                                 |             |
| Interface                   |                        | : xe33.2                                            |             |
| RMEP ID                     | : 20                   | _                                                   |             |
| Measurement 1               | D                      | : 1                                                 |             |
| Measurement 1               | ype                    | : DMM<br>: 60                                       |             |
| Erapsed time                | sec)                   | : 00<br>• 2019 Ech 14                               | 10.35.53    |
| Suspect Flag                |                        | • FALSE                                             | 10.33.33    |
| Min Frame Del               | av(usec)               | : 23                                                |             |
| Max Frame Del               | av(usec)               | : 24                                                |             |
| Avg Frame Del               | ay(usec)               | : 23                                                |             |
| Min Inter FD                | Variation              | (usec): 0                                           |             |
| Max Inter FD                | Variation              | (usec): 1                                           |             |
| Avg Inter FD                | Variation              | (usec): 0                                           |             |
|                             |                        |                                                     |             |
| E<br>Bin Number             | 'RAME DELA<br>Bin Thre | Y BINS<br>shold(usec)                               | Bin Counter |
|                             |                        |                                                     |             |
| 1                           | 0                      | - < 4999                                            | 59          |
| 2                           | 5000                   | - < 9999                                            | 0           |
| 3                           | 10000                  | - < 429496/295                                      | 0           |
| INI                         | 'ER-FRAME              | DELAY BINS                                          |             |
| Bin Number<br>============= | Bin Thre               | shold(usec)<br>==================================== | Bin Counter |
| 1                           | 0                      | - < 4999                                            | 58          |
| 2                           | 5000                   | - < 4294967295                                      | 0           |
| RMEP ID                     | : 20                   |                                                     |             |
| Measurement I               | D                      | : 2                                                 |             |
| Measurement 1               | 'ype                   | : DMM                                               |             |
| Elapsed time                | (sec)                  | : 60                                                |             |
| End Time                    |                        | : 2019 Feb 14                                       | 10:36:53    |
| Suspect Flag                |                        | : FALSE                                             |             |
| Min Frame Del               | .ay(usec)              | : 23                                                |             |
| Max Frame Del               | .ay(usec)              | : 24                                                |             |
| Avg Frame Del               | .ay(usec)              | : 23                                                |             |

| Min Inter FD<br>Max Inter FD<br>Avg Inter FD                         | Variation(u<br>Variation(u<br>Variation(u | sec):<br>sec):<br>sec): | : 0<br>: 1<br>: 0 |     |         |
|----------------------------------------------------------------------|-------------------------------------------|-------------------------|-------------------|-----|---------|
| F<br>Bin Number                                                      | RAME DELAY<br>Bin Thresh                  | BINS<br>old(1           | 1sec)             | Bin | Counter |
| 1                                                                    | 0                                         | - <                     | 4999              | 60  |         |
| 2                                                                    | 5000                                      | - <                     | 9999              | 0   |         |
| 3                                                                    | 10000                                     | - <                     | 4294967295        | 0   |         |
| INTER-FRAME DELAY BINS<br>Bin Number Bin Threshold(usec) Bin Counter |                                           |                         |                   |     |         |
| 1                                                                    | 0                                         | - <                     | 4999              | 59  |         |
| 2                                                                    | 5000                                      | - <                     | 4294967295        | 0   |         |

#### Verify Synthetic Loss Measurement:

PE1#loss-measurement type proactive profile-name SLM rmep 20 mep 10 domain 12346 ma 124 PE1#2019 Feb 14 10:35:17.758 : PE2-7011 : ONMD : INFO : [CFM DEFECT INFO 5]: CFM Frame Loss Measurement started for MEP:10 MA:124 MD:12346 PE1-7011#show ethernet cfm loss-measurement mep 10 domain 12346 ma-name 124 MEP: 10 MA: 124 CURRENT: Measurement ID : 3 : False Suspect Measurement Type : slm Elapsed time(sec) : 19 Start Time : 2019 Feb 14 10:37:16 Near End loss : 0 Far End loss : 0 Near End accumulated loss : 0 Far End accumulated loss : 0 Near End frame loss ratio : 0 Far End frame loss ratio : 0 HISTORY: Measurement ID : 1 Suspect : False : slm Measurement Type Elapsed time(sec) : 60 End Time : 2019 Feb 14 10:36:16 Near End loss : 0 Far End loss : 0 Near End accumulated loss : 0 Far End accumulated loss : 0 Near End frame loss ratio : 0 Far End frame loss ratio : 0 Near End frame loss ratio min : 0

```
Far End frame loss ratio min : 0
 Near End frame loss ratio max : 0
 Far End frame loss ratio max : 0
Measurement ID : 2
 Suspect
                      : False
 Measurement Type
                      : slm
 Elapsed time(sec)
                      : 60
 End Time
                      : 2019 Feb 14 10:37:16
 Near End loss
                      : 0
 Far End loss
                       : 0
 Near End accumulated loss : 0
 Far End accumulated loss
                       : 0
 Near End frame loss ratio : 0
 Far End frame loss ratio : 0
 Near End frame loss ratio min : 0
 Far End frame loss ratio min : 0
 Near End frame loss ratio max : 0
 Far End frame loss ratio max : 0
PE2/PE3
The following validations for PE2 and PE3.
PE2#show evpn mpls xconnect
EVPN Xconnect Info
_____
AC-AC: Local-Cross-connect
AC-NW: Cross-connect to Network
AC-UP: Access-port is up
AC-DN: Access-port is down
NW-UP: Network is up
NW-DN: Network is down
NW-SET: Network and AC both are up
Local
                          Remote Connection-Details
______ ____
______
         EVI-Name MTU
VPN-ID
                         VPN-ID
                                   Source
                                             Destination
PE-IP
         MTU Type NW-Status
_____
                    1500 52
2
                                  pol.2 --- Single Homed Port ---
1.1.1.1 1500 AC-NW NW-SET
PE2#show ethernet cfm errors domain 12346
Domain Name
              Level
                      MEPID
                              Defects
_____
               7
                       20
12346
                                . . . . .
PE2#show ethernet cfm ma status domain 12346 ma-name 124
MA NAME
                  STATUS
_____
   124
                   Active
```

| PE2#show<br>MPID Dir       | ethernet cfm<br>Lvl CC-Stat B        | maintenance-po<br>HW-Status CC-I:          | ints local mep domain 12346 ma-name 124<br>ntvl MAC-Address Def Port MD Name                    |
|----------------------------|--------------------------------------|--------------------------------------------|-------------------------------------------------------------------------------------------------|
| 20 Up<br>PE2#show<br>MEPID | 7 Enable :<br>ethernet cfm<br>RMEPID | Installed 100 maintenance-po<br>LEVEL Rx C | ns 00aa.bb00.0002 F pol.2 12346<br>ints remote domain 12346 ma-name 124<br>CM RDI PEER-MAC TYPE |
| 20                         | 10                                   | 7 Yes                                      | False 3417.ebe4.af22 Learnt                                                                     |
| PE2#ping<br>success        | ethernet mac<br>rate is 100          | 3417.ebe4.af22<br>(5/5)                    | unicast source 10 domain 12346 ma 124                                                           |
| PE2#trace                  | eroute etnerne                       | et 341/.ebe4.ar                            | 22 mepid 10 domain 12346 ma 124                                                                 |
| MP Mac                     | Hops                                 | Relay-action                               | Ingress/Egress Ingress/Egress action                                                            |
| 3417.ebe                   | 1.af22 1                             | RlyHit                                     | Ingress IngOK                                                                                   |

# CHAPTER 6 Y.1731 and CFM Over VPWS Sub-interface

# Overview

Y.1731 Connectivity Fault Management (CFM) over Layer 2 Virtual Private Wire Service (VPWS) is a protocol and technology combination used for fault management in Layer 2 VPN networks. It allows for the detection and management of faults, performance monitoring, and fault localization within a VPWS network.

# **Feature Characteristics**

- Facilitates end-to-end fault management across the VPWS network, covering provider and customer edges.
- Supports multi-level fault management, allowing operators to define different levels of fault detection and management for different parts of the network.
- Y.1731 CFM includes performance monitoring capabilities, such as delay measurement and frame loss measurement, to monitor service quality parameters.
- The protocol supports loopback and link trace functions to identify and troubleshoot faults within the VPWS network.

## **Benefits**

- Enables rapid detection and localization of faults within the VPWS network, minimizing downtime and service disruptions.
- Provides performance monitoring capabilities, allowing to track key performance indicators and ensure service quality.
- Enhances network visibility by providing detailed fault and performance monitoring data, aiding in network troubleshooting and maintenance.

# Prerequisites

Ensure the network devices participating in the L2VPN VPWS setup support Y.1731 CFM functionality. This includes the Provider Edge (PE) and Customer Edge (CE) devices.

# Configuration

Configure Y.1731 CFM over sub-interface using L2VPN VPWS by defining the CFM domain, configuring service MEPs and MAs, and setting up cross-connects between primary and backup interfaces.

# Topology

The topology consists of two Customer Edge devices (CE1 and CE2) connected to two Provider Edge devices (PE1 and PE2) via sub-interfaces (xe11 and xe12). The Provider Edge devices are interconnected through Provider Devices (P1 and P2). Y.1731 ethernet CFM is configured over these sub-interfaces to monitor and manage ethernet connectivity between the CE devices, ensuring fault detection and performance monitoring across the service provider's network.

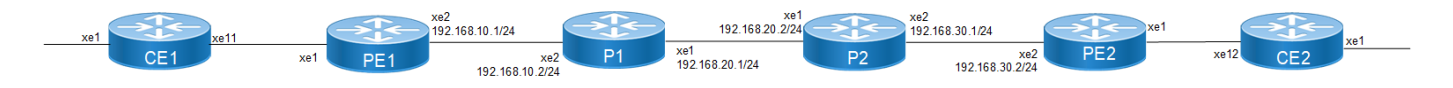

#### Figure 6-15: L2VPN VPWS Y1731 CFM Over Sub-interface

Perform the following configurations to configure Y.1731 CFM over sub-interface using L2VPN VPWS:

1. On Customer Edge (CE) Nodes (CE1 and CE2), configure the interface xe1 and set it as a switchport with a load interval of (30 seconds):

```
CE1(config)#interface xe1
CE1(config-if)#switchport
CE1(config-if)#load-interval 30
CE1(config-if)#commit
```

- CE1 (config-if) #exit
- Note: Similarly follow the same steps to configure xe11(CE1) and xe12(CE2).
- 2. Create sub-interface (xe1.2001) adding the VLAN:

```
CE1(config)#interface xe1.2001 switchport
CE1(config-if)#encapsulation dot1q 2028
CE1(config-if)#commit
CE1(config-if)#exit
CE1(config)#interface xe11.2001 switchport
CE1(config-if)#encapsulation dot1q 2028
CE1(config-if)#commit
CE1(config-if)#exit
```

3. Set up a cross-connect named (test100), specifying in and out interfaces:

```
CE1(config)#cross-connect test100
CE1(config-xc)#interface xe1.2001
CE1(config-xc)#interface xe11.2001
CE1(config-xc)#commit
```

- 4. Perform the following on PE1:
  - 1. Configure CFM related hardware profiles:

```
PE1(config)# hardware-profile filter cfm-domain-name-str enable
PE1(config)# hardware-profile statistics cfm-lm enable
PE1(config)# hardware-profile statistics cfm-ccm enable
PE1(config)#hardware-profile statistics cfm-slm enable
```

2. Configure the loopback interface with a secondary IP address(1.1.1.1/32):

```
PE1(config)#interface lo
PE1(config-if)#ip address 1.1.1.1/32 secondary
PE1(config-if)#commit
PE1(config-if)#exit
```

3. Configure LDP targeted peers:

```
PE1(config) #router ldp
PE1(config-router) #targeted-peer ipv4 4.4.4.4
PE1(config-router-targeted-peer) #exit-targeted-peer-mode
PE1(config-router) #commit
PE1(config-router) exit
```

4. Configure interface xe2 with an IP address (192.168.10.1/24) and enable LDP:

```
PE1(config)#interface xe2
PE1(config-if)#load-interval 30
PE1(config-if)#ip address 192.168.10.1/24
PE1(config-if)#label-switching
PE1(config-if)#enable-ldp ipv4
PE1(config-if)#commit
PE1(config-if)#exit
```

5. Configure OSPF routing, specify the OSPF router ID as (1.1.1.1), enable BFD on all interfaces, define the network (1.1.1.1/32) in area (0.0.0.0), and define the network (192.168.10.0/24) in area (0.0.0.0):

```
PE1(config) #router ospf 1
PE1(config-router) #ospf router-id 1.1.1.1
PE1(config-router) #bfd all-interfaces
PE1(config-router) #network 1.1.1.1/32 area 0.0.0.0
PE1(config-router) #network 192.168.10.0/24 area 0.0.0.0
PE1(config-router) #commit
PE1(config-router) #exit
```

```
6. Set up an L2VPN pseudowire (test1) between PE1 and PE2.
PE1(config) #mpls l2-circuit test1 2001 4.4.4.4
PE1(config-pseudowire) #commit
PE1(config-pseudowire) #exit
```

7. Configure sub-interface (xe1.2001) as an access interface for VPWS.

```
PE1(config)#interface xe1.2001 switchport
PE1(config-if)#encapsulation dot1q 2028
PE1(config-if)#access-if-vpws
PE1(config-acc-if-vpws)#mpls-12-circuit test1 primary
PE1(config-acc-if-vpws)#commit
PE1(config-acc-if-vpws)#exit
```

- 8. Configure Up-mep CFM domain:
  - Set the domain type as a character string with the domain name (12346) and (level 7)
  - Specify the MA type as a string with the MA name (124)
  - Associate the MA with (VLAN 2028)
  - Set up a MEP with MEP ID (20) as active on interface (xe1.2001)
  - Enable multicast state for continuity check, and auto-discovery of RMEPs
  - Set the continuity check interval to (10 milliseconds)

```
PE1(config) #ethernet cfm domain-type character-string domain-name
12346 level 7 mip-creation none
PE1(config-ether-cfm) # service ma-type string ma-name 124
PE1(config-ether-cfm-ma) #ethernet cfm mep up mpid 20 active true
xel.2001 vlan 2028
PE1(config-ether-cfm-ma-mep) #cc multicast state enable
PE1(config-ether-cfm-ma-mep) #exit-ether-ma-mep-mode
PE1(config-ether-cfm-ma) #rmep auto-discovery enable
PE1(config-ether-cfm-ma) #rmep auto-discovery enable
PE1(config-ether-cfm-ma) #cc interval 10ms
PE1(config-ether-cfm-ma) #exit-ether-ma-mode
PE1(config-ether-cfm) #commit
PE1(config-ether-cfm) #commit
```

• Create a loss measurement profile named SLM with measurement type SLM, measurement interval of 1, intervals stored of 3, and message period of (1) second.

```
PE1(config) #ethernet cfm loss-measurement profile-name SLM
PE1(config-cfm-lm) #measurement-type slm
PE1(config-cfm-lm) #measurement-interval 1
PE1(config-cfm-lm) #intervals-stored 3
PE1(config-cfm-lm) #message-period 1s
PE1(config-cfm-lm) #exit
```

• Create loss measurement profile named LM with measurement type LMM, measurement interval of (1), intervals stored of (3), and message period of (1 second),

```
PE1(config)#ethernet cfm loss-measurement profile-name LM
PE1(config-cfm-lm)#measurement-type lmm
PE1(config-cfm-lm)#measurement-interval 1
PE1(config-cfm-lm)#intervals-stored 3
PE1(config-cfm-lm)#message-period 1s
PE1(config-cfm-lm)#exit
```

Create a delay measurement profile named DM with a measurement interval of (1), intervals stored of (2), and message period of (1 second).
 PE1(config) #ethernet cfm delay-measurement profile-name DM

```
PE1 (config-cfm-dm) #measurement-interval 1
PE1 (config-cfm-dm) #intervals-stored 2
PE1 (config-cfm-dm) #message-period 1
```

#### **Configuration Snapshot:**

#### CE1:

```
interface xel
    switchport
     load-interval 30
    interface xe1.2001 switchport
     encapsulation dot1q 2028
    interface xell.2001 switchport
     encapsulation dot1q 2028
    cross-connect test100
     interface xel.2001
     interface xell.2001
CE2:
    interface xel
    switchport
     load-interval 30
    interface xe1.2001 switchport
     encapsulation dot1q 2028
    interface xe12.2001 switchport
     encapsulation dot1g 2028
    cross-connect test100
     interface xel.2001
     interface xe12.2001
PE1:
```

interface lo

```
ip address 1.1.1.1/32 secondary
    router ldp
     targeted-peer ipv4 4.4.4.4
    interface xe2
     load-interval 30
     ip address 192.168.10.1/24
     label-switching
     enable-ldp ipv4
    router ospf 1
     ospf router-id 1.1.1.1
     bfd all-interfaces
     network 1.1.1.1/32 area 0.0.0.0
     network 192.168.10.0/24 area 0.0.0.0
    mpls 12-circuit test1 2001 4.4.4.4
    interface xe1.2001 switchport
     encapsulation dot1q 2028
     access-if-vpws
     mpls-l2-circuit test1 primary
    ethernet cfm domain-type character-string domain-name 12346 level 7 mip-
    creation none
     service ma-type string ma-name 124
       ethernet cfm mep up mpid 20 active true xe1.2001 vlan 2028
         cc multicast state enable
         exit-ether-ma-mep-mode
       rmep auto-discovery enable
       cc interval 10ms
       exit-ether-ma-mode
    ethernet cfm loss-measurement profile-name SLM
     measurement-type slm
     measurement-interval 1
     intervals-stored 3
     message-period 1s
    ethernet cfm loss-measurement profile-name LM
     measurement-type lmm
     measurement-interval 1
     intervals-stored 3
     message-period 1s
    1
    ethernet cfm delay-measurement profile-name DM
     measurement-interval 1
     intervals-stored 2
     message-period 1s
PE2:
    interface lo
     ip address 4.4.4/32 secondary
    router ldp
```

targeted-peer ipv4 1.1.1.1

```
interface xe2
     load-interval 30
     ip address 192.168.30.2/24
     label-switching
     enable-ldp ipv4
    router ospf 1
    ospf router-id 4.4.4.4
     bfd all-interfaces
     network 4.4.4/32 area 0.0.0.0
     network 192.168.30.0/24 area 0.0.0.0
    mpls 12-circuit test1 2001 1.1.1.1
    interface xe1.2001 switchport
     encapsulation dot1q 2028
     access-if-vpws
     mpls-l2-circuit test1 primary
    ethernet cfm domain-type character-string domain-name 12346 level 7 mip-
    creation none
     service ma-type string ma-name 124
       ethernet cfm mep up mpid 10 active true xe1.2001 vlan 2028
         cc multicast state enable
         ethernet cfm loss-measurement reply lmm
         ethernet cfm delay-measurement reply dmm
         exit-ether-ma-mep-mode
       rmep auto-discovery enable
       cc interval 10ms
       exit-ether-ma-mode
P1:
    interface lo
     ip address 2.2.2/32 secondary
    router ldp
     transport-address ipv4 2.2.2.2
    interface xe2
     ip address 192.168.10.2/24
     label-switching
     enable-ldp ipv4
    interface xel
     ip address 192.168.20.1/24
     label-switching
     enable-ldp ipv4
    router ospf 1
     ospf router-id 2.2.2.2
     bfd all-interfaces
     network 2.2.2/32 area 0.0.0.0
     network 192.168.10.0/24 area 0.0.0.0
     network 192.168.20.0/24 area 0.0.0.0
```

```
interface lo
ip address 3.3.3.3/32 secondary
router ldp
transport-address ipv4 3.3.3.3
interface xel
 ip address 192.168.20.2/24
label-switching
enable-ldp ipv4
interface xe2
 ip address 192.168.30.1/24
label-switching
enable-ldp ipv4
router ospf 1
ospf router-id 3.3.3.3
bfd all-interfaces
network 3.3.3/32 area 0.0.0.0
network 192.168.20.0/24 area 0.0.0.0
network 192.168.30.0/24 area 0.0.0.0
```

## Validation

#### Verify the RMEP is learned or not.

| PE1#show | ethernet | cfm mainter | nance-points | remote | domain | 12346          |              |
|----------|----------|-------------|--------------|--------|--------|----------------|--------------|
| MA_NAME  | MEPID    | RMEPID      | LEVEL        | Rx CCM | RDI    | PEER-MAC       | TYPE         |
| 124      | 20       | 10          | 7            | Yes    | Fal    | Lse e8c5.7ae3. | .37ee Learnt |

#### Verify the CFM Errors:

PE1#show ethernet cfm errors domain 12346

| Domain | Name | Level | MEPID | Defects |
|--------|------|-------|-------|---------|
|        |      |       |       |         |
| 12346  |      | 7     | 20    |         |

defRDICCM
 defMACstatus
 defRemoteCCM
 defErrorCCM
 defXconCCM

#### Verify the CFM status:

PE1#show ethernet cfm ma status domain 12346 ma-name 124 MA NAME STATUS 124 Active

#### Verify the Ping:

PE1#ping ethernet mac e8c5.7ae3.37ee unicast source 20 domain 12346 ma 124 success rate is 100 (5/5)

#### Verify the Traceroute:

PE1#traceroute ethernete8c5.7ae3.37eemepid 20domain 12346ma 124MP MacHopsRelay-actionIngress/EgressIngress/Egress actione8c5.7ae3.37ee1RlyHitIngressIngOK

Verify the MPLS virtual circuit table, which contains information about MPLS label-switched paths (LSPs) and its associated virtual circuits in the network.

PE1#show mpls vc-table
(m) - Service mapped over multipath transport
(e) - Service mapped over LDP ECMP

| VC-ID<br>Nexthop | Vlan-ID<br>Sta | Inner<br>atus | -Vlan-ID<br>UpTime | Access-Intf   | Network-Intf | Out Label | Tunnel-Label |
|------------------|----------------|---------------|--------------------|---------------|--------------|-----------|--------------|
| 2001<br>4.4.4.4  | N/A<br>Act     | N/A<br>Live   | 00:38:0            | xe1.2001<br>2 | xe2          | 26240     | 25601        |

#### Verify the Delay-measurement:

PE1#delay-measurement type proactive profile-name DM rmep 10 mep 20 domain 12346 ma 124 PE1#2023 Oct 12 04:11:56.696 : PE1 : ONMD : INFO : [CFM PM\_SESSION\_INFO\_5]: CFM Frame Delay Measurement session started for MEP Id 20 and RMEP Id 10

PE1#show ethernet cfm delay-measurement mep 20 domain 12346 ma-name 124

| MD               | : 12346          |
|------------------|------------------|
| MA               | : 124            |
| MEP              | : 20             |
| VC Name          | : test3          |
| Peer MAC Address | : e8c5.7ae3.37ee |
|                  |                  |

#### CURRENT:

| RMEP ID : 10                  |   |                      |
|-------------------------------|---|----------------------|
| Measurement ID : 1            |   |                      |
| Measurement Type              | : | DMM                  |
| Elapsed time(sec)             | : | 2                    |
| Start Time                    | : | 2023 Oct 12 04:11:56 |
| Suspect Flag                  | : | FALSE                |
| Min Frame Delay(usec)         | : | 40                   |
| Max Frame Delay(usec)         | : | 74                   |
| Avg Frame Delay(usec)         | : | 57                   |
| Min Inter FD Variation(usec)  | : | 34                   |
| Max Inter FD Variation(usec)  | : | 34                   |
| Avg Inter FD Variation (usec) | : | 34                   |

|     | FRAN   | ME DELAY B | INS         |         |      |
|-----|--------|------------|-------------|---------|------|
| Bin | Number | Bin Thre   | shold(usec) | Bin Cou | nter |
| 1   |        | 0          | - < 4999    | 2       |      |
| 2   |        | 5000       | - < 9999    | 0       |      |

| 3 | 10000 | - < 14999      | С |
|---|-------|----------------|---|
| 4 | 15000 | - < 4294967295 | С |

| INTER-F | RAME DELAY I        | BII                                                         | 1S                                                                        |                                                                                     |                                                                                                    |                                                                                                    |
|---------|---------------------|-------------------------------------------------------------|---------------------------------------------------------------------------|-------------------------------------------------------------------------------------|----------------------------------------------------------------------------------------------------|----------------------------------------------------------------------------------------------------|
| Number  | Bin Threshold(usec) |                                                             |                                                                           |                                                                                     | Bin                                                                                                    | Counter                                                                                                    |
|         | 0                   | _                                                           | <                                                                         | 4999                                                                                | 1                                                                                                    |                                                                                                    |
|         | 5000                | _                                                           | <                                                                         | 9999                                                                                | 0                                                                                                    |                                                                                                    |
|         | 10000               | -                                                           | <                                                                         | 4294967295                                                                          | 0                                                                                                    |                                                                                                    |
|         | INTER-F<br>Number   | INTER-FRAME DELAY Number Bin Thresho.<br>0<br>5000<br>10000 | INTER-FRAME DELAY BIN<br>Number Bin Threshold<br>0 -<br>5000 -<br>10000 - | INTER-FRAME DELAY BINS<br>Number Bin Threshold(us<br>0 - <<br>5000 - <<br>10000 - < | INTER-FRAME DELAY BINS<br>Number Bin Threshold(usec)<br>0 - < 4999<br>5000 - < 9999<br>10000 - < 4294967295 | INTER-FRAME DELAY BINS<br>Number Bin Threshold(usec) Bin<br>0 - < 4999 1<br>5000 - < 9999 0<br>10000 - < 4294967295 0 |

#### Verify the Loss-measurement:

PE1#loss-measurement type proactive profile-name LM rmep 10 mep 20 domain 12346 ma 124 2023 Oct 12 04:18:43.667 : PE1 : ONMD : INFO : [CFM\_DEFECT\_INFO\_5]: CFM Frame Loss Measurement started for MEP:20 MA:124 MD:12346 PE1#show ethernet cfm loss-measurement mep 20 domain 12346 ma-name 124

```
MEP: 20 MA: 124
CURRENT:
 Measurement ID : 1
  Suspect
                             : False
                             : lmm
 Measurement Type
  Elapsed time(sec)
                             : 10
  Start Time
                             : 2023 Oct 12 04:18:43
  Near End loss
                             : 0
  Far End loss
                             : 0
  Near End accumulated loss : 0
  Far End accumulated loss
                             : 0
  Near End frame loss ratio : 0
  Far End frame loss ratio
                             : 0
```

#### Verify the Synthetic Loss Measurement:

```
PE1#loss-measurement type proactive profile-name SLM rmep 10 mep 20 domain 12346 ma 124
PE1#2024 Apr 10 13:40:15.587 : PE1 : ONMD : INFO : [CFM_DEFECT_INFO_5]: CFM Frame Loss
Measurement started for MEP:20 MA:124 MD:12346
PE1#show ethernet cfm loss-measurement mep 20 domain 12346 ma-name 124
MEP: 20 MA: 124
CURRENT:
 Measurement ID : 2
                             : False
  Suspect
  Measurement Type
                             : slm
  Elapsed time(sec)
                             : 17
  Start Time
                             : 2024 Apr 10 13:41:15
  Near End loss
                             : 0
  Far End loss
                             : 0
  Near End accumulated loss : 0
  Far End accumulated loss
                             : 0
  Near End frame loss ratio : 0
  Far End frame loss ratio
                             : 0
HISTORY:
```

```
Measurement ID : 1
 Suspect
                            : False
Measurement Type
                            : slm
Elapsed time(sec)
                            : 60
End Time
                            : 2024 Apr 10 13:41:15
Near End loss
                            : 0
 Far End loss
                            : 0
Near End accumulated loss : 0
 Far End accumulated loss
                            • 0
Near End frame loss ratio : 0
 Far End frame loss ratio
                           : 0
Near End frame loss ratio min : 0
 Far End frame loss ratio min : 0
Near End frame loss ratio max : 0
 Far End frame loss ratio max : 0
```

#### Verify the DM, LM, and SLM active sessions.

PE1#show ethernet cfm maintenance-points count

| Total | No | of | MIPs                | : | 0 |
|-------|----|----|---------------------|---|---|
| Total | No | of | MEPs                | : | 2 |
| Total | No | of | UP MEPs             | : | 2 |
| Total | No | of | Down MEPs           | : | 0 |
| Total | No | of | Active CCM sessions | : | 2 |
| Total | No | of | UP CCM sessions     | : | 2 |
| Total | No | of | Active LM sessions  | : | 2 |
| Total | No | of | Active DM sessions  | : | 1 |
|       |    |    |                     |   |   |

# Implementation Examples

- To support a vast network infrastructure delivering VPWS to a multitude of enterprise clients, it is imperative to
  maintain uninterrupted connectivity and peak performance for these VPWS connections, all while minimizing the
  risk of downtime or disruptions.
- Understanding the role of fault detection, localization, and performance monitoring within the VPWS network, deploy Y.1731 CFM over Layer 2 VPN (VPWS) to enhance the network's resilience and operational efficiency.

# Glossary

The following provides definitions for key terms or abbreviations and their meanings used throughout this document:

| Key Terms/Acronym                      | Description                                                                                                    |
|----------------------------------------|----------------------------------------------------------------------------------------------------|
| Connectivity Fault<br>Management (CFM) | CFM is a protocol used to detect, verify, and isolate connectivity faults in a network. It operates at the data link layer and is designed to monitor ethernet networks. |

| Virtual Private Wire Service<br>(VPWS) | VPWS is a Layer 2 VPN service that provides point-to-point connectivity between two sites over<br>an MPLS network. It emulates a leased line or circuit between the customer premises equipment<br>(CPE) devices.               |
|----------------------------------------|----------------------------------------------------------------------------------------------------|
| Maintenance End Point<br>(MEP)         | MEP is a CFM entity that resides at the edge of a CFM domain. It is responsible for generating and transmitting CFM protocol packets to detect faults and collect performance data.                                             |
| Maintenance Domain (MD)                | MD is a logical grouping of MEPs within a CFM network. MEPs within the same MD can communicate with each other to perform CFM functions such as fault detection and performance monitoring.                                     |
| Maintenance<br>Association(MA)         | MA is a collection of MEPs associated with a specific service or set of services. It defines the scope of CFM operations within a maintenance domain.                                                                           |
| Maintenance Point Identifier<br>(MPID) | MPID is a unique identifier assigned to each MEP within a maintenance association. It is used to distinguish between different MEPs within the same MA.                                                                         |
| Service Level Measurement<br>(SLM)     | SLM is a CFM function used to measure the loss characteristics of a network path. It collects data on packet loss, delay, and jitter to assess the quality of service provided by the network.                                  |
| Loopback Message<br>Generation (LMM )  | LMM is a CFM function used to test end-to-end connectivity by generating loopback messages.<br>These messages are transmitted from a MEP and looped back to the same MEP to verify<br>bidirectional communication.              |
| Delay Measurement<br>Message (DMM)     | DMM is a CFM function used to measure the one-way delay of packets transmitted across a network. It helps assess the performance of the network in terms of packet delivery time.                                               |
| Continuity Check (CC)                  | CC is a CFM function used to verify the continuity of a service or network path by periodically sending continuity check messages between MEPs. It helps detect connectivity faults such as link failures or misconfigurations. |

# CHAPTER 7 Y.1731 and CFM Over EVPN ELAN Single Home

# Overview

The Single Home EVPN ELAN Y.1731 CFM over Sub-interface feature enables the monitoring and management ofEthernet Virtual Private Network (EVPN) Ethernet LAN services using the Y.1731 Connectivity Fault Management (CFM) protocol over sub-interfaces. This feature enhances fault detection and performance monitoring capabilities for EVPN E-LAN services, allowing network operators to ensure high availability and reliability of their networks. By extending Y.1731 CFM functionality to sub-interfaces in single home EVPN E-LAN deployments, this feature provides comprehensive end-to-end visibility and control, enabling proactive fault detection, isolation, and troubleshooting.

## **Feature Characteristics**

- Utilizes sub-interfaces to partition Ethernet traffic within the Single Home EVPN ELAN architecture, enabling efficient service delivery and management.
- Implements EVPN ELAN architecture with single-homing capabilities, facilitating the creation of Ethernet Virtual Private Networks with simplified configurations and reduced complexity.
- Provides robust fault detection mechanisms to identify connectivity issues, link failures, and service disruptions in Ethernet networks.

# Benefits

- Provides detailed insights into Ethernet service performance, enabling proactive monitoring and optimization of network resources.
- Minimizes service downtime by promptly detecting and resolving faults, ensuring uninterrupted service delivery and customer satisfaction.
- Optimizes network resource utilization and bandwidth allocation by identifying and addressing connectivity issues in a timely manner.
- Facilitates rapid fault identification and isolation, accelerating troubleshooting processes and reducing mean time to repair (MTTR).
- Ensures compliance with Service Level Agreements (SLAs) by maintaining service quality metrics within defined thresholds and objectives.

# Prerequisites

Ensure that the network devices (routers, switches) support Y.1731 CFM functionality and Single Home EVPN ELAN configuration.

Verify that the devices are running compatible software versions that include support for these features.

# Configuration

Configure Single Home EVPN ELAN Y.1731 CFM over Sub-interface for enhanced fault management in EVPN

networks.

# Topology

The topology consists of three Customer Edge devices (CE1, CE2, and CE3) connected to Provider Edge devices (PE1,PE2, and PE3) through sub-interfaces. The Provider Edge devices are interconnected through Provider devices (P1 and P2).

Y.1731 functionality is implemented over these sub-interfaces, allowing for fault detection and performance monitoring of Ethernet connectivity between the customer sites.

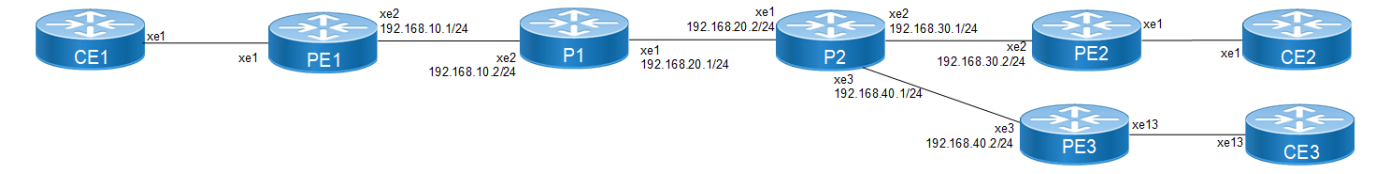

Figure 7-16: EVPN ELAN Over Sub-interface-Single Home

Perform the following configurations to configure Single Home EVPN ELAN Y.1731 CFM over Sub-interface:

1. On Customer Edge (CE) Nodes (CE1, CE2, and CE3), configure the interface xe1 and set it as a switchport with a load interval of (30 seconds):

```
CE1(config)#interface xe1
CE1(config-if)#switchport
CE1(config-if)#load-interval 30
CE1(config-if)#commit
CE1(config-if)#exit
```

Note: Similarly follow the same steps to configure xe11(CE1), xe12(CE2), and xe13(CE3).

```
2. Create sub-interface (xe1.2001) adding the VLAN:
```

```
CE1(config)#interface xe1.2001 switchport
CE1(config-if)#encapsulation dot1q 2028
CE1(config-if)#commit
CE1(config-if)#exit
```

```
CE1(config)#interface xel1.2001 switchport
CE1(config-if)#encapsulation dot1q 2028
CE1(config-if)#commit
CE1(config-if)#exit
```

3. Set up a cross-connect named (test100), specifying in and out interfaces:

```
CE1(config)#cross-connect test100
CE1(config-xc)#interface xe1.2001
CE1(config-xc)#interface xe11.2001
CE1(config-xc)#commit
```

- 4. Perform the following on PE1:
  - 1. Configure CFM related hardware profiles:

```
PE1(config) # hardware-profile filter cfm-domain-name-str enable
PE1(config) # hardware-profile statistics cfm-lm enable
PE1(config) # hardware-profile statistics cfm-ccm enable
PE1(config) #hardware-profile statistics cfm-slm enable
```

2. Configure the loopback interface with a secondary IP address(1.1.1.1/32):

```
PE1(config)#interface lo
PE1(config-if)#ip address 1.1.1.1/32 secondary
PE1(config-if)#commit
PE1(config-if)#exit
```

3. Configure LDP targeted peers:

```
PE1(config) #router ldp
PE1(config-router) #targeted-peer ipv4 4.4.4.4
PE1(config-router-targeted-peer) #exit-targeted-peer-mode
PE1(config-router) #commit
PE1(config-router) exit
```

4. Configure interface xe2 with an IP address (192.168.10.1/24) and enable LDP:

```
PE1(config)#interface xe2
PE1(config-if)#load-interval 30
PE1(config-if)#ip address 192.168.10.1/24
PE1(config-if)#label-switching
PE1(config-if)#enable-ldp ipv4
PE1(config-if)#commit
PE1(config-if)#exit
```

5. Configure OSPF routing, specify the OSPF router ID as (1.1.1.1), enable BFD on all interfaces, define the network (1.1.1.1/32) in area (0.0.0.0), and define the network (192.168.10.0/24) in area (0.0.0.0):

```
PE1(config)#router ospf 1
PE1(config-router)#ospf router-id 1.1.1.1
PE1(config-router)#bfd all-interfaces
PE1(config-router)#network 1.1.1.1/32 area 0.0.0.0
PE1(config-router)#network 192.168.10.0/24 area 0.0.0.0
PE1(config-router)#commit
PE1(config-router)#exit
```

6. Enable EVPN MPLS globally and configure VTEP IP:

```
PE1(config) # evpn mpls enable
PE1(config) # commit
PE1(config) # evpn mpls vtep-ip-global 1.1.1.1
PE1(config) # commit
```

7. Configure BGP with the remote PE devices and activate EVPN:

```
PE1(config) # router bgp 100
PE1(config-router) # neighbor 4.4.4.4 remote-as 100
PE1(config-router) # neighbor 4.4.4.4 update-source lo
PE1(config-router) # address-family l2vpn evpn
PE1(config-router-af) # neighbor 4.4.4.4 activate
PE1(config-router-af) # exit
PE1(config-router) # exit
PE1(config) # commit
```

8. Configure MAC VRF with the appropriate RD and RT:

```
PE1(config)# mac vrf vrf2
PE1(config-vrf)# rd 1.1.1.1:2
PE1(config-vrf)# route-target both 2:2
PE1(config-vrf)# exit
```

9. Map the EVPN instance and VRF, specifying the EVPN ID:

```
PE1(config)#evpn mpls id 101
PE1(config-evpn-mpls)# host-reachability-protocol evpn-bgp vrf2
PE1(config-evpn-mpls)#commit
```

```
PE1(config-evpn-mpls)# commit
PE1(config-router-af)# exit
```

10. Configure access ports on PE1:

```
PE1(config)# interface xe1.2001 switchport
PE1(config-if)# encapsulation dot1q 2028
PE1(config-if)# access-if-evpn
PE1(config-acc-if-evpn)# map vpn-id 101
PE1(config-acc-if-evpn)# commit
```

11. Configure CFM MEP on PE1, define the FCM domain (12346), create MA, configure MEP, and configure Remote MEP Auto-discovery, set CC Interval 10ms:

```
PE1(config) # ethernet cfm domain-type character-string domain-name12346
level 7 mip-creation default
PE1(config-ether-cfm) # service ma-type string ma-name 124
PE1(config-ether-cfm-ma) # ethernet cfm mep up mpid 20 active true
xe1.2001 vlan 2028
PE1(config-ether-cfm-ma-mep) # cc multicast state enable
PE1(config-ether-cfm-ma-mep) # exit-ether-ma-mep-mode
PE1(config-ether-cfm-ma) # rmep auto-discovery enable
PE1(config-ether-cfm-ma) # cc interval 10ms
PE1(config-ether-cfm-ma) # exit-ether-ma-mode
PE1(config-ether-cfm-ma) # exit-ether-ma-mode
PE1(config-ether-cfm-ma) # exit-ether-ma-mode
PE1(config-ether-cfm-ma) # commit
```

12. Provide CFM configuration, define a delay measurement profile named DM, set the measurement interval to 1 second, specify the number of intervals stored as 2, configure the message period as 1 second, set the measurement type to LMM, set the measurement interval to 1 second, specify the number of intervals stored as 3, define a service level measurement profile named SLM, set the measurement type to SLM:

```
PE1(config)# ethernet cfm delay-measurement profile-name DM
PE1(config-cfm-dm)# measurement-interval 1
PE1(config-cfm-dm)# intervals-stored 2
PE1(config-cfm-dm)# message-period 1s
PE1(config-cfm-dm)# commit
PE1(config-cfm-lm)# measurement-type slm
PE1(config-cfm-lm)# measurement-interval 1
PE1(config-cfm-lm)# intervals-stored 3
PE1(config-cfm-lm)# message-period 1s
PE1(config-cfm-lm)# message-period 1s
```

#### **Configuration Snapshot:**

#### CE1:

```
interface xe1
switchport
load-interval 30
!
interface xe1.2001 switchport
encapsulation dot1q 2028
!
interface xe11.2001 switchport
encapsulation dot1q 2028
!
cross-connect test100
interface xe1.2001
```

interface xell.2001

#### CE2:

```
interface xe1
switchport
load-interval 30
!
interface xe1.2001 switchport
encapsulation dot1q 2028
!
interface xe12.2001 switchport
encapsulation dot1q 2028
!
cross-connect test100
interface xe1.2001
interface xe12.2001
```

#### PE1:

```
interface lo
 ip address 1.1.1.1/32 secondary
!
router ldp
targeted-peer ipv4 4.4.4.4
 exit-targeted-peer-mode
targeted-peer ipv4 5.5.5.5
  exit-targeted-peer-mode
transport-address ipv4 1.1.1.1
!
interface xe2
load-interval 30
ip address 192.168.10.1/24
label-switching
enable-ldp ipv4
1
router ospf 1
ospf router-id 1.1.1.1
bfd all-interfaces
network 1.1.1/32 area 0.0.0.0
network 192.168.10.0/24 area 0.0.0.0
!
evpn mpls enable
evpn mpls vtep-ip-global 1.1.1.1
1
router bgp 100
neighbor 4.4.4.4 remote-as 100
neighbor 4.4.4.4 update-source lo
neighbor 5.5.5.5 remote-as 100
neighbor 5.5.5.5 update-source lo
address-family 12vpn evpn
neighbor 4.4.4.4 activate
neighbor 5.5.5.5 activate
exit
!
mac vrf vrf2
rd 1.1.1.1:2
 route-target both 2:2
```

```
!
    evpn mpls id 101
     host-reachability-protocol evpn-bgp vrf2
    !
    interface xel
     switchport
     load-interval 30
    T
    interface xe1.2001 switchport
     encapsulation dot1q 2028
     access-if-evpn
     map vpn-id 101
    T
    ethernet cfm domain-type character-string domain-name 12346 level 7
    mipcreation none
     service ma-type string ma-name 124
     ethernet cfm mep up mpid 20 active true xe1.2001 vlan 2028
     cc multicast state enable
     exit-ether-ma-mep-mode
     rmep auto-discovery enable
     cc interval 10ms
     exit-ether-ma-mode
    1
    ethernet cfm loss-measurement profile-name SLM
     measurement-type slm
     measurement-interval 1
     intervals-stored 3
     message-period 1s
    1
    ethernet cfm delay-measurement profile-name DM
     measurement-interval 1
     intervals-stored 2
     message-period 1s
PE2:
    interface lo
     ip address 4.4.4/32 secondary
    router ldp
     targeted-peer ipv4 1.1.1.1
    exit-targeted-peer-mode
    targeted-peer ipv4 5.5.5.5
    exit-targeted-peer-mode
    transport-address ipv4 4.4.4.4
    1
    interface xe2
     load-interval 30
     ip address 192.168.30.2/24
     label-switching
     enable-ldp ipv4
    1
    router ospf 1
     ospf router-id 4.4.4.4
     bfd all-interfaces
     network 4.4.4/32 area 0.0.0.0
     network 192.168.30.0/24 area 0.0.0.0
    !
```

```
evpn mpls enable
    evpn mpls vtep-ip-global 4.4.4.4
    router bgp 100
     neighbor 1.1.1.1 remote-as 100
     neighbor 1.1.1.1 update-source lo
     neighbor 5.5.5.5 remote-as 100
     neighbor 5.5.5.5 update-source lo
     address-family 12vpn evpn
     neighbor 1.1.1.1 activate
     neighbor 5.5.5.5 activate
    exit
    mac vrf vrf2
     rd 4.4.4:2
     route-target both 2:2
    1
    evpn mpls id 101
     host-reachability-protocol evpn-bgp vrf2
    T
    interface xel
     switchport
     load-interval 30
    1
    interface xe1.2001 switchport
     encapsulation dot1q 2028
     access-if-evpn
    map vpn-id 101
    1
    ethernet cfm domain-type character-string domain-name 12346 level 7
    mipcreation none
     service ma-type string ma-name 124
     ethernet cfm mep up mpid 10 active true xe1.2001 vlan 2028
     cc multicast state enable
     ethernet cfm loss-measurement reply slm
     ethernet cfm delay-measurement reply dmm
     exit-ether-ma-mep-mode
     rmep auto-discovery enable
     cc interval 10ms
     exit-ether-ma-mode
    I
PE3:
    interface lo
     ip address 5.5.5/32 secondary
    !
    router ldp
     targeted-peer ipv4 1.1.1.1
    exit-targeted-peer-mode
    targeted-peer ipv4 4.4.4.4
    exit-targeted-peer-mode
    transport-address ipv4 5.5.5.5
    1
    interface xe3
```

```
label-switching
```

ip address 192.168.40.2/24

load-interval 30

```
enable-ldp ipv4
T
router ospf 1
ospf router-id
bfd all-interfaces
network 5.5.5.5/32 area 0.0.0.0
network 192.168.40.0/24 area 0.0.0.0
T
evpn mpls enable
evpn mpls vtep-ip-global 5.5.5.5
router bgp 100
neighbor 1.1.1.1 remote-as 100
neighbor 1.1.1.1 update-source lo
neighbor 4.4.4.4 remote-as 100
neighbor 4.4.4.4 update-source lo
address-family 12vpn evpn
neighbor 1.1.1.1 activate
neighbor 4.4.4.4 activate
exit
mac vrf vrf2
rd 5.5.5.5:2
route-target both 2:2
1
evpn mpls id 101
host-reachability-protocol evpn-bgp vrf2
!
interface xel
switchport
load-interval 30
interface xe1.2001 switchport
encapsulation dot1q 2028
access-if-evpn
 map vpn-id 101
ethernet cfm domain-type character-string domain-name 12346 level 7
mipcreation none
 service ma-type string ma-name 124
ethernet cfm mep up mpid 30 active true xe1.2001 vlan 2028
 cc multicast state enable
 ethernet cfm loss-measurement reply slm
ethernet cfm delay-measurement reply dmm
 exit-ether-ma-mep-mode
 rmep auto-discovery enable
cc interval 10ms
exit-ether-ma-mode
ļ
```

#### P1:

```
interface lo
  ip address 2.2.2/32 secondary
```

router ldp

```
transport-address ipv4 2.2.2.2
interface xe2
ip address 192.168.10.2/24
label-switching
enable-ldp ipv4
interface xel
ip address 192.168.20.1/24
label-switching
enable-ldp ipv4
router ospf 1
ospf router-id 2.2.2.2
bfd all-interfaces
network 2.2.2/32 area 0.0.0.0
network 192.168.10.0/24 area 0.0.0.0
network 192.168.20.0/24 area 0.0.0.0
interface lo
ip address 3.3.3/32 secondary
router ldp
transport-address ipv4 3.3.3.3
interface xel
ip address 192.168.20.2/24
```

```
ip address 192.168.20.2/2
label-switching
enable-ldp ipv4
```

```
interface xe2
ip address 192.168.30.1/24
label-switching
enable-ldp ipv4
```

```
router ospf 1
ospf router-id 3.3.3.3
bfd all-interfaces
network 3.3.3.3/32 area 0.0.0.0
network 192.168.20.0/24 area 0.0.0.0
network 192.168.30.0/24 area 0.0.0.0
```

#### CE3:

P2:

```
interface xe1
switchport
load-interval 30
!
interface xe1.2001 switchport
encapsulation dot1q 2028
!
interface xe13.2001 switchport
encapsulation dot1q 2028
!
cross-connect test100
interface xe1.2001
```

interface xel3.2001

## Validation

#### Verify the EVPN MPLS status.

PE1#show evpn mpls EVPN-MPLS Information

> Codes: NW - Network Port AC - Access Port (u) - Untagged

```
VPN-IDEVI-Type Type Interface ESIVLANDF-Status Src-AddrDst-Addr
```

| 101 |         | L2 | NW         |          |                   | <br>- |
|-----|---------|----|------------|----------|-------------------|-------|
| 101 | 1.1.1.1 | L2 | NW 5.5.5.5 |          |                   | <br>- |
| 101 |         |    | AC         | xe1.2001 | Single Homed Port | <br>- |

Total number of entries are 4

#### Verify the RMEP is learned or not:

PE1#show ethernet cfm maintenance-points remote domain 12346 MA NAME MEPID RMEPID LEVEL RX CCM RDI PEER-MAC TYPE

-----

124 20 10 7 Yes False e8c5.7ae3.37ee Learnt 124 20 30 7 Yes False e8c5.7ae3.38ee Learnt

#### Verify the Ping:

PE1#ping ethernet mac e8c5.7ae3.37ee unicast source 20 domain 12346 ma 124 success rate is 100 (5/5)

PE1#ping ethernet mac e8c5.7ae3.38ee unicast source 20 domain 12346 ma 124 success rate is 100 (5/5))

#### Verify the Traceroute:

PE1#traceroute ethernet e8c5.7ae3.37ee mepid 20 domain 12346 ma 124 MP Mac Hops Relay-action Ingress/Egress Ingress/Egress action e8c5.7ae3.37ee 1 RlyHit Ingress IngOK

PE1#traceroute ethernet e8c5.7ae3.38ee mepid 20 domain 12346 ma 124 MP Mac Hops Relay-action Ingress/Egress Ingress/Egress action e8c5.7ae3.38ee 1 RlyHit Ingress IngOK

#### Verify the Delay-measurement:
PE1#delay-measurement type proactive profile-name DM rmep 10 mep 20 domain 12346 ma 124 PE1#2024 Apr 10 13:35:37.236 : PE1: ONMD : INFO : [CFM PM SESSION INFO 5]: CFM Frame Delay Measurement session started for MEP Id 20 and RMEP Id 10 PE2-7033#show ethernet cfm delay-measurement mep 20 domain 12346 ma-name 124 MD : 12346 MA : 124 MEP : 20 VLAN ID : 10 Interface : po1000.10 Peer MAC Address : 00cc.dd00.0000 CURRENT: \_\_\_\_\_ RMEP ID : 10 Measurement ID : 1 Measurement Type : DMM Elapsed time(sec) : 53 Start Time : 2024 Apr 10 13:35:37 Suspect Flag : FALSE Min Frame Delay(usec) : 19 Max Frame Delay(usec) : 20 Avg Frame Delay(usec) : 19 Min Inter FD Variation(usec): 0 Max Inter FD Variation(usec): 1 Avg Inter FD Variation(usec): 0 FRAME DELAY BINS Bin Number Bin Threshold(usec) Bin Counter 1 0 - < 499952 2 5000 - < 9999Ο 3 10000 - < 42949672950 INTER-FRAME DELAY BINS Bin Number Bin Threshold(usec) Bin Counter 1 0 - < 499951 5000 - < 42949672952 0

#### Verify the Synthetic Loss Measurement:

PE1#loss-measurement type proactive profile-name SLM rmep 10 mep 20 domain 12346 ma 124 PE1#2024 Apr 10 13:40:15.587 : PE1 : ONMD : INFO : [CFM DEFECT INFO 5]: CFM Frame Loss Measurement started for MEP:20 MA:124 MD:12346 PE1#show ethernet cfm loss-measurement mep 20 domain 12346 ma-name 124 MEP: 20 MA: 124 CURRENT: Measurement ID : 2 : False Suspect : slm Measurement Type : 17 Elapsed time(sec) Start Time : 2024 Apr 10 13:41:15 Near End loss : 0 Far End loss : 0 Near End accumulated loss : 0

```
Far End accumulated loss
                            : 0
 Near End frame loss ratio : 0
 Far End frame loss ratio : 0
HISTORY:
Measurement ID : 1
                            : False
 Suspect
 Measurement Type
                            : slm
 Elapsed time(sec)
                            : 60
 End Time
                            : 2024 Apr 10 13:41:15
 Near End loss
                            : 0
 Far End loss
                            : 0
 Near End accumulated loss : 0
 Far End accumulated loss
                            : 0
 Near End frame loss ratio : 0
 Far End frame loss ratio : 0
 Near End frame loss ratio min : 0
 Far End frame loss ratio min : 0
 Near End frame loss ratio max : 0
 Far End frame loss ratio max : 0
```

## Implementation Examples

Enterprise Connectivity Monitoring:

Scenario: A large enterprise operates multiple branch offices connected via Ethernet services provided by a service provider network.

Use Case: Y.1731 CFM over sub-interface using Single Home EVPN ELAN enables the enterprise to monitor the connectivity and performance of its branch office connections. It facilitates proactive fault detection and management, ensuring reliable and uninterrupted communication between the headquarters and branch offices.

Service Provider Network Operations:

Scenario: A service provider manages a diverse range of Ethernet services for its enterprise customers, including VPNs, Internet access, and cloud connectivity.

Use Case: Y.1731 CFM over sub-interface using Single Home EVPN ELAN empowers the service provider to deliverhigh-quality Ethernet services with enhanced fault management capabilities. It enables the provider to quickly identify and resolve connectivity issues, minimize service downtime, and maintain customer satisfaction.

## Glossary

The following provides definitions for key terms or abbreviations and their meanings used throughout this document:

| Key Terms/Acronym | Description                                                                                                    |
|-------------------|----------------------------------------------------------------------------------------------------|
| Y.1731            | A standard defined by the International Telecommunication Union Telecommunication<br>Standardization Sector (ITU-T) that specifies performance monitoring and fault management for<br>Ethernet-based networks. |

| Sub-interface                          | A logical division of a physical interface, typically used to separate traffic based on VLANs or other criteria. In this context, sub-interfaces are employed to establish distinct connections within the EVPN ELAN SH topology.                      |
|----------------------------------------|----------------------------------------------------------------------------------------------------|
| EVPN                                   | Ethernet Virtual Private Network (VPN) is a technology that enables the creation of virtual private networks over an Ethernet-based infrastructure. It provides multi-tenancy and allows for the segmentation of traffic in service provider networks. |
| ELAN                                   | ELAN is a type of EVPN service that provides point-to-multi point Ethernet connectivity between two sites.                                                                                                    |
| Single Home (SH)                       | Refers to the configuration where a Customer Edge device (CE) is connected to only one<br>Provider Edge device (PE) within an EVPN setup. It contrasts with the multi-homed configuration,<br>where a CE may be connected to multiple PEs.             |
| Maintenance End Point<br>(MEP)         | MEP is a CFM entity that resides at the edge of a CFM domain. It is responsible for generating and transmitting CFM protocol packets to detect faults and collect performance data.                                                                    |
| Maintenance Domain (MD)                | MD is a logical grouping of MEPs within a CFM network. MEPs within the same MD can communicate with each other to perform CFM functions such as fault detection and performance monitoring.                                                            |
| Maintenance<br>Association(MA)         | MA is a collection of MEPs associated with a specific service or set of services. It defines the scope of CFM operations within a maintenance domain.                                                                                                  |
| Maintenance Point Identifier<br>(MPID) | MPID is a unique identifier assigned to each MEP within a maintenance association. It is used to distinguish between different MEPs within the same MA.                                                                                                |
| Service Level Measurement<br>(SLM)     | SLM is a CFM function used to measure the loss characteristics of a network path. It collects data on packet loss, delay, and jitter to assess the quality of service provided by the network.                                                         |
| Loopback Message<br>Generation (LMM )  | LMM is a CFM function used to test end-to-end connectivity by generating loopback messages.<br>These messages are transmitted from a MEP and looped back to the same MEP to verify<br>bidirectional communication.                                     |
| Delay Measurement<br>Message (DMM)     | DMM is a CFM function used to measure the one-way delay of packets transmitted across a network. It helps assess the performance of the network in terms of packet delivery time.                                                                      |
| Continuity Check (CC)                  | CC is a CFM function used to verify the continuity of a service or network path by periodically sending continuity check messages between MEPs. It helps detect connectivity faults such as link failures or misconfigurations.                        |

# CHAPTER 8 Y.1731 and CFM Over EVPN-ELAN Multi-home

## Overview

The Multi Home EVPN ELAN Y.1731 CFM over Sub-interface feature enables the monitoring and management of Ethernet Virtual Private Network (EVPN) Ethernet-LAN services using the Y.1731 Connectivity Fault Management (CFM) protocol over sub-interfaces. This feature enhances fault detection and performance monitoring capabilities for EVPN E-LAN services, allowing network operators to ensure high availability and reliability of their networks. By extending Y.1731 CFM functionality to sub-interfaces in single home EVPN E-LAN deployments, this feature provides comprehensive end-to-end visibility and control, enabling proactive fault detection, isolation, and troubleshooting.

CFM multi-homing allows Customer Edge (CE) device to connect more than one Provider Edge (PE) device. Multihoming ensures redundant connectivity. The redundant PE device ensures that there is no traffic disruption when there is a network failure.

### **Feature Characteristics**

- Utilizes sub-interfaces to partition Ethernet traffic within the Multi Home EVPN ELAN architecture, enabling efficient service delivery and management.
- Implements EVPN ELAN architecture with single-homing capabilities, facilitating the creation of Ethernet Virtual Private Networks with simplified configurations and reduced complexity.
- Provides robust fault detection mechanisms to identify connectivity issues, link failures, and service disruptions in Ethernet networks.

### **Benefits**

- Provides detailed insights into Ethernet service performance, enabling proactive monitoring and optimization of network resources.
- Minimizes service downtime by promptly detecting and resolving faults, ensuring uninterrupted service delivery and customer satisfaction.
- Optimizes network resource utilization and bandwidth allocation by identifying and addressing connectivity issues in a timely manner.
- Facilitates rapid fault identification and isolation, accelerating troubleshooting processes and reducing mean time to repair (MTTR).

Ensures compliance with Service Level Agreements (SLAs) by maintaining service quality metrics within defined thresholds and objectives.

## Configuration

Configure Multi Home EVPN ELAN Y.1731 CFM over Sub-interface for enhanced fault management in EVPN networks.

## Topology

The following topology consists of Customer Edge routers CE1 and CE2 with IPv2 Provider Edge routers PE1, PE2, and PE3. These are interconnected through the core router P in the IPv4 MPLS provider networks.

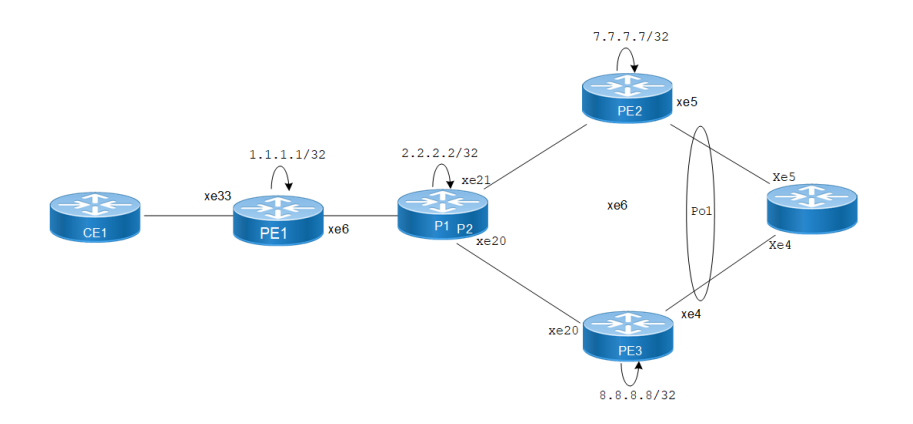

#### Figure 8-17: EVPN ELAN Over CFM Sub-interface

The following sessions displays the detailed information about configurations, and validations for CFM over subinterface.

- 1. Configure Loopback Interface for router identification and BGP peering.
  - Enter global configuration mode, create the loopback interface. PE1#configure terminal PE1#interface lo
  - 2. Assign an IP address to the loopback interface, exit interface configuration mode, and commit the changes.

```
PE1(config) # interface lo
PE1(config-if) # ip address 1.1.1.1/32
PE1(config-if) # exit
PE1(config) # commit
```

- 2. Configure Global LDP for distributing MPLS labels in the network.
  - 1. Enter LDP configuration mode.
  - 2. Set Router ID and configure targeted peers.

```
PE1(config)# router ldp
PE1(config-router)# router-id 1.1.1.1
PE1(config-router)# targeted-peer ipv4 7.7.7.7
PE1(config-router)# targeted-peer ipv4 8.8.8.8
PE1(config-router-targeted-peer)#exit
PE1(config-router)# exit
PE1(config)# commit
```

3. Enable EVPN over MPLS and set a global VTEP IP.

```
PE1(config)# evpn mpls enable
PE1(config)# commit
PE1(config)# evpn mpls vtep-ip-global 1.1.1.1
PE1(config)# commit
```

4. Configure the interfaces connecting to the network, enabling LDP and MPLS label switching.

```
PE1(config)# interface xe33
PE1(config-if)# ip address 10.1.0.1/16
PE1(config-if)# enable-ldp ipv4
PE1(config-if)# label-switching
PE1(config-if)# exit
```

PE1(config) # commit

5. Set up OSPF for IP routing within the network.

```
PE1(config)# router ospf 1
PE1(config-router)# ospf router-id 1.1.1.1
PE1(config-router)# network 1.1.1.1/32 area 0.0.0.0
PE1(config-router)# network 10.1.0.0/16 area 0.0.0.0
PE1(config-router)# exit
PE1(config)# commit
```

6. Set up BGP for EVPN to exchange MAC and IP information.

```
PE1(config) # router bgp 1
PE1(config-router) # neighbor 7.7.7.7 remote-as 1
PE1(config-router) # neighbor 7.7.7.7 update-source lo
PE1(config-router) # neighbor 8.8.8.8 remote-as 1
PE1(config-router) # neighbor 8.8.8.8 update-source lo
PE1(config-router) # address-family 12vpn evpn
PE1(config-router-af) # neighbor 7.7.7.7 activate
PE1(config-router-af) # neighbor 8.8.8.8 activate
PE1(config-router-af) # exit
PE1(config-router) # exit
PE1(config) # commit
```

7. Configure MAC VRF.

```
PE1(config)# mac vrf vrf2
PE1(config-vrf)# rd 1.1.1.1:2
PE1(config-vrf)# route-target both 2:2
PE1(config-vrf)# exit
PE1(config)# commit
```

8. Configure EVPN and map VRF.

```
PE1(config)# evpn mpls id 101
PE1(config-evpn-mpls)# host-reachability-protocol evpn-bgp vrf2
PE1(config)# exit
PE1(config)# commit
```

9. Configure access port on interface xe33.

```
PE1(config)# interface xe33
PE1(config-if)# interface xe33.2 switchport
PE1(config-if)# description access-side-int
PE1(config-if)# encapsulation dot1q 2
PE1(config-if)# access-if-evpn
PE1(config-access-if)# map vpn-id 101
PE1(config-access-if)# exit
PE1(config)# commit
```

10. Configure Y1731 SLM and DM profile.

```
PE1(config)#ethernet cfm loss-measurement profile-name SLM
PE1(config-cfm-lm)# measurement-type slm
PE1(config-cfm-lm)# measurement-interval 1
PE1(config-cfm-lm)# intervals-stored 3
PE1(config-cfm-lm)# exit
PE1(config)# commit
PE1(config)# commit
PE1(config-cfm-lm)#ethernet cfm delay-measurement profile-name DM
PE1(config-cfm-dm)# measurement-interval 1
PE1(config-cfm-dm)# intervals-stored 2
PE1(config-cfm-dm)# message-period 1s
```

```
PE1(config-cfm-dm)#exit
PE1(config)# commit
```

Note: Similarly follow the same steps to configure respective cfm mep up and other CFM features for PE2 and PE3.

#### **Configuration Snapshot:**

#### PE1:

```
T
interface lo
ip address 1.1.1.1/32
!
router ldp
router-id 1.1.1.1
targeted-peer 7.7.7.7
targeted-peer 8.8.8.8
router ospf 1
router-id 1.1.1.1
network 1.1.1.1/32 area 0
network 10.1.0.0/16 area 0
!
router bgp 1
bgp log-neighbor-changes
neighbor 7.7.7.7 remote-as 1
neighbor 7.7.7.7 update-source lo
neighbor 8.8.8.8 remote-as 1
 neighbor 8.8.8.8 update-source lo
 1
 address-family 12vpn evpn
 neighbor 7.7.7.7 activate
 neighbor 8.8.8.8 activate
exit-address-family
1
evpn mpls enable
evpn mpls vtep-ip-global 1.1.1.1
hardware-profile filter cfm-domain-name-str enable
hardware-profile statistics cfm-ccm enable
1
evpn mpls id 101
host-reachability-protocol evpn-bgp vrf2
interface xe33
ip address 10.1.0.1/16
enable-ldp ipv4
label-switching
vrf definition vrf2
rd 1.1.1.1:2
route-target both 2:2
evpn mpls id 52 xconnect target-mpls-id 2
host-reachability-protocol evpn-bgp vrf2
Т
interface xe33.2
description access-side-int
encapsulation dot1q 2
```

```
access-if-evpn
      map vpn-id 101
    1
    ethernet cfm domain-type character-string domain-name 12346 level 7 mip-
    creation none
     service ma-type string ma-name 124
      ethernet cfm mep up mpid 10 active true xe33.2 vlan 2
       cc multicast state enable
       exit-ether-ma- mode
       mep auto-discovery enable
       cc interval 10ms
       exit-ether-ma- mode
    1
P:
    I.
    interface lo
     ip address 2.2.2/32
    I.
    interface xe6
     ip address 10.1.0.2/16
     mpls ip
    1
    interface xe21
     ip address 123.1.1.1/24
     enable-ldp ipv4
    label-switching
    !
    interface xe20
     ip address 124.1.1.1/24
     enable-ldp ipv4
    label-switching
    1
    router ldp
     router-id 2.2.2.2
    1
    router ospf 1
     router-id 2.2.2.2
     network 2.2.2/32 area 0
     network 10.1.0.0/16 area 0
     network 123.1.1.0/24 area 0
     network 124.1.1.0/24 area 0
    !
PE2:
    T
    interface lo
     ip address 7.7.7.7/32
    1
    interface xe21
     ip address 123.1.1.2
     enable-ldp ipv4
    label-switching
    !
    router ldp
     router-id 7.7.7.7/32
     targeted-peer ipv4 1.1.1.1
```

```
targeted-peer ipv4 8.8.8.8
    I.
    router ospf 1
     router-id 7.7.7.7
     network 7.7.7.7/32 area 0
     network 123.1.1.0/24 area 0
    !
    router bgp 1
     bgp log-neighbor-changes
     neighbor 1.1.1.1 remote-as 1
     neighbor 1.1.1.1 update-source lo
     neighbor 8.8.8.8 remote-as 1
     neighbor 8.8.8.8 update-source lo
     address-family 12vpn evpn
      neighbor 1.1.1.1 activate
      neighbor 8.8.8.8 activate
     exit-address-family
    1
    evpn mpls enable
    evpn mpls vtep-ip-global 7.7.7.7
    hardware-profile filter evpn-mpls-mh enable
    evpn mpls multihoming enable
    vrf definition vrf2
     rd 7.7.7.7:2
     route-target both 2:2
    1
    evpn mpls id 101
    host-reachability-protocol evpn-bgp vrf2
    1
    interface Pol
    load-interval 30
    evpn multi-homed system-mac 0000.aaaa.bbbc
    1
    interface Pol.2
    switchport
    encapsulation dot1q 2
    access-if-evpn
    map vpn-id 101
    interface xe5
     channel-group 1 mode active
    I.
    ethernet cfm domain-type character-string domain-name 12346 level 7 mip-
    creation none
     service ma-type string ma-name 124
      ethernet cfm mep up mpid 20 active true pol.2 vlan 2
       cc multicast state enable
       exit-ether-ma- mode
       mep auto-discovery enable
       cc interval 10ms
       exit-ether-ma- mode
    L
PE3:
    interface lo
```

```
ip address 8.8.8.8/32
1
interface xe5
 ip address 124.1.1.2/24
 enable-ldp ipv4
label-switching
interface xe4
 channel-group 1 mode active
I.
router ldp
 router-id 8.8.8.8
 targeted-peer ipv4 1.1.1.1
 targeted-peer ipv4 7.7.7.7
1
router ospf 1
 router-id 8.8.8.8
 network 8.8.8.8/32 area 0
network network 124.1.1.0/24 area 0
!
router bgp 1
 bgp log-neighbor-changes
 neighbor 1.1.1.1 remote-as 1
 neighbor 1.1.1.1 update-source lo
 neighbor 7.7.7.7 remote-as 1
 neighbor 7.7.7.7 update-source lo
 address-family 12vpn evpn
 neighbor 1.1.1.1 activate
 neighbor 7.7.7.7 activate
exit-address-family
evpn mpls enable
evpn mpls vtep-ip-global 8.8.8.8
hardware-profile filter evpn-mpls-mh enable
evpn mpls multihoming enable
1
vrf definition vrf2
 rd 8.8.8.8:2
 route-target both 2:2
evpn mpls id 101
host-reachability-protocol evpn-bgp vrf2
I.
interface Pol
load-interval 30
evpn multi-homed system-mac 0000.aaaa.bbbc
interface Pol.2
switchport
encapsulation dot1q 2
access-if-evpn
map vpn-id 101
ethernet cfm domain-type character-string domain-name 12346 level 7 mip-
creation none
 service ma-type string ma-name 124
  ethernet cfm mep up mpid 30 active true pol.2 vlan 2
```

```
cc multicast state enable
exit-ether-ma- mode
mep auto-discovery enable
cc interval 10ms
exit-ether-ma- mode
!
```

### Validation

The following are the validations for PE1.

#### PE1

The following validation is for PE1.

| PE1#show ethernet | cfm errors |       |         |  |
|-------------------|------------|-------|---------|--|
| domain            |            |       |         |  |
| 12346             |            |       |         |  |
| Domain Name       | Level      | MEPID | Defects |  |
| 12346             | 7          | 20    |         |  |
|                   |            |       |         |  |

| PE1-7011#show | ethernet | cfm ma | intenan | ce-poi | nts remote o | domain 12346 | ma-name | 124 |
|---------------|----------|--------|---------|--------|--------------|--------------|---------|-----|
| MEPID         | RMEPID   | LEVEL  | Rx CCM  | 4 RDI  | PEER-MAC     | TYPE         |         |     |
| 10            | 20       | 7      | Yes     | False  | 00aa.bb00.0  | 002 Learnt   |         |     |
| 10            | 30       | 7      | Yes Fa  | alse   | 00aa.dd00.0  | 003 Learnt   |         |     |

PE1-7011#show ethernet cfm maintenance-points local mep domain 12346 ma-name 124 MPID Dir Lvl CC-Stat HW-Status CC-Intvl MAC-AddressDef Port MD Name

10 Up 7Enable Installed 100 ms3417.ebe4.af22 Fxe33.2 12346

PE1-7011#ping ethernet mac 00aa.bb00.0002 unicast source 10 domain 12346 ma 124 success rate is 100 (5/5)

PE1-7011#traceroute ethernet 00aa.bb00.0002 mepid 10 domain 12346 ma 124 MP MacHops Relay-actionIngress/Egress Ingress/Egress action 00aa.bb00.00021RlyHit IngressIngOK

PE1-7011#ping ethernet mac 00aa.dd00.0003 unicast source 10 domain 12346 ma 124 success rate is 100 (5/5) PE1-7011#traceroute ethernet 00aa.dd00.0003 mepid 10 domain 12346 ma 124 MP MacHops Relay-actionIngress/Egress Ingress/Egress action 00aa.dd00.00031RlyHit IngressIngOK

#### **Verify Synthetic Loss Measurement**

PE1#loss-measurement type proactive profile-name SLM rmep 10 mep 20 domain 12346 ma 124 PE1#2023 Sep 30 07:07:57.166 : PE1 : ONMD : INFO : [CFM\_DEFECT\_INFO\_5]: CFM Frame Loss Measurement started for MEP:20 MA:124 MD:12346 PE1#show ethernet cfm loss-measurement mep 20 domain 12346 ma-name 124

```
MEP: 20 MA: 124
CURRENT:
 Measurement ID : 2
 Suspect : False
 Measurement Type : slm
 Elapsed time(sec) : 10
 Start Time : 2023 Sep 30 07:08:56
 Near End loss : 0
 Far End loss : 0
 Near End accumulated loss : 0
 Far End accumulated loss : 0
 Near End frame loss ratio : 0
 Far End frame loss ratio : 0
HISTORY:
 Measurement ID : 1
 Suspect : False
 Measurement Type : slm
 Elapsed time(sec) : 60
 End Time : 2023 Sep 30 07:08:56
 Near End loss : 0
 Far End loss : 0
 Near End accumulated loss : 0
 Far End accumulated loss : 0
 Near End frame loss ratio : 0
 Far End frame loss ratio : 0
 Near End frame loss ratio min : 0
 Far End frame loss ratio min : 0
 Near End frame loss ratio max : 0
 Far End frame loss ratio max : 0
```

#### Verify Delay-measurement

PE1#delay-measurement type proactive profile-name DM rmep 10 mep 20 domain 12346 ma 124 PE1#2023 Oct 12 04:11:56.696 : PE1 : ONMD : INFO : [CFM PM SESSION INFO 5]: CFM Frame Delay Measurement session started for MEP Id 20 and RMEP Id 10 PE1#show ethernet cfm delay-measurement mep 20 domain 12346 ma-name 124 MD : 12346 MA : 124 MEP : 20 VC Name : test3 Peer MAC Address : e8c5.7ae3.37ee CURRENT: RMEP ID : 10 Measurement ID : 1 Measurement Type : DMM Elapsed time(sec) : 2 Start Time : 2023 Oct 12 04:11:56 Suspect Flag : FALSE Min Frame Delay(usec) : 40 Max Frame Delay(usec) : 74 Avg Frame Delay(usec) : 57

```
Min Inter FD Variation(usec): 34
Max Inter FD Variation(usec): 34
Avg Inter FD Variation(usec): 34
FRAME DELAY BINS
Bin Number Bin Threshold(usec) Bin Counter
1 0 - < 4999 2
2 5000 - < 9999 0
3 10000 - < 14999 0
4 15000 - < 4294967295 0
INTER-FRAME DELAY BINS
Bin Number Bin Threshold(usec) Bin Counter
1 0 - < 4999 1
2 5000 - < 9999 0
3 10000 - < 4294967295 0</pre>
```

#### PE2/PE3

#### The following validations for PE2 and PE3.

The following validations for PE2 and PE3.

| PE2#sh<br>EVPN-M | ow evpn mpls<br>PLS Informati | on                    |                   |           |                   |             |        |
|------------------|-------------------------------|-----------------------|-------------------|-----------|-------------------|-------------|--------|
| ======           | =======                       |                       |                   |           |                   |             |        |
| Code             | es: NW - Netw                 | ork Port              |                   |           |                   |             |        |
|                  | AC - Acce                     | ss Port               |                   |           |                   |             |        |
|                  | (u) - Unta                    | gged                  |                   |           |                   |             |        |
| VPN-ID<br>Status | EVI-Name<br>Src-Addr          | EVI-T <u>)</u><br>Dst | ype Type<br>-Addr | Interface | e ESI             | VL          | AN DF- |
| 101              | 7.7.7.7                       | L2<br>1               | NW<br>.1.1.1      |           |                   |             |        |
| 101              | <br>7.7.7.7                   | L2<br>8               | NW<br>.8.8.8      |           |                   |             |        |
| 101              |                               |                       | AC                | po1.2 00  | :00:00:aa:aa:bb:b | ob:00:00:00 | DF     |

Total number of entries are 4

\_\_\_\_

Note: Refer sub-interface config for VLAN information.

PE3#

\_\_\_\_

| VPN-ID<br>Status S                                                                        | EVI-Name<br>Src-Addr                                                                                                    | EVI-<br>D                                                         | -Type Type<br>st-Addr                                                     | Interf                                            | ace ESI                                                                                                    | VLAN                                 | DF-   |
|-------------------------------------------------------------------------------------------|----------------------------------------------------------------------------------------------------|-------------------------------------------------------------------|---------------------------------------------------------------------------|---------------------------------------------------|----------------------------------------------------------------------------------------------------|--------------------------------------|-------|
| 101                                                                                       | 8.8.8.8                                                                                                    | L2                                                                | NW<br>1.1.1.1                                                             |                                                   |                                                                                                    |                                      | -     |
| 101                                                                                       | <br>8.8.8.8                                                                                                    | L2                                                                | NW<br>7.7.7.7                                                             |                                                   |                                                                                                    |                                      | -     |
| 101<br>DF                                                                                 |                                                                                                    |                                                                   | AC                                                                        | po1.2                                             | 00:00:00:aa:aa:bb:bb:00:00:                                                                                               | 00                                   | NON-  |
| Total ni                                                                                  | umber of entr                                                                                                    | ries a                                                            | re 4                                                                      |                                                   |                                                                                                    |                                      |       |
| Note: Re<br>PE3#                                                                          | efer sub-inte                                                                                                    | erface                                                            | config fo                                                                 | or VLAN                                           | information.                                                                                                    |                                      |       |
| PE2#sh @                                                                                  | ethernet cfm                                                                                                    | error                                                             | s domain 1                                                                | 2346                                              |                                                                                                    |                                      |       |
| Domain 1                                                                                  | NameLevelMEPI                                                                                                    | DDefe                                                             | cts                                                                       |                                                   |                                                                                                    |                                      |       |
| 123467 2<br>PE2#shor<br>CC-Stat                                                           | 20<br>w ethernet cf<br>HW-Status CC                                                                                      | m mair<br>C-Intv                                                  | itenance-p<br>1 MAC-Addr                                                  | oints l<br>cessDef                                | ocal mep domain 12346 ma-nam<br>Port MD Name                                                                              | e 124 MPID Dir                       | r Lvl |
| 20 Up 7                                                                                   | Enable Insta                                                                                                    | lled 1                                                            | 00 ms00aa                                                                 | .bb00.0                                           | 002 Fpo1.2 12346                                                                                                    |                                      |       |
| PE2#show<br>MEPIDRMI<br>20 10 7<br>source 1<br>success<br>PE2#trac<br>MP MacHe<br>Ingress | w ethernet cf<br>EPIDLEVELRX (<br>YesFalse (<br>10 domain 123)<br>rate is 100<br>ceroute ether<br>ops Relay-act<br>IngOK | Em mai<br>CCMRDI<br>3417.e<br>346 ma<br>(5/5)<br>cnet 3<br>cionIn | ntenance-p<br>PEER-MACTY<br>be4.af22 1<br>124<br>417.ebe4.a<br>gress/Egre | ooints :<br>TPE<br>Learnt<br>1f22 mej<br>ess Ing: | remote domain 12346 ma-name<br>PE2#ping ethernet mac 3417.e<br>pid 10 domain 12346 ma 124<br>ress/Egress action 3417.ebe4 | 124<br>be4.af22 unic<br>.af221RlyHit | cast  |

# CHAPTER 9 Y.1731 and CFM Over VPLS Sub-Interface

## Overview

Y.1731 Connectivity Fault Management (CFM) over Layer 2 Virtual Private LAN Service (VPLS) is a protocol and technology combination used for fault management in Layer 2 VPN networks. It allows for the detection and management of faults, performance monitoring, and fault localization within a VPLS network

### **Feature Characteristics**

- Facilitates end-to-end fault management across the VPLS network, covering provider and customer edges.
- Supports multi-level fault management, allowing operators to define different levels of fault detection and management for different parts of the network.
- Y.1731 CFM includes performance monitoring capabilities, such as delay measurement and frame loss measurement, to monitor service quality parameters.
- The protocol supports loopback and link trace functions to identify and troubleshoot faults within the VPLS network.

## Benefits

- Enables rapid detection and localization of faults within the VPLS network, minimizing downtime and service disruptions.
- Provides performance monitoring capabilities, allowing to track key performance indicators and ensure service quality.
- Enhances network visibility by providing detailed fault and performance monitoring data, aiding in network troubleshooting and maintenance.

## Prerequisites

Ensure the network devices participating in the L2VPN VPLS setup support Y.1731 CFM functionality. This includes the Provider Edge (PE) and Customer Edge (CE) devices.

## Configuration

Configure Y.1731 CFM over sub-interface using L2VPN VPLS by defining the CFM domain, configuring service MEPs and MAs, and setting up cross-connects between primary and backup interfaces.

## Topology

The topology consists of three Customer Edge devices (CE1, CE2, and CE3) connected to three Provider Edge devices (PE1, PE2, and PE3) via sub-interfaces (xe1, xe12, and xe13). The Provider Edge devices are interconnected through Provider Devices (P1 and P2). Y.1731 ethernet CFM is configured over these sub-interfaces to monitor and manage ethernet connectivity between the CE devices, ensuring fault detection and performance monitoring across the service provider's network.

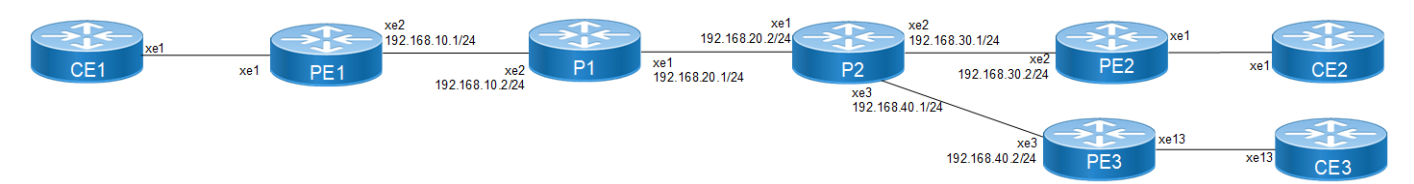

Figure 9-18: L2VPN VPLS Y1731 CFM Over Sub-interface

Perform the following configurations to configure Y.1731 CFM over sub-interface using L2VPN VPLS:

1. On Customer Edge (CE) Nodes (CE1, CE2, and CE3), configure the interface xe1 and set it as a switchport with a load interval of (30 seconds):

```
CE1(config)#interface xe1
CE1(config-if)#switchport
CE1(config-if)#load-interval 30
CE1(config-if)#commit
```

CE1(config-if)#exit

Note: Similarly follow the same steps to configure xe11(CE1), xe12(CE2), and xe13(CE3).

2. Create sub-interface (xe1.2001)adding the VLAN:

```
CE1(config)#interface xe1.2001 switchport
CE1(config-if)#encapsulation dot1q 2028
CE1(config-if)#commit
CE1(config-if)#exit
CE1(config)#interface xe11.2001 switchport
CE1(config-if)#encapsulation dot1q 2028
CE1(config-if)#commit
CE1(config-if)#exit
```

3. Set up a cross-connect named (test100), specifying in and out interfaces:

```
CE1(config)#cross-connect test100
CE1(config-xc)#interface xe1.2001
CE1(config-xc)#interface xe11.2001
CE1(config-xc)#commit
```

- 4. Perform the following on PE1:
  - 1. Configure CFM related hardware profiles:

```
PE1(config)# hardware-profile filter cfm-domain-name-str enable
PE1(config)# hardware-profile statistics cfm-lm enable
PE1(config)# hardware-profile statistics cfm-ccm enable
PE1(config)#hardware-profile statistics cfm-slm enable
```

2. Configure the loopback interface with a secondary IP address(1.1.1.1/32):

```
PE1(config)#interface lo
PE1(config-if)#ip address 1.1.1.1/32 secondary
PE1(config-if)#commit
PE1(config-if)#exit
```

3. Configure LDP targeted peers:

```
PE1(config) #router ldp
PE1(config-router) #targeted-peer ipv4 4.4.4.4
PE1(config-router-targeted-peer) #exit-targeted-peer-mode
PE1(config-router) #targeted-peer ipv4 5.5.5.5
PE1(config-router-targeted-peer) #exit-targeted-peer-mode
PE1(config-router) #transport-address ipv4 1.1.1.1
```

```
PE1(config-router)#commit
PE1(config-router)exit
```

4. Configure interface xe2 with an IP address (192.168.10.1/24) and enable LDP:

```
PE1(config)#interface xe2
PE1(config-if)#load-interval 30
PE1(config-if)#ip address 192.168.10.1/24
PE1(config-if)#label-switching
PE1(config-if)#enable-ldp ipv4
PE1(config-if)#commit
PE1(config-if)#exit
```

5. Configure OSPF routing, specify the OSPF router ID as (1.1.1.1), enable BFD on all interfaces, define the network (1.1.1.1/32) in area (0.0.0.0), and define the network (192.168.10.0/24) in area (0.0.0.0):

```
PE1(config) #router ospf 1
PE1(config-router) #ospf router-id 1.1.1.1
PE1(config-router) #bfd all-interfaces
PE1(config-router) #network 1.1.1.1/32 area 0.0.0.0
PE1(config-router) #network 192.168.10.0/24 area 0.0.0.0
PE1(config-router) #commit
PE1(config-router) #exit
```

6. Set up an L2VPN VPLS between PE1, PE2, and PE3.

```
PE1(config) #mpls vpls vpls-301 301
PE1(config-vpls) # signaling ldp
PE1(config-vpls-sig) # vpls-type vlan
PE1(config-vpls-sig) # vpls-peer 4.4.4.4
PE1(config-vpls-sig) # vpls-peer 5.5.5.5
PE1(config-vpls) # exit-signaling
PE1(config-vpls) # exit-vpls
PE1(config) #commit
PE1(config) #exit
```

7. Configure sub-interface (xe1.2001) as an access interface for VPLS.

```
PE1(config)#interface xe1.2001 switchport
PE1(config-if)#encapsulation dot1q 2028
PE1(config-if)# access-if-vpls
PE1(config-acc-if-vpls)#mpls-vpls vpls-301
PE1(config-acc-if-vpls)#commit
PE1(config-acc-if-vpls)#exit
```

- 8. Configure Up-mep CFM domain:
  - Set the domain type as a character string with the domain name (12346) and (level 7)
  - Specify the MA type as a string with the MA name (124)
  - Set up a MEP with MEP ID (20) as active on interface (xe1.2001) and Associate the vlan (VLAN 2028)
  - · Enable multicast state for continuity check, and auto-discovery of RMEPs
  - Set the continuity check interval to (10 milliseconds)

```
PE1(config)#ethernet cfm domain-type character-string domain-name
12346 level 7 mip-creation none
PE1(config-ether-cfm)# service ma-type string ma-name 124
PE1(config-ether-cfm-ma)#ethernet cfm mep up mpid 20 active true
xe1.2001 vlan 2028
PE1(config-ether-cfm-ma-mep)#cc multicast state enable
PE1(config-ether-cfm-ma-mep)#exit-ether-ma-mep-mode
```

```
PE1(config-ether-cfm-ma) #rmep auto-discovery enable
PE1(config-ether-cfm-ma) #cc interval 10ms
PE1(config-ether-cfm-ma) #exit-ether-ma-mode
PE1(config-ether-cfm) #commit
PE1(config-ether-cfm) exit
Create a loss measurement profile named SLM with measurement type SLM, measurement interval of
1, intervals stored of 3, and message period of (1) second.
PE1(config) #ethernet cfm loss-measurement profile-name SLM
PE1(config-cfm-lm) #measurement-type slm
PE1(config-cfm-lm) #measurement-interval 1
PE1(config-cfm-lm) #intervals-stored 3
PE1(config-cfm-lm) #message-period 1s
PE1(config-cfm-lm) #exit
```

• Create a delay measurement profile named DM with a measurement interval of (1), intervals stored of (2), and message period of (1 second).

```
PE1(config)#ethernet cfm delay-measurement profile-name DM
PE1(config-cfm-dm)#measurement-interval 1
PE1(config-cfm-dm)#intervals-stored 2
PE1(config-cfm-dm)#message-period 1
```

#### **Configuration Snapshot:**

#### PE1:

```
interface lo
 ip address 1.1.1.1/32 secondary
T
router ldp
 targeted-peer ipv4 4.4.4.4
  exit-targeted-peer-mode
 targeted-peer ipv4 5.5.5.5
  exit-targeted-peer-mode
transport-address ipv4 1.1.1.1
T.
mpls vpls vpls-301 301
 signaling ldp
  vpls-type vlan
  vpls-peer 4.4.4.4
  vpls-peer 5.5.5.5
  exit-signaling
 exit-vpls
I
interface xe2
 load-interval 30
 ip address 192.168.10.1/24
 label-switching
 enable-ldp ipv4
L
router ospf 1
 ospf router-id 1.1.1.1
 bfd all-interfaces
 network 1.1.1.1/32 area 0.0.0.0
 network 192.168.10.0/24 area 0.0.0.0
```

```
!
interface xel
 switchport
load-interval 30
!
interface xel.2001 switchport
encapsulation dot1q 2028
access-if-vpls
 mpls-vpls vpls-301
T.
ethernet cfm domain-type character-string domain-name 12346 level 7 mipcreation none
 service ma-type string ma-name 124
 ethernet cfm mep up mpid 20 active true xe1.2001 vlan 2028
 cc multicast state enable
 exit-ether-ma-mep-mode
 rmep auto-discovery enable
 cc interval 10ms
 exit-ether-ma-mode
T
ethernet cfm loss-measurement profile-name SLM
measurement-type slm
measurement-interval 1
 intervals-stored 3
message-period 1s
1
ethernet cfm delay-measurement profile-name DM
measurement-interval 1
 intervals-stored 2
message-period 1s
```

#### PE2:

```
interface lo
 ip address 4.4.4.4/32 secondary
!
router ldp
 targeted-peer ipv4 1.1.1.1
exit-targeted-peer-mode
targeted-peer ipv4 5.5.5.5
exit-targeted-peer-mode
transport-address ipv4 4.4.4.4
1
interface xe2
 load-interval 30
 ip address 192.168.30.2/24
 label-switching
 enable-ldp ipv4
!
router ospf 1
 ospf router-id 4.4.4.4
 bfd all-interfaces
```

```
network 4.4.4.4/32 area 0.0.0.0
 network 192.168.30.0/24 area 0.0.0.0
Т
mpls vpls vpls-301 301
 signaling ldp
  vpls-type vlan
 vpls-peer 1.1.1.1
  vpls-peer 5.5.5.5
  exit-signaling
 exit-vpls
Т
interface xel
 switchport
 load-interval 30
T
interface xe1.2001 switchport
 encapsulation dot1q 2028
 access-if-vpls
  mpls-vpls vpls-301
T
ethernet cfm domain-type character-string domain-name 12346 level 7 mipcreation none
 service ma-type string ma-name 124
 ethernet cfm mep up mpid 10 active true xe1.2001 vlan 2028
 cc multicast state enable
 ethernet cfm loss-measurement reply slm
 ethernet cfm delay-measurement reply dmm
 exit-ether-ma-mep-mode
 rmep auto-discovery enable
 cc interval 10ms
 exit-ether-ma-mode
Т
PE3:
interface lo
 ip address 5.5.5/32 secondary
T.
router ldp
 targeted-peer ipv4 1.1.1.1
exit-targeted-peer-mode
targeted-peer ipv4 4.4.4.4
exit-targeted-peer-mode
transport-address ipv4 5.5.5.5
!
interface xe3
 load-interval 30
 ip address 192.168.40.2/24
 label-switching
 enable-ldp ipv4
T
router ospf 1
 ospf router-id 5.5.5.5
```

```
bfd all-interfaces
 network 5.5.5.5/32 area 0.0.0.0
 network 192.168.40.0/24 area 0.0.0.0
Ţ
mpls vpls vpls-301 301
 signaling ldp
  vpls-type vlan
  vpls-peer 1.1.1.1
  vpls-peer 4.4.4.4
  exit-signaling
 exit-vpls
T
interface xel
 switchport
 load-interval 30
T
interface xel.2001 switchport
 encapsulation dot1q 2028
 access-if-vpls
  mpls-vpls vpls-301
T
ethernet cfm domain-type character-string domain-name 12346 level 7 mipcreation none
 service ma-type string ma-name 124
 ethernet cfm mep up mpid 30 active true xe1.2001 vlan 2028
 cc multicast state enable
  ethernet cfm loss-measurement reply slm
 ethernet cfm delay-measurement reply dmm
 exit-ether-ma-mep-mode
 rmep auto-discovery enable
 cc interval 10ms
 exit-ether-ma-mode
!
P2:
interface lo
 ip address 3.3.3.3/32 secondary
!
router ldp
 transport-address ipv4 3.3.3.3
T
interface xel
 ip address 192.168.20.2/24
 label-switching
 enable-ldp ipv4
Ţ.
interface xe2
 ip address 192.168.30.1/24
 label-switching
 enable-ldp ipv4
L
interface xe3
```

```
ip address 192.168.40.1/24
 label-switching
 enable-ldp ipv4
T
router ospf 1
ospf router-id 3.3.3.3
bfd all-interfaces
network 3.3.3/32 area 0.0.0.0
network 192.168.20.0/24 area 0.0.0.0
network 192.168.30.0/24 area 0.0.0.0
 network 192.168.40.0/24 area 0.0.0.0
CE3:
interface xel
switchport
load-interval 30
T
interface xel.2001 switchport
encapsulation dot1q 2028
T
interface xe13.2001 switchport
 encapsulation dot1q 2028
T
cross-connect test100
 interface xel.2001
 interface xe13.2001
CE1:
    interface xel
    switchport
     load-interval 30
    interface xe1.2001 switchport
     encapsulation dot1q 2028
    interface xell.2001 switchport
     encapsulation dot1q 2028
    cross-connect test100
     interface xel.2001
     interface xell.2001
CE2:
    interface xel
    switchport
     load-interval 30
    interface xe1.2001 switchport
     encapsulation dot1q 2028
    interface xe12.2001 switchport
     encapsulation dot1q 2028
    cross-connect test100
```

```
interface xe1.2001
interface xe12.2001
```

### Validation

# Verify the L2VPN VPLS status.

PE1# show mpls vpls mesh
(m) - Service mapped over multipath transport
(e) - Service mapped over LDP ECMP

| VPLS-ID  | Peer Addr    | Tunnel· | -Label In-Label | Network-Intf | Out-Label | Lkps/St |
|----------|--------------|---------|-----------------|--------------|-----------|---------|
| PW-INDEX | SIG-Protocol | Status  | UpTime          |              |           |         |
| 301      | 4.4.4.4      | 52481   | 26240           | xe2          | 28160     | 2/Up    |
| 2        | LDP          | Active  | 1d00h02m        |              |           |         |
| 301      | 5.5.5.5      | 52497   | 26256           | xe2          | 26256     | 2/Up    |
| 3        | LDP          | Active  | 1d00h57m        |              |           |         |
|          |              |         |                 |              |           |         |

PE1#

#### Verify the RMEP is learned or not.

PE1#show ethernet cfm maintenance-points remote domain 12346 MA\_NAME MEPID RMEPID LEVEL Rx CCM RDI PEER-MAC TYPE

124 20 10 7 Yes False e8c5.7ae3.37ee Learnt 124 20 30 7 Yes False e8c5.7ae3.38ee Learnt

#### Verify the Ping:

PE1#ping ethernet mac e8c5.7ae3.37ee unicast source 20 domain 12346 ma 124 success rate is 100 (5/5)

PE1#ping ethernet mac e8c5.7ae3.38ee unicast source 20 domain 12346 ma 124 success rate is 100 (5/5)

#### Verify the Traceroute:

PE1#traceroute ethernet e8c5.7ae3.37ee mepid 20 domain 12346 ma 124 MP Mac Hops Relay-action Ingress/Egress Ingress/Egress action e8c5.7ae3.37ee 1 RlyHit Ingress IngOK

PE1#traceroute ethernet e8c5.7ae3.38ee mepid 20 domain 12346 ma 124 MP Mac Hops Relay-action Ingress/Egress Ingress/Egress action e8c5.7ae3.38ee 1 RlyHit Ingress IngOK

### Implementation Examples

- To support a vast network infrastructure delivering VPLS to a multitude of enterprise clients, it is imperative to maintain uninterrupted connectivity and peak performance for these VPLS connections, all while minimizing the risk of downtime or disruptions.
- Understanding the role of fault detection, localization, and performance monitoring within the VPLS network, deploy Y.1731 CFM over Layer 2 VPN (VPLS) to enhance the network's resilience and operational efficiency.

## Glossary

The following provides definitions for key terms or abbreviations and their meanings used throughout this document:

| Key Terms/Acronym                      | Description                                                                                                    |
|----------------------------------------|----------------------------------------------------------------------------------------------------|
| Virtual Private LAN Service<br>(VPLS)  | Allows multiple sites in different geographical locations to connect over a wide area network (WAN), creating the experience of being part of a single local area network (LAN).                                                |
| Connectivity Fault<br>Management (CFM) | CFM is a protocol used to detect, verify, and isolate connectivity faults in a network. It operates at the data link layer and is designed to monitor ethernet networks.                                                        |
| Virtual Private LAN Service<br>(VPLS)  | Allows multiple dispersed sites to connect over a wide area network (WAN), creating the experience of being part of a single local area network (LAN).                                                                          |
| Maintenance End Point<br>(MEP)         | MEP is a CFM entity that resides at the edge of a CFM domain. It is responsible for generating and transmitting CFM protocol packets to detect faults and collect performance data.                                             |
| Maintenance Domain (MD)                | MD is a logical grouping of MEPs within a CFM network. MEPs within the same MD can communicate with each other to perform CFM functions such as fault detection and performance monitoring.                                     |
| Maintenance<br>Association(MA)         | MA is a collection of MEPs associated with a specific service or set of services. It defines the scope of CFM operations within a maintenance domain.                                                                           |
| Maintenance Point Identifier<br>(MPID) | MPID is a unique identifier assigned to each MEP within a maintenance association. It is used to distinguish between different MEPs within the same MA.                                                                         |
| Service Level Measurement<br>(SLM)     | SLM is a CFM function used to measure the loss characteristics of a network path. It collects data on packet loss, delay, and jitter to assess the quality of service provided by the network.                                  |
| Loopback Message<br>Generation (LMM )  | LMM is a CFM function used to test end-to-end connectivity by generating loopback messages.<br>These messages are transmitted from a MEP and looped back to the same MEP to verify<br>bidirectional communication.              |
| Delay Measurement<br>Message (DMM)     | DMM is a CFM function used to measure the one-way delay of packets transmitted across a network. It helps assess the performance of the network in terms of packet delivery time.                                               |
| Continuity Check (CC)                  | CC is a CFM function used to verify the continuity of a service or network path by periodically sending continuity check messages between MEPs. It helps detect connectivity faults such as link failures or misconfigurations. |

# CHAPTER 10 Ethernet Linear Protection Switching Configuration

The feature Ethernet Linear Protection Switching (ELPS) adds a fast mechanism to switch from a failing Ethernet transport entity, thereby restoring node to node link up condition.

The objective of fast protection switching is achieved by integrating mature Ethernet operations, administration, and maintenance (OAM) functions and a simple automatic protection switching (APS) protocol for Ethernet linear networks. Since protection switching requires monitoring of both working and protection transport enti-ties, it is required that MEPs be activated for the purpose of monitoring the working and protection transport entities. Both transport entities are monitored individually by exchanging Continuity Check Messages (CCMs).

ELPS protocol is optimized to provide Protection Switching between two distinct endpoints on a point to point vlanbased Ethernet network. It can be used as an alternative to spanning tree protocol (STP) for fast transiting the port status without complex computation, provisioning overhead, and excessive information exchange, to thus achieve much faster (i.e., 50ms) protection switching. With ELPS, it is much convenient for network operator to grasp the status of network (eg. Active network topology) with protection switching than with other survivability mechanisms, such as STP.

## Topology

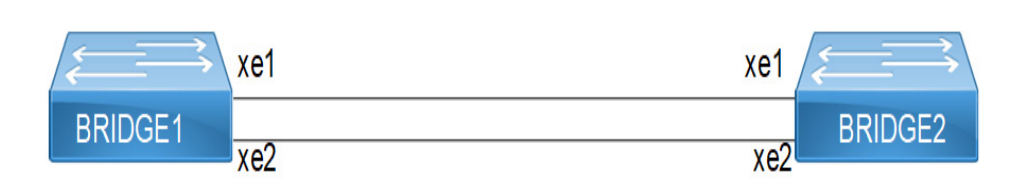

Figure 10-19: ELPS Topology

## Configuration

#### Prerequisite

Configure below hardware-profile commands related to CFM in configuration mode and reboot the nodes.

```
hardware-profile filter cfm-domain-name-str enable hardware-profile statistics cfm-ccm enable
```

| Bridgel#configure terminal                             | Enter the configure mode                     |
|--------------------------------------------------------|----------------------------------------------|
| Bridge1(config)#bridge 1 protocol rstp vlan-<br>bridge | Create bridge 1 as an RSTP VLAN-aware bridge |
| Bridge1(config)#vlan 10-100 bridge 1 state enable      | Create VLAN 10-100 on bridge 1               |
| Bridgel(config)#commit                                 | Commit the transaction                       |
| Bridgel(config)#interface xel                          | Configure interface xe1                      |
| Bridgel(config-if)# switchport                         | Configure xe1 as a layer 2 port              |
| Bridge1(config-if)# bridge-group 1                     | Configure interface in bridge group 1        |

| Bridgel(config-if)# switchport mode trunk                                                                   | Configure port as trunk port                                                                                                    |
|----------------------------------------------------------------------------------------------------|----------------------------------------------------------------------------------------------------|
| Bridgel(config-if)# switchport trunk allowed vlan add 10-100                                                | Allow VLAN 10-100 on xe1 interface                                                                                                    |
| Bridgel(config)#interface xe2                                                                               | Configure interface xe2                                                                                                    |
| Bridgel(config-if)# switchport                                                                              | Configure xe2 as a layer 2 port                                                                                                    |
| Bridge1(config-if)# bridge-group 1                                                                          | Configure interface in bridge group 1                                                                                                   |
| Bridge1(config-if)# switchport mode trunk                                                                   | Configure port as trunk port                                                                                                    |
| Bridgel(config-if)# switchport trunk allowed vlan add 10-100                                                | Allow VLAN 10-100 on xe1 interface                                                                                                    |
| Bridgel(config-if)#exit                                                                                     | Exit the interface mode                                                                                                    |
| Bridgel(config)#commit                                                                                      | Commit the transaction                                                                                                    |
| Bridgel(config)#ethernet cfm domain-type<br>character-string domain-name 12345 level 5<br>mip-creation none | Create CFM domain with type as character string with name<br>12345 and set mip creation criteria to default with level 5 on<br>bridge 1 |
| Bridgel(config-ether-cfm)#service ma-type<br>string ma-name 54321                                           | Create MA type as string with name 54321                                                                                                |
| Bridge1(config-ether-cfm-ma)# vlan 10 bridge<br>1                                                           | Add VLAN 10                                                                                                    |
| Bridge1(config-ether-cfm-ma)#mip-creation none                                                              | Set mip-creation creation criteria to none                                                                                              |
| Bridgel(config-ether-cfm-ma)#ethernet cfm<br>mep down mpid 111 active true xe1                              | Create the down MEP 111 for ${\tt xe1}$ interface                                                                                       |
| Bridge1(config-ether-cfm-ma-mep)#cc<br>multicast state enable                                               | Enable CC multi-cast                                                                                                    |
| Bridge1(config-ether-cfm-ma-mep)#exit-<br>ether-ma-mep-mode                                                 | Exit the Ethernet CFM MA-MEP mode                                                                                                    |
| Bridge1(config-ether-cfm-ma)#mep crosscheck<br>mpid 222                                                     | Configure crosscheck to remote MEP with value 222                                                                                       |
| Bridgel(config-ether-cfm-ma)#cc interval 3ms                                                                | Enable CC interval with 3ms                                                                                                    |
| Bridge1(config-ether-cfm-ma)#exit-ether-ma-<br>mode                                                         | Exit the Ethernet MA mode                                                                                                    |
| Bridgel(config-ether-cfm)#exit                                                                              | Exit the Ethernet CFM mode                                                                                                    |
| Bridgel(config)#ethernet cfm domain-type<br>character-string domain-name 56789 level 5<br>mip-creation none | Create CFM domain with type as character string with name 56789 and set MIP creation criteria to default with level 5 on bridge 1       |
| Bridgel(config-ether-cfm)#service ma-type<br>string ma-name 98765                                           | Create MA type as string with name 98765.                                                                                               |
| Bridge1(config-ether-cfm-ma)# vlan 10 bridge<br>1                                                           | Add VLAN 10                                                                                                    |
| Bridgel(config-ether-cfm-ma)#mip-creation<br>none                                                           | Set MIP-creation creation criteria to none                                                                                              |
| Bridgel(config-ether-cfm-ma)#ethernet cfm<br>mep down mpid 333 active true xe2                              | Create down MEP 333 for xe2 interface                                                                                                   |
| Bridge1(config-ether-cfm-ma-mep)#cc<br>multicast state enable                                               | Enable CC multi-cast                                                                                                    |
| Bridgel(config-ether-cfm-ma-mep)#exit-<br>ether-ma-mep-mode                                                 | Exit the Ethernet CFM MA-MEP mode                                                                                                    |

| Bridgel(config-ether-cfm-ma)#mep crosscheck mpid 444              | Configure crosscheck to remote MEP with value 444                      |
|-------------------------------------------------------------------|------------------------------------------------------------------------|
| Bridge1(config-ether-cfm-ma)#cc interval 3ms                      | Enable CC interval with 3ms                                            |
| Bridge1(config-ether-cfm-ma)#exit-ether-ma-<br>mode               | Exit the Ethernet ma mode                                              |
| Bridgel(config-ether-cfm)#exit                                    | Exit the Ethernet CFM mode                                             |
| Bridgel(config)#commit                                            | Commit transaction                                                     |
| Bridgel(config)#g8031 eps-protection group<br>eps1                | Create g8031 protection group                                          |
| Bridge1(g8031-config-protection)# working-<br>port xe2            | Associate $xe2$ interface as working port to g8031 protection group    |
| Bridge1(g8031-config-protection)#<br>protection-port xe1          | Associate $xe1$ interface as protection port to g8031 protection group |
| Bridge1(g8031-config-protection)#g8031<br>profile eps1            | Create g8031 profile                                                   |
| Bridge1(g8031-config-profile)# mode one-and-<br>one-bidirectional | Associate g8031 mode one-and-one bidirectional                         |
| Bridge1(g8031-config-profile)# switching<br>mode revertive        | Set switchover type revertive mode                                     |
| Bridge1(g8031-config-profile)# timer wait-<br>to-restore 420      | Set timer wait-to-restore                                              |
| Bridge1(g8031-config-profile)#g8031 eps-<br>instance eps1         | Create g8031 instance                                                  |
| Bridge1(g8031-config-eps-instance)# eps-<br>protection-group eps1 | Associate g8031 protection group to instance                           |
| Bridge1(g8031-config-eps-instance)# g8031-<br>profile eps1        | Associate g8031 profile to instance                                    |
| Bridge1(g8031-config-eps-instance)# aps-<br>channel level 5       | Add control VLAN 10                                                    |
| Bridge1(g8031-config-eps-instance)# control vlan 10               | Commit the transaction                                                 |
| Bridge1(g8031-config-eps-instance)#data<br>vlan 20,30             | Add data VLAN 20,30                                                    |
| Bridge1(g8031-config-eps-instance)#exit                           | Exit the g8031 configuration mode                                      |
| Bridgel(config)#commit                                            | Commit the transaction                                                 |
| Bridgel(config)#end                                               | Exit configuration terminal                                            |

| Bridge2#configure terminal                             | Enter the configure mode                     |
|--------------------------------------------------------|----------------------------------------------|
| Bridge2(config)#bridge 1 protocol rstp vlan-<br>bridge | Create bridge 1 as an RSTP VLAN-aware bridge |
| Bridge2(config)#vlan 10-100 bridge 1 state<br>enable   | Create VLAN 10-100 on bridge 1               |
| Bridge2(config)#commit                                 | Commit the transaction                       |
| Bridge2(config)#interface xel                          | Configure interface xe1                      |
| Bridge2(config-if)# switchport                         | Configure xe1 as a layer 2 port              |

| Bridge2(config-if)# bridge-group 1                                      | Configure interface in bridge group 1                                  |
|-------------------------------------------------------------------------|------------------------------------------------------------------------|
| Bridge2(config-if)# switchport mode trunk                               | Configure port as trunk port                                           |
| <pre>Bridge2(config-if)# switchport trunk allowed vlan add 10-100</pre> | Allow VLAN 10-100 on xe1 interface                                     |
| Bridge2(config)#interface xe2                                           | Configure interface xe2                                                |
| Bridge2(config-if)# switchport                                          | Configure xe2 as a layer 2 port                                        |
| Bridge2(config-if)# bridge-group 1                                      | Configure interface in bridge group 1                                  |
| Bridge2(config-if)# switchport mode trunk                               | Configure port as trunk port                                           |
| <pre>Bridge2(config-if)# switchport trunk allowed vlan add 10-100</pre> | Allow VLAN 10-100 on xe1 interface                                     |
| Bridge2(config-if)#exit                                                 | Exit the interface mode                                                |
| Bridge2(config)#commit                                                  | Commit the transaction                                                 |
| Bridge2(config)#g8031 eps-protection group<br>eps1                      | Create g8031 protection group                                          |
| <pre>Bridge2(g8031-config-protection)# working-<br/>port xe2</pre>      | Associate $xe2$ interface as working port to g8031 protection group    |
| Bridge2(g8031-config-protection)#<br>protection-port xe1                | Associate $xel$ interface as protection port to g8031 protection group |
| Bridge2(g8031-config-protection)#g8031<br>profile eps1                  | Create g8031 profile                                                   |
| Bridge2(g8031-config-profile)# mode one-and-<br>one-bidirectional       | Associate g8031 mode one-and-one bidirectional                         |
| Bridge2(g8031-config-profile)# timer wait-<br>to-restore 420            | Set timer wait-to-restore                                              |
| Bridge2(g8031-config-profile)#g8031 eps-<br>instance eps1               | Create g8031 instance                                                  |
| Bridge2(g8031-config-eps-instance)# eps-<br>protection-group eps1       | Associate g8031 protection group to instance                           |
| <pre>Bridge2(g8031-config-eps-instance)# g8031- profile eps1</pre>      | Associate g8031 profile to instance                                    |
| Bridge2(g8031-config-eps-instance)# aps-<br>channel level 5             | Associate CFM to PG                                                    |
| Bridge2(g8031-config-eps-instance)# control vlan 10                     | Add control VLAN 10                                                    |
| Bridge2(g8031-config-eps-instance)#data<br>vlan 20,30                   | Add data VLAN 20,30                                                    |
| Bridge2 (g8031-config-eps-instance) #exit                               | Exit g8031 configuration mode                                          |
| Bridge2(config)#commit                                                  | Commit the transaction                                                 |
| Bridge2 (config) #end                                                   | Exit the configuration terminal                                        |
|                                                                         |                                                                        |

## Validation

#### 1. Verify ELPS on Bridge1

Bridge1#show g8031 eps-instance

EPS-Name Id Mode Working-Path State Protection-Path State Control-VLAN CFM

```
_____
eps1 1 1:1,BI xe2 (A) Up xe1
                                              Up 10
                                                              Yes
Bridge1#show g8031 eps-instance eps1
Inst Name
           : eps1 (1), Profile (eps1), Protection Group (eps1)
Mode & Group : Bridge (1:1), Direction (Bi), Revertive (Yes)
             : Working port (xe2, Up) Protection port (xe1, Up)
Current State : No Request, Request signal (Null), Active-Path (Working)
              dFOP State - Not in defect mode
working cfm : mep id (111), cc-interval (3ms), Domain (12345), MA (54321)
Protection cfm : mep id (333), cc-interval (3ms), Domain (56789), MA (98765)
APS channel Info: vlan (10) Level (5)
Vlan
       : 20,30
APS Statistics : Tx - 2 Rx - 4
2. Verify ELPS on Bridge2
Bridge2#show g8031 eps-instance
EPS-Name Id Mode Working-Path State Protection-Path State Control-VLAN CFM
                        _____
_____
eps1 1 1:1,BI xe2 (A) Up xe1 Up 10
                                                              Yes
Bridge2#show g8031 eps-instance eps1
Inst Name
          : eps1 (1), Profile (eps1), Protection Group (eps1)
Mode & Group : Bridge (1:1), Direction (Bi), Revertive (Yes)
              : Working port (xe2, Up) Protection port (xe1, Up)
Current State : No Request, Request signal (Null), Active-Path (Working)
              dFOP State - Not in defect mode
working_cfm : mep_id (222), cc-interval (3ms), Domain (12345), MA (54321)
Protection cfm : mep id (444), cc-interval (3ms), Domain (56789), MA (98765)
APS channel Info: vlan (10) Level (5)
```

Vlan : 20,30

APS Statistics : Tx - 4 Rx - 2

# CHAPTER 11 G.8032 ERPS Version 2

G.8032 is an International Telecommunication Union (ITU) standard for ERPS. It prevents loops on a per-VLAN basis with networks that are wired in a simple ring topology. The loops are prevented by blocking traffic on either a predetermined link or a failed link.

G.8032 Version 2 provides enhancements in support of multiple ring and ladder topologies. G.8032 offers a rapid detection and recovery time if a link or node.

This guide contains topologies and examples on how to configure g8032 ERPS configuration.

## Topology

Figure 11-20 displays a sample Ring Protection topology on which protection switching is configured with four bridges. The Ring Protection Link (RPL) owner is the link between Bridge 3 and Bridge 4 (xe16), on which one side of the link is defined explicitly as RPL owner (Bridge 4) and RPL neighbor (Bridge 3). The rest of the bridges are explicitly configured RPL non owner to enable ERPS in the ring.

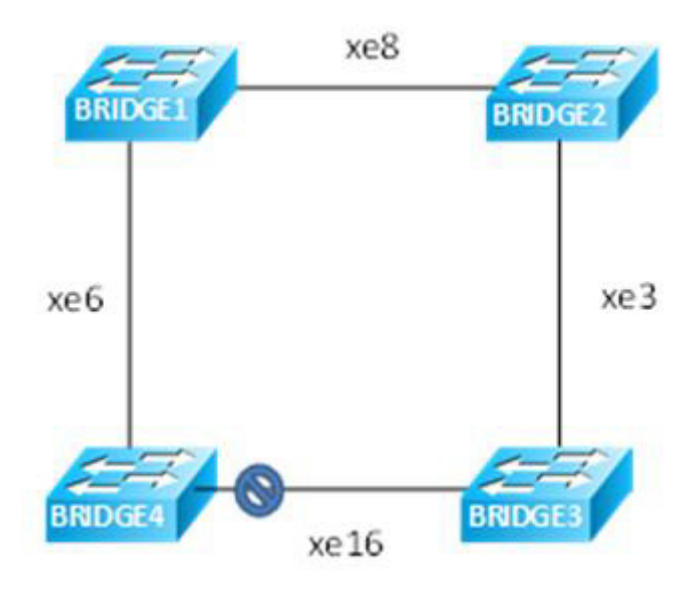

Figure 11-20: Major Ring Topology

## Prerequisite

Configure below hardware-profile commands related to CFM in configuration mode and reboot the nodes.

hardware-profile filter cfm-domain-name-str enable hardware-profile statistics cfm-ccm enable

| Bridgel#configure terminal                            | Enter configure mode                          |
|-------------------------------------------------------|-----------------------------------------------|
| Bridgel(config)#bridge 1 protocol rstp<br>vlan-bridge | Create bridge 1 as an RSTP VLAN-aware bridge. |

| Bridge1(config)#hardware-profile filter<br>cfm-domain-name-str enable                                           | Enable CFM domain name as string                                                                                      |
|----------------------------------------------------------------------------------------------------|----------------------------------------------------------------------------------------------------|
| Bridgel(config)#vlan database                                                                                   | Configure VLAN database                                                                                               |
| Bridge1(config-vlan)#vlan 200-205 bridge 1<br>state enable                                                      | Create VLAN 200-205 on bridge 1                                                                                       |
| Bridgel(config-vlan)#interface xe6                                                                              | Configure interface xe6                                                                                               |
| Bridge1(config-if)#switchport                                                                                   | Configure xe6 as a layer 2 port                                                                                       |
| Bridge1(config-if)#bridge-group 1                                                                               | Configure interface in bridge group 1                                                                                 |
| Bridgel(config-if)#bridge-group 1<br>spanning-tree disable                                                      | Disable spanning tree for bridge group 1 on that interface                                                            |
| Bridgel(config-if)#switchport mode trunk                                                                        | Configure port as trunk port                                                                                          |
| Bridge1(config-if)#switchport trunk<br>allowed vlan add 200-205                                                 | Allow vlan 200-205 on xe6 interface                                                                                   |
| Bridgel(config-if)#interface xe8                                                                                | Configure interface xe8                                                                                               |
| Bridge1(config-if)#switchport                                                                                   | Configure xe8 as a layer 2 port                                                                                       |
| Bridge1(config-if)#bridge-group 1                                                                               | Configure interface in bridge group 1                                                                                 |
| Bridge1(config-if)#bridge-group 1<br>spanning-tree disable                                                      | Disable spanning tree for bridge group 1 on that interface                                                            |
| Bridge1(config-if)#switchport mode trunk                                                                        | Configure port as trunk port                                                                                          |
| Bridge1(config-if)#switchport trunk<br>allowed vlan add 200-205                                                 | Allow vlan 200-205 on xe8 interface                                                                                   |
| Bridgel(config-if)#ethernet cfm domain-<br>type character-string domain-name nod12<br>level 7 mip-creation none | Create cfm domain with type as character string with name nod12 and set MIP creation criteria to default with level 7 |
| Bridgel(config-ether-cfm)#service ma-type<br>string ma-name 43982                                               | Create MA type as string with name 43982                                                                              |
| Bridge1(config-ether-cfm-ma)# vlan 200<br>bridge 1                                                              | Add VLAN 200                                                                                                    |
| Bridgel(config-ether-cfm-ma)# mip-creation none                                                                 | Set MIP-creation criteria to none                                                                                     |
| Bridge1(config-ether-cfm-ma)#ethernet cfm<br>mep down mpid 12 active true xe8                                   | Create down MEP 12 for xe8 interface                                                                                  |
| Bridge1(config-ether-cfm-ma-mep)#cc<br>multicast state enable                                                   | Enable CC multicast                                                                                                   |
| Bridge1(config-ether-cfm-ma-mep)#exit-<br>ether-ma-mep-mode                                                     | Exit ethernet CFM MA-MEP mode                                                                                         |
| Bridgel(config-ether-cfm-ma)#mep<br>crosscheck mpid 21                                                          | Configure crosscheck to remote MEP with value 21                                                                      |
| Bridge1(config-ether-cfm-ma)#cc interval 100ms                                                                  | Enable cc interval with 100ms                                                                                         |
| Bridgel(config-ether-cfm-ma)#exit-ether-<br>ma-mode                                                             | Exit Ethernet ma mode                                                                                                 |
|                                                                                                    |                                                                                                    |

| Bridgel(config-ether-cfm)#ethernet cfm<br>domain-type character-string domain-name<br>nod41 level 7 mip-creation none | Create cfm domain with type as character string with name nod41 and set mip creation criteria to default with level 7 |
|----------------------------------------------------------------------------------------------------|----------------------------------------------------------------------------------------------------|
| Bridgel(config-ether-cfm)#service ma-type<br>string ma-name 43982                                                     | Create MA type as string with name 43982.                                                                             |
| Bridge1(config-ether-cfm-ma)# vlan 200<br>bridge 1                                                                    | Add VLAN 200                                                                                                    |
| <pre>Bridge1(config-ether-cfm-ma) # mip-creation none</pre>                                                           | Set MIP-creation criteria to none                                                                                     |
| Bridge1(config-ether-cfm-ma)#ethernet cfm<br>mep down mpid 14 active true xe6                                         | Create down MEP 14 for xe6 interface                                                                                  |
| Bridge1(config-ether-cfm-ma-mep)#cc<br>multicast state enable                                                         | Enable CC multicast                                                                                                   |
| Bridgel(config-ether-cfm-ma-mep)#exit-<br>ether-ma-mep-mode                                                           | Exit ethernet CFM MA-MEP mode                                                                                         |
| Bridge1(config-ether-cfm-ma)#mep<br>crosscheck mpid 41                                                                | Configure crosscheck to remote MEP with value 41                                                                      |
| Bridge1(config-ether-cfm-ma)#cc interval 100ms                                                                        | Enable CC interval with 100ms                                                                                         |
| Bridgel(config-ether-cfm-ma)#exit-ether-<br>ma-mode                                                                   | Exit Ethernet ma mode                                                                                                 |
| Bridge1(config-ether-cfm)#g8032 ring RING1                                                                            | Create g8032 ring with name RING1                                                                                     |
| Bridge1(g8032-ring-config)#east-interface<br>xe6                                                                      | Associate xe6 interface as east-interface                                                                             |
| Bridge1(g8032-ring-config)#west-interface<br>xe8                                                                      | Associate xe8 interface as west-interface                                                                             |
| Bridge1(g8032-ring-config)#g8032 profile<br>profile1                                                                  | Create g8032 profile with profile name profile1                                                                       |
| Bridge1(g8032-profile-config)#timer wait-<br>to-restore 1                                                             | Configure wait to restore time as 1 min                                                                               |
| Bridge1(g8032-profile-config)#timer hold-<br>off 0                                                                    | Configure hold-off timer value as 0                                                                                   |
| Bridge1(g8032-profile-config)#timer guard-<br>timer 10                                                                | Configure guard-timer value as 10ms                                                                                   |
| Bridge1(g8032-profile-config)#switching<br>mode revertive                                                             | Configure Switching mode as revertive Switching mode                                                                  |
| Bridge1(g8032-profile-config)#g8032 erp-<br>instance erp1                                                             | Create g8032 erp instance erp1                                                                                        |
| Bridge1(g8032-config-switch)#ring RING1                                                                               | Associate ring RING1 to erp1 instance                                                                                 |
| Bridge1(g8032-config-switch) #rpl role non-<br>owner                                                                  | Configure the node as non-owner node                                                                                  |
| Bridgel(g8032-config-switch)#g8032-profile<br>profile1                                                                | Associate Profile profile1 to erp1 instance                                                                           |

| Bridge1(g8032-config-switch)#aps-channel<br>level 7  | Configure level as 7                                            |
|------------------------------------------------------|-----------------------------------------------------------------|
| Bridge1(g8032-config-switch)#aps-channel<br>vlan 200 | Configure RAPS channel vlan as 200                              |
| Bridge1(g8032-config-switch)#data vlan<br>201-205    | Configure traffic vlan from 201-205                             |
| Bridge1(g8032-config-switch)#ring-id 1               | Configure ring-id as 1                                          |
| Bridge1(g8032-config-switch)#commit                  | Commit the candidate configuration to the running configuration |
| Bridge1(g8032-config-switch)#end                     | Exit g8032 erp instance mode                                    |

| Bridge2#config terminal                                                                                         | Enter configure mode                                                                                                  |
|----------------------------------------------------------------------------------------------------|----------------------------------------------------------------------------------------------------|
| Bridge2(config)#bridge 1 protocol rstp<br>vlan-bridge                                                           | Create bridge 1 as an RSTP VLAN-aware bridge.                                                                         |
| Bridge2(config)#hardware-profile filter<br>cfm-domain-name-str enable                                           | Enable CFM domain name as string                                                                                      |
| Bridge2(config)#vlan database                                                                                   | Configure VLAN database                                                                                               |
| Bridge2(config-vlan)#vlan 200-205 bridge 1<br>state enable                                                      | Create VLAN 200-205 on bridge 1                                                                                       |
| Bridge2(config-vlan)#interface xe3                                                                              | Configure interface xe3                                                                                               |
| Bridge2(config-if)#switchport                                                                                   | Configure xe3 as a layer 2 port                                                                                       |
| Bridge2(config-if)#bridge-group 1                                                                               | Configure interface in bridge group 1                                                                                 |
| Bridge2(config-if)#bridge-group 1<br>spanning-tree disable                                                      | Disable spanning tree for bridge group 1 on that interface                                                            |
| Bridge2(config-if)#switchport mode trunk                                                                        | Configure port as trunk port                                                                                          |
| Bridge2(config-if)#switchport trunk<br>allowed vlan add 200-205                                                 | Allow vlan 200-205 on xe3 interface                                                                                   |
| Bridge2(config-if)#interface xe8                                                                                | Configure interface xe8                                                                                               |
| Bridge2(config-if)#switchport                                                                                   | Configure xe8 as a layer 2 port                                                                                       |
| Bridge2(config-if)#bridge-group 1                                                                               | Configure interface in bridge group 1                                                                                 |
| Bridge2(config-if)#bridge-group 1<br>spanning-tree disable                                                      | Disable spanning tree for bridge group 1 on that interface                                                            |
| Bridge2(config-if)#switchport mode trunk                                                                        | Configure port as trunk port                                                                                          |
| Bridge2(config-if)#switchport trunk<br>allowed vlan add 200-205                                                 | Allow vlan 200-205 on xe8 interface                                                                                   |
| Bridge2(config-if)#ethernet cfm domain-<br>type character-string domain-name nod23<br>level 7 mip-creation none | Create cfm domain with type as character string with name nod23 and set mip creation criteria to default with level 7 |
| Bridge2(config-ether-cfm)#service ma-type<br>string ma-name 43982                                               | Create MA type as string with name 43982.                                                                             |
| Bridge2(config-ether-cfm-ma)# vlan 200<br>bridge 1                                                              | Add VLAN 200                                                                                                    |
| Bridge2(config-ether-cfm-ma) # mip-creation none                                                                | Set MIP-creation criteria to none                                                                                     |

| Bridge2(config-ether-cfm-ma)#ethernet cfm<br>mep down mpid 23 active true local-vid 200<br>xe3                        | Create down MEP 23 with local VID 200 for xe3 interface                                                                  |
|----------------------------------------------------------------------------------------------------|----------------------------------------------------------------------------------------------------|
| Bridge2(config-ether-cfm-ma-mep)#cc<br>multicast state enable                                                         | Enable CC multicast                                                                                                    |
| Bridge2(config-ether-cfm-ma-mep)#exit-<br>ether-ma-mep-mode                                                           | Exit ethernet CFM MA-MEP mode                                                                                            |
| Bridge2(config-ether-cfm-ma)#mep<br>crosscheck mpid 32                                                                | Configure crosscheck to remote MEP with value 32                                                                         |
| Bridge2(config-ether-cfm-ma)#cc interval 100ms                                                                        | Enable CC interval with 100ms                                                                                            |
| Bridge2(config-ether-cfm-ma)#exit-ether-<br>ma-mode                                                                   | Exit Ethernet MA mode                                                                                                    |
| Bridge2(config-ether-cfm)#ethernet cfm<br>domain-type character-string domain-name<br>nod12 level 7 mip-creation none | Create CFM domain with type as character string with name<br>nod12 and set mip creation criteria to default with level 7 |
| Bridge2(config-ether-cfm)#service ma-type<br>string ma-name 43982                                                     | Create MA type as string with name 43982.                                                                                |
| Bridge2(config-ether-cfm-ma)# vlan 200<br>bridge 1                                                                    | Add VLAN 200                                                                                                    |
| <pre>Bridge2(config-ether-cfm-ma) # mip-creation none</pre>                                                           | Set MIP-creation criteria to none                                                                                        |
| Bridge2(config-ether-cfm-ma)#ethernet cfm<br>mep down mpid 21 active true xe8                                         | Create down MEP 21 for xe8 interface                                                                                     |
| Bridge2(config-ether-cfm-ma-mep)#cc<br>multicast state enable                                                         | Enable CC multicast                                                                                                    |
| Bridge2(config-ether-cfm-ma-mep)#exit-<br>ether-ma-mep-mode                                                           | Exit ethernet CFM MA-MEP mode                                                                                            |
| Bridge2(config-ether-cfm-ma)#mep<br>crosscheck mpid 12                                                                | Configure crosscheck to remote MEP with value 12                                                                         |
| Bridge2(config-ether-cfm-ma)#cc interval 100ms                                                                        | Enable CC interval with 100ms                                                                                            |
| Bridge2(config-ether-cfm-ma)#exit-ether-<br>ma-mode                                                                   | Exit Ethernet MA mode                                                                                                    |
| Bridge2(config-ether-cfm)#g8032 ring RING1                                                                            | Create g8032 ring with name RING1                                                                                        |
| Bridge2(g8032-ring-config)#east-interface<br>xe8                                                                      | Associate xe8 interface as east-interface                                                                                |
| Bridge2(g8032-ring-config)#west-interface<br>xe3                                                                      | Associate xe3 interface as west-interface                                                                                |
| Bridge2(g8032-ring-config)#g8032 profile<br>profile1                                                                  | Create g8032 profile with profile name profile1                                                                          |
| Bridge2(g8032-profile-config)#timer wait-<br>to-restore 1                                                             | Configure wait to restore time as 1 min                                                                                  |
| Bridge2(g8032-profile-config)#timer hold-<br>off 0                                                                    | Configure hold-off timer value as 0                                                                                      |
| Bridge2(g8032-profile-config)#timer guard-<br>timer 10                                                                | Configure guard-timer value as 10ms                                                                                      |
| Bridge2(g8032-profile-config)#switching<br>mode revertive                                                             | Configure Switching mode as revertive Switching mode                                                                     |

| Bridge2(g8032-profile-config)#g8032 erp-<br>instance erp1 | Create g8032 erp instance erp1                                  |
|-----------------------------------------------------------|-----------------------------------------------------------------|
| Bridge2(g8032-config-switch)#ring RING1                   | Associate ring RING1 to erp1 instance                           |
| Bridge2(g8032-config-switch)#rpl role non-<br>owner       | Configure the node as non-owner node                            |
| Bridge2(g8032-config-switch)#g8032-profile<br>profile1    | Associate Profile profile1 to erp1 instance                     |
| Bridge2(g8032-config-switch)#aps-channel<br>level 7       | Configure level as 7                                            |
| Bridge2(g8032-config-switch)#aps-channel<br>vlan 200      | Configure RAPS channel vlan as 200                              |
| Bridge2(g8032-config-switch)#data vlan<br>201-205         | Configure traffic vlan from 201-205                             |
| Bridge2(g8032-config-switch)#ring-id 1                    | Configure ring-id as 1                                          |
| Bridge2(g8032-config-switch)#commit                       | Commit the candidate configuration to the running configuration |
| Bridge2(g8032-config-switch)#end                          | Exit g8032 erp instance mode                                    |

| Bridge3#config terminal                                               | Enter configure mode                                       |
|-----------------------------------------------------------------------|------------------------------------------------------------|
| Bridge3(config)#bridge 1 protocol rstp<br>vlan-bridge                 | Create bridge 1 as an RSTP VLAN-aware bridge.              |
| Bridge3(config)#hardware-profile filter<br>cfm-domain-name-str enable | Enable CFM domain name as string                           |
| Bridge3(config)#vlan database                                         | Configure VLAN database                                    |
| Bridge3(config-vlan)#vlan 200-205 bridge 1<br>state enable            | Create VLAN 200-205 on bridge 1                            |
| Bridge3(config-vlan)#interface xe3                                    | Configure interface xe3                                    |
| Bridge3(config-if)#switchport                                         | Configure xe3 as a layer 2 port                            |
| Bridge3(config-if)#bridge-group 1                                     | Configure interface in bridge group 1                      |
| Bridge3(config-if)#bridge-group 1 spanning-<br>tree disable           | Disable spanning tree for bridge group 1 on that interface |
| Bridge3(config-if)#switchport mode trunk                              | Configure port as trunk port                               |
| Bridge3(config-if)#switchport trunk allowed vlan add 200-205          | Allow vlan 200-205 on xe3 interface                        |
| Bridge3(config-if)#interface xel6                                     | Configure interface xe16                                   |
| Bridge3(config-if)#switchport                                         | Configure xe16 as a layer 2 port                           |
| Bridge3(config-if)#bridge-group 1                                     | Configure interface in bridge group 1                      |
| Bridge3(config-if)#bridge-group 1 spanning-<br>tree disable           | Disable spanning tree for bridge group 1 on that interface |
| Bridge3(config-if)#switchport mode trunk                              | Configure port as trunk port                               |
| Bridge3(config-if)#switchport trunk allowed vlan add 200-205          | Allow vlan 200-205 on xe16 interface                       |
| Bridge3(config-if)#ethernet cfm domain-type<br>character-string domain-name nod23 level 7<br>mip-creation none        | Create cfm domain with type as character string with name nod23 and set mip creation criteria to default with level 7 |
|----------------------------------------------------------------------------------------------------|----------------------------------------------------------------------------------------------------|
| Bridge3(config-ether-cfm)#service ma-type<br>string ma-name 43982                                                     | Create MA type as string with name 43982.                                                                             |
| Bridge3(config-ether-cfm-ma)# vlan 200<br>bridge 1                                                                    | Add VLAN 200                                                                                                    |
| Bridge3(config-ether-cfm-ma)# mip-creation none                                                                       | Set mip-creation criteria to none                                                                                     |
| Bridge3(config-ether-cfm-ma)#ethernet cfm<br>mep down mpid 32 active true xe3                                         | Create down MEP 32 for xe3 interface                                                                                  |
| Bridge3(config-ether-cfm-ma-mep)#cc<br>multicast state enable                                                         | Enable CC multicast                                                                                                   |
| Bridge3(config-ether-cfm-ma-mep)#exit-<br>ether-ma-mep-mode                                                           | Exit ethernet CFM MA-MEP mode                                                                                         |
| Bridge3(config-ether-cfm-ma)#mep crosscheck<br>mpid 23                                                                | Configure crosscheck to remote MEP with value 23                                                                      |
| Bridge3(config-ether-cfm-ma)#cc interval<br>100ms                                                                     | Enable CC interval with 100ms                                                                                         |
| Bridge3(config-ether-cfm-ma)#exit-ether-ma-<br>mode                                                                   | Exit Ethernet ma mode                                                                                                 |
| Bridge3(config-ether-cfm)#ethernet cfm<br>domain-type character-string domain-name<br>nod34 level 7 mip-creation none | Create cfm domain with type as character string with name nod34 and set mip creation criteria to default with level 7 |
| Bridge3(config-ether-cfm)#service ma-type<br>string ma-name 43982                                                     | Create MA type as string with name 43982.                                                                             |
| Bridge3(config-ether-cfm-ma)# vlan 200<br>bridge 1                                                                    | Add VLAN 200                                                                                                    |
| Bridge3(config-ether-cfm-ma)# mip-creation none                                                                       | Set MIP-creation criteria to none                                                                                     |
| Bridge3(config-ether-cfm-ma)#ethernet cfm<br>mep down mpid 34 active true xel6                                        | Create down MEP 34 for xe16 interface                                                                                 |
| Bridge3(config-ether-cfm-ma-mep)#cc<br>multicast state enable                                                         | Enable CC multicast                                                                                                   |
| Bridge3(config-ether-cfm-ma-mep)#exit-<br>ether-ma-mep-mode                                                           | Exit ethernet CFM MA-MEP mode                                                                                         |
| Bridge3(config-ether-cfm-ma)#mep crosscheck<br>mpid 43                                                                | Configure crosscheck to remote MEP with value 43                                                                      |
| Bridge3(config-ether-cfm-ma)#cc interval<br>100ms                                                                     | Enable CC interval with 100ms                                                                                         |
| Bridge3(config-ether-cfm-ma)#exit-ether-ma-<br>mode                                                                   | Exit Ethernet MA mode                                                                                                 |
| Bridge3(config-ether-cfm)#g8032 ring RING1                                                                            | Create g8032 ring with name RING1                                                                                     |
| Bridge3(g8032-ring-config)#east-interface<br>xe3                                                                      | Associate xe3 interface as east-interface                                                                             |
| Bridge3(g8032-ring-config)#west-interface<br>xel6                                                                     | Associate xe16 interface as west-interface                                                                            |
| Bridge3(g8032-ring-config)#g8032 profile<br>profile1                                                                  | Create g8032 profile with profile name profile1                                                                       |

| Bridge3(g8032-profile-config)#timer wait-<br>to-restore 1        | Configure wait to restore time as 1 min                         |
|------------------------------------------------------------------|-----------------------------------------------------------------|
| Bridge3(g8032-profile-config)#timer hold-<br>off 0               | Configure hold-off timer value as 0                             |
| Bridge3(g8032-profile-config)#timer guard-<br>timer 10           | Configure guard-timer value as 10ms                             |
| Bridge3(g8032-profile-config)#switching<br>mode revertive        | Configure Switching mode as revertive Switching mode            |
| Bridge3(g8032-profile-config)#g8032 erp-<br>instance erp1        | Create g8032 erp instance erp1                                  |
| Bridge3(g8032-config-switch)#ring RING1                          | Associate ring RING1 to erp1 instance                           |
| Bridge3(g8032-config-switch)#rpl role<br>neighbor west-interface | Configure RPL node as neighbor node on west-interface           |
| Bridge3(g8032-config-switch)#g8032-profile<br>profile1           | Associate profile profile1 to erp1 instance                     |
| Bridge3(g8032-config-switch)#aps-chanel<br>level 7               | Configure level as 7                                            |
| Bridge3(g8032-config-switch)#aps-channel<br>vlan 200             | Configure RAPS channel vlan as 200                              |
| Bridge3(g8032-config-switch)#data vlan 201-<br>205               | Configure traffic vlan from 201-205                             |
| Bridge3(g8032-config-switch)#ring-id 1                           | Configure ring-id as 1                                          |
| Bridge3(g8032-config-switch)#commit                              | Commit the candidate configuration to the running configuration |
| Bridge3(g8032-config-switch)#end                                 | Exit g8032 erp instance mode                                    |

| Bridge4#config term                                                   | Enter configure mode                                       |
|-----------------------------------------------------------------------|------------------------------------------------------------|
| Bridge4(config)#bridge 1 protocol rstp<br>vlan-bridge                 | Create bridge 1 as an RSTP VLAN-aware bridge.              |
| Bridge4(config)#hardware-profile filter<br>cfm-domain-name-str enable | Enable CFM domain name as string                           |
| Bridge4(config)#vlan database                                         | Configure VLAN database                                    |
| Bridge4(config-vlan)#vlan 200-205 bridge 1<br>state enable            | Create VLAN 200-205 on bridge 1                            |
| Bridge4(config-vlan)#interface xe6                                    | Configure interface xe6                                    |
| Bridge4(config-if)#switchport                                         | Configure xe6 as a layer 2 port                            |
| Bridge4(config-if)#bridge-group 1                                     | Configure interface in bridge group 1                      |
| Bridge4(config-if)#bridge-group 1 spanning-<br>tree disable           | Disable spanning tree for bridge group 1 on that interface |
| Bridge4(config-if)#switchport mode trunk                              | Configure port as trunk port                               |
| Bridge4(config-if)#switchport trunk allowed vlan add 200-205          | Allow vlan 200-205 on xe6 interface                        |
| Bridge4(config-if)#interface xel6                                     | Configure interface xe16                                   |
| Bridge4(config-if)#switchport                                         | Configure xe16 as a layer 2 port                           |

| Bridge4(config-if)#bridge-group 1                                                                                     | Configure interface in bridge group 1                                                                                    |
|----------------------------------------------------------------------------------------------------|----------------------------------------------------------------------------------------------------|
| Bridge4(config-if)#bridge-group 1 spanning-<br>tree disable                                                           | Disable spanning tree for bridge group 1 on that interface                                                               |
| Bridge4(config-if)#switchport mode trunk                                                                              | Configure port as trunk port                                                                                             |
| Bridge4(config-if)#switchport trunk allowed vlan add 200-205                                                          | Allow vlan 200-205 on xe16 interface                                                                                     |
| Bridge4(config-if)#ethernet cfm domain-type<br>character-string domain-name nod34 level 7<br>mip-creation none        | Create cfm domain with type as character string with name nod34 and set mip creation criteria to default with level 7    |
| Bridge4(config-ether-cfm)#service ma-type<br>string ma-name 43982                                                     | Create ma type as string with name 43982                                                                                 |
| Bridge4(config-ether-cfm-ma)# vlan 200<br>bridge 1                                                                    | Add VLAN 200                                                                                                    |
| Bridge4(config-ether-cfm-ma)# mip-creation none                                                                       | Set mip-creation criteria to none                                                                                        |
| Bridge4(config-ether-cfm-ma)#ethernet cfm<br>mep down mpid 43 active true xel6                                        | Create down MEP 43 for xe16 interface                                                                                    |
| Bridge4(config-ether-cfm-ma-mep)#cc<br>multicast state enable                                                         | Enable CC multicast                                                                                                    |
| Bridge4(config-ether-cfm-ma-mep)#exit-<br>ether-ma-mep-mode                                                           | Exit ethernet CFM MA-MEP mode                                                                                            |
| Bridge4(config-ether-cfm-ma)#mepcrosscheck<br>mpid 34                                                                 | Configure crosscheck to remote MEP with value 34                                                                         |
| Bridge4(config-ether-cfm-ma)#cc interval<br>100ms                                                                     | Enable CC interval with 100ms                                                                                            |
| Bridge4(config-ether-cfm-ma)#exit-ether-ma-<br>mode                                                                   | Exit Ethernet MA mode                                                                                                    |
| Bridge4(config-ether-cfm)#ethernet cfm<br>domain-type character-string domain-name<br>nod41 level 7 mip-creation none | Create CFM domain with type as character string with name<br>nod41 and set mip creation criteria to default with level 7 |
| Bridge4(config-ether-cfm)#service ma-type<br>string ma-name 43982                                                     | Create MA type as string with name 43982.                                                                                |
| Bridge4(config-ether-cfm-ma)# vlan 200<br>bridge 1                                                                    | Add VLAN 200                                                                                                    |
| Bridge4(config-ether-cfm-ma)# mip-creation none                                                                       | Set MIP-creation criteria to none                                                                                        |
| Bridge4(config-ether-cfm-ma)#ethernet cfm<br>mep down mpid 41 active true xe6                                         | Create down MEP 41 for xe6 interface                                                                                     |
| Bridge4(config-ether-cfm-ma-mep)#cc<br>multicast state enable                                                         | Enable CC multicast                                                                                                    |
| Bridge4(config-ether-cfm-ma-mep)#exit-<br>ether-ma-mep-mode                                                           | Exit ethernet CFM MA-MEP mode                                                                                            |
| Bridge4(config-ether-cfm-ma)#mep crosscheck<br>mpid 14                                                                | Configure crosscheck to remote MEP with value 14                                                                         |
| Bridge4(config-ether-cfm-ma)#cc interval<br>100ms                                                                     | Enable CC interval with 100ms                                                                                            |
| Bridge4(config-ether-cfm-ma)#exit-ether-ma-<br>mode                                                                   | Exit Ethernet ma mode                                                                                                    |
| Bridge4(config-ether-cfm)#g8032 ring RING1                                                                            | Create g8032 physical ring with name RING1                                                                               |

| Bridge4(g8032-ring-config)#east-interface xel6                | Associate xe16 interface as east-interface                      |
|---------------------------------------------------------------|-----------------------------------------------------------------|
| Bridge4(g8032-ring-config)#west-interface<br>xe6              | Associate xe6 interface as west-interface                       |
| Bridge4(g8032-ring-config)#g8032 profile<br>profile1          | Create g8032 profile with profile name profile1                 |
| Bridge4(g8032-profile-config)#timer wait-<br>to-restore 1     | Configure wait to restore time as 1 min                         |
| Bridge4(g8032-profile-config)#timer hold-<br>off 0            | Configure hold-off timer value as 0                             |
| Bridge4(g8032-profile-config)#timer guard-<br>timer 10        | Configure guard-timer value as 10ms                             |
| Bridge4(g8032-profile-config)#switching<br>mode revertive     | Configure Switching mode as revertive Switching mode            |
| Bridge4(g8032-profile-config)#g8032 erp-<br>instance erp1     | Create g8032 erp instance erp1                                  |
| Bridge4(g8032-config-switch)#ring RING1                       | Associate ring RING1 to erp1 instance                           |
| Bridge4(g8032-config-switch)#rpl role owner<br>east-interface | Configure the node as owner node on east-interface              |
| Bridge4(g8032-config-switch)#g8032-profile<br>profile1        | Associate Profile profile1 to erp1 instance                     |
| Bridge4(g8032-config-switch)#aps-channel<br>level 7           | Configure level as 7                                            |
| Bridge4(g8032-config-switch)#aps-channel<br>vlan 200          | Configure RAPS channel vlan as 200                              |
| Bridge4(g8032-config-switch)#data vlan 201-<br>205            | Configure traffic vlan from 201-205                             |
| Bridge4(g8032-config-switch)#ring-id 1                        | Configure ring-id as 1                                          |
| Bridge4(g8032-config-switch)#commit                           | Commit the candidate configuration to the running configuration |
| Bridge4(g8032-config-switch)#end                              | Exit g8032 erp instance mode                                    |
|                                                               |                                                                 |

# Validation

```
show g8032 profile profile1
Profile : profile1
========
Wait-To-Restore : 1 mins
Hold Off Timer : 0.00 secs
Guard Timer : 10 ms
Wait-To-Block : 5010 ms
Protection Type : Revertive
Bridge1:
show g8032 erp-instance erp1
        : erp7
Inst Name
Description
          :
State
          : G8032 ST IDLE
          : RING1
Phy Ring
          : MAJOR-RING
Ring Type
          : NON-OWNER
Role
           : 3c:2c:99:26:e6:80
Node ID
_____
            East Link
                          West Link
Interface : xe6 xe6
State : Unblocked Ur
Remote NodeId : 34:17:eb:e4:af:11 -
                           xe8
                           Unblocked
Remote BPR : 1
Endpoint Info
_____
Domain Name : nod41
MEP ID : 14
                           nod12
                           12
          : 43982
MA Name
                           43982
_____
_____
   Channel
(LEVEL, VLAN, RING ID) |
_____
 (7, 200, 1)
_____
DataTraffic vlan: 201-205
Profile : profile1
Bridge2:
show g8032 erp-instance erp1
        : erpl
Inst Name
Description
          :
          : G8032 ST IDLE
State
          : RING1
Phy Ring
Ring Type
          : MAJOR-RING
          : NON-OWNER
Role
Node ID
           : d8:9e:f3:5e:f8:29
_____
             East Link
                           West Link
```

Interface : xe8 State : Unblocked xe3 Unblocked Remote NodeId : 34:17:eb:e4:af:11 \_ Remote BPR : 1 Endpoint Info \_\_\_\_\_ Domain Name : nod12 nod23 MEP ID : 21 MA Name : 43982 23 43982 \_\_\_\_\_ Channel (LEVEL, VLAN, RING ID) | \_\_\_\_\_ (7, 200, 1) \_\_\_\_\_ DataTraffic vlan: 201-205 Profile : profile1 sBridge3: show g8032 erp-instance erp1 Inst Name : erpl Description : Description State: G8032\_ST\_IPhy Ring: RING1Ring Type: MAJOR-RING State : G8032 ST IDLE : NEIGHBOR (WEST) Role : 3c:2c:99:1a:da:7d Node ID \_\_\_\_\_ East Link West Link \_\_\_\_\_ Interface : xe3 State : Unblocked xe16 Blocked Remote NodeId : 34:17:eb:e4:af:11 34:17:eb:e4:af:11 Remote BPR : 1 1 Endpoint Info \_\_\_\_\_ nod34 Domain Name : nod23 MEP ID : 22 : 43982 34 43982 ------Channel (LEVEL, VLAN, RING ID) | \_\_\_\_\_ (7, 200, 1) \_\_\_\_\_ DataTraffic vlan: 201-205 Profile : profile1 Bridge4: show g8032 erp-instance erp1 Inst Name : erp1 Description :

```
State: G8032_ST_IDLEPhy Ring: RING1Ring Type: MAJOR-RING
Role
          : OWNER (EAST)
     : 34:17:eb:e4:af:11
Node ID
_____
           East Link
                         West Link
_______
Interface : xel6
State : Blocked
                         xe6
                         Unblocked
Remote NodeId : -
Remote BPR : -
                          _
Endpoint Info
_____
Domain Name : nod34
                         nod41
MEP ID : 43
MA Name : 43982
                         41
                         43982
_____
   Channel
                 (LEVEL, VLAN, RING ID)
_____
(7, 200, 1)
_____
DataTraffic vlan: 201-205
Profile : profile1
```

### **Sub-ring with Virtual Channel**

An ethernet ring that is connected to a Major Ring at the Interconnection Nodes. By itself, the Sub-Ring does not constitute a closed ring. A Sub-Ring is connected to the Interconnection nodes on only one port which is configured as east-interface.

#### Topology

Figure 11-21 displays a sample Ring Protection topology on which protection switching is configured with six bridges. This constitutes of one major ring (Bridge2, Bridge3, Bridge4 and Bridge 5) and one sub-ring (Bridge2, Bridge1, Bridge6 and Bridge5).

Major ring's RPL in enabled between Bridge 3(owner node) and Bridge 4(neighbor node) on xe4 and other devices are non-owner nodes for that ring. Sub-ring's RPL is enabled between bridge 1(owner node) and bridge 2 (neighbor node) on link xe2 and other devices on the non-owner nodes. Bridge 2 and Bridge 5 are called interconnected nodes since they are common node between major ring and subring. Virtual channel is enabled for this Subring on interconnected nodes on vlan 100 and tcn propagation is enabled.

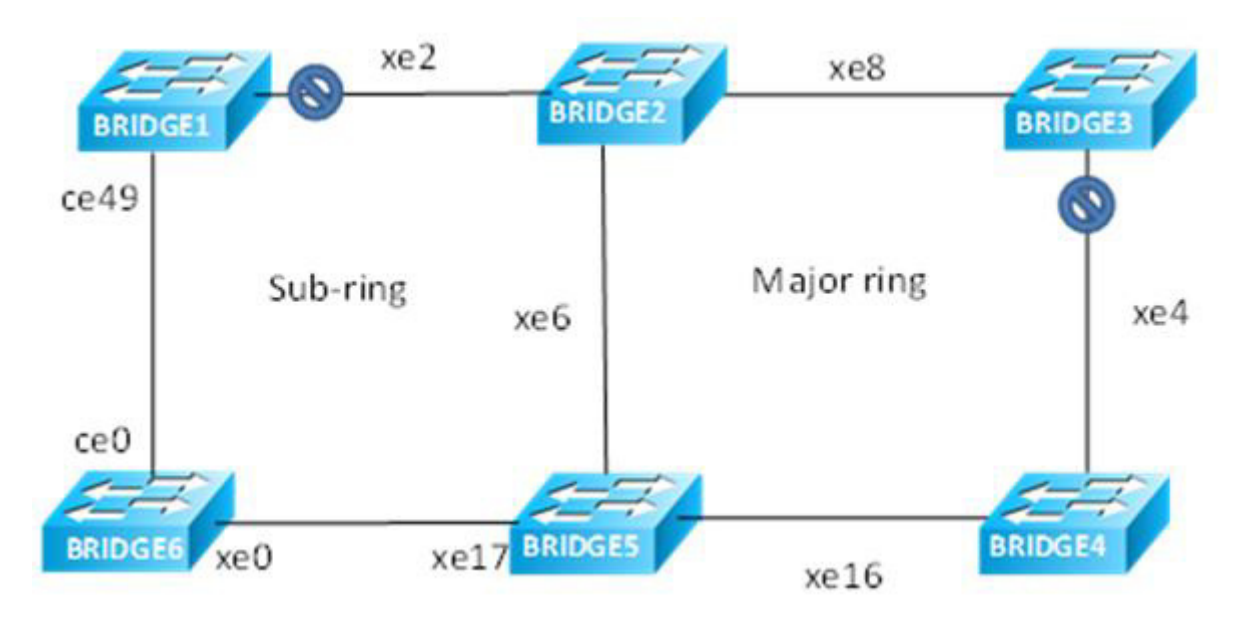

Figure 11-21: Major ring and Sub-ring with Virtual Channel Topology

# Configuration

| Bridgel#config term                                          | Enter configure mode                                       |
|--------------------------------------------------------------|------------------------------------------------------------|
| Bridgel(config)#bridge 1 protocol rstp<br>vlan-bridge        | Create bridge 1 as an RSTP VLAN-aware bridge.              |
| Bridgel(config)#vlan database                                | Configure VLAN database                                    |
| Bridge1(config-vlan)#vlan 200-205 bridge 1<br>state enable   | Create VLAN 200-205 on bridge 1                            |
| Bridgel(config)#interface ce49                               | Configure interface ce49                                   |
| Bridgel(config-if)#switchport                                | Configure ce49 as a layer 2 port                           |
| Bridgel(config-if)#bridge-group 1                            | Configure interface in bridge group 1                      |
| Bridge1(config-if)#bridge-group 1 spanning-<br>tree disable  | Disable spanning tree for bridge group 1 on that interface |
| Bridgel(config-if)#switchport mode trunk                     | Configure port as trunk port                               |
| Bridge1(config-if)#switchport trunk allowed vlan add 200-205 | Allow vlan 200-205 on ce49 interface                       |
| Bridge1(config-if)#interface xe2                             | Configure interface xe2                                    |
| Bridgel(config-if)#switchport                                | Configure xe2 as a layer 2 port                            |
| Bridge1(config-if)#bridge-group 1                            | Configure interface in bridge group 1                      |
| Bridgel(config-if)#bridge-group 1 spanning-<br>tree disable  | Disable spanning tree for bridge group 1 on that interface |
| Bridgel(config-if)#switchport mode trunk                     | Configure port as trunk port                               |
| Bridgel(config-if)#switchport trunk allowed vlan add 200-205 | Allow vlan 200-205 on xe2 interface                        |
|                                                              |                                                            |

| Bridge1(config-if)#ethernet cfm domain-type<br>character-string domain-name 00061 level 7<br>mip-creation none        | Create cfm domain with type as character string with name<br>00061 and set mip creation criteria to default with level 7 |
|----------------------------------------------------------------------------------------------------|----------------------------------------------------------------------------------------------------|
| Bridgel(config-ether-cfm)#service ma-type<br>string ma-name 43982                                                     | Create ma type as string with name 43982.                                                                                |
| Bridge1(config-ether-cfm-ma)# vlan 201<br>bridge 1                                                                    | Add VLAN 201                                                                                                    |
| Bridge1(config-ether-cfm-ma)# mip-creation none                                                                       | Set MIP-creation criteria to none                                                                                        |
| Bridgel(config-ether-cfm-ma)#ethernet cfm<br>mep down mpid 16 active true ce49                                        | Create down MEP 16 for ce49 interface                                                                                    |
| Bridge1(config-ether-cfm-ma-mep)#cc<br>multicast state enable                                                         | Enable CC multicast                                                                                                    |
| Bridge1(config-ether-cfm-ma-mep)#exit-<br>ether-ma-mep-mode                                                           | Exit ethernet CFM MA-MEP mode                                                                                            |
| Bridgel(config-ether-cfm-ma)#mep crosscheck mpid 61                                                                   | Configure crosscheck to remote MEP with value 61                                                                         |
| Bridge1(config-ether-cfm-ma)#cc interval<br>100ms                                                                     | Enable CC interval with 100ms                                                                                            |
| Bridgel(config-ether-cfm-ma)#exit-ether-ma-<br>mode                                                                   | Exit Ethernet MA mode                                                                                                    |
| Bridgel(config-ether-cfm)#ethernet cfm<br>domain-type character-string domain-name<br>00012 level 7 mip-creation none | Create CFM domain with type as character string with name 00012 and set mip creation criteria to default with level 7    |
| Bridgel(config-ether-cfm)#service ma-type<br>string ma-name 43982                                                     | Create MA type as string with name 43982                                                                                 |
| Bridge1(config-ether-cfm-ma)# vlan 201<br>bridge 1                                                                    | Add VLAN 201                                                                                                    |
| Bridgel(config-ether-cfm-ma)# mip-creation none                                                                       | Set MIP-creation criteria to none                                                                                        |
| Bridgel(config-ether-cfm-ma)#ethernet cfm<br>mep down mpid 12 active true xe2                                         | Create down MEP 12 for xe2 interface                                                                                     |
| Bridgel(config-ether-cfm-ma-mep)#cc<br>multicast state enable                                                         | Enable CC multicast                                                                                                    |
| Bridgel(config-ether-cfm-ma-mep)#exit-<br>ether-ma-mep-mode                                                           | Exit ethernet CFM MA-MEP mode                                                                                            |
| Bridgel(config-ether-cfm-ma)#mep crosscheck<br>mpid 21                                                                | Configure crosscheck to remote MEP with value 21                                                                         |
| Bridge1(config-ether-cfm-ma)#cc interval<br>100ms                                                                     | Enable CC interval with 100ms                                                                                            |
| Bridgel(config-ether-cfm-ma)#exit-ether-ma-<br>mode                                                                   | Exit Ethernet ma mode                                                                                                    |
| Bridgel(config-ether-cfm)#g8032 ring<br>subring                                                                       | Create g8032 ring with name subring                                                                                      |
| Bridge1(g8032-ring-config)#east-interface<br>ce49                                                                     | Associate ce49 interface as east-interface                                                                               |
| Bridge1(g8032-ring-config)#west-interface xe2                                                                         | Associate xe2 interface as west-interface                                                                                |
| Bridge1(g8032-ring-config)#g8032 profile<br>profile1                                                                  | Create g8032 profile with profile name profile1                                                                          |
|                                                                                                    |                                                                                                    |

| Bridge1(g8032-profile-config)#timer wait-<br>to-restore 1     | Configure wait to restore time as 1 min                         |
|---------------------------------------------------------------|-----------------------------------------------------------------|
| Bridge1(g8032-profile-config)#timer hold-<br>off 0            | Configure hold-off timer value as 0                             |
| Bridge1(g8032-profile-config)#timer guard-<br>timer 10        | Configure guard-timer value as 10ms                             |
| Bridge1(g8032-profile-config)#switching<br>mode revertive     | Configure Switching mode as revertive Switching mode            |
| Bridge1(g8032-profile-config)#g8032 erp-<br>instance erp2     | Create g8032 erp instance erp2                                  |
| Bridge1(g8032-config-switch)#ring-type sub-<br>ring-vc        | Configure ring type as subring virtual channel                  |
| Bridge1(g8032-config-switch)#ring subring                     | Associate ring subring to erp2 instance                         |
| Bridge1(g8032-config-switch)#rpl role owner<br>west-interface | Configure the node as owner node on west-interface              |
| Bridge1(g8032-config-switch)#g8032-profile<br>profile1        | Associate Profile profile1 to erp2 instance                     |
| Bridge1(g8032-config-switch)#aps-channel<br>level 7           | Configure level as 7                                            |
| Bridgel(g8032-config-switch)#aps-channel<br>vlan 201          | Configure RAPS channel vlan as 201                              |
| Bridge1(g8032-config-switch)#data vlan 202-<br>205            | Configure traffic vlan from 202-205                             |
| Bridge1(g8032-config-switch)#ring-id 1                        | Configure ring-id as 1                                          |
| Bridge1(g8032-config-switch)#commit                           | Commit the candidate configuration to the running configuration |
| Bridgel(g8032-config-switch)#end                              | Exit g8032 erp instance mode                                    |

| Bridge2#config term                                              | Enter configure mode                                       |
|------------------------------------------------------------------|------------------------------------------------------------|
| Bridge2(config)#bridge 1 protocol rstp<br>vlan-bridge            | Create bridge 1 as an RSTP VLAN-aware bridge.              |
| Bridge1(config)#vlan database                                    | Configure VLAN database                                    |
| Bridge2(config-vlan)#vlan 100 bridge 1<br>state enable           | Create VLAN 100 on bridge 1                                |
| Bridge2(config-vlan)#vlan 200-205 bridge 1<br>state enable       | Create VLAN 200-205 on bridge 1                            |
| Bridge2(config)#interface xe2                                    | Configure interface xe2                                    |
| Bridge2(config-if)#switchport                                    | Configure xe2 as a layer 2 port                            |
| Bridge2(config-if)#bridge-group 1                                | Configure interface in bridge group 1                      |
| Bridge2(config-if)#bridge-group 1 spanning-<br>tree disable      | Disable spanning tree for bridge group 1 on that interface |
| Bridge2(config-if)#switchport mode trunk                         | Configure port as trunk port                               |
| Bridge2(config-if)#switchport trunk allowed vlan add 100,200-205 | Allow vlan 100,200-205 on xe2 interface                    |
| Bridge2(config-if)#interface xe6                                 | Configure interface xe6                                    |

| Bridge2(config-if)#switchport                                                                                         | Configure xe6 as a layer 2 port                                                                                       |
|----------------------------------------------------------------------------------------------------|----------------------------------------------------------------------------------------------------|
| Bridge2(config-if)#bridge-group 1                                                                                     | Configure interface in bridge group 1                                                                                 |
| Bridge2(config-if)#bridge-group 1 spanning-<br>tree disable                                                           | Disable spanning tree for bridge group 1 on that interface                                                            |
| Bridge2(config-if)#switchport mode trunk                                                                              | Configure port as trunk port                                                                                          |
| Bridge2(config-if)#switchport trunk allowed vlan add 100,200-205                                                      | Allow vlan 100,200-205 on xe6 interface                                                                               |
| Bridge2(config-if)#interface xe8                                                                                      | Configure interface xe8                                                                                               |
| Bridge2(config-if)#switchport                                                                                         | Configure xe8 as a layer 2 port                                                                                       |
| Bridge2(config-if)#bridge-group 1                                                                                     | Configure interface in bridge group 1                                                                                 |
| <pre>Bridge2(config-if)#bridge-group 1 spanning-<br/>tree disable</pre>                                               | Disable spanning tree for bridge group 1 on that interface                                                            |
| Bridge2(config-if)#switchport mode trunk                                                                              | Configure port as trunk port                                                                                          |
| Bridge2(config-if)#switchport trunk allowed vlan add 100,200-205                                                      | Allow vlan 100,200-205 on xe8 interface                                                                               |
| Bridge2(config-if)#ethernet cfm domain-type<br>character-string domain-name 00012 level 7<br>mip-creation none        | Create cfm domain with type as character string with name 00012 and set mip creation criteria to default with level 7 |
| Bridge2(config-ether-cfm)#service ma-type<br>string ma-name 43982                                                     | Create ma type as string with name 43982                                                                              |
| Bridge2(config-ether-cfm-ma)# vlan 201<br>bridge 1                                                                    | Add VLAN 201                                                                                                    |
| Bridge2(config-ether-cfm-ma)# mip-creation none                                                                       | Set mip-creation criteria to none                                                                                     |
| Bridge2(config-ether-cfm-ma)#ethernet cfm<br>mep down mpid 21 active true xe2                                         | Create down MEP 21 for xe2 interface                                                                                  |
| Bridge2(config-ether-cfm-ma-mep)#cc<br>multicast state enable                                                         | Enable CC multicast                                                                                                   |
| Bridge2(config-ether-cfm-ma-mep)#exit-<br>ether-ma-mep-mode                                                           | Exit ethernet CFM MA-MEP mode                                                                                         |
| Bridge2(config-ether-cfm-ma)#mep crosscheck mpid 12                                                                   | Configure crosscheck to remote MEP with value 12                                                                      |
| Bridge2(config-ether-cfm-ma)#cc interval<br>100ms                                                                     | Enable CC interval with 100ms                                                                                         |
| Bridge2(config-ether-cfm-ma)#exit-ether-ma-<br>mode                                                                   | Exit Ethernet ma mode                                                                                                 |
| Bridge2(config-ether-cfm)#ethernet cfm<br>domain-type character-string domain-name<br>00052 level 7 mip-creation none | Create cfm domain with type as character string with name 00052 and set mip creation criteria to default with level 7 |
| Bridge2(config-ether-cfm)#service ma-type<br>string ma-name 43982                                                     | Create ma type as string with name 43982                                                                              |
| Bridge2(config-ether-cfm-ma)# vlan 200<br>bridge 1                                                                    | Add VLAN 200                                                                                                    |
| <pre>Bridge2(config-ether-cfm-ma)# mip-creation none</pre>                                                            | Set MIP-creation criteria to none                                                                                     |
| Bridge2(config-ether-cfm-ma)#ethernet cfm<br>mep down mpid 25 active true xe6                                         | Create down MEP 25 for xe6 interface                                                                                  |
| Bridge2(config-ether-cfm-ma-mep)#cc<br>multicast state enable                                                         | Enable CC multicast                                                                                                   |

| Bridge2(config-ether-cfm-ma-mep)#exit-<br>ether-ma-mep-mode                                                           | Exit ethernet CFM MA-MEP mode                                                                                         |
|----------------------------------------------------------------------------------------------------|----------------------------------------------------------------------------------------------------|
| Bridge2(config-ether-cfm-ma)#mep crosscheck<br>mpid 52                                                                | Configure crosscheck to remote MEP with value 52                                                                      |
| Bridge2(config-ether-cfm-ma)#cc interval 100ms                                                                        | Enable CC interval with 100ms                                                                                         |
| Bridge2(config-ether-cfm-ma)#exit-ether-ma-<br>mode                                                                   | Exit Ethernet ma mode                                                                                                 |
| Bridge2(config-ether-cfm)#ethernet cfm<br>domain-type character-string domain-name<br>00023 level 7 mip-creation none | Create CFM domain with type as character string with name 00023 and set mip creation criteria to default with level 7 |
| Bridge2(config-ether-cfm)#service ma-type<br>string ma-name 43982                                                     | Create MA type as string with name 43982                                                                              |
| Bridge2(config-ether-cfm-ma)# vlan 200<br>bridge 1                                                                    | Add VLAN 200                                                                                                    |
| Bridge2(config-ether-cfm-ma)# mip-creation none                                                                       | Set MIP-creation criteria to none                                                                                     |
| Bridge2(config-ether-cfm-ma)#ethernet cfm<br>mep down mpid 23 active true xe8                                         | Create down MEP 23 for xe8 interface                                                                                  |
| Bridge2(config-ether-cfm-ma-mep)#cc<br>multicast state enable                                                         | Enable CC multicast                                                                                                   |
| Bridge2(config-ether-cfm-ma-mep)#exit-<br>ether-ma-mep-mode                                                           | Exit ethernet CFM MA-MEP mode                                                                                         |
| Bridge2(config-ether-cfm-ma)#mep crosscheck<br>mpid 32                                                                | Configure crosscheck to remote MEP with value 32                                                                      |
| Bridge2(config-ether-cfm-ma)#cc interval 100ms                                                                        | Enable CC interval with 100ms                                                                                         |
| Bridge2(config-ether-cfm-ma)#exit-ether-ma-<br>mode                                                                   | Exit Ethernet MA mode                                                                                                 |
| Bridge2(config-ether-cfm)#g8032 ring ring                                                                             | Create g8032 ring with name ring on bridge 1                                                                          |
| Bridge2(g8032-ring-config)#east-interface<br>xe6                                                                      | Associate xe6 interface as east-interface                                                                             |
| Bridge2(g8032-ring-config)#west-interface<br>xe8                                                                      | Associate xe8 interface as west-interface                                                                             |
| Bridge2(g8032-ring-config)#g8032 profile<br>profile1                                                                  | Create g8032 profile with profile name profile1                                                                       |
| Bridge2(g8032-profile-config)#timer wait-<br>to-restore 1                                                             | Configure wait to restore time as 1 min                                                                               |
| Bridge2(g8032-profile-config)#timer hold-<br>off 0                                                                    | Configure hold-off timer value as 0                                                                                   |
| Bridge2(g8032-profile-config)#timer guard-<br>timer 10                                                                | Configure guard-timer value as 10ms                                                                                   |
| Bridge2(g8032-profile-config)#switching<br>mode revertive                                                             | Configure Switching mode as revertive Switching mode                                                                  |
| Bridge2(g8032-profile-config)#g8032 erp-<br>instance erp1                                                             | Create g8032 erp instance erp1                                                                                        |
| Bridge2(g8032-config-switch)#ring ring                                                                                | Associate ring RING1 to erp1 instance                                                                                 |
| Bridge2(g8032-config-switch)#ring-type<br>major-ring                                                                  | Configure ring-type as major ring                                                                                     |
|                                                                                                    |                                                                                                    |

| Bridge2(g8032-config-switch)#rpl role non-<br>owner                            | Configure the node as non-owner node                            |
|--------------------------------------------------------------------------------|-----------------------------------------------------------------|
| Bridge2(g8032-config-switch)#g8032-profile<br>profile1                         | Associate Profile profile1 to erp1 instance                     |
| Bridge2(g8032-config-switch)#aps-channel<br>level 7                            | Configure level as 7                                            |
| Bridge2(g8032-config-switch)#aps-channel<br>vlan 200                           | Configure RAPS channel vlan as 200                              |
| Bridge2(g8032-config-switch)#data vlan 202-<br>205, 100                        | Configure traffic vlan from 202-205, 100                        |
| Bridge2(g8032-config-switch)#ring-id 1                                         | Configure ring-id as 1                                          |
| Bridge2(g8032-config-switch)#g8032 ring<br>subring                             | Create g8032 ring with name subring                             |
| Bridge2(g8032-ring-config)#east-interface xe2                                  | Associate xe2 interface as east-interface                       |
| Bridge2(g8032-ring-config)#g8032 erp-<br>instance erp2                         | Create g8032 erp instance erp2                                  |
| Bridge2(g8032-config-switch)#ring-type sub-<br>ring-vc                         | Configure ring-type as sub-ring virtual channel                 |
| Bridge2(g8032-config-switch)#ring subring                                      | Associate ring RING1 to erp2 instance                           |
| Bridge2(g8032-config-switch)#rpl role<br>neighbor east-interface               | Configure the node as neighbor node on east interface           |
| Bridge2(g8032-config-switch)#g8032-profile<br>profile1                         | Associate Profile profile1 to erp2 instance                     |
| Bridge2(g8032-config-switch)#aps-channel<br>level 7                            | Configure level as 7                                            |
| Bridge2(g8032-config-switch)#aps-channel<br>vlan 201                           | Configure RAPS channel vlan as 201                              |
| Bridge2(g8032-config-switch)#data vlan 202-<br>205                             | Configure traffic vlan from 202-205                             |
| Bridge2(g8032-config-switch)#ring-id 1                                         | Configure ring-id as 1                                          |
| Bridge2(g8032-config-switch)#virtual-<br>channel 100 attached-to-instance erp1 | Configure virtual channel with vlan 100 and attach erp2 to erp1 |
| Bridge1(g8032-config-switch)# enable-tcn-<br>propagation                       | Enable tcn propagation                                          |
| Bridge2(g8032-config-switch)#commit                                            | Commit the candidate configuration to the running configuration |
| Bridge2(g8032-config-switch)#end                                               | Exit g8032 erp instance mode                                    |

| Bridge3#config term                                    | Enter configure mode                          |
|--------------------------------------------------------|-----------------------------------------------|
| Bridge3(config)#bridge 1 protocol rstp<br>vlan-bridge  | Create bridge 1 as an RSTP VLAN-aware bridge. |
| Bridge3(config)#vlan database                          | Configure VLAN database                       |
| Bridge3(config-vlan)#vlan 100 bridge 1<br>state enable | Create VLAN 100 on bridge 1                   |

| Bridge3(config-vlan)#vlan 200-205 bridge 1 state enable                                                               | Create VLAN 200-205 on bridge 1                                                                                       |
|----------------------------------------------------------------------------------------------------|----------------------------------------------------------------------------------------------------|
| Bridge3(config)#interface xe8                                                                                         | Configure interface xe8                                                                                               |
| Bridge3(config-if)#switchport                                                                                         | Configure xe8 as a layer 2 port                                                                                       |
| Bridge3(config-if)#bridge-group 1                                                                                     | Configure interface in bridge group 1                                                                                 |
| Bridge3(config-if)#bridge-group 1 spanning-<br>tree disable                                                           | Disable spanning tree for bridge group 1 on that interface                                                            |
| Bridge3(config-if)#switchport mode trunk                                                                              | Configure port as trunk port                                                                                          |
| Bridge3(config-if)#switchport trunk allowed vlan add 100,200-205                                                      | Allow vlan 100,200-205 on xe8 interface                                                                               |
| Bridge3(config-if)#interface xe4                                                                                      | Configure interface xe4                                                                                               |
| Bridge3(config-if)#switchport                                                                                         | Configure xe4 as a layer 2 port                                                                                       |
| Bridge3(config-if)#bridge-group 1                                                                                     | Configure interface in bridge group 1                                                                                 |
| <pre>Bridge3(config-if)#bridge-group 1 spanning-<br/>tree disable</pre>                                               | Disable spanning tree for bridge group 1 on that interface                                                            |
| Bridge3(config-if)#switchport mode trunk                                                                              | Configure port as trunk port                                                                                          |
| Bridge3(config-if)#switchport trunk allowed vlan add 100,200-205                                                      | Allow VLAN 100,200-205 on xe4 interface                                                                               |
| Bridge3(config-if)#ethernet cfm domain-type<br>character-string domain-name 00023 level 7<br>mip-creation none        | Create CFM domain with type as character string with name 00023 and set mip creation criteria to default with level 7 |
| Bridge3(config-ether-cfm)#service ma-type<br>string ma-name 43982                                                     | Create MA type as string with name 43982                                                                              |
| Bridge3(config-ether-cfm-ma)# vlan 200<br>bridge 1                                                                    | Add VLAN 200                                                                                                    |
| <pre>Bridge3(config-ether-cfm-ma)# mip-creation none</pre>                                                            | Set MIP-creation criteria to none                                                                                     |
| Bridge3(config-ether-cfm-ma)#ethernet cfm<br>mep down mpid 32 active true xe8                                         | Create down MEP 32 for xe8 interface                                                                                  |
| Bridge3(config-ether-cfm-ma-mep)#cc<br>multicast state enable                                                         | Enable CC multicast                                                                                                   |
| Bridge3(config-ether-cfm-ma-mep)#exit-<br>ether-ma-mep-mode                                                           | Exit ethernet CFM MA-MEP mode                                                                                         |
| Bridge3(config-ether-cfm-ma)#mep crosscheck mpid 23                                                                   | Configure crosscheck to remote MEP with value 23                                                                      |
| Bridge3(config-ether-cfm-ma)#cc interval<br>100ms                                                                     | Enable CC interval with 100ms                                                                                         |
| Bridge3(config-ether-cfm-ma)#exit-ether-ma-<br>mode                                                                   | Exit Ethernet MA mode                                                                                                 |
| Bridge3(config-ether-cfm)#ethernet cfm<br>domain-type character-string domain-name<br>00034 level 7 mip-creation none | Create cfm domain with type as character string with name 00034 and set mip creation criteria to default with level 7 |
| Bridge3(config-ether-cfm)#service ma-type<br>string ma-name 43982                                                     | Create ma type as string with name 43982                                                                              |
| Bridge3(config-ether-cfm-ma)# vlan 200<br>bridge 1                                                                    | Add VLAN 200                                                                                                    |
| <pre>Bridge3(config-ether-cfm-ma) # mip-creation none</pre>                                                           | Set MIP-creation criteria to none                                                                                     |
|                                                                                                    |                                                                                                    |

| Bridge3(config-ether-cfm-ma)#ethernet cfm<br>mep down mpid 34 active true xe4 | Create down MEP 34 for xe4 interface                            |
|-------------------------------------------------------------------------------|-----------------------------------------------------------------|
| Bridge3(config-ether-cfm-ma-mep)#cc<br>multicast state enable                 | Enable CC multicast                                             |
| Bridge3(config-ether-cfm-ma-mep)#exit-<br>ether-ma-mep-mode                   | Exit ethernet CFM MA-MEP mode                                   |
| Bridge3(config-ether-cfm-ma)#mep crosscheck<br>mpid 43                        | Configure crosscheck to remote MEP with value 43                |
| Bridge3(config-ether-cfm-ma)#cc interval 100ms                                | Enable CC interval with 100ms                                   |
| Bridge3(config-ether-cfm-ma)#exit-ether-ma-<br>mode                           | Exit Ethernet ma mode                                           |
| Bridge3(config-ether-cfm)#g8032 ring ring                                     | Create g8032 ring with name ring                                |
| Bridge3(g8032-ring-config)#east-interface<br>xe8                              | Associate xe8 interface as east-interface                       |
| Bridge3(g8032-ring-config)#west-interface xe4                                 | Associate xe4 interface as west-interface                       |
| Bridge3(g8032-ring-config)#g8032 profile<br>profile1                          | Create g8032 profile with profile name profile1                 |
| Bridge3(g8032-profile-config)#timer wait-<br>to-restore 1                     | Configure wait to restore time as 1 min                         |
| Bridge3(g8032-profile-config)#timer hold-<br>off 0                            | Configure hold-off timer value as 0                             |
| Bridge3(g8032-profile-config)#timer guard-<br>timer 10                        | Configure guard-timer value as 10ms                             |
| Bridge3(g8032-profile-config)#switching<br>mode revertive                     | Configure Switching mode as revertive Switching mode            |
| Bridge3(g8032-profile-config)#g8032 erp-<br>instance erp1                     | Create g8032 erp instance erp1                                  |
| Bridge3(g8032-config-switch)#ring ring                                        | Associate ring ring to erp1 instance                            |
| Bridge3(g8032-config-switch)#ring-type<br>major-ring                          | Configure ring-type as major ring                               |
| Bridge3(g8032-config-switch)#rpl role owner<br>west-interface                 | Configure the node as owner node on west interface              |
| Bridge3(g8032-config-switch)#g8032-profile<br>profile1                        | Associate Profile profile1 to erp1 instance                     |
| Bridge3(g8032-config-switch)#aps-channel<br>level 7                           | Configure level as 7                                            |
| Bridge3(g8032-config-switch)#aps-channel<br>vlan 200                          | Configure RAPS channel vlan as 200                              |
| Bridge3(g8032-config-switch)#data vlan 202-<br>205,100                        | Configure traffic vlan from 202-205, 100                        |
| Bridge3(g8032-config-switch)#ring-id 1                                        | Configure ring-id as 1                                          |
| Bridge3(g8032-config-switch)#commit                                           | Commit the candidate configuration to the running configuration |
| Bridge3 (g8032-config-switch) #end                                            | Exit g8032 erp instance mode                                    |

| Bridge4#config term                                                                                            | Enter configuration mode                                                                                                 |
|----------------------------------------------------------------------------------------------------|----------------------------------------------------------------------------------------------------|
| Bridge4(config)#bridge 1 protocol rstp<br>vlan-bridge                                                          | Create bridge 1 as an RSTP VLAN-aware bridge.                                                                            |
| Bridge4(config)#vlan database                                                                                  | Configure VLAN database                                                                                                  |
| Bridge5(config-vlan)#vlan 100 bridge 1<br>state enable                                                         | Create VLAN 100 on bridge 1                                                                                              |
| Bridge4(config-vlan)#vlan 200-205 bridge 1 state enable                                                        | Create VLAN 200-205 on bridge 1                                                                                          |
| Bridge4(config)#interface xe4                                                                                  | Configure interface xe4                                                                                                  |
| Bridge4(config-if)#switchport                                                                                  | Configure xe4 as a layer 2 port                                                                                          |
| Bridge4(config-if)#bridge-group 1                                                                              | Configure interface in bridge group 1                                                                                    |
| Bridge4(config-if)#bridge-group 1 spanning-<br>tree disable                                                    | Disable spanning tree for bridge group 1 on that interface                                                               |
| Bridge4(config-if)#switchport mode trunk                                                                       | Configure port as trunk port                                                                                             |
| Bridge4(config-if)#switchport trunk allowed vlan add 100,200-205                                               | Allow vlan 100,200-205 on xe4 interface                                                                                  |
| Bridge4(config-if)#interface xel6                                                                              | Configure interface xe16                                                                                                 |
| Bridge4(config-if)#switchport                                                                                  | Configure xe4 as a layer 2 port                                                                                          |
| Bridge4(config-if)#bridge-group 1                                                                              | Configure interface in bridge group 1                                                                                    |
| Bridge4(config-if)#bridge-group 1 spanning-<br>tree disable                                                    | Disable spanning tree for bridge group 1 on that interface                                                               |
| Bridge4(config-if)#switchport mode trunk                                                                       | Configure port as trunk port                                                                                             |
| Bridge4(config-if)#switchport trunk allowed vlan add 100,200-205                                               | Allow vlan 100,200-205 on xe16 interface                                                                                 |
| Bridge4(config-if)#ethernet cfm domain-type<br>character-string domain-name 00034 level 7<br>mip-creation none | Create cfm domain with type as character string with name<br>00023 and set mip creation criteria to default with level 7 |
| Bridge4(config-ether-cfm)#service ma-type<br>string ma-name 43982                                              | Create ma type as string with name 43982                                                                                 |
| Bridge4(config-ether-cfm-ma)# vlan 200<br>bridge 1                                                             | Add VLAN 200                                                                                                    |
| <pre>Bridge4(config-ether-cfm-ma)# mip-creation none</pre>                                                     | Set mip-creation criteria to none                                                                                        |
| Bridge4(config-ether-cfm-ma)#ethernet cfm<br>mep down mpid 43 active true xe4                                  | Create down MEP 43 for xe4 interface                                                                                     |
| Bridge4(config-ether-cfm-ma-mep)#cc<br>multicast state enable                                                  | Enable CC multicast                                                                                                    |
| Bridge4(config-ether-cfm-ma-mep)#exit-<br>ether-ma-mep-mode                                                    | Exit ethernet CFM MA-MEP mode                                                                                            |
| Bridge4(config-ether-cfm-ma)#mep crosscheck<br>mpid 34                                                         | Configure crosscheck to remote MEP with value 34                                                                         |
| Bridge4(config-ether-cfm-ma)#cc interval<br>100ms                                                              | Enable CC interval with 100ms                                                                                            |
| Bridge4(config-ether-cfm-ma) #exit-ether-ma-<br>mode                                                           | Exit Ethernet ma mode                                                                                                    |

| Bridge4(config-ether-cfm)#ethernet cfm<br>domain-type character-string domain-name<br>00045 level 7 mip-creation none | Create cfm domain with type as character string with name<br>00045 and set mip creation criteria to default with level 7 |
|----------------------------------------------------------------------------------------------------|----------------------------------------------------------------------------------------------------|
| Bridge4(config-ether-cfm)#service ma-type<br>string ma-name 43982                                                     | Create ma type as string with name 43982                                                                                 |
| Bridge4(config-ether-cfm-ma)# vlan 200<br>bridge 1                                                                    | Add VLAN 200                                                                                                    |
| Bridge4(config-ether-cfm-ma)# mip-creation none                                                                       | Set mip-creation criteria to none                                                                                        |
| Bridge4(config-ether-cfm-ma)#ethernet cfm<br>mep down mpid 45 active true xel6                                        | Create down MEP 45 for xe16 interface                                                                                    |
| Bridge4(config-ether-cfm-ma-mep)#cc<br>multicast state enable                                                         | Enable CC multicast                                                                                                    |
| Bridge4(config-ether-cfm-ma-mep)#exit-<br>ether-ma-mep-mode                                                           | Exit ethernet CFM MA-MEP mode                                                                                            |
| Bridge4(config-ether-cfm-ma)#mep crosscheck mpid 54                                                                   | Configure crosscheck to remote MEP with value 54                                                                         |
| Bridge4(config-ether-cfm-ma)#cc interval<br>100ms                                                                     | Enable CC interval with 100ms                                                                                            |
| Bridge4(config-ether-cfm-ma)#exit-ether-ma-<br>mode                                                                   | Exit Ethernet MA mode                                                                                                    |
| Bridge4(config-ether-cfm)#g8032 ring ring                                                                             | Create g8032 ring with name ring                                                                                         |
| Bridge4(g8032-ring-config)#east-interface xe4                                                                         | Associate xe4 interface as east-interface                                                                                |
| Bridge4(g8032-ring-config)#west-interface<br>xel6                                                                     | Associate xe16 interface as west-interface                                                                               |
| Bridge4(g8032-ring-config)#g8032 profile<br>profile1                                                                  | Create g8032 profile with profile name profile1                                                                          |
| Bridge4(g8032-profile-config)#timer wait-<br>to-restore 1                                                             | Configure wait to restore time as 1 min                                                                                  |
| Bridge4(g8032-profile-config)#timer hold-<br>off 0                                                                    | Configure hold-off timer value as 0                                                                                      |
| Bridge4(g8032-profile-config)#timer guard-<br>timer 10                                                                | Configure guard-timer value as 10ms                                                                                      |
| Bridge4(g8032-profile-config)#switching<br>mode revertive                                                             | Configure Switching mode as revertive Switching mode                                                                     |
| Bridge4(g8032-profile-config)#g8032 erp-<br>instance erp1                                                             | Create g8032 erp instance erp1                                                                                           |
| Bridge4(g8032-config-switch)#ring-type<br>major-ring                                                                  | Configure ring-type as major ring                                                                                        |
| Bridge4(g8032-config-switch)#ring ring                                                                                | Associate ring ring to erp1 instance                                                                                     |
| Bridge4(g8032-config-switch)#rpl role<br>neighbor east-interface                                                      | Configure the node as neighbor node on east interface                                                                    |
| Bridge4(g8032-config-switch)#g8032-profile<br>profile1                                                                | Associate Profile profile1 to erp1 instance                                                                              |
| Bridge4(g8032-config-switch)#aps-channel<br>level 7                                                                   | Configure level as 7                                                                                                    |
| Bridge4(g8032-config-switch)#aps-channel<br>vlan 200                                                                  | Configure RAPS channel vlan as 200                                                                                       |
|                                                                                                    |                                                                                                    |

| Bridge4(g8032-config-switch)#data vlan 202-<br>205, 100 | Configure traffic vlan from 202-205, 100                        |
|---------------------------------------------------------|-----------------------------------------------------------------|
| Bridge4(g8032-config-switch)#ring-id 1                  | Configure ring-id as 1                                          |
| Bridge4(g8032-config-switch)#commit                     | Commit the candidate configuration to the running configuration |
| Bridge4(g8032-config-switch)#end                        | Exit g8032 erp instance mode                                    |

| Bridge5#config term                                                                                             | Enter configure mode                                                                                                    |
|----------------------------------------------------------------------------------------------------|----------------------------------------------------------------------------------------------------|
| Bridge5(config)#bridge 1 protocol rstp<br>vlan-bridge                                                           | Create bridge 1 as an RSTP VLAN-aware bridge.                                                                            |
| Bridgel(config)#vlan database                                                                                   | Configure VLAN database                                                                                                  |
| Bridge5(config-vlan)#vlan 100 bridge 1 state enable                                                             | Create VLAN 100 on bridge 1                                                                                              |
| Bridge5(config-vlan)#vlan 200-205 bridge<br>1 state enable                                                      | Create VLAN 200-205 on bridge 1                                                                                          |
| Bridge5(config)#interface xel6                                                                                  | Configure interface xe16                                                                                                 |
| Bridge5(config-if)#switchport                                                                                   | Configure xe16 as a layer 2 port                                                                                         |
| Bridge5(config-if)#bridge-group 1                                                                               | Configure interface in bridge group 1                                                                                    |
| Bridge5(config-if)#bridge-group 1<br>spanning-tree disable                                                      | Disable spanning tree for bridge group 1 on that interface                                                               |
| Bridge5(config-if)#switchport mode trunk                                                                        | Configure port as trunk port                                                                                             |
| Bridge5(config-if)#switchport trunk<br>allowed vlan add 100,200-205                                             | Allow vlan 100,200-205 on xe16 interface                                                                                 |
| Bridge5(config-if)#interface xe6                                                                                | Configure interface xe6                                                                                                  |
| Bridge5(config-if)#switchport                                                                                   | Configure xe6 as a layer 2 port                                                                                          |
| Bridge5(config-if)#bridge-group 1                                                                               | Configure interface in bridge group 1                                                                                    |
| Bridge5(config-if)#bridge-group 1<br>spanning-tree disable                                                      | Disable spanning tree for bridge group 1 on that interface                                                               |
| Bridge5(config-if)#switchport mode trunk                                                                        | Configure port as trunk port                                                                                             |
| Bridge5(config-if)#switchport trunk<br>allowed vlan add 100,200-205                                             | Allow vlan 100,200-205 on xe6 interface                                                                                  |
| Bridge5(config-if)#interface xe17                                                                               | Configure interface xe17                                                                                                 |
| Bridge5(config-if)#switchport                                                                                   | Configure xe17 as a layer 2 port                                                                                         |
| Bridge5(config-if)#bridge-group 1                                                                               | Configure interface in bridge group 1                                                                                    |
| Bridge5(config-if)#bridge-group 1<br>spanning-tree disable                                                      | Disable spanning tree for bridge group 1 on that interface                                                               |
| Bridge5(config-if)#switchport mode trunk                                                                        | Configure port as trunk port                                                                                             |
| Bridge5(config-if)#switchport trunk<br>allowed vlan add 100,200-205                                             | Allow vlan 100,200-205 on xe17 interface                                                                                 |
| Bridge5(config-if)#ethernet cfm domain-<br>type character-string domain-name 00045<br>level 7 mip-creation none | Create cfm domain with type as character string with name 00045<br>and set mip creation criteria to default with level 7 |
| Bridge5(config-ether-cfm)#service ma-type<br>string ma-name 43982                                               | Create ma type as string with name 43982                                                                                 |

| Bridge5(config-ether-cfm-ma)# vlan 200<br>bridge 1                                                                    | Add VLAN 200                                                                                                    |
|----------------------------------------------------------------------------------------------------|----------------------------------------------------------------------------------------------------|
| Bridge5(config-ether-cfm-ma)# mip-<br>creation none                                                                   | Set mip-creation criteria to none                                                                                        |
| Bridge5(config-ether-cfm-ma)#ethernet cfm<br>mep down mpid 54 active true xel6                                        | Create down MEP 54 for xe16 interface                                                                                    |
| Bridge5(config-ether-cfm-ma-mep)#cc<br>multicast state enable                                                         | Enable CC multicast                                                                                                    |
| Bridge5(config-ether-cfm-ma-mep)#exit-<br>ether-ma-mep-mode                                                           | Exit ethernet CFM ma-mep mode                                                                                            |
| Bridge5(config-ether-cfm-ma)#mep<br>crosscheck mpid 45                                                                | Configure crosscheck to remote MEP with value 45                                                                         |
| Bridge5(config-ether-cfm-ma)#cc interval 100ms                                                                        | Enable CC interval with 100ms                                                                                            |
| Bridge5(config-ether-cfm-ma)#exit-ether-<br>ma-mode                                                                   | Exit Ethernet ma mode                                                                                                    |
| Bridge5(config-ether-cfm)#ethernet cfm<br>domain-type character-string domain-name<br>00052 level 7 mip-creation none | Create cfm domain with type as character string with name 00052<br>and set mip creation criteria to default with level 7 |
| Bridge5(config-ether-cfm)#service ma-type<br>string ma-name 43982                                                     | Create MA type as string with name 43982                                                                                 |
| Bridge5(config-ether-cfm-ma)# vlan 200<br>bridge 1                                                                    | Add VLAN 200                                                                                                    |
| Bridge5(config-ether-cfm-ma)# mip-<br>creation none                                                                   | Set mip-creation criteria to none                                                                                        |
| Bridge5(config-ether-cfm-ma)#ethernet cfm<br>mep down mpid 52 active true xe6                                         | Create down MEP 52 for xe6 interface                                                                                     |
| Bridge5(config-ether-cfm-ma-mep)#cc<br>multicast state enable                                                         | Enable CC multicast                                                                                                    |
| Bridge5(config-ether-cfm-ma-mep)#exit-<br>ether-ma-mep-mode                                                           | Exit ethernet CFM MA-MEP mode                                                                                            |
| Bridge5(config-ether-cfm-ma)#mep<br>crosscheck mpid 25                                                                | Configure crosscheck to remote MEP with value 25                                                                         |
| Bridge5(config-ether-cfm-ma)#cc interval 100ms                                                                        | Enable CC interval with 100ms                                                                                            |
| Bridge5(config-ether-cfm-ma)#exit-ether-<br>ma-mode                                                                   | Exit Ethernet ma mode                                                                                                    |
| Bridge5(config-ether-cfm)#ethernet cfm<br>domain-type character-string domain-name<br>00056 level 7 mip-creation none | Create cfm domain with type as character string with name 00056<br>and set mip creation criteria to default with level 7 |
| Bridge5(config-ether-cfm)#service ma-type<br>string ma-name 43982                                                     | Create ma type as string with name 43982                                                                                 |
| Bridge5(config-ether-cfm-ma)# vlan 201<br>bridge 1                                                                    | Add VLAN 201                                                                                                    |
| Bridge5(config-ether-cfm-ma)# mip-<br>creation none                                                                   | Set mip-creation criteria to none                                                                                        |
| Bridge5(config-ether-cfm-ma)#ethernet cfm<br>mep down mpid 56 active true xe17                                        | Create down MEP 56 for xe17 interface                                                                                    |
| Bridge5(config-ether-cfm-ma-mep)#cc<br>multicast state enable                                                         | Enable cc multicast                                                                                                    |
|                                                                                                    |                                                                                                    |

| Bridge5(config-ether-cfm-ma-mep)#exit-<br>ether-ma-mep-mode | Exit ethernet cfm ma-mep mode                        |
|-------------------------------------------------------------|------------------------------------------------------|
| Bridge5(config-ether-cfm-ma)#mep<br>crosscheck mpid 65      | Configure crosscheck to remote MEP with value 65     |
| Bridge5(config-ether-cfm-ma)#cc interval 100ms              | Enable CC interval with 100ms                        |
| Bridge5(config-ether-cfm-ma)#exit-ether-<br>ma-mode         | Exit Ethernet ma mode                                |
| Bridge5(config-ether-cfm)#g8032 ring ring                   | Create g8032 ring with name ring                     |
| Bridge5(g8032-ring-config)#east-interface xel6              | Associate xe16 interface as east-interface           |
| Bridge5(g8032-ring-config)#west-interface xe6               | Associate xe6 interface as west-interface            |
| Bridge5(g8032-ring-config)#g8032 profile<br>profile1        | Create g8032 profile with profile name profile1      |
| Bridge5(g8032-profile-config)#timer wait-<br>to-restore 1   | Configure wait to restore time as 1 min              |
| Bridge5(g8032-profile-config)#timer hold-<br>off 0          | Configure hold-off timer value as 0                  |
| Bridge5(g8032-profile-config)#timer<br>guard-timer 10       | Configure guard-timer value as 10ms                  |
| Bridge5(g8032-profile-config)#switching<br>mode revertive   | Configure Switching mode as revertive Switching mode |
| Bridge5(g8032-profile-config)#g8032 erp-<br>instance erp1   | Create g8032 erp instance erp1                       |
| Bridge5(g8032-config-switch)#ring ring                      | Associate ring ring to erp1 instance                 |
| Bridge5(g8032-config-switch)#ring-type<br>major-ring        | Configure ring-type as major ring                    |
| Bridge5(g8032-config-switch)#rpl role<br>non-owner          | Configure the node as non-owner node                 |
| Bridge5(g8032-config-switch)#g8032-<br>profile profile1     | Associate Profile profile1 to erp1 instance          |
| Bridge5(g8032-config-switch)#aps-channel<br>level 7         | Configure level as 7                                 |
| Bridge5(g8032-config-switch)#aps-channel<br>vlan 200        | Configure RAPS channel vlan as 200                   |
| Bridge5(g8032-config-switch)#data vlan<br>202-205,100       | Configure traffic vlan from 202-205, 100             |
| Bridge5(g8032-config-switch)#ring-id 1                      | Configure ring-id as 1                               |
| Bridge5(g8032-config-switch)#g8032 ring<br>subring          | Create g8032 physical ring with name subring         |
| Bridge5(g8032-ring-config)#east-interface xe17              | Associate xe17 interface as east-interface           |
| Bridge5(g8032-profile-config)#g8032 erp-<br>instance erp2   | Create g8032 erp instance erp2                       |
| Bridge5(g8032-config-switch)#ring-type<br>sub-ring-vc       | Configure ring-type as sub-ring virtual channel      |
| Bridge5(g8032-config-switch)#ring subring                   | Associate ring subring to erp2 instance              |
|                                                             |                                                      |

| Configure the node as non-owner node                            |
|-----------------------------------------------------------------|
| Associate Profile profile1 to erp2 instance                     |
| Configure level as 7                                            |
| Configure RAPS channel vlan as 201                              |
| Configure traffic vlan from 202-205                             |
| Configure ring-id as 1                                          |
| Configure virtual channel with vlan 100 and attach erp2 to erp1 |
| Enable tcn propagation                                          |
| Commit the candidate configuration to the running configuration |
| Exit g8032 erp instance mode                                    |
|                                                                 |

| Bridge6#config term                                                        | Enter configuration mode                                   |
|----------------------------------------------------------------------------|------------------------------------------------------------|
| Bridge6(config)#bridge 1 protocol rstp<br>vlan-bridge                      | Create bridge 1 as an RSTP VLAN-aware bridge.              |
| Bridge1(config)#vlan database                                              | Configure VLAN database                                    |
| Bridge6(config-vlan)#vlan 200-205 bridge 1<br>state enable                 | Create VLAN 200-205 on bridge 1                            |
| Bridge6(config-vlan)#hardware-profile<br>filter cfm-domain-name-str enable | Enable CFM domain name as string                           |
| Bridge6(config)#interface xe0                                              | Configure interface xe0                                    |
| Bridge6(config-if)#switchport                                              | Configure xe0 as a layer 2 port                            |
| Bridge6(config-if)#bridge-group 1                                          | Configure interface in bridge group 1                      |
| Bridge6(config-if)#bridge-group 1 spanning-<br>tree disable                | Disable spanning tree for bridge group 1 on that interface |
| Bridge6(config-if)#switchport mode trunk                                   | Configure port as trunk port                               |
| Bridge6(config-if)#switchport trunk allowed vlan add 200-205               | Allow vlan 200-205 on xe0 interface                        |
| Bridge6(config-if)#interface ce0                                           | Configure interface ce0                                    |
| Bridge6(config-if)#switchport                                              | Configure ce0 as a layer 2 port                            |
| Bridge6(config-if)#bridge-group 1                                          | Configure interface in bridge group 1                      |
| Bridge6(config-if)#bridge-group 1 spanning-<br>tree disable                | Disable spanning tree for bridge group 1 on that interface |
| Bridge6(config-if)#switchport mode trunk                                   | Configure port as trunk port                               |
| Bridge6(config-if)#switchport trunk allowed vlan add 200-205               | Allow vlan 200-205 on ce0 interface                        |

| Bridge6(config-if)#ethernet cfm domain-type<br>character-string domain-name 00056 level 7<br>mip-creation none        | Create cfm domain with type as character string with name 00056 and set mip creation criteria to default with level 7    |
|----------------------------------------------------------------------------------------------------|----------------------------------------------------------------------------------------------------|
| Bridge6(config-ether-cfm)#service ma-type<br>string ma-name 43982                                                     | Create MA type as string with name 43982.                                                                                |
| Bridge6(config-ether-cfm-ma)# vlan 201<br>bridge 1                                                                    | Add VLAN 201                                                                                                    |
| Bridge6(config-ether-cfm-ma)# mip-creation none                                                                       | Set MIP-creation criteria to none                                                                                        |
| Bridge6(config-ether-cfm-ma)#ethernet cfm<br>mep down mpid 65 active true xe0                                         | Create down MEP 65 for xe0 interface                                                                                     |
| Bridge6(config-ether-cfm-ma-mep)#cc<br>multicast state enable                                                         | Enable CC multicast                                                                                                    |
| Bridge6(config-ether-cfm-ma-mep)#exit-<br>ether-ma-mep-mode                                                           | Exit ethernet cfm ma-mep mode                                                                                            |
| Bridge6(config-ether-cfm-ma)#mep crosscheck mpid 56                                                                   | Configure crosscheck to remote MEP with value 56                                                                         |
| Bridge6(config-ether-cfm-ma)#cc interval 100ms                                                                        | Enable CC interval with 100ms                                                                                            |
| Bridge6(config-ether-cfm-ma)#exit-ether-ma-<br>mode                                                                   | Exit Ethernet ma mode                                                                                                    |
| Bridge6(config-ether-cfm)#ethernet cfm<br>domain-type character-string domain-name<br>00061 level 7 mip-creation none | Create cfm domain with type as character string with name<br>00061 and set mip creation criteria to default with level 7 |
| Bridge6(config-ether-cfm)#service ma-type<br>string ma-name 43982                                                     | Create ma type as string with name 43982                                                                                 |
| Bridge6(config-ether-cfm-ma)# vlan 201<br>bridge 1                                                                    | Add VLAN 201                                                                                                    |
| Bridge6(config-ether-cfm-ma)# mip-creation none                                                                       | Set MIP-creation criteria to none                                                                                        |
| Bridge6(config-ether-cfm-ma)#ethernet cfm<br>mep down mpid 61 active true ce0                                         | Create down MEP 61 for ce0 interface                                                                                     |
| Bridge6(config-ether-cfm-ma-mep)#cc<br>multicast state enable                                                         | Enable CC multicast                                                                                                    |
| Bridge6(config-ether-cfm-ma-mep)#exit-<br>ether-ma-mep-mode                                                           | Exit ethernet cfm ma-mep mode                                                                                            |
| Bridge6(config-ether-cfm-ma)#mep crosscheck mpid 16                                                                   | Configure crosscheck to remote MEP with value 16                                                                         |
| Bridge6(config-ether-cfm-ma)#cc interval<br>100ms                                                                     | Enable CC interval with 100ms                                                                                            |
| Bridge6(config-ether-cfm-ma)#exit-ether-ma-<br>mode                                                                   | Exit Ethernet ma mode                                                                                                    |
| Bridge6(config-ether-cfm)#g8032 ring subring                                                                          | Create g8032 physical ring with name subring                                                                             |
| Bridge6(g8032-ring-config)#east-interface xe0                                                                         | Associate xe0 interface as east-interface                                                                                |
| Bridge6(g8032-ring-config)#west-interface ce0                                                                         | Associate ce0 interface as west-interface                                                                                |
| Bridge6(g8032-ring-config)#g8032 profile<br>profile1                                                                  | Create g8032 profile with profile name profile1                                                                          |
|                                                                                                    |                                                                                                    |

| Bridge6(g8032-profile-config)#timer wait-<br>to-restore 1  | Configure wait to restore time as 1 min                         |
|------------------------------------------------------------|-----------------------------------------------------------------|
| Bridge6(g8032-profile-config)#timer hold-<br>off 0         | Configure hold-off timer value as 0                             |
| Bridge6(g8032-profile-config)#timer guard-<br>timer 10     | Configure guard-timer value as 10ms                             |
| Bridge6(g8032-profile-config)#switching<br>mode revertive  | Configure Switching mode as revertive Switching mode            |
| Bridge6(g8032-profile-config)#g8032 erp-<br>instance erp2  | Create g8032 erp instance erp2                                  |
| Bridge6(g8032-config-switch)#ring-type sub-<br>ring-vc     | Configure ring type as subring virtual channel                  |
| Bridge6(g8032-config-switch)#ring subring                  | Associate ring subring to erp2 instance                         |
| Bridge6(g8032-config-switch)#rpl role non-<br>owner        | Configure the node as non-owner node                            |
| Bridge6(g8032-config-switch)#g8032-profile<br>profile1     | Associate Profile profile1 to erp2 instance                     |
| Bridge6(g8032-config-switch)#aps-channel<br>level 7        | Configure level as 7                                            |
| Bridge6(g8032-config-switch)#aps-channel<br>vlan 201       | Configure RAPS channel vlan as 201                              |
| Bridge6(g8032-config-switch)#data-traffic-<br>vlan 202-205 | Configure traffic vlan from 202-205                             |
| Bridge6(g8032-config-switch)#ring-id 1                     | Configure ring-id as 1                                          |
| Bridge6(g8032-config-switch)#commit                        | Commit the candidate configuration to the running configuration |
| Bridge6(g8032-config-switch)#end                           | Exit g8032 erp instance mode                                    |

# Validation

| Bridgel#show g80                                                              | 32          | erp-instance erp2                                                                           |                          |
|-------------------------------------------------------------------------------|-------------|---------------------------------------------------------------------------------------------|--------------------------|
| Inst Name<br>Description<br>State<br>Phy Ring<br>Ring Type<br>Role<br>Node ID | : : : : : : | erp2<br>G8032_ST_IDLE<br>subring<br>SUB-RING (VIRTUAL)<br>OWNER (WEST)<br>6c:b9:c5:67:72:1d |                          |
|                                                                               |             | East Link                                                                                   | West Link                |
| Interface<br>State<br>Remote NodeId<br>Remote BPR<br>Endpoint Info            | :           | ce49<br>Unblocked<br>-<br>-                                                                 | xe2<br>Blocked<br>-<br>- |
| Domain Name<br>MEP ID<br>MA Name                                              | :           | 00061<br>16<br>43982                                                                        | 00012<br>12<br>43982     |

Channel (LEVEL, VLAN, RING ID) | \_\_\_\_\_ (7, 201, 1) \_\_\_\_\_ DataTraffic vlan: 202-205 Profile : profile1 Bridge2#show g8032 erp-instance erp2 Description : erp2 State State : G8032\_ST\_IDLE Phy Ring : subring Ring Type : SUB-RING (VIRTUAL) Role : NEIGHBOR (EAST) Node ID : 3c:2c:99:26:e6:7c \_\_\_\_\_ East Link West Link Interface : xe2 State : Blocked Remote NodeId : 6c:b9:c5:67:72:1d -Remote BPR : 0 -Endpoint Info \_\_\_\_\_ Domain Name : 00012 MEP ID : 21 MA Name : 43982 TCN Propagation : Enabled Attached : -Attached To : erpl, Virtual ID : 100 : 1 \_\_\_\_\_ Channel (LEVEL, VLAN, RING ID) | \_\_\_\_\_ (7, 201, 1) \_\_\_\_\_ DataTraffic vlan: 202-205 Profile : profile1 Bridge2#show g8032 erp-instance erp1 : erpl Inst Name Description : State : G8032 ST IDLE Phy Ring : 1119 Ring Type : MAJOR-RING Pole : NON-OWNER Node ID : 3c:2c:99:26:e6:80 \_\_\_\_\_ 

|                                                                                                    | East Link                                                                                                    | West Link                                                     |
|----------------------------------------------------------------------------------------------------|----------------------------------------------------------------------------------------------------|---------------------------------------------------------------|
| Interface<br>State<br>Remote NodeId<br>Remote BPR<br>Endpoint Info                                                    | : xe6<br>: Unblocked<br>: -<br>: -                                                                                                    | xe8<br>Unblocked<br>d8:9e:f3:5e:f8:29<br>0                    |
| Domain Name<br>MEP ID<br>MA Name                                                                                      | : 00052<br>: 25<br>: 43982                                                                                                    | 00023<br>23<br>43982                                          |
| TCN Propagatic<br>Attached<br>Attached To<br>Virtual ID                                                               | <pre>on : Disabled     : erp2,     : -     : -:-</pre>                                                                                                    |                                                               |
| Channel<br>(LEVEL, VLAN,                                                                                              | RING ID)                                                                                                    |                                                               |
| (7, 200,                                                                                                    | 1)                                                                                                    |                                                               |
| DataTraffic vl                                                                                                    | Lan: 202-205,100                                                                                                    |                                                               |
| Profile : prof<br>Bridge3#show g                                                                                      | g8032 erp-instance erp1                                                                                                    |                                                               |
| Profile : prof<br>Bridge3#show g<br>Inst Name<br>Description<br>State<br>Phy Ring<br>Ring Type<br>Role<br>Node ID     | <pre>g8032 erp-instance erp1    erp1    G8032_ST_IDLE    ring    MAJOR-RING    OWNER (WEST)    d8:9e:f3:5e:f8:29</pre>                                                                                                    |                                                               |
| Profile : prof<br>Bridge3#show g<br>Inst Name<br>Description<br>State<br>Phy Ring<br>Ring Type<br>Role<br>Node ID     | <pre>g8032 erp-instance erp1     erp1     G8032_ST_IDLE     ring     MAJOR-RING     OWNER (WEST)     d8:9e:f3:5e:f8:29     East Link</pre>                                                                                                    | West Link                                                     |
| Profile : prof<br>Bridge3#show c<br>Inst Name<br>Description<br>State<br>Phy Ring<br>Ring Type<br>Role<br>Node ID<br> | <pre>state of the state of the state of the</pre>  | West Link<br>xe4<br>Blocked<br>-<br>-                         |
| Profile : prof<br>Bridge3#show c<br>Inst Name<br>Description<br>State<br>Phy Ring<br>Ring Type<br>Role<br>Node ID<br> | <pre>state = 1 - 1 - 1 - 1 - 1 - 1 - 1 - 1 - 1 - 1</pre>                                                                                                    | West Link<br>xe4<br>Blocked<br>-<br>-<br>00034<br>34<br>43982 |
| Profile : prof<br>Bridge3#show c<br>Inst Name<br>Description<br>State<br>Phy Ring<br>Ring Type<br>Role<br>Node ID<br> | <pre>state of the second second secon</pre> | West Link<br>xe4<br>Blocked<br>-<br>-<br>00034<br>34<br>43982 |

DataTraffic vlan: 202-205,100

```
Profile : profile1
Bridge4#show g8032 erp-instance erp1
Inst Name : erp1
         :
: G8032_ST_IDLE
Description
State
Phy Ring : ring
Ring Type : MAJOR-RING
Role : NEIGHBOR (EAST)
      : 3c:2c:99:1a:da:7e
Node ID
_____
        East Link
                        West Link
Interface : xe4
                         xe16
         : Blocked
                        Unblocked
State
Remote BPR : 0
                         0
Endpoint Info
_____
Domain Name : 00034
MEP ID : 43
                         00045
                         45
      : 43982
MA Name
                         43982
_____
 _____
   Channel
(LEVEL, VLAN, RING ID) |
_____
(7, 200, 1)
_____
DataTraffic vlan: 202-205,100
Profile : profile1
Bridge5#show g8032 erp-instance erp2
Inst Name : erp2
Description
         :
State
         : G8032 ST IDLE
Phy Ring : subring
Ring Type : SUB-RING (VIRTUAL)
Role
         : NON-OWNER
Role
      : 34:17:eb:e4:af:12
Node ID
_____
          East Link
                        West Link
_____
Interface : xe17
State : Unblo
         : Unblocked
Remote NodeId : 6c:b9:c5:67:72:1d -
Remote BPR : 0
Endpoint Info
_____
Domain Name : 00056
MEPID : 56
MA Name : 43982
                         _
```

\_\_\_\_\_ TCN Propagation : Enabled Attached : -Attached To : erp1, Virtual ID : 100 : 1 \_\_\_\_\_ Channel (LEVEL, VLAN, RING ID) | \_\_\_\_\_ (7, 201, 1) \_\_\_\_\_ DataTraffic vlan: 202-205 Profile : profile1 Bridge5#show g8032 erp-instance erp1 : erpl Inst Name Inst Name Description : State : G8032\_ST\_IDLE Ring Type : MA TO Role : MAJOR-RING Role : NON-OWNER Node ID : 34:17:eb:e4:af:11 \_\_\_\_\_ \_\_\_\_\_ East Link West Link \_\_\_\_\_ Interface : xel6 State : Unblocked xe6 Unblocked Remote NodeId : -Remote BPR : d8:9e:f3:5e:f8:29 0 Endpoint Info \_\_\_\_\_ Domain Name : 00045 00052 MEP ID : 54 52 MA Name : 43982 43982 \_\_\_\_\_ TCN Propagation : Disabled Attached : erp2, Attached To : -: -:-Virtual ID \_\_\_\_\_ Channel 1 (LEVEL, VLAN, RING ID) | \_\_\_\_\_ (7, 200, 1) \_\_\_\_\_ DataTraffic vlan: 202-205,100 Profile : profile1 Bridge6#show g8032 erp-instance erp2 Inst Name : erp2 Description :

| State<br>Phy Ring<br>Ring Type<br>Role<br>Node ID                  | : G8032_ST_IDLE<br>: subring (VIRTUAL)<br>: SUB-RING<br>: NON-OWNER<br>: b8:6a:97:d2:27:c6 |                                            |
|--------------------------------------------------------------------|--------------------------------------------------------------------------------------------|--------------------------------------------|
|                                                                    | East Link                                                                                  | West Link                                  |
| Interface<br>State<br>Remote NodeId<br>Remote BPR<br>Endpoint Info | : xe0<br>: Unblocked<br>: -<br>: -                                                         | ce0<br>Unblocked<br>6c:b9:c5:67:72:1d<br>0 |
| Domain Name<br>MEP ID<br>MA Name<br>=======                        | : 00056<br>: 65<br>: 43982                                                                 | 00061<br>61<br>43982                       |
| Channel<br>(LEVEL, VLAN,                                           | RING ID)                                                                                   |                                            |
| (7, 201,                                                           | 1)                                                                                         |                                            |

DataTraffic vlan: 202-205 Profile : profile1

# Sub-ring without Virtual Channel on a LAG interface

Figure 3 displays a sample Ring Protection topology on which protection switching is configured with 5 bridges on lag interfaces. The topology contains one major ring and one subring with non-virtual channel. The Ring Protection Link (RPL) for major ring is the link between Bridge 4 (owner) and Bridge 3 (neighbor) on lag interface po3. The subring is configured with no virtual channel and it's RPL link is configured between bridge 1 (neighbor) and bridge 5 (owner) on lag interface po6. The rest of the bridges are explicitly configured RPL non owner to enable ERPS in the ring in both major and subring.

#### Topology

Figure 11-22 displays a sample Ethernet Ring Protection Switching topology.

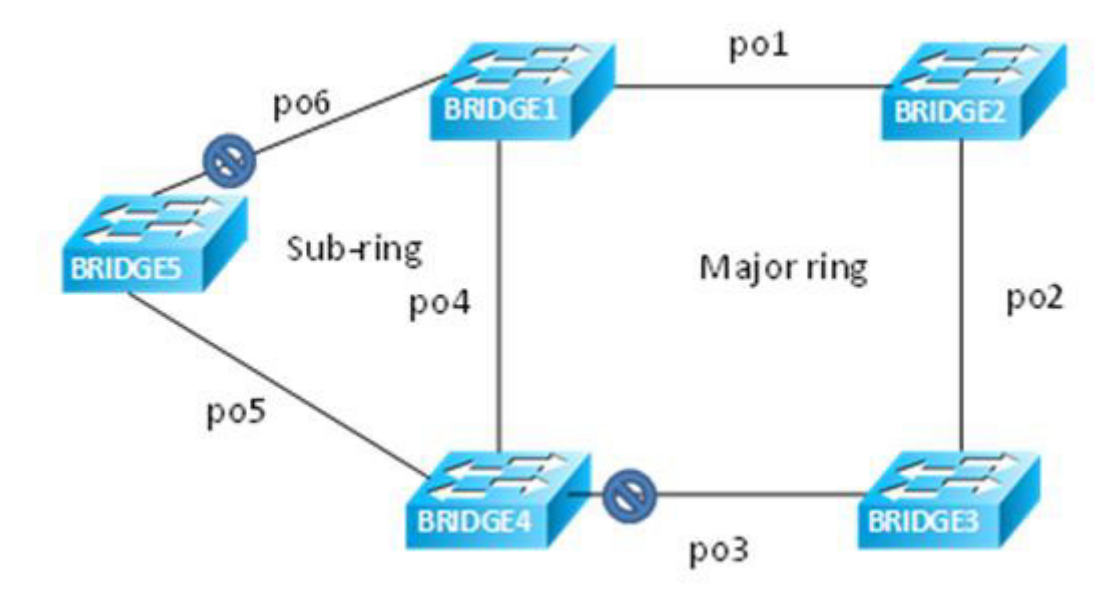

Figure 11-22: Major ring and sub-ring topology using LAG interface without a virtual channel

#### Configuration

| Bridgel#config term                                                   | Enter configure mode                          |
|-----------------------------------------------------------------------|-----------------------------------------------|
| Bridge1(config)#bridge 1 protocol rstp<br>vlan-bridge                 | Create bridge 1 as an RSTP VLAN-aware bridge. |
| Bridge1(config)#hardware-profile filter<br>cfm-domain-name-str enable | Enable CFM domain name as string              |
| Bridge1(config)#vlan database                                         | Configure VLAN database                       |
| Bridge1(config-vlan)#vlan 200-205 bridge 1<br>state enable            | Create VLAN 200-205 on bridge 1               |
| Bridgel(config-vlan)#interface pol                                    | Configure lag interface po1                   |
| Bridgel(config-if)#switchport                                         | Configure po1 as a layer 2 port               |

| Bridgel(config-if)#bridge-group 1                                                                              | Configure interface in bridge group 1                                                                                    |
|----------------------------------------------------------------------------------------------------|----------------------------------------------------------------------------------------------------|
| Bridge1(config-if)#bridge-group 1 spanning-<br>tree disable                                                    | Disable spanning tree for bridge group 1 on that interface                                                               |
| Bridgel(config-if)#switchport mode trunk                                                                       | Configure port as trunk port                                                                                             |
| Bridgel(config-if)#switchport trunk allowed vlan add 200-205                                                   | Allow vlan 200-205 on po1 interface                                                                                      |
| Bridgel(config-if)#interface po4                                                                               | Configure lag interface po4                                                                                              |
| Bridgel(config-if)#switchport                                                                                  | Configure po4 as a layer 2 port                                                                                          |
| Bridgel(config-if)#bridge-group 1 spanning-<br>tree disable                                                    | Configure interface in bridge group 1                                                                                    |
| Bridgel(config-if)#switchport mode trunk                                                                       | Disable spanning tree for bridge group 1 on that interface                                                               |
| Bridge1(config-if)#switchport trunk allowed vlan add 200-205                                                   | Allow vlan 200-205 on po4 interface                                                                                      |
| Bridgel(config-if)#interface po6                                                                               | Configure lag interface po6                                                                                              |
| Bridgel(config-if)#switchport                                                                                  | Configure po6 as a layer 2 port                                                                                          |
| Bridgel(config-if)#bridge-group 1                                                                              | Configure interface in bridge group 1                                                                                    |
| <pre>Bridge1(config-if)#bridge-group 1 spanning-<br/>tree disable</pre>                                        | Disable spanning tree for bridge group 1 on that interface                                                               |
| Bridgel(config-if)#switchport mode trunk                                                                       | Configure port as trunk port                                                                                             |
| Bridge1(config-if)#switchport trunk allowed vlan add 200-205                                                   | Allow vlan 200-205 on po6 interface                                                                                      |
| Bridgel(config-if)#interface xel                                                                               | Configure interface xe1                                                                                                  |
| Bridgel(config-if)#channel-group 6 mode active                                                                 | Configure xe1 as part of po6                                                                                             |
| Bridgel(config-if)#interface xe2                                                                               | Configure interface xe2                                                                                                  |
| Bridgel(config-if)#channel-group 6 mode active                                                                 | Configure xe2 as part of po6                                                                                             |
| Bridgel(config-if)#interface xe6                                                                               | Configure interface xe6                                                                                                  |
| Bridgel(config-if)#channel-group 4 mode active                                                                 | Configure xe6 as part of po4                                                                                             |
| Bridgel(config-if)#interface xe7                                                                               | Configure interface xe7                                                                                                  |
| Bridgel(config-if)#channel-group 4 mode active                                                                 | Configure xe7 as part of po4                                                                                             |
| Bridgel(config-if)#interface xe8                                                                               | Configure interface xe8                                                                                                  |
| Bridgel(config-if)#channel-group 1 mode<br>active                                                              | Configure xe8 as part of po1                                                                                             |
| Bridgel(config-if)#interface xe9                                                                               | Configure interface xe9                                                                                                  |
| Bridge1(config-if)#channel-group 1 mode active                                                                 | Configure xe9 as part of po1                                                                                             |
| Bridgel(config-if)#ethernet cfm domain-type<br>character-string domain-name nod12 level 7<br>mip-creation none | Create cfm domain with type as character string with name<br>nod12 and set mip creation criteria to default with level 7 |
| Bridgel(config-ether-cfm)#service ma-type<br>string ma-name 43982                                              | Create ma type as string with name 43982                                                                                 |
| Bridge1(config-ether-cfm-ma)# vlan 200<br>bridge 1                                                             | Add vlan 200                                                                                                    |

| Bridge1(config-ether-cfm-ma)#mip-creation none                                                                        | Set mip-creation criteria to none                                                                                        |
|----------------------------------------------------------------------------------------------------|----------------------------------------------------------------------------------------------------|
| Bridge1(config-ether-cfm-ma)#ethernet cfm<br>mep down mpid 12 active true pol                                         | Create down mep 12 for po1 interface                                                                                     |
| Bridge1(config-ether-cfm-ma-mep)#cc<br>multicast state enable                                                         | Enable cc multicast                                                                                                    |
| Bridge1(config-ether-cfm-ma-mep)#exit-<br>ether-ma-mep-mode                                                           | Exit ethernet cfm ma-mep mode                                                                                            |
| Bridgel(config-ether-cfm-ma)#mep crosscheck mpid 21                                                                   | Configure crosscheck to remote MEP with value 21                                                                         |
| Bridge1(config-ether-cfm-ma)#cc interval<br>100ms                                                                     | Enable CC interval with 100ms                                                                                            |
| Bridge1(config-ether-cfm-ma)#exit-ether-ma-<br>mode                                                                   | Exit Ethernet ma mode                                                                                                    |
| Bridgel(config-ether-cfm)#ethernet cfm<br>domain-type character-string domain-name<br>nod41 level 7 mip-creation none | Create cfm domain with type as character string with name<br>nod41 and set mip creation criteria to default with level 7 |
| Bridgel(config-ether-cfm)#service ma-type<br>string ma-name 43982                                                     | Create ma type as string with name 43982                                                                                 |
| Bridge1(config-ether-cfm-ma)# vlan 200<br>bridge 1                                                                    | Add VLAN 200                                                                                                    |
| Bridge1(config-ether-cfm-ma)#mip-creation none                                                                        | Set mip-creation criteria to none                                                                                        |
| Bridgel(config-ether-cfm-ma)#ethernet cfm<br>mep down mpid 14 active true po4                                         | Create down MEP 14 for po4 interface                                                                                     |
| Bridge1(config-ether-cfm-ma-mep)#cc<br>multicast state enable                                                         | Enable CC multicast                                                                                                    |
| Bridge1(config-ether-cfm-ma-mep)#exit-<br>ether-ma-mep-mode                                                           | Exit ethernet CFM ma-mep mode                                                                                            |
| Bridgel(config-ether-cfm-ma)#mep crosscheck mpid 41                                                                   | Configure crosscheck to remote MEP with value 41                                                                         |
| Bridge1(config-ether-cfm-ma)#cc interval<br>23ms                                                                      | Enable CC interval with 100ms                                                                                            |
| Bridge1(config-ether-cfm-ma)#exit-ether-ma-<br>mode                                                                   | Exit Ethernet ma mode                                                                                                    |
| Bridgel(config-ether-cfm)#ethernet cfm<br>domain-type character-string domain-name<br>nod15 level 7 mip-creation none | Create cfm domain with type as character string with name nod15 and set mip creation criteria to default with level 7    |
| Bridge1(config-ether-cfm)#service ma-type<br>string ma-name 43982                                                     | Create ma type as string with name 43982                                                                                 |
| Bridge1(config-ether-cfm-ma)# vlan 200<br>bridge 1                                                                    | Add VLAN 200                                                                                                    |
| Bridge1(config-ether-cfm-ma)#mip-creation<br>none                                                                     | Set mip-creation creation criteria to none                                                                               |
| Bridgel(config-ether-cfm-ma)#ethernet cfm<br>mep down mpid 51 active true po6                                         | Create down mep 51 for po6 interface                                                                                     |
| Bridge1(config-ether-cfm-ma-mep)#cc<br>multicast state enable                                                         | Enable cc multicast                                                                                                    |
| Bridgel(config-ether-cfm-ma-mep)#exit-<br>ether-ma-mep-mode                                                           | Exit ethernet cfm ma-mep mode                                                                                            |

| Bridgel(config-ether-cfm-ma)#mepcrosscheck<br>mpid 15            | Configure crosscheck to remote MEP with value 15      |
|------------------------------------------------------------------|-------------------------------------------------------|
| Bridge1(config-ether-cfm-ma)#cc interval<br>100ms                | Enable CC interval with 100ms                         |
| Bridgel(config-ether-cfm-ma)#exit-ether-ma-<br>mode              | Exit Ethernet ma mode                                 |
| Bridge1(config-ether-cfm)#g8032 ring<br>lagring                  | Create g8032 ring with name lagring                   |
| Bridge1(g8032-ring-config)#east-interface<br>po4                 | Associate po4 interface as east-interface             |
| Bridge1(g8032-ring-config)#west-interface<br>po1                 | Associate po1 interface as west-interface             |
| Bridge1(g8032-ring-config)#g8032 profile<br>profile1             | Create g8032 profile with profile name profile1       |
| Bridge1(g8032-profile-config)#timer wait-<br>to-restore 1        | Configure wait to restore time as 1 min               |
| Bridge1(g8032-profile-config)#timer hold-<br>off 0               | Configure hold-off timer value as 0                   |
| Bridge1(g8032-profile-config)#timer guard-<br>timer 10           | Configure guard-timer value as 10ms                   |
| Bridge1(g8032-profile-config)#switching<br>mode revertive        | Configure Switching mode as revertive Switching mode  |
| Bridge1(g8032-profile-config)#g8032 erp-<br>instance erp1        | Create g8032 erp instance erp1                        |
| Bridge1(g8032-config-switch)#ring lagring                        | Associate ring lagring to erp1 instance               |
| Bridge1(g8032-config-switch)#rpl role non-<br>owner              | Configure the node as non-owner node                  |
| Bridge1(g8032-config-switch)#g8032-profile<br>profile1           | Associate Profile profile1 to erp1 instance           |
| Bridge1(g8032-config-switch)#aps-channel<br>level 7              | Configure level as 7                                  |
| Bridge1(g8032-config-switch)#aps-channel<br>vlan 200             | Configure RAPS channel vlan as 200                    |
| Bridge1(g8032-config-switch)#data vlan 201-<br>205               | Configure traffic vlan from 201-205                   |
| Bridge1(g8032-config-switch)#ring-id 1                           | Configure ring-id as 1                                |
| Bridge1(g8032-config-switch)#g8032 ring<br>lagsubring            | Create g8032 ring with name lagsubring                |
| Bridge1(g8032-ring-config)#east-interface<br>po6                 | Associate po6 interface as east-interface             |
| Bridge1(g8032-ring-config)#g8032 erp-<br>instance erp2           | Create g8032 erp instance erp2                        |
| Bridge1(g8032-config-switch)#ring-type sub-<br>ring              | Configure ring-type as sub-ring                       |
| Bridgel(g8032-config-switch)#ring<br>lagsubring                  | Associate ring lagsubring to erp2 instance            |
| Bridge1(g8032-config-switch)#rpl role<br>neighbor east-interface | Configure the node as neighbor node on east interface |
| Bridge1(g8032-config-switch)#g8032-profile<br>profile1           | Associate Profile profile1 to erp2 instance           |
|                                                                  |                                                       |

| Bridge1(g8032-config-switch)#aps-channel<br>level 7      | Configure level as 7                                                                 |
|----------------------------------------------------------|--------------------------------------------------------------------------------------|
| Bridge1(g8032-config-switch)#aps-channel<br>vlan 200     | Configure RAPS channel vlan as 200                                                   |
| Bridge1(g8032-config-switch)#data vlan 201-<br>205       | Configure traffic vlan from 201-205                                                  |
| Bridge1(g8032-config-switch)#ring-id 2                   | Configure ring-id as 2                                                               |
| Bridge1(g8032-config-switch)#non-virtual-<br>channel     | Enable Non Virtual Channel                                                           |
| Bridge1(g8032-config-switch)# enable-tcn-<br>propagation | Enable tcn propagation                                                               |
| Bridge1(g8032-config-switch)# tcn-to-<br>instance erp1   | Attach erp1 instance to erp2 instance to notify any changes in subring to major ring |
| Bridge1(g8032-config-switch)#commit                      | Commit the candidate configuration to the running configuration                      |
| Bridge1(g8032-config-switch)#end                         | Exit g8032 erp instance mode                                                         |
|                                                          |                                                                                      |

| Bridge2#config term                                                   | Enter configure mode                                       |
|-----------------------------------------------------------------------|------------------------------------------------------------|
| Bridge2(config)#hardware-profile filter<br>cfm-domain-name-str enable | Create bridge 1 as an RSTP VLAN-aware bridge.              |
| Bridge2(config)#bridge 1 protocol rstp<br>vlan-bridge                 | Enable CFM domain name as string                           |
| Bridgel(config)#vlan database                                         | Configure VLAN database                                    |
| Bridge2(config-vlan)#vlan 200-205 bridge 1<br>state enable            | Create VLAN 200-205 on bridge 1                            |
| Bridge2(config-vlan)#interface pol                                    | Configure lag interface po1                                |
| Bridge2(config-if)#switchport                                         | Configure po1 as a layer 2 port                            |
| Bridge2(config-if)#bridge-group 1                                     | Configure interface in bridge group 1                      |
| Bridge2(config-if)#bridge-group 1 spanning-<br>tree disable           | Disable spanning tree for bridge group 1 on that interface |
| Bridge2(config-if)#switchport mode trunk                              | Configure port as trunk port                               |
| Bridge2(config-if)#switchport trunk allowed vlan add 200-205          | Allow vlan 200-205 on po1 interface                        |
| Bridge2(config-if)#interface po2                                      | Configure lag interface po2                                |
| Bridge2(config-if)#switchport                                         | Configure po2 as a layer 2 port                            |
| Bridge2(config-if)#bridge-group 1                                     | Configure interface in bridge group 1                      |
| Bridge2(config-if)#bridge-group 1 spanning-<br>tree disable           | Disable spanning tree for bridge group 1 on that interface |
| Bridge2(config-if)#switchport mode trunk                              | Configure port as trunk port                               |
| Bridge2(config-if)#switchport trunk allowed vlan add 200-205          | Allow vlan 200-205 on po2 interface                        |
| Bridge2(config-if)#interface xe8                                      | Configure interface xe8                                    |
| Bridge2(config-if)#channel-group 1 mode<br>active                     | Configure xe8 as part of po1                               |
| Bridge2(config-if)#interface xe9                                      | Configure interface xe9                                    |
|                                                                       |                                                            |

| Bridge2(config-if)#channel-group 1 mode active                                                                        | Configure xe9 as part of po1                                                                                             |
|----------------------------------------------------------------------------------------------------|----------------------------------------------------------------------------------------------------|
| Bridge2(config-if)#interface xe3                                                                                      | Configure interface xe3                                                                                                  |
| Bridge2(config-if)#channel-group 2 mode active                                                                        | Configure xe3 as part of po2                                                                                             |
| Bridge2(config-if)#interface xe4                                                                                      | Configure interface xe4                                                                                                  |
| Bridge2(config-if)#channel-group 2 mode active                                                                        | Configure xe4 as part of po2                                                                                             |
| Bridge2(config-if)#ethernet cfm domain-type<br>character-string domain-name nod12 level 7<br>mip-creation none        | Create cfm domain with type as character string with name<br>nod12 and set mip creation criteria to default with level 7 |
| Bridge2(config-ether-cfm)#service ma-type<br>string ma-name 43982                                                     | Create ma type as string with name 43982                                                                                 |
| Bridge2(config-ether-cfm-ma)# vlan 200<br>bridge 1                                                                    | Add VLAN 200                                                                                                    |
| Bridge2(config-ether-cfm-ma)#mip-creation none                                                                        | Set mip-creation creation criteria to none                                                                               |
| Bridge2(config-ether-cfm-ma)#ethernet cfm<br>mep down mpid 21 active true po1                                         | Create down mep 21 for po1 interface                                                                                     |
| Bridge2(config-ether-cfm-ma-mep)#cc<br>multicast state enable                                                         | Enable cc multicast                                                                                                    |
| Bridge2(config-ether-cfm-ma-mep)#exit-<br>ether-ma-mep-mode                                                           | Exit ethernet cfm ma-mep mode                                                                                            |
| Bridge2(config-ether-cfm-ma)#mep crosscheck mpid 12                                                                   | Configure crosscheck to remote MEP with value 12                                                                         |
| Bridge2(config-ether-cfm-ma)#cc interval<br>100ms                                                                     | Enable CC interval with 100ms                                                                                            |
| Bridge2(config-ether-cfm-ma)#exit-ether-ma-<br>mode                                                                   | Exit Ethernet ma mode                                                                                                    |
| Bridge2(config-ether-cfm)#ethernet cfm<br>domain-type character-string domain-name<br>nod23 level 7 mip-creation none | Create cfm domain with type as character string with name<br>nod23 and set mip creation criteria to default with level 7 |
| Bridge2(config-ether-cfm)#service ma-type<br>string ma-name 43982                                                     | Create ma type as string with name 43982                                                                                 |
| Bridge2(config-ether-cfm-ma)# vlan 200<br>bridge 1                                                                    | Add VLAN 200                                                                                                    |
| Bridge2(config-ether-cfm-ma)#mip-creation<br>none                                                                     | Set mip-creation creation criteria to none                                                                               |
| Bridge2(config-ether-cfm-ma)#ethernet cfm<br>mep down mpid 23 active true po2                                         | Create down mep 23 for po2 interface                                                                                     |
| Bridge2(config-ether-cfm-ma-mep)#cc<br>multicast state enable                                                         | Enable cc multicast                                                                                                    |
| Bridge2(config-ether-cfm-ma-mep)#exit-<br>ether-ma-mep-mode                                                           | Exit ethernet cfm ma-mep mode                                                                                            |
| Bridge2(config-ether-cfm-ma)#mep crosscheck mpid 32                                                                   | Configure crosscheck to remote MEP with value 32                                                                         |
| Bridge2(config-ether-cfm-ma)#cc interval<br>100ms                                                                     | Enable CC interval with 100ms                                                                                            |
| Bridge2(config-ether-cfm-ma)#exit-ether-ma-<br>mode                                                                   | Exit Ethernet ma mode                                                                                                    |

| Bridge2(config-ether-cfm)#g8032 ring<br>lagring           | Create g8032 ring with name lagring                             |
|-----------------------------------------------------------|-----------------------------------------------------------------|
| Bridge2(g8032-ring-config)#east-interface<br>pol          | Associate po1 interface as east-interface                       |
| Bridge2(g8032-ring-config)#west-interface<br>po2          | Associate po2 interface as west-interface                       |
| Bridge2(g8032-ring-config)#g8032 profile<br>profile1      | Create g8032 profile with profile name profile1                 |
| Bridge2(g8032-profile-config)#timer wait-<br>to-restore 1 | Configure wait to restore time as 1 min                         |
| Bridge2(g8032-profile-config)#timer hold-<br>off 0        | Configure hold-off timer value as 0                             |
| Bridge2(g8032-profile-config)#timer guard-<br>timer 10    | Configure guard-timer value as 10ms                             |
| Bridge2(g8032-profile-config)#switching<br>mode revertive | Configure Switching mode as revertive Switching mode            |
| Bridge2(g8032-profile-config)#g8032 erp-<br>instance erp1 | Create g8032 erp instance erp1                                  |
| Bridge2(g8032-config-switch)#ring lagring                 | Associate ring lagring to erp1 instance                         |
| Bridge2(g8032-config-switch) #rpl role non-<br>owner      | Configure the node as non-owner node                            |
| Bridge2(g8032-config-switch)#g8032-profile<br>profile1    | Associate Profile profile1 to erp1 instance                     |
| Bridge2(g8032-config-switch)#aps-channel<br>level 7       | Configure level as 7                                            |
| Bridge2(g8032-config-switch)#aps-channel vlan 200         | Configure RAPS channel vlan as 200                              |
| Bridge2(g8032-config-switch)#data van 201-<br>205         | Configure traffic vlan from 201-205                             |
| Bridge2(g8032-config-switch)#ring-id 1                    | Configure ring-id as 1                                          |
| Bridge2(g8032-config-switch)#commit                       | Commit the candidate configuration to the running configuration |
| Bridge2(g8032-config-switch)#end                          | Exit g8032 erp instance mode                                    |

|                                                                       | Enter configuration mode                      |
|-----------------------------------------------------------------------|-----------------------------------------------|
| Bridges#coniig term                                                   |                                               |
| Bridge3(config)#bridge 1 protocol rstp<br>vlan-bridge                 | Create bridge 1 as an RSTP VLAN-aware bridge. |
| Bridge3(config)#hardware-profile filter<br>cfm-domain-name-str enable | Enable CFM domain name as string              |
| Bridge1(config)#vlan database                                         | Configure VLAN database                       |
| Bridge3(config-vlan)#vlan 200-205 bridge 1<br>state enable            | Create VLAN 200-205 on bridge 1               |
| Bridge3(config-vlan)#interface po2                                    | Configure lag interface po2                   |
| Bridge3(config-if)#switchport                                         | Configure po2 as a layer 2 port               |
| Bridge3(config-if)#bridge-group 1                                     | Configure interface in bridge group 1         |

| Bridge3(config-if)#bridge-group 1 spanning-<br>tree disable                                                    | Disable spanning tree for bridge group 1 on that interface                                                            |
|----------------------------------------------------------------------------------------------------|----------------------------------------------------------------------------------------------------|
| Bridge3(config-if)#switchport mode trunk                                                                       | Configure port as trunk port                                                                                          |
| Bridge3(config-if)#switchport trunk allowed vlan add 200-205                                                   | Allow vlan 200-205 on po2 interface                                                                                   |
| Bridge3(config-if)#interface po3                                                                               | Configure lag interface po3                                                                                           |
| Bridge3(config-if)#switchport                                                                                  | Configure po3 as a layer 2 port                                                                                       |
| Bridge3(config-if)#bridge-group 1                                                                              | Configure interface in bridge group 1                                                                                 |
| <pre>Bridge3(config-if)#bridge-group 1 spanning-<br/>tree disable</pre>                                        | Disable spanning tree for bridge group 1 on that interface                                                            |
| Bridge3(config-if)#switchport mode trunk                                                                       | Configure port as trunk port                                                                                          |
| Bridge3(config-if)#switchport trunk allowed vlan add 200-205                                                   | Allow vlan 200-205 on po3 interface                                                                                   |
| Bridge3(config-if)#interface xe3                                                                               | Configure interface xe3                                                                                               |
| Bridge3(config-if)#channel-group 2 mode<br>active                                                              | Configure xe3 as part of po2                                                                                          |
| Bridge3(config-if)#interface xe4                                                                               | Configure interface xe4                                                                                               |
| Bridge3(config-if)#channel-group 2 mode active                                                                 | Configure xe4 as part of po2                                                                                          |
| Bridge3(config-if)#interface xe15                                                                              | Configure interface xe3                                                                                               |
| Bridge3(config-if)#channel-group 3 mode<br>active                                                              | Configure xe3 as part of po3                                                                                          |
| Bridge3(config-if)#interface xel6                                                                              | Configure interface xe16                                                                                              |
| Bridge3(config-if)#channel-group 3 mode active                                                                 | Configure xe16 as part of po3                                                                                         |
| Bridge3(config-if)#ethernet cfm domain-type<br>character-string domain-name nod23 level 7<br>mip-creation none | Create cfm domain with type as character string with name nod23 and set mip creation criteria to default with level 7 |
| Bridge3(config-ether-cfm)#service ma-type<br>string ma-name 43982                                              | Create ma type as string with name 43982                                                                              |
| Bridge3(config-ether-cfm-ma)# vlan 200<br>bridge 1                                                             | Add VLAN 200                                                                                                    |
| Bridge3(config-ether-cfm-ma)#mip-creation none                                                                 | Set mip-creation creation criteria to none                                                                            |
| Bridge3(config-ether-cfm-ma)#ethernet cfm<br>mep down mpid 32 active true po2                                  | Create down mep 32 for po2 interface                                                                                  |
| Bridge3(config-ether-cfm-ma-mep)#cc<br>multicast state enable                                                  | Enable cc multicast                                                                                                   |
| Bridge3(config-ether-cfm-ma-mep)#exit-<br>ether-ma-mep-mode                                                    | Exit ethernet cfm ma-mep mode                                                                                         |
| Bridge3(config-ether-cfm-ma)#mep crosscheck<br>mpid 23                                                         | Configure crosscheck to remote MEP with value 23                                                                      |
| Bridge3(config-ether-cfm-ma)#cc interval<br>100ms                                                              | Enable CC interval with 100ms                                                                                         |
| Bridge3(config-ether-cfm-ma)#exit-ether-ma-<br>mode                                                            | Exit Ethernet ma mode                                                                                                 |
| Create cfm domain with type as character string with name nod34 and set mip creation criteria to default with level 7 |
|----------------------------------------------------------------------------------------------------|
| Create ma type as string with name 43982                                                                              |
| Add VLAN 200                                                                                                    |
| Set mip-creation creation criteria to none                                                                            |
| Create down mep 34 for po3 interface                                                                                  |
| Enable cc multicast                                                                                                   |
| Exit ethernet cfm ma-mep mode                                                                                         |
| Configure crosscheck to remote MEP with value 43                                                                      |
| Enable CC interval with 100ms                                                                                         |
| Exit Ethernet ma mode                                                                                                 |
| Create g8032 physical ring with name lagring                                                                          |
| Associate po2 interface as east-interface                                                                             |
| Associate po3 interface as west-interface                                                                             |
| Create g8032 profile with profile name profile1                                                                       |
| Configure wait to restore time as 1 min                                                                               |
| Configure hold-off timer value as 0                                                                                   |
| Configure guard-timer value as 10ms                                                                                   |
| Configure Switching mode as revertive Switching mode                                                                  |
| Create g8032 erp instance erp1                                                                                        |
| Associate ring lagring to erp1 instance                                                                               |
| Configure the node as neighbor node on west interface                                                                 |
| Associate Profile profile1 to erp1 instance                                                                           |
| Configure level as 7                                                                                                  |
| Configure RAPS channel vlan as 200                                                                                    |
| Configure traffic vlan from 201-205                                                                                   |
|                                                                                                    |

| Bridge3(g8032-config-switch)#ring-id 1 | Configure ring-id as 1                                          |
|----------------------------------------|-----------------------------------------------------------------|
| Bridge3(g8032-config-switch)#commit    | Commit the candidate configuration to the running configuration |
| Bridge3(g8032-config-switch)#end       | Exit g8032 erp instance mode                                    |

| Bridge4#config term                                                   | Enter configure mode                                       |
|-----------------------------------------------------------------------|------------------------------------------------------------|
| Bridge4(config)#bridge 1 protocol rstp<br>vlan-bridge                 | Create bridge 1 as an RSTP VLAN-aware bridge.              |
| Bridge4(config)#hardware-profile filter<br>cfm-domain-name-str enable | Enable CFM domain name as string                           |
| Bridgel(config)#vlan database                                         | Configure VLAN database                                    |
| Bridge4(config-vlan)#vlan 200-205 bridge 1<br>state enable            | Create VLAN 200-205 on bridge 1                            |
| Bridge4(config-vlan)#interface po3                                    | Configure lag interface po3                                |
| Bridge4(config-if)#switchport                                         | Configure po3 as a layer 2 port                            |
| Bridge4(config-if)#bridge-group 1                                     | Configure interface in bridge group 1                      |
| Bridge4(config-if)#bridge-group 1 spanning-<br>tree disable           | Disable spanning tree for bridge group 1 on that interface |
| Bridge4(config-if)#switchport mode trunk                              | Configure port as trunk port                               |
| Bridge4(config-if)#switchport trunk allowed vlan add 200-205          | Allow vlan 200-205 on po3 interface                        |
| Bridge4(config-if)#interface po4                                      | Configure lag interface po4                                |
| Bridge4(config-if)#switchport                                         | Configure po4 as a layer 2 port                            |
| Bridge4(config-if)#bridge-group 1                                     | Configure interface in bridge group 1                      |
| Bridge4(config-if)#bridge-group 1 spanning-<br>tree disable           | Disable spanning tree for bridge group 1 on that interface |
| Bridge4(config-if)#switchport mode trunk                              | Configure port as trunk port                               |
| Bridge4(config-if)#switchport trunk allowed vlan add 200-205          | Allow vlan 200-205 on po4 interface                        |
| Bridge4(config-if)#interface po5                                      | Configure lag interface po5                                |
| Bridge4(config-if)#switchport                                         | Configure po5 as a layer 2 port                            |
| Bridge4(config-if)#bridge-group 1                                     | Configure interface in bridge group 1                      |
| Bridge4(config-if)#bridge-group 1 spanning-<br>tree disable           | Disable spanning tree for bridge group 1 on that interface |
| Bridge4(config-if)#switchport mode trunk                              | Configure port as trunk port                               |
| Bridge4(config-if)#switchport trunk allowed vlan add 200-205          | Allow vlan 200-205 on po5 interface                        |
| Bridge4(config-if)#interface xe6                                      | Configure interface xe6                                    |
| Bridge4(config-if)#channel-group 4 mode<br>active                     | Configure xe6 as part of po4                               |
| Bridge4(config-if)#interface xe7                                      | Configure interface xe7                                    |
| Bridge4(config-if)#channel-group 4 mode active                        | Configure xe7 as part of po4                               |
| Bridge4(config-if)#interface xel0                                     | Configure interface xe10                                   |

| Bridge4(config-if)#channel-group 5 mode active                                                                        | Configure xe10 as part of po5                                                                                         |
|----------------------------------------------------------------------------------------------------|----------------------------------------------------------------------------------------------------|
| Bridge4(config-if)#interface xell                                                                                     | Configure interface xe11                                                                                              |
| Bridge4(config-if)#channel-group 5 mode<br>active                                                                     | Configure xe11 as part of po5                                                                                         |
| Bridge4(config-if)#interface xel5                                                                                     | Configure interface xe15                                                                                              |
| Bridge4(config-if)#channel-group 3 mode<br>active                                                                     | Configure xe15 as part of po3                                                                                         |
| Bridge4(config-if)#interface xel6                                                                                     | Configure interface xe16                                                                                              |
| Bridge4(config-if)#channel-group 3 mode<br>active                                                                     | Configure xe16 as part of po3                                                                                         |
| Bridge4(config-if)#ethernet cfm domain-type<br>character-string domain-name nod34 level 7<br>mip-creation none        | Create cfm domain with type as character string with name nod34 and set mip creation criteria to default with level 7 |
| Bridge4(config-ether-cfm)#service ma-type<br>string ma-name 43982                                                     | Create ma type as string with name 43982                                                                              |
| Bridge4(config-ether-cfm-ma)# vlan 200<br>bridge 1                                                                    | Add VLAN 200                                                                                                    |
| Bridge4(config-ether-cfm-ma)#mip-creation none                                                                        | Set mip-creation creation criteria to none                                                                            |
| Bridge4(config-ether-cfm-ma)#ethernet cfm<br>mep down mpid 43 active true po3                                         | Create down mep 43 for po3 interface                                                                                  |
| Bridge4(config-ether-cfm-ma-mep)#cc<br>multicast state enable                                                         | Enable cc multicast                                                                                                   |
| Bridge4(config-ether-cfm-ma-mep)#exit-<br>ether-ma-mep-mode                                                           | Exit ethernet cfm ma-mep mode                                                                                         |
| Bridge4(config-ether-cfm-ma)#mepcrosscheck<br>mpid 34                                                                 | Configure crosscheck to remote MEP with value 34                                                                      |
| Bridge4(config-ether-cfm-ma)#cc interval<br>100ms                                                                     | Enable CC interval with 100ms                                                                                         |
| Bridge4(config-ether-cfm-ma)#exit-ether-ma-<br>mode                                                                   | Exit Ethernet ma mode                                                                                                 |
| Bridge4(config-ether-cfm)#ethernet cfm<br>domain-type character-string domain-name<br>nod41 level 7 mip-creation none | Create cfm domain with type as character string with name nod41 and set mip creation criteria to default with level 7 |
| Bridge4(config-ether-cfm)#service ma-type<br>string ma-name 43982                                                     | Create ma type as string with name 43982                                                                              |
| Bridge4(config-ether-cfm-ma)# vlan 200<br>bridge 1                                                                    | Add VLAN 200                                                                                                    |
| Bridge4(config-ether-cfm-ma)#mip-creation none                                                                        | Set mip-creation creation criteria to none                                                                            |
| Bridge4(config-ether-cfm-ma)#ethernet cfm<br>mep down mpid 41 active true po4                                         | Create down mep 41 for po4 interface                                                                                  |
| Bridge4(config-ether-cfm-ma-mep)#cc<br>multicast state enable                                                         | Enable cc multicast                                                                                                   |
| Bridge4(config-ether-cfm-ma-mep)#exit-<br>ether-ma-mep-mode                                                           | Exit ethernet cfm ma-mep mode                                                                                         |
| Bridge4(config-ether-cfm-ma)#mep crosscheck mpid 14                                                                   | Configure crosscheck to remote MEP with value 14                                                                      |

| Bridge4(config-ether-cfm-ma)#cc interval 100ms                                                                        | Enable CC interval with 100ms                                                                                         |
|----------------------------------------------------------------------------------------------------|----------------------------------------------------------------------------------------------------|
| Bridge4(config-ether-cfm-ma)#exit-ether-ma-<br>mode                                                                   | Exit Ethernet ma mode                                                                                                 |
| Bridge4(config-ether-cfm)#ethernet cfm<br>domain-type character-string domain-name<br>nod45 level 7 mip-creation none | Create cfm domain with type as character string with name nod45 and set mip creation criteria to default with level 7 |
| Bridge4(config-ether-cfm)#service ma-type<br>string ma-name 43982                                                     | Create ma type as string with name 43982                                                                              |
| Bridge4(config-ether-cfm-ma)# vlan 200<br>bridge 1                                                                    | Add VLAN 200                                                                                                    |
| Bridge4(config-ether-cfm-ma)#mip-creation none                                                                        | Set mip-creation creation criteria to none                                                                            |
| Bridge4(config-ether-cfm-ma)#ethernet cfm<br>mep down mpid 54 active true po5                                         | Create down mep 54 for po5 interface                                                                                  |
| Bridge4(config-ether-cfm-ma-mep)#cc<br>multicast state enable                                                         | Enable cc multicast                                                                                                   |
| Bridge4(config-ether-cfm-ma-mep)#exit-<br>ether-ma-mep-mode                                                           | Exit ethernet cfm ma-mep mode                                                                                         |
| Bridge4(config-ether-cfm-ma)#mep crosscheck<br>mpid 45                                                                | Configure crosscheck to remote MEP with value 45                                                                      |
| Bridge4(config-ether-cfm-ma)#cc interval<br>100ms                                                                     | Enable CC interval with 100ms                                                                                         |
| Bridge4(config-ether-cfm-ma)#exit-ether-ma-<br>mode                                                                   | Exit Ethernet ma mode                                                                                                 |
| Bridge4(config-ether-cfm)#g8032 ring<br>lagring                                                                       | Create g8032 ring with name lagring                                                                                   |
| Bridge4(g8032-ring-config)#east-interface<br>po3                                                                      | Associate po3 interface as east-interface                                                                             |
| Bridge4(g8032-ring-config)#west-interface<br>po4                                                                      | Associate po4 interface as west-interface                                                                             |
| Bridge4(g8032-ring-config)#g8032 ring<br>lagsubring                                                                   | Create g8032 ring with name lagsubring                                                                                |
| Bridge4(g8032-ring-config)#east-interface<br>po5                                                                      | Associate po5 interface as east-interface                                                                             |
| Bridge4(g8032-ring-config)#g8032 profile<br>profile1                                                                  | Create g8032 profile with profile name profile1                                                                       |
| Bridge4(g8032-profile-config)#timer wait-<br>to-restore 1                                                             | Configure wait to restore time as 1 min                                                                               |
| Bridge4(g8032-profile-config)#timer hold-<br>off 0                                                                    | Configure hold-off timer value as 0                                                                                   |
| Bridge4(g8032-profile-config)#timer guard-<br>timer 10                                                                | Configure guard-timer value as 10ms                                                                                   |
| Bridge4(g8032-profile-config)#switching<br>mode revertive                                                             | Configure Switching mode as revertive Switching mode                                                                  |
| Bridge4(g8032-profile-config)#g8032 erp-<br>instance erp1                                                             | Create g8032 erp instance erp1                                                                                        |
| Bridge4(g8032-config-switch)#ring lagring                                                                             | Associate ring lagring to erp1 instance                                                                               |
| Bridge4(g8032-config-switch)#rpl role owner<br>east-interface                                                         | Configure the node as owner node on east interface                                                                    |

| Bridge4(g8032-config-switch)#g8032-profile<br>profile1   | Associate Profile profile1 to erp1 instance                                          |
|----------------------------------------------------------|--------------------------------------------------------------------------------------|
| Bridge4(g8032-config-switch)#aps-channel<br>level 7      | Configure level as 7                                                                 |
| Bridge4(g8032-config-switch)#aps-channel<br>vlan 200     | Configure RAPS channel vlan as 200                                                   |
| Bridge4(g8032-config-switch)#data vlan 201-<br>205       | Configure traffic vlan from 201-205                                                  |
| Bridge4(g8032-config-switch)#ring-id 1                   | Configure ring-id as 1                                                               |
| Bridge4(g8032-config-switch)#g8032 erp-<br>instance erp2 | Create g8032 erp instance erp2                                                       |
| Bridge4(g8032-config-switch)#ring-type sub-<br>ring      | Configure ring-type as sub-ring                                                      |
| Bridge4(g8032-config-switch)#ring<br>lagsubring          | Associate ring lagsubring to erp2 instance                                           |
| Bridge4(g8032-config-switch)#rpl role non-<br>owner      | Configure the node as neighbor node on east interface                                |
| Bridge4(g8032-config-switch)#g8032-profile<br>profile1   | Associate Profile profile1 to erp2 instance                                          |
| Bridge4(g8032-config-switch)#aps-channel<br>level 7      | Configure level as 7                                                                 |
| Bridge4(g8032-config-switch)#aps-channel<br>vlan 200     | Configure RAPS channel vlan as 200                                                   |
| Bridge4(g8032-config-switch)#data vlan 201-<br>205       | Configure traffic vlan from 201-205                                                  |
| Bridge4(g8032-config-switch)#ring-id 2                   | Configure ring-id as 2                                                               |
| Bridge4(g8032-config-switch)#non-virtual-<br>channel     | Enable Non Virtual Channel                                                           |
| Bridge4(g8032-config-switch)# enable-tcn-<br>propagation | Enable tcn propagation                                                               |
| Bridge4(g8032-config-switch)# tcn-to-<br>instance erp1   | Attach erp1 instance to erp2 instance to notify any changes in subring to major ring |
| Bridge4(g8032-config-switch)#commit                      | Commit the candidate configuration to the running configuration                      |
| Bridge4(g8032-config-switch)#end                         | Exit g8032 erp instance mode                                                         |

| Bridge5#config term                                                   | Enter config mode                             |
|-----------------------------------------------------------------------|-----------------------------------------------|
| Bridge5(config)#bridge 1 protocol rstp<br>vlan-bridge                 | Create bridge 1 as an RSTP VLAN-aware bridge. |
| Bridge5(config)#hardware-profile filter<br>cfm-domain-name-str enable | Enable CFM domain name as string              |
| Bridge1(config)#vlan database                                         | Configure VLAN database                       |
| Bridge5(config-vlan)#vlan 200-205 bridge 1<br>state enable            | Create VLAN 200-205 on bridge 1               |
| Bridge5(config-vlan)#interface po5                                    | Configure lag interface po5                   |
| Bridge5(config-if)#switchport                                         | Configure po5 as a layer 2 port               |
|                                                                       |                                               |

| Disable spanning tree for bridge group 1 on that interface                                                            |
|----------------------------------------------------------------------------------------------------|
|                                                                                                    |
| Configure port as trunk port                                                                                          |
| Allow vlan 200-205 on po3 interface                                                                                   |
| Configure lag interface po3                                                                                           |
| Configure po3 as a layer 2 port                                                                                       |
| Configure interface in bridge group 1                                                                                 |
| Disable spanning tree for bridge group 1 on that interface                                                            |
| Configure port as trunk port                                                                                          |
| Allow vlan 200-205 on po3 interface                                                                                   |
| Configure interface xe1                                                                                               |
| Configure xe1 as part of po6                                                                                          |
| Configure interface xe2                                                                                               |
| Configure xe2 as part of po6                                                                                          |
| Configure interface xe10                                                                                              |
| Configure xe10 as part of po5                                                                                         |
| Configure interface xe11                                                                                              |
| Configure xe11 as part of po5                                                                                         |
| Create cfm domain with type as character string with name nod15 and set mip creation criteria to default with level 7 |
| Create ma type as string with name 43982                                                                              |
| Add VLAN 200                                                                                                    |
| Set mip-creation creation criteria to none                                                                            |
| Create down mep 15 for po6 interface                                                                                  |
| Enable cc multicast                                                                                                   |
| Exit ethernet cfm ma-mep mode                                                                                         |
| Configure crosscheck to remote MEP with value 51                                                                      |
| Enable CC interval with 100ms                                                                                         |
| Exit Ethernet ma mode                                                                                                 |
|                                                                                                    |

| Bridge5(config-ether-cfm)#ethernet cfm<br>domain-type character-string domain-name<br>nod45 level 7 mip-creation none | Create cfm domain with type as character string with name nod45 and set mip creation criteria to default with level 7 |
|----------------------------------------------------------------------------------------------------|----------------------------------------------------------------------------------------------------|
| Bridge5(config-ether-cfm)#service ma-type<br>string ma-name 43982                                                     | Create ma type as string with name 43982                                                                              |
| Bridge5(config-ether-cfm-ma)# vlan 200<br>bridge 1                                                                    | Add VLAN 200                                                                                                    |
| Bridge5(config-ether-cfm-ma)#mip-creation none                                                                        | Set mip-creation criteria to none                                                                                     |
| Bridge5(config-ether-cfm-ma)#ethernet cfm<br>mep down mpid 45 active true po5                                         | Create down mep 45 for po5 interface                                                                                  |
| Bridge5(config-ether-cfm-ma-mep)#cc<br>multicast state enable                                                         | Enable cc multicast                                                                                                   |
| Bridge5(config-ether-cfm-ma-mep)#exit-<br>ether-ma-mep-mode                                                           | Exit ethernet cfm ma-mep mode                                                                                         |
| Bridge5(config-ether-cfm-ma)#mep crosscheck<br>mpid 54                                                                | Configure crosscheck to remote MEP with value 54                                                                      |
| Bridge5(config-ether-cfm-ma)#cc interval<br>100ms                                                                     | Enable CC interval with 100ms                                                                                         |
| Bridge5(config-ether-cfm-ma)#exit-ether-ma-<br>mode                                                                   | Exit Ethernet ma mode                                                                                                 |
| Bridge5(config-ether-cfm)#g8032 ring<br>lagsubring                                                                    | Create g8032 ring with name lagsubring                                                                                |
| Bridge5(g8032-ring-config)#east-interface<br>po5                                                                      | Associate po5 interface as east-interface                                                                             |
| Bridge5(g8032-ring-config)#west-interface<br>po6                                                                      | Associate po6 interface as west-interface                                                                             |
| Bridge5(g8032-ring-config)#g8032 profile<br>profile1                                                                  | Create g8032 profile with profile name profile1                                                                       |
| Bridge5(g8032-profile-config)#timer wait-<br>to-restore 1                                                             | Configure wait to restore time as 1 min                                                                               |
| Bridge5(g8032-profile-config)#timer hold-<br>off 0                                                                    | Configure hold-off timer value as 0                                                                                   |
| Bridge5(g8032-profile-config)#timer guard-<br>timer 10                                                                | Configure guard-timer value as 10ms                                                                                   |
| Bridge5(g8032-profile-config)#switching<br>mode revertive                                                             | Configure Switching mode as revertive Switching mode                                                                  |
| Bridge5(g8032-profile-config)#g8032 erp-<br>instance erp2                                                             | Create g8032 erp instance erp2                                                                                        |
| Bridge5(g8032-config-switch)#ring<br>lagsubring                                                                       | Associate Physical ring lagsubring to erp2 instance                                                                   |
| Bridge5(g8032-config-switch)#ring-type sub-<br>ring                                                                   | Configure ring-type as subring                                                                                        |
| Bridge5(g8032-config-switch)#rpl role owner west-interface                                                            | Configure the node as owner node on west interface                                                                    |
| Bridge5(g8032-config-switch)#g8032-profile<br>profile1                                                                | Associate Profile profile1 to erp2 instance                                                                           |
| Bridge5(g8032-config-switch)#aps-channel<br>level 7                                                                   | Configure level as 7                                                                                                  |

| Bridge5(g8032-config-switch)#aps-channel<br>vlan 200 | Configure RAPS channel vlan as 200                              |
|------------------------------------------------------|-----------------------------------------------------------------|
| Bridge5(g8032-config-switch)#data vlan 201-<br>205   | Configure traffic vlan from 201-205                             |
| Bridge5(g8032-config-switch)#ring-id 2               | Configure ring-id as 2                                          |
| Bridge5(g8032-config-switch)#commit                  | Commit the candidate configuration to the running configuration |
| Bridge5(g8032-config-switch)#end                     | Exit g8032 erp instance mode                                    |

# Validation

| Bridgel#show g80<br>Inst Name<br>Description<br>State<br>Phy Ring<br>Ring Type<br>Role<br>Node ID | 032 erp-instance erp2<br>: erp2<br>:<br>: G8032_ST_IDLE<br>: lagsubring<br>: SUB-RING (NON VIRTUA)<br>: NEIGHBOR (EAST)<br>: 3c:2c:99:26:e6:7b          | L)                                                |
|---------------------------------------------------------------------------------------------------|----------------------------------------------------------------------------------------------------|---------------------------------------------------|
|                                                                                                   | East Link                                                                                                    | West Link                                         |
| Interface<br>State<br>Remote NodeId<br>Remote BPR<br>Endpoint Info                                | : po6<br>: Blocked<br>: 6c:b9:c5:67:72:f6<br>: 0                                                                                                    |                                                   |
| Domain Name<br>MEP ID<br>MA Name                                                                  | : nod15<br>: 51<br>: 43982                                                                                                    | -<br>-<br>-                                       |
| TCN Propagation<br>TCN Propagation<br>Channel<br>(LEVEL, VLAN, F                                  | : Enabled<br>List: erp1,<br>RING ID)                                                                                                    |                                                   |
| (7, 200, 2                                                                                        | 2)                                                                                                    |                                                   |
| Bridgel#show g80<br>Inst Name<br>Description<br>State<br>Phy Ring<br>Ring Type<br>Role            | <pre>&gt;&gt;&gt;&gt;&gt;&gt;&gt;&gt;&gt;&gt;&gt;&gt;&gt;&gt;&gt;&gt;&gt;&gt;&gt;&gt;&gt;&gt;&gt;&gt;&gt;&gt;&gt;&gt;&gt;&gt;&gt;&gt;&gt;&gt;&gt;</pre> |                                                   |
| Node ID                                                                                           | : 3c:2c:99:26:e6:80                                                                                                    |                                                   |
|                                                                                                   | East Link                                                                                                    | West Link<br>==================================== |
| Interface                                                                                         | : po4                                                                                                    | pol                                               |

State : Unblocked Un Remote NodeId : 34:17:eb:e4:af:10 -Unblocked Remote BPR : 1 Endpoint Info \_\_\_\_\_ Domain Name : nod41 nod12 MEP ID : 14 Mame : 43982 12 43982 \_\_\_\_\_ \_\_\_\_\_ Channel (LEVEL, VLAN, RING ID) | \_\_\_\_\_ (7, 200, 1) | \_\_\_\_\_ DataTraffic vlan: 201-205 Profile : profile1 Bridge2#show g8032 erp-instance erp1 Description : State : G8032\_ST\_IDLE Phy Ring : lagring Ring Type : MAJOR-RING : NON-OWNER Role : d8:9e:f3:5e:f8:29 Node ID \_\_\_\_\_ East Link West Link \_\_\_\_\_\_ Interface : pol po State : Unblocked Ur Remote NodeId : 34:17:eb:e4:af:10 po2 Unblocked Remote BPR : 1 Endpoint Info \_\_\_\_\_ Domain Name : nod12 nod23 MEP ID : 21 23 · 43982 MA Name 43982 \_\_\_\_\_ Channel (LEVEL, VLAN, RING ID) \_\_\_\_\_ (7, 200, 1) \_\_\_\_\_ DataTraffic vlan: 201-205 Profile : profile1 Bridge3#show g8032 erp-instance erp1 : erpl Inst Name Inst Name Description : State : G8032\_ST\_IDLE Phy Ring : lagring Ring Type : MAJOR-RING

Role: NEIGHBOR (WEST)Node ID: 3c:2c:99:1a:da:7d \_\_\_\_\_ East Link West Link \_\_\_\_\_ Interface : po2 State : Unblocked po3 Blocked Remote NodeId : 34:17:eb:e4:af:10 34:17:eb:e4:af:10 : 1 1 Remote BPR Endpoint Info -----Domain Name : nod23 nod34 : 32 MEP ID 34 MEP ID : 32 MA Name : 43982 43982 Channel (LEVEL, VLAN, RING ID) \_\_\_\_\_ 200, 1) (7, \_\_\_\_\_ DataTraffic vlan: 201-205 Profile : profile1 Bridge4#show g8032 erp-instance erp2 : erp2 Inst Name Description : : G8032 ST IDLE State Phy Ring : lagsubring Ring Type : SUB-RING (NON VIRTUAL) Role : NON-OWNER : 34:17:eb:e4:af:0b Node ID \_\_\_\_\_ East Link West Link \_\_\_\_\_ Interface : po5 State : Unb : Unblocked Remote NodeId : 6c:b9:c5:67:72:f6 -Remote BPR : 0 Endpoint Info \_\_\_\_\_ Domain Name : nod45 MEP ID : 54 MA Name : 43982 \_\_\_\_\_ TCN Propagation : Enabled TCN Propagation List: erpl, Channel (LEVEL, VLAN, RING ID) \_\_\_\_\_ 200, 2) (7, \_\_\_\_\_ DataTraffic vlan: 201-205

#### Profile : profile1 Bridge4#show g8032 erp-instance erp1 : erpl Inst Name Description : State : G8032 ST IDLE Phy Ring: lagringRing Type: MAJOR-RINGRole: OWNER (EAST)Node ID: 34:17:eb:e4:af:10 \_\_\_\_\_ East Link West Link \_\_\_\_\_ Interface : po3 State : Blocked po4 : Blocked Unblocked Remote Nodeld : -\_ Remote BPR : -Endpoint Info \_\_\_\_\_ Domain Name : nod34 MEP ID : 43 MA Name : 43982 nod41 41 43982 Channel (LEVEL, VLAN, RING ID) | \_\_\_\_\_ (7, 200, 1) \_\_\_\_\_ DataTraffic vlan: 201-205 Profile : profile1 Bridge5#show g8032 erp-instance erp2 Inst Name : erp2 Description : State : G8032 ST IDLE rny Ring Ring Type : lagsubring : SUB-RING : OWNER (WEST) Role Node ID : 6c:b9:c5:67:72:f6 \_\_\_\_\_ East Link West Link \_\_\_\_\_ Interface: po5po6State: UnblockedBlocked Remote Nodeld : -Remote BPR : -Endpoint Info \_\_\_\_\_ Domain Name : nod45 MEPID : 45 nod15 15 MA Name : 43982 43982 \_\_\_\_\_

\_\_\_\_\_

```
Channel
 (LEVEL, VLAN, RING ID)
_____
 (7, 200, 2)
_____
DataTraffic vlan: 201-205
Profile : profile1
Bridge3#show g8032 erp-instance erp1
Inst Name : erpl
Description :
State: G8032_ST_IIPhy Ring: lagringRing Type: MAJOR-RING(1)(1)
          : G8032 ST IDLE
Role: NEIGHBOR (WEST)Node ID: 3c:2c:99:1a:da:7d
  _____
            East Link
                          West Link
______
Interface : po2
State : Unblocked
                          po3
                          Blocked
Remote NodeId : 34:17:eb:e4:af:10 34:17:eb:e4:af:10
Remote BPR : 1
                           1
Endpoint Info
_____
Domain Name : nod23
                           nod34
MEP ID : 32
MA Name : 43982
                           34
                           43982
_____
  ------
   Channel
 (LEVEL, VLAN, RING ID) |
_____
 (7, 200, 1) |
_____
DataTraffic vlan: 201-205
Profile : profile1
```

# **ERPS Managing Non-Data VLAN's**

An Ethernet ring that is connected to a Major Ring at the Interconnection Nodes. Non-Bridged AC-VLAN's should follow the port state (block/forward) as ERPS data VLAN's.

User can give control for non-bridged AC\_Vlans by configuring "erps-instance <id|none>". In sub-interface, user can add "erps-instance (NAME | none)" CLI. This will exclude the sub-intf/lif's to be processed by ERPS.

Erps-instance <name>, this sub-interface will follow specified erps-instance state for non-data vlan's.

This is useful in case of multiple instances, where one instance is in forward and another is block. So non-data vlan's has to follow specific instance configured by user. Default is lower instance id, if not configured.

Erps-instance none, this sub-interface will not managed by ERPS. (It will be always in forward state with ERPS not controlling it).

No command specified in sub-intf mode, this sub-intf/lif will be managed by ERPS and default erps-instance id will be used for LIF/sub-intf to follow the ERPS block/forward state. Default value is lower configured instance-id

# Topology

displays a sample Ring Protection topology on which protection switching is configured with five bridges. This constitutes of one major ring (Bridge1, Bridge2, Bridge3, Bridge4 and Bridge 5) and MPLS/VPLS is running between Bridge4, Bridge5 and Bridge6)

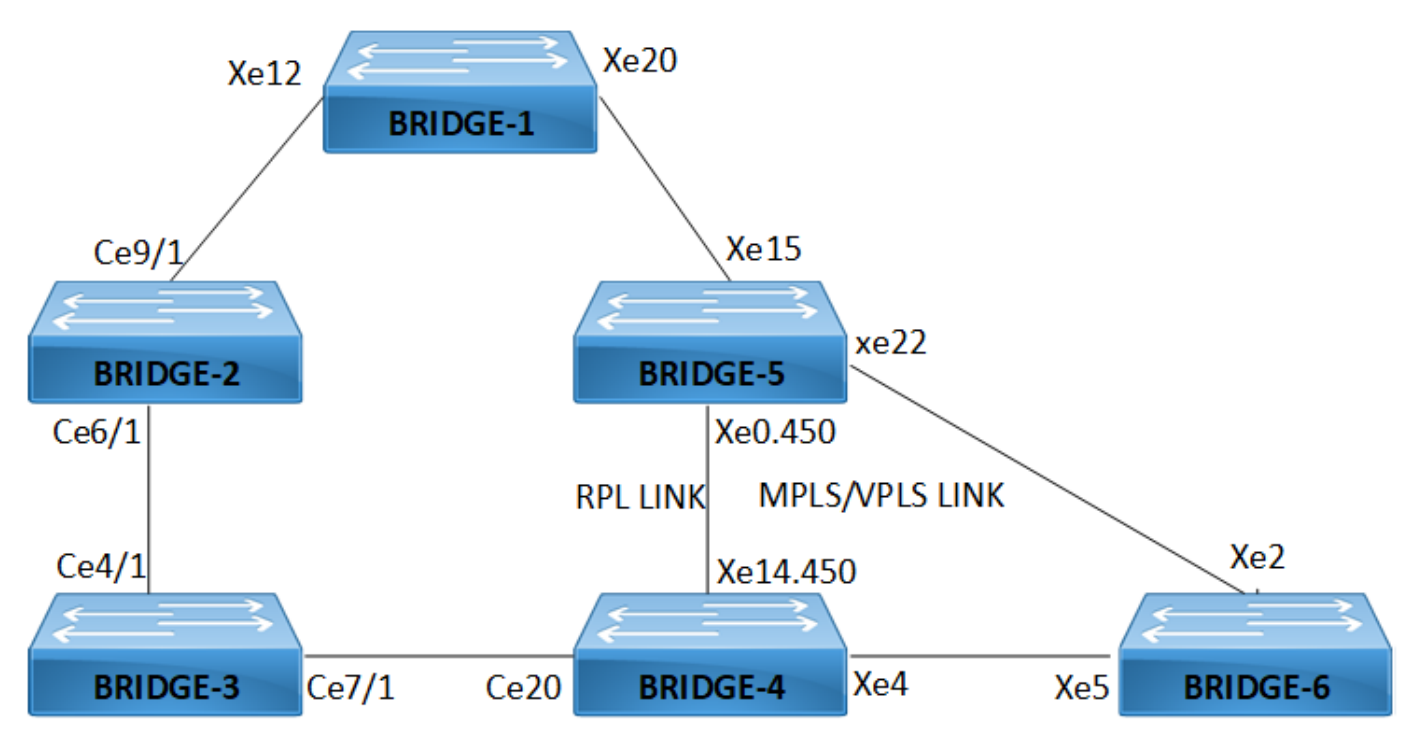

Figure 11-23: Major ring running both ERPS and MPLS/VPLS between Bridge-4 and Bridge-5.

| Bridge1#configure terminal                                            | Enter configure mode                          |
|-----------------------------------------------------------------------|-----------------------------------------------|
| Bridge1(config)#bridge 1 protocol rstp<br>vlan-bridge                 | Create bridge 1 as an RSTP VLAN-aware bridge. |
| Bridgel(config)#hardware-profile filter<br>cfm-domain-name-str enable | Enable CFM domain name as string              |
| Bridgel(config)#vlan database                                         | Configure VLAN database                       |
| Bridge1(config-vlan)# vlan 450 bridge 1<br>state enable               | Create VLAN 450 on bridge 1                   |
| Bridge1(config-vlan)# vlan 900-1010 bridge<br>1 state enable          | Create VLAN 900-1010 on bridge 1              |
| Bridge1(config-vlan)#interface xe12                                   | Configure interface xe12                      |
| Bridgel(config-if)#switchport                                         | Configure xe12 as a layer 2 port              |
| Bridge1(config-if)#bridge-group 1                                     | Configure interface in bridge group 1         |

| Bridge1(config-if)#bridge-group 1<br>spanning-tree disable                                                          | Disable spanning tree for bridge group 1 on that interface                                                               |
|----------------------------------------------------------------------------------------------------|----------------------------------------------------------------------------------------------------|
| Bridgel(config-if)#switchport mode trunk                                                                            | Configure port as trunk port                                                                                             |
| Bridge1(config-if)#switchport trunk<br>allowed vlan add 450,900-1010                                                | Allow vlan 450,900-1010 on xe12 interface                                                                                |
| Bridgel(config-if)#interface xe20                                                                                   | Configure interface xe20                                                                                                 |
| Bridgel(config-if)#switchport                                                                                       | Configure xe20 as a layer 2 port                                                                                         |
| Bridge1(config-if)#bridge-group 1                                                                                   | Configure interface in bridge group 1                                                                                    |
| Bridgel(config-if)#bridge-group 1<br>spanning-tree disable                                                          | Disable spanning tree for bridge group 1 on that interface                                                               |
| Bridgel(config-if)#switchport mode trunk                                                                            | Configure port as trunk port                                                                                             |
| Bridge1(config-if)#switchport trunk<br>allowed vlan add 450,900-1010                                                | Allow vlan 450,900-1010 on xe20 interface                                                                                |
| Bridgel(config-if)#interface xe24                                                                                   | Configure interface xe24                                                                                                 |
| Bridgel(config-if)#switchport                                                                                       | Configure xe24 as a layer 2 port                                                                                         |
| Bridge1(config-if)#bridge-group 1                                                                                   | Configure interface in bridge group 1                                                                                    |
| Bridgel(config-if)#bridge-group 1<br>spanning-tree disable                                                          | Disable spanning tree for bridge group 1 on that interface                                                               |
| Bridgel(config-if)#switchport mode trunk                                                                            | Configure port as trunk port                                                                                             |
| Bridgel(config-if)#switchport trunk<br>allowed vlan add 450,900-1010                                                | Allow vlan 450,900-1010 on xe24 interface                                                                                |
| Bridgel(config-if)# ethernet cfm domain-<br>type character-string domain-name mdnal<br>level 7 mip-creation default | Create cfm domain with type as character string with name<br>mdna1 and set MIP creation criteria to default with level 7 |
| Bridgel(config-ether-cfm)#service ma-type<br>string ma-name n27                                                     | Create MA type as string with name n27                                                                                   |
| Bridge1(config-ether-cfm-ma)# vlan 900<br>bridge 1                                                                  | Add VLAN 900                                                                                                    |
| <pre>Bridge1(config-ether-cfm-ma)# mip-creation default</pre>                                                       | Set MIP-creation criteria to default                                                                                     |
| Bridge1(config-ether-cfm-ma)# ethernet cfm<br>mep down mpid 2027 active true xel2                                   | Create down MEP 2027 for xe12 interface                                                                                  |
| Bridge1(config-ether-cfm-ma-mep)#cc<br>multicast state enable                                                       | Enable CC multicast                                                                                                    |
| Bridgel(config-ether-cfm-ma-mep)#exit-<br>ether-ma-mep-mode                                                         | Exit ethernet CFM MA-MEP mode                                                                                            |
| Bridgel(config-ether-cfm-ma)#mep<br>crosscheck mpid 27                                                              | Configure crosscheck to remote MEP with value 27                                                                         |
| Bridge1(config-ether-cfm-ma)#cc interval<br>10s                                                                     | Enable cc interval with 10s                                                                                              |

| Bridge1(config-ether-cfm-ma)# exit-ether-<br>ma-mode                                                                | Exit Ethernet ma mode                                                                                                    |
|----------------------------------------------------------------------------------------------------|----------------------------------------------------------------------------------------------------|
| Bridgel(config-if)# ethernet cfm domain-<br>type character-string domain-name mdna2<br>level 7 mip-creation default | Create cfm domain with type as character string with name<br>mdna2 and set MIP creation criteria to default with level 7 |
| Bridgel(config-ether-cfm)#service ma-type<br>string ma-name n27                                                     | Create MA type as string with name n27                                                                                   |
| Bridge1(config-ether-cfm-ma)# vlan 900<br>bridge 1                                                                  | Add VLAN 900                                                                                                    |
| Bridge1(config-ether-cfm-ma)# mip-creation default                                                                  | Set MIP-creation criteria to default                                                                                     |
| Bridgel(config-ether-cfm-ma)# ethernet cfm<br>mep down mpid 3037 active true xe20                                   | Create down MEP 3037 for xe20 interface                                                                                  |
| Bridge1(config-ether-cfm-ma-mep)#cc<br>multicast state enable                                                       | Enable CC multicast                                                                                                    |
| Bridge1(config-ether-cfm-ma-mep)#exit-<br>ether-ma-mep-mode                                                         | Exit ethernet CFM MA-MEP mode                                                                                            |
| Bridge1(config-ether-cfm-ma)#mep<br>crosscheck mpid 37                                                              | Configure crosscheck to remote MEP with value 37                                                                         |
| Bridge1(config-ether-cfm-ma)#cc interval<br>10s                                                                     | Enable cc interval with 10s                                                                                              |
| Bridge1(config-ether-cfm-ma)# exit-ether-<br>ma-mode                                                                | Exit Ethernet ma mode                                                                                                    |
| Bridge1(config-ether-cfm)#g8032 ring RING1                                                                          | Create g8032 ring with name RING1                                                                                        |
| Bridge1(g8032-ring-config)#east-interface xe20                                                                      | Associate xe20 interface as east-interface                                                                               |
| Bridge1(g8032-ring-config)#west-interface xe12                                                                      | Associate xe12 interface as west-interface                                                                               |
| Bridge1(g8032-ring-config)#g8032 profile<br>profile1                                                                | Create g8032 profile with profile name profile1                                                                          |
| Bridge1(g8032-profile-config)#timer wait-<br>to-restore 1                                                           | Configure wait to restore time as 1 min                                                                                  |
| Bridge1(g8032-profile-config)#timer hold-<br>off 0                                                                  | Configure hold-off timer value as 0                                                                                      |
| Bridge1(g8032-profile-config)#timer guard-<br>timer 10                                                              | Configure guard-timer value as 10ms                                                                                      |
| Bridge1(g8032-profile-config)#switching<br>mode revertive                                                           | Configure Switching mode as revertive Switching mode                                                                     |
| Bridge1(g8032-profile-config)#g8032 erp-<br>instance erp1                                                           | Create g8032 erp instance erp1                                                                                           |
| Bridge1(g8032-config-switch)#ring RING1                                                                             | Associate ring RING1 to erp1 instance                                                                                    |

| Bridge1(g8032-config-switch)#rpl role non-<br>owner    | Configure the node as non-owner node                            |
|--------------------------------------------------------|-----------------------------------------------------------------|
| Bridge1(g8032-config-switch)#g8032-profile<br>profile1 | Associate Profile profile1 to erp1 instance                     |
| Bridge1(g8032-config-switch)#aps-channel<br>level 7    | Configure level as 7                                            |
| Bridge1(g8032-config-switch)#aps-channel<br>vlan 900   | Configure RAPS channel vlan as 900                              |
| Bridge1(g8032-config-switch)#data vlan 950             | Configure traffic vlan 950                                      |
| Bridge1(g8032-config-switch)#ring-id 1                 | Configure ring-id as 1                                          |
| Bridge1(g8032-config-switch)#commit                    | Commit the candidate configuration to the running configuration |
| Bridge1(g8032-config-switch)#end                       | Exit g8032 erp instance mode                                    |
|                                                        |                                                                 |

| Bridge2#configure terminal                                            | Enter configure mode                                       |
|-----------------------------------------------------------------------|------------------------------------------------------------|
| Bridge2(config)#bridge 1 protocol rstp<br>vlan-bridge                 | Create bridge 1 as an RSTP VLAN-aware bridge.              |
| Bridge2(config)#hardware-profile filter<br>cfm-domain-name-str enable | Enable CFM domain name as string                           |
| Bridge2(config)#vlan database                                         | Configure VLAN database                                    |
| Bridge2(config-vlan)# vlan 450 bridge 1<br>state enable               | Create VLAN 450 on bridge 1                                |
| Bridge2(config-vlan)# vlan 900-1010 bridge<br>1 state enable          | Create VLAN 900-1010 on bridge 1                           |
| Bridge2(config-vlan)#interface ce9/1                                  | Configure interface ce9/1                                  |
| Bridge2(config-if)#switchport                                         | Configure ce9/1 as a layer 2 port                          |
| Bridge2(config-if)#bridge-group 1                                     | Configure interface in bridge group 1                      |
| Bridge2(config-if)#bridge-group 1<br>spanning-tree disable            | Disable spanning tree for bridge group 1 on that interface |
| Bridge2(config-if)#switchport mode trunk                              | Configure port as trunk port                               |
| Bridge2(config-if)#switchport trunk<br>allowed vlan add 450,900-1010  | Allow vlan 450,900-1010 on ce9/1 interface                 |
| Bridge2(config-if)#interface ce6/1                                    | Configure interface ce6/1                                  |
| Bridge2(config-if)#switchport                                         | Configure ce6/1 as a layer 2 port                          |
| Bridge2(config-if)#bridge-group 1                                     | Configure interface in bridge group 1                      |
| Bridge2(config-if)#bridge-group 1<br>spanning-tree disable            | Disable spanning tree for bridge group 1 on that interface |
| Bridge2(config-if)#switchport mode trunk                              | Configure port as trunk port                               |
| Bridge2(config-if)#switchport trunk<br>allowed vlan add 450,900-1010  | Allow vlan 450,900-1010 on ce6/1 interface                 |
|                                                                       |                                                            |

| Create cfm domain with type as character string with name<br>mdna1 and set MIP creation criteria to default with level 7 |
|----------------------------------------------------------------------------------------------------|
| Create MA type as string with name n27                                                                                   |
| Add VLAN 900                                                                                                    |
| Set MIP-creation criteria to default                                                                                     |
| Create down MEP 27 for ce9/1 interface                                                                                   |
| Enable CC multicast                                                                                                    |
| Exit ethernet CFM MA-MEP mode                                                                                            |
| Configure crosscheck to remote MEP with value 2027                                                                       |
| Enable cc interval with 10s                                                                                              |
| Exit Ethernet ma mode                                                                                                    |
| Create cfm domain with type as character string with name mdna5 and set MIP creation criteria to default with level 7    |
| Create MA type as string with name n27                                                                                   |
| Add VLAN 900                                                                                                    |
| Set MIP-creation criteria to default                                                                                     |
| Create down MEP 3037 for xe20 interface                                                                                  |
| Enable CC multicast                                                                                                    |
| Exit ethernet CFM MA-MEP mode                                                                                            |
| Configure crosscheck to remote MEP with value 67                                                                         |
| Enable cc interval with 10s                                                                                              |
|                                                                                                    |

| Bridge2(config-ether-cfm-ma)# exit-ether-<br>ma-mode      | Exit Ethernet ma mode                                           |
|-----------------------------------------------------------|-----------------------------------------------------------------|
| Bridge2(config-ether-cfm)#g8032 ring RING1                | Create g8032 ring with name RING1 on bridge 1                   |
| Bridge2(g8032-ring-config)#east-interface<br>ce9/1        | Associate ce9/1 interface as east-interface                     |
| Bridge2(g8032-ring-config)#west-interface<br>ce6/1        | Associate ce6/1 interface as west-interface                     |
| Bridge2(g8032-ring-config)#g8032 profile<br>profile1      | Create g8032 profile with profile name profile1                 |
| Bridge2(g8032-profile-config)#timer wait-<br>to-restore 1 | Configure wait to restore time as 1 min                         |
| Bridge2(g8032-profile-config)#timer hold-<br>off 0        | Configure hold-off timer value as 0                             |
| Bridge2(g8032-profile-config)#timer guard-<br>timer 10    | Configure guard-timer value as 10ms                             |
| Bridge2(g8032-profile-config)#switching<br>mode revertive | Configure Switching mode as revertive Switching mode            |
| Bridge2(g8032-profile-config)#g8032 erp-<br>instance erp1 | Create g8032 erp instance erp1                                  |
| Bridge2(g8032-config-switch)#ring RING1                   | Associate ring RING1 to erp1 instance                           |
| Bridge2(g8032-config-switch)#rpl role non-<br>owner       | Configure the node as non-owner node                            |
| Bridge2(g8032-config-switch)#g8032-profile<br>profile1    | Associate Profile profile1 to erp1 instance                     |
| Bridge2(g8032-config-switch)#aps-channel<br>level 7       | Configure level as 7                                            |
| Bridge2(g8032-config-switch)#aps-channel<br>vlan 900      | Configure RAPS channel vlan as 900                              |
| Bridge2(g8032-config-switch)#data vlan 950                | Configure traffic vlan 950                                      |
| Bridge2(g8032-config-switch)#ring-id 1                    | Configure ring-id as 1                                          |
| Bridge2(g8032-config-switch)#commit                       | Commit the candidate configuration to the running configuration |
| Bridge2(g8032-config-switch)#end                          | Exit g8032 erp instance mode                                    |

| Bridge3#configure terminal                                            | Enter configure mode                          |
|-----------------------------------------------------------------------|-----------------------------------------------|
| Bridge3(config)#bridge 1 protocol rstp<br>vlan-bridge                 | Create bridge 1 as an RSTP VLAN-aware bridge. |
| Bridge3(config)#hardware-profile filter<br>cfm-domain-name-str enable | Enable CFM domain name as string              |
| Bridge3(config)#vlan database                                         | Configure VLAN database                       |

| Bridge3(config-vlan)# vlan 450 bridge 1<br>state enable                                                             | Create VLAN 450 on bridge 1                                                                                           |
|----------------------------------------------------------------------------------------------------|----------------------------------------------------------------------------------------------------|
| Bridge3(config-vlan)# vlan 900-1010 bridge<br>1 state enable                                                        | Create VLAN 900-1010 on bridge 1                                                                                      |
| Bridge3(config-vlan)#interface ce4/1                                                                                | Configure interface ce4/1                                                                                             |
| Bridge3(config-if)#switchport                                                                                       | Configure ce4/1 as a layer 2 port                                                                                     |
| Bridge3(config-if)#bridge-group 1                                                                                   | Configure interface in bridge group 1                                                                                 |
| Bridge3(config-if)#bridge-group 1<br>spanning-tree disable                                                          | Disable spanning tree for bridge group 1 on that interface                                                            |
| Bridge3(config-if)#switchport mode trunk                                                                            | Configure port as trunk port                                                                                          |
| Bridge3(config-if)#switchport trunk<br>allowed vlan add 450,900-1010                                                | Allow vlan 450,900-1010 on ce4/1 interface                                                                            |
| Bridge3(config-if)#interface ce7/1                                                                                  | Configure interface ce7/1                                                                                             |
| Bridge3(config-if)#switchport                                                                                       | Configure ce7/1 as a layer 2 port                                                                                     |
| Bridge3(config-if)#bridge-group 1                                                                                   | Configure interface in bridge group 1                                                                                 |
| Bridge3(config-if)#bridge-group 1<br>spanning-tree disable                                                          | Disable spanning tree for bridge group 1 on that interface                                                            |
| Bridge3(config-if)#switchport mode trunk                                                                            | Configure port as trunk port                                                                                          |
| Bridge3(config-if)#switchport trunk<br>allowed vlan add 450,900-1010                                                | Allow vlan 450,900-1010 on ce7/1 interface                                                                            |
| Bridge3(config-if)# ethernet cfm domain-<br>type character-string domain-name mdna4<br>level 7 mip-creation default | Create cfm domain with type as character string with name mdna4 and set MIP creation criteria to default with level 7 |
| Bridge3(config-ether-cfm)#service ma-type<br>string ma-name n27                                                     | Create MA type as string with name n27                                                                                |
| Bridge3(config-ether-cfm-ma)# vlan 900<br>bridge 1                                                                  | Add VLAN 900                                                                                                    |
| <pre>Bridge3(config-ether-cfm-ma)# mip-creation default</pre>                                                       | Set MIP-creation criteria to default                                                                                  |
| Bridge3(config-ether-cfm-ma)# ethernet cfm<br>mep down mpid 5057 active true ce7/1                                  | Create down MEP 5057 for ce7/1 interface                                                                              |
| Bridge3(config-ether-cfm-ma-mep)#cc<br>multicast state enable                                                       | Enable CC multicast                                                                                                   |
| Bridge3(config-ether-cfm-ma-mep)#exit-<br>ether-ma-mep-mode                                                         | Exit ethernet CFM MA-MEP mode                                                                                         |
| Bridge3(config-ether-cfm-ma)#mep<br>crosscheck mpid 57                                                              | Configure crosscheck to remote MEP with value 57                                                                      |
| Bridge3(config-ether-cfm-ma)#cc interval<br>10s                                                                     | Enable cc interval with 10s                                                                                           |
| Bridge3(config-ether-cfm-ma)# exit-ether-<br>ma-mode                                                                | Exit Ethernet ma mode                                                                                                 |

| Bridge3(config-if)# ethernet cfm domain-<br>type character-string domain-name mdna5<br>level 7 mip-creation default | Create cfm domain with type as character string with name<br>mdna5 and set MIP creation criteria to default with level 7 |
|----------------------------------------------------------------------------------------------------|----------------------------------------------------------------------------------------------------|
| Bridge3(config-ether-cfm)#service ma-type<br>string ma-name n27                                                     | Create MA type as string with name n27                                                                                   |
| Bridge3(config-ether-cfm-ma)# vlan 900<br>bridge 1                                                                  | Add VLAN 900                                                                                                    |
| <pre>Bridge3(config-ether-cfm-ma)# mip-creation default</pre>                                                       | Set MIP-creation criteria to default                                                                                     |
| Bridge3(config-ether-cfm-ma)# ethernet cfm<br>mep down mpid 67 active true ce4/1                                    | Create down MEP 67 for ce4/1 interface                                                                                   |
| Bridge3(config-ether-cfm-ma-mep)#cc<br>multicast state enable                                                       | Enable CC multicast                                                                                                    |
| Bridge3(config-ether-cfm-ma-mep)#exit-<br>ether-ma-mep-mode                                                         | Exit ethernet CFM MA-MEP mode                                                                                            |
| Bridge3(config-ether-cfm-ma)#mep<br>crosscheck mpid 6067                                                            | Configure crosscheck to remote MEP with value 6067                                                                       |
| Bridge3(config-ether-cfm-ma)#cc interval<br>10s                                                                     | Enable cc interval with 10s                                                                                              |
| Bridge3(config-ether-cfm-ma)# exit-ether-<br>ma-mode                                                                | Exit Ethernet ma mode                                                                                                    |
| Bridge3(config-ether-cfm)#g8032 ring RING1                                                                          | Create g8032 physical ring with name RING1                                                                               |
| Bridge3(g8032-ring-config)#east-interface ce4/1                                                                     | Associate ce4/1 interface as east-interface                                                                              |
| Bridge3(g8032-ring-config)#west-interface<br>ce7/1                                                                  | Associate ce7/1 interface as west-interface                                                                              |
| Bridge3(g8032-ring-config)#g8032 profile<br>profile1                                                                | Create g8032 profile with profile name profile1                                                                          |
| Bridge3(g8032-profile-config)#timer wait-<br>to-restore 1                                                           | Configure wait to restore time as 1 min                                                                                  |
| Bridge3(g8032-profile-config)#timer hold-<br>off 0                                                                  | Configure hold-off timer value as 0                                                                                      |
| Bridge3(g8032-profile-config)#timer guard-<br>timer 10                                                              | Configure guard-timer value as 10ms                                                                                      |
| Bridge3(g8032-profile-config)#switching<br>mode revertive                                                           | Configure Switching mode as revertive Switching mode                                                                     |
| Bridge3(g8032-profile-config)#g8032 erp-<br>instance erp1                                                           | Create g8032 erp instance erp1                                                                                           |
| Bridge3(g8032-config-switch)#ring RING1                                                                             | Associate ring RING1 to erp1 instance                                                                                    |
| Bridge3(g8032-config-switch)#rpl role non-<br>owner                                                                 | Configure the node as non-owner node                                                                                     |
|                                                                                                    |                                                                                                    |

| Bridge3(g8032-config-switch)#g8032-profile<br>profile1 | Associate Profile profile1 to erp1 instance                     |
|--------------------------------------------------------|-----------------------------------------------------------------|
| Bridge3(g8032-config-switch)#aps-channel<br>level 7    | Configure level as 7                                            |
| Bridge3(g8032-config-switch)#aps-channel<br>vlan 900   | Configure RAPS channel vlan as 900                              |
| Bridge1(g8032-config-switch)#data vlan 950             | Configure traffic vlan 950                                      |
| Bridge3(g8032-config-switch)#ring-id 1                 | Configure ring-id as 1                                          |
| Bridge3(g8032-config-switch)#commit                    | Commit the candidate configuration to the running configuration |
| Bridge3(g8032-config-switch)#end                       | Exit g8032 erp instance mode                                    |

# Bridge 4s

| Bridge4#configure terminal                               | Enter configure mode                                                   |
|----------------------------------------------------------|------------------------------------------------------------------------|
| Bridge4(config)#ip router isis 1                         | Enable routing process - Intermediate System (IS-IS)                   |
| Bridge4(config-router)#net<br>49.3600.3600.0001.00       | Configure net                                                          |
| Bridge4(config-router)#exit                              | End current mode and down to previous mode                             |
| Bridge4(config)#interface lo                             | Configure interface loopback                                           |
| Bridge4(config-if)#ip address 1.1.1.1/32 secondary       | Configure secondary ip address                                         |
| Bridge4(config-if)#ip router isis 1                      | Enable routing process - Intermediate System (IS-IS)                   |
| Bridge4(config-if)#commit                                | Commit the candidate configuration to the running configuration        |
| Bridge4(config-if)#exit                                  | End current mode and down to previous mode                             |
| Bridge4(config)#router ldp                               | Enable LDP protocol                                                    |
| Bridge4(config-router)#router-id 1.1.1.1                 | Set router id                                                          |
| Bridge4(config-router)#targeted-peer ipv4<br>2.2.2.2     | Configure targeted peer                                                |
| Bridge4(config-router)#exit-targeted-peer-<br>mode       | Exit Targeted Peer configuration mode                                  |
| Bridge4(config-router)#targeted-peer ipv4 3.3.3.3        | Configure targeted peer                                                |
| Bridge4(config-router)#exit-targeted-peer-<br>mode       | Exit Targeted Peer configuration mode                                  |
| Bridge4(config-router)#transport-address<br>ipv4 1.1.1.1 | Configure a transport address for a label space                        |
| Bridge4(config-router)#commit                            | Commit the candidate configuration to the running configuration        |
| Bridge4(config-router)#exit                              | End current mode and down to previous mode                             |
| Bridge4(config)#mpls vpls vpls450 450                    | Create an instance of MPLS based Virtual Private Lan<br>Service (VPLS) |

| Bridge4(config-vpls)#signaling ldp                                    | Establishing pseudowires with other PE routers using ldp<br>protocol |
|-----------------------------------------------------------------------|----------------------------------------------------------------------|
| Bridge4(config-vpls-sig)#vpls-peer 2.2.2.2                            | Add a peer to VPLS domain                                            |
| Bridge4(config-vpls-sig)#vpls-peer 3.3.3.3                            | Add a peer to VPLS domain                                            |
| Bridge4(config-vpls-sig)#exit-signaling                               | Exit from Signaling configuration mode and start signaling           |
| Bridge4(config-vpls)# exit-vpls                                       | Exit from vpls mode                                                  |
| Bridge4(config)#bridge 1 protocol rstp<br>vlan-bridge                 | Create bridge 1 as an RSTP VLAN-aware bridge.                        |
| Bridge4(config)#hardware-profile filter<br>cfm-domain-name-str enable | Enable CFM domain name as string                                     |
| Bridge4(config)#vlan database                                         | Configure VLAN database                                              |
| Bridge4(config-vlan)# vlan 900-1010 bridge<br>1 state enable          | Create VLAN 900-1010 on bridge 1                                     |
| Bridge4(config-vlan)#interface ce20                                   | Configure interface ce20                                             |
| Bridge4(config-if)#switchport                                         | Configure ce20 as a layer 2 port                                     |
| Bridge4(config-if)#bridge-group 1                                     | Configure interface in bridge group 1                                |
| Bridge4(config-if)#bridge-group 1<br>spanning-tree disable            | Disable spanning tree for bridge group 1 on that interface           |
| Bridge4(config-if)#switchport mode trunk                              | Configure port as trunk port                                         |
| Bridge4(config-if)#switchport trunk<br>allowed vlan add 900-1010      | Allow vlan 900-1010 on ce20 interface                                |
| Bridge4(config-if)#interface interface ce20.450 switchport            | Configure interface ce20.450 as L2 subinterface                      |
| Bridge4(config-if)#encapsulationdot1q450                              | Configure dotq encapsulation for vlan 450 packets                    |
| Bridge4(config-if)#access-if-vpls                                     | Enter to VPLS MPLS Access interface mode                             |
| Bridge4(config-acc-if-vpls)#mpls-vpls<br>vpls450                      | Attach VPLS instance                                                 |
| Bridge4(config-acc-if-vpls)#exit                                      | End current mode and down to previous mode                           |
| Bridge4(config-if)#interface xel4                                     | Configure interface xe14                                             |
| Bridge4(config-if)#switchport                                         | Configure xe14 as a layer 2 port                                     |
| Bridge4(config-if)#bridge-group 1                                     | Configure interface in bridge group 1                                |
| Bridge4(config-if)#bridge-group 1<br>spanning-tree disable            | Disable spanning tree for bridge group 1 on that interface           |
| Bridge4(config-if)#switchport mode trunk                              | Configure port as trunk port                                         |
| Bridge4(config-if)#switchport trunk<br>allowed vlan add 900-1010      | Allow vlan 900-1010 on xe14 interface                                |
| Bridge4(config-if)#interface xe14.450                                 | Configure sub-interface of xe14                                      |
| Bridge4(config-if)#encapsulationdot1q450                              | Configure dotq encapsulation for vlan 450 packets                    |
| Bridge4(config-if)#ipaddress10.1.1.2/30                               | Configure ip address                                                 |

| Bridge4(config-if)#label-switching                                                                                  | Enable label-switching on interface                                                                                      |  |
|----------------------------------------------------------------------------------------------------|----------------------------------------------------------------------------------------------------|--|
| Bridge4(config-if)#ip router isis 1                                                                                 | Enable routing process - Intermediate System (IS-IS)                                                                     |  |
| Bridge4(config-if)#enable-ldp ipv4                                                                                  | Enable LDP protocol                                                                                                    |  |
| Bridge4(config-if)#erps-instance none                                                                               | Configure erps-instance in this subinterface                                                                             |  |
| Bridge4(config-if)#interface xe4                                                                                    | Configure interface xe24                                                                                                 |  |
| Bridge4(config-if)#ipaddress30.1.1.2/30                                                                             | Configure ip address                                                                                                    |  |
| Bridge4(config-if)#label-switching                                                                                  | Enable label-switching on interface                                                                                      |  |
| Bridge4(config-if)#ip router isis 1                                                                                 | Enable routing process - Intermediate System (IS-IS)                                                                     |  |
| Bridge4(config-if)#enable-ldp ipv4                                                                                  | Enable LDP protocol                                                                                                    |  |
| Bridgel(config-if)# ethernet cfm domain-<br>type character-string domain-name mdna3<br>level 7 mip-creation default | Create cfm domain with type as character string with name<br>mdna3 and set MIP creation criteria to default with level 7 |  |
| Bridge4(config-ether-cfm)#service ma-type<br>string ma-name n27                                                     | Create MA type as string with name n27                                                                                   |  |
| Bridge4(config-ether-cfm-ma)#vlan 900<br>bridge 1                                                                   | Add VLAN 900                                                                                                    |  |
| Bridge4(config-ether-cfm-ma)# mip-creation default                                                                  | Set MIP-creation criteria to default                                                                                     |  |
| Bridge4(config-ether-cfm-ma)# ethernet cfm<br>mep down mpid 4047 active true xel4                                   | Create down MEP 4047 for xe14 interface                                                                                  |  |
| Bridge4(config-ether-cfm-ma-mep)#cc<br>multicast state enable                                                       | Enable CC multicast                                                                                                    |  |
| Bridge4(config-ether-cfm-ma-mep)#exit-<br>ether-ma-mep-mode                                                         | Exit ethernet CFM MA-MEP mode                                                                                            |  |
| Bridge4(config-ether-cfm-ma)#mep<br>crosscheck mpid 47                                                              | Configure crosscheck to remote MEP with value 47                                                                         |  |
| Bridge4(config-ether-cfm-ma)#cc interval 10s                                                                        | Enable cc interval with 10s                                                                                              |  |
| Bridge4(config-ether-cfm-ma)# exit-ether-<br>ma-mode                                                                | Exit Ethernet ma mode                                                                                                    |  |
| Bridge4(config-if)# ethernet cfm domain-<br>type character-string domain-name mdna4<br>level 7 mip-creation default | Create cfm domain with type as character string with name<br>mdna4 and set MIP creation criteria to default with level 7 |  |
| Bridge4(config-ether-cfm)#service ma-type<br>string ma-name n27                                                     | Create MA type as string with name n27                                                                                   |  |
| Bridge4(config-ether-cfm-ma)# vlan 900<br>bridge 1                                                                  | Add VLAN 900                                                                                                    |  |

| Bridge4(config-ether-cfm-ma)# mip-creation default                              | Set MIP-creation criteria to default                  |  |
|---------------------------------------------------------------------------------|-------------------------------------------------------|--|
| Bridge4(config-ether-cfm-ma)# ethernet cfm<br>mep down mpid 57 active true ce20 | Create down MEP 57 for ce20 interface                 |  |
| Bridge4(config-ether-cfm-ma-mep)#cc<br>multicast state enable                   | Enable CC multicast                                   |  |
| Bridge4(config-ether-cfm-ma-mep)#exit-<br>ether-ma-mep-mode                     | Exit ethernet CFM MA-MEP mode                         |  |
| Bridge4(config-ether-cfm-ma)#mep<br>crosscheck mpid 5057                        | Configure crosscheck to remote MEP with value 5057    |  |
| Bridge4(config-ether-cfm-ma)#cc interval<br>10s                                 | Enable cc interval with 10s                           |  |
| Bridge4(config-ether-cfm-ma)# exit-ether-<br>ma-mode                            | Exit Ethernet ma mode                                 |  |
| Bridge4(config-ether-cfm)#g8032 ring RING1                                      | Create g8032 ring with name RING1                     |  |
| Bridge4(g8032-ring-config)#east-interface ce20                                  | Associate ce20 interface as east-interface            |  |
| Bridge4(g8032-ring-config)#west-interface xel4                                  | Associate xe14 interface as west-interface            |  |
| Bridge4(g8032-ring-config)#g8032 profile<br>profile1                            | Create g8032 profile with profile name profile1       |  |
| Bridge4(g8032-profile-config)#timer wait-<br>to-restore 1                       | Configure wait to restore time as 1 min               |  |
| Bridge4(g8032-profile-config)#timer hold-<br>off 0                              | Configure hold-off timer value as 0                   |  |
| Bridge4(g8032-profile-config)#timer guard-<br>timer 10                          | - Configure guard-timer value as 10ms                 |  |
| Bridge4(g8032-profile-config)#switching<br>mode revertive                       | Configure Switching mode as revertive Switching mode  |  |
| Bridge4(g8032-profile-config)#g8032 erp-<br>instance erp1                       | Create g8032 erp instance erp1                        |  |
| Bridge4(g8032-config-switch)#ring RING1                                         | Associate ring RING1 to erp1 instance                 |  |
| Bridge4(g8032-config-switch)#rpl role<br>neighbor west-interface                | Configure the node as neighbor towards west-interface |  |
| Bridge4(g8032-config-switch)#g8032-profile<br>profile1                          | Associate Profile profile1 to erp1 instance           |  |
| Bridge4(g8032-config-switch)#aps-channel<br>level 7                             | Configure level as 7                                  |  |
| Bridge4(g8032-config-switch)#aps-channel<br>vlan 900                            | Configure RAPS channel vlan as 900                    |  |
| Bridge4(g8032-config-switch)#data vlan 950                                      | Configure traffic vlan 950                            |  |

| Bridge4(g8032-config-switch)#ring-id 1 | Configure ring-id as 1                                          |
|----------------------------------------|-----------------------------------------------------------------|
| Bridge4(g8032-config-switch)#commit    | Commit the candidate configuration to the running configuration |
| Bridge4(g8032-config-switch)#end       | Exit g8032 erp instance mode                                    |

| Bridge5#configure terminal                               | Enter configure mode                                                   |  |
|----------------------------------------------------------|------------------------------------------------------------------------|--|
| Bridge5(config)#ip router isis 1                         | Enable routing process - Intermediate System (IS-IS)                   |  |
| Bridge5(config-router)# net<br>49.3600.3600.0002.00      | Configure net                                                          |  |
| Bridge5(config-router)#exit                              | End current mode and down to previous mode                             |  |
| Bridge5(config)#interface lo                             | Configure interface loopback                                           |  |
| Bridge5(config-if)# ip address 2.2.2.2/32 secondary      | Configure secondary ip address                                         |  |
| Bridge5(config-if)#ip router isis 1                      | Enable routing process - Intermediate System (IS-IS)                   |  |
| Bridge5(config-if)#commit                                | Commit the candidate configuration to the running configuration        |  |
| Bridge5(config-if)#exit                                  | End current mode and down to previous mode                             |  |
| Bridge5(config)#router ldp                               | Enable LDP protocol                                                    |  |
| Bridge5(config-router)#router-id 2.2.2.2                 | Set router id                                                          |  |
| Bridge5(config-router)#targeted-peer ipv4 1.1.1.1        | Configure targeted peer                                                |  |
| Bridge5(config-router)#exit-targeted-peer-<br>mode       | <ul> <li>Exit Targeted Peer configuration mode</li> </ul>              |  |
| Bridge5(config-router)#targeted-peer ipv4 3.3.3.3        | Configure targeted peer                                                |  |
| Bridge5(config-router)#exit-targeted-peer-<br>mode       | Exit Targeted Peer configuration mode                                  |  |
| Bridge5(config-router)#transport-address<br>ipv4 2.2.2.2 | Configure a transport address for a label space                        |  |
| Bridge5(config-router)#commit                            | Commit the candidate configuration to the running configuration        |  |
| Bridge5(config-router)#exit                              | End current mode and down to previous mode                             |  |
| Bridge5(config)#mpls vpls vpls450 450                    | Create an instance of MPLS based Virtual Private Lan<br>Service (VPLS) |  |
| <pre>Bridge5(config-vpls)#signaling ldp</pre>            | Establishing pseudowires with other PE routers using ldp protocol      |  |
| Bridge5(config-vpls-sig)#vpls-peer 1.1.1.1               | Add a peer to VPLS domain                                              |  |
| Bridge5(config-vpls-sig)#vpls-peer 3.3.3.3               | Add a peer to VPLS domain                                              |  |
| Bridge5(config-vpls-sig)#exit-signaling                  | Exit from Signaling configuration mode and start signaling             |  |
| Bridge5(config-vpls)# exit-vpls                          | Exit from vpls mode                                                    |  |

| Bridge5(config)#bridge 1 protocol rstp<br>vlan-bridge                 | Create bridge 1 as an RSTP VLAN-aware bridge.              |  |
|-----------------------------------------------------------------------|------------------------------------------------------------|--|
| Bridge5(config)#hardware-profile filter<br>cfm-domain-name-str enable | Enable CFM domain name as string                           |  |
| Bridge5(config)#vlan database                                         | Configure VLAN database                                    |  |
| Bridge5(config-vlan)# vlan 900-1010 bridge<br>1 state enable          | Create VLAN 900-1010 on bridge 1                           |  |
| Bridge5(config-vlan)#interface xe15                                   | Configure interface xe15                                   |  |
| Bridge5(config-if)#switchport                                         | Configure xe15 as a layer 2 port                           |  |
| Bridge5(config-if)#bridge-group 1                                     | Configure interface in bridge group 1                      |  |
| Bridge5(config-if)#bridge-group 1<br>spanning-tree disable            | Disable spanning tree for bridge group 1 on that interface |  |
| Bridge5(config-if)#switchport mode trunk                              | Configure port as trunk port                               |  |
| Bridge5(config-if)#switchport trunk<br>allowed vlan add 900-1010      | Allow vlan 900-1010 on xe15 interface                      |  |
| Bridge5(config-if)#interface interface xe15.450 switchport            | Configure interface xe15.450 as L2 subinterface            |  |
| Bridge5(config-if)#encapsulationdot1q450                              | Configure dotq encapsulation for vlan 450 packets          |  |
| Bridge5(config-if)#access-if-vpls                                     | Enter to VPLS MPLS Access interface mode                   |  |
| Bridge5(config-acc-if-vpls)#mpls-vpls<br>vpls450                      | Attach VPLS instance                                       |  |
| Bridge5(config-acc-if-vpls)#exit                                      | End current mode and down to previous mode                 |  |
| Bridge5(config-if)#interface xe0                                      | Configure interface xe0                                    |  |
| Bridge5(config-if)#switchport                                         | Configure xe0 as a layer 2 port                            |  |
| Bridge5(config-if)#bridge-group 1                                     | Configure interface in bridge group 1                      |  |
| Bridge5(config-if)#bridge-group 1<br>spanning-tree disable            | Disable spanning tree for bridge group 1 on that interface |  |
| Bridge5(config-if)#switchport mode trunk                              | Configure port as trunk port                               |  |
| Bridge5(config-if)#switchport trunk<br>allowed vlan add 900-1010      | Allow vlan 900-1010 on xe0 interface                       |  |
| Bridge5(config-if)#interface xe0.450                                  | Configure sub-interface of xe0                             |  |
| Bridge5(config-if)#encapsulationdot1q450                              | Configure dotq encapsulation for vlan 450 packets          |  |
| Bridge5(config-if)#ipaddress10.1.1.1/30                               | Configure ip address                                       |  |
| Bridge5(config-if)#label-switching                                    | Enable label-switching on interface                        |  |
| Bridge5(config-if)#ip router isis 1                                   | Enable routing process - Intermediate System (IS-IS)       |  |
| Bridge5(config-if)#enable-ldp ipv4                                    | Enable LDP protocol                                        |  |
| Bridge5(config-if)#erps-instance none                                 | Configure erps-instance in this subinterface               |  |
| Bridge5(config-if)#interface xe22                                     | Configure interface xe24                                   |  |
| Bridge5(config-if)#ipaddress20.1.1.1/30                               | Configure ip address                                       |  |

| Bridge5(config-if)#label-switching                                                                                  | Enable label-switching on interface                                                                                      |  |
|----------------------------------------------------------------------------------------------------|----------------------------------------------------------------------------------------------------|--|
| Bridge5(config-if)#ip router isis 1                                                                                 | Enable routing process - Intermediate System (IS-IS)                                                                     |  |
| Bridge5(config-if)#enable-ldp ipv4                                                                                  | Enable LDP protocol                                                                                                    |  |
| Bridge5(config-if)# ethernet cfm domain-<br>type character-string domain-name mdna2<br>level 7 mip-creation default | Create cfm domain with type as character string with name<br>mdna2 and set MIP creation criteria to default with level 7 |  |
| Bridge5(config-ether-cfm)#service ma-type<br>string ma-name n27                                                     | Create MA type as string with name n27                                                                                   |  |
| Bridge5(config-ether-cfm-ma)#vlan 900<br>bridge 1                                                                   | Add VLAN 900                                                                                                    |  |
| Bridge5(config-ether-cfm-ma)# mip-creation<br>default                                                               | Set MIP-creation criteria to default                                                                                     |  |
| Bridge5(config-ether-cfm-ma)# ethernet cfm<br>mep down mpid 37 active true xe15                                     | Create down MEP 37 for xe15 interface                                                                                    |  |
| Bridge5(config-ether-cfm-ma-mep)#cc<br>multicast state enable                                                       | Enable CC multicast                                                                                                    |  |
| Bridge5(config-ether-cfm-ma-mep)#exit-<br>ether-ma-mep-mode                                                         | Exit ethernet CFM MA-MEP mode                                                                                            |  |
| Bridge5(config-ether-cfm-ma)#mep<br>crosscheck mpid 3037                                                            | Configure crosscheck to remote MEP with value 3037                                                                       |  |
| Bridge5(config-ether-cfm-ma)#cc interval<br>10s                                                                     | Enable cc interval with 10s                                                                                              |  |
| Bridge5(config-ether-cfm-ma)# exit-ether-<br>ma-mode                                                                | Exit Ethernet ma mode                                                                                                    |  |
| Bridge5(config-if)# ethernet cfm domain-<br>type character-string domain-name mdna3<br>level 7 mip-creation default | Create cfm domain with type as character string with name<br>mdna3 and set MIP creation criteria to default with level 7 |  |
| Bridge5(config-ether-cfm)#service ma-type<br>string ma-name n27                                                     | Create MA type as string with name n27                                                                                   |  |
| Bridge5(config-ether-cfm-ma)# vlan 900<br>bridge 1                                                                  | Add VLAN 900                                                                                                    |  |
| Bridge5(config-ether-cfm-ma)# mip-creation default                                                                  | Set MIP-creation criteria to default                                                                                     |  |
| Bridge5(config-ether-cfm-ma)# ethernet cfm<br>mep down mpid 47 active true xe0                                      | Create down MEP 47 for xe0 interface                                                                                     |  |
| Bridge5(config-ether-cfm-ma-mep)#cc<br>multicast state enable                                                       | Enable CC multicast                                                                                                    |  |
| Bridge5(config-ether-cfm-ma-mep)#exit-<br>ether-ma-mep-mode                                                         | Exit ethernet CFM MA-MEP mode                                                                                            |  |

| Bridge5(config-ether-cfm-ma)#mep<br>crosscheck mpid 4047      | Configure crosscheck to remote MEP with value 4047              |  |
|---------------------------------------------------------------|-----------------------------------------------------------------|--|
| Bridge5(config-ether-cfm-ma)#cc interval<br>10s               | Enable cc interval with 10s                                     |  |
| Bridge5(config-ether-cfm-ma)# exit-ether-<br>ma-mode          | Exit Ethernet ma mode                                           |  |
| Bridge5(config-ether-cfm)#g8032 ring RING1                    | Create g8032 ring with name RING1                               |  |
| Bridge5(g8032-ring-config)#east-interface xe0                 | Associate ce20 interface as east-interface                      |  |
| Bridge5(g8032-ring-config)#west-interface<br>xe15             | Associate xe14 interface as west-interface                      |  |
| Bridge5(g8032-ring-config)#g8032 profile<br>profile1          | Create g8032 profile with profile name profile1                 |  |
| Bridge5(g8032-profile-config)#timer wait-<br>to-restore 1     | Configure wait to restore time as 1 min                         |  |
| Bridge5(g8032-profile-config)#timer hold-<br>off 0            | Configure hold-off timer value as 0                             |  |
| Bridge5(g8032-profile-config)#timer guard-<br>timer 10        | Configure guard-timer value as 10ms                             |  |
| Bridge5(g8032-profile-config)#switching<br>mode revertive     | Configure Switching mode as revertive Switching mode            |  |
| Bridge5(g8032-profile-config)#g8032 erp-<br>instance erp1     | Create g8032 erp instance erp1                                  |  |
| Bridge5(g8032-config-switch)#ring RING1                       | Associate ring RING1 to erp1 instance                           |  |
| Bridge5(g8032-config-switch)#rpl role<br>owner east-interface | Configure the node as owner towards east-interface              |  |
| Bridge5(g8032-config-switch)#g8032-profile<br>profile1        | Associate Profile profile1 to erp1 instance                     |  |
| Bridge5(g8032-config-switch)#aps-channel<br>level 7           | Configure level as 7                                            |  |
| Bridge5(g8032-config-switch)#aps-channel<br>vlan 900          | Configure RAPS channel vlan as 900                              |  |
| Bridge5(g8032-config-switch)#data vlan 950                    | Configure traffic vlan 950                                      |  |
| Bridge5(g8032-config-switch)#ring-id 1                        | Configure ring-id as 1                                          |  |
| Bridge5(g8032-config-switch)#commit                           | Commit the candidate configuration to the running configuration |  |
| Bridge5(g8032-config-switch)#end                              | Exit g8032 erp instance mode                                    |  |

| Bridge6#configure terminal       | Enter configure mode                                 |
|----------------------------------|------------------------------------------------------|
| Bridge6(config)#ip router isis 1 | Enable routing process - Intermediate System (IS-IS) |

| Bridge6(config-router)# net<br>49.3600.3600.0003.00                   | Configure net                                                          |  |  |
|-----------------------------------------------------------------------|------------------------------------------------------------------------|--|--|
| Bridge6(config-router)#exit                                           | End current mode and down to previous mode                             |  |  |
| Bridge6(config)#interface lo                                          | Configure interface loopback                                           |  |  |
| Bridge6(config-if)# ip address 3.3.3.3/32<br>secondary                | Configure secondary ip address                                         |  |  |
| Bridge6(config-if)#ip router isis 1                                   | Enable routing process - Intermediate System (IS-IS)                   |  |  |
| Bridge6(config-if)#commit                                             | Commit the candidate configuration to the running configuration        |  |  |
| Bridge6(config-if)#exit                                               | End current mode and down to previous mode                             |  |  |
| Bridge6(config)#router ldp                                            | Enable LDP protocol                                                    |  |  |
| Bridge6(config-router)#router-id 3.3.3.3                              | Set router id                                                          |  |  |
| Bridge6(config-router)#targeted-peer ipv4 1.1.1.1                     | Configure targeted peer                                                |  |  |
| Bridge6(config-router)#exit-targeted-peer-<br>mode                    | Exit Targeted Peer configuration mode                                  |  |  |
| Bridge6(config-router)#targeted-peer ipv4 2.2.2.2                     | Configure targeted peer                                                |  |  |
| Bridge6(config-router)#exit-targeted-peer-<br>mode                    | Exit Targeted Peer configuration mode                                  |  |  |
| Bridge6(config-router)#transport-address<br>ipv4 3.3.3.3              | Configure a transport address for a label space                        |  |  |
| Bridge6(config-router)#commit                                         | Commit the candidate configuration to the running configuration        |  |  |
| Bridge6(config-router)#exit                                           | End current mode and down to previous mode                             |  |  |
| Bridge6(config)#mpls vpls vpls450 450                                 | Create an instance of MPLS based Virtual Private Lan<br>Service (VPLS) |  |  |
| Bridge6(config-vpls)#signaling ldp                                    | Establishing pseudowires with other PE routers using ldp protocol      |  |  |
| Bridge6(config-vpls-sig)#vpls-peer 1.1.1.1                            | Add a peer to VPLS domain                                              |  |  |
| Bridge6(config-vpls-sig)#vpls-peer 2.2.2.2                            | Add a peer to VPLS domain                                              |  |  |
| Bridge6(config-vpls-sig)#exit-signaling                               | Exit from Signaling configuration mode and start signaling             |  |  |
| Bridge6(config-vpls)# exit-vpls                                       | Exit from vpls mode                                                    |  |  |
| Bridge6(config)#bridge 1 protocol rstp<br>vlan-bridge                 | Create bridge 1 as an RSTP VLAN-aware bridge.                          |  |  |
| Bridge6(config)#hardware-profile filter<br>cfm-domain-name-str enable | Enable CFM domain name as string                                       |  |  |
| Bridge6(config)#vlan database                                         | Configure VLAN database                                                |  |  |
| Bridge6(config-vlan)# vlan 450 bridge 1<br>state enable               | Create VLAN 450 on bridge 1                                            |  |  |
| Bridge6(config-vlan) # vlan 900-1010 bridge<br>1 state enable         | Create VLAN 900-1010 on bridge 1                                       |  |  |
|                                                                       |                                                                        |  |  |

| Bridge6(config-vlan)#interface xe4                               | Configure interface xe4                                         |  |
|------------------------------------------------------------------|-----------------------------------------------------------------|--|
| Bridge6(config-if)#switchport                                    | Configure xe4 as a layer 2 port                                 |  |
| Bridge6(config-if)#bridge-group 1                                | Configure interface in bridge group 1                           |  |
| Bridge6(config-if)#bridge-group 1<br>spanning-tree disable       | Disable spanning tree for bridge group 1 on that interface      |  |
| Bridge6(config-if)#switchport mode trunk                         | Configure port as trunk port                                    |  |
| Bridge6(config-if)#switchport trunk<br>allowed vlan add 900-1010 | Allow vlan 900-1010 on xe4 interface                            |  |
| Bridge6(config-if)#interface interface xe4.450 switchport        | Configure interface xe4.450 as L2 subinterface                  |  |
| Bridge6(config-if)#encapsulationdot1q450                         | Configure dotq encapsulation for vlan 450 packets               |  |
| Bridge6(config-if)#access-if-vpls                                | Enter to VPLS MPLS Access interface mode                        |  |
| Bridge6(config-acc-if-vpls)#mpls-vpls<br>vpls450                 | Attach VPLS instance                                            |  |
| Bridge6(config-acc-if-vpls)#exit                                 | End current mode and down to previous mode                      |  |
| Bridge6(config-if)#interface xe2                                 | Configure sub-interface of xe2                                  |  |
| Bridge6(config-if)#ipaddress20.1.1.2/30                          | Configure ip address                                            |  |
| Bridge6(config-if)#label-switching                               | Enable label-switching on interface                             |  |
| Bridge6(config-if)#ip router isis 1                              | Enable routing process - Intermediate System (IS-IS)            |  |
| Bridge6(config-if)#enable-ldp ipv4                               | Enable LDP protocol                                             |  |
| Bridge6(config-if)#interface xe5                                 | Configure interface xe24                                        |  |
| Bridge6(config-if)#ipaddress30.1.1.1/30                          | Configure ip address                                            |  |
| Bridge6(config-if)#label-switching                               | Enable label-switching on interface                             |  |
| Bridge6(config-if)#ip router isis 1                              | Enable routing process - Intermediate System (IS-IS)            |  |
| Bridge6(config-if)#enable-ldp ipv4                               | Enable LDP protocol                                             |  |
| Bridge6(config-if)#commit                                        | Commit the candidate configuration to the running configuration |  |
| Bridge6(config-if)#end                                           | Exit g8032 erp instance mode                                    |  |
|                                                                  |                                                                 |  |

# Validation

#### Bridge1:

show g8032 erp-instance erp1

| Inst Name   | : erp1          |
|-------------|-----------------|
| Description | :               |
| State       | : G8032_ST_IDLE |
| Phy Ring    | : RING1         |
| Ring Type   | : MAJOR-RING    |
| Role        | : NON-OWNER     |

| Node ID        | :   | 14:44:8f:9c:20:dd                       |           |
|----------------|-----|-----------------------------------------|-----------|
|                |     | East Link                               | West Link |
| Interface      | :   | xe20                                    | xe12      |
| Protocol State | :   | Unblocked                               | Unblocked |
| Link Status    | :   | UP                                      | UP        |
| Remote NodeId  | :   | f8:8e:a1:f3:25:42                       | -         |
| Remote BPR     | :   | 1                                       | -         |
| Endpoint Info  |     |                                         |           |
|                |     |                                         |           |
| Domain Name    | :   | mdna2                                   | mdna1     |
| MEP ID         | :   | 3037                                    | 2027      |
| MA Name        | :   | n27                                     | n27       |
|                | === | ======================================= |           |
| Channel        |     | I                                       |           |
| (LEVEL, VLAN,  | RIN | G ID)                                   |           |
| (7, 900,       | 1)  | <br> <br>                               |           |

DataTraffic vlan: 950 Profile : profile1

#### Bridge2:

show g8032 erp-instance erp1

| Inst Name<br>Description<br>State<br>Phy Ring<br>Ring Type<br>Role<br>Node ID              | :: | erp1<br>G8032_ST_IDLE<br>RING1<br>MAJOR-RING<br>NON-OWNER<br>34:ef:b6:2f:45:86 |                               |
|--------------------------------------------------------------------------------------------|----|--------------------------------------------------------------------------------|-------------------------------|
|                                                                                            |    | East Link                                                                      | West Link                     |
| Interface<br>Protocol State<br>Link Status<br>Remote NodeId<br>Remote BPR<br>Endpoint Info | :  | ce9/1<br>Unblocked<br>UP<br>f8:8e:a1:f3:25:42<br>1                             | ce6/1<br>Unblocked<br>UP<br>- |
| Domain Name<br>MEP ID<br>MA Name                                                           | :  | mdna1<br>27<br>n27                                                             | mdna5<br>6067<br>n27          |

| Channel<br>(LEVEL, VLAN,                                                                   | <br>RING ID)                                                                                    |                               |
|--------------------------------------------------------------------------------------------|-------------------------------------------------------------------------------------------------|-------------------------------|
| (7, 900,                                                                                   | 1)                                                                                              |                               |
| DataTraffic vla<br>Profile :                                                               | n: 950<br>profile1                                                                              |                               |
| Bridge3:                                                                                   |                                                                                                 |                               |
| show g8032                                                                                 | erp-instance erp1                                                                               |                               |
| Inst Name<br>Description<br>State<br>Phy Ring<br>Ring Type<br>Role<br>Node ID              | : erp1<br>:<br>: G8032_ST_IDLE<br>: RING1<br>: MAJOR-RING<br>: NON-OWNER<br>: 34:ef:b6:3c:55:c6 |                               |
|                                                                                            | East Link                                                                                       | West Link                     |
| Interface<br>Protocol State<br>Link Status<br>Remote NodeId<br>Remote BPR<br>Endpoint Info | : ce4/1<br>: Unblocked<br>: UP<br>: f8:8e:a1:f3:25:42<br>: 1                                    | ce7/1<br>Unblocked<br>UP<br>- |
| Domain Name<br>MEP ID<br>MA Name                                                           | : mdna5<br>: 67<br>: n27                                                                        | mdna4<br>5057<br>n27          |
| Channel<br>(LEVEL, VLAN,                                                                   | RING ID)                                                                                        |                               |
| (7, 900,                                                                                   | 1)                                                                                              |                               |
| DataTraffic vla<br>Profile :                                                               | n: 950<br>profile1                                                                              |                               |
| Bridge4:<br>show g8032 erp-                                                                | instance erp1                                                                                   |                               |

Inst Name : erp1

| Description                     | :                 |                |              |                                        |                 |              |         |
|---------------------------------|-------------------|----------------|--------------|----------------------------------------|-----------------|--------------|---------|
| State                           | : G80             | )32_ST_I       | DLE          |                                        |                 |              |         |
| Phy Ring                        | : RIN             | JG1            |              |                                        |                 |              |         |
| Ring Type                       | : MAC             | JOR-RING       |              |                                        |                 |              |         |
| Role                            | : NEI             | GHBOR (        | WEST)        |                                        |                 |              |         |
| Node ID                         | : e8:             | c5:7a:4        | 7:c8:37      |                                        |                 |              |         |
|                                 | Eá                | ast Link       |              | West Link                              |                 |              |         |
| Interface                       | : ce              | =======<br>e20 |              | ====================================== |                 |              |         |
| Protocol State                  | : Ur              | nblocked       |              | Blocked                                |                 |              |         |
| Link Status                     | : UI              | 2              |              | UP                                     |                 |              |         |
| Remote NodeId                   | : f8              | 8:8e:al:       | £3:25:42     | f8:8e:a1:f3                            | :25:42          |              |         |
| Remote BPR                      | : 1               |                |              | 1                                      |                 |              |         |
| Endpoint Info                   |                   |                |              |                                        |                 |              |         |
| Domain Name                     | : mc              | dna4           |              | mdna3                                  |                 |              |         |
| MEP ID                          | : 57              | 7              |              | 4047                                   |                 |              |         |
| MA Name                         | : n2              | 27             |              | n27                                    |                 |              |         |
|                                 |                   |                |              |                                        |                 |              |         |
| Channel                         |                   |                |              |                                        |                 |              |         |
| (LEVEL, VLAN,                   | RING 1            | [D)            |              |                                        |                 |              |         |
|                                 | =======<br>1 \    |                |              |                                        |                 |              |         |
| (7, 900,                        | ⊥)<br>======      | ا<br>======    |              |                                        |                 |              |         |
|                                 |                   |                |              |                                        |                 |              |         |
| DataTraffic vla                 | in: 950           | )              |              |                                        |                 |              |         |
| Profile :                       | protil            | lel            |              |                                        |                 |              |         |
| <b>-</b> · · · ·                |                   |                |              |                                        |                 |              |         |
| Bridge4:                        |                   |                |              |                                        |                 |              |         |
| show mpls vpls                  | mesh              |                |              |                                        |                 |              |         |
| (m) - Service m                 | napped            | over mu        | ltipath tra  | nsport                                 |                 |              |         |
| (e) - Service m                 | napped            | over LD        | P ECMP       |                                        |                 |              |         |
| VPLS-ID Peer<br>PW-INDEX SIG-Pr | Addr              | I<br>Statu     | 'unnel-Label | l In-Label                             | Network-Intf    | Out-Label    | Lkps/St |
| 450 2.2.                        | 2.2               |                | 3            | 26240                                  | xe14.450        | 26241        | 2/Up    |
| L LDP                           | 2 2               | Acti           | ve           | 0.0041                                 |                 | 0.0041       | 0 /11-0 |
| 450 5.5.<br>2 LDP               | 5.5               | Acti           | ve           | 20241                                  | Xe4             | 20241        | 270p    |
| Bridge4:                        |                   |                |              |                                        |                 |              |         |
| show hel ifmar                  | 13                | 1 1 5 0        |              |                                        |                 |              |         |
| Interface • xel4                | 13 AEI<br>1 450 1 | findex.        | 164331970    | TVDE. TP [m]                           | olsl Oper Count | - 1 Ref Coun | + 2     |
| FIB: 0 Status :                 | UP/RI             | JNNTNG         | 1010010,0    | 1 y p 0 • 11 [m]                       | piol ober coam  | , i noi ooun | 0 2     |
| Ethertpe : 0x81                 | .00 (NC           | OT CONFT       | GURED)       |                                        |                 |              |         |
| L3 Info   Ifir                  | ndex :            | 4150           | VID : 4150   |                                        | : HW FIB        | ID : 0L3 ear | ess     |
| ID : 536875008                  | -                 |                |              |                                        |                 |              |         |

lport: 0x800000f

```
Lif Id : 0x44802018 Encap Id : 0x2018
Configured ERPS Instance : NONE <0>
Current ERPS Instance : NONE <0>
Current ERPS Port State : Forward
Total number of Children port count : 1
IPv4 Address (Count: 1):
Pfx: 10.1.1.2/30 flags: 0 int_flags: 16
IPv6 Address (Count: 1):
Pfx: fe80::eac5:7aff:fe47:c831/64 flags: 0 int flags: 16
```

#### Bridge4:

|      | show hsl hw unit | 0 ac-lif   gr | ep 450     |            |      |     |
|------|------------------|---------------|------------|------------|------|-----|
| 16   | 0x4480200f       | 0x200f none   | 0x0        | 0          | 4149 | 450 |
| 0x1b | 0x2011           | Forward       |            |            |      |     |
| 25   | 0x44802018       | 0x2018 port*v | vlan 0x241 | .c00e4 450 | 4150 | 450 |
| 0x11 | 0x201a           | Forward       |            |            |      |     |

#### Bridge5:

show g8032 erp-instance erp1

| Inst Name                | :   | erpl              |           |
|--------------------------|-----|-------------------|-----------|
| Description              | :   |                   |           |
| State                    | :   | G8032_ST_IDLE     |           |
| Phy Ring                 | :   | RING1             |           |
| Ring Type                | :   | MAJOR-RING        |           |
| Role                     | :   | OWNER (EAST)      |           |
| Node ID                  | :   | f8:8e:a1:f3:25:42 |           |
|                          |     | East Link         | West Link |
| Interface                | :   | xe0               | xe15      |
| Protocol State           | :   | Blocked           | Unblocked |
| Link Status              | :   | UP                | UP        |
| Remote NodeId            | :   | -                 | -         |
| Remote BPR               | :   | -                 | -         |
| Endpoint Info            |     |                   |           |
| Domain Name              | :   | mdna3             | mdna2     |
| MEP ID                   | :   | 47                | 37        |
| MA Name                  | :   | n27               | n27       |
|                          |     |                   |           |
| Channel<br>(LEVEL, VLAN, | RII | <br>NG ID)  <br>  |           |
| (7, 900,                 | 1)  | <br> <br>         |           |

```
DataTraffic vlan: 950
Profile : profile1
```

#### Bridge5:

show mpls vpls mesh
(m) - Service mapped over multipath transport
(e) - Service mapped over LDP ECMP

| VPLS-ID<br>PW-INDEX | Peer Addr<br>SIG-Protocol | Tunnel-Label<br>Status | In-Label | Network-Intf | Out-Label | Lkps/St |
|---------------------|---------------------------|------------------------|----------|--------------|-----------|---------|
| 450<br>1            | 1.1.1.1<br>LDP            | 3<br>Active            | 26241    | xe0.450      | 26240     | 2/Up    |
| 450<br>2            | 3.3.3.3<br>LDP            | 3<br>Active            | 26240    | xe22         | 26240     | 2/Up    |

#### Bridge6:

show mpls vpls mesh
(m) - Service mapped over multipath transport
(e) - Service mapped over LDP ECMP

| VPLS-ID<br>PW-INDEX | Peer Addr<br>SIG-Protocol | Tunnel-Label<br>Status | In-Label | Network-Intf | Out-Label | Lkps/St |
|---------------------|---------------------------|------------------------|----------|--------------|-----------|---------|
| 450<br>1            | 1.1.1.1<br>LDP            | 3<br>Active            | 26241    | xe5          | 26241     | 2/Up    |
| 450<br>2            | 2.2.2.2<br>LDP            | 3<br>Active-           | 26240    | xe2          | 26240     | 2/Up    |

# CHAPTER 12 ERPS with CFM Down-MEP over Bridge-Domain

# Overview

Ethernet Ring Protection Switching (ERPS) over a bridge domain is a network feature that allows the implementation of ring protection in Ethernet networks using bridge domains. ERPS, a protocol specified by ITU-T G.8032, is designed to provide fast and seamless protection switching in ring topologies to ensure network availability. Previously, all ERPS instances were mapped to a single bridge domain. It is now possible to map different flooding domains with ERPS instances.

# **Feature Characteristics**

- 1. **ERPS Configuration over L2 Sub-Interface:** OcNOS allows the configuration of ERPS over Layer 2 subinterfaces mapped under Bridge-Domains, enabling efficient utilization of network resources.
- 2. L2 Sub-Interface Configuration as Ring Ports: Layer 2 sub-interfaces can be easily configured as east and west ring ports of an ERPS ring, providing a flexible and intuitive setup.
- 3. **Support for Multiple ERPS Instances:** The software supports the creation of multiple ERPS instances, facilitating the deployment of different logical ERPS rings across various Bridge-Domains.
- 4. **Shared ERPS Instances for Logical Rings:** Optionally, multiple ERPS logical rings can utilize a single ERPS instance if the ring ports share the same parent interface, streamlining the configuration process.
- 5. **Single Bridge-Domain per ERPS Instance:** A single ERPS instance can only have ring ports from a single Bridge-Domain, ensuring consistent and efficient ring management.
- CFM Triggering for ERPS Instances: Configuration of Continuity Fault Management (CFM) over L2-subinterfaces will trigger signal fail events for ERPS instances created over the same L2-sub-interface upon link fault detection.
- 7. Single ERPS Instance Monitoring Multiple ERPS Rings: The software allows a single ERPS instance to monitor multiple ERPS rings, offering centralized management and improved network oversight.
  - Note: When a single instance is utilized to monitor multiple ERPS rings, only a fault detected by the primary ring will trigger a switchover (ERPS) in associate rings. Individual sub-interface (subifp) link shutdowns of associate ring member interfaces will not initiate a switchover in that instance.

### **Benefits**

**Network Resilience:** ERPS enhances network resiliency by creating a ring topology, where traffic can be rerouted in case of a link or node failure, ensuring uninterrupted connectivity.

**Faster Traffic Switchover:** In case of a link or node failure within the ring, ERPS ensures rapid traffic switchover to the backup path, minimizing service disruptions.

# Prerequisites

Before configuring ERPS over bridge-domains, ensure the following prerequisites are met:
Properly configure the bridge-domains and L2 sub-interfaces. For more details, refer *Bridging Support Over Layer2 Sub Interface* and *Layer 2 Subinterface Configuration* chapters in the *Layer 2 Guide*.

- Understand the network topology and ERPS requirements. For more details, refer G.8032 ERPS Version 2 chapter in the *Carrier Ethernet Configuration Guide*.
- Knowledge of CFM configuration if integrating CFM with ERPS. For more details, refer Carrier Ethernet Guide.

# **Major Ring Configuration**

The major ring is the primary ring in an ERPS configuration. It carries the traffic under normal operating conditions. When no failure occurs, traffic flows through the major ring.

## Topology

Figure 12-24 illustrates a sample Ring Protection topology in which protection switching is configured using four bridges. The Ring Protection Link (RPL) owner is the link between Bridge 3 and Bridge 4 (xe16), with Bridge 4 explicitly defined as the RPL owner and Bridge 3 as the RPL neighbor on one side of the link. The other bridges are explicitly configured as RPL non-owners to enable Ethernet Ring Protection Switching (ERPS) within the ring.

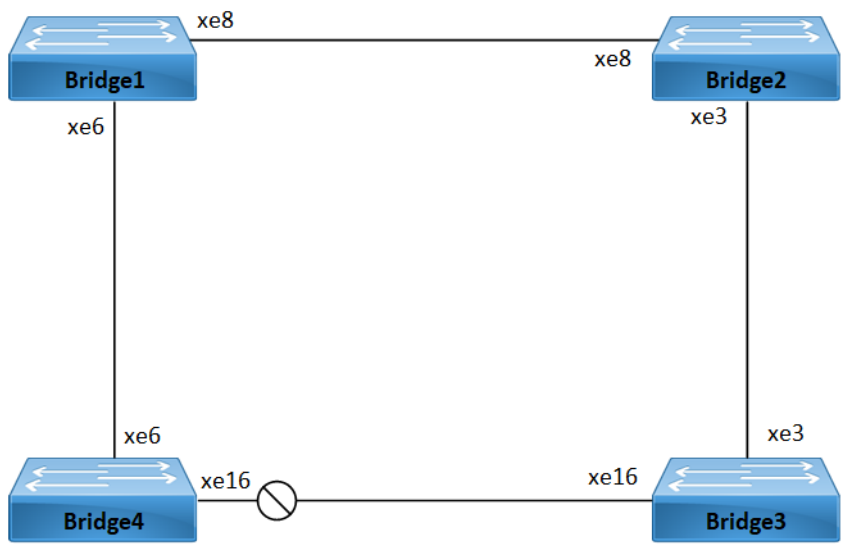

Figure 12-24: Major Ring Topology

### Prerequisite

In configuration mode, enable the following hardware-profile commands related to CFM and then reboot the nodes:

hardware-profile filter cfm-domain-name-str enable hardware-profile statistics cfm-ccm enable

The following steps provide a detailed configuration of commands for setting up ERPS and CFM on Bridge1, Bridge2, Bridge3, and Bridge4 nodes. These commands enable the creation of rings, maintenance associations, Maintenance End Points (MEPs), and various parameters to ensure network reliability and protection against faults.

| Pridgel#configure_terminal                                                            | Enter configure mode                                                                 |
|---------------------------------------------------------------------------------------|--------------------------------------------------------------------------------------|
| Bridger#configure cerminal                                                            |                                                                                      |
| Bridgel(config)#hardware-profile filter<br>cfm-domain-name-str enable                 | Enable CFM domain name as string.                                                    |
| Bridgel(config)#interface xe6                                                         | Enter interface mode xe6.                                                            |
| Bridgel(config-if)#dotlad ethertype 0x88a8                                            | Configure $xe6$ as a Layer 2 port with an Ethernet Type of $0x88a8$ .                |
| Bridgel(config-if)#interface xe6.1<br>switchport                                      | Create a Layer 2 sub-interface $xe6.1$ within the physical interface $xe6$ .         |
| Bridge1(config-if)encapsulation dot1ad 200                                            | Encapsulate the sub-interface with APS-channel VLAN ID 200.                          |
| Bridge1(config-if)encapsulation dot1ad 700                                            | Encapsulate the sub-interface with data VLAN ID 700.                                 |
| Bridgel(config-if)#exit                                                               | Exit interface mode xe6.                                                             |
| Bridgel(config)#interface xe8                                                         | Enter interface mode xe8.                                                            |
| Bridgel(config-if)#dotlad ethertype 0x88a8                                            | Configure $xe8$ as a Layer 2 port with an Ethernet Type of $0x88a8$ .                |
| Bridge1(config)#interface xe8.1 switchport                                            | Create a Layer 2 sub-interface $x \in 8.1$ within the physical interface $x \in 8$ . |
| Bridgel(config-if)encapsulation dotlad 200                                            | Encapsulate the sub-interface with APS-channel VLAN ID 200.                          |
| Bridge1(config-if)encapsulation dot1ad 700                                            | Encapsulate the sub-interface with data VLAN ID 700.                                 |
| Bridgel(config-if)#exit                                                               | Exit interface mode xe8.                                                             |
| Bridge1(config)#bridge-domain 1                                                       | Enter bridge domain configure mode and configure bridge domain instance 1.           |
| Bridge1(config-bridge-domain)#interface<br>xe6.1                                      | Attach the sub-interface ${\tt xe6.1}$ to the bridge domain instance.                |
| Bridge1(config-bridge-domain)#interface<br>xe8.1                                      | Attach the sub-interface ${\tt xe8.1}$ to the bridge domain instance.                |
| Bridgel(config-bridge-domain)#exit                                                    | Exit bridge domain mode.                                                             |
| Bridgel(config)#ethernet cfm domain-type<br>character-string domain-name P542 level 5 | Create a CFM domain with character string type, name P542, and level 5.              |
| Bridgel(config-ether-cfm)#service ma-type<br>string ma-name ma542                     | Create a CFM Maintenance Association (MA) type as a string with the name ma542.      |
| Bridge1(config-ether-cfm-ma)#vlan 200                                                 | Add VLAN 200 to the CFM MA.                                                          |
| Bridgel(config-ether-cfm-ma)#ethernet cfm<br>mep down mpid 542 active true xe8.1      | Create a down MEP $542$ for ${\tt xe8.1}$ interface and activate it.                 |
| Bridge1(config-ether-cfm-ma-mep)#cc<br>multicast state enable                         | Enable Continuity Check (CC) multicast for the MEP.                                  |
| Bridge1(config-ether-cfm-ma-mep)#exit-<br>ether-ma-mep-mode                           | Exit Ethernet CFM MA-MEP mode.                                                       |

| Bridgel(config-ether-cfm-ma)#mep<br>crosscheck mpid 452                               | Configure crosscheck for the remote MEP with value 452.                 |
|---------------------------------------------------------------------------------------|-------------------------------------------------------------------------|
| Bridge1(config-ether-cfm-ma)#exit-ether-<br>ma-mode                                   | Exit Ethernet CFM MA mode.                                              |
| Bridgel(config-ether-cfm)#exit                                                        | Exit Ethernet CFM mode and return to the configure mode.                |
| Bridge1(config)#ethernet cfm domain-type<br>character-string domain-name P522 level 5 | Create a CFM domain with character string type, name P522, and level 5. |
| Bridge1(config-ether-cfm)#service ma-type<br>string ma-name ma522                     | Create a CFM MA type as a string with the name ma522.                   |
| Bridge1(config-ether-cfm-ma)#vlan 200                                                 | Add VLAN 200 to the CFM MA.                                             |
| Bridgel(config-ether-cfm-ma)#ethernet cfm<br>mep down mpid 522 active true xe6.1      | Create a down MEP 522 for ${\tt xe6.1}$ interface and activate it.      |
| Bridge1(config-ether-cfm-ma-mep)#cc<br>multicast state enable                         | Enables CC multicast for the MEP.                                       |
| Bridge1(config-ether-cfm-ma-mep)#exit-<br>ether-ma-mep-mode                           | Exit Ethernet CFM MA-MEP mode.                                          |
| Bridgel(config-ether-cfm-ma)#mep<br>crosscheck mpid 252                               | Configure crosscheck for the remote MEP with value 252.                 |
| Bridgel(config-ether-cfm-ma)#exit-ether-<br>ma-mode                                   | Exit Ethernet CFM MA mode.                                              |
| Bridgel(config-ether-cfm)#exit                                                        | Exit Ethernet CFM mode and return to the configure mode.                |
| Bridge1(config)#g8032 ring RING1                                                      | Create a G.8032 ring named RING1.                                       |
| Bridge1(g8032-ring-config)#east-interface xe8.1                                       | Associate xe8.1 interface as the east interface in RING1.               |
| Bridge1(g8032-ring-config)#west-interface xe6.1                                       | Associate $xe6.1$ interface as the west interface in RING1.             |
| Bridge1(g8032-ring-config)#g8032 profile<br>profile1                                  | Create a G.8032 profile named profile1.                                 |
| Bridge1(g8032-profile-config)#timer wait-<br>to-restore 1                             | Configure the wait-to-restore timer for 1 minute.                       |
| Bridge1(g8032-profile-config)#timer hold-<br>off 0                                    | Configure the hold-off timer with a value of 0.                         |
| Bridge1(g8032-profile-config)#timer guard-<br>timer 10                                | Configure the guard timer with a value of 10 milliseconds.              |
| Bridge1(g8032-profile-config)#switching<br>mode revertive                             | Configure the switching mode as revertive.                              |
| Bridge1(g8032-profile-config)#exit                                                    | Exit profile configure mode and return to the ring configure mode.      |
| Bridge1(g8032-ring-config)#exit                                                       | Exit ring configure mode and return to the configure mode.              |
| Bridge1(config)#g8032 erp-instance erp1                                               | Create a G.8032 Ethernet Ring Protection (ERP) instance named erp1.     |
| Bridge1(g8032-config-switch)#ring-type<br>major-ring                                  | Configure the ring type as a major ring.                                |

| Bridge1(g8032-config-switch)#ring RING1                | Associate RING1 with the ERP instance erp1.                     |
|--------------------------------------------------------|-----------------------------------------------------------------|
| Bridge1(g8032-config-switch)#rpl role non-<br>owner    | Configure the node as a non-owner node in the ring.             |
| Bridge1(g8032-config-switch)#g8032-profile<br>profile1 | Associate profile1 with erp1 instance.                          |
| Bridge1(g8032-config-switch)#aps-channel<br>level 7    | Configure the R-APS channel level as 7.                         |
| Bridge1(g8032-config-switch)#aps-channel<br>vlan 200   | Configure the APS channel VLAN as 200.                          |
| Bridge1(g8032-config-switch)#ring-id 1                 | Configure the ring ID as 1.                                     |
| Bridge1(g8032-config-switch)#commit                    | Commit the candidate configuration to the running configuration |
| Bridge1(g8032-config-switch)#end                       | Exit G.8032 configure mode.                                     |
|                                                        |                                                                 |

| Bridge2#configure terminal                                            | Enter configure mode.                                                                |
|-----------------------------------------------------------------------|--------------------------------------------------------------------------------------|
| Bridge2(config)#hardware-profile filter<br>cfm-domain-name-str enable | Enable CFM domain name as string.                                                    |
| Bridge2(config)#interface xe3                                         | Enter interface mode xe3.                                                            |
| Bridge2(config-if)#dot1ad ethertype 0x88a8                            | Configure $xe6$ as a Layer 2 port with an Ethernet Type of $0x88a8$ .                |
| Bridge2(config-if)#interface xe3.1<br>switchport                      | Create a Layer 2 sub-interface $xe3.1$ within the physical interface $xe3$ .         |
| Bridge2(config-if)encapsulation dot1ad 200                            | Encapsulate the sub-interface with APS-channel VLAN ID 200.                          |
| Bridge2(config-if)encapsulation dot1ad 700                            | Encapsulate the sub-interface with data VLAN ID 700.                                 |
| Bridge2(config-if)#exit                                               | Exit interface mode xe6.                                                             |
| Bridge2(config)#interface xe8                                         | Enter interface mode xe8.                                                            |
| Bridge2(config-if)#dot1ad ethertype 0x88a8                            | Configure $xe8$ as a Layer 2 port with an Ethernet Type of $0x88a8$ .                |
| Bridge2(config)#interface xe8.1 switchport                            | Create a Layer 2 sub-interface $x \in 8.1$ within the physical interface $x \in 8$ . |
| Bridge2(config-if)encapsulation dotlad 200                            | Encapsulate the sub-interface with APS-channel VLAN ID 200.                          |
| Bridge2(config-if)encapsulation dot1ad 700                            | Encapsulate the sub-interface with data VLAN ID 700.                                 |
| Bridge2(config-if)#exit                                               | Exit interface mode xe8.                                                             |
| Bridge2(config)#bridge-domain 1                                       | Enter bridge domain configure mode and configure bridge domain instance 1.           |
| Bridge2(config-bridge-domain)#interface<br>xe3.1                      | Attach the sub-interface ${\tt xe3.1}$ to the bridge domain instance.                |
| Bridge2(config-bridge-domain)#interface xe8.1                         | Attach the sub-interface ${\tt xe8.1}$ to the bridge domain instance.                |
| Bridge2(config-bridge-domain)#exit                                    | Exit bridge domain mode.                                                             |

| Bridge2(config)#ethernet cfm domain-type<br>character-string domain-name P542 level 5 | Create a CFM domain with character string type, name P542, and level 5.         |
|---------------------------------------------------------------------------------------|---------------------------------------------------------------------------------|
| Bridge2(config-ether-cfm)#service ma-type<br>string ma-name ma542                     | Create a CFM Maintenance Association (MA) type as a string with the name ma542. |
| Bridge2(config-ether-cfm-ma)#vlan 200                                                 | Add VLAN 200 to the CFM MA.                                                     |
| Bridge2(config-ether-cfm-ma)#ethernet cfm<br>mep down mpid 452 active true xe8.1      | Create a down MEP $452$ for xe8.1 interface and activate it.                    |
| Bridge2(config-ether-cfm-ma-mep)#cc<br>multicast state enable                         | Enable Continuity Check (CC) multicast for the MEP.                             |
| Bridge2(config-ether-cfm-ma-mep)#exit-<br>ether-ma-mep-mode                           | Exit Ethernet CFM MA-MEP mode.                                                  |
| Bridge2(config-ether-cfm-ma)#mep<br>crosscheck mpid 542                               | Configure crosscheck for the remote MEP with value 542.                         |
| Bridge2(config-ether-cfm-ma)#exit-ether-<br>ma-mode                                   | Exit Ethernet CFM MA mode.                                                      |
| Bridge2(config-ether-cfm)#exit                                                        | Exit Ethernet CFM mode and return to the configure mode.                        |
| Bridge2(config)#ethernet cfm domain-type<br>character-string domain-name P432 level 5 | Create a CFM domain with character string type, name P432, and level 5.         |
| Bridge2(config-ether-cfm)#service ma-type<br>string ma-name ma432                     | Create a CFM MA type as a string with the name $ma432$ .                        |
| Bridge2(config-ether-cfm-ma)#vlan 200                                                 | Add VLAN 200 to the CFM MA.                                                     |
| Bridge2(config-ether-cfm-ma)#ethernet cfm<br>mep down mpid 432 active true xe3.1      | Create a down MEP 432 for xe3.1 interface and activate it.                      |
| Bridge2(config-ether-cfm-ma-mep)#cc<br>multicast state enable                         | Enables CC multicast for the MEP.                                               |
| Bridge2(config-ether-cfm-ma-mep)#exit-<br>ether-ma-mep-mode                           | Exit Ethernet CFM MA-MEP mode.                                                  |
| Bridge2(config-ether-cfm-ma)#mep<br>crosscheck mpid 532                               | Configure crosscheck for the remote MEP with value 532.                         |
| Bridge2(config-ether-cfm-ma)#exit-ether-<br>ma-mode                                   | Exit Ethernet CFM MA mode.                                                      |
| Bridge2(config-ether-cfm)#exit                                                        | Exit Ethernet CFM mode and return to the configure mode.                        |
| Bridge2(config)#g8032 ring RING1                                                      | Create a G.8032 ring named RING1.                                               |
| Bridge2(g8032-ring-config)#east-interface<br>xe3.1                                    | Associate $xe3.1$ interface as the east interface in RING1.                     |
| Bridge2(g8032-ring-config)#west-interface xe8.1                                       | Associate xe8.1 interface as the west interface in RING1.                       |

| Bridge2(g8032-ring-config)#g8032 profile<br>profile1      | Create a G.8032 profile named profile1.                             |
|-----------------------------------------------------------|---------------------------------------------------------------------|
| Bridge2(g8032-profile-config)#timer wait-<br>to-restore 1 | Configure the wait-to-restore timer for 1 minute.                   |
| Bridge2(g8032-profile-config)#timer hold-<br>off 0        | Configure the hold-off timer with a value of 0.                     |
| Bridge2(g8032-profile-config)#timer guard-<br>timer 10    | Configure the guard timer with a value of 10 milliseconds.          |
| Bridge2(g8032-profile-config)#switching<br>mode revertive | Configure the switching mode as revertive.                          |
| Bridge2(g8032-profile-config)#exit                        | Exit profile configure mode and return to the ring configure mode.  |
| Bridge2(g8032-ring-config)#exit                           | Exit ring configure mode and return to the configure mode.          |
| Bridge2(config)#g8032 erp-instance erp1                   | Create a G.8032 Ethernet Ring Protection (ERP) instance named erp1. |
| Bridge2(g8032-config-switch)#ring-type<br>major-ring      | Configure the ring type as a major ring.                            |
| Bridge2(g8032-config-switch)#ring RING1                   | Associate RING1 with the ERP instance erp1.                         |
| Bridge2(g8032-config-switch)#rpl role non-<br>owner       | Configure the node as a non-owner node in the ring.                 |
| Bridge2(g8032-config-switch)#g8032-profile<br>profile1    | Associate profile1 with erp1 instance.                              |
| Bridge2(g8032-config-switch)#aps-channel<br>level 7       | Configure the R-APS channel level as 7.                             |
| Bridge2(g8032-config-switch)#aps-channel<br>vlan 200      | Configure the APS channel VLAN as 200.                              |
| Bridge2(g8032-config-switch)#commit                       | Commit the candidate configuration to the running configuration     |
| Bridge2(g8032-config-switch)#end                          | Exit G.8032 configure mode.                                         |
|                                                           |                                                                     |

| Bridge3#configure terminal                                            | Enter configure mode.                                                          |
|-----------------------------------------------------------------------|--------------------------------------------------------------------------------|
| Bridge3(config)#hardware-profile filter<br>cfm-domain-name-str enable | Enable CFM domain name as string.                                              |
| Bridge3(config)#interface xe3                                         | Enter interface mode xe3.                                                      |
| Bridge3(config-if)#dot1ad ethertype 0x88a8                            | <b>Configure</b> xe6 <b>as a Layer 2 port with an Ethernet Type of</b> 0x88a8. |
| Bridge3(config-if)#interface xe3.1<br>switchport                      | Create a Layer 2 sub-interface $xe3.1$ within the physical interface $xe3$ .   |
| Bridge3(config-if)encapsulation dot1ad 200                            | Encapsulate the sub-interface with APS-channel VLAN ID 200.                    |
| Bridge3(config-if)encapsulation dot1ad 700                            | Encapsulate the sub-interface with data VLAN ID 700.                           |
| Bridge3(config-if)#exit                                               | Exit interface mode xe3.                                                       |
| Bridge3(config)#interface xel6                                        | Enter interface mode xe8.                                                      |
| Bridge3(config-if)#dot1ad ethertype 0x88a8                            | <b>Configure</b> xe16 as a Layer 2 port with an Ethernet Type of 0x88a8.       |

| Bridge3(config)#interface xel6.1<br>switchport                                        | Create a Layer 2 sub-interface $xel6.1$ within the physical interface $xel6$ .  |
|---------------------------------------------------------------------------------------|---------------------------------------------------------------------------------|
| Bridge3(config-if)encapsulation dot1ad 200                                            | Encapsulate the sub-interface with APS-channel VLAN ID 200.                     |
| Bridge3(config-if)encapsulation dot1ad 700                                            | Encapsulate the sub-interface with data VLAN ID 700.                            |
| Bridge3(config-if)#exit                                                               | Exit interface mode xe16.                                                       |
| Bridge3(config)#bridge-domain 1                                                       | Enter bridge domain configure mode and configure bridge domain instance 1.      |
| Bridge3(config-bridge-domain)#interface<br>xe3.1                                      | Attach the sub-interface ${\tt xe3.1}$ to the bridge domain instance.           |
| Bridge3(config-bridge-domain)#interface<br>xe16.1                                     | Attach the sub-interface $x e 16.1$ to the bridge domain instance.              |
| Bridge3(config-bridge-domain)#exit                                                    | Exit bridge domain mode.                                                        |
| Bridge3(config)#ethernet cfm domain-type<br>character-string domain-name P542 level 5 | Create a CFM domain with character string type, name $P542$ , and level 5.      |
| Bridge3(config-ether-cfm)#service ma-type<br>string ma-name ma542                     | Create a CFM Maintenance Association (MA) type as a string with the name ma542. |
| Bridge3(config-ether-cfm-ma)#vlan 200                                                 | Add VLAN 200 to the CFM MA.                                                     |
| Bridge3(config-ether-cfm-ma)#ethernet cfm<br>mep down mpid 452 active true xe16.1     | Create a down MEP 452 for xe16.1 interface and activate it.                     |
| Bridge3(config-ether-cfm-ma-mep)#cc<br>multicast state enable                         | Enable Continuity Check (CC) multicast for the MEP.                             |
| Bridge3(config-ether-cfm-ma-mep)#exit-<br>ether-ma-mep-mode                           | Exit Ethernet CFM MA-MEP mode.                                                  |
| Bridge3(config-ether-cfm-ma)#mep<br>crosscheck mpid 542                               | Configure crosscheck for the remote MEP with value 542.                         |
| Bridge3(config-ether-cfm-ma)#exit-ether-<br>ma-mode                                   | Exit Ethernet CFM MA mode.                                                      |
| Bridge3(config-ether-cfm)#exit                                                        | Exit Ethernet CFM mode and return to the configure mode.                        |
| Bridge3(config)#ethernet cfm domain-type<br>character-string domain-name P432 level 5 | Create a CFM domain with character string type, name P432, and level 5.         |
| Bridge3(config-ether-cfm)#service ma-type<br>string ma-name ma432                     | Create a CFM MA type as a string with the name $ma432$ .                        |
| Bridge3(config-ether-cfm-ma)#vlan 200                                                 | Add VLAN 200 to the CFM MA.                                                     |
| Bridge3(config-ether-cfm-ma)#ethernet cfm<br>mep down mpid 342 active true xe3.1      | Create a down MEP $342$ for $xe3.1$ interface and activate it.                  |
| Bridge3(config-ether-cfm-ma-mep)#cc<br>multicast state enable                         | Enables CC multicast for the MEP.                                               |

| Bridge3(config-ether-cfm-ma-mep)#exit-<br>ether-ma-mep-mode      | Exit Ethernet CFM MA-MEP mode.                                                                                                  |
|------------------------------------------------------------------|----------------------------------------------------------------------------------------------------|
| Bridge3(config-ether-cfm-ma)#mep<br>crosscheck mpid 432          | Configure crosscheck for the remote MEP with value 432.                                                                         |
| Bridge3(config-ether-cfm-ma)#exit-ether-<br>ma-mode              | Exit Ethernet CFM MA mode.                                                                                                    |
| Bridge3(config-ether-cfm)#exit                                   | Exit Ethernet CFM mode and return to the configure mode.                                                                        |
| Bridge3(config)#g8032 ring RING1                                 | Create a G.8032 ring named RING1.                                                                                               |
| Bridge3(g8032-ring-config)#east-interface<br>xe16.1              | Associate xe16.1 interface as the east interface in RING1.                                                                      |
| Bridge3(g8032-ring-config)#west-interface xe3.1                  | Associate xe3.1 interface as the west interface in RING1.                                                                       |
| Bridge3(g8032-ring-config)#g8032 profile<br>profile1             | Create a G.8032 profile named profile1.                                                                                         |
| Bridge3(g8032-profile-config)#timer wait-<br>to-restore 1        | Configure the wait-to-restore timer for 1 minute.                                                                               |
| Bridge3(g8032-profile-config)#timer hold-<br>off 0               | Configure the hold-off timer with a value of 0.                                                                                 |
| Bridge3(g8032-profile-config)#timer guard-<br>timer 10           | Configure the guard timer with a value of 10 milliseconds.                                                                      |
| Bridge3(g8032-profile-config)#switching<br>mode revertive        | Configure the switching mode as revertive.                                                                                      |
| Bridge3(g8032-profile-config)#exit                               | Exit profile configure mode and return to the ring configure mode.                                                              |
| Bridge3(g8032-ring-config)#exit                                  | Exit ring configure mode and return to the configure mode.                                                                      |
| Bridge3(config)#g8032 erp-instance erp1                          | Create a G.8032 Ethernet Ring Protection (ERP) instance named erp1.                                                             |
| Bridge3(g8032-config-switch)#ring-type<br>major-ring             | Configure the ring type as a major ring.                                                                                        |
| Bridge3(g8032-config-switch)#ring RING1                          | Associate RING1 with the ERP instance erp1.                                                                                     |
| Bridge3(g8032-config-switch)#rpl role<br>neighbor east-interface | Configure the node as the neighbor node for the ERPS ring<br>and designate the east interface as the owner node in<br>the ring. |
| Bridge3(g8032-config-switch)#g8032-profile<br>profile1           | Associate profile1 with erp1 instance.                                                                                          |
| Bridge3(g8032-config-switch)#aps-channel<br>level 7              | Configure the R-APS channel level as 7.                                                                                         |
| Bridge3(g8032-config-switch)#aps-channel<br>vlan 200             | Configure the APS channel VLAN as 200.                                                                                          |
| Bridge3(g8032-config-switch)#commit                              | Commit the candidate configuration to the running configuration                                                                 |
| Bridge3(g8032-config-switch)#end                                 | Exit G.8032 configure mode.                                                                                                    |

| Bridge4#configure terminal                                                            | Enter configure mode.                                                           |
|---------------------------------------------------------------------------------------|---------------------------------------------------------------------------------|
| Bridge4(config)#hardware-profile filter<br>cfm-domain-name-str enable                 | Enable CFM domain name as string.                                               |
| Bridge4(config)#interface xe6                                                         | Enter interface mode xe6.                                                       |
| Bridge4(config-if)#dot1ad ethertype 0x88a8                                            | <b>Configure</b> xe6 <b>as a Layer 2 port with an Ethernet Type of</b> 0x88a8.  |
| Bridge4(config-if)#interface xe6.1<br>switchport                                      | Create a Layer 2 sub-interface $xe6.1$ within the physical interface $xe6$ .    |
| Bridge4(config-if)encapsulation dot1ad 200                                            | Encapsulate the sub-interface with APS-channel VLAN ID 200.                     |
| Bridge4(config-if)encapsulation dot1ad 700                                            | Encapsulate the sub-interface with data VLAN ID 700.                            |
| Bridge4(config-if)#exit                                                               | Exit interface mode xe6.                                                        |
| Bridge4(config)#interface xel6                                                        | Enter interface mode xe8.                                                       |
| Bridge4(config-if)#dot1ad ethertype 0x88a8                                            | <b>Configure</b> xe16 <b>as a Layer 2 port with an Ethernet Type of</b> 0x88a8. |
| Bridge4(config)#interface xel6.1<br>switchport                                        | Create a Layer 2 sub-interface $xel6.1$ within the physical interface $xel6$ .  |
| Bridge4(config-if)encapsulation dot1ad 200                                            | Encapsulate the sub-interface with APS-channel VLAN ID 200.                     |
| Bridge4(config-if)encapsulation dot1ad 700                                            | Encapsulate the sub-interface with data VLAN ID 700.                            |
| Bridge4(config-if)#exit                                                               | Exit interface mode xe16.                                                       |
| Bridge4(config)#bridge-domain 1                                                       | Enter bridge domain configure mode and configure bridge domain instance 1.      |
| Bridge4(config-bridge-domain)#interface<br>xe6.1                                      | Attach the sub-interface ${\tt xe6.1}$ to the bridge domain instance.           |
| Bridge4(config-bridge-domain)#interface<br>xel6.1                                     | Attach the sub-interface $xel6.1$ to the bridge domain instance.                |
| Bridge4(config-bridge-domain)#exit                                                    | Exit bridge domain mode.                                                        |
| Bridge4(config)#ethernet cfm domain-type<br>character-string domain-name P522 level 5 | Create a CFM domain with character string type, name P522, and level 5.         |
| Bridge4(config-ether-cfm)#service ma-type<br>string ma-name ma522                     | Create a CFM Maintenance Association (MA) type as a string with the name ma522. |
| Bridge4(config-ether-cfm-ma)#vlan 200                                                 | Add VLAN 200 to the CFM MA.                                                     |
| Bridge4(config-ether-cfm-ma)#ethernet cfm<br>mep down mpid 452 active true xel6.1     | Create a down MEP $452$ for xe16.1 interface and activate it.                   |
| Bridge4(config-ether-cfm-ma-mep)#cc<br>multicast state enable                         | Enable Continuity Check (CC) multicast for the MEP.                             |
| Bridge4(config-ether-cfm-ma-mep)#exit-<br>ether-ma-mep-mode                           | Exit Ethernet CFM MA-MEP mode.                                                  |

| Bridge4(config-ether-cfm-ma)#mep<br>crosscheck mpid 542                               | Configure crosscheck for the remote MEP with value 542.                 |
|---------------------------------------------------------------------------------------|-------------------------------------------------------------------------|
| Bridge4(config-ether-cfm-ma)#exit-ether-<br>ma-mode                                   | Exit Ethernet CFM MA mode.                                              |
| Bridge4(config-ether-cfm)#exit                                                        | Exit Ethernet CFM mode and return to the configure mode.                |
| Bridge4(config)#ethernet cfm domain-type<br>character-string domain-name P522 level 5 | Create a CFM domain with character string type, name P522, and level 5. |
| Bridge4(config-ether-cfm)#service ma-type<br>string ma-name ma522                     | Create a CFM MA type as a string with the name $ma522$ .                |
| Bridge4(config-ether-cfm-ma)#vlan 200                                                 | Add VLAN 200 to the CFM MA.                                             |
| Bridge4(config-ether-cfm-ma)#ethernet cfm<br>mep down mpid 252 active true xe6.1      | Create a down MEP 252 for xe6.1 interface and activate it.              |
| Bridge4(config-ether-cfm-ma-mep)#cc<br>multicast state enable                         | Enables CC multicast for the MEP.                                       |
| Bridge4(config-ether-cfm-ma-mep)#exit-<br>ether-ma-mep-mode                           | Exit Ethernet CFM MA-MEP mode.                                          |
| Bridge4(config-ether-cfm-ma)#mep<br>crosscheck mpid 522                               | Configure crosscheck for the remote MEP with value 522.                 |
| Bridge4(config-ether-cfm-ma)#exit-ether-<br>ma-mode                                   | Exit Ethernet CFM MA mode.                                              |
| Bridge4(config-ether-cfm)#exit                                                        | Exit Ethernet CFM mode and return to the configure mode.                |
| Bridge4(config)#g8032 ring RING1                                                      | Create a G.8032 ring named RING1.                                       |
| Bridge4(g8032-ring-config)#east-interface xe6.1                                       | Associate $x \in 6.1$ interface as the east interface in RING1.         |
| Bridge4(g8032-ring-config)#west-interface xe16.1                                      | Associate xe16.1 interface as the west interface in RING1.              |
| Bridge4(g8032-ring-config)#g8032 profile<br>profile1                                  | Create a G.8032 profile named profile1.                                 |
| Bridge4(g8032-profile-config)#timer wait-<br>to-restore 1                             | Configure the wait-to-restore timer for 1 minute.                       |
| Bridge4(g8032-profile-config)#timer hold-<br>off 0                                    | Configure the hold-off timer with a value of 0.                         |
| Bridge4(g8032-profile-config)#timer guard-<br>timer 10                                | Configure the guard timer with a value of 10 milliseconds.              |
| Bridge4(g8032-profile-config)#switching<br>mode revertive                             | Configure the switching mode as revertive.                              |
| Bridge4(g8032-profile-config)#exit                                                    | Exit profile configure mode and return to the ring configure mode.      |
| Bridge4(g8032-ring-config)#exit                                                       | Exit ring configure mode and return to the configure mode.              |
| Bridge4(config)#g8032 erp-instance erp1                                               | Create a G.8032 Ethernet Ring Protection (ERP) instance named erp1.     |
| Bridge4(g8032-config-switch)#ring-type<br>major-ring                                  | Configure the ring type as a major ring.                                |

| Bridge4(g8032-config-switch)#ring RING1                       | Associate RING1 with the ERP instance erp1.                                                                               |
|---------------------------------------------------------------|----------------------------------------------------------------------------------------------------|
| Bridge4(g8032-config-switch)#rpl role<br>owner west-interface | Configure the node as the owner node for the ERPS ring and designate the west interface as the neighbor node in the ring. |
| Bridge4(g8032-config-switch)#g8032-profile<br>profile1        | Associate profile1 with erp1 instance.                                                                                    |
| Bridge4(g8032-config-switch)#aps-channel<br>level 7           | Configure the R-APS channel level as 7.                                                                                   |
| Bridge4(g8032-config-switch)#aps-channel<br>vlan 200          | Configure the APS channel VLAN as 200.                                                                                    |
| Bridge4(g8032-config-switch)#commit                           | Commit the candidate configuration to the running configuration                                                           |
| Bridge4(g8032-config-switch)#end                              | Exit G.8032 configure mode.                                                                                               |
|                                                               |                                                                                                    |

## Validation

The following details provide validation for the G.8032 ERPS configuration on Bridge1, Bridge2, Bridge3, and Bridge4.

#### Bridge1

| Bridge1#show g80                                                                                                    | )32 e                                                                                                    | rp-instance  | Fact           | atata   | West      | atata | Ding       |
|----------------------------------------------------------------------------------------------------|----------------------------------------------------------------------------------------------------|--------------|----------------|---------|-----------|-------|------------|
|                                                                                                    | 10                                                                                                    | State        | Last           | State   | west      | State | KING       |
| erp1                                                                                                    | 1                                                                                                    | IDLE         | xe8.1          | Unblock | ed xe6.1  | Unblo | cked ring1 |
| Bridgel#show g80                                                                                                    | )32 e                                                                                                    | rp-instance  | data-traffic   |         |           |       |            |
| Instance                                                                                                    | ID                                                                                                    | Data-vlan    |                | East    | West      |       | Ring       |
| erpl                                                                                                    | 1                                                                                                    | bridge_doma  | in 1           | xe8.100 | (F) xe6.1 | (F)   | ringl      |
| Bridgel#show g8032 erp-instance erp1Inst Name: erp1 (1), node-id e8:c5:7a:a8:7c:b6, Profile (1)Description:Ring: MAJOR-RING (ring1), NON-OWNER,<br>Attached (erp3,),tcn_propagation (0) |                                                                                                    |              |                |         |           |       |            |
| State                                                                                                    | : G8                                                                                                    | 032_ST_IDLE  |                |         |           |       |            |
| East<br>West                                                                                                    | : xe8.1, Unblocked, UP , BPR (-), remote (-)<br>: xe6.1, Unblocked, UP , BPR (0), remote (b8:6a:97:25:a7:d4)                 |              |                |         |           |       |            |
| East (cfm)<br>West (cfm)                                                                                                    | : mep_id (542), cc-interval (1s), Domain (P5P42), MA (ma542)<br>: mep_id (522), cc-interval (1s), Domain (P5P22), MA (ma522) |              |                |         |           |       |            |
| Channel                                                                                                    | : Le                                                                                                    | vel (5), vla | n (200), RING_ | ID (1)  |           |       |            |
| Bridge2                                                                                                    |                                                                                                    |              |                |         |           |       |            |

#### Bridge2#show g8032 erp-instance

| Instance                                             | ID                           | State                                                  | East                                       | state                      | West                     | state     | Ring  |
|------------------------------------------------------|------------------------------|--------------------------------------------------------|--------------------------------------------|----------------------------|--------------------------|-----------|-------|
| erpl                                                 | 1                            | IDLE                                                   | xe3.1                                      | Unblocked                  | xe8.1                    | Unblocked | ring1 |
| Bridge2#show g80<br>Inst Name<br>Description<br>Ring | 32 en<br>: erp<br>:<br>: MAJ | <b>rp-instance e</b><br>ol (1), node-<br>JOR-RING (rir | erpl<br>-id e4:9d:73:bl<br>ngl), NON-OWNER | L:c3:05, P:<br>R,          | rofile (1)               |           |       |
| State                                                | : G80                        | )32_ST_IDLE                                            |                                            |                            |                          |           |       |
| East<br>West                                         | : xe3<br>: xe8               | 3.1, Unblocke<br>3.1, Unblocke                         | ed, UP , BPR<br>ed, UP , BPR               | (-), remote<br>(0), remote | e (-)<br>e (b8:6a:97:25: | :a7:d4)   |       |

| East | (cfm) | : | mep_id     | (432), | cc-interval | (1s), | Domain | (P4P32), | MA | (ma432) |
|------|-------|---|------------|--------|-------------|-------|--------|----------|----|---------|
| West | (cfm) | : | $mep_{id}$ | (452), | cc-interval | (1s), | Domain | (P5P42), | MA | (ma542) |

Channel : Level (5), vlan (200), RING\_ID (1)

#### Bridge2#show g8032 erp-instance data-traffic

| Instance | ID | Data-vlan       | East      | West      | Ring  |
|----------|----|-----------------|-----------|-----------|-------|
|          |    |                 |           |           |       |
| erpl     | 1  | bridge_domain 1 | xe3.1 (F) | xe8.1 (F) | ringl |

#### Bridge3

| Bridge3#show | g8032 | erp-instance | erp1 |
|--------------|-------|--------------|------|
|--------------|-------|--------------|------|

| Inst Name   | : erpl (1), node-id 00:e0:4b:71:f1:26, Profile (1)           |
|-------------|--------------------------------------------------------------|
| Description | :                                                            |
| Ring        | : MAJOR-RING (ring1), NEIGHBOR (EAST),                       |
| State       | : G8032_ST_IDLE                                              |
| East        | : xe16.1, Blocked , UP , BPR (0), remote (b8:6a:97:25:a7:d4) |
| West        | : xe3.1, Unblocked, UP , BPR (0), remote (b8:6a:97:25:a7:d4) |
| East (cfm)  | : mep_id (322), cc-interval (1s), Domain (P3P22), MA (ma322) |
| West (cfm)  | : mep_id (342), cc-interval (1s), Domain (P4P32), MA (ma432) |
| Channel     | : Level (5), vlan (200), RING ID (1)                         |

#### Bridge3#show g8032 erp-instance

| Instance | ID | State | East       | state   | West  | state     | Ring      |
|----------|----|-------|------------|---------|-------|-----------|-----------|
| erpl     | 1  | IDLE  | xe16.1 (N) | Blocked | xe3.1 | Unblocked | <br>ring1 |

#### Bridge3#show g8032 erp-instance data-traffic

| Instance | ID | Data-vlan       | East       | West      | Ring  |
|----------|----|-----------------|------------|-----------|-------|
| ern1     | 1  | bridge domain 1 | vel6 1 (B) | ve3 1 (F) |       |
| erbr     | +  | bridge_domain i | VETO'T (D) | X63.1 (1) | TTUGT |

### Bridge4

| Bridge4#show g80                    | 32 e                                                                                                    | rp-instance                                     |                                                    |                                   |                  |           |         |
|-------------------------------------|----------------------------------------------------------------------------------------------------|-------------------------------------------------|----------------------------------------------------|-----------------------------------|------------------|-----------|---------|
| Instance                            | ID                                                                                                    | State                                           | East                                               | state                             | West             | state     | e Ring  |
| erp1                                | 1                                                                                                    | IDLE                                            | xe6.1                                              | Unblocked                         | xe16.1 (C        | )) Blocke | d ring1 |
| Bridge4#show g80                    | 32 e                                                                                                    | rp-instance e                                   | erp1                                               |                                   |                  |           |         |
| Inst Name<br>Description<br>Ring    | : erg<br>:<br>: MA.<br>Att                                                                                                    | pl (1), node-<br>JOR-RING (rin<br>tached (erp3, | -id b8:6a:97:2<br>ngl), OWNER (W<br>.),tcn_propaga | 5:a7:d4, F<br>MEST),<br>Mtion (0) | Profile (1       | .)        |         |
| State                               | : G80                                                                                                    | 032_ST_IDLE                                     |                                                    |                                   |                  |           |         |
| East<br>West                        | : xe<br>: xe                                                                                                    | 6.1, Unblocke<br>16.1, Blocked                  | ed, UP , BPR<br>d , UP , BPF                       | (-), remot<br>(-), remo           | te (-)<br>te (-) |           |         |
| East (cfm)<br>West (cfm)<br>Channel | ast (cfm) : mep_id (252), cc-interval (1s), Domain (P5P22), MA (ma522)<br>est (cfm) : mep_id (223), cc-interval (1s), Domain (P3P22), MA (ma322) |                                                 |                                                    |                                   |                  |           |         |
| 0.101.1101                          | • 20                                                                                                    | .01 (0), 110                                    | . (200),                                           | (1)                               |                  |           |         |
| <b>Bridge4#show g80</b><br>Instance | 32 e:<br>ID                                                                                                    | <b>rp-instance d</b><br>Data-vlan               | lata-traffic                                       | East                              | Wes              | st        | Ring    |
| erp1                                | 1                                                                                                    | bridge_domai                                    | in 1                                               | xe6.1 (F)                         | xe16             | 5.1 (B)   | ringl   |

## **Associate Ring Configuration**

The associate-ring is a newly introduced command for supporting ERPS within a bridge-domain. This command is used when there is a need to establish a single ERPS instance that can manage multiple rings. It is essential that all

rings associated with the associate-ring share the same parent interface as the primary ring linked to the ERPS instance. For more details, refer to the associate-ring command section.

#### Prerequisite

Before using the associate-ring command, it is necessary to configure the major ring for Bridge1, Bridge2, Bridge3, and Bridge4 as described in the Major Ring Configuration section.

| Bridgel#configure terminal                                                            | Enter configure mode.                                                                |  |  |  |  |
|---------------------------------------------------------------------------------------|--------------------------------------------------------------------------------------|--|--|--|--|
| Bridge1(config)#interface xe6.2 switchport                                            | Create a Layer 2 sub-interface ${\tt xe6.2}$ for the physical interface ${\tt xe6}.$ |  |  |  |  |
| Bridge1(config-if)encapsulation dot1ad 2003                                           | Encapsulate the sub-interface with APS-channel VLAN ID 2003.                         |  |  |  |  |
| Bridgel(config-if)encapsulation dotlad 800                                            | Encapsulate the sub-interface with data VLAN ID 800.                                 |  |  |  |  |
| Bridge1(config-if)#exit                                                               | Exit interface mode xe6.2.                                                           |  |  |  |  |
| <pre>Bridge1(config)#interface xe8.2 switchport</pre>                                 | Create a Layer 2 sub-interface $x \in 8$ . 2 for the physical interface $x \in 8$ .  |  |  |  |  |
| Bridge1(config-if)encapsulation dot1ad 2003                                           | Encapsulate the sub-interface with APS-channel VLAN ID 2003.                         |  |  |  |  |
| Bridge1(config-if)encapsulation dot1ad 800                                            | Encapsulate the sub-interface with data VLAN ID 800.                                 |  |  |  |  |
| Bridgel(config-if)#exit                                                               | Exit interface mode xe8.2.                                                           |  |  |  |  |
| Bridge1(config)#bridge-domain 2                                                       | Enter bridge domain configure mode and configure bridge domain instance 2.           |  |  |  |  |
| Bridge1(config-bridge-domain)#interface<br>xe6.2                                      | Attach the sub-interface $x \in 6.2$ to the bridge domain instance.                  |  |  |  |  |
| Bridge1(config-bridge-domain)#interface<br>xe8.2                                      | Attach the sub-interface $x \! \in \! 8$ . $2$ to the bridge domain instance.        |  |  |  |  |
| Bridgel(config-bridge-domain)#exit                                                    | Exit bridge domain mode.                                                             |  |  |  |  |
| Bridgel(config)#ethernet cfm domain-type<br>character-string domain-name P543 level 5 | Create a CFM domain with character string type, name P543, and level 5.              |  |  |  |  |
| Bridgel(config-ether-cfm)#service ma-type<br>string ma-name ma543                     | Create a CFM Maintenance Association (MA) type as a string with the name ma543.      |  |  |  |  |
| Bridge1(config-ether-cfm-ma)#vlan 2003                                                | Add VLAN 2003 to the CFM MA.                                                         |  |  |  |  |
| Bridge1(config-ether-cfm-ma)#ethernet cfm<br>mep down mpid 543 active true xe8.2      | Create a down MEP $543$ for ${\tt xe8.2}$ interface and activate it.                 |  |  |  |  |
| Bridge1(config-ether-cfm-ma-mep)#cc<br>multicast state enable                         | Enable Continuity Check (CC) multicast for the MEP.                                  |  |  |  |  |
| Bridge1(config-ether-cfm-ma-mep)#exit-<br>ether-ma-mep-mode                           | Exit Ethernet CFM MA-MEP mode.                                                       |  |  |  |  |
| Bridgel(config-ether-cfm-ma)#mep<br>crosscheck mpid 453                               | Configure crosscheck for the remote MEP with value 453.                              |  |  |  |  |

| Bridge1(config-ether-cfm-ma)#exit-ether-<br>ma-mode                                   | Exit Ethernet CFM MA mode.                                              |
|---------------------------------------------------------------------------------------|-------------------------------------------------------------------------|
| Bridgel(config-ether-cfm)#exit                                                        | Exit Ethernet CFM mode and return to the configure mode.                |
| Bridgel(config)#ethernet cfm domain-type<br>character-string domain-name P523 level 5 | Create a CFM domain with character string type, name P523, and level 5. |
| Bridgel(config-ether-cfm)#service ma-type<br>string ma-name ma523                     | Create a CFM MA type as a string with the name ma523.                   |
| Bridge1(config-ether-cfm-ma)#vlan 2003                                                | Add VLAN 2003 to the CFM MA.                                            |
| Bridge1(config-ether-cfm-ma)#ethernet cfm<br>mep down mpid 523 active true xe6.2      | Create a down MEP 523 for $\tt xe6.2$ interface and activate it.        |
| Bridge1(config-ether-cfm-ma-mep)#cc<br>multicast state enable                         | Enables CC multicast for the MEP.                                       |
| Bridgel(config-ether-cfm-ma-mep)#exit-<br>ether-ma-mep-mode                           | Exit Ethernet CFM MA-MEP mode.                                          |
| Bridge1(config-ether-cfm-ma)#exit-ether-<br>ma-mode                                   | Exit Ethernet CFM MA mode.                                              |
| Bridgel(config-ether-cfm)#exit                                                        | Exit Ethernet CFM mode and return to the configure mode.                |
| Bridge1(config)#g8032 ring RING2                                                      | Create a G.8032 ring named RING2.                                       |
| Bridge1(g8032-ring-config)#east-interface xe8.2                                       | Associate $xe8.2$ interface as the east interface in RING2.             |
| Bridge1(g8032-ring-config)#west-interface xe6.2                                       | Associate xe6.2 interface as the west interface in RING2.               |
| Bridge1(g8032-ring-config)#exit                                                       | Exit ring configure mode and return to the configure mode.              |
| Bridge1(config)#g8032 erp-instance erp1                                               | Create a G.8032 Ethernet Ring Protection (ERP) instance named erp1.     |
| Bridge1(g8032-config-switch)#associate-<br>ring RING2                                 | Map the associate ring named RING2 to the ERPS instance erp1.           |
| Bridge1(g8032-config-switch)#commit                                                   | Commit the candidate configuration to the running configuration         |
| Bridge1(g8032-config-switch)#end                                                      | Exit G.8032 configure mode.                                             |

| Bridge2#configure terminal                  | Enter configure mode.                                                                   |
|---------------------------------------------|-----------------------------------------------------------------------------------------|
| Bridge2(config)#interface xe3.2 switchport  | Create a Layer 2 sub-interface ${\tt xe3.2}$ for the physical interface ${\tt xe3}.$    |
| Bridge2(config-if)encapsulation dot1ad 2003 | Encapsulate the sub-interface with APS-channel VLAN ID 2003.                            |
| Bridge2(config-if)encapsulation dotlad 800  | Encapsulate the sub-interface with data VLAN ID 800.                                    |
| Bridge2(config-if)#exit                     | Exit interface mode xe3.2.                                                              |
| Bridge2(config)#interface xe8.2 switchport  | Create a Layer 2 sub-interface $x \in 8 \cdot 2$ for the physical interface $x \in 8$ . |

| Bridge2(config-if)encapsulation dot1ad 2003                                           | Encapsulate the sub-interface with APS-channel VLAN ID 2003.                    |
|---------------------------------------------------------------------------------------|---------------------------------------------------------------------------------|
| Bridge2(config-if)encapsulation dot1ad 800                                            | Encapsulate the sub-interface with data VLAN ID 800.                            |
| Bridge2(config-if)#exit                                                               | Exit interface mode xe8.2.                                                      |
| Bridge2(config)#bridge-domain 2                                                       | Enter bridge domain configure mode and configure bridge domain instance 2.      |
| Bridge2(config-bridge-domain)#interface<br>xe3.2                                      | Attach the sub-interface ${\tt xe3.2}$ to the bridge domain instance.           |
| Bridge2(config-bridge-domain)#interface<br>xe8.2                                      | Attach the sub-interface $x\!\in\!8$ , $2$ to the bridge domain instance.       |
| Bridge2(config-bridge-domain)#exit                                                    | Exit bridge domain mode.                                                        |
| Bridge2(config)#ethernet cfm domain-type<br>character-string domain-name P543 level 5 | Create a CFM domain with character string type, name $P543$ , and level 5.      |
| Bridge2(config-ether-cfm)#service ma-type<br>string ma-name ma543                     | Create a CFM Maintenance Association (MA) type as a string with the name ma543. |
| Bridge2(config-ether-cfm-ma)#vlan 2003                                                | Add VLAN 2003 to the CFM MA.                                                    |
| Bridge2(config-ether-cfm-ma)#ethernet cfm<br>mep down mpid 453 active true xe8.2      | Create a down MEP 453 for xe8.2 interface and activate it.                      |
| Bridge2(config-ether-cfm-ma-mep)#cc<br>multicast state enable                         | Enable Continuity Check (CC) multicast for the MEP.                             |
| Bridge2(config-ether-cfm-ma-mep)#exit-<br>ether-ma-mep-mode                           | Exit Ethernet CFM MA-MEP mode.                                                  |
| Bridge2(config-ether-cfm-ma)#mep<br>crosscheck mpid 543                               | Configure crosscheck for the remote MEP with value 543.                         |
| Bridge2(config-ether-cfm-ma)#exit-ether-<br>ma-mode                                   | Exit Ethernet CFM MA mode.                                                      |
| Bridge2(config-ether-cfm)#exit                                                        | Exit Ethernet CFM mode and return to the configure mode.                        |
| Bridge2(config)#ethernet cfm domain-type<br>character-string domain-name P433 level 5 | Create a CFM domain with character string type, name P433, and level 5.         |
| Bridge2(config-ether-cfm)#service ma-type<br>string ma-name ma433                     | Create a CFM MA type as a string with the name $ma433$ .                        |
| Bridge2(config-ether-cfm-ma)#vlan 2003                                                | Add VLAN 2003 to the CFM MA.                                                    |
| Bridge2(config-ether-cfm-ma)#ethernet cfm<br>mep down mpid 433 active true xe3.2      | Create a down MEP 433 for ${\tt xe3.2}$ interface and activate it.              |
| Bridge2(config-ether-cfm-ma-mep)#cc<br>multicast state enable                         | Enables CC multicast for the MEP.                                               |
| Bridge2(config-ether-cfm-ma-mep)#exit-<br>ether-ma-mep-mode                           | Exit Ethernet CFM MA-MEP mode.                                                  |

| Bridge2(config-ether-cfm-ma)#mep<br>crosscheck mpid 533 | Configure crosscheck for the remote MEP with value 533.             |
|---------------------------------------------------------|---------------------------------------------------------------------|
| Bridge2(config-ether-cfm-ma)#exit-ether-<br>ma-mode     | Exit Ethernet CFM MA mode.                                          |
| Bridge2(config-ether-cfm)#exit                          | Exit Ethernet CFM mode and return to the configure mode.            |
| Bridge2(config)#g8032 ring RING2                        | Create a G.8032 ring named RING2.                                   |
| Bridge2(g8032-ring-config)#east-interface<br>xe3.2      | Associate $xe3.2$ interface as the east interface in RING2.         |
| Bridge2(g8032-ring-config)#west-interface<br>xe8.2      | Associate xe8.2 interface as the west interface in RING2.           |
| Bridge2(g8032-ring-config)#exit                         | Exit ring configure mode and return to the configure mode.          |
| Bridge2(config)#g8032 erp-instance erp1                 | Create a G.8032 Ethernet Ring Protection (ERP) instance named erp1. |
| Bridge2(g8032-config-switch)#associate-<br>ring RING2   | Map the associate ring named RING2 to the ERPS instance erp1.       |
| Bridge2(g8032-config-switch)#commit                     | Commit the candidate configuration to the running configuration     |
| Bridge2(g8032-config-switch)#end                        | Exit G.8032 configure mode.                                         |

| Bridge3#configure terminal                                                            | Enter configure mode.                                                       |
|---------------------------------------------------------------------------------------|-----------------------------------------------------------------------------|
| Bridge3(config)#interface xe3.2 switchport                                            | Create a Layer 2 sub-interface $xe3.2$ for the physical interface $xe3$ .   |
| Bridge3(config-if)encapsulation dotlad 2003                                           | Encapsulate the sub-interface with APS-channel VLAN ID 2003.                |
| Bridge3(config-if)encapsulation dot1ad 800                                            | Encapsulate the sub-interface with data VLAN ID 800.                        |
| Bridge3(config-if)#exit                                                               | Exit interface mode xe3.2.                                                  |
| Bridge3(config)#interface xel6.2<br>switchport                                        | Create a Layer 2 sub-interface $xel6.2$ for the physical interface $xel6$ . |
| Bridge3(config-if)encapsulation dotlad 2003                                           | Encapsulate the sub-interface with APS-channel VLAN ID 2003.                |
| Bridge3(config-if)encapsulation dot1ad 800                                            | Encapsulate the sub-interface with data VLAN ID 800.                        |
| Bridge3(config-if)#exit                                                               | Exit interface mode xe16.2.                                                 |
| Bridge3(config)#bridge-domain 2                                                       | Enter bridge domain configure mode and configure bridge domain instance 2.  |
| Bridge3(config-bridge-domain)#interface<br>xe3.2                                      | Attach the sub-interface ${\tt xe3.2}$ to the bridge domain instance.       |
| Bridge3(config-bridge-domain)#interface<br>xel6.2                                     | Attach the sub-interface $xe16.2$ to the bridge domain instance.            |
| Bridge3(config-bridge-domain)#exit                                                    | Exit bridge domain mode.                                                    |
| Bridge3(config)#ethernet cfm domain-type<br>character-string domain-name P433 level 5 | Create a CFM domain with character string type, name P433, and level 5.     |

| Bridge3(config-ether-cfm)#service ma-type<br>string ma-name ma433                     | Create a CFM Maintenance Association (MA) type as a string with the name ma433. |
|---------------------------------------------------------------------------------------|---------------------------------------------------------------------------------|
| Bridge3(config-ether-cfm-ma)#vlan 2003                                                | Add VLAN 2003 to the CFM MA.                                                    |
| Bridge3(config-ether-cfm-ma)#ethernet cfm<br>mep down mpid 343 active true xel6.2     | Create a down MEP 343 for xe16.2 interface and activate it.                     |
| Bridge3(config-ether-cfm-ma-mep)#cc<br>multicast state enable                         | Enable Continuity Check (CC) multicast for the MEP.                             |
| Bridge3(config-ether-cfm-ma-mep)#exit-<br>ether-ma-mep-mode                           | Exit Ethernet CFM MA-MEP mode.                                                  |
| Bridge3(config-ether-cfm-ma)#mep<br>crosscheck mpid 433                               | Configure crosscheck for the remote MEP with value 433.                         |
| Bridge3(config-ether-cfm-ma)#exit-ether-<br>ma-mode                                   | Exit Ethernet CFM MA mode.                                                      |
| Bridge3(config-ether-cfm)#exit                                                        | Exit Ethernet CFM mode and return to the configure mode.                        |
| Bridge3(config)#ethernet cfm domain-type<br>character-string domain-name P323 level 5 | Create a CFM domain with character string type, name P323, and level 5.         |
| Bridge3(config-ether-cfm)#service ma-type<br>string ma-name ma323                     | Create a CFM MA type as a string with the name ma323.                           |
| Bridge3(config-ether-cfm-ma)#vlan 2003                                                | Add VLAN 2003 to the CFM MA.                                                    |
| Bridge3(config-ether-cfm-ma)#ethernet cfm<br>mep down mpid 323 active true xe3.2      | Create a down MEP 323 for ${\tt xe3.2}$ interface and activate it.              |
| Bridge3(config-ether-cfm-ma-mep)#cc<br>multicast state enable                         | Enables CC multicast for the MEP.                                               |
| Bridge3(config-ether-cfm-ma-mep)#exit-<br>ether-ma-mep-mode                           | Exit Ethernet CFM MA-MEP mode.                                                  |
| Bridge3(config-ether-cfm-ma)#mep<br>crosscheck mpid 233                               | Configure crosscheck for the remote MEP with value 233.                         |
| Bridge3(config-ether-cfm-ma)#exit-ether-<br>ma-mode                                   | Exit Ethernet CFM MA mode.                                                      |
| Bridge3(config-ether-cfm)#exit                                                        | Exit Ethernet CFM mode and return to the configure mode.                        |
| Bridge3(config)#g8032 ring RING2                                                      | Create a G.8032 ring named RING2.                                               |
| Bridge3(g8032-ring-config)#east-interface<br>xe16.2                                   | Associate xe16.2 interface as the east interface in RING2.                      |
| Bridge3(g8032-ring-config)#west-interface xe3.2                                       | Associate $xe3.2$ interface as the west interface in RING2.                     |
| Bridge3(g8032-ring-config)#exit                                                       | Exit ring configure mode and return to the configure mode.                      |
| Bridge3(config)#g8032 erp-instance erp1                                               | Create a G.8032 Ethernet Ring Protection (ERP) instance named erp1.             |

| Bridge3(g8032-config-switch)#associate-<br>ring RING2 | Map the associate ring named RING2 to the ERPS instance erp1.   |
|-------------------------------------------------------|-----------------------------------------------------------------|
| Bridge3(g8032-config-switch)#commit                   | Commit the candidate configuration to the running configuration |
| Bridge3(g8032-config-switch)#end                      | Exit G.8032 configure mode.                                     |

| Bridge4#configure terminal                                                            | Enter configure mode.                                                             |  |
|---------------------------------------------------------------------------------------|-----------------------------------------------------------------------------------|--|
| Bridge4(config)#interface xe6.2 switchport                                            | Create a Layer 2 sub-interface $x \in 6.2$ for the physical interface $x \in 6$ . |  |
| Bridge4(config-if)encapsulation dotlad 2003                                           | Encapsulate the sub-interface with APS-channel VLAN ID 2003.                      |  |
| Bridge4(config-if)encapsulation dot1ad 800                                            | Encapsulate the sub-interface with data VLAN ID 800.                              |  |
| Bridge4(config-if)#exit                                                               | Exit interface mode xe6.2.                                                        |  |
| Bridge4(config)#interface xe16.2<br>switchport                                        | Create a Layer 2 sub-interface $xe16.2$ for the physical interface $xe16$ .       |  |
| Bridge4(config-if)encapsulation dotlad 2003                                           | Encapsulate the sub-interface with APS-channel VLAN ID 2003.                      |  |
| Bridge4(config-if)encapsulation dot1ad 800                                            | Encapsulate the sub-interface with data VLAN ID 800.                              |  |
| Bridge4(config-if)#exit                                                               | Exit interface mode xe16.2.                                                       |  |
| Bridge4(config)#bridge-domain 2                                                       | Enter bridge domain configure mode and configure bridge domain instance 2.        |  |
| Bridge4(config-bridge-domain)#interface<br>xe6.2                                      | Attach the sub-interface $x \in 6$ , 2 to the bridge domain instance.             |  |
| Bridge4(config-bridge-domain)#interface<br>xel6.2                                     | Attach the sub-interface $x e 16.2$ to the bridge domain instance.                |  |
| Bridge4(config-bridge-domain)#exit                                                    | Exit bridge domain mode.                                                          |  |
| Bridge4(config)#ethernet cfm domain-type<br>character-string domain-name P523 level 5 | Create a CFM domain with character string type, name P523, and level 5.           |  |
| Bridge4(config-ether-cfm)#service ma-type<br>string ma-name ma523                     | Create a CFM Maintenance Association (MA) type as a string with the name ma523.   |  |
| Bridge4(config-ether-cfm-ma)#vlan 2003                                                | Add VLAN 2003 to the CFM MA.                                                      |  |
| Bridge4(config-ether-cfm-ma)#ethernet cfm<br>mep down mpid 253 active true xe6.2      | Create a down MEP $253$ for xe6.2 interface and activate it.                      |  |
| Bridge4(config-ether-cfm-ma-mep)#cc<br>multicast state enable                         | Enable Continuity Check (CC) multicast for the MEP.                               |  |
| Bridge4(config-ether-cfm-ma-mep)#exit-<br>ether-ma-mep-mode                           | Exit Ethernet CFM MA-MEP mode.                                                    |  |
| Bridge4(config-ether-cfm-ma)#mep<br>crosscheck mpid 523                               | Configure crosscheck for the remote MEP with value 523.                           |  |

| Bridge4(config-ether-cfm-ma)#exit-ether-<br>ma-mode                                   | Exit Ethernet CFM MA mode.                                              |  |  |
|---------------------------------------------------------------------------------------|-------------------------------------------------------------------------|--|--|
| Bridge4(config-ether-cfm)#exit                                                        | Exit Ethernet CFM mode and return to the configure mode.                |  |  |
| Bridge4(config)#ethernet cfm domain-type<br>character-string domain-name P323 level 5 | Create a CFM domain with character string type, name P323, and level 5. |  |  |
| Bridge4(config-ether-cfm)#service ma-type<br>string ma-name ma323                     | Create a CFM MA type as a string with the name ma323.                   |  |  |
| Bridge4(config-ether-cfm-ma)#vlan 2003                                                | Add VLAN 2003 to the CFM MA.                                            |  |  |
| Bridge4(config-ether-cfm-ma)#ethernet cfm<br>mep down mpid 233 active true xel6.2     | Create a down MEP 233 for $\texttt{xe16.2}$ interface and activate it.  |  |  |
| Bridge4(config-ether-cfm-ma-mep)#cc<br>multicast state enable                         | Enables CC multicast for the MEP.                                       |  |  |
| Bridge4(config-ether-cfm-ma-mep)#exit-<br>ether-ma-mep-mode                           | Exit Ethernet CFM MA-MEP mode.                                          |  |  |
| Bridge4(config-ether-cfm-ma)#mep<br>crosscheck mpid 323                               | Configure crosscheck for the remote MEP with value 323.                 |  |  |
| Bridge4(config-ether-cfm-ma)#exit-ether-<br>ma-mode                                   | Exit Ethernet CFM MA mode.                                              |  |  |
| Bridge4(config-ether-cfm)#exit                                                        | Exit Ethernet CFM mode and return to the configure mode.                |  |  |
| Bridge4(config)#g8032 ring RING2                                                      | Create a G.8032 ring named RING2.                                       |  |  |
| Bridge4(g8032-ring-config)#east-interface xe6.2                                       | Associate $xe6.2$ interface as the east interface in RING2.             |  |  |
| Bridge4(g8032-ring-config)#west-interface xe16.2                                      | Associate xe16.2 interface as the west interface in RING2.              |  |  |
| Bridge4(g8032-ring-config)#exit                                                       | Exit ring configure mode and return to the configure mode.              |  |  |
| Bridge4(config)#g8032 erp-instance erp1                                               | Create a G.8032 Ethernet Ring Protection (ERP) instance named erp1.     |  |  |
| Bridge4 (g8032-config-switch) #associate-<br>ring RING2                               | Map the associate ring named RING2 to the ERPS instance erp1.           |  |  |
| Bridge4(g8032-config-switch)#commit                                                   | Commit the candidate configuration to the running configuration         |  |  |
| Bridge4(g8032-config-switch)#end                                                      | Exit G.8032 configure mode.                                             |  |  |

## Validation

The following validation output displays data traffic details for ERP instances and provides details for the specified ERP instance using the show g8032 erp-instance data-traffic command on Bridge1, Bridge2, Bridge3, and Bridge4.

Bridgel#show g8032 erp-instance data-traffic

| Instance | ID | Data-vlan                          | East               | West                 | Ring           |
|----------|----|------------------------------------|--------------------|----------------------|----------------|
| erpl     | 1  | bridge_domain 1<br>bridge_domain 2 | xe8.1 (F)<br>xe8.2 | xe25.1 (F)<br>xe25.2 | ring1<br>ring2 |

| Bridge2#show g80 | )32 e | rp-instance data-traffic           |                    |                     |                |
|------------------|-------|------------------------------------|--------------------|---------------------|----------------|
| Instance         | ID    | Data-vlan                          | East               | West                | Ring           |
| erpl             | 1     | bridge_domain 1<br>bridge_domain 2 | xe3.1 (F)<br>xe3.2 | xe82.1 (F)<br>xe8.2 | ring1<br>ring2 |
| Bridge3#show g80 | )32 e | rp-instance data-traffic           |                    |                     |                |
| Instance         | ID    | Data-vlan                          | East               | West                | Ring           |
| erpl             | 1     | bridge_domain 1                    | xe16.1 (B)         | xe3.1 (F)           | ringl          |
|                  |       | bridge_domain 2                    | xe16.2             | xe3.2               | ring2          |
| Bridge4#show g80 | )32 e | rp-instance data-traffic           |                    |                     |                |
| Instance         | ID    | Data-vlan                          | East               | West                | Ring           |
| erpl             | 1     | bridge_domain 1                    | xe16.1 (F)         | xe16.1 (B)          | ringl          |
|                  |       | bridge_domain 2                    | xe16.2             | xe6.2               | ring2          |
|                  |       |                                    |                    |                     |                |

# **Sub-ring with Virtual Channel Configuration**

An Ethernet ring connects to a Major Ring at the interconnection nodes. The Sub-Ring, by itself, does not constitute a closed ring. It connects to the interconnection nodes on only one port, which is configured as the east-interface.

## Topology

Figure 12-25 displays a sample Ring Protection topology with five bridges, consisting of one major ring (Bridge1, Bridge2, Bridge3, and Bridge4) and one sub-ring (Bridge5, Bridge1, and Bridge2). In the major ring, the RPL is enabled between Bridge 3 (owner node) and Bridge 4 (neighbor node) on the xe16 interface, while other devices are non-owner nodes for that ring. In the sub-ring, the RPL is enabled between Bridge 5 (neighbor node) and Bridge 4 (owner node) on link xe7, with other devices as non-owner nodes. A virtual channel is enabled for this Sub-Ring on interconnected nodes on VLAN 100, and TCN propagation is also enabled.

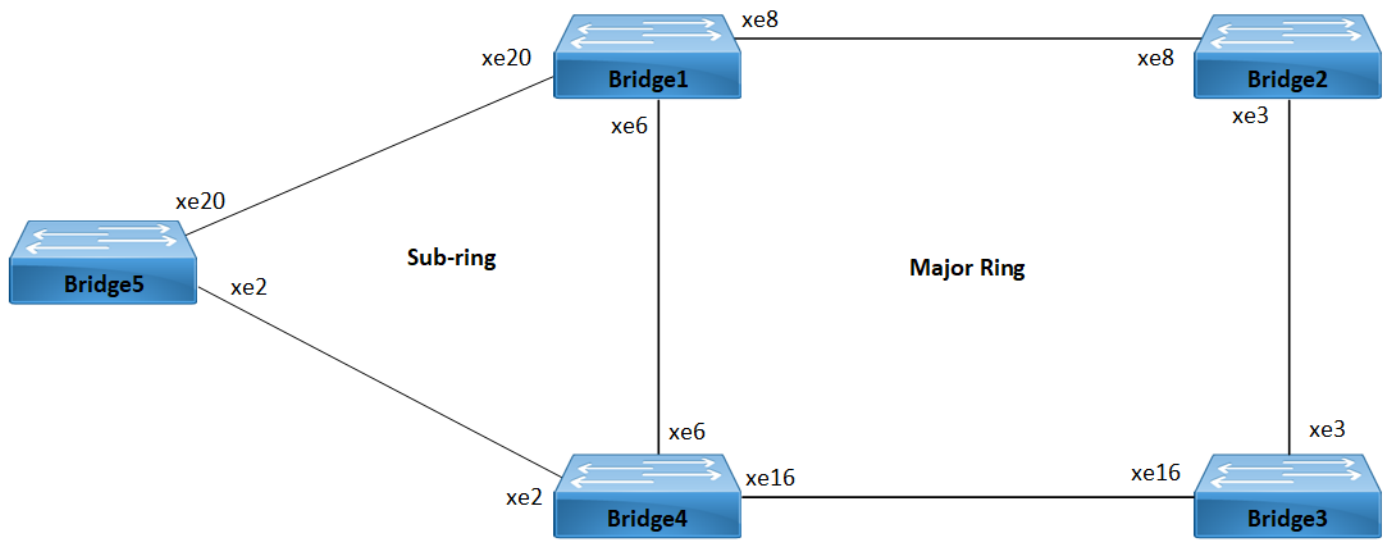

Figure 12-25: Sub-ring with Virtual Channel

### Prerequisite

Before configuring the sub-ring with virtual channel, it is necessary to configure the major ring for Bridge1, Bridge2, Bridge3, and Bridge4 as described in the Major Ring Configuration section.

| Bridge5#configure terminal                                                            | Enter configure mode.                                                          |
|---------------------------------------------------------------------------------------|--------------------------------------------------------------------------------|
| Bridge5(config)#interface xe2                                                         | Enter interface mode xe2.                                                      |
| Bridge5(config-if)#dot1ad ethertype 0x88a8                                            | <b>Configure</b> xe2 as a Layer 2 port with an Ethernet Type of 0x88a8.        |
| Bridge5(config-if)#interface xe2.1<br>switchport                                      | Create a Layer 2 sub-interface $xe2.1$ within the physical interface $xe2$ .   |
| Bridge5(config-if)encapsulation dot1ad 200                                            | Encapsulate the sub-interface with APS-channel VLAN ID 200.                    |
| Bridge5(config-if)encapsulation dotlad 600                                            | Encapsulate the sub-interface with data VLAN ID 600.                           |
| Bridge5(config-if)#exit                                                               | Exit interface mode xe2.                                                       |
| Bridge5(config)#interface xe20                                                        | Enter interface mode xe20.                                                     |
| Bridge5(config-if)#dot1ad ethertype 0x88a8                                            | Configure $xe20$ as a Layer 2 port with an Ethernet Type of $0x88a8$ .         |
| Bridge5(config)#interface xe20.1<br>switchport                                        | Create a Layer 2 sub-interface $xe20.1$ within the physical interface $xe20$ . |
| Bridge5(config-if)encapsulation dot1ad 200                                            | Encapsulate the sub-interface with APS-channel VLAN ID 200.                    |
| Bridge5(config-if)encapsulation dot1ad 600                                            | Encapsulate the sub-interface with data VLAN ID 600.                           |
| Bridge5(config-if)#exit                                                               | Exit interface mode xe20.                                                      |
| Bridge5(config)#bridge-domain 1                                                       | Enter bridge domain configure mode and configure bridge domain instance 1.     |
| Bridge5(config-bridge-domain)#interface<br>xe2.1                                      | Attach the sub-interface ${\tt xe2.1}$ to the bridge domain instance.          |
| Bridge5(config-bridge-domain)#interface<br>xe20.1                                     | Attach the sub-interface $xe20.1$ to the bridge domain instance.               |
| Bridge5(config-bridge-domain)#exit                                                    | Exit bridge domain mode.                                                       |
| Bridge5(config)#ethernet cfm domain-type<br>character-string domain-name P271 level 5 | Create a CFM domain with character string type, name P271, and level 5.        |
| Bridge5(config-ether-cfm)#service ma-type<br>string ma-name ma8                       | Create a CFM Maintenance Association (MA) type as a string with the name ma8.  |
| Bridge5(config-ether-cfm-ma)#vlan 200                                                 | Add VLAN 200 to the CFM MA.                                                    |
| Bridge5(config-ether-cfm-ma)#ethernet cfm<br>mep down mpid 801 active true xe2.1      | Create a down MEP $801$ for $xe2.1$ interface and activate it.                 |
| Bridge5(config-ether-cfm-ma-mep)#cc<br>multicast state enable                         | Enable Continuity Check (CC) multicast for the MEP.                            |

| Bridge5(config-ether-cfm-ma-mep)#exit-<br>ether-ma-mep-mode                           | Exit Ethernet CFM MA-MEP mode.                                          |
|---------------------------------------------------------------------------------------|-------------------------------------------------------------------------|
| Bridge5(config-ether-cfm-ma)#mep<br>crosscheck mpid 800                               | Configure crosscheck for the remote MEP with value 800.                 |
| Bridge5(config-ether-cfm-ma)#exit-ether-<br>ma-mode                                   | Exit Ethernet CFM MA mode.                                              |
| Bridge5(config-ether-cfm)#exit                                                        | Exit Ethernet CFM mode and return to the configure mode.                |
| Bridge5(config)#ethernet cfm domain-type<br>character-string domain-name P571 level 5 | Create a CFM domain with character string type, name P571, and level 5. |
| Bridge5(config-ether-cfm)#service ma-type<br>string ma-name ma7                       | Create a CFM MA type as a string with the name ${\tt ma7}$ .            |
| Bridge5(config-ether-cfm-ma)#vlan 200                                                 | Add VLAN 200 to the CFM MA.                                             |
| Bridge5(config-ether-cfm-ma)#ethernet cfm<br>mep down mpid 905 active true xe20.1     | Create a down MEP 905 for xe20.1 interface and activate it.             |
|                                                                                       | Enables CC multicast for the MEP.                                       |
| Bridge5(config-ether-cfm-ma-mep)#exit-<br>ether-ma-mep-mode                           | Exit Ethernet CFM MA-MEP mode.                                          |
| Bridge5(config-ether-cfm-ma)#mep<br>crosscheck mpid 906                               | Configure crosscheck for the remote MEP with value 906.                 |
| Bridge5(config-ether-cfm-ma)#exit-ether-<br>ma-mode                                   | Exit Ethernet CFM MA mode.                                              |
| Bridge5(config-ether-cfm)#exit                                                        | Exit Ethernet CFM mode and return to the configure mode.                |
| Bridge5(config)#g8032 ring subring2                                                   | Create a G.8032 ring named subring2.                                    |
| Bridge5(g8032-ring-config)#east-interface xe2.1                                       | Associate xe2.1 interface as the east interface in subring2.            |
| Bridge5(g8032-ring-config)#west-interface xe20.1                                      | Associate xe20.1 interface as the west interface in subring2.           |
| Bridge5(g8032-ring-config)#g8032 profile<br>profile1                                  | Create a G.8032 profile named profile1.                                 |
| Bridge5(g8032-profile-config)#timer wait-<br>to-restore 2                             | Configure the wait-to-restore timer for 2 minute.                       |
| Bridge5(g8032-profile-config)#timer hold-<br>off 200                                  | Configure the hold-off timer with a value of 200.                       |
| Bridge5(g8032-profile-config)#timer guard-<br>timer 20                                | Configure the guard timer with a value of 20 milliseconds.              |
| Bridge5(g8032-profile-config)#switching<br>mode revertive                             | Configure the switching mode as revertive.                              |
| Bridge5(g8032-profile-config)#exit                                                    | Exit profile configure mode and return to the ring configure mode.      |
| Bridge5(g8032-ring-config)#exit                                                       | Exit ring configure mode and return to the configure mode.              |
|                                                                                       |                                                                         |

| Bridge5(config)#g8032 erp-instance erp2                          | Create a G.8032 Ethernet Ring Protection (ERP) instance named erp2.                                                                 |
|------------------------------------------------------------------|----------------------------------------------------------------------------------------------------|
| Bridge5(g8032-config-switch)#ring-type<br>sub-ring-vc            | Configure the ring type as a sub-ring-vc.                                                                                           |
| Bridge5(g8032-config-switch)#ring subring2                       | Associate subring2 with the ERP instance erp2.                                                                                      |
| Bridge5(g8032-config-switch)#rpl role<br>neighbor east-interface | Configure the node as the neighbor node for the specified ERPS ring and designate the east interface as the owner node in the ring. |
| Bridge5(g8032-config-switch)#g8032-profile<br>profile1           | Associate profile1 with erp2 instance.                                                                                              |
| Bridge5(g8032-config-switch)#aps-channel<br>level 5              | Configure the R-APS channel level as 5.                                                                                             |
| Bridge5(g8032-config-switch)#aps-channel<br>vlan 200             | Configure the APS channel VLAN as 200.                                                                                              |
| Bridge5(g8032-config-switch)#ring-id 3                           | Configure the ring ID as 3.                                                                                                    |
| Bridge5(g8032-config-switch)#commit                              | Commit the candidate configuration to the running configuration                                                                     |
| Bridge5(g8032-config-switch)#end                                 | Exit G.8032 configure mode.                                                                                                    |

| Bridgel#configure terminal                                                            | Enter configure mode.                                                          |
|---------------------------------------------------------------------------------------|--------------------------------------------------------------------------------|
| Bridgel(config)#interface xe20                                                        | Enter interface mode xe20.                                                     |
| Bridgel(config-if)#dotlad ethertype 0x88a8                                            | Configure $xe20$ as a Layer 2 port with an Ethernet Type of $0x88a8$ .         |
| Bridgel(config-if)#interface xe20.1<br>switchport                                     | Create a Layer 2 sub-interface $xe20.1$ within the physical interface $xe20$ . |
| Bridge1(config-if)encapsulation dot1ad 200                                            | Encapsulate the sub-interface with APS-channel VLAN ID 200.                    |
| Bridgel(config-if)encapsulation dotlad 600                                            | Encapsulate the sub-interface with data VLAN ID 600.                           |
| Bridgel(config-if)#exit                                                               | Exit interface mode xe20.                                                      |
| Bridgel(config)#bridge-domain 1                                                       | Enter bridge domain configure mode and configure bridge domain instance 1.     |
| Bridge1(config-bridge-domain)#interface<br>xe20.1                                     | Attach the sub-interface $xe20.1$ to the bridge domain instance.               |
| Bridgel(config-bridge-domain)#exit                                                    | Exit bridge domain mode.                                                       |
| Bridgel(config)#ethernet cfm domain-type<br>character-string domain-name P571 level 5 | Create a CFM domain with character string type, name P571, and level 5.        |
| Bridgel(config-ether-cfm)#service ma-type<br>string ma-name ma7                       | Create a CFM Maintenance Association (MA) type as a string with the name ma7.  |
| Bridge1(config-ether-cfm-ma)#vlan 200                                                 | Add VLAN 200 to the CFM MA.                                                    |

| Bridgel(config-ether-cfm-ma)#ethernet cfm<br>mep down mpid 906 active true xe20.1 | Create a down MEP 906 for $xe20.1$ interface and activate it.                    |
|-----------------------------------------------------------------------------------|----------------------------------------------------------------------------------|
| Bridge1(config-ether-cfm-ma-mep)#cc<br>multicast state enable                     | Enable Continuity Check (CC) multicast for the MEP.                              |
| Bridgel(config-ether-cfm-ma-mep)#exit-<br>ether-ma-mep-mode                       | Exit Ethernet CFM MA-MEP mode.                                                   |
| Bridgel(config-ether-cfm-ma)#mep<br>crosscheck mpid 905                           | Configure crosscheck for the remote MEP with value 905.                          |
| Bridgel(config-ether-cfm-ma)#exit-ether-<br>ma-mode                               | Exit Ethernet CFM MA mode.                                                       |
| Bridgel(config-ether-cfm)#exit                                                    | Exit Ethernet CFM mode and return to the configure mode.                         |
| Bridge1(config)#g8032 ring subring2                                               | Create a G.8032 ring named subring2.                                             |
| Bridge1(g8032-ring-config)#east-interface<br>xe20.1                               | Associate xe20.1 interface as the east interface in subring2.                    |
| Bridge1(g8032-ring-config)#exit                                                   | Exit ring configure mode and return to the configure mode.                       |
| Bridge1(config)#g8032 erp-instance erp3                                           | Create a G.8032 Ethernet Ring Protection (ERP) instance named erp3.              |
| Bridge1(g8032-config-switch)#ring-type<br>sub-ring-vc                             | Configure the ring type as a sub-ring-vc.                                        |
| Bridge1(g8032-config-switch)#ring subring2                                        | Associate subring2 with the ERP instance erp3.                                   |
| Bridge1(g8032-config-switch)#rpl role non-<br>owner                               | Configure the node as a non-owner node in the ring.                              |
| Bridge1(g8032-config-switch)#g8032-profile<br>profile1                            | Associate profile1 with erp3 instance.                                           |
| Bridge1(g8032-config-switch)#aps-channel<br>level 5                               | Configure the R-APS channel level as 5.                                          |
| Bridge1(g8032-config-switch)#aps-channel<br>vlan 200                              | Configure the APS channel VLAN as 200.                                           |
| Bridge1(g8032-config-switch)#ring-id 3                                            | Configure the ring ID as 3.                                                      |
| Bridge1(g8032-config-switch)#virtual-<br>channel 100 attached-to-instance erp1    | Configure the virtual channel with VLAN 100 and attache it to ERP instance erp1. |
| Bridge1(g8032-config-switch)#enable-tcn-<br>propagation                           | Enable Topology Change Notification (TCN) propagation.                           |
| Bridge1(g8032-config-switch)#commit                                               | Commit the candidate configuration to the running configuration                  |
| Bridge1(g8032-config-switch)#end                                                  | Exit G.8032 configure mode.                                                      |
|                                                                                   |                                                                                  |

| Bridge4#configure terminal                       | Enter configure mode.                                                        |
|--------------------------------------------------|------------------------------------------------------------------------------|
| Bridge4(config)#interface xe2                    | Enter interface mode xe2.                                                    |
| Bridge4(config-if)#dot1ad ethertype 0x88a8       | <b>Configure</b> xe2 as a Layer 2 port with an Ethernet Type of 0x88a8.      |
| Bridge4(config-if)#interface xe2.1<br>switchport | Create a Layer 2 sub-interface $xe2.1$ within the physical interface $xe2$ . |

| Bridge4(config-if)encapsulation dot1ad 200                                            | Encapsulate the sub-interface with APS-channel VLAN ID 200.                                                                         |
|---------------------------------------------------------------------------------------|----------------------------------------------------------------------------------------------------|
| Bridge4(config-if)encapsulation dotlad 600                                            | Encapsulate the sub-interface with data VLAN ID 600.                                                                                |
| Bridge4(config-if)#exit                                                               | Exit interface mode xe2.                                                                                                    |
| Bridge4(config)#bridge-domain 1                                                       | Enter bridge domain configure mode and configure bridge domain instance 1.                                                          |
| Bridge4(config-bridge-domain)#interface<br>xe2.1                                      | Attach the sub-interface $xe2.1$ to the bridge domain instance.                                                                     |
| Bridge4(config-bridge-domain)#exit                                                    | Exit bridge domain mode.                                                                                                    |
| Bridge4(config)#ethernet cfm domain-type<br>character-string domain-name P271 level 5 | Create a CFM domain with character string type, name P271, and level 5.                                                             |
| Bridge4(config-ether-cfm)#service ma-type<br>string ma-name ma8                       | Create a CFM Maintenance Association (MA) type as a string with the name ma8.                                                       |
| Bridge4(config-ether-cfm-ma)#vlan 200                                                 | Add VLAN 200 to the CFM MA.                                                                                                    |
| Bridge4(config-ether-cfm-ma)#ethernet cfm<br>mep down mpid 800 active true xe2.1      | Create a down MEP $800$ for ${\tt xe2.1}$ interface and activate it.                                                                |
| Bridge4(config-ether-cfm-ma-mep)#cc<br>multicast state enable                         | Enable Continuity Check (CC) multicast for the MEP.                                                                                 |
| Bridge4(config-ether-cfm-ma-mep)#exit-<br>ether-ma-mep-mode                           | Exit Ethernet CFM MA-MEP mode.                                                                                                    |
| Bridge4(config-ether-cfm-ma)#mep<br>crosscheck mpid 801                               | Configure crosscheck for the remote MEP with value 801.                                                                             |
| Bridge4(config-ether-cfm-ma)#exit-ether-<br>ma-mode                                   | Exit Ethernet CFM MA mode.                                                                                                    |
| Bridge4(config-ether-cfm)#exit                                                        | Exit Ethernet CFM mode and return to the configure mode.                                                                            |
| Bridge4(config)#g8032 ring subring2                                                   | Create a G.8032 ring named subring2.                                                                                                |
| Bridge4(g8032-ring-config)#east-interface<br>xe2.1                                    | Associate xe2.1 interface as the east interface in subring2.                                                                        |
| Bridge4(g8032-ring-config)#exit                                                       | Exit ring configure mode and return to the configure mode.                                                                          |
| Bridge4(config)#g8032 erp-instance erp3                                               | Create a G.8032 Ethernet Ring Protection (ERP) instance named erp3.                                                                 |
| Bridge4(g8032-config-switch)#ring-type<br>sub-ring-vc                                 | Configure the ring type as a sub-ring-vc.                                                                                           |
| Bridge4(g8032-config-switch)#ring subring2                                            | Associate subring2 with the ERP instance erp3.                                                                                      |
| Bridge4(g8032-config-switch)#rpl role<br>owner east-interface                         | Configure the node as the owner node for the specified ERPS ring and designate the east interface as the neighbor node in the ring. |
| Bridge4(g8032-config-switch)#g8032-profile<br>profile1                                | Associate profile1 with erp3 instance.                                                                                              |
| Bridge4(g8032-config-switch)#aps-channel<br>level 5                                   | Configure the R-APS channel level as 5.                                                                                             |

| Bridge4(g8032-config-switch)#aps-channel<br>vlan 200                           | Configure the APS channel VLAN as 200.                                           |
|--------------------------------------------------------------------------------|----------------------------------------------------------------------------------|
| Bridge4(g8032-config-switch)#ring-id 3                                         | Configure the ring ID as 3.                                                      |
| Bridge4(g8032-config-switch)#virtual-<br>channel 100 attached-to-instance erp1 | Configure the virtual channel with VLAN 100 and attache it to ERP instance erp1. |
| Bridge4(g8032-config-switch)#enable-tcn-<br>propagation                        | Enable Topology Change Notification (TCN) propagation.                           |
| Bridge4(g8032-config-switch)#commit                                            | Commit the candidate configuration to the running configuration                  |
| Bridge4(g8032-config-switch)#end                                               | Exit G.8032 configure mode.                                                      |

## Validation

The following validation output displays details for the specified ERP instance using the show g8032 erp-instance command on Bridge5, Bridge1, and Bridge4. It describes the sub-ring type for Bridge1 and Bridge4 as virtual. Additionally, it specifies that Bridge1 is a non-owner node, while Bridge4 is the owner node for the specified ERPS ring, designating the east interface as the neighbor node in the ring.

| Bridge5#show | g8032 | erp-inst  | tance           |             |            |            |          |
|--------------|-------|-----------|-----------------|-------------|------------|------------|----------|
| Instance     | I     | D State   | East            | state       | West       | state      | Ring     |
| erps2        | 1     | IDLE      | xe2.1           | Blocked     | xe20.1     | Unblocked  | subring2 |
| Bridge1#show | g8032 | erp-inst  | tance           |             |            |            |          |
| Instance     | I     | D State   | East            | state       | West       | state      | Ring     |
| erpl         | 1     | IDLE      | xe8.1           | Unblocked   | xe6.1      | Unblocked  | 1        |
| erp3         | 3     | IDLE      | xe20.1          | Unblocked   | -          | -          | subring2 |
| Bridge4#show | g8032 | erp-inst  | tance           |             |            |            |          |
| Instance     | I     | D State   | East            | state       | West       | state      | Ring     |
| erp1         | 1     | IDLE      | xe6.1           | Unblocked   | xe16.1     | Blocked    | Ring1    |
| erp3         | 3     | IDLE      | xe2.1           | Blocked     | -          | -          | subring2 |
| Bridge1#show | g8032 | erp-inst  | tance erp3      |             |            |            |          |
| Inst Name    | :     | erp3 (3), | node-id e8:c5:  | 7a:a8:7c:c8 | 8, Profile | (1)        |          |
| Description  | :     |           |                 |             |            |            |          |
| Ring         | :     | SUB-RING  | (VIRTUAL) (subr | ing2), NON- | -OWNER, Vi | rtual (vid | 100 : r  |
| ing_id 1)    |       |           |                 |             |            |            |          |
|              |       | Attached  | to (erp1),      |             |            |            |          |

```
tcn_propagation (1)
```

State : G8032\_ST\_IDLE

East : xe20.1, Unblocked, UP , BPR (-), remote (-)

East (cfm) : mep id (906), cc-interval (1s), Domain (P5P71), MA (ma7)

Channel : Level (5), vlan (200), RING ID (2)

| Bridge4#show | g8032 erp-instance erp3                                         |
|--------------|-----------------------------------------------------------------|
| Inst Name    | : erp3 (3), node-id b8:6a:97:25:a7:bd, Profile (1)              |
| Description  | :                                                               |
| Ring         | : SUB-RING (VIRTUAL) (subring2), OWNER (EAST), Virtual (vid 100 |
| : ring_id 1) |                                                                 |
|              | Attached to (erp1),                                             |
|              | tcn_propagation (1)                                             |
| State        | : G8032_ST_IDLE                                                 |
| East         | : xe2.1, Blocked , UP , BPR (-), remote (-)                     |
| East (cfm)   | : mep_id (800), cc-interval (1s), Domain (P2P71), MA (ma8)      |
| Channel      | : Level (5), vlan (200), RING ID (2)                            |

## **Sub-ring without Virtual Channel Configuration**

The following section presents a sample Ring Protection topology, demonstrating the configuration of protection switching with five bridges.

## Topology

Figure 12-26 illustrates a sample Ethernet Ring Protection Switching topology. This scenario consists of one major ring, which includes Bridge1, Bridge2, Bridge3, and Bridge4, and one sub-ring involving Bridge5, Bridge1, and Bridge2.

In the major ring, RPL is enabled between Bridge 3 (the owner node) and Bridge 4 (the neighbor node) through interface xe16. The remaining devices within this major ring are non-owner nodes. For the sub-ring, RPL is enabled between Bridge 5 (the neighbor node) and Bridge 4 (the owner node) using link xe7, while the other devices in this sub-ring function as non-owner nodes.

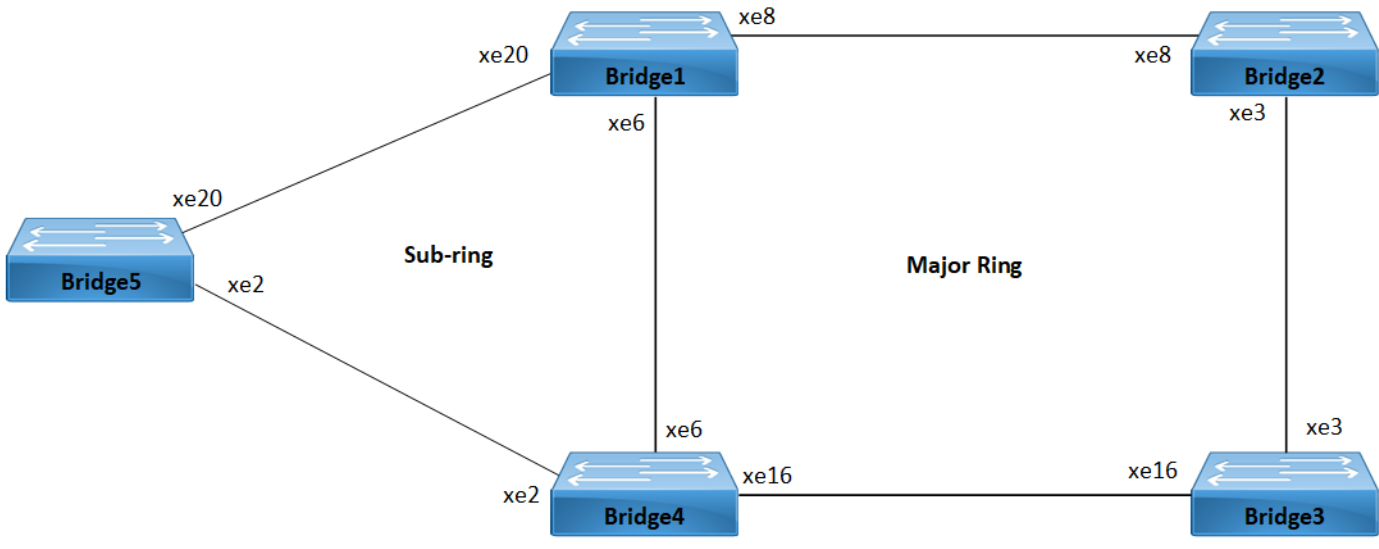

Figure 12-26: Sub-ring without Virtual Channel

#### Prerequisite

- 1. Before configuring the non-virtual channel, ensure that the major ring is configured for Bridge1, Bridge2, Bridge3, and Bridge4 following the instructions provided in the Major Ring Configuration section.
- 2. Repeat the same configuration steps for Bridge5, Bridge1, and Bridge4 as outlined in the Sub-ring without Virtual Channel Configuration section. Instead of using the virtual-channel command, configure the non-virtual channel command for Bridge1 and Bridge4 as shown below:

```
Configure the non-virtual channel and attach it to ERP instance.
Bridge4(g8032-config-switch)#non-virtual-
channel
                                                     Enable Topology Change Notification (TCN) propagation.
Bridge4(g8032-config-switch)#enable-tcn-
propagation
Bridge4 (g8032-config-switch) #tcn-to-
                                                     Attach TCN propagation to ERPS instance.
instance erp1
```

## Validation

The following validation output displays details for the specified ERP instance using the show g8032 erp-instance command on Bridge5, Bridge1, and Bridge4. It describes the sub-ring type for Bridge1 and Bridge4 as non-virtual. Additionally, it specifies that Bridge1 is a non-owner node, while Bridge4 is the owner node for the specified ERPS ring, designating the east interface as the neighbor node in the ring.

| Bridge5#show<br>Instance | <b>g8032</b><br>I | <b>erp-i</b><br>D Sta | n <b>stance</b><br>ce | East       | state        | West       | state       | Ring     |
|--------------------------|-------------------|-----------------------|-----------------------|------------|--------------|------------|-------------|----------|
| erps2                    | 1                 | IDL                   | :<br>2                | xe2.1      | Blocked      | xe20.1     | Unblocked   | subring2 |
| Bridgel#show             | g8032             | erp-i                 | nstance               |            |              |            |             |          |
| Instance                 | I                 | D Sta                 | te                    | East       | state        | West       | state       | Ring     |
| erp1                     | <br>1<br>2        | IDL                   | <br>2<br>7            | xe8.1      | Unblocked    | xe6.1      | Unblocked   | 1<br>2   |
| erps                     | 3                 | LDL.                  | 2                     | xezu.1     | UNDIOCKEd    | -          | -           | Subring2 |
| Bridge4#show             | g8032             | erp-i:                | nstance               |            |              |            |             |          |
| Instance                 | I                 | D Sta                 | ce                    | East       | state        | West       | state       | Ring     |
|                          |                   |                       |                       |            |              |            |             |          |
| erp1                     | 1                 | IDL                   | Ξ                     | xe6.1      | Unblocked    | xe16.1     | Blocked R   | ingl     |
| erp3                     | 3                 | IDL                   | Ξ                     | xe2.1      | Blocked      | -          | -           | subring2 |
| Bridge1#show             | g8032             | erp-i                 | nstance               | erp3       |              |            |             |          |
| Inst Name                | :                 | erp3 (                | 3), node              | e-id e8:c5 | :7a:a8:7c:c8 | 8, Profile | (1)         |          |
| Description              | :                 |                       |                       |            |              |            |             |          |
| Ring<br>(1) (erp1,)      | :                 | SUB-RI                | NG (NON               | VIRTUAL)   | (subring2),  | NON-OWNER  | , tcn_propa | gation   |
| State                    | :                 | G8032_                | ST_IDLE               |            |              |            |             |          |
| East                     | :                 | xe20.1                | , Unblo               | cked, UP   | , BPR (-), I | remote (-) |             |          |

```
: mep id (906), cc-interval (1s), Domain (P5P71), MA (ma7)
East (cfm)
Channel
                : Level (5), vlan (200), RING ID (2)
Bridge4#show g8032 erp-instance erp3
Inst Name
                : erp3 (3), node-id b8:6a:97:25:a7:bd, Profile (1)
Description
                :
Ring
                : SUB-RING (NON VIRTUAL) (subring2), OWNER (EAST), tcn propagation
(1) (erp1,)
State
                : G8032 ST IDLE
                : xe2.1, Blocked , UP , BPR (-), remote (-)
East
                : mep id (800), cc-interval (1s), Domain (P2P71), MA (ma8)
East (cfm)
Channel
                : Level (5), vlan (200), RING ID (2)
```

## **Implementation Examples**

We explore deploying Ethernet LAN (ELAN) services using a bridge domain and leveraging ERPS to enhance network resilience and accelerate traffic switchover.

ELAN services find common applications in data centers and enterprise networks, facilitating connectivity among multiple endpoints. A bridge domain serves as a logical segment where these services are extended and managed.

## **Ring Topology in Data Center Network Scenario**

In a data center network, multiple access switches are connected to aggregation switches forming a ring topology using bridge domains. The data center operator wants to implement fast protection switching to ensure uninterrupted connectivity for critical services in case of link or node failures.

**Use Case:** The data center network can achieve network resiliency by configuring ERPS over the bridge domains. In the event of a link failure on one of the ring ports, ERPS will automatically redirect traffic through the backup path, maintaining service continuity and minimizing downtime.

## **Campus LAN with Redundant Links Scenario**

A campus LAN network is designed with redundant links between distribution switches using bridge domains. The network administrators want to implement ring protection to ensure reliable communication between buildings and minimize service disruptions in case of link failures.

**Use Case:** The campus LAN network can achieve seamless switchover during link failures by deploying ERPS over the bridge domains connecting the distribution switches. ERPS will detect the failure and swiftly switch traffic to the backup link, ensuring continuous connectivity for users and devices.

### **Industrial Automation Network Scenario**

An industrial automation network uses a redundant ring topology with bridge domains to connect various industrial devices and controllers. The network operator requires a solution to achieve rapid network recovery in case of link or node failures.

**Use Case:** The network operator can achieve seamless switchover during link or node failures by configuring ERPS over the bridge domains in the industrial automation network. ERPS will provide fast protection switching, reducing downtime and ensuring continuous operation of critical industrial processes.

## **New CLI Commands**

The ERPS with CFM Down-MEP over Bridge-Domain introduces the following configuration commands.

### associate-ring

Use this command to configure a single ERPS instance to monitor multiple rings. All the rings associated with the associate-ring command must share the same parent interface as the primary ring mapped to the ERPS instance.

Note: The primary ring or instance is responsible for monitoring and managing multiple associate rings. However, it's important to note that only failures detected by the primary instance will trigger a switchover in all associated rings. Individual failures, such as link shutdowns on ring ports of associate rings, will not independently trigger failover switches in the associate rings. Instead, the primary instance must detect the failure for it to propagate to the associated rings.

#### **Command Syntax**

associate-ring RINGNAME

#### Parameters

RINGNAME Spec

Specifies the name of the ring to associate with the ERPS instance.

#### Default

None

#### Command Mode

G.8032 configure switch mode

#### Applicability

This command was introduced in OcNOS version 6.4.1.

#### Examples

Here is a sample example of configuring a G.8032 ERP instance and associate ring in OcNOS device.

```
OcNOS#configure terminal
OcNOS(config)#g8032 erp-instance instance1
OcNOS(g8032-config-switch)#associate-ring ring1
OcNOS(g8032-config-switch)#end
```

### hardware-profile aclif failover

Use this command to enable failover for the logical interface (LIF) resources, optimizing ERPS hardware failover ID.

Use the no parameter of this command to disable failover for the LIF resources.

Note: Recommend using per-interface-based Access Control List (ACL) failover on ERPS ring ports instead of a global profile.

#### **Command Syntax**

hardware-profile aclif failover hardware-profile aclif no-failover

#### Parameters

None

#### Default

None

#### **Command Mode**

Configure mode.

#### Applicability

This command was introduced in OcNOS version 6.4.1.

#### Examples

Below are examples of configuring hardware profiles for ACL interface (aclif) with and without failover in OcNOS device.

```
OcNOS#configure terminal
OcNOS(config)#hardware-profile aclif failover
```

OcNOS(config) #hardware-profile aclif no-failover

### aclif failover

Use this command to enable failover for the logical interface (LIF) resources, enhancing the LIFs hardware profile for ERPS.

Use the no parameter of this command to disable failover for the LIF resources, providing control over individual LIFs.

#### **Command Syntax**

```
aclif failover
aclif no-failover
```

#### **Parameters**

None

#### Default

None

#### **Command Mode**

Interface mode.

#### Applicability

This command was introduced in OcNOS version 6.4.1.

#### Examples

Below are sample examples of configuring ACL interface (aclif) with and without failover on interface  $xe_2$  in OcNOS device.

OcNOS#configure terminal OcNOS(config)#interface xe2 OcNOS(config)#aclif failover

```
OcNOS(config) #aclif no-failover
```

## **Revised CLI Commands**

Below is the revised command for configuring ERPS with Bridge-Domain. For more details, refer G.8032 ERPS Version 2 Commands chapter in the *Carrier Ethernet Guide*.

### clear g8032 erp-instance

- The command clear g8032 erp-instance is used to clear ERPS instance.
- The existing syntax now includes the newly added parameter for clearing all ERPS instance, namely all.

### erp-instance

- The command erps-instance is used to set the ERPS-instance for the sub-interface.
- The syntax has been revised to remove the none parameter.

### g8032 erp-instance force-switch

- The command g8032 erp-instance force-switch is used to configure administrative commands related to force switching within ERPS instances.
- The existing syntax now includes the newly added parameter to apply the command to all ERPS instances configured on the device, namely all.

### g8032 erp-instance manual-switch

- The command g8032 erp-instance manual-switch is used to configure administrative commands related to force switching within ERPS instances.
- The existing syntax now includes the newly added parameter to apply the command to all ERPS instances configured on the device, namely all.

### show g8032 erp-instance

- The command show g8032 erp-instance is used to display details about an ERP instance.
- The existing syntax now includes the newly added parameters to display data traffic details for ERP instances and details for a specific ERP instance, namely data-traffic and summary.

# Troubleshooting

## **ERPS Conflict with VXLAN**

In some scenarios, ERPS may encounter conflicts with VXLAN configurations, leading to issues with traffic forwarding. These conflicts primarily arise due to resource conflicts in the hardware for wide LIF data. This section provides insights into identifying and resolving such conflicts.

#### **Issue Description**

When VXLAN is used in conjunction with ERPS, traffic forwarding for xConnects configured in specific scenarios, such as Qumran2 series platform, may fail.

### **Conflict Details**

ERPS optimizations, particularly those related to hardware failover IDs (hw-failover-id), can conflict with VXLAN bridge configurations and VXLAN xConnects, causing VXLAN-related functionalities to stop working as expected. The conflict arises due to resource contention in the hardware, particularly when dealing with wide LIFs data.

#### **Proposed Solution**

To address these conflicts and provide granular control over resource usage, a new CLI commands hardware-profile aclif failover and aclif failover has been introduced. This command allows users to enable or disable the hardware-aclif-failover feature for failover on LIFs.

#### Impact on ERPS

- For bridge and PB configurations, default aclif-failover features are available, and there is no impact on ERPS.
- For bridge-domain configurations, conflicts may arise with VXLAN on sub-interface LIFs. To resolve this, the CLI commands hardware-profile aclif failover and aclif failover must be configured on ring ports. It's important to note that enabling or configuring aclif-failover on ring ports for bridge-domain configurations does not result in any functional changes compared to the previous CLI settings.

## Abbreviations

The following are some key abbreviations and their meanings relevant to this document:

| Acronym | Description                        |
|---------|------------------------------------|
| ERPS    | Ethernet Ring Protection Switching |
| CFM     | Continuity Fault Management        |
| ELAN    | Ethernet LAN                       |
| LIF     | Logical Interface                  |
| ACLIF   | Access Control List Interface      |

# Glossary

The following provides definitions for key terms used throughout this document.

| Bridge Domain         | A logical network segment where bridging services are extended and managed. It defines a broadcast domain in Ethernet bridging. |
|-----------------------|----------------------------------------------------------------------------------------------------|
| Bridge Ports          | Physical or virtual ports/interfaces that connect devices within a bridge domain.                                               |
| Network Resilience    | The ability of a network to maintain service availability and performance in the face of failures or abnormal conditions.       |
| Redundant Links       | Backup or alternative network connections designed to ensure network reliability.                                               |
| Distribution Switches | Network switches that aggregate traffic from access switches and connect them to core switches or routers.                      |
| Ring Topology         | A network topology in which each network device is connected to exactly two other devices, forming a circular path.             |
| Failover              | The process of automatically switching to a backup or redundant system or path in case of a failure.                            |
| Downtime              | The period during which a system, network, or service is unavailable or not functioning correctly.                              |
| VLAN                  | Virtual Local Area Network, a logical segmentation of a network to isolate traffic and improve network efficiency.              |
| Backup Path           | An alternative network path that can be used to reroute traffic in case of a failure in the primary path.                       |
| Granular Control      | Fine-tuned control over specific aspects or resources within a system or network.                                               |
| Resource Contention   | Competition or conflict for limited resources, such as hardware resources in a network device.                                  |
| Sub-Interface         | A logical interface created within a physical interface to allow multiple virtual interfaces with different configurations.     |
| Logical Interface     | A virtual or logical network interface on a device.                                                                             |

# CHAPTER 13 Ethernet in the First Mile Configuration

This chapter contains a complete sample Ethernet 802.3ah (EFM) configuration.

EFM stands for Ethernet in the First Mile and it is an Ethernet link-layer OAM, which works over direct/with ethernet repeaters point-to-point ethernet links. OAM PDUs (Protocol Data Units) uses slow protocol destination MAC address 0180.c200.0002. These frames are single-hop and can not be forwarded beyond a single hop. The transmission rate is limited to a maximum of 10 frames per second to avoid impact on normal operations. Following are the OAM features supported by EFM.

- Discovery
- Link Monitoring
- Remote Fault Detection
- Remote Loopback
- Note: Ethernet OAM is a layer 2 interface feature. So switchport configuration on interface is required. Configure the OAM Mode as Active or Passive. Both switch can be configured Active-Active or Active-Passive. But Passive-Passive on both switch won't work.
- Note: Remote-loopback & link monitor supported is configured by default when ethernet oam is enabled.
- Note: shut/no-shut should be performed to bring up the interface which becomes down after dying-gasp event.

## Topology

Figure 13-27 displays a sample EFM topology.

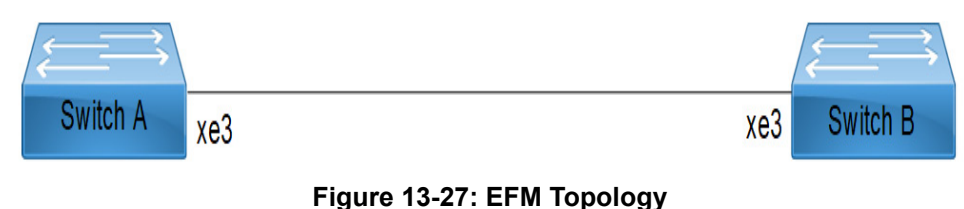

## Configuration

All configuration commands in the table below should be followed for each switch.

| <pre>#configure terminal</pre>                             | Enter configure mode.                         |
|------------------------------------------------------------|-----------------------------------------------|
| (config)#interface xe3                                     | Enter interface mode.                         |
| (config-if) #switchport                                    | Set switching characteristics on the port.    |
| (config-if)#ethernet oam enable                            | Configure EFM on interface                    |
| (config-if) #ethernet oam mode passive                     | Configure EFM mode Passive. Default is Active |
| (config-if) #ethernet oam mode active                      | Configure EFM mode Active                     |
| <pre>(config-if)# ethernet oam remote-loopback start</pre> | Configure remote-loopback start               |
| <pre>(config-if)# ethernet oam remote-loopback stop</pre>  | Configure remote-loopback stop                |

| (config-if) #commit | Commit the configuration |
|---------------------|--------------------------|
| (config-if) # exit  | Exit from interface mode |

## Validation

#### 1. Verify OAM discovery

show ethernet oam discovery interface xe3

```
Local client:
```

```
_____
```

| Administrative configurations: |               |
|--------------------------------|---------------|
| Mode:                          | active        |
| Unidirection:                  | not supported |
| Link monitor:                  | supported(on) |
| Remote Loopback:               | supported     |
| MIB retrieval:                 | not supported |
| MTU Size :                     | 1518          |
| Operational status:            |               |
| Port status:                   | operational   |
| Loopback status:               | no loopback   |
| PDU revision:                  | 0             |

Remote client:

```
MAC address: 80a2.356c.21ff
Vendor(oui): 0 0 0
```

```
Administrative configurations:

Mode: passive

Unidirection: not supported

Link monitor: supported

Remote Loopback: supported

MIB retrieval: not supported

MTU Size : 1518
```

#### 2. Verify the Discovery State Machine Details

```
show ethernet oam xe3
```

```
Discovery State Machine Details:

------

EFM Discovery Machine State:

Local Parser State:

Local Multiplexer State:

Remote Parser State:

Remote Multiplexer State:
```

```
Local Client:
```

Send Any

Forward

Forward

Forward

Forward
Symbol Period Error: 10000000 Symbol(s) Window: Threshold: 1 Symbol(s) Last Window Symbols Errors: 0 Symbol(s) Total Symbols Errors: 0 Symbol(s) Total Symbols Errors Events: 0 Events(s) Relative Timestamp of the Event: 0 x 100 milliseconds Frame Error: Window: 100 x 10 milliseconds Threshold: 1 Error Frame(s) Last Window Frame Errors: 0 Frame(s) Total Frame Errors: 0 Frames(s) Total Frame Errors Events: 0 Events(s) Relative Timestamp of the Event: 0 x 100 milliseconds Frame Period Error: Window: 10000000 Frames Threshold: 1 Error Frame(s) Last Window Frame Errors: 0 Frame(s) Total Frame Errors: 0 Frames(s) Total Frame Period Errors Events: 0 Events(s) Relative Timestamp of the Event: 0 x 100 milliseconds Frame Seconds Error: Window: 1000 x 10 milliseconds Threshold: 1 Error Second(s) Last Window Frame Second Errors: 0 Frame(s) Total Frame Second Errors: 0 Frames(s) Total Frame Second Errors Events: 0 Events(s) Relative Timestamp of the Event: 0 x 100 milliseconds Remote Client: \_\_\_\_\_ Symbol Period Error: Window: 0 Symbol(s) Threshold: 0 Symbol(s) Last Window Symbols Errors: 0 Symbol(s) Total Symbols Errors: 0 Symbol(s) 0 Events(s) Total Symbols Errors Events: Relative Timestamp of the Event: 0 x 100 milliseconds Frame Error: Window: 0 x 100 milliseconds Threshold: 0 Error Frame(s) Last Window Frame Errors: 0 Frame(s) Total Frame Errors: 0 Frames(s) Total Frame Errors Events: 0 Events(s) Relative Timestamp of the Event: 0 x 100 milliseconds

```
Frame Period Error:
        Window:
                                          0 Frames
        Threshold:
                                          0 Error Frame(s)
        Last Window Frame Errors:
                                          0 Frame(s)
        Total Frame Errors:
                                          0 Frames(s)
        Total Frame Period Errors Events: 0 Events(s)
        Relative Timestamp of the Event: 0 x 100 milliseconds
     Frame Seconds Error:
        Window:
                                          0 x 100 milliseconds
        Threshold:
                                          0 Error Second(s)
        Last Window Frame Second Errors: 0 Frame(s)
        Total Frame Second Errors:
                                          0 Frames(s)
        Total Frame Second Errors Events: 0 Events(s)
        Relative Timestamp of the Event: 0 x 100 milliseconds
3. Verify the oam statistics
show ethernet oam statistics interface xe3
Counters:
_____
    Information OAMPDU Tx
                                           : 331
    Information OAMPDU Rx
                                           : 323
    Event Notification OAMPDU Tx
                                           • 0
    Event Notification OAMPDU Rx
                                           : 0
    Loopback Control OAMPDU Tx
                                          : 0
    Loopback Control OAMPDU Rx
                                           : 0
    Unsupported OAMPDU Rx
                                           : 0
Local event logs:
_____
    0 Errored Symbol Period records
    0 Errored Frame records
    0 Errored Frame Period records
    0 Errored Frame Seconds records
Remote event logs:
_____
    0 Errored Symbol Period records
    0 Errored Frame records
    0 Errored Frame Period records
    0 Errored Frame Seconds records
```

#### 4. Verify the oam status

show ethernet oam status interface xe3

General:

```
_____
  Mode:
                                      active
  PDU max rate:
                                      10 packets per second
   PDU min rate:
                                      1 packet per 1 second
   Link timeout:
                                      5 seconds
   High threshold action:
                                      no action
Link Monitoring:
_____
     Status:
                                      supported(on)
     Event log size:
                                      20 Entries
     Symbol Period Error:
        Window:
                                      100 million symbols
        Low threshold:
                                      1 error symbol(s)
        High threshold:
                                      none
     Frame Error:
        Window:
                                      100 x 10 milliseconds
        Low threshold:
                                      1 error frame(s)
        High threshold:
                                      none
     Frame Period Error:
        Window:
                                      1000 x 100,000 frames
        Low threshold:
                                      1 error frame(s)
        High threshold:
                                      none
     Frame Seconds Error:
                                      1000 x 10 milliseconds
        Window:
        Low threshold:
                                      1 error second(s)
        High threshold:
                                      none
```

# CHAPTER 14 Ethernet Test Signal Lock Configuration

ETH-TST (Ethernet Test Signal) and ETH-LCK (Ethernet Lock Signal) protocols are defined in Y.1731. ETH-TST is used to perform one-way on-demand in-service or out-of-service diagnostics tests. This includes verifying bandwidth throughput, frame loss, bit errors, etc.

ETH-LCK is used to communicate the administrative locking of a MEP and consequential interruption of data traffic forwarding towards the MEP expecting this traffic. It allows a MEP receiving frames with ETH-LCK information to differentiate between a defect condition and an administrative locking action at lower level MEP.

# Topology Convergence established Image: State of the state of the state of

## **ETH-TST Configuration**

#### Initiator/generator

| #configure terminal                                                          | Enter configure mode.                              |
|------------------------------------------------------------------------------|----------------------------------------------------|
| <pre>(config) #hardware-profile filter cfm-domain-<br/>name-str enable</pre> | Configure Hardware profile filter.                 |
| <pre>(config)#hardware-profile statistics ingress-acl enable</pre>           | Configure hardware profile statistics ingress-acl. |
| (config)#vlan database                                                       | Enter Vlan config mode.                            |
| (config-vlan)#vlan 2-100 bridge 1 state enable                               | Configure Vlans.                                   |
| (config-vlan) #exit                                                          | Exit Vlan config mode.                             |
| (config)#interface xe15                                                      | Enter Interface config mode.                       |
| (config-if)#switchport                                                       | Configure Interface as switchport.                 |
| (config-if)#bridge-group 1                                                   | Configure bridge-group.                            |
| (config-if)#switchport mode trunk                                            | Configure switchport mode as trunk.                |
| (config-if)#switchport trunk allowed vlan all                                | Configure all vlans as part of switchport trunk.   |
| (config-if)#no shutdown                                                      | Bring the interface into operation.                |
| (config-if) #exit                                                            | Exit interface mode.                               |

| <pre>(config) #ethernet cfm domain-type character-<br/>string domain-name test1 level 7 mip-<br/>creation none</pre> | Enter ethernet cfm mode by specifying domain name and bridge.    |
|----------------------------------------------------------------------------------------------------|------------------------------------------------------------------|
| (config-ether-cfm)#service ma-type string ma-name test1                                                              | Configure service ma.                                            |
| (config-ether-cfm-ma)#vlan 10 bridge 1                                                                               | Configure service Vlan.                                          |
| (config-ether-cfm-ma)#mip-creation none                                                                              | Configure mip-creation type.                                     |
| (config-ether-cfm-ma)#ethernet cfm mep down mpid 200 active true xe15                                                | Configure ethernet cfm mep.                                      |
| (config-ether-cfm-ma-mep) #cc multicast state enable                                                                 | Enable multicast state.                                          |
| (config-ether-cfm-ma-mep) #exit-ether-ma-<br>mep-mode                                                                | Exit Ethernet ma mep mode.                                       |
| (config-ether-cfm-ma)#mep crosscheck mpid<br>100                                                                     | Configure RMEP.                                                  |
| (config-ether-cfm-ma)#cc interval 5                                                                                  | Configure interval in ma mode.                                   |
| (config-ether-cfm-ma) #exit-ether-ma-mode                                                                            | Exit ma mode.                                                    |
| (config-ether-cfm) #exit                                                                                             | Exit Ethernet cfm mode.                                          |
| (config)#ethernet cfm test-signal profile-<br>name test                                                              | Configure Ethernet cfm test-signal profile.                      |
| (config-cfm-tst) #mode both                                                                                          | Configure test-signal mode as both(generator and receiver).      |
| (config-cfm-tst)#frame-size 1500                                                                                     | Configure test-signal frame-size.                                |
| (config-cfm-tst) #commit                                                                                             | Commit the candidate configuration to the running configuration. |
| (config-cfm-tst) #exit                                                                                               | Exit Ethernet cfm test-signal mode.                              |

#### Receiver

| #configure terminal                                                          | Enter configure mode.                              |  |
|------------------------------------------------------------------------------|----------------------------------------------------|--|
| <pre>(config) #hardware-profile filter cfm-domain-<br/>name-str enable</pre> | Configure Hardware profile filter.                 |  |
| <pre>(config) #hardware-profile statistics ingress-acl enable</pre>          | Configure hardware profile statistics ingress-acl. |  |
| (config)#vlan database                                                       | Enter Vlan config mode.                            |  |
| (config-vlan)#vlan 2-100 bridge 1 state<br>enable                            | Configure Vlans.                                   |  |
| (config-vlan) #exit                                                          | Exit Vlan config mode.                             |  |
| (config)#interface xe15                                                      | Enter Interface config mode.                       |  |
| (config-if) #switchport                                                      | Configure Interface as switchport.                 |  |
| (config-if)#bridge-group 1                                                   | Configure bridge-group.                            |  |
| (config-if)#switchport mode trunk                                            | Configure switchport mode as trunk.                |  |
| (config-if)#switchport trunk allowed vlan all                                | Configure all vlans as part of switchport trunk.   |  |
| (config-if)#no shutdown                                                      | Bring the interface into operation.                |  |
| (config-if) #exit                                                            | Exit interface mode.                               |  |

| <pre>(config)#ethernet cfm domain-type character-<br/>string domain-name test1 level 7 mip-<br/>creation none</pre> | Enter ethernet cfm mode by specifying domain name and bridge.    |
|----------------------------------------------------------------------------------------------------|------------------------------------------------------------------|
| (config-ether-cfm)#service ma-type string ma-name test1                                                             | Configure service ma.                                            |
| (config-ether-cfm-ma)#vlan 10 bridge 1                                                                              | Configure service Vlan.                                          |
| (config-ether-cfm-ma)#mip-creation none                                                                             | Configure mip-creation type.                                     |
| (config-ether-cfm-ma)#ethernet cfm mep down mpid 100 active true xe15                                               | Configure ethernet cfm mep.                                      |
| (config-ether-cfm-ma-mep) #cc multicast state enable                                                                | Enable multicast state.                                          |
| (config-ether-cfm-ma-mep) #exit-ether-ma-<br>mep-mode                                                               | Exit Ethernet ma mep mode.                                       |
| (config-ether-cfm-ma)#mep crosscheck mpid 200                                                                       | Configure RMEP.                                                  |
| (config-ether-cfm-ma)#cc interval 3ms                                                                               | Configure interval in ma mode.                                   |
| (config-ether-cfm-ma) #exit-ether-ma-mode                                                                           | Exit ma mode.                                                    |
| (config-ether-cfm) #exit                                                                                            | Exit Ethernet cfm mode.                                          |
| <pre>(config)#ethernet cfm test-signal profile-<br/>name sample_tst</pre>                                           | Configure Ethernet cfm test-signal profile.                      |
| (config-cfm-tst) #mode receiver                                                                                     | Configure test-signal mode as receiver.                          |
| (config-cfm-tst) #commit                                                                                            | Commit the candidate configuration to the running configuration. |
| (config-cfm-tst) #exit                                                                                              | Exit Ethernet cfm test-signal mode.                              |

## Validation

Before the ETH-TST signal is started, convergence needs to be established. Convergence is checked as mentioned below:

After the above convergence is established with the receiver node, ETH-TST signal is started from the exec mode as mentioned below.

#### **Generator node**

```
#test-signal start-time relative 0 stop-time relative 4 tst-profile-name test domain
test1 ma test1 mep 200 target mac-address 0018.236c.5cca bridge 1
```

#### **Receiver node**

#test-signal start-time relative 0 stop-time relative 4 tst-profile-name sample\_tst
domain test1 ma test1 mep 100 target mac-address e8c5.7a78.712d bridge 1

ETH-TST Signal initiated is checked as mentioned below :

#### **Generator node**

| #show @ | ethernet | cfm test-signal | sessions |             |                  |
|---------|----------|-----------------|----------|-------------|------------------|
| MEP-Id  | Status   | StartTime       |          | Tst-Profile | Peer MAC-Address |
| 200     | Active   | 2019/02/15 10   | 6:32:59  | test        | 0018.236c.5cca   |

#show ethernet cfm test-signal domain test1 ma test1 mep 200 bridge 1 stats gtf TST Session status : In-Progress Elapsed Time(sec) : 77 MD : test1 MA : test1 MEP : 200 Peer MAC Address : 0018.236c.5cca : 100 RMEP ID Start Time : 2019 Feb 15 16:32:59 Transmitted Packet Count : 509767

#### **Receiver Node**

| #show ethernet cfm test-sigr | nal domain test1 ma test1 mep 100 bridge 1 stats ctf |
|------------------------------|------------------------------------------------------|
| TST Session status           | : In-Progress                                        |
| Elapsed Time(sec)            | : 83                                                 |
| MD                           | : test1                                              |
| МА                           | : test1                                              |
| MEP                          | : 100                                                |
| Peer MAC Address             | : e8c5.7a78.712d                                     |
| RMEP ID                      | : 200                                                |
| Start Time                   | : 2020 Dec 16 16:34:21                               |
| Received Packet Count        | : 545827                                             |
| Out-of-Order Packet Count    | : 0                                                  |
| Error Packet Count           | : 0                                                  |
| Last Packet Sequence Number  | c : 664967                                           |
|                              |                                                      |

## **ETH-LCK** Configuration

Eth-Lck configuration is performed at the MEP Level as shown below :

| #configure terminal                                                                                                | Enter configure mode                                          |
|----------------------------------------------------------------------------------------------------|---------------------------------------------------------------|
| <pre>(config)# ethernet cfm domain-type<br/>character-string domain-name test1 level 7<br/>mip-creation none</pre> | Enter ethernet cfm mode by specifying domain name and bridge. |
| (config-ether-cfm)#service ma-type string<br>ma-name test1                                                         | Configure service ma                                          |
| (config-ether-cfm-ma)#vlan 10 bridge 1                                                                             | Configure service Vlan.                                       |
| (config-ether-cfm-ma)#mip-creation none                                                                            | Configure mip-creation type.                                  |
| (config-ether-cfm-ma)#ethernet cfm mep down mpid 200 active true xe15                                              | Configure ethernet cfm mep                                    |
| (config-ether-cfm-ma-mep) #exit                                                                                    | Eth Lck configuration is performed in MEP Mode                |

### Validation

Default state of the Ethernet cfm Lck details is as mentioned below:

#show ethernet cfm lck details domain test1 ma test1 mep 200 bridge 1

```
Maintenance Domain
                               : test1
Maintenance Association
                                 : test1
MEP ID
                                : 200
LCK PDU state
                                : Unlocked
LCK Message Level
                               : 0
LCK PDU Interval
                                : 1 sec
LCK PDU Priority
                                 : 3
(config-ether-cfm-ma-mep)#state ?
  lock Enable adminstrative locking state
  unlock Disable adminstrative locking state
(config-ether-cfm-ma-mep)#state lock
#show ethernet cfm lck details domain test1 ma test1 mep 200 bridge 1
Maintenance Domain
                               : test1
Maintenance Association
                                 : test1
                               : 200
MEP ID
LCK PDU state
                             : Locked
LCK Message Level
                               : 0
LCK PDU Interval
                                : 1 sec
LCK PDU Priority
                                 : 3
(config-ether-cfm-ma-mep) #message level ?
  <0-7> Enter the level for LCK transmission
(config-ether-cfm-ma-mep) #message level 3
#show ethernet cfm lck details domain test1 ma test1 mep 200 bridge 1
Maintenance Domain
                               : test1
Maintenance Association
                                 : test1
MEP ID
                               : 200
LCK PDU state
                                : Locked
                              : 3
LCK Message Level
LCK PDU Interval
                                : 1 sec
                                 : 3
LCK PDU Priority
(config-ether-cfm-ma-mep)#interval ?
1min PDU transmit interval is one minute
     PDU transmit interval is one second(default)
19
(config-ether-cfm-ma-mep) #interval 1min
#show ethernet cfm lck details domain test1 ma test1 mep 200 bridge 1
                              : test1
Maintenance Domain
Maintenance Association
                                  : test1
MEP ID
                                : 200
```

: Locked LCK PDU state LCK Message Level : 3 LCK PDU Interval : 1 min LCK PDU Priority : 3 (config-ether-cfm-ma-mep)#frame priority ? <0-7> Enter the priority for LCK transmission PDU.Default is 3 (config-ether-cfm-ma-mep)#frame priority 7 #show ethernet cfm lck details domain test1 ma test1 mep 200 bridge 1 Maintenance Domain : test1 Maintenance Association : test1 MEP ID : 200 : Locked LCK PDU state LCK Message Level : 3 LCK PDU Interval : 1 min : 7 LCK PDU Priority

# CHAPTER 15 Ethernet Bandwidth Notification Configuration

This chapter contains a configuration example of Ethernet Bandwidth Notification (ETH-BN).

ETH-BN protocol is defined in ITU-T Y.1731. ETH-BN is used by a server MEP to signal the server layer link bandwidth in the transmit direction to a MEP at the client layer, for example when the server layer runs over a microwave link which has the capability to adapt its bandwidth according to the prevailing atmospheric conditions.

On receiving frames with ETH-BN information, the client layer MEP can use bandwidth information to adjust service policies, e.g., to reduce the rate of traffic being directed towards the degraded link.

A client MEP continues to receive periodic frames with ETH-BN information including currently available bandwidth until the full bandwidth is restored at server MEP. In addition, periodic frames with ETH-BN information may optionally be receive when there is no degradation or when the bandwidth degrades to 0.

OcNOS supports only ETH-BN PDU reception and received PDU is processed as per below FSM:

Note: ETH-BN transmission is not supported by OcNOS.

Note: ETH-BN session shall be initiated on pre-configured active MEP. MD, MA and MEP details shall be metadata or prerequisite for this feature.

## Topology

Figure 15-29 displays a sample FSM topology.

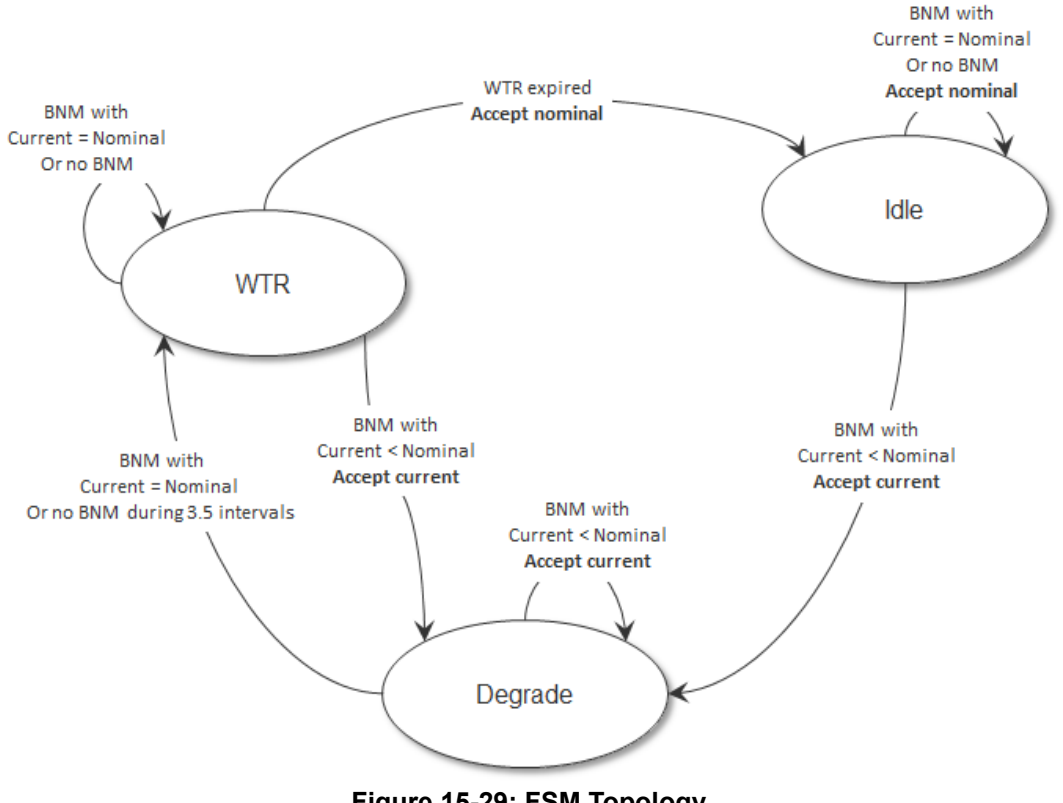

Figure 15-29: FSM Topology

Figure 15-30 displays a sample ETH-BN topology.

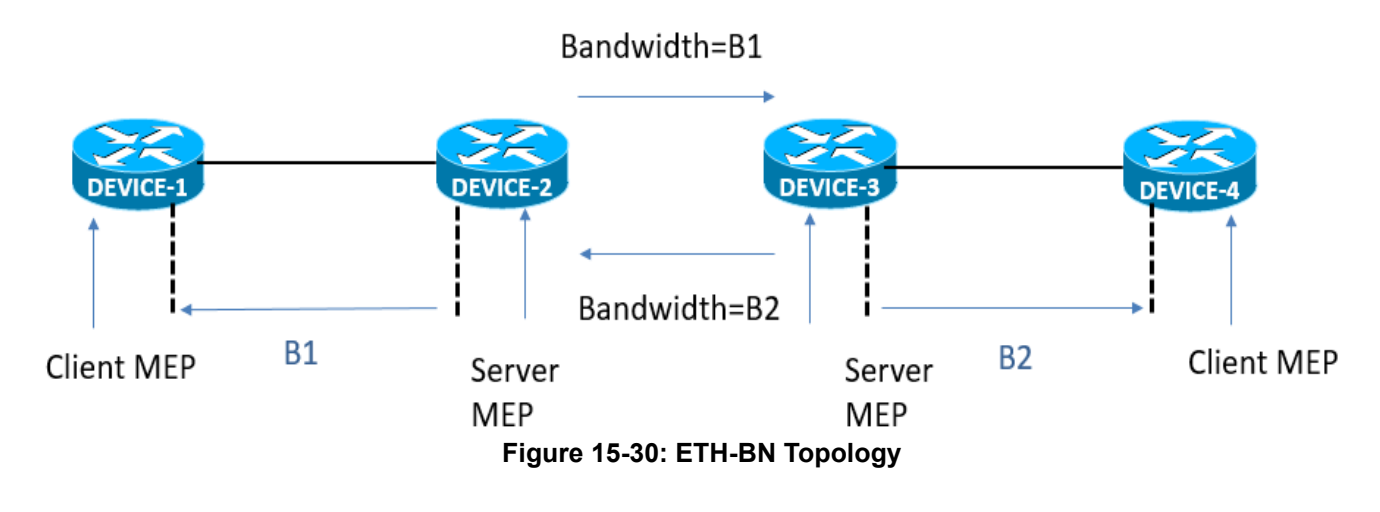

## Prerequisite

Configure below hardware-profile commands related to CFM in configuration mode and reboot the nodes.

```
hardware-profile filter cfm-domain-name-str enable hardware-profile statistics cfm-ccm enable (optional)
```

## **ETH-BN** Configuration

Eth-Bn configuration is performed at the MEP Level as shown below.

| Client-mep#configure terminal                                                                                   | Enter configure mode                                                                   |  |
|----------------------------------------------------------------------------------------------------|----------------------------------------------------------------------------------------|--|
| Client-mep(config)#bridge 1 protocol rstp<br>vlan- bridge                                                       | Create bridge 1 as an RSTP VLAN-aware bridge.                                          |  |
| Client-mep (config)#vlan database                                                                               | Entering vlan database                                                                 |  |
| Client-mep (config-vlan)#vlan 10 bridge 1<br>state enable                                                       | Create VLAN 10 on bridge 1.                                                            |  |
| Client-mep (config-vlan)#exit                                                                                   | Exit vlan database                                                                     |  |
| Client-mep (config)#int ce49                                                                                    | Configure interface ce49.                                                              |  |
| Client-mep (config-if)#bridge-group 1                                                                           | Configure interface in bridge group 1.                                                 |  |
| Client-mep (config-if)#switchport mode trunk                                                                    | Configure interface mode as trunk.                                                     |  |
| Client-mep (config-if)#switchport trunk<br>allowed vlan all                                                     | Allow all VLANs on interface ce49.                                                     |  |
| Client-mep (config-if)#exit                                                                                     | Exit config mode.                                                                      |  |
| Client-mep (config)#ethernet cfm domain-type<br>character-string domain-name 12345 level 7<br>mip-creation none | Create cfm domain with type as character string and set mip creation criteria to none. |  |
| Client-mep (config-ether-cfm)#service ma-<br>type string ma-name 54321                                          | Create ma type as string and set mip creation criteria to none.                        |  |
| Client-mep (config-ether-cfm-ma)#vlan 10<br>bridge 1                                                            | Configure service Vlan                                                                 |  |
| Client-mep (config-ether-cfm-ma)# mip-<br>creation none                                                         | Configure mip-creation type.                                                           |  |

| Client-mep (config-ether-cfm-ma)#ethernet<br>cfm mep down mpid 34 active true ce49 | Create down mep for local-vid on ce49.                           |
|------------------------------------------------------------------------------------|------------------------------------------------------------------|
| Client-mep (config-ether-cfm-ma-mep)#cc<br>multicast state enable                  | Enable cc multicast.                                             |
| Client-mep (config-ether-cfm-ma-mep)#bn<br>receive                                 | Enabling the eth-bn status                                       |
| Client-mep (config-ether-cfm-ma-mep)#wait-<br>to-restore-timer 50                  | Configure the eth-bn wait-too-restore-timer 50secs               |
| Client-mep (config-ether-cfm-ma-mep)#exit-<br>ether-ma- mep-mode                   | Exit Ethernet ma mep mode.                                       |
| Client-mep (config-ether-cfm-ma)#mep<br>crosscheck mpid 35                         | Enable MEP crosscheck                                            |
| Client-mep (config-ether-cfm-ma)#cc interval 3ms                                   | Enable cc interval in ms                                         |
| Client-mep (config-ether-cfm-ma)#exit-<br>ether-ma-mode                            | Exit ma mode.                                                    |
| Client-mep (config-ether-cfm)#commit                                               | Commit the candidate configuration to the running configuration. |
| Client-mep (config-ether-cfm)#exit                                                 | Exit Ethernet cfm mode.                                          |

## Validation

```
client-mep#show running-config cfm
!
!
ethernet cfm domain-type character-string domain-name 12345 level 7 mip-creation none
service ma-type string ma-name 54321
mip-creation none
ethernet cfm mep down mpid 34 active true ce49
bn receive
wait-to-restore-timer 50
exit-ether-ma-mep-mode
mep crosscheck mpid 35
   cc interval 3ms
exit-ether-ma-mode
!
client-mep#show ethernet cfm bn status
BNM status for interface xe26
_____
                        : SIGNAL PENDING
State
Restore Time
                        : 50 seconds
Total BNM Receive Count : 2
Sender Address
                        : 3c2c.99d6.16a9
Elapsed time in this state: 00:01:38
```

```
Nominal Bandwidth
Current Bandwidth
                   : 16 Mbps
                    : 16 Mbps
Lowest Bandwidth
                    : 16 Mbps
Last BNM Received
                    : 2019 Mar 14 15:09:50
BNM Period
                    : 60 seconds
Wait-to-Restore Timer : 45 second(s) remaining
Client-mep#show ethernet cfm bn mep 2 domain mdnam ma testtm
Ethernet BN MEP informations
_____
MA-Name : testtm
MEL : 2
Admin Status: ENABLE
Interface : ce49
VLAN : 25
Source Address : 3c2c.99d6.16a9
Wait to Restore Timer : 50 seconds
      State
                      : SIGNAL NORMAL
      Elapsed time in this state: 00:00:01
      Last BNM Received : 2019 Mar 14 15:09:50
      Nominal Bandwidth
                           : 16 Mbps
      Current Bandwidth : 16 Mbps
      Port-ID : -1412628480
      BNM Period : 60 seconds
Client-mep#show ethernet cfm statistics bn
MEPID Domain MA-Name RX-Frames Dropped-Frames WR-time-left(sec)
_____
             testtm 2
     mdnam
                                   0
2
                                                   44
```

# **Carrier Ethernet Command Reference**

## CHAPTER 1 CFM and Y.1731 Commands

This chapter describes the commands used to manage the Connectivity Fault Management (CFM). CFM refers to the service OAM of Ethernet used to manage individual Layer 2 Ethernet services. The CFM protocol can discover and verify the path through 802.1 bridges and LANs. OcNOS adheres to the IEEE 802.1ag 2007 standard.

CFM includes the features required by ITU Y.1731 standard OAM Functions and Mechanisms for Ethernet Based Networks. This recommendation identifies the functions required to enable fault management (such as fault localization and defect detection) and performance monitoring in an Ethernet network.

- abort delay-measurement
- abort loss-measurement
- abort test-signal domain
- adaptive bandwidth disable
- ais interval
- ais status
- bins-per-fd-interval
- bins-per-ifdv-interval
- bin-type
- bn receive
- bw-mapped-interface
- cc interval
- cc multicast
- cfm snmp restart
- clear ethernet cfm delay-measurement history
- clear ethernet cfm dm history
- clear ethernet cfm lm history
- clear ethernet cfm lm history
- clear ethernet cfm maintenance-point remote
- clear ethernet cfm statistics
- clear ethernet cfm statistics bn
- clear ethernet cfm statistics lck
- clear ethernet cfm statistics test-signal
- clear ethernet cfm traceroute-cache
- csf receive
- debug ethernet cfm
- delay-measurement type on-demand
- delay-measurement type proactive
- ethernet cfm delay-measurement profile-name
- ethernet cfm delay-measurement reply
- ethernet cfm domain-type

- ethernet cfm loss-measurement profile-name
- ethernet cfm loss-measurement reply
- ethernet cfm mep
- ethernet cfm mip
- ethernet cfm statistics csf
- ethernet cfm test-signal profile-name
- ethernet cfm traceroute cache
- evpn
- exit-ether-ma-mep-mode
- exit-ether-ma-mode
- frame priority
- hardware-profile filter cfm-domain-name-str
- interval
- intervals-stored
- Ick state
- link-level
- loss-measurement type on-demand
- loss-measurement type proactive
- measurement-interval
- measurement-type slm
- mep crosscheck
- mep lowest-priority-defect
- message level
- message-period
- mip-creation
- intervals-stored
- peer-port-id
- ping ethernet mac
- rmep auto-discovery
- service ma-type
- show ethernet cfm ais reception-status
- show ethernet cfm bn
- show ethernet cfm bn mep
- show ethernet cfm csf
- show ethernet cfm csf mep
- show ethernet cfm delay-measurement mep
- show ethernet cfm delay-measurement profile
- show ethernet cfm dm sessions
- show ethernet cfm errors

- show ethernet cfm eth-bn status
- show ethernet cfm frame-Im session
- show ethernet cfm lck details domain
- show ethernet cfm lck statistics
- show ethernet cfm loss-measurement mep
- show ethernet cfm loss-measurement profile
- show ethernet cfm ma status
- show ethernet cfm maintenance-points count
- show ethernet cfm maintenance-points local mep
- show ethernet cfm maintenance-points local mip
- show ethernet cfm maintenance-points remote
- show ethernet cfm statistics
- show ethernet cfm statistics bn
- show ethernet cfm statistics csf
- show ethernet cfm test-signal domain
- show ethernet cfm test-signal profile
- show ethernet cfm test-signal sessions
- show ethernet cfm traceroute-cache
- show running-config cfm
- test-signal frame-size
- test-signal mode
- test-signal pattern-type
- test-signal start-time
- test-signal test-type
- traceroute ethernet
- vlan
- vpws
- wait-to-restore-timer <0-86400>

## abort delay-measurement

Use this command to stop the ongoing or scheduled CFM frame delay measurement session.

#### **Command Syntax**

abort delay-measurement mep MEPID domain DOMAIN\_NAME ma MA\_NAME

#### Parameters

| me  | 2           | Local MEP identifier                                                                                                    |
|-----|-------------|----------------------------------------------------------------------------------------------------|
|     | MEPID       | MEP identifier <1-8191>                                                                                                    |
| dor | main        | Specify domain.                                                                                                    |
|     | DOMAIN_NAME | Enter the name of the domain. Name must be of 5 characters if type is character-string otherwise no_name if domain-type is no-name1                   |
| ma  |             | Specify Maintenance association name                                                                                                    |
|     | MA_NAME     | Enter maintenance association name. If ma-type is character string then maximum length of ma-name is 6 else if it's integer then maximum is 2-octets. |

#### **Command Mode**

Exec mode and Privileged Exec mode

#### Applicability

This command was introduced in OcNOS version 3.0.

```
#abort delay-measurement mep 123 domain 12345 ma 1234
```

## abort loss-measurement

Use this command to stop the ongoing CFM frame loss measurement session.

#### **Command Syntax**

abort loss-measurement mep MEPID domain DOMAIN\_NAME ma MA\_NAME

#### Parameters

| mer | þ           | Local MEP identifier                                                                                                    |
|-----|-------------|----------------------------------------------------------------------------------------------------|
|     | MEPID       | MEP identifier <1-8191>                                                                                                    |
| dor | nain        | Specify domain.                                                                                                    |
|     | DOMAIN_NAME | Enter the name of the domain. Name must be of 5 characters if type is character-string otherwise no_name if domain-type is no-name1                   |
| ma  |             | Specify Maintenance association name                                                                                                    |
|     | MA_NAME     | Enter maintenance association name. If ma-type is character string then maximum length of ma-name is 6 else if it's integer then maximum is 2-octets. |

#### **Command Mode**

Exec mode

#### Applicability

This command was introduced in OcNOS version 3.0.

#### Example

#abort loss-measurement mep 201 domain 12345 ma 1234

## abort test-signal domain

Use this command to abort pre-configured test session.

#### **Command Syntax**

abort test-signal domain DOMAIN\_NAME ma MA\_NAME mep MEPID

#### Parameters

| domain |             | Specify domain.                                                                                                    |
|--------|-------------|----------------------------------------------------------------------------------------------------|
| ]      | DOMAIN_NAME | Enter the name of the domain. Name must be of 5 characters if type is character-string otherwise no_name if domain-type is no-name1                   |
| ma     |             | Specify Maintenance association name                                                                                                    |
| I      | MA_NAME     | Enter maintenance association name. If ma-type is character string then maximum length of ma-name is 6 else if it's integer then maximum is 2-octets. |
| mep    |             | Specify mep                                                                                                    |
| I      | MEPID       | Enter the MEPID ranging from <1-8191>                                                                                                    |

#### **Command Mode**

Exec mode

#### Default

None

#### Applicability

This command was introduced in OcNOS version 4.0.

```
#abort test-signal domain 12345 ma 43982 mep 21
```

## adaptive bandwidth disable

Use this command to disable adaptive bandwidth for ETH-BNM.

#### **Command Syntax**

adaptive bandwidth disable

#### Parameters

None

#### Default

Enabled.

#### **Command Mode**

Ethernet CFM MEP BN mode.

#### Applicability

This command was introduced in OcNOS version 6.5.1.

```
OcNOS(config)#ethernet cfm domain-type character-string domain-name md000
level 7 mip-creation default
OcNOS(config-ether-cfm)# service ma-type string ma-name ma289
OcNOS(config-ether-cfm-ma)# vlan 1291 bridge 1
OcNOS(config-ether-cfm-ma)# ethernet cfm mep down mpid 3290 active true xe2
OcNOS(config-ether-cfm-ma-mep)# cc multicast state enable
OcNOS(config-ether-cfm-ma-mep)#bn receive
OcNOS(config-ether-cfm-ma-mep-bn)#adaptive bandwidth disable
OcNOS(config-ether-cfm-ma-mep-bn)#
```

## ais interval

Use this command to set the AIS (Alarm Indication Signal) transmission interval.

#### **Command Syntax**

ais interval (1min|1s)

#### Parameters

| lmin | AIS transmission interval in packets per second |
|------|-------------------------------------------------|
| 1s   | AIS transmission interval in packets per minute |

#### Default

one-second

#### **Command Mode**

Ethernet CFM MA MEP mode

#### Applicability

This command was introduced in OcNOS version 3.0.

```
#configure terminal
(config)#ethernet cfm domain-type character-string domain-name 12345 level 7
(config-ether-cfm)#service ma-type string ma-name 43982
(config-ether-cfm-ma)#ethernet cfm mep down mpid 201 active true local-vid 10 xe2
(config-ether-cfm-ma-mep)#ais interval 1m
```

## ais status

Use this command to enable or disable AIS (Alarm Indication Signal) transmission and set the CFM MD level to transmit in AIS PDUs.

#### **Command Syntax**

ais status (enable|disable) level <0-7>

#### Parameters

| enable  | Enable AIS   |
|---------|--------------|
| disable | Disable AIS  |
| <0-7>   | CFM MD level |

#### Default

disable

#### **Command Mode**

Ethernet CFM MA MEP mode

#### Applicability

This command was introduced in OcNOS version 3.0.

```
#configure terminal
(config)#ethernet cfm domain-type character-string domain-name 12345 level 7
(config-ether-cfm)# service ma-type string ma-name testtm
(config-ether-cfm-ma)#vlan 5 bridge 10
(config-ether-cfm-ma)#ethernet cfm mep down mpid 201 active true xe2
(config-ether-cfm-ma-mep)#ais status enable level 7
```

## bins-per-fd-interval

Use this command to the set number of measurement bins per measurement interval for a two-way performance monitoring frame delay measurements on a specific MEP.

Use the no form to set number of measurement bins per measurement interval for a two-way performance monitoring frame delay measurements on a specific MEP to its default (3).

#### **Command Syntax**

```
bins-per-fd-interval <2-10>
no bins-per-fd-interval
```

#### Parameters

<2-10> Number of frame delay bins to be created

#### Default

3

#### **Command Mode**

Ethernet CFM delay measurement mode

#### Applicability

This command was introduced in OcNOS version 3.0.

```
#configure terminal
(config)#ethernet cfm delay-measurement profile-name PROF1
(config-cfm-dm)# bins-per-fd-interval 4
```

## bins-per-ifdv-interval

Use this command to set the number of measurement bins per measurement interval for an inter-frame delay for a twoway performance monitoring frame delay measurements on a specific MEP.

Use the no form to set the number of measurement bins per measurement interval for an inter-frame delay for a twoway performance monitoring frame delay measurements on a specific MEP to its default (2).

#### **Command Syntax**

```
bins-per-ifdv-interval <2-10>
no bins-per-ifdv-interval
```

#### Parameters

<2-10> Number of inter-frame delay bins to be created

#### Default

2

#### **Command Mode**

Ethernet CFM delay measurement mode

#### Applicability

This command was introduced in OcNOS version 3.0.

```
#configure terminal
(config)#ethernet cfm delay-measurement profile-name PROF1
(config-cfm-dm)# bins-per-ifdv-interval 3
```

## bin-type

Use this command to set the threshold value for a particular bin for a two-way performance monitoring frame delay measurements on a specific MEP.

Use the no form to set threshold value for a particular bin for a two-way performance monitoring frame delay measurements on a specific MEP to its default.

#### **Command Syntax**

```
bin-type frame-delay bin 2 threshold 200
no bin-type frame-delay bin 2 threshold
bin-type inter-frame-delay-variation bin 2 threshold 1000
no bin-type inter-frame-delay-variation bin 2 threshold
```

#### Parameters

frame-delay Frame delay bin type

inter-frame-delay-variation

Inter frame delay variation bin type

<2–10> Bin number for which the threshold will be changed.

<1- 4294967295>

Threshold value for that bin.

#### Default

Incremental of 5000 microseconds from bin 2, that is bin 2's threshold will be 5000, bin 3's will be 10000, bin 4 will be 15000, so on and so forth.

#### **Command Mode**

Ethernet CFM delay measurement mode

#### Applicability

This command was introduced in OcNOS version 3.0.

```
#configure terminal
(config)#ethernet cfm delay-measurement profile-name PROF1
(config-cfm-dm)# bin-type frame-delay bin 2 threshold 200
(config-cfm-dm)# bin-type inter-frame-delay-variation bin 2 threshold 1000
```

## bn receive

Use this command to create EBN configuration and to enable/disable Eth-BN for the Mep.

#### **Command Syntax**

bn receive no bn receive

#### Parameters

None

#### Default

ETH-BN is disabled by default

#### **Command Mode**

Ethernet CFM MEP mode

#### Applicability

This command was introduced in OcNOS version 5.0

```
OcNOS(config)#ethernet cfm domain-type character-string domain-name abcde
level 5
OcNOS(config-ether-cfm)#service ma-type string ma-name 7
OcNOS(config-ether-cfm-ma)#vlan 10 bridge 1
OcNOS(config-ether-cfm-ma)#ethernet cfm mep down mpid 100 active true xe9
OcNOS(config-ether-cfm-ma-mep)#bn receive
OcNOS(config-ether-cfm-ma-mep-bn)#commit
```

## bw-mapped-interface

Use this command to configure modem interface where the shapers has to be applied. When Eth-BNM and Eth-CSF PDUs are received on Out-Of-Band interface, shapper will be updated on corresponding modem interface if this CLI is configured. Use <no> version of CLI to unconfigure modem interface mapping.

#### **Command Syntax**

```
bw-mapped-interface IFNAME
no bw-mapped-interface
```

#### Parameters

IFNAME Specify the interface name where bandwidth shapers can be applied

#### **Command Mode**

Ethernet CFM MEP mode

#### Applicability

This command was introduced in OcNOS version 5.2

```
OcNOS(config)#ethernet cfm domain-type character-string domain-name abcde
level 5
OcNOS(config-ether-cfm)#service ma-type string ma-name 7
OcNOS(config-ether-cfm-ma)#vlan 10 bridge 1
OcNOS(config-ether-cfm-ma)#ethernet cfm mep down mpid 100 active true xe9
OcNOS(config-ether-cfm-ma-mep)# bw-mapped-interface modem1
OcNOS(config-ether-cfm-ma-mep)# bw-mapped-interface modem1
```

## cc interval

Use this command to set the continuity checking (CC) message interval.

#### **Command Syntax**

cc interval (3ms|10ms|100ms|1s|10s|1min|10min)

#### Parameters

| 3ms   | 3 milliseconds   |
|-------|------------------|
| 10ms  | 10 milliseconds  |
| 100ms | 100 milliseconds |
| 1s    | 1 seconds        |
| lmin  | 1 minute         |
| 10s   | 10 seconds       |
| 10min | 10 minutes       |

Note: 1min and greater not supported in QAX.

#### **Command Mode**

Ethernet CFM MA mode

#### Applicability

This command was introduced in OcNOS version 3.0.

```
(config)#ethernet cfm domain-type character-string domain-name 12345 level 7
(config-ether-cfm)#service ma-type string ma-name 43982
OcNOS(config-ether-cfm-ma)#vlan 10 bridge 1
(config-ether-cfm-ma)#ethernet cfm mep down mpid 2331 active true xe2
OcnOS(config-ether-cfm-ma-mep)cc interval 3ms
OcnOS(config-ether-cfm-ma-mep)#cc multicast state enable
```

## cc multicast

Use this command to start or stop multicast continuity checking messages (CCMs) on a MEP.

#### **Command Syntax**

cc multicast state (enable|disable)

#### **Parameters**

| enable  | Start sending CCMs |
|---------|--------------------|
| disable | Stop sending CCMs  |

#### **Command Mode**

Ethernet CFM MA MEP mode

#### Applicability

This command was introduced in OcNOS version 3.0.

#### Examples

(config)#ethernet cfm domain-type character-string domain-name 12345 level 7 (config-ether-cfm)#service ma-type string ma-name 43982 (config-ether-cfm-ma)#vlan 10 bridge 1 (config-ether-cfm-ma)#ethernet cfm mep down mpid 2331 active true xe2 OcnOS(configether-cfm-ma-mep)#cc multicast state enable

## cfm snmp restart

Use this command to restart SNMP in CFM Protocol.

#### **Command Syntax**

cfm snmp restart

#### Parameters

None

#### **Command Mode**

Exec mode

#### Applicability

This command was introduced in OcNOS version 3.0.

#### Examples

OcNOS#cfm snmp restart

## clear ethernet cfm delay-measurement history

Use this command to clear the CFM frame delay measurement history statistics from CFM\_MEP DB.

#### **Command Syntax**

clear ethernet cfm delay-measurement history mep <1-8191> domain DOMAIN\_NAME ma
 MA NAME

#### **Parameters**

| MEPID       | Local MEP identifier <1-8191>                                                                                                    |
|-------------|----------------------------------------------------------------------------------------------------|
| DOMAIN_NAME | Enter the name of the domain. Name must be of 5 characters if type is character-string otherwise no_name if domain-type is no-name1                   |
| MA_NAME     | Enter maintenance association name. If ma-type is character string then maximum length of ma-name is 6 else if it's integer then maximum is 2-octets. |

#### **Command Mode**

Exec mode and Privileged Exec mode

#### Applicability

This command was introduced in OcNOS version 3.0.

#### Example

#clear ethernet cfm delay-measurement history mep 123 domain no name ma 53322

## clear ethernet cfm dm history

Use this command to clear the CFM frame delay measurement history statistics from CFM\_MEP DB.

#### **Command Syntax**

clear ethernet cfm dm history mep MEPID domain DOMAIN\_NAME ma MA\_NAME

#### Parameters

| MEPID       | Local MEP identifier <1-8191>                                                                                                    |
|-------------|----------------------------------------------------------------------------------------------------|
| DOMAIN_NAME | Enter the name of the domain. Name must be of 5 characters if type is character-string otherwise no_name if domain-type is no-name1                   |
| MA_NAME     | Enter maintenance association name. If ma-type is character string then maximum length of ma-name is 6 else if it's integer then maximum is 2-octets. |

#### **Command Mode**

Exec mode and Privileged Exec mode

#### Applicability

This command was introduced in OcNOS version 3.0.

#### Example

#clear ethernet cfm dm history mep 123 domain no\_name ma 123

## clear ethernet cfm lm history

Use this command to clear the CFM frame loss measurement history statistics.

#### **Command Syntax**

clear ethernet cfm lm history mep MEPID domain DOMAIN\_NAME ma MA\_NAME s

#### Parameters

| MEPID       | Local MEP identifier <1-8191>                                                                                                    |
|-------------|----------------------------------------------------------------------------------------------------|
| DOMAIN_NAME | Enter the name of the domain. Name must be of 5 characters if type is character-string otherwise no_name if domain-type is no-name1                   |
| MA_NAME     | Enter maintenance association name. If ma-type is character string then maximum length of ma-name is 6 else if it's integer then maximum is 2-octets. |

#### **Command Mode**

Exec mode and Privileged Exec mode

#### Applicability

This command was introduced in OcNOS version 3.0.

#### Example

#clear ethernet cfm lm history mep 201 domain 12345 ma 123

## clear ethernet cfm loss-measurement history

Use this command to clear the CFM frame loss measurement history statistics.

#### **Command Syntax**

```
clear ethernet cfm loss-measurement history mep <1-8191> domain DOMAIN_NAME ma MA NAME
```

#### **Parameters**

| MEPID       | Local MEP identifier <1-8191>                                                                                                    |
|-------------|----------------------------------------------------------------------------------------------------|
| DOMAIN_NAME | Enter the name of the domain. Name must be of 5 characters if type is character-string otherwise no_name if domain-type is no-name1                   |
| MA_NAME     | Enter maintenance association name. If ma-type is character string then maximum length of ma-name is 6 else if it's integer then maximum is 2-octets. |

#### **Command Mode**

Exec mode and Privileged Exec mode

#### Applicability

This command was introduced in OcNOS version 3.0.

```
#clear ethernet cfm loss-measurement history mep 201 domain 12345 ma 4327
```

## clear ethernet cfm maintenance-point remote

Use this command to remove a dynamically learned RMEP.

The RMEP is relearned if rmep auto-discovery is enabled and a CCM (Continuity Checking Message) is received.

#### **Command Syntax**

clear ethernet cfm maintenance-points remote domain <DOMAIN-NAME>

#### Parameters

DOMAIN\_NAME Enter the name of the domain. Name must be of 5 characters if type is character-string otherwise no\_name if domain-type is no-name1

#### **Command Mode**

Exec mode

#### Applicability

This command was introduced in OcNOS version 3.0.

#### Example

#clear ethernet cfm maintenance-points remote domain
# clear ethernet cfm statistics

Use this command to clear the CFM statistics.

### **Command Syntax**

clear ethernet cfm statistics clear ethernet cfm statistics mep <MEPID> domain <DOMAIN\_NAME> ma <MA\_NAME>

#### Parameters

| MEPID       | MEP identifier <1-8191>                                                                                                    |
|-------------|----------------------------------------------------------------------------------------------------|
| DOMAIN_NAME | Enter the name of the domain. Name must be of 5 characters if type is character-string otherwise no_name if domain-type is no-name1                   |
| MA_NAME     | Enter maintenance association name. If ma-type is character string then maximum length of ma-name is 6 else if it's integer then maximum is 2-octets. |

#### **Command Mode**

Exec mode

## Applicability

This command was introduced in OcNOS version 3.0.

#### Example

OcNOS#clear ethernet cfm statistics

# clear ethernet cfm statistics bn

Use this command to clear the CFM Eth-BNM statistics.

### **Command Syntax**

clear ethernet cfm statistics bn mep <MEPID> domain <DOMAIN NAME> ma <MA NAME>

#### Parameters

| MEPID       | MEP identifier <1-8191>                                                                                                    |
|-------------|----------------------------------------------------------------------------------------------------|
| DOMAIN_NAME | Enter the name of the domain. Name must be of 5 characters if type is character-string otherwise no_name if domain-type is no-name1                   |
| MA_NAME     | Enter maintenance association name. If ma-type is character string then maximum length of ma-name is 6 else if it's integer then maximum is 2-octets. |

#### **Command Mode**

Exec mode

#### Applicability

This command was introduced in OcNOS version 5.2.

### Example

OcNOS#clear ethernet cfm statistics bn mep 123 domain 12345 ma 123

# clear ethernet cfm statistics lck

Use this command to clear the CFM Eth-LCK statistics.

### **Command Syntax**

clear ethernet cfm statistics lck mep <MEPID> domain <DOMAIN NAME> ma <MA NAME>

#### Parameters

| MEPID       | MEP identifier <1-8191>                                                                                                    |
|-------------|----------------------------------------------------------------------------------------------------|
| DOMAIN_NAME | Enter the name of the domain. Name must be of 5 characters if type is character-string otherwise no_name if domain-type is no-name1                   |
| MA_NAME     | Enter maintenance association name. If ma-type is character string then maximum length of ma-name is 6 else if it's integer then maximum is 2-octets. |

#### **Command Mode**

Exec mode

#### Applicability

This command was introduced in OcNOS version 6.3.0.

### Example

OcNOS#clear ethernet cfm statistics lck mep 1 domain md001 ma ma01

# clear ethernet cfm statistics test-signal

Use this command to clear the CFM ETH-Test receiver or generator statistics.

### **Command Syntax**

```
clear ethernet cfm statistics test-signal domain <DOMAIN_NAME> ma <MANAME> mep
<MEPID> stats (CTF|GTF)
```

#### **Parameters**

| MEPID       | MEP identifier <1-8191>                                                                                                    |
|-------------|----------------------------------------------------------------------------------------------------|
| DOMAIN_NAME | Enter the name of the domain. Name must be of 5 characters if type is character-string otherwise no_name if domain-type is no-name1                   |
| MA_NAME     | Enter maintenance association name. If ma-type is character string then maximum length of ma-name is 6 else if it's integer then maximum is 2-octets. |
| CTF         | ETH Test Frame Collector statistics                                                                                                    |
| GTF         | ETH Test Frame Generator statistics                                                                                                    |

## **Command Mode**

Exec mode

## Applicability

This command was introduced in OcNOS version 6.3.0.

```
OcNOS#clear ethernet cfm statistics test-signal domain md001 ma ma01 mep 1
stats gtf
OcNOS#clear ethernet cfm statistics test-signal domain md001 ma ma01 mep 2
stats ctf
```

# clear ethernet cfm traceroute-cache

Use this command to clear the CFM traceroute cache entry.

## **Command Syntax**

clear ethernet cfm traceroute-cache

#### Parameters

None

#### **Command Mode**

Exec mode

## Applicability

This command was introduced in OcNOS version 3.0.

#### Example

#clear ethernet cfm traceroute-cache

# csf receive

Use this command to create Eth-CSF configuration and to enable/disable Eth-CSF for the Mep.

## **Command Syntax**

```
csf receive
no csf receive
```

## Parameters

None

## Default

Eth-CSF is disabled by default.

## **Command Mode**

Exec mode

## Applicability

This command was introduced in OcNOS version 5.2.

```
OcNOS(config)#ethernet cfm domain-type character-string domain-name abcde level 5
OcNOS(config-ether-cfm)#service ma-type string ma-name testtm
OcNOS(config-ether-cfm-ma)#vlan 5 bridge 10
OcNOS(config-ether-cfm-ma)#ethernet cfm mep down mpid 201 active true xe2
OcNOS(config-ether-cfm-ma-mep)#csf receive
OcNOS(config-ether-cfm-ma-mep-csf)#commit
```

# debug ethernet cfm

Use this command to enable debug for ethernet cfm .

Use no from of this command to disable debug for ethernet cfm

### **Command Syntax**

```
debug ethernet cfm (all|events|rx|tx|loopback|traceroute)
no debug ethernet cfm (all|events|rx|tx|loopback|traceroute)
```

#### Parameters

| all        | Enable all debugs        |
|------------|--------------------------|
| events     | Enable event debugs      |
| loopback   | Enable loopback debugs   |
| rx         | Enable receive debugs    |
| traceroute | Enable traceroute debugs |
| tx         | Enable transmit debugs   |

#### Default

None

### **Command Mode**

Configure mode

## Applicability

This command was introduced in OcNOS version 5.0 and option all is introduced in OcNOS version 6.3.0.

```
OcNOS(config)#debug ethernet cfm events
OcNOS(config)#debug ethernet cfm loopback
OcNOS(config)#debug ethernet cfm rx
OcNOS(config)#debug ethernet cfm tx
OcNOS(config)#debug ethernet cfm traceroute
OcNOS(config)#no debug ethernet cfm events
OcNOS(config)#no debug ethernet cfm loopback
OcNOS(config)#no debug ethernet cfm rx
OcNOS(config)#no debug ethernet cfm tx
OcNOS(config)#no debug ethernet cfm tx
OcNOS(config)#no debug ethernet cfm tx
OcNOS(config)#no debug ethernet cfm tx
OcNOS(config)#no debug ethernet cfm traceroute
OcNOS(config)#no debug ethernet cfm all
```

# delay-measurement type on-demand

Use this command to schedule an on-demand CFM delay measurement session.

#### **Command Syntax**

```
delay-measurement type on-demand profile-name WORD rmep (mac-address MAC|RMEPID)
start-time (immediate|relative HH:MM:SS|absolute HH:MM:SS <1-31> MONTH <1993-
2035>) repetition-period <6000-4294967295> mep MEPID domain DOMAIN_NAME
```

#### Parameters

| WORD              | Delay measurement profile name                                                                                                    |  |
|-------------------|----------------------------------------------------------------------------------------------------|--|
| MAC               | Destination MAC address in HHHH.HHHH.HHHH format                                                                                                    |  |
| RMEPID            | Destination peer MEP identifier <1-8191>                                                                                                    |  |
| start-time        | Measurement session start time                                                                                                    |  |
| immediate         | Start immediately                                                                                                    |  |
| relative HH:MM:   | SS                                                                                                    |  |
|                   | Relative time to start from the current system time                                                                                                   |  |
| absolute HH:MM:   | SS <1-31> MONTH <1993-2035>                                                                                                    |  |
|                   | Scheduled date and time to start; for the month, specify the first three letters                                                                      |  |
| stop-time         | Measurement session stop time                                                                                                    |  |
| none              | Never stop                                                                                                    |  |
| relative HH:MM:SS |                                                                                                    |  |
|                   | Relative time to stop from the current system time                                                                                                    |  |
| absolute HH:MM:   | SS <1-31> MONTH <1993-2035>                                                                                                    |  |
|                   | Scheduled date and time to stop; for the month, specify the first three letters                                                                       |  |
| <6000-4294967295> |                                                                                                    |  |
|                   | Repetition time in centiseconds                                                                                                    |  |
| MEPID             | Local MEP identifier <1-8191>                                                                                                    |  |
| DOMAIN_NAME       | Enter the name of the domain. Name must be of 5 characters if type is character-string otherwise no_name if domain-type is no-name1                   |  |
| MA_NAME           | Enter maintenance association name. If ma-type is character string then maximum length of ma-name is 6 else if it's integer then maximum is 2-octets. |  |

#### **Command Mode**

Exec mode and Privileged Exec mode

## Applicability

This command was introduced in OcNOS version 3.0.

```
#delay-measurement type on-demand profile-name PROF1 rmep 101 start-time relative
00:00:03 stop-time relative 00:03:00 repetition-period 7000 mep 123 domain no_name ma
123
```

# delay-measurement type proactive

Use this command to configure and start a proactive CFM delay measurement session.

### **Command Syntax**

```
delay-measurement type proactive profile-name WORD rmep (mac-address MAC|RMEPID)
  mep MEPID domain DOMAIN NAME ma MA NAME
```

## Parameters

| WORD        | Delay measurement profile name                                                                                                    |
|-------------|----------------------------------------------------------------------------------------------------|
| MAC         | Destination MAC address in HHHH.HHHH.HHHH format                                                                                                    |
| RMEPID      | Remote MEP identifier <1-8191>                                                                                                    |
| MEPID       | Local MEP identifier <1-8191>                                                                                                    |
| DOMAIN_NAME | Enter the name of the domain. Name must be of 5 characters if type is character-string otherwise no_name if domain-type is no-name1                   |
| MA_NAME     | Enter maintenance association name. If ma-type is character string then maximum length of ma-name is 6 else if it's integer then maximum is 2-octets. |

## **Command Mode**

Exec mode and Privileged Exec mode

## Applicability

This command was introduced in OcNOS version 3.0.

```
#delay-measurement type proactive profile-name 123 rmep 101 mep 123 domain no_name ma 123
```

# ethernet cfm delay-measurement profile-name

Use this command to create a CFM frame delay measurement profile and enter Ethernet CFM delay measurement mode.

Use the no form of this command to remove a CFM delay measurement profile.

### **Command Syntax**

ethernet cfm delay-measurement profile-name WORD no ethernet cfm delay-measurement profile-name WORD

#### Parameters

WORD Profile name

#### **Command Mode**

Configure mode

## Applicability

This command was introduced in OcNOS version 3.0.

```
#configure terminal
(config)#ethernet cfm delay-measurement profile-name PROF1
(config-cfm-dm)#
```

# ethernet cfm delay-measurement reply

Use this command to enable transmission of DMR (Delay Measurement Reply) PDUs for received DMMs (Delay Measurement Messages).

After this command is given, a delay measurement session cannot be configured to send DMMs. In that case, the device can only generate DMRs for received DMM PDUs.

Use the no form of this command to disable sending DMR PDUs. After no command is given we can thereby configure a delay measurement session to send DMMs if we need.

#### **Command Syntax**

```
ethernet cfm delay-measurement reply dmm
no ethernet cfm delay-measurement reply dmm
```

#### Parameters

None

#### **Command Mode**

Ethernet CFM MA MEP mode

#### Applicability

This command was introduced in OcNOS version 3.0.

```
OcNOS#configure terminal
OcNOS(config)# ethernet cfm domain-type no-name domain-name no_name level 4
OcNOS(config-ether-cfm)#service ma-type string ma-name 7
OcNOS(config-ether-cfm-ma)#vlan 10 bridge 10
OcNOS(config-ether-cfm-ma)#ethernet cfm mep down mpid 100 active true xe9
OcNOS(config-ether-cfm-ma-mep)#ethernet cfm delay-measurement reply dmm
```

# ethernet cfm domain-type

Use this command to create a CFM Maintenance Domain (MD) in a bridge and enter Ethernet CFM mode.

Use the no form of this command to remove a domain.

Note: You can create up to 15 MDs in a bridge.

Only one domain can be created without any domain name in a bridge.

A domain name of type character-string can only created only after the hardware-profile filter cfmdomain-name-str command is executed.

#### **Command Syntax**

ethernet cfm domain-type (no-name|character-string) domain-name DOMAIN\_NAME level
<0-7> mip-creation (none|default|explicit) |

no ethernet cfm domain-name DOMAIN\_NAME

#### Parameters

| domain-type  | Domain type (must match service ma-type setting)                                                                                    |
|--------------|----------------------------------------------------------------------------------------------------|
| no-name      | No MD name. The ma-type must be integer or itu-t carrier code (ICC) format defined by Y.1731.                                       |
| character    | -string                                                                                                    |
|              | Character string name. The ma-type must be string.                                                                                  |
| DOMAIN_NAME  | Enter the name of the domain. Name must be of 5 characters if type is character-string otherwise no_name if domain-type is no-name1 |
| <0-7>        | MD level                                                                                                    |
| mip-creation | Maintenance Intermediate Point (MIP) creation permission for this domain                                                            |
| none         | No MIP can be created for this VLAN identifier                                                                                      |
| default      | MIP can be created if no lower active level or MEP at next lower active level                                                       |
| explicit     | Maintenance End Point (MEP) is needed at the next lower active level                                                                |
|              |                                                                                                    |

#### **Command Mode**

Configure mode

#### Applicability

This command was introduced in OcNOS version 3.0.

```
OcNOS(config)#
OcNOS(config)#ethernet cfm domain-type character-string domain-name 12347
level 7 mip-creation none
OcNOS(config-ether-cfm)#
```

# ethernet cfm loss-measurement profile-name

Use this command to create a CFM frame loss measurement profile and enter Ethernet CFM loss measurement mode. Use the no form of this command to remove a CFM loss measurement profile.

## **Command Syntax**

```
ethernet cfm loss-measurement profile-name WORD no ethernet cfm loss-measurement profile-name WORD
```

#### Parameters

WORD Profile name

#### **Command Mode**

Configure mode

## Applicability

This command was introduced in OcNOS version 3.0.

```
#configure terminal
(config)#ethernet cfm loss-measurement profile-name PROF1
(config-cfm-lm)#
```

# ethernet cfm loss-measurement reply

Use this command to enable transmission of SLR (Synthetic Loss Reply) PDUs for received SLMs (Synthetic Loss Messages) and to enable transmission of LMR (Loss Measurement Reply) PDUs for received LMMs (Loss Measurement Messages).

After this command is given, a loss measurement session cannot be configured to send SLMs. In that case, the device can only generate SLRs for received SLM PDUs. The same is true for LMM/LMR also.

Use the no form of this command to disable sending SLR/LMR PDUs.

#### **Command Syntax**

```
ethernet cfm loss-measurement reply (slm | lmm)
no ethernet cfm loss-measurement reply (slm | lmm)
```

#### **Parameters**

| slm | Synthetic Loss Messages   |
|-----|---------------------------|
| lmm | Loss Measurement Messages |

#### **Command Mode**

Ethernet CFM MA MEP mode

## Applicability

This command was introduced in OcNOS version 3.0.

```
#configure terminal
(config) # ethernet cfm domain-type no-name domain-name no_name level 4 mip-creation none
OcNOS(config-ether-cfm) #service ma-type string ma-name 7
OcNOS(config-ether-cfm-ma) #vlan 10 bridge 1
OcNOS(config-ether-cfm-ma) #mip-creation none
OcNOS(config-ether-cfm-ma) #ethernet cfm mep down mpid 100 active true xe9
OcNOS(config-ether-cfm-ma-mep) #ethernet cfm loss-measurement reply slm
```

# ethernet cfm mep

Use this command to create a Maintenance End Point (MEP), make it active or inactive and enter Ethernet CFM MA MEP mode.

A MEP created with the active false option remains inactive and CFM functionality is suspended for such a MEP. Note:

- 1. For a VPWS instance, only an up MEP can be created; a down MEP cannot be created for VPWS.
- 2. Vlan parameters is supported only for sub-interface and MA without any service.

Use the no form of this command to delete a MEP.

#### **Command Syntax**

```
ethernet cfm mep (down|up) mpid <1-8191> active (false|true) (IFNAME ((vlan <1-
4094> (inner-vlan <1-4094>)|)|vpws VCNAME | evpn <1-16777215>)
```

no ethernet cfm mpid <1-8191>  $\,$ 

#### Parameters

| down           | Down MEP                        |
|----------------|---------------------------------|
| up             | Up MEP                          |
| active         | Administrative state of the MEP |
| true           | Make the MEP active             |
| false          | Make the MEP inactive           |
| IFNAME         | Interface name                  |
| vlan           | Outer vlan                      |
| inner-vlan     | Inner vlan                      |
| VCNAME         | Virtual circuit name            |
| evpn <id></id> | EVPN instance ID                |

#### **Command Mode**

#### Ethernet CFM MA mode

#### Applicability

This command was introduced in OcNOS version 3.0.

#### Example

Physical Interface:

```
OcNOS(config)#ethernet cfm domain-type character-string domain-name md001
level 7
OcNOS(config-ether-cfm)#service ma-type string ma-name ma001
OcNoS(config-ether-cfm-ma)#vlan 11 bridge 1
OcNOS(config-ether-cfm-ma)#ethernet cfm mep down mpid 666 active true ge9
```

#### Sub-interface:

OcNOS(config)#ethernet cfm domain-type character-string domain-name md001 level 7 OcNOS(config-ether-cfm)#service ma-type string ma-name ma001

OcNOS(config-ether-cfm-ma)#ethernet cfm mep down mpid 111 active true ge9.1 vlan 100

# ethernet cfm mip

Use this command to create a static MIP on an interface.

Use the no form of this command to remove a static MIP from an interface.

#### **Command Syntax**

ethernet cfm mip interface IFNAME no ethernet cfm mip interface IFNAME

#### Parameters

IFNAME Interface name of MIP

#### **Command Mode**

Ethernet CFM MA mode

#### Applicability

This command was introduced in OcNOS version 3.0.

```
OcNOS#con term
Enter configuration commands, one per line. End with CNTL/Z.
OcNOS(config)#ethernet cfm domain-type character-string domain-name 12345
level 7 mip-creation default
OcNOS(config-ether-cfm)# service ma-type string ma-name mal
OcNOS(config-ether-cfm-ma)# vlan 25 bridge 1
OcNOS(config-ether-cfm-ma)# mip-creation default
OcNOS(config-ether-cfm-ma)# ethernet cfm mip interface ge5
OcNOS(config-ether-cfm-ma)#no ethernet cfm mip interface ge5
```

# ethernet cfm statistics csf

Use this command to clear the CFM Eth-CSF statistics.

### **Command Syntax**

clear ethernet cfm statistics csf mep <MEPID> domain <DOMAIN NAME> ma <MA NAME>

#### Parameters

| MEPID       | MEP identifier <1-8191>                                                                                                    |
|-------------|----------------------------------------------------------------------------------------------------|
| DOMAIN_NAME | Enter the name of the domain. Name must be of 5 characters if type is character-string otherwise no_name if domain-type is no-name1                   |
| MA_NAME     | Enter maintenance association name. If ma-type is character string then maximum length of ma-name is 6 else if it's integer then maximum is 2-octets. |

#### **Command Mode**

Exec mode

#### Applicability

This command was introduced in OcNOS version 5.2.

### Example

OcNOS#clear ethernet cfm statistics csf mep 123 domain 12345 ma 123

# ethernet cfm test-signal profile-name

Use this command to create a test signal configuration profile associated with a specific MEP.

Use no form of this command to delete a test signal configuration profile.

#### **Command Syntax**

```
ethernet cfm test-signal profile-name WORD no ethernet cfm test-signal profile-name WORD
```

#### Parameters

| profile-name | Specify a profile-name                                                |
|--------------|-----------------------------------------------------------------------|
| WORD         | Specify the test signal profile name with max length of 64 characters |

#### **Command Mode**

Configure mode

#### Applicability

This command was introduced in OcNOS version 4.0.

#### Example

```
#configure terminal
(config)#ethernet cfm test-signal profile-name 123
(config-cfm-eth-tst)#
```

(config) #no ethernet cfm test-signal profile-name 123

# evpn

Use this command to create a service Maintenance Association (MA), with EVPN.

## **Command Syntax**

evpn <ID>

## Parameters

<1-16777215> Enter the EVPN ID. Range(1-16777215)

## **Command Mode**

Ethernet CFM MA mode

# Applicability

This command was introduced in OcNOS-SP version 6.1.0

```
#configure terminal
OcNOS(config)#ethernet cfm domain-type character-string domain-name 12345 level 7
OcNOS(config-ether-cfm)#service ma-type string ma-name 43982
OcNOS(config-ether-cfm-ma)#evpn 100
OcNOS(config-ether-cfm-ma)#ethernet cfm mep up mpid 103 active true evpn 100
```

# ethernet cfm traceroute cache

Use this command to set the cache size for traceroute output.

Use the no form of this command to set the cache size to its default (100).

### **Command Syntax**

```
ethernet cfm traceroute cache size <1-4095>
no ethernet cfm traceroute cache size <1-4095>
```

#### Parameters

<1-4095> Number of entries in cache

#### Default

100 entries

## **Command Mode**

Configure mode

## Applicability

This command was introduced in OcNOS version 3.0.

```
#configure terminal
(config)#ethernet cfm traceroute cache size 1
```

# exit-ether-ma-mep-mode

Use this command to exit Ethernet CFM MA MEP mode and go back to Ethernet CFM MA mode.

## **Command Syntax**

exit-ether-ma-mep-mode

#### Parameters

None

#### **Command Mode**

Ethernet CFM MA MEP mode

## Applicability

This command was introduced in OcNOS version 3.0.

#### Examples

OcNOS#configure terminal OcNOS(config)#ethernet cfm domain-type character-string domain-name 12345 level 7 OcNOS(config-ether-cfm)# service ma-type string ma-name testtm OcNOS(config-ether-cfm-ma)#vlan 5 bridge 10 OcNOS(config-ether-cfm-ma)#ethernet cfm mep down mpid 201 active true xe2 OcNOS(config-ether-cfm-ma-mep)#exit-ether-ma-mep-mode

# exit-ether-ma-mode

Use this command to exit Ethernet CFM MA mode and go back to Ethernet CFM mode.

## **Command Syntax**

exit-ether-ma-mode

### Parameters

None

#### **Command Mode**

Ethernet CFM MA mode

## Applicability

This command was introduced in OcNOS version 3.0.

```
OcNOS#configure terminal
OcnOS(config)#ethernet cfm domain-type character-string domain-name 12345
level 7
OcNOS(config-ether-cfm)#service ma-type string ma-name testtm
OcnOS(config-ether-cfm-ma)#exit-ether-ma-mode
```

# frame priority

Use this command to set/reset the PDU frame priority in the Eth-lock.

## **Command Syntax**

```
frame priority <0-7>
no frame priority
```

## Parameters

<0-7> Set the PDU priority range.

## **Command Mode**

Ethernet CFM MA MEP LCK mode

## Applicability

This command was introduced in OcNOS version 4.0.

```
OcNOS#configure terminal
OcNOS(config)#ethernet cfm domain-type character-string domain-name 12345
level 7
OcNOS(config-ether-cfm)# service ma-type string ma-name mal
OcNOS(config-ether-cfm-ma)# vlan 25 bridge 10
OcNOS(config-ether-cfm-ma)#ethernet cfm mep down mpid 201 active true xe2
OcNOS(config-ether-cfm-ma-mep)#lck state
OcNOS(config-ether-cfm-ma-mep-lck)#frame priority 3
```

# hardware-profile filter cfm-domain-name-str

Use this command to enable or disable setting the CFM domain name as a character string.

Note: The hardware-profile filter cfm-domain-name-str enable command is only applicable for Qumran platforms and not J2C platforms.

### **Command Syntax**

hardware-profile filter cfm-domain-name-str (enable|disable)

#### Parameters

| enable  | Enable CFM domain name as a character string  |
|---------|-----------------------------------------------|
| disable | Disable CFM domain name as a character string |

#### Default

Disabled

#### **Command Mode**

Configure mode

#### Applicability

This command was introduced in OcNOS version 3.0.

```
#configure terminal
(config)#hardware-profile filter cfm-domain-name-str enable
```

# interval

Use this command to set/reset the PDU interval for Eth-lock.

# **Command Syntax**

```
interval (1s|1m)
no interval
```

#### Parameters

| lm | Transmit interval one minute. |
|----|-------------------------------|
| 1s | Transmit interval one second  |

#### **Command Mode**

Ethernet CFM MA MEP LCK mode

## Applicability

This command was introduced in OcNOS version 4.0.

## Example

OcNOS#configure terminal

Enter configuration commands, one per line. End with CNTL/Z.

```
OcNOS(config)#ethernet cfm domain-type character-string domain-name mdnam
level 7
OcNOS(config-ether-cfm)# service ma-type string ma-name testtm
OcNOS(config-ether-cfm-ma)#vlan 5 bridge 10
OcNOS(config-ether-cfm-ma)#ethernet cfm mep down mpid 2 active true xel4
OcNOS(config-ether-cfm-ma-mep)lck state
OcNOS(config-ether-cfm-ma-mep-lck)#interval 1m
OcNOS(config-ether-cfm-ma-mep-lck)#interval 1s
```

# intervals-stored

Use this command to set the number of frame loss measurement intervals to store in the history table.

Use the no form to set the number of measurement intervals to its default (32).

# **Command Syntax**

```
intervals-stored <2-1000>
no intervals-stored
```

## Parameters

<2-1000> Time intervals

#### Default

32

## **Command Mode**

Ethernet CFM loss measurement mode

## Applicability

This command was introduced in OcNOS version 3.0.

```
#configure terminal
(config)#ethernet cfm loss-measurement profile-name PROF1
(config-cfm-lm)#intervals-stored 50
```

# Ick state

Use this command to enable or disable ETH-Lock PDU transmission.

Use no form to remove the command.

## **Command Syntax**

```
lck state (unlock|lock)
no lck state
```

#### Parameters

| unlock | Display ethernet lock PDU transmission |
|--------|----------------------------------------|
| lock   | Enable ethernet lock PDU transmission  |

## **Command Mode**

Ethernet CFM MA MEP mode.

Default lock state is Unlock.

## Applicability

This command was introduced in OcNOS version 4.0.

```
OcNOS#configure terminal
OcNOS(config)#ethernet cfm domain-type character-string domain-name 12345
level 7
OcNOS(config-ether-cfm)# service ma-type string ma-name testtm
OcNOS(config-ether-cfm-ma)#vlan 5 bridge 10
OcNOS(config-ether-cfm-ma)#ethernet cfm mep down mpid 201 active true xe2
OcNOS(config-ether-cfm-ma-mep)#lck state lock
OcNOS(config-ether-cfm-ma-mep-lck)#
```

# link-level

Use this command to create a maintenance association for link-level MEPs (level 0) which do not listen on a VLAN.

## **Command Syntax**

link-level (bridge <1-32>)

## Parameters

<1-32> Bridge id

## **Command Mode**

Ethernet CFM MA mode

# Applicability

This command was introduced in OcNOS-SP version 5.1.

```
OcNOS#configure terminal
OcNOS(config)#ethernet cfm domain-type character-string domain-name 12345 level 0
OcNOS(config-ether-cfm)#service ma-type string ma-name ma1
OcNOS(config-ether-cfm-ma)#link-level
OcNOS(config-ether-cfm-ma)#ethernet cfm mep down mpid 2331 active true xe2
```

# loss-measurement type on-demand

Use this command to schedule an on-demand CFM loss measurement session.

#### **Command Syntax**

loss-measurement type on-demand profile-name WORD rmep (mac-address MAC|mep-id MEPID) start-time (immediate|relative HH:MM:SS|absolute HH:MM:SS <1-31> MONTH <1993-2035>) stop-time (none|relative HH:MM:SS|absolute HH:MM:SS <1-31> MONTH <1993-2035>) repetition-period <6000-4294967295> mep MEPID domain DOMAIN\_NAME ma MA\_NAME

#### Parameters

| WORD            | Loss measurement profile name                                                                                                    |  |
|-----------------|----------------------------------------------------------------------------------------------------|--|
| MAC             | Destination MAC address in HHHH.HHHH.HHHH format                                                                                    |  |
| MEPID           | Remote MEP identifier <1-8191> to which to send the service OAM loss measurement frame                                              |  |
| start-time      | Measurement session start time                                                                                                    |  |
| immediate       | Start immediately                                                                                                    |  |
| relative HH:    | MM:SS                                                                                                    |  |
|                 | Relative time to start from the current system time                                                                                 |  |
| absolute HH:    | MM:SS <1-31> MONTH <1993-2035>                                                                                                    |  |
|                 | Scheduled date and time to start; for the month, specify the first three letters                                                    |  |
| stop-time       | Measurement session stop time                                                                                                    |  |
| none            | Never stop                                                                                                    |  |
| relative HH:    | MM:SS                                                                                                    |  |
|                 | Relative time to stop from the current system time                                                                                  |  |
| absolute HH:    | MM:SS <1-31> MONTH <1993-2035>                                                                                                    |  |
|                 | Scheduled date and time to stop; for the month, specify the first three letters                                                     |  |
| repetition-peri | .od                                                                                                    |  |
|                 | Repetition time between measurement intervals                                                                                       |  |
| <0-429496729    | 15>                                                                                                    |  |
|                 | Repetition time in seconds                                                                                                    |  |
| MEPID           | Remote MEP identifier <1-8191> to which to send the service OAM loss measurement frame                                              |  |
| DOMAIN_NAME     | Enter the name of the domain. Name must be of 5 characters if type is character-string otherwise no_name if domain-type is no-name1 |  |
| MA_NAME         | MA name                                                                                                    |  |

#### **Command Mode**

Exec mode and Privileged Exec mode

# Applicability

This command was introduced in OcNOS version 3.0.

```
#loss-measurement type on-demand profile-name slm rmep mac-address 0018.2323.1234
start-time immediate stop-time none repetition-period 9000 mep 201 domain 12345 ma 123
```

# loss-measurement type proactive

Use this command to configure and start a proactive CFM loss measurement session.

#### **Command Syntax**

```
loss-measurement type proactive profile-name WORD rmep (mac-address MAC) mep MEPID domain DOMAIN NAME ma MA NAME
```

### Parameters

| WORD        | Loss measurement profile name                                                                                                    |
|-------------|----------------------------------------------------------------------------------------------------|
| rmep        | Remote MEP                                                                                                    |
| MAC         | Destination MAC address in HHHH.HHHH.HHHH format                                                                                    |
| MEPID       | Remote MEP identifier <1-8191> to which to send the service OAM loss measurement frame                                              |
| mep         | MEP                                                                                                    |
| MEPID       | MEP identifier <1-8191>                                                                                                    |
| DOMAIN_NAME | Enter the name of the domain. Name must be of 5 characters if type is character-string otherwise no_name if domain-type is no-name1 |
| MA_NAME     | MA name                                                                                                    |
|             |                                                                                                    |

#### **Command Mode**

Exec mode and Privileged Exec mode

#### Applicability

This command was introduced in OcNOS version 3.0.

```
#loss-measurement type proactive profile-name slm rmep mac-address
0018.2323.1234 mep 201 domain 12345 ma 123
```

# measurement-interval

Use this command to set the measurement interval for frame loss or delay measurement session.

Use the no form of this command to set the measurement interval to its default value (15 minutes).

## **Command Syntax**

#### Loss measurement:

```
measurement-interval <1-525600>
no measurement-interval
```

#### Delay measurement:

```
measurement-interval <1-1440>
no measurement-interval
```

#### Parameters

#### For frame loss measurement:

<1-525600> Measurement interval in minutes

For frame delay measurement:

<1-1440> Measurement interval in minutes

#### Default

15 minutes

#### **Command Mode**

Ethernet CFM loss measurement mode and Ethernet CFM delay measurement mode

#### Applicability

This command was introduced in OcNOS version 3.0.

#### Example

Loss measurement:

#configure terminal
(config)#ethernet cfm loss-measurement profile-name PROF1
(config-cfm-lm)#measurement-interval 500

#### Delay measurement:

```
#configure terminal
(config)#ethernet cfm delay-measurement profile-name PROF1
(config-cfm-dm)# measurement-interval 1
```

# measurement-type slm

Use this command to generate Frame Loss Message (SLM/LMM) service OAM PDUs and track replies (SLR/LMR).

The measurement-type CCM is a dual-ended frame loss method in which generated CCM PDUs carry frame loss measurement information (TxFCf, RxFCb and TxFCb).

Use the no form of this command to set the measurement type to its default value (slm).

SLM and LMM cannot be enabled at the same time. All MEPs can use either LMM or SLM for frame loss measurement.

#### **Command Syntax**

```
measurement-type (slm | lmm | ccm)
no measurement-type
```

#### Parameters

| slm | SLM service PDUs are generated and SLRs is tracked for frame loss measurement.                 |
|-----|------------------------------------------------------------------------------------------------|
| lmm | LMM service PDUs are generated and LMRs is tracked for frame loss measurement.                 |
| CCM | CCM PDUs are used for frame loss measurement which carries frame loss measurement information. |

## **Command Mode**

Ethernet CFM loss measurement mode

# Applicability

This command was introduced in OcNOS version 3.0.

```
#configure terminal
(config)#ethernet cfm loss-measurement profile-name PROF1
(config-cfm-lm)#measurement-type slm
```

# mep crosscheck

Use this command to configure a remote MEP crosscheck.

Use the no form of this command to delete a crosscheck MEP.

#### **Command Syntax**

mep crosscheck mpid MEPID
no mep crosscheck mpid MEPID

#### Parameters

MEPID Remote host MEP identifier <1-8191>

#### Command Mode

Ethernet CFM MA or MEP mode.

#### Applicability

This command was introduced in OcNOS version 3.0.

#### Example

Physical interface:

```
OcNOS#configure terminal
OcNOS(config)#ethernet cfm domain-type character-string domain-name 12345
level 7
OcNOS(config-ether-cfm)# service ma-type string ma-name testtm
OcNOS(config-ether-cfm-ma)#vlan 5 bridge 10
OcNOS(config-ether-cfm-ma)#mep crosscheck mpid 51
```

#### Sub-interface:

OcNOS#configure terminal OcNOS(config)#ethernet cfm domain-type character-string domain-name md001 level 7 OcNOS(config-ether-cfm)# service ma-type string ma-name md001 OcNOS(config-ether-cfm-ma)# ethernet cfm mep down mpid 11 active true xel.1 vlan 10 OcNOS(config-ether-cfm-ma-mep)# cc multicast state enable OcNOS(config-ether-cfm-ma-mep)# mep crosscheck mpid 2

# mep lowest-priority-defect

Use this command to set the lowest-priority defect that can generate a fault alarm.

Use the no form of this command to set the lowest-priority defect to its default (defMACstatus).

#### **Command Syntax**

```
mep lowest-priority-defect
  (defRDICCM|defMACstatus|defRemoteCCM|defErrorCCM|defXconCCM)
```

```
no mep lowest-priority-defect
```

#### Parameters

| defRDICCM    | 1 (lowest): At least one of the Remote MEP state machines is receiving valid CCMs from its remote MEP that has the Remote Defect Indication (RDI) bit set.                       |
|--------------|----------------------------------------------------------------------------------------------------|
| defMACstatus | 2: One or more of the remote MEPs is reporting a failure in its Port Status Type-Length-<br>Value (TLV) or Interface Status TLV: MEP Down.                                       |
| defRemoteCCM | 3: At least one of the remote MEP state machines is not receiving valid CCMs from its remote MEP.                                                                                |
| defErrorCCM  | 4: One or more invalid CCMs has been received, and 3.5 times the CCMs' transmission interval has not yet expired.                                                                |
| defXconCCM   | 5: (highest): One or more cross-connect continuity check messages (CCMs) has been received, and 3.5 times at least one of those CCMs' transmission interval has not yet expired. |

#### **Default Value**

defMACstatus

### **Command Mode**

Ethernet CFM MA MEP mode

#### Applicability

This command was introduced in OcNOS version 3.0.

```
OcNOS#configure terminal
OcNOS(config)#ethernet cfm domain-type character-string domain-name 12345 level 7
OcNOS(config-ether-cfm)#service ma-type string ma-name testtm
OcNOS(config-ether-cfm-ma)#vlan 5 bridge 10
OcNOS(config-ether-cfm-ma)#ethernet cfm mep down mpid 201 active true xe2
OcnOS(config-ether-cfm-ma-mep)#mep lowest-priority-defect defRemoteCCM
```
## message level

Use this command to set the PDU MD level for Eth-lock.

## **Command Syntax**

```
message level <0-7>
no message level
```

### Parameters

<0-7> Set the level of the MD PDU.

### **Command Mode**

Ethernet CFM MA MEP LCK mode

## Applicability

This command was introduced in OcNOS version 4.0.

```
OcNOS#configure terminal
OcNOS(config)#ethernet cfm domain-type character-string domain-name 12345
level 7
OcNOS(config-ether-cfm)# service ma-type string ma-name testtm
OcNOS(config-ether-cfm-ma)#vlan 5 bridge 10
OcNOS(config-ether-cfm-ma)#ethernet cfm mep down mpid 201 active true xe2
OcNOS(config-ether-cfm-ma-mep)#lck state
OcNOS(config-ether-cfm-ma-mep-lck)#message level 2
```

## message-period

Use this command to set the interval between loss or delay measurement OAM message transmission.

Use the no form of this command to set the interval between loss or delay measurement messages to its default value (1 second).

## **Command Syntax**

```
message-period (3ms|10ms|100ms|1s|10s)
no message-period
```

### Parameters

| 3ms   | 3 milliseconds   |
|-------|------------------|
| 10ms  | 10 milliseconds  |
| 100ms | 100 milliseconds |
| 1s    | 1 second         |
| 10s   | 10 seconds       |

## **Default Value**

1 second

## **Command Mode**

Ethernet CFM loss measurement mode

Ethernet CFM delay measurement mode

## Applicability

This command was introduced in OcNOS version 3.0.

## Example

#### Loss measurement:

```
#configure terminal
(config)#ethernet cfm loss-measurement profile-name PROF1
(config-cfm-lm)#message-period 3ms
```

### Delay measurement:

```
#configure terminal
(config)#ethernet cfm delay-measurement profile-name PROF1
(config-cfm-dm)#message-period 10s
```

# mip-creation

Use this command for Maintenance domain Intermediate Point (MIP) creation permission for this domain.

## **Command Syntax**

```
(mip-creation (none|default|explicit|defer))|
```

### Parameters

| mip-creation | Maintenance domain Intermediate Point (MIP) creation permission for this domain   |
|--------------|-----------------------------------------------------------------------------------|
| none         | No MIP can be created for this VLAN identifier                                    |
| default      | MIP can be created if no lower active level or MEP at the next lower active level |
| explicit     | MEP is needed at the next lower active level                                      |
| defer        | Use the MIP creation permissions of the MD to which this MA belongs               |

## **Command Mode**

Ethernet CFM MA mode

## Applicability

This command was introduced in OcNOS-SP version 5.1.

### Example

OcNOS#configure terminal OcNOS(config)#ethernet cfm domain-type character-string domain-name 12345 level 7 mipcreation none OcNOS(config-ether-cfm)#service ma-type string ma-name 43982 OcNOS(config-ether-cfm-ma)#vlan 10 bridge 10 OcNOS(config-ether-cfm-ma)#mip-creation none OcnOS(config-ether-cfm-ma)#ethernet cfm mep down mpid 2331 active true xe2

# intervals-stored

Use this command to set the number of completed measurement intervals to store in the history statistic table for a twoway performance monitoring frame delay measurements on a specific MEP.

Use the no form to set the number of completed measurement intervals to store in the history statistic table for a twoway performance monitoring frame delay measurements on a specific MEP to its default (32).

## **Command Syntax**

```
intervals-stored <2-1000>
no intervals-stored
```

### Parameters

<2-1000> Number of records to store in history

### Default

32

### **Command Mode**

Ethernet CFM delay measurement mode

## Applicability

This command was introduced in OcNOS version 3.0.

```
#configure terminal
(config)#ethernet cfm delay-measurement profile-name PROF1
(config-cfm-dm)# intervals-stored 4
```

# peer-port-id

Use this command to specify peer port-id for Eth-BNM. When this CLI is configured, received BNM PDU will be processed only if peer port-id value in PDU is same as configured peer-port-id. When this CLI is not configured, received BNM PDU is processed without peer port-id validation.

Use no form of CLI to unconfigure peer port id.

## **Command Syntax**

```
peer-port-id <1-4294967295>
no peer-port-id
```

### Parameters

<1-4294967295> Enter the peer port-id.Default is 0.

### **Command Mode**

Ethernet CFM MEP BNM mode

## Applicability

This command was introduced in OcNOS version 5.2.

```
OcNOS#configure terminal
OcNOS(config)#ethernet cfm domain-type character-string domain-name 12345 level 7 m
OcNOS(config-ether-cfm)#service ma-type string ma-name 43982
OcNOS(config-ether-cfm-ma)#vlan 10 bridge 10
OcNOS(config-ether-cfm-ma)#ethernet cfm mep down mpid 2331 active true xe2
OcNOS(config-ether-cfm-ma-mep)# bn receive
OcNOS(config-ether-cfm-ma-mep-bn) peer-port-id 1234
```

# ping ethernet mac

Use this command to send a loopback message for a MAC address to a remote MEP for fault verification. Use either the domain or the level parameter with the vlan or bridge parameter to target a specific device.

## **Command Syntax**

ping ethernet mac MACADDRESS unicast source MEPID domain DOMAIN\_NAME ma MA\_NAME

#### **Parameters**

| MACADDRESS  | Destination MAC address in HHHH.HHHH.HHHH format                                                                                    |
|-------------|----------------------------------------------------------------------------------------------------|
| MEPID       | Source host MEP ID <1-8191>                                                                                                    |
| DOMAIN_NAME | Enter the name of the domain. Name must be of 5 characters if type is character-string otherwise no_name if domain-type is no-name1 |
| MA_NAME     | MA name                                                                                                    |

### **Command Mode**

Exec mode and Privileged Exec mode

## Applicability

This command was introduced in OcNOS version 3.0.

#### Examples

#ping ethernet mac 0018.236e.5eb5 unicast source 201 domain 12345 ma 123

## rmep auto-discovery

Use this command to enable or disable whether MEPs are discovered automatically based on received CCMs (Continuity Checking Messages).

On disabling RMEP auto-discovery, a previously learned RMEP is removed.

### **Command Syntax**

```
rmep auto-discovery enable|disable
```

#### Parameters

| enable  | Enable automatic RMEP discovery  |
|---------|----------------------------------|
| disable | Disable automatic RMEP discovery |

#### Default

disable

#### **Command Mode**

Ethernet CFM MA or MEP mode

### Applicability

This command was introduced in OcNOS version 3.0.

#### Examples

#### Physical interface:

```
OcNOS(config)#ethernet cfm domain-type character-string domain-name md002
level 7
OcNOS(config-ether-cfm)#service ma-type string ma-name ma002
Ocnos(config-ether-cfm-ma)#vlan 100 bridge 1
OcNOS(config-ether-cfm-ma-mep)#ethernet cfm mep down mpid 111 active true xe3
OcNOS(config-ether-cfm-ma-mep)#cc multicast state enable
OcNOS(config-ether-cfm-ma-mep)#rmep auto-discovery enable
```

#### Sub-interface:

```
OcNOS#configure terminal
OcNOS(config)#ethernet cfm domain-type character-string domain-name md001
level 7
OcNOS(config-ether-cfm)# service ma-type string ma-name ma001
OcNOS(config-ether-cfm-ma)#ethernet cfm mep down mpid 11 active true xe1.1
vlan 10
OcnOS(config-ether-cfm-ma-mep)#rmep auto-discovery enable
```

# service ma-type

Use this command to create a service Maintenance Association (MA), and enter Ethernet CFM MA mode. This command allows creation of a maintenance association for link-level MEPs (level 0) which do not listen on a VLAN.

A VID can be associated with an MA after MA is created.

Use the no form of this command to remove an MA.

## **Command Syntax**

#### Ethernet CFM mode

service ma-type (string|integer|itu-t) ma-name MA\_NAME

```
no service ma-name MA_NAME
```

### **Command Mode**

Ethernet CFM mode

## Applicability

This command was introduced in OcNOS version 3.0.

### Example

OcNOS#con term Enter configuration commands, one per line. End with CNTL/Z. OcNOS(config)#ethernet cfm domain-type character-string domain-name mdnam level 7 OcNOS(config-ether-cfm)#service ma-type string ma-name testtm

# show ethernet cfm ais reception-status

Use this command to display information about the AIS (Alarm Indication Signal) frames received on a MEP.

## **Command Syntax**

show ethernet cfm ais reception-status mep MEPID domain DOMAIN\_NAME(ma-name MA\_NAME

#### Parameters

| MEPID       | Source host MEP ID <1-8191>                                                                                                    |
|-------------|----------------------------------------------------------------------------------------------------|
| DOMAIN_NAME | Enter the name of the domain. Name must be of 5 characters if type is character-string otherwise no_name if domain-type is no-name1 |
| MA_NAME     | Maintenance association name (if type is character string maximum length of ma-name is 6. If type is integer maximum is 2-octets)   |
| <1-32>      | Bridge identifier                                                                                                    |

### **Command Mode**

Exec mode and Privileged Exec mode

## Applicability

This command was introduced in OcNOS version 3.0.

### Example

#show ethernet cfm ais reception-status mep 100 domain 12345

# show ethernet cfm bn

Use this command to display information about Eth-BNM.

## **Command Syntax**

show ethernet cfm bn

### Parameters

None

### **Command Mode**

Exec mode and Privileged Exec mode

## Applicability

This command was introduced in OcNOS version 5.2.

| #show<br>MEPID<br>BW (Mbp<br> | ethernet<br>Domain<br>s) Curre | cfm bn<br>MA-Name<br>nt-BW(mbps<br> | Interface<br>5) | VLAN | S-Addr           | Port-ID | Nominal- |
|-------------------------------|--------------------------------|-------------------------------------|-----------------|------|------------------|---------|----------|
| <br>100<br>100                | 12345                          | 123                                 | xe2             | 100  | 00:00:11:11:11:1 | L1 100  | 200      |
| 200<br>300                    | 12345                          | 124                                 | xe1             | 200  | 00:00:11:11:11:1 | L2 200  | 100      |
| 300<br>400                    | 12445                          | 123                                 | xe3             | 300  | 00:00:11:11:11:1 | 100     | 300      |

# show ethernet cfm bn mep

Use this command to display detail information about Eth-BNM configured on MEP.

### **Command Syntax**

show ethernet cfm bn mep MEPID domain DOMAIN\_NAME ma MA\_NAME

#### Parameters

| MEPID       | Source host MEP ID <1-8191>                                                                                                    |
|-------------|----------------------------------------------------------------------------------------------------|
| DOMAIN_NAME | Enter the name of the domain. Name must be of 5 characters if type is character-string otherwise no_name if domain-type is no-name1 |
| MA_NAME     | Maintenance association name (if type is character string maximum length of ma-name is                                              |
|             | 6. If type is integer maximum is 2-octets)                                                                                          |

### **Command Mode**

Exec mode and Privileged Exec mode

## Applicability

This command was introduced in OcNOS version 5.2.

```
#show ethernet cfm bn mep 100 domain 12345 ma 123
MA-Name : 223
MEL: 4
Admin Status : Enable
Interface : xe1
VLAN : 100
Source address : 00:00:11:11:11:11
Wait to Restore timer: 200 sec
State : SIGNAL_DEGRADED
Elapsed time in this state : 00:00:02
Last BNM Received : 2022 Mar 03 17:19:23
Nominal Bandwidth : 800 Mbps
Current Bandwidth : 600 Mbps
Port-Id : 2
BNM Period : 1 sec
```

# show ethernet cfm csf

Use this command to display information about Eth-CSF.

## **Command Syntax**

show ethernet cfm csf

#### Parameters

None

#### **Command Mode**

Exec mode and Privileged Exec mode

## Applicability

This command was introduced in OcNOS version 5.2.

### Example

# show ethernet cfm csf mep

Use this command to display detail information about Eth-CSF configured on MEP.

### **Command Syntax**

show ethernet cfm csf mep MEPID domain DOMAIN\_NAME ma MA\_NAME

#### Parameters

| MEPID       | Source host MEP ID <1-8191>                                                                                                    |
|-------------|----------------------------------------------------------------------------------------------------|
| DOMAIN_NAME | Enter the name of the domain. Name must be of 5 characters if type is character-string otherwise no_name if domain-type is no-name1 |
| MA_NAME     | Maintenance association name (if type is character string maximum length of ma-name is                                              |

6. If type is integer maximum is 2-octets)

### **Command Mode**

Exec mode and Privileged Exec mode

## Applicability

This command was introduced in OcNOS version 5.2.

```
#show ethernet cfm csf mep 100 domain 12345 ma 123
MA-Name : 123
MEL: 4
Admin Status : Enable
Interface : xe1
VLAN : 100
Source address : 00:00:11:11:11:11
Wait to Restore timer: 200 sec
State : SIGNAL_DEGRADED
Elapsed time in this state : 00:00:04
Last CSF Received : 2022 Mar 03 17:19:23
CSF Period : 1 sec
CFS Type : LOS
```

# show ethernet cfm delay-measurement mep

Use this command to display delay measurement statistics for a MEP both for current and history or individually.

### **Command Syntax**

```
show ethernet cfm delay-measurement mep MEPID domain DOMAIN_NAME (ma-name MA_NAME)
  ((current-stats|history-stats)|)
```

#### **Parameters**

| MEPID         | Local MEP identifier<1-8191>                                                                                                    |  |
|---------------|----------------------------------------------------------------------------------------------------|--|
| DOMAIN_NAME   | Enter the name of the domain. Name must be of 5 characters if type is character-strin otherwise no_name if domain-type is no-name1 |  |
| MA_NAME       | MA name                                                                                                    |  |
| current-stats | Current session DB statistics.                                                                                                    |  |
| history-stats | History DB statistics.                                                                                                    |  |

#### **Command Mode**

Exec mode and Privileged Exec mode

#### Applicability

This command was introduced in OcNOS version 3.0.

```
#show ethernet cfm delay-measurement mep 123 domain no name ma 200
MEP:
      123
MA : 200
VLANID: 10
PeerMAC Address:0000.0010.0000
CURRENT:
_____
Measurement ID : 2
Measurement Type:DMM
Elapsed time(sec):30
Start Time:2019 May 24 04:52:37
Min Frame Delay(usec):4
Max Frame Delay(usec):105
Avg Frame Delay(usec):81
Min Inter FD Variation(usec):34
Max Inter FD Variation(usec):34
Avg Inter FD Variation (usec):19
FRAME DELAY BINS
```

\_\_\_\_\_\_ 0 - < 49993 1 5000- <99990 2 3 10000- <Inf0 INTER-FRAME DELAY BINS Bin NumberBin Threshold(usec)Bin Counter \_\_\_\_\_ 1 0 - < 49992 2 5000- <Inf0 HISTORY STATISTICS \_\_\_\_\_ MD : no name MA : 200 MEP: 123 VLAN ID: 10 Measurement ID : 1 Measurement Type: DMM Elapsed time(sec): 60 End Time: 2019 May 24 04:52:37 Min Frame Delay(usec): 56 Max Frame Delay(usec): 87 Avg Frame Delay(usec): 67 Min Inter FD Variation(usec): 1 Max Inter FD Variation(usec): 31 Avg Inter FD Variation(usec): 12 FRAME DELAY BINS Bin NumberBin Threshold(usec)Bin Counter 1 0 - < 49995 2 5000- <99990 3 10000- <Inf0 INTER-FRAME DELAY BINS Bin NumberBin Threshold(usec)Bin Counter \_\_\_\_\_ 1 0 - < 49994 2 5000- <Inf0

Table 1-1 explains the output fields.

| Field | Description                            |
|-------|----------------------------------------|
| MEP   | Local Maintenance End Point identifier |
| МА    | Maintenance Association name           |

#### Table 1-1: show ethernet cfm dm sessions

| Field                  | Description                                                                   |
|------------------------|-------------------------------------------------------------------------------|
| Vlan Id                | Primary vlan identifier of MA                                                 |
| DM-Profile             | delay measurement profile name                                                |
| Peer MAC Address       | Peer's MAC address                                                            |
| Measurement ID         | Id of the current or history session for that particular measurement interval |
| Measurement Type       | One way or two way DM                                                         |
| Elapsed time           | Time still left to complete the measurement interval                          |
| Start time             | Time when DM session started                                                  |
| Min frame delay        | Minimum delay recorded                                                        |
| Max frame delay        | Max delay recorded                                                            |
| Avg frame delay        | Average delay calculated                                                      |
| Min Inter FD Variation | Minimum inter frame delay variation calculated                                |
| Max Inter FD Variation | Maximum inter frame delay variation calculated                                |
| Avg Inter FD Variation | Average inter frame delay variation calculated                                |
| FRAME DELAY BINS       | Frame delay bin configuration                                                 |
| INTER-FRAME DELAY BINS | Inter frame delay bin configuration                                           |
| Bin Number             | Bin number for which the threshold and counter is configured                  |
| Bin Threshold          | A bin's configured threshold value                                            |
| Bin counter            | The number of delays recorded in this range                                   |
| RMEP Id                | Peer's MEP Id                                                                 |
| End time               | The time when the Measurement Interval was completed.                         |
| MD                     | Maintenance domain name                                                       |

#### Table 1-1: show ethernet cfm dm sessions

# show ethernet cfm delay-measurement profile

Use this command to display information about a specified delay measurement profile or all configured delay measurement profiles.

## **Command Syntax**

show ethernet cfm delay-measurement profile (WORD|)

#### Parameters

WORD

Profile name.

### **Command Mode**

Exec mode and Privileged Exec mode

## Applicability

This command was introduced in OcNOS version 3.0.

#### Example

```
#sh ethernet cfm delay-measurement profile dmm
Profile Name: dmm
Measurement-type
                    – DMM
Measurement-interval - 1
Message-period - 10s
Number of intervals stored - 4
Bins per FD Interval
                          _
                             4
                         - 3
Bins per IFDV Interval
      Frame Delay Bins
Bin Number Bin Threshold
 1
                 0
 2
                 1
 3
                 4
   Inter-Frame Delay Bins
Bin Number Bin Threshold
 1
                 0
 2
                 5000
```

Table 1-2 explains the output fields.

| Field            | Description                      |
|------------------|----------------------------------|
| Profile Name     | Loss measurement profile name    |
| Measurement-type | DM session is one way or two way |

#### Table 1-2: show ethernet cfm delay-measurement profile

| Field                      | Description                                 |
|----------------------------|---------------------------------------------|
| Measurement-interval       | See measurement-interval                    |
| message-period             | See message-period                          |
| Number of intervals stored | See intervals-stored                        |
| Bins per FD Interval       | See bins-per-fd-interval                    |
| Bins per IFDV Interval     | See bins-per-ifdv-interval                  |
| Frame Delay Bins           | Number of Frame Delay bins configured       |
| Inter-Frame Delay Bins     | Number of Inter-Frame Delay bins configured |
| Bin number                 | See bin-type                                |
| Bin threshold              | See bin-type                                |

## Table 1-2: show ethernet cfm delay-measurement profile

# show ethernet cfm dm sessions

Use this command to display information about the delay measurement session.

## **Command Syntax**

show ethernet cfm dm sessions

#### Parameters

None

#### **Command Mode**

Exec mode and Privileged Exec mode

## Applicability

This command was introduced in OcNOS version 3.0.

### Example

| #show e | ethernet | cfm dm sessions     |            |                |            |             |
|---------|----------|---------------------|------------|----------------|------------|-------------|
| MEP-Id  | Status   | StartTime           | DM-Profile | Mac-address    | Repetition | Period(sec) |
| 123     | Active   | 2019/06/01 13:14:46 | 123        | 0018.236e.5eb5 | 60         |             |

#### Table 1-3 explains the output fields.

#### Table 1-3: show ethernet cfm dm sessions

| Field             | Description                                                                                              |
|-------------------|----------------------------------------------------------------------------------------------------|
| MEP-Id            | Local Maintenance End Point identifier                                                                   |
| Status            | Inactive: if delay measurement session is not started<br>Active: if delay measurement session is started |
| StartTime         | Time when delay measurement session is started                                                           |
| DM-Profile        | delay measurement profile name                                                                           |
| Mac-address       | MAC address                                                                                              |
| Repetition Period | Repetition time between measurement intervals in seconds                                                 |

# show ethernet cfm errors

Use this command to verify the defects present in a MEP.

### **Command Syntax**

show ethernet cfm errors (domain DOMAIN\_NAME)

#### Parameters

DOMAIN\_NAME Enter the name of the domain. Name must be of 5 characters if type is character-string otherwise no\_name if domain-type is no-name1

## **Command Mode**

Exec mode and Privileged Exec mode

## Applicability

This command was introduced in OcNOS version 3.0.

### Example

| #show ethernet | cfm errors | domain | 12345 |         |
|----------------|------------|--------|-------|---------|
| Domain Name    | Level      | Vlan   | MEPID | Defects |
|                |            |        |       |         |
| 12345          | 7          | 10     | 100   |         |

#### Table 1-4 explains the output fields

#### Table 1-4: show ethernet cfm errors

| Field       | Description                      |
|-------------|----------------------------------|
| Domain Name | Maintenance Domain name          |
| Level       | MD Level                         |
| Vlan        | Vlan identifier                  |
| MEPID       | Maintenance End Point identifier |
| Defects     | Defects in current MEP           |

# show ethernet cfm eth-bn status

Display ETH-BN status for the MEP.

### **Command Syntax**

show ethernet cfm eth-bn status

#### **Parameters**

None

#### Default

NA

### **Command Mode**

Exec mode

## Applicability

This command was introduced in OcNOS version 5.0

#### Examples

OcNOS#show ethernet cfm eth-bn status

BNM status for interface xe9

| state                     | :  | SIGNAL NORMAL  |
|---------------------------|----|----------------|
| Hold Time                 | :  | 60 —           |
| Restore Time              | :  | 90             |
| Total BNM Receive Count   | :  | 0              |
| Sender Address            | :  | 0000.0000.0000 |
| Elapsed time in this stat | e: | 00:17:54       |
| Nominal Bandwidth         | :  | 0              |
| Current Bandwidth         | :  | 0              |
| Lowest Bandwidth          | :  | 1250000000     |
| Last BNM Received         | :  | NIL            |
| BNM Period                | :  | 1              |
| Hold Timer                | :  | Not Running    |
| Wait-to-Restore Timer :   |    | Not Running    |
| OcNOS#                    |    | 5              |

# show ethernet cfm frame-Im session

Use this command to display information about the frame loss measurement session.

### **Command Syntax**

show ethernet cfm frame-lm session

#### Parameters

None

### **Command Mode**

Exec mode and Privileged Exec mode

## Applicability

This command was introduced in OcNOS version 3.0.

### Example

```
#show ethernet cfm frame-lm session
MEPID Status StartTime Lm-profile Mac-address Repetition Period(sec)
201 Active 2018/10/01 00:18:46 slm 0018.236e.5eb5 60
```

#### Table 1-5 explains the output fields.

### Table 1-5: show ethernet cfm frame-Im session

| Field             | Description                                                           |
|-------------------|-----------------------------------------------------------------------|
| MEPID             | Maintenance End Point identifier                                      |
| Status            | Inactive: if loss measurement is not in progress<br>Active: otherwise |
| StartTime         | When loss measurement started                                         |
| Lm-profile        | Loss measurement profile name                                         |
| Mac-address       | MAC address                                                           |
| Repetition Period | Repetition time between measurement intervals in seconds              |

# show ethernet cfm lck details domain

Use this command to display a CFM lock user configuration.

### **Command Syntax**

show ethernet cfm lck details domain DOMAIN\_NAME ma MA\_NAME mep MEPID

#### Parameters

| domain      | Specify domain.                                                                                                    |
|-------------|----------------------------------------------------------------------------------------------------|
| DOMAIN_NAME | Enter the name of the domain. Name must be of 5 characters if type is character-string otherwise no_name if domain-type is no-name1                   |
| ma          | Specify Maintenance association name                                                                                                    |
| MA_NAME     | Enter maintenance association name. If ma-type is character string then maximum length of ma-name is 6 else if it's integer then maximum is 2-octets. |
| mep         | Specify mep                                                                                                    |
| MEPID       | Enter the MEPID ranging from <1-8191>                                                                                                    |

#### **Command Mode**

Exec mode

#### Default

None

### Applicability

This command was introduced in OcNOS version 4.0.

### Example

#show ethernet cfm lck details domain 12345 ma 200 mep 151

| Maintenance Domain      | : | 12345  |
|-------------------------|---|--------|
| Maintenance Association | : | 200    |
| MEP ID                  | : | 151    |
| LCK PDU state           | : | Locked |
| LCK Message Level       | : | 7      |
| LCK PDU Interval        | : | 1 min  |
| LCK PDU Priority        | : | 3      |
|                         |   |        |

# show ethernet cfm lck statistics

Use this command to display a CFM lock statistics for a MEP.

## **Command Syntax**

show ethernet cfm lck statistics mep MEPID domain DOMAIN\_NAME

### Parameters

| domain      | Specify domain.                                                                                                    |
|-------------|----------------------------------------------------------------------------------------------------|
| DOMAIN_NAME | Enter the name of the domain. Name must be of 5 characters if type is character-string otherwise no_name if domain-type is no-name1 |
| mep         | Specify mep                                                                                                    |
| MEPID       | Enter the MEPID ranging from <1-8191>                                                                                               |

### **Command Mode**

Exec mode

#### Default

None

## Applicability

This command was introduced in OcNOS version 4.0.

#### Example

# show ethernet cfm loss-measurement mep

Use this command to display frame loss measurement statistics for a MEP.

### **Command Syntax**

show ethernet cfm loss-measurement mep MEPID domain DOMAIN\_NAME (ma-name MA\_NAME)

### Parameters

| MEPID       | Host MEP identifier <1-8191>                                                                                                    |
|-------------|----------------------------------------------------------------------------------------------------|
| DOMAIN_NAME | Enter the name of the domain. Name must be of 5 characters if type is character-string otherwise no_name if domain-type is no-name1 |
| MA_NAME     | MA name                                                                                                    |

## **Command Mode**

Exec mode and Privileged Exec mode

## Applicability

This command was introduced in OcNOS version 3.0.

```
#show ethernet cfm loss-measurement mep 201 domain 12345 ma 43982
MEP: 201 MA: 43982 CURRENT:
Measurement ID : 3
Measurement Type: slm
Elapsed time(sec): 51
Start Time: 2018 Nov 19 22:37:31
Near End loss: 0
Far End loss: 0
Near End accumulated loss : 0 Far End accumulated loss: 0
HISTORY:
 Measurement ID : 1
 Measurement Type
                             : slm
 Elapsed time(sec)
                           : 60
 End Time
                            : 2018 Nov 19 22:36:31
  Near End loss
                           : 0
  Far End loss
                             : 0
  Near End accumulated loss : 0
  Far End accumulated loss : 0
 Measurement ID : 2
  Measurement Type
                           : slm
 Elapsed time(sec)
                           : 60
  End Time
                           : 2018 Nov 19 22:37:31
  Near End loss
                            : 0
  Far End loss
                             : 0
```

Near End accumulated loss : 0 Far End accumulated loss : 0

#### Table 1-6 explains the output fields.

#### Table 1-6: show ethernet cfm loss-measurement mep

| Field                     | Description                          |
|---------------------------|--------------------------------------|
| MEP                       | Maintenance End Point identifier     |
| MA                        | Maintenance Association name         |
| CURRENT:                  | Current loss measurement statistics  |
| HISTORY:                  | Historic loss measurement statistics |
| Measurement ID            | Sequence number                      |
| Measurement Type          | See measurement-type slm             |
| Elapsed time              | Elapsed time in seconds              |
| Start Time                | Start time                           |
| End Time                  | End time                             |
| Near End loss             | Near end loss                        |
| Far End loss              | Far end loss                         |
| Near End accumulated loss | Near end accumulated loss            |
| Far End accumulated loss  | Far end accumulated loss             |

# show ethernet cfm loss-measurement profile

Use this command to display information about a given loss measurement profile or all loss measurement profiles.

### **Command Syntax**

show ethernet cfm loss-measurement profile WORD

#### Parameters

WORD

Profile name.

## **Command Mode**

Exec mode and Privileged Exec mode

## Applicability

This command was introduced in OcNOS version 3.0.

## Example

```
#show ethernet cfm loss-measurement profile slm
Profile Name:slm
measurement-type - slm
measurement-interval - 1
intervals-stored - 3
message-period - 1
```

#### Table 1-7 explains the output fields.

#### Table 1-7: show ethernet cfm loss-measurement profile

| Field                | Description                   |
|----------------------|-------------------------------|
| Profile Name         | Loss measurement profile name |
| measurement-type     | See measurement-type slm      |
| measurement-interval | See measurement-interval      |
| intervals-stored     | See intervals-stored          |
| message-period       | See message-period            |

# show ethernet cfm ma status

Use this command to display the connectivity status of Maintenance Associations (MAs) in a domain.

### **Command Syntax**

```
show ethernet cfm ma status domain DOMAIN_NAME (mep <1-8191>| mep all|) (ma-name
MA NAME)
```

#### **Parameters**

| DOMAIN_NAME | IAIN_NAME         Enter the name of the domain. Name must be of 5 characters if type is character-           otherwise no_name if domain-type is no-name1 |  |  |
|-------------|----------------------------------------------------------------------------------------------------|--|--|
| <2-4094>    | VLAN identifier                                                                                                    |  |  |
| mep         | Host MEP                                                                                                    |  |  |
| <1-8191>    | Host MEP identifier                                                                                                    |  |  |
| all         | All host MEPs                                                                                                    |  |  |
| MA_NAME     | Maintenance association name. If ma-type is character string then maximum length of ma<br>name is 6 else if it's integer then maximum is 2-octets         |  |  |

## **Command Mode**

Exec mode and Privileged Exec mode

## Applicability

This command was introduced in OcNOS version 3.0.

#### Example

| #sł<br>MA | now<br>NAM | ethernet<br>Æ | cfm ma<br>VLAN | status | domain | 12345<br>STATU | ma<br>JS | 43982 |
|-----------|------------|---------------|----------------|--------|--------|----------------|----------|-------|
|           | 1398       | 32            | 10             |        |        | Activ          | ve       |       |
| #sł       | low        | ethernet      | cfm ma         | status | domain | 12345          |          |       |
| MA        | NAM        | 4Ε<br>        |                | STAT   | rus    |                |          |       |
| 4         | 1398       | 31            |                | Act    | ive    |                |          |       |

#### Table 1-8 explains the output fields.

#### Table 1-8: show ethernet cfm ma status

| Field   | Description                  |
|---------|------------------------------|
| MA NAME | Maintenance Association name |

| Field  | Description                                                                                                    |
|--------|----------------------------------------------------------------------------------------------------|
| VLAN   | VLAN identifier                                                                                                    |
| STATUS | Active: All connected MEPs in MA are receiving the CCM with no defect or alarm present<br>Partially Active: One or more connected MEPs in MA is not receiving CCM or it is receiving CCM with<br>defect or alarm present<br>Not Active: None of the connected MEPS in MA are receiving CCM or it is receiving CCM with defect or<br>alarm present |

Table 1-8: show ethernet cfm ma status (Continued)

# show ethernet cfm maintenance-points count

Use this command to display information about the Total CFM sessions Count on a given interface.

### **Command Syntax**

show ethernet cfm maintenance-points count IFNAME

#### **Parameters**

IFNAME Interface name

### **Command Mode**

Exec mode and Privileged Exec mode

### Applicability

This command was introduced in OcNOS version 6.3.0.

#### Example

OcNOS#show ethernet cfm maintenance-points count xe6

```
Total No of MIPs
                                : 0
Total No of MEPs
                                : 6
Total No of UP MEPs
                                : 0
Total No of Down MEPs
                               : 6
Total No of Active MEP's
                               : 6
Total No of UP CCM sessions
                             : 5
Total No of Active Test sessions : 0
Total No of Active LM sessions : 0
Total No of Active DM sessions : 0
New: Total No of Active MEPs
                                         : 6
Old : Total No of Active CCM sessions : 6
```

# show ethernet cfm maintenance-points local mep

Use this command to display information about the Maintenance End Points (MEPs) on a local interface.

#### **Command Syntax**

```
show ethernet cfm maintenance-points local (mep) (interface IFNAME|)(domain
DOMAIN NAME) (ma-name MA NAME)
```

#### Parameters

| IFNAME      | Interface name. This token can be used only for Down MEPs on L2 bridge.                                                             |
|-------------|----------------------------------------------------------------------------------------------------|
| DOMAIN_NAME | Enter the name of the domain. Name must be of 5 characters if type is character-string otherwise no_name if domain-type is no-name1 |
| MA_NAME     | Maintenance association name.                                                                                                    |

#### **Command Mode**

Exec mode and Privileged Exec mode

#### Applicability

This command was introduced in OcNOS version 3.0.

#### Example

#show ethernet cfm maintenance-points local mep domain 12345 ma 123
MPID Dir Lvl VLAN CC-Stat HW-Status CC-Intvl MAC-AddressDef Port MD Name
100 Dn 7 10 EnableInstalled 100 ms3c2c.99f0.b0c1 Fxe212345

#show ethernet cfm maintenance-points local mep domain 12345 ma 123
MPID Dir Lvl CC-Stat HW-Status CC-Intvl MAC-AddressDef Port MD Name

200 Up 7Enable Installed 3 ms0018.23c8.f822 Fxe15 12345

#### Table 1-9: show ethernet cfm maintenance-points local mep Field Description MPID MEP identifier Dir Up MEP or Down MEP Lvl MD level Vlan VLAN identifier CC-Stat Whether continuity checking (CC) is enabled or disabled HW-Status Installed or pending to install in hardware CC-Intvl CCM Interval

#### Table 1-9 explains the output fields.

| Field       | Description    |
|-------------|----------------|
| MAC-Address | MAC address    |
| Def         | Defect present |
| Port        | CFM interface  |
| MD Name     | MD name        |

## Table 1-9: show ethernet cfm maintenance-points local mep

# show ethernet cfm maintenance-points local mip

Use this command to display information about the Maintenance Intermediate Points (MIPs) on a local interface.

### **Command Syntax**

```
show ethernet cfm maintenance-points local (mip) (interface IFNAME| (level <0-7>)
  (ma-name MA NAME|))
```

## Parameters

| IFNAME  | Interface name.                                                                                                    |
|---------|----------------------------------------------------------------------------------------------------|
| <0-7>   | Maintenance level.                                                                                                    |
| MA_NAME | Maintenance association name. If ma-type is character string then maximum length of ma-<br>name is 6 else if it's integer then maximum is 2-octets |

### **Command Mode**

Exec mode and Privileged Exec mode

## Applicability

This command was introduced in OcNOS version 3.0.

### Example

| #show | ethern | et cfm | mainte | enance-points | local | mip | level | 7 | ma | 123 |
|-------|--------|--------|--------|---------------|-------|-----|-------|---|----|-----|
| Level | VID    | Туре   | Port   | MAC-Address   |       |     |       |   |    |     |
|       |        |        |        |               |       |     |       | - |    |     |
| 7     | 10     | MIP    | xe3    | 0018.23ea.da3 | 36    |     |       |   |    |     |
| 7     | 10     | MIP    | xe5    | 0018.23ea.da3 | 38    |     |       |   |    |     |

#### Table 1-10 explains the output fields.

#### Table 1-10: show ethernet cfm maintenance-points local mip

| Field       | Description     |
|-------------|-----------------|
| Level       | MD level        |
| VID         | VLAN identifier |
| Туре        | МІР             |
| Port        | Interface name  |
| MAC-Address | MAC address     |

# show ethernet cfm maintenance-points remote

Use this command to display information about a remote MEP.

### **Command Syntax**

```
show ethernet cfm maintenance-points remote (mpid MEP_ID|) (domain DOMAIN_NAME)(ma-
name MA NAME)
```

#### **Parameters**

| MEP_ID      | Remote MEP identifier <1-8191>                                                                                                    |
|-------------|----------------------------------------------------------------------------------------------------|
| DOMAIN_NAME | Enter the name of the domain. Name must be of 5 characters if type is character-string otherwise no_name if domain-type is no-name1 |
| MA_NAME     | MA name                                                                                                    |

### **Command Mode**

Exec mode and Privileged Exec mode

## Applicability

This command was introduced in OcNOS version 3.0.

### Example

```
#show ethernet cfm maintenance-points remote domain 12345
MEPIDRMEPIDLEVELVLANRx CCMRDIPEER-MACTYPE
```

1002007 10 YesFalsea82b.b579.fd2aConfigured

#### Table 1-11 explains the output fields.

#### Table 1-11: show ethernet cfm maintenance-points remote

| Field    | Description                                         |
|----------|-----------------------------------------------------|
| MEPID    | MEP identifier                                      |
| RMEPID   | Remote MEP identifier                               |
| LEVEL    | MD level                                            |
| VLAN     | VLAN identifier                                     |
| Rx CCM   | Yes if CCM receives, no if CCM doesn't receive.     |
| RDI      | Whether Remote Defect Indication (RDI) is on or off |
| PEER-MAC | Remote MEP mac address                              |
| TYPE     | Configured or auto learned                          |

# show ethernet cfm statistics

Use this command to display CFM statistics: CCM sent and received, LBM sent and LBR received, LTM sent and LTR received.

#### **Command Syntax**

show ethernet cfm statistics mep MEPID domain DOMAIN\_NAME ma-name MA\_NAME

#### **Parameters**

| MEPID       | Host MEP identifier <1-8191>                                                                                                    |
|-------------|----------------------------------------------------------------------------------------------------|
| MA_NAME     | Maintenance association name. If ma-type is character string then maximum length of ma-<br>name is 6 else if it's integer then maximum is 2-octets |
| DOMAIN_NAME | Enter the name of the domain. Name must be of 5 characters if type is character-string otherwise no_name if domain-type is no-name1                |

#### **Command Mode**

Exec mode

### Applicability

This command was introduced in OcNOS version 3.0.

### Example

| #show ethernet cfm statistics |   |        |  |  |
|-------------------------------|---|--------|--|--|
| Continuity Check Messages     |   |        |  |  |
| CCM Sent                      | : | 168164 |  |  |
| CCM Received                  | : | 165460 |  |  |
|                               |   |        |  |  |
| Loop Back Messages            |   |        |  |  |
| LBM Sent                      | : | 5      |  |  |
| LBR Received(Valid)           | : | 5      |  |  |
| LBR Received(Bad msdu)        | : | 0      |  |  |
| LBR Received(Out-of-Seq)      | : | 0      |  |  |
|                               |   |        |  |  |
| Link Trace Messages           |   |        |  |  |
| LTM Sent                      | : | 1      |  |  |
| LTR Sent                      | : | 0      |  |  |
| LTR Received(Valid)           | : | 3      |  |  |
| LTR Received(unexpected)      | : | 0      |  |  |

Table 1-12 explains the output fields.

| Table 1-12: show ethernet cfm sta | tatistics |
|-----------------------------------|-----------|
|-----------------------------------|-----------|

| Field                     | Description                                      |  |  |
|---------------------------|--------------------------------------------------|--|--|
| Continuity Check Messages |                                                  |  |  |
| CCM Sent                  | Number of continuity check messsages (CCMs) sent |  |  |

| Field                        | Description                                            |  |
|------------------------------|--------------------------------------------------------|--|
| CCM Received                 | Number of CCMs received                                |  |
| Loop Back Messages           |                                                        |  |
| LBM Sent                     | Number of loopback messages (LBMs) sent                |  |
| LBR Received(Valid)          | Number of valid LBRs received                          |  |
| LBR Received(Bad msdu)       | Number of LBRs received with bad MAC service data unit |  |
| LBR Received(Out-of-<br>Seq) | Number of out-of-sequence LBRs received                |  |
| Link Trace Messages          |                                                        |  |
| LTM Sent                     | Number of link trace messages (LTMs) sent              |  |
| LTR Received(Valid)          | Number of link trace replies (LTRs) received           |  |
| LTR<br>Received(unexpected)  | Number of unexpected LTRs received                     |  |

#### Table 1-12: show ethernet cfm statistics
# show ethernet cfm statistics bn

Use this command to display CFM Eth-BNM statistics.

### **Command Syntax**

show ethernet cfm statistics bn

### Parameters

None

### **Command Mode**

Exec mode

# Applicability

This command was introduced in OcNOS version 5.2.

### Example

 #show ethernet cfm statistics bn

 MEPID
 Domain
 MA-Name
 RX-Frames
 Dropped-Frames
 WR-time-left

 100
 12334
 123
 10001
 11 sec

 200
 12341
 234
 12000
 off

 300
 12421
 123
 13000
 12 sec

# show ethernet cfm statistics csf

Use this command to display CFM Eth-CSF statistics.

### **Command Syntax**

show ethernet cfm statistics csf

### Parameters

None

#### **Command Mode**

Exec mode

### Applicability

This command was introduced in OcNOS version 5.2.

### Example

 #show ethernet cfm statistics csf

 MEPID
 Domain
 MA-Name
 RX-Frames
 Dropped-Frames
 WR-time-left

 100
 12334
 123
 10001
 11 sec

 200
 12341
 234
 12000
 off

 300
 12421
 123
 13000
 12 sec

# show ethernet cfm test-signal domain

Use this command to display ETH-Test receiver or generator statistics.

### **Command Syntax**

```
show ethernet cfm test-signal domain DOMAIN_NAME ma MA_NAME mep MEPID stats
  (ctf|gtf)
```

### Parameters

| DOMAIN_NAME | Enter the name of the domain. Name must be of 5 characters if type is character-string otherwise no_name if domain-type is no-name1                   |
|-------------|----------------------------------------------------------------------------------------------------|
| ma          | Specify Maintenance association name                                                                                                    |
| MA_NAME     | Enter maintenance association name. If ma-type is character string then maximum length of ma-name is 6 else if it's integer then maximum is 2-octets. |
| mep         | Specify mep                                                                                                    |
| MEPID       | Enter the MEPID ranging from <1-8191>                                                                                                    |
| stats       | Display the statistics                                                                                                    |
| ctf         | Display ETH Test Frame Collector statistics                                                                                                    |
| gtf         | Display ETH Test Frame Generator statistics                                                                                                    |

### **Command Mode**

Exec mode

# Applicability

This command was introduced in OcNOS version 4.0.

```
#show ethernet cfm test-signal domain 12345 ma 43982 mep 21 stats gtf
TST Session status : In-Progress
                           : 36
Elapsed Time(sec)
                          : 12345
MD
                          : 43982
MA
MEP
                          : 21
                         : 6cb9.c557.42d0
Peer MAC Address
                           : 12
RMEP ID
Start Time
                          : 2019 Mar 01 10:23:11
Transmitted Packet Count : 2854713
```

# show ethernet cfm test-signal profile

Use this command to display ETH-Test signal profile configuration.

### **Command Syntax**

```
show ethernet cfm test-signal profile (WORD|)
```

#### Parameters

WORD

Specify the test signal profile name with max length of 64 characters

#### **Command Mode**

Exec mode

### Applicability

This command was introduced in OcNOS version 4.0.

```
#show ethernet cfm test-signal profile 123
Profile Name : 123
Is Receiver : False
Is Generator : True
Test-Signal Type : In-Service
Frame Size(bytes) : 124
Test Pattern Type : Null-Signal-Without-CRC-32
```

# show ethernet cfm test-signal sessions

Use this command to display CFM test-signal session.

### **Command Syntax**

show ethernet cfm test-signal sessions

#### Parameters

None

#### **Command Mode**

Exec mode

### Applicability

This command was introduced in OcNOS version 4.0.

```
OcNOS#show ethernet cfm test-signal sessions
MEP-Id Status StartTime Tst-Profile Peer MAC-Address
```

# show ethernet cfm traceroute-cache

Use this command to display the ethernet cfm traceroute cache

# **Command Syntax**

show ethernet cfm traceroute-cache

### Parameters

None

### **Command Mode**

Exec mode and Privileged Exec mode

# Applicability

This command was introduced in OcNOS version 4.0.

| OcNOS#show | ethernet cfm t | raceroute-cache | bridge 1     |
|------------|----------------|-----------------|--------------|
| MEPID      | Dest mac       | Hops            | Relay-action |
| 2          | e8c5.7a91.f8c  | 4 1             | RlyHit       |
| 2          | e8c5.7a91.f8c  | 4 1             | RlyHit       |

# show running-config cfm

Use this command to display CFM running configuration alone.

### **Command Syntax**

show running-config cfm

#### Parameters

None

#### **Command Mode**

Exec mode and Privileged Exec mode

### Applicability

This command was introduced in OcNOS version 3.0.

```
#show running-config cfm
ethernet cfm domain-type character-string domain-name 12347 level 2 mip-
creation none
 service ma-type string ma-name 123
  vlan 10 bridge 10
  mip-creation default
   ethernet cfm mep down mpid 14 active true xe4
    lck state lock
      message level 2
       interval 1s
       frame priority 3
       exit-ether-ma-mep-lck-mode
    ethernet cfm loss-measurement reply lmm
    exit-ether-ma-mep-mode
   mep crosscheck mpid 41
   exit-ether-ma-mode
    !
```

# test-signal frame-size

Use this command to configure an ETH test signal frame size which is applicable only for generator test signal mode. Use no form of this command to delete the configured ETH test signal frame size.

# **Command Syntax**

```
test-signal frame-size <68-9600>
no test-signal frame-size
```

### Parameters

<68-9600> Specify the frame size within the range

### **Command Mode**

Configure CFM ETH test mode

#### Default

None

### Applicability

This command was introduced in OcNOS version 4.0.

```
#configure terminal
(config)#ethernet cfm test-signal profile-name 123
(config-cfm-eth-tst)#test-signal frame-size 124
```

```
(config-cfm-eth-tst) #no test-signal frame-size
```

# test-signal mode

Use this command to enable an ETH test signal mode as generator or receiver or both.

# **Command Syntax**

test-signal mode (generator|receiver|both)

### Parameters

| generator | The node will act as a ETH-TST frame generator                 |
|-----------|----------------------------------------------------------------|
| receiver  | The node will act as a ETH-TST frame receiver                  |
| both      | The node will act as both ETH-TST frame generator and receiver |

### **Command Mode**

Configure CFM ETH test mode

# Default

The default test signal mode is receiver.

# Applicability

This command was introduced in OcNOS version 4.0.

```
#configure terminal
(config)#ethernet cfm test-signal profile-name 123
(config-cfm-eth-tst)#test-signal mode generator
```

# test-signal pattern-type

Use this command to configure the TLV type to be encoded in ETH-Test PDU.

Use no form of this command to reset the TLV pattern type to default.

### **Command Syntax**

```
test-signal pattern-type (null-sig|null-sig-crc32|prbs|prbs-crc32)
no test-signal pattern-type
```

### Parameters

| null-sig       | Specify test pattern as a Null signal without CRC-32 |
|----------------|------------------------------------------------------|
| null-sig-crc32 | Specify test pattern as a Null signal with CRC-32    |
| prbs           | Specify test pattern as a PRBS 2^31-1 without CRC-32 |
| prbs-crc32     | Specify test pattern as a PRBS 2^31-1 with CRC-32    |

# **Command Mode**

Configure CFM ETH test mode

### Default

Default TLV pattern type is Null signal.

# Applicability

This command was introduced in OcNOS version 4.0.

```
#configure terminal
(config)#ethernet cfm test-signal profile-name 123
(config-cfm-eth-tst)#test-signal pattern-type null-signal
(config-cfm-eth-tst)#no test-signal pattern-type
```

# test-signal start-time

Use this command to start the ETH-Test session.

### **Command Syntax**

```
test-signal start-time (relative START-TIME | absolute START-TIME ) stop-time
(relative STOP-TIME | absolute STOP-TIME) tst-profile-name WORD domain
DOMAIN_NAME ma MA_NAME mep MEPID target (mac-address MAC|RMEPID)
```

### Parameters

| start-time       | Specify Test session start time             |  |
|------------------|---------------------------------------------|--|
| relative         | Specify Test session start time as relative |  |
| absolute         | Specify Test session start time as absolute |  |
| START-TIME       | Test session start time in minutes          |  |
| stop-time        | Specify Test session stop time              |  |
| STOP-TIME        | Test session stop time in minutes           |  |
| tst-profile-name |                                             |  |

| Test session profile name                                                                                                    |
|----------------------------------------------------------------------------------------------------|
| Specify test session profile name                                                                                                    |
| Specify domain.                                                                                                    |
| Enter the name of the domain. Name must be of 5 characters if type is character-string otherwise no_name if domain-type is no-name1                   |
| Specify Maintenance association name                                                                                                    |
| Enter maintenance association name. If ma-type is character string then maximum length of ma-name is 6 else if it's integer then maximum is 2-octets. |
| Specify mep                                                                                                    |
| Enter the MEPID ranging from <1-8191>                                                                                                    |
| Specify target                                                                                                    |
| Unicast destination MAC address                                                                                                    |
| MAC address in HHHH.HHHH.HHHH format                                                                                                    |
| Enter the RMEP ID ranging from 1-8191                                                                                                    |
|                                                                                                    |

### **Command Mode**

Exec mode

### Default

None

# Applicability

This command was introduced in OcNOS version 4.0.

# Example

#test-signal start-time relative 0 stop-time relative 30 tst-profile-name 123
domain 12345 ma 43982 mep 21 target mac-address 6cb9.c557.42d0

# test-signal test-type

Use this command to configure an ETH test signal test type is service interrupting or not.

Use no form of this command to delete the configured ETH test signal test type.

### **Command Syntax**

```
test-signal test-type (in-service|out-of-service)
no test-signal test-type
```

#### Parameters

```
in-service This indicates the ETH-Test is in-service and normal client service traffic is not interrupted
out-of-service This indicates the ETH-Test is out-of-service and normal client service traffic is not
disrupted
```

### **Command Mode**

Configure CFM ETH test mode

#### Default

None

#### Applicability

This command was introduced in OcNOS version 4.0.

```
#configure terminal
(config)#ethernet cfm test-signal profile-name 123
(config-cfm-eth-tst)#test-signal test-type in-service
(config-cfm-eth-tst)#no test-signal test-type
```

# traceroute ethernet

Use this command to start traceroute messages on a remote MEP.

### **Command Syntax**

traceroute ethernet MAC mepid MEPID domain DOMAIN (ma MA\_NAME)

#### Parameters-

| MAC         | MAC address of the remote MEP or MIP in HHHH.HHHH.HHHH format.                                                                                        |  |
|-------------|----------------------------------------------------------------------------------------------------|--|
| MEPID       | Host MEP identifier <1-8191>.                                                                                                    |  |
| DOMAIN_NAME | Enter the name of the domain. Name must be of 5 characters if type is character-string otherwise no_name if domain-type is no-name1                   |  |
| MA_NAME     | Enter maintenance association name. If ma-type is character string then maximum length of ma-name is 6 else if it's integer then maximum is 2-octets. |  |

### **Command Mode**

Exec mode and Privileged Exec mode

### Applicability

This command was introduced in OcNOS version 3.0.

| <pre>#traceroute et</pre> | hernet | 0018.236e.5eb8 | mepid | 201 domain 12345 | ma 123         |
|---------------------------|--------|----------------|-------|------------------|----------------|
| MP Mac                    | Hops   | Relay-action   |       | Ingress/Egress   | Ingress/Egress |
| action                    |        |                |       |                  |                |
| 0018.23ea.da36            | 1      | RlyFDB         |       | Ingress          | IngOK          |
| 0018.23ea.da38            | 2      | RlyFDB         |       | Egress           | EgrOK          |
| 0018.236e.5eb8            | 3      | RlyHit         |       | Ingress          | IngOK          |
| #traceroute et            | hernet | 0018.236e.5eb8 | mepid | 201 domain 12345 | vpws ETH-2001  |
| MP Mac                    | Hops   | Relay-action   |       | Ingress/Egress   | Ingress/Egress |
| action                    |        |                |       |                  |                |
| 0018.23ea.da36            | 1      | RlyFDB         |       | Ingress          | IngOK          |
| 0018.23ea.da38            | 2      | RlyFDB         |       | Egress           | EgrOK          |
| 0018.236e.5eb8            | 3      | RlyHit         |       | Ingress          | IngOK          |

# vlan

Use this command to create a service Maintenance Association (MA), with a VLAN.

# **Command Syntax**

vlan VLAN\_ID (bridge <1-32> | inner-vlan VLAN\_ID|)

### Parameters

| <1-32>  | Bridge id                      |
|---------|--------------------------------|
| VLAN_ID | Inner VLAN identifier <1-4094> |

# **Command Mode**

Ethernet CFM MA mode

# Applicability

This command was introduced in OcNOS-SP version 5.1

```
#configure terminal
OcNOS(config)#ethernet cfm domain-type character-string domain-name 12345 level 7
OcNOS(config-ether-cfm)#service ma-type string ma-name 43982
OcNOS(config-ether-cfm-ma)#vlan 10 bridge 10
OcNOS(config-ether-cfm-ma)#ethernet cfm mep down mpid 2331 active true xe2
```

# vpws

Use this command to create a service Maintenance Association (MA), with VPWS.

# **Command Syntax**

vpws VCNAME

### Parameters

VCNAME Virtual circuit name with maximum length being 30

# **Command Mode**

Ethernet CFM MA mode

# Applicability

This command was introduced in OcNOS-SP version 6.1.0

```
#configure terminal
OcNOS(config)#ethernet cfm domain-type character-string domain-name 12345 level 7
OcNOS(config-ether-cfm)#service ma-type string ma-name 43982
OcNOS(config-ether-cfm-ma)#vpws ETH-2001
OcNOS(config-ether-cfm-ma)#ethernet cfm mep up mpid 103 active true vpws ETH-2001
```

# wait-to-restore-timer <0-86400>

Use this command to configure/unconfigure Wait-to-restore timer for Eth-BNM and Eth-CSF. For Eth-BNM, nominal bandwidth will be set after the wait-to-restore timer expiry. When this command is enabled for Eth-CSF 'DCI' state is restored after wait-to-restore timer expiry.

### **Command Syntax**

wait-to-restore-timer <TIME>
no wait-to-restore-timer <TIME>

### Parameters

TIME Wait-to-restore-timer <0-86400>

### Default

Default is 10 seconds.

#### **Command Mode**

Ethernet CFM MEP BN and CFM MEP CSF mode

### Applicability

This command was introduced in OcNOS version 5.0

```
OcNOS(config)#ethernet cfm domain-type character-string domain-name abcde
level 5
OcNOS(config-ether-cfm)#service ma-type string ma-name 7
OcNOS(config-ether-cfm-ma)#vlan 10 bridge 10
OcNOS(config-ether-cfm-ma)#ethernet cfm mep down mpid 100 active true xe9
OcNOS(config-ether-cfm-ma-mep)#bn receive
OcNOS(config-ether-cfm-ma-mep-bn)#wait-to-restore-timer 90
OcNOS(config-ether-cfm-ma-mep-bn)#
```

# CHAPTER 2 G8031 ELPS Commands

This chapter describes the G8031 Ethernet Linear Protection Switching (ELPS) commands.

- aps-channel level
- backup
- clear
- control-vlan
- data vlan
- debug g8031
- eps-protection-group
- exercise
- force-switch
- g8031-eps
- g8031 eps-instance
- g8031 eps-protection group
- g8031 profile
- local-freeze
- local-lockout
- lockout
- manual-switch-protection
- manual-switch-working
- mode
- protection-port
- show g8031 eps-instance
- show g8031 eps-instance <EPS\_ID>
- show hsl g8031 debug
- switching mode
- timer hold-off-time
- timer wait-to-restore
- working-port

# aps-channel level

Use this command to associate CFM with g8031 protection group to carry APS message.

Use the no form of this command to disassociate CFM from g8031 protection group.

Note: It is mandatory for Working-port MEP and Protection-Port MEP to be in different Maintenance Domain but in same Maintenance Level. Moreover, Maintenance Association Vlan-id should be same as g8031 primary-vlan id. If both the conditions are met then, g8031 protection group can be associated to using the 'level' command.

### **Command Syntax**

aps-channel level <0-7>

### Parameters

<0-7> Maintainance Endpoint Level.

### **Command Mode**

G8031 Switching Mode.

### Applicability

This command was introduced before OcNOS version 5.0.

```
(config)#g8031 eps-instance eps1
(g8031-config-eps-instance)#aps-channel level 7
```

# backup

Use this command to configure backup interface (protection port) under cross-connect for bridge-domain case.

# **Command Syntax**

Backup IFPBKPNAME

# Parameters

IFPBKPNAME AC Interface Backup Name.

# Default

0 seconds.

# **Command Mode**

Config Backup Crossconnect Mode.

# Applicability

This command was introduced in OcNOS version 6.5.2.

```
#configure terminal
(config)#cross-connect 1
(config-xc)#interface xe10.1
(config-bkp-xc)#backup xe11.1
```

# clear

Use this command to perform clear operation on g8031 protection group based on instance name.

# **Command Syntax**

clear g8031 eps-instance <INSTANCENAME>

# Parameters

<INSTANCENAME> g8031 instance name.

# **Command Mode**

Exec mode.

# Applicability

This command was introduced in OcNOS version 6.5.2.

# Examples

# clear g8031 eps-instance eps1

# control-vlan

Use this command to configure a contro-vlan for g8031 protection group.

Use the no form of this command to delete control-vlan for a g8031 protection group.

### **Command Syntax**

```
control-vlan <2-4094>
control vlan <2-4094> inner-vlan <2-4094>
```

### Parameters

<2-4094> vlan id.

### **Command Mode**

G8031 Instance Mode.

# Applicability

This command was introduced in OcNOS version 6.5.2.

```
#configure terminal
(config)#g8031 eps-instance eps2
(g8031-config-eps-instance)#control vlan 3
(g8031-config-eps-instance)#control vlan 3 inner-vlan 500
```

# data vlan

Use this command to configure protected data vlans for g8031 protection group.

Use the no form of this command to delete a data vlan for g8031 protection group.

Note:

- Once mode is configured, data vlans can not be modified.
- Data vlans have to be configured individually using vlan command i.e Range of vlans not accepted with vlan command.
- This command has no impact on data-plane i.e Unprotected vlans are not blocked by g8031 working and protection-ports. It is left upto the administrator to configure only protected vlans with bridge-port configuration of working and protection g8031 ports.

# **Command Syntax**

```
data vlan <2-4094>
no data vlan <2-4094>
```

### Parameters

<2-4094> vlan-id.

### **Command Mode**

G8031 Switching Mode.

# Applicability

This command was introduced in OcNOS version 6.5.2.

```
#configure terminal
(config)#g8031 eps-instance eps1
(g8031-config-eps-instance)#data vlan 4-20
```

# debug g8031

Use this command to debug configuration.

# **Command Syntax**

```
debug g8031 (all|events|fsm|hal|rx|tx)
no debug g8031 (all|events|fsm|hal|rx|tx)
```

### Parameters

| all    | All debugging options.                 |
|--------|----------------------------------------|
| events | Protocol related events.               |
| fsm    | Instance Finite State Machine updates. |
| hal    | HAL events.                            |
| rx     | Received PDUs.                         |
| tx     | Transmitted PDUs.                      |

# **Command Mode**

Exec mode.

# Applicability

This command was introduced in OcNOS version 6.0.0.

- # debug g8031 tx
- # debug g8031 all

# eps-protection-group

Use this command to map configured working/protection port under g8031 instance.

Use the no form of this command to unmap eps-protection group from g8031 instance.

### **Command Syntax**

```
eps-protection-group <WORD>
no eps-protection-group
```

### Parameters

Word eps protection group name in string.

### **Command Mode**

G8031 Config EPS Instance Mode.

### Applicability

This command was introduced in OcNOS version 6.5.2.

```
#configure terminal
(config)#g8031 eps-instance eps1
(g8031-config-eps-instance)#eps-protection-group eps1
```

# exercise

Use this command to perform exercise operation on g8031 protection group based on instance name.

Use the  ${\tt clear}$  command to clear exercise operation from g8031 protection group.

# **Command Syntax**

g8031 eps-instance <INSTANCENAME> exercise

### Parameters

<1-32> g8031 instance name.

# **Command Mode**

Exec mode.

# Applicability

This command was introduced before OcNOS version 5.0.

### Examples

# exercise bridge 1 g8031 eps-id 10

# force-switch

Use this command to perform force-switch on g8031 protection group based on instance name.

Use the  ${\tt clear}$  command to clear force-switch operation from g8031 protection group.

### **Command Syntax**

g8031 eps instance <INSTANCENAME> force-switch

### Parameters

<INSTANCENAME> g8031instance name.

### **Command Mode**

Exec mode

# Applicability

This command was introduced in OcNOS version 6.5.2.

- # g8031 eps-instance eps1 force-switch
- # clear g8031 eps-instance eps1

# g8031-eps

Use this command to map eps protection group under cross-connect were g8031 can be extended over bridge-domain.

Use the no form to unmap eps protection group from cross-connect.

# **Command Syntax**

```
g8031-eps <EVCID>
no g8031-eps <EVCID>
```

# Parameters

<EVCID> EVC ID.

# **Command Mode**

Config Backup Crossconnect Mode.

# Applicability

This command was introduced in OcNOS version 6.5.2.

```
#configure terminal
(config)#cross-connect 1
(config-xc)#interface xe10.1
(config-bkp-xc)#backup xe11.1
(config-bkp-xc)#g8031-eps eps1
```

# g8031 eps-instance

Use this command to set instance-id for a particular g8031 protection group.

Use the no form of this command to remove instance-id for a g8031 protection group.

### **Command Syntax**

g8031 eps-instance <INSTANCENAME>

### Parameters

<INSTANCENAME> g8031 instance name.

### **Command Mode**

Config Mode.

# Applicability

This command was introduced in OcNOS version 6.5.2.

#### Examples

(config) #g8031 eps-instance eps1

# g8031 eps-protection group

Use this command to configure working/protection port for g8031 eps protection.

Use the no form of this command to remove eps protection group.

### **Command Syntax**

g8031 eps-protection group <WORD> no g8031 eps-protection group <WORD>

### Parameters

<WORD> EPS protection group name in string.

### **Command Mode**

Config Mode.

# Applicability

This command was introduced in OcNOS version 6.5.2.

```
#configure terminal
(config)#g8031 eps-protection group eps1
```

# g8031 profile

Use this command to configure g8031 mode, switching mode and timer-status for g8031 protection group.

Use the no form of this command to remove profile.

# **Command Syntax**

g8031 profile <WORD> no g8031 profile <WORD>

# Parameters

WORD eps profile name in string.

### **Command Mode**

Config Mode.

# Applicability

This command was introduced in OcNOS version 6.5.2.

```
#configure terminal
(config)#g8031 eps-instance eps1
```

# local-freeze

Use this command to locally freeze the g8031 protection group.

Use the  ${\tt clear}$  command to clear local-freeze from g8031 protection group.

### **Command Syntax**

g8031 eps-instance <INSTANCENAME> local-freeze
clear g8031 eps-instance <INSTANCENAME> local-freeze

### Parameters

<INSTANCENAME> g8031 instance name.

### **Command Mode**

Exec mode

# Applicability

This command was introduced in OcNOS version 6.5.2.

### Examples

#g8031 eps-instance eps1 local-freeze
#clear g8031 eps-instance eps1 local-freeze

# local-lockout

Use this command to configure local lockout for g8031 protection group.

Use the  ${\tt clear}$  command to clear local-lockout operation from g8031 protection group.

### **Command Syntax**

g8031 eps-instance <INSTANCENAME> local-lockout clear g8031 eps-instance <INSTANCENAME> local-lockout

### Parameters

<INSTANCENAME> g8031 instance name.

### **Command Mode**

Exec mode

### Applicability

This command was introduced in OcNOS version 6.5.2.

- # g8031 eps-instance eps1 local-lockout
- # clear g8031 eps-instance eps1 local-lockout

# lockout

Use this command to lockout for g8031 protection group.

Use the  ${\tt clear}$  command to remove lockout from g8031 protection group.

### **Command Syntax**

g8031 eps-instance <INSTANCENAME> lockout

### Parameters

<INSTANCENAME> g8031 instance name.

### **Command Mode**

Exec mode

# Applicability

This command was introduced in OcNOS version 6.5.2.

- # g8031 eps-instance eps1 lockout
- # clear g8031 eps-instance eps1

# manual-switch-protection

Use this command to perform manual-switch for protection port.

Use the clear command to remove manual switch.

### **Command Syntax**

g8031 eps-instance <INSTANCENAME> manual-switch-protection

### Parameters

<INSTANCENAME> g8031 instance name.

# **Command Mode**

Exec Mode.

### Applicability

This command was introduced in OcNOS version 6.5.2.

- # g8031 eps-instance eps1 manual-switch-protection
- # clear g8031 eps-instance eps1

# manual-switch-working

Use this command to perform manual-switch for working port.

Use the clear command to remove manual switch.

### **Command Syntax**

g8031 eps-instance <INSTANCENAME> manual-switch-working

### Parameters

<INSTANCENAME> g8031 instance name.

# **Command Mode**

Exec Mode.

# Applicability

This command was introduced in OcNOS version 6.5.2.

- # g8031 eps-instance eps1 manual-switch-working
- # clear g8031 eps-instance eps1
# mode

Use this command to configure mode for g8031 protection group.

Use the no form of this command to mode for g8031 protection group.

Note: Once mode is configured, it can not be changed. Administrator has to explicitly delete and re-configure a new mode.

# **Command Syntax**

```
mode (one-and-one-bidirectional | one-plus-one-bidirectional | one-plus-one-
  unidirectional)
```

#### **Parameters**

```
one-and-one-bidirectional
one-plus-one-bidirectional
```

1:1 Bidirectional mode.

1+1 Bidirectional mode. 1+1 Unidirectional mode.

one-plus-one-unidirectional

# **Command Mode**

G8031 Profile Mode.

# Applicability

This command was introduced in OcNOS version 6.5.2.

```
#configure terminal
(config) #g8031 profile eps1
(g8031-config-profile) #mode one-and-one-bidirectional
```

# protection-port

Use this command to configure a protection-port for a g8031 protection group.

Use the no form of this command to delete protection-port for a g8031 protection group.

Note:

- When both working and protection ports are in Signal-Failure state, Working Port is treated as Active port, and Protection group is in Signal-Failure-Protection State.
- Working and Protection Paths between two ELPS end nodes should not coincide i.e When having intermediate nodes it is required that the working path and protection path are configured via different intermediate nodes.
- Working port should be Layer-2 Physical or LAG interface. Command is also applicable for sub-interface.
- Protection port should be Layer-2 Physical or LAG interface. Command also applicable for sub-interface.

#### **Command Syntax**

protection-port IFNAME no protection-port

#### Parameters

IFNAME Interface name.

#### **Command Mode**

G8031 Config Protection Mode.

# Applicability

This command was introduced in OcNOS version 6.5.2.

```
#configure terminal
(config)#g8031 eps-protection group eps1
(g8031-config-protection)#protection-port ge10.1
```

# show g8031 eps-instance

Use this command to display the status of all configured g8031 protection groups.

### **Command Syntax**

show g8031 eps-instance

#### Parameters

None

#### **Command Mode**

Exec mode

#### Applicability

This command was introduced from OcNOS version 6.5.2.

#### Examples

#show g8031 eps-instance

| EPS-Name | Id | Mode       | Working-Pa | th Sta | te Pro | tection-Pa | ath Sta | te Control-VLAN | CFM |
|----------|----|------------|------------|--------|--------|------------|---------|-----------------|-----|
| eps1     | 1  | 1:1,BI xe  | e6.1       | Up     | ge9.1  | (A)        | Up      | 11              | Yes |
| eps2     | 1  | 1:1,BI ge9 | .2         | Up     | xe6.2  | (A)        | Up      | 500             | Yes |

#### Table 2-13 explains the output fields:

#### Table 2-13: show g8031 eps-instance bridge output fields

| Field           | Description                                                                              |  |
|-----------------|------------------------------------------------------------------------------------------|--|
| EPS Name        | Eps instance name                                                                        |  |
| ID              | Protection group id                                                                      |  |
| Mode            | Architecture type - 1+1 or 1:1 and Directional (Uni/Bi)                                  |  |
| Working path    | Working port                                                                             |  |
| Protection path | Protection port                                                                          |  |
| (A)             | Active Path                                                                              |  |
| CFM             | Working/protection MEP is configured and UP (Yes)<br>Working/protection MEP is DOWN (No) |  |

# show g8031 eps-instance <EPS\_ID>

Use this command to display the status of a particular g8031 protection group.

#### **Command Syntax**

```
show g8031 eps-instance <EPS ID>
```

#### **Parameters**

<EPS-ID> EPS instance name.

#### **Command Mode**

Exec mode.

#### Applicability

This command was introduced in OcNOS version 6.5.2.

#### Examples

#### Table 2-14 explains the output fields:

#### Table 2-14: show g8031 eps-instance output fields

| Field           | Description                                                                                           |
|-----------------|----------------------------------------------------------------------------------------------------|
| Inst Name       | Protection group instance, profile and protection group name                                          |
| Mode &<br>Group | Bridge (1:1 / 1+1), Direction (Uni/Bi), switching mode (revertive/non-revertive)                      |
| Current State   | No request/Signal Fail/Wait-to-Restore, Active path (Working/Protection)<br>dFOP state (defect mode). |
| Timer Status    | WTR/Hold-Off timers                                                                                   |

| Field              | Description                                             |
|--------------------|---------------------------------------------------------|
| Working_cfm        | Working CFM MEP with mep_id, cc-interval, domain and ma |
| Protection-<br>cfm | Working CFM MEP with mep_id, cc-interval, domain and ma |
| APS-<br>Channel    | Control vlan and APS Level                              |
| Vlan               | Data vlan                                               |
| APS Statistics     | APS PDU TX and RX                                       |
| L-APS Tx<br>count  | Number of transmitted g8031 L-APS control pkts          |

# show hsl g8031 debug

Use this command to display debugging related information of a particular g8031 protection group.

#### **Command Syntax**

show hsl g8031 debug <1-32>

#### Parameters

<1-32> Protection group id.

#### **Command Mode**

Exec mode

#### Applicability

This command was introduced before OcNOS version 5.0.

#### Examples

#### Service type: XC (Subinterface)

| # show | hsl g8031 debu | g 1          |                 |             |          |
|--------|----------------|--------------|-----------------|-------------|----------|
| EPS_ID | Mode Service   | Working_port | Protection_port | Active_port | Failover |
|        | +              | +            | +               |             | ++       |
| 1      | 1:1,Bi XC      | po1.2        | sal.2           | Working     | 4000005  |

#### Table 2-15 explains the output fields:

#### Table 2-15: show hsl g8031 output fields

| Field             | Description                               |  |
|-------------------|-------------------------------------------|--|
| EPS ID            | Protection group id                       |  |
| Mode              | Configured g8031 mode on protection group |  |
| Service           | XC(Subinterface) / L2 Bridge              |  |
| Working port      | Working port                              |  |
| Protection port   | Protection port                           |  |
| Active<br>Ingress | Working/Protection port                   |  |
| Failover          | Egress failover                           |  |

# switching mode

Use this command to configure revertive/non-revertive switchover-type for g8031 protection group.

Use the no form of this command to set default switchover-type for g8031 protection group.

# **Command Syntax**

switching mode (revertive | non-revertive)
no switching mode

#### Parameters

None

#### Default

Non-revertive.

# **Command Mode**

G8031 Profile Mode.

# Applicability

This command was introduced in OcNOS version 6.5.2.

#### Examples

#configure terminal
(config)#g8031 profile eps1
(g8031-config-profile)#switching mode revertive

# timer hold-off-time

Use this command to configure hold-off timer for g8031 protection group.

Use the no form of this command to set default hold-off timer value for a g8031 protection group.

# **Command Syntax**

timer hold-off-time <0-10>
no timer hold-off-time

#### Parameters

<0-10> Timer value in seconds.

#### Default

0 seconds.

# **Command Mode**

G8031 Profile Mode.

# Applicability

This command was introduced in OcNOS version 6.5.2.

```
#configure terminal
(config)#g8031 profile eps1
(g8031-config-profile)#timer hold-off 2
```

# timer wait-to-restore

Use this command to configure wait-to-restore timer for a g8031 protection group.

Use the no form of this command to set default wait-to-restore value for a g8031 protection group.

Note: This command is only applicable for revertive mode.

#### **Command Syntax**

```
timer wait-to-restore <300-720>
no timer wait-to-restore
```

#### Parameters

<300–720> Timer value in seconds.

#### Default

300 seconds.

#### **Command Mode**

G8031 Profile Mode.

# Applicability

This command was introduced in OcNOS version 6.5.2.

```
#configure terminal
(config)#g8031 profile eps1
(g8031-config-profile)#timer wait-to-restore 360
```

# working-port

Use this command to configure a working-port for a g8031 protection group.

Use the no form of this command delete working-port for a g8031 protection group.

### **Command Syntax**

working-port IFNAME no working-port

#### Parameters

IFNAME Interface name.

#### **Command Mode**

G8031 Config Protection Mode.

# Applicability

This command was introduced in OcNOS version 6.5.2.

```
#configure terminal
(config)#g8031 eps-protection group eps1
(g8031-config-protection)#working-port xe10
```

# CHAPTER 3 G.8032 ERPS Version 2 Commands

This chapter contains the G.8032 (2012) Ethernet Ring Protection Switching (ERPS) version 2 commands.

- aclif failover
- aps-channel level
- aps-channel vlan
- associate-ring
- clear g8032 erp-instance
- data vlan
- debug g8032
- east-interface
- enable-tcn-propagation
- erps-instance
- g8032 erp-instance
- g8032 erp-instance force-switch
- g8032 erp-instance manual-switch
- g8032 ring
- g8032-profile
- g8032 profile
- hardware-profile aclif failover
- non-virtual-channel
- ring
- ring-id
- ring-type
- rpl role
- show g8032 erp-instance
- show g8032 profile
- show g8032 ring
- switching mode
- tcn-to-instance
- timer
- virtual-channel
- west-interface

# aps-channel level

Use this command to set the maintenance entity group (MEG) level (MEL) to carry in R-APS messages.

# **Command Syntax**

aps-channel level <0-7>

### Parameters

<0-7> Level.

# **Command Mode**

G.8032 configure switch mode

# Examples

Here are sample examples of configuring G.8032 ERP instance with Automatic Protection Switching (APS) channel settings in OcNOS device.

OcNOS#configure terminal OcNOS(config)#g8032 erp-instance instance1 OcNOS(g8032-config-switch)#aps-channel level 2 OcNOS(g8032-config-switch)#end

# aps-channel vlan

Use this command to configure APS channel VLAN-ID for the ERP instance.

Use no parameter of this command to remove APS channel VLAN-ID configuration for the ERP instance.

### **Command Syntax**

```
aps-channel vlan <2-4094> (inner-vlan <2-4094>|)
no aps-channel vlan
```

#### Parameters

| <2-4094>   | VLANID     |
|------------|------------|
| inner-vlan | Inner vlan |
| <2-4094>   | VLANID     |

#### **Command Mode**

G.8032 configure switch mode.

#### Applicability

This command was introduced before OcNOS version 5.0.

```
OcNOS#configure terminal
OcNOS(config)#g8032 erp-instance instance1
OcNOS(g8032-config-switch)#aps-channel vlan 10 inner-vlan 5
OcNOS(g8032-config-switch)#end
```

# clear g8032 erp-instance

Use this command to clear ERPS instance.

This command is used at an Ethernet ring node for the following operations:

- · Clearing an active local administrative command (forced switch or manual switch).
- Triggering reversion before the wait to restore (WTR) or wait to block (WTB) timer expires in the case of revertive operation.
- Triggering reversion in the case of non-revertive operation.

# **Command Syntax**

```
clear g8032 erp-instance (INSTANCENAME | all)
```

#### Parameters

| INSTANCENAME | Instance name (maximum 32 characters). |
|--------------|----------------------------------------|
| all          | Clear all instances.                   |

#### **Command Mode**

Exec mode.

# Applicability

This command was introduced before OcNOS version 5.0 and was revised in OcNOS version 6.4.1 by adding a new parameter called all.

#### Examples

The following command clear a specific ERPS instance in the network.

OcNOS#clear g8032 erp-instance INST1

The following command clear all ERPS instance in the network.

OcNOS#clear g8032 erp-instance all

# data vlan

Use this command to configure VLANs as data channels.

Use the no form of this command to remove VLAN configuration.

### **Command Syntax**

data vlan VLAN\_RANGE no data vlan VLAN RANGE

#### Parameters

VLAN\_RANGE Enter VLAN ID 2-4094 or list of VLAN ID's separated by commas. Eg 2 or 2,4,5 or 50,51,52 etc.

#### **Command Mode**

G.8032 configure switch mode.

# Applicability

This command was introduced before OcNOS version 5.0.

#### Examples

Here's an example of configuring G.8032 ERP instance with data VLANs 201, 202, and 203 in OcNOS device.

OcNOS#configure terminal OcNOS(config)#g8032 erp-instance instance1 OcNOS(g8032-config-switch)#data vlan 201,202,203 OcNOS(g8032-config-switch)#end

# debug g8032

Use this command to debug configuration.

# **Command Syntax**

```
debug g8032 (all|tx|rx|fsm|timers|events|external|hal)
no debug g8032 (all|tx|rx|fsm|timers|events|external|hal)
```

#### Parameters

| all      | All debugging options                 |
|----------|---------------------------------------|
| events   | Protocol event                        |
| external | External CFM and NSM events           |
| fsm      | Instance Finite State Machine updates |
| hal      | HAL events                            |
| rx       | Received PDUs                         |
| timers   | Protocol timer events                 |
| tx       | Transmitted PDUs                      |

# **Command Mode**

Configure mode and Exec mode

# Applicability

This command was introduced in OcNOS version 6.0.0.

# Examples

Here's an example of enabling G.8032 debugging for both transmit (tx) and all events in OcNOS device.

```
OcNOS#configure terminal
OcNOS(config)#debug g8032 tx
OcNOS(config)#debug g8032 all
OcNOS(config)#exit
```

# east-interface

Use this command to set the east port associated to the protection ring.

# **Command Syntax**

east-interface IFNAME
no east-interface

# Parameters

IFNAME Interface name, such as xe1.

# **Command Mode**

G8032 ring config mode.

# Applicability

This command was introduced before OcNOS version 5.0.

# Examples

The below example demonstrates the configuration of an ERPS ring named RING1 with the assignment of the east interface as cel.

```
OcNOS#configure terminal
OcNOS(config)#g8032 ring RING1
OcNOS(g8032-ring-config)#east-interface cel
OcNOS(g8032-ring-switch)#end
```

# enable-tcn-propagation

Use this command to enable or disable TCN (topology change notification) propagation for an interconnected ring.

### **Command Syntax**

```
enable-tcn-propagation
no enable-tcn-propagation
```

#### Parameters

None

#### **Command Mode**

G.8032 configure switch mode

# Applicability

This command was introduced in OcNOS version 6.0.0.

#### Examples

In this example, the configuration for G.8032 ERP instance instance1 includes the enabling of topology change notification (TCN) propagation.

```
OcNOS#configure terminal
OcNOS(config)#g8032 erp-instance instance1
OcNOS(g8032-config-switch)#enable-tcn-propagation
OcNOS(g8032-config-switch)#end
```

# erps-instance

Use this command to set the ERPS-instance for the sub-interface.

Use no parameter of this command to remove the ERPS-instance configuration from the sub-interface.

### **Command Syntax**

```
erps-instance INSTANCENAME no erps-instance
```

#### Parameters

INSTANCENAME Name of the ERPS instance.

#### **Command Mode**

Interface mode.

#### Applicability

This command was introduced in OcNOS version 6.2.0 and was revised in OcNOS version 6.4.1 by removing a parameter called all.

#### Examples

The following configurations allow the association of an ERPS instance with a sub-interface. By configuring ERPS instances on sub-interfaces, it enables protection switching for specific network segments.

```
OcNOS#configure terminal
OcNOS(config)#interface xe2.1
OcNOS(config-if)#erps-instance erp1
OcNOS(config-if)#commit
OcNOS(config-if)#end
```

# g8032 erp-instance

Use this command to create an ERP instance and change to G.8032 configure switch mode.

Use the no form of this command to delete an ERP instance.

### **Command Syntax**

g8032 erp-instance INSTANCENAME no g8032 erp-instance INSTANCENAME

#### Parameters

INSTANCENAME Instance name (maximum 32 characters).

#### **Command Mode**

Configure mode

#### Examples

The below example demonstrates the configuration of G.8032 ERP instance with the instance name instance1.

OcNOS#configure terminal OcNOS(config)#g8032 erp-instance instance1 OcNOS(g8032-config-switch)#end

# g8032 erp-instance force-switch

Use this command to configure administrative commands related to force switching within ERPS instances.

# **Command Syntax**

```
g8032 erp-instance (INSTANCE-NAME | all) force-switch (east-interface | west-
interface)
```

#### Parameters

| INSTANCENAME   | Instance name (maximum 32 characters) |
|----------------|---------------------------------------|
| all            | Apply to all instances.               |
| east-interface | Apply command to east interface.      |
| west-interface | Apply command to west interface.      |

# **Command Mode**

Exec mode.

# Applicability

This command was introduced before OcNOS version 5.0 and was revised in OcNOS version 6.4.1 by adding a new parameter called all.

# Examples

The following commands allows to take manual control of ERPS instances and force traffic to switch to a specific interface (east or west) as needed for network protection.

```
OcNOS#g8032 erp-instance example force-switch east-interface
OcNOS#g8032 erp-instance all force-switch west-interface
```

# g8032 erp-instance manual-switch

Use this command to configure manual protection switching for specific ERPS instances or for all instances on the device.

# **Command Syntax**

```
g8032 erp-instance (INSTANCE-NAME | all) manual-switch (east-interface | west-
interface)
```

#### Parameters

| INSTANCENAME   | Instance name (maximum 32 characters) |
|----------------|---------------------------------------|
| all            | Apply to all instances.               |
| east-interface | Apply command to east interface.      |
| west-interface | Apply command to west interface.      |

#### **Command Mode**

Exec mode.

# Applicability

This command was introduced before OcNOS version 5.0 and was revised in OcNOS version 6.4.1 by adding a new parameter called all.

# Examples

The following commands are used to configure specific ERPS instances to perform manual switching on either the west or east interface as needed.

OcNOS#g8032 erp-instance example manual-switch west-interface OcNOS#g8032 erp-instance all manual-switch east-interface

# g8032 ring

Use this command to create a ring and associate east and west interfaces with it. All ERP instances on this ring have the same east and west interfaces,

Use the no form of this command to delete a ring.

# **Command Syntax**

g8032 ring RINGNAME no g8032 ring RINGNAME

#### Parameters

ring Ring. RINGNAME Ring name (maximum 37 characters).

#### **Command Mode**

Configure mode

#### Examples

OcNOS#configure terminal OcNOS(config)#g8032 ring ERPS123 OcNOS(config)#no g8032 ring ERPS123 OcNOS(config)#exit

# g8032-profile

Use this command to associate the ERP instance to a profile. After configuring this command, it will take to the ERP profile configuration mode.

# **Command Syntax**

g8032-profile PROFILENAME

#### Parameters

PROFILENAME **Profile name**.

#### **Command Mode**

G.8032 configure switch mode

#### Examples

OcNOS#configure terminal OcNOS(config)#g8032 erp-instance instance1 OcNOS(g8032-config-switch)#g8032-profile prof\_1 OcNOS(g8032-profile-config)#end

# g8032 profile

Use this command to associate the ERPS profile to an instance.

Use the no form of this command to delete the ERPS profile from an instance.

# **Command Syntax**

g8032 profile PROFILENAME

#### Parameters

PROFILENAME Profile name.

#### **Command Mode**

G.8032 configure switch mode

#### Examples

OcNOS#configure terminal OcNOS(config)#g8032 erp-instance instance1 OcNOS(g8032-config-switch)#g8032-profile prof\_1

# non-virtual-channel

Use this command to make a sub-ring function without a virtual channel.

Use the no form of this command to delete a non-virtual channel.

# **Command Syntax**

```
non-virtual-channel
no non-virtual-channel
```

# Parameters

None.

# **Command Mode**

G.8032 configure switch mode.

# Applicability

This command was introduced before OcNOS version 5.0.

```
OcNOS#configure terminal
OcNOS(config)#g8032 erp-instance instance1
OcNOS(g8032-config-switch)#non-virtual-channel
```

# ring

Use this command to associate the ERP instance to a ring.

# **Command Syntax**

ring RINGNAME

# Parameters

RINGNAME Ring name.

# **Command Mode**

G.8032 configure switch mode

# Examples

OcNOS#configure terminal OcNOS(config)#g8032 erp-instance instance1 OcNOS(g8032-config-switch)#ring ring1

# ring-id

Use this command to set the ring identifier.

# **Command Syntax**

ring-id <1-239>

# Parameters

<1-239> Ring identifier.

# **Command Mode**

G.8032 configure switch mode.

# Applicability

This command was introduced before OcNOS version 5.0.

```
OcNOS#configure terminal
OcNOS(config)#g8032 erp-instance instance1
OcNOS(g8032-config-switch)#ring-id 1
```

# ring-type

Use this command to specify the type of the ethernet ring for this ERP instance.

# **Command Syntax**

```
ring-type (major-ring | sub-ring | sub-ring-vc)
no ring-type
```

#### Parameters

| major-ring  | G.8032 major ring. In this type of rings nodes are connected in full circular topology |
|-------------|----------------------------------------------------------------------------------------|
| sub-ring    | G.8032 sub-ring without virtual channel                                                |
| sub-ring-vc | G.8032 sub-ring with virtual channel                                                   |

# **Command Mode**

G.8032 configure switch mode.

# Applicability

This command was introduced before OcNOS version 5.0.

```
OcNOS#configure terminal
OcNOS(config)#g8032 erp-instance instance1
OcNOS(g8032-config-switch)#ring-type major-ring
OcNOS(g8032-config-switch)#ring-type sub-ring-vc
```

# rpl role

Use this command to set the RPL (Ring Protection Link) role of the ring node.

# **Command Syntax**

```
rpl role ((owner | neighbor | next-neighbor)(east-interface | west-interface) |
    non-owner )
```

#### Parameters

| owner          | Ring node is the RPL owner.                             |
|----------------|---------------------------------------------------------|
| neighbor       | Ring node is neighbor to the RPL owner.                 |
| next-neighbor  | Ring node is neighbor to the neighbor of the RPL owner. |
| east-interface |                                                         |
|                | Role assigned to east interface.                        |
| west-interface |                                                         |
|                | Role assigned to west interface.                        |
| non-owner      | Ring node does not own the RPL.                         |

# **Command Mode**

G.8032 configure switch mode.

# Applicability

This command was introduced before OcNOS version 5.0.

```
OcNOS#configure terminal
OcNOS(config)#g8032 erp-instance instance1
OcNOS(g8032-config-switch)#rpl role owner east-interface
```

# show g8032 erp-instance

Use this command to display details about an ERP instance.

#### **Command Syntax**

show g8032 erp-instance ((INSTANCENAME | data-traffic | summary)|)

#### Parameters

| INSTANCENAME | Instance name.                |
|--------------|-------------------------------|
| data-traffic | Display data traffic details. |
| summary      | Display summary details.      |

#### **Command Mode**

Exec mode.

#### Applicability

This command was introduced before OcNOS version 5.0 and revised in OcNOS version 6.4.1 by adding the new parameters data-traffic and summary.

#### Example

The below command display details about ERP instances:

| OcNOS#show | g8032 | erp-instance |        |         |        |           |      |
|------------|-------|--------------|--------|---------|--------|-----------|------|
| Instance   | ID    | State        | East   | state   | West   | state     | Ring |
|            |       |              |        |         |        |           |      |
| phy_erp1   | 1     | PENDING      | xe24   | Blocked | xe26   | Unblocked | PR1  |
| sub_erp1   | 2     | PROTECTION   | xe25   | Blocked | -      | -         | SR1  |
| erp3       | 3     | PROTECTION   | xe23   | Blocked | -      | -         | SR2  |
| br_erp1    | 4     | PENDING      | xe24.1 | Blocked | xe26.1 | Unblocked | BR1  |
|            |       |              |        |         |        |           |      |

Table 3-16 explains the output fields.

#### Table 3-16: show g8032 erp-instance

| Field    | Description                                                                                                    |
|----------|----------------------------------------------------------------------------------------------------|
| Instance | Lists the names of the ERP instances. Each instance has a unique name.                                                                                                    |
| ID       | Displays the ID of the ERP instance, which is a numerical identifier.                                                                                                    |
| State    | Indicates the current state of the ERP instance. PENDING state means the instance is waiting for activation, while PROTECTION state means it's actively providing protection.                  |
| East     | Shows the interface on the east side (usually the primary side) of the ring.                                                                                                    |
| State    | Displays the east state of the interface, which can be Blocked or Unblocked. In the context of ERP, Blocked means the interface is in standby or backup mode, and Unblocked means it's active. |
| West     | Shows the interface on the west side (usually the secondary side) of the ring.                                                                                                    |

#### Table 3-16: show g8032 erp-instance

| Field | Description                                                                    |
|-------|--------------------------------------------------------------------------------|
| State | Displays the west state of the interface,                                      |
| Ring  | Specifies the name or identifier of the ring associated with the ERP instance. |

The below command display data traffic details for ERP instances:

| OcNOS#show | g8032 | erp-instance data-tr | raffic     |            |      |  |
|------------|-------|----------------------|------------|------------|------|--|
| Instance   | ID    | Data-vlan            | East       | West       | Ring |  |
|            |       |                      |            |            |      |  |
| phy_erp1   | 1     | 11-19                | xe24 (B)   | xe26 (F)   | PR1  |  |
| sub_erp1   | 2     | 50-60                | xe25 (B)   | -          | SR1  |  |
| br_erp1    | 4     | bridge_domain 1      | xe24.1 (B) | xe26.1 (F) | BR1  |  |
|            |       | bridge_domain 2      | xe24.2     | xe26.2     | BR2  |  |

Table 3-17 explains the output fields.

| Field     | Description                                                                                              |
|-----------|----------------------------------------------------------------------------------------------------|
| Instance  | Lists the names of the ERP instances. Each instance has a unique name.                                   |
| ID        | Displays the ID of the ERP instance, which is a numerical identifier.                                    |
| Data-vlan | Specifies the range of VLANs associated with data traffic for each ERP instance.                         |
| East      | Shows the interface on the east side (usually the primary side) of the ring that handles data traffic.   |
| West      | Shows the interface on the west side (usually the secondary side) of the ring that handles data traffic. |
| Ring      | Specifies the name or identifier of the ring associated with the ERP instance.                           |

#### Table 3-17: show g8032 erp-instance data-traffic

The below command display details for a specific ERP instance, in this case, erp0:

```
OcNOS#show g8032 erp-instance erp0
```

| Inst Name    | : erp3 (3) ,node-id d0:77:ce:df:40:1b ,Profile (1)                                                                            |
|--------------|----------------------------------------------------------------------------------------------------|
| Description  | :                                                                                                    |
| Ring         | : SUB-RING (subring), OWNER (EAST), virtual (vlan 10, ring 2) attached (-), attached to (erp1,erp2,erp3), tcn-propagation (0) |
| State        | : G8032_ST_PROTECTION                                                                                                    |
| Timer Status | : Init (0 min 4 sec), WTR (2 min 2 sec)                                                                                       |
| East         | : xe25, Blocked, Down, BPR (0), remote (d0:77:ce:df:40:1e)                                                                    |
| West         | : xe24, Blocked, Down, BPR (0), remote (d0:77:ce:df:40:1f)                                                                    |
| East (cfm)   | : mep-id (1), cc-interval (10ms), domain (10), MA (finance)                                                                   |
| West (cfm)   | : mep-id (1), cc-interval (10ms), domain (10), MA (finance)                                                                   |
| Channel      | : Level (5), vlan (20), RING_ID (2)                                                                                           |

Data Vlan : 50-60

Table 3-18 explains the output fields.

| Field        | Description                                                                                                    |
|--------------|----------------------------------------------------------------------------------------------------|
| Inst Name    | Provides information about the ERP instance, including its name, a numerical identifier, and a unique node ID. The profile number indicates the associated ERP profile. |
| Description  | Provides a description of the ERP instance.                                                                                                    |
| Ring         | Specifies details about the ring associated with the ERP instance.                                                                                                    |
| State        | Indicates the current state of the ERP instance.                                                                                                    |
| Timer Status | Displays timer-related information.                                                                                                    |
| East         | Shows the interface on the east side (usually the primary side) of the ring.                                                                                            |
| West         | Shows the interface on the west side (usually the secondary side) of the ring.                                                                                          |
| East(cfm)    | Provides CFM-related details for the east side.                                                                                                    |
| West(cfm)    | Provides CFM-related details for the west side.                                                                                                    |
| Channel      | Provides information about the ERP channel, including:<br>ERP level<br>VLAN associated with the channel<br>Ring ID                                                      |
| Data Vlan    | Specifies the range of VLANs associated with data traffic for the ERP instance.                                                                                         |

#### Table 3-18: show g8032 erp-instance INSTANCENAME

# show g8032 profile

Use this command to display details about a profile.

# **Command Syntax**

show g8032 profile PROFILENAME

#### Parameters

PROFILENAME Profile name.

#### **Command Mode**

Exec mode.

# Applicability

This command was introduced before OcNOS version 5.0.

# Examples

OcNOS#show g8032 profile profile1 Profile : profile1 ======== Wait-To-Restore : 5 mins Hold Off Timer : 0 secs Guard Timer : 500 ms Wait-To-Block : 5500 ms Protection Type : Revertive

# show g8032 ring

Use this command to display details about a ring.

# **Command Syntax**

show g8032 ring RINGNAME

#### Parameters

RINGNAME Ring name.

#### **Command Mode**

Exec mode.

# Applicability

This command was introduced before OcNOS version 5.0.

# Examples

# switching mode

Use this command to set the revertive behavior of the ring node.

# **Command Syntax**

```
switching mode (non-revertive | revertive)
```

#### Parameters

| revertive     | Represents revertive mode operation of a G.8032 ethernet ring.     |
|---------------|--------------------------------------------------------------------|
| non-revertive | Represents non-revertive mode operation of a G.8032 ethernet ring. |

# **Command Mode**

G.8032 profile configure mode.

# Applicability

This command was introduced before OcNOS version 5.0.

```
OcNOS#configure terminal
OcNOS(config)#g8032 erp-instance instance1
OcNOS(g8032-config-switch)#switching mode revertive
```
# tcn-to-instance

Use this command to associate TCN instance (topology change notification) propagation for an interconnected ring when configured in non-virtual mode.

# **Command Syntax**

tcn-to-instance INSTANCENANME

#### Parameters

INSTANCENAME Instance name.

### **Command Mode**

G.8032 configure switch mode.

# Applicability

This command was introduced before OcNOS version 5.0.

```
OcNOS#configure terminal
OcNOS(config)#g8032 erp-instance instance1
OcNOS(g8032-config-switch)#tcn-to-instance erp1
```

# timer

Use this command to set timers.

# **Command Syntax**

```
timer (wait-to-restore <1-12> | hold-off <0-10000> | guard-time <10-2000>)
```

# Parameters

wait-to-restore

|            | Wait-to-restore timer used to verify that a signal failure is not intermittent.          |
|------------|------------------------------------------------------------------------------------------|
| <1-12>     | Timer value in minutes.                                                                  |
| hold-off   | Hold-off timer used to filter intermittent link faults.                                  |
| <0-10000>  | Timer value in a multiple of 100 milliseconds.                                           |
| guard-time | Guard timer that blocks latent outdated messages from causing unnecessary state changes. |
| <1-20000>  | Timer value in a multiple of 10 milliseconds.                                            |

# **Command Mode**

G.8032 profile configure mode

# Examples

OcNOS#configure terminal

OcNOS(config)#interface xe3

```
OcNOS(config-if)#channel-group 2 mode active
OcNOS(config-if)#ethernet cfm domain-type character-string domain-name nod12 level 7
mip-creation none
OcNOS(config-ether-cfm)#g8032 ring lagring
OcNOS(g8032-ring-config)#east-interface pol
OcNOS(g8032-ring-config)#g8032 profile profile1
OcNOS(g8032-profile-config)#timer wait-to-restore 7
OcNOS(g8032-profile-config)#timer hold-off 50
OcNOS(g8032-profile-config)#timer guard-time 300
OcNOS(g8032-profile-config)#timer guard-time 30
OcNOS(g8032-profile-config)#timer guard-time 30
```

# virtual-channel

Use this command on a sub-ring to attach it to a major instance.

Use the no form of this command to delete a virtual channel.

### **Command Syntax**

```
virtual-channel (<2-4094>|) attached-to-instance INSTANCENAME
no virtual-channel
```

#### Parameters

| <2-4094>     | VLAN identifier.    |  |
|--------------|---------------------|--|
| INSTANCENAME | Major instance name |  |

# **Command Mode**

G.8032 configure switch mode.

# Applicability

This command was introduced before OcNOS version 5.0.

```
OcNOS#configure terminal
OcNOS(config)#g8032 erp-instance instance1
OcNOS(g8032-config-switch)#virtual-channel 3 attached-to-instance inst1
```

# west-interface

Use this command to set the west port associated to the protection ring.

# **Command Syntax**

west-interface IFNAME
no west-interface

### Parameters

IFNAME Interface name

# **Command Mode**

G8032 ring config mode.

# Applicability

This command was introduced before OcNOS version 5.0.

```
OcNOS#configure terminal
OcNOS(config)#interface xe2
OcNOS(config-if)#g8032 ring RING1
OcNOS(g8032-ring-config)#west-interface ce1
OcNOS(g8032-ring-config)#end
```

# CHAPTER 4 EFM OAM Commands

Ethernet to the First Mile (EFM) provides a minimal extension to the MAC layer Operations, Administration and Maintenance (OAM) module. EFM supplies a mechanism for monitoring link operations, such as remote fault detection and remote loopback control.

This chapter includes the following commands:

- clear ethernet oam statistics interface
- debug ethernet oam
- ethernet oam enable
- ethernet oam link-monitor event-log-size
- ethernet oam link-monitor on
- ethernet oam link-monitor supported
- ethernet oam max-rate
- ethernet oam min-rate
- ethernet oam mode
- ethernet oam remote-failure
- ethernet oam remote-loopback (start|stop)
- ethernet oam remote-loopback {supported|timeout}
- ethernet oam timeout
- show ethernet oam
- show ethernet oam discovery
- show ethernet oam eventlog
- show ethernet oam statistics
- show ethernet oam status
- show ethernet oam discovery brief

# clear ethernet oam statistics interface

Use this command to reset the OAM statistics to zero.

#### **Command Syntax**

clear ethernet oam statistics interface <IFNAME>

#### Parameter

None

#### **Config Mode**

Exec mode

### Applicability

Ethernet OAM (EFM) supported platforms

#### Example

#clear ethernet oam statistics interface xe2

# debug ethernet oam

Use this command to set the debugging functions for OAM.

Use the  ${\tt no}$  form of this command to disable OAM debugging.

### **Command Syntax**

```
debug ethernet oam (event|rx|tx|all)
no debug ethernet oam (event|rx|tx|all)
```

#### Parameters

| event | Enable event debugging.           |
|-------|-----------------------------------|
| rx    | Enable RX debugging.              |
| tx    | Enable TX debugging.              |
| all   | Enable Event, RX and TX debugging |

#### **Command Mode**

#### Exec mode and Config mode

#### Example

#debug ethernet oam event

# ethernet oam enable

Use this command to enable or disable Ethernet OAM functionality on a port.

Use the no form of this command to disable Ethernet OAM functionality on a port.

#### **Command Syntax**

ethernet oam enable no ethernet oam enable

#### Parameters

None

# Default

Ethernet OAM is disabled.

#### **Command Mode**

Interface mode

### Applicability

This command was introduced in OcNOS version 5.0.

```
#configure terminal
(config)#interface xe1
(config-if)#ethernet oam enable
```

# ethernet oam link-monitor event-log-size

Use this command to set the maximum number of entries in the event log.

### **Command Syntax**

ethernet oam link-monitor event-log-size <1-100>

#### Parameters

event-log-size Set a log size

<1-100> Set a log size

#### **Command Mode**

Interface mode

### Default

The default size is 20 entries

```
#configure terminal
(config)#interface eth1
(config-if)#ethernet oam link-monitor event-log-size 100
```

# ethernet oam link-monitor on

Use this command to turn on link monitoring on a interface.

Use the no form of this command to turn link monitoring off.

#### **Command Syntax**

```
ethernet oam link-monitor on no ethernet oam link-monitor on
```

#### Parameters

None

#### Default

When link monitor is supported, link monitoring is automatically turned on.

### **Command Mode**

Interface mode

# Applicability

This command was introduced in OcNOS version 5.0.

```
#configure terminal
(config)#interface xe1
(config-if)#ethernet oam link-monitor on
```

# ethernet oam link-monitor supported

Use this command to configure link monitoring on an interface.

Use the no form of this command to remove support for link monitoring on an interface.

#### **Command Syntax**

ethernet oam link-monitor supported no ethernet oam link-monitor supported

#### Parameters

None

#### **Command Mode**

Interface mode

#### Default

The default state of the link monitor is supported.

### Applicability

This command was introduced in OcNOS version 5.0.

```
#configure terminal
(config)#interface xe1
(config-if)#ethernet oam link-monitor supported
```

# ethernet oam max-rate

Use this command to set the maximum number of PDUs per second.

This command ensures that the sublayer adheres to the maximum number of OAMPDUs per second. The minimum is 1 OAMPDU per second and the maximum is 10 OAMPDUs per second.

Use the no form of this command to reset the maximum rate to its default.

# **Command Syntax**

```
ethernet oam max-rate <1-10> no ethernet oam max-rate
```

#### Parameter

<1-10> Maximum number of PDUs per second.

#### Default

The default maximum rate is 10 PDUs per second.

#### **Command Mode**

Interface mode

### Applicability

This command was introduced in OcNOS version 5.0.

```
#configure terminal
(config)#interface xe1
(config-if)#ethernet oam max-rate 10
```

# ethernet oam min-rate

Use this command to set the minimum number of PDUs per second.

This command ensures that the sublayer adheres to the maximum number of OAMPDUs per second. The minimum is 1 OAMPDU per second and the maximum is 10 OAMPDUs per second.

Use the no form of this command to reset the minimum to its default.

### **Command Syntax**

```
ethernet oam min-rate <1-10> no ethernet oam min-rate
```

#### Parameter

<1-10> Minimum number of PDUs per second.

#### Default

The default minimum rate is 1 PDU per second.

#### **Command Mode**

Interface mode

### Applicability

This command was introduced in OcNOS version 5.0.

```
#configure terminal
(config)#interface xe1
(config-if)#ethernet oam min-rate 1
```

# ethernet oam mode

Use this command to set data terminal equipment (DTE) to either active or passive mode.

### **Command Syntax**

ethernet oam mode (active|passive)

#### Parameters

| active  | Set DTE to active mode.  |  |
|---------|--------------------------|--|
| passive | Set DTE to passive mode. |  |

### Default

The default mode for the DTE is active.

#### **Command Mode**

Interface mode

#### Applicability

This command was introduced in OcNOS version 5.0.

```
#configure terminal
(config)#interface xe1
(config-if)#ethernet oam mode active
```

```
#configure terminal
(config)#interface xe1
(config-if)#ethernet oam mode passive
```

# ethernet oam remote-failure

Use this command to define an action when a remote failure is detected.

Use no form of this command to remove an action.

#### **Command Syntax**

```
ethernet oam remote-failure {critical-event|dying-gasp|link-fault} action error-
disable-interface
no ethernet oam remote-failure {critical-event|dying-gasp|link-fault} action error-
disable-interface
```

#### Parameters

critical-event Critical link event.

| dying-gasp   | Dying-gasp event.           |
|--------------|-----------------------------|
| link-fault   | Link-fault event.           |
| action       | Action on a remote failure. |
| error-disabi | le-interface                |

Disable the interface when a remote failure event is detected.

# Default

A remote failure does not trigger any interface events by default.

#### **Command Mode**

Interface mode

#### Applicability

This command was introduced in OcNOS version 5.0.

```
#configure terminal
(config)#interface xe1
(config-if)#ethernet oam remote-failure critical-event action error-disable-
interface
```

# ethernet oam remote-loopback (start|stop)

Use this command to start or stop remote loopback.

### **Command Syntax**

ethernet oam remote-loopback start ethernet oam remote-loopback stop

#### Parameters

| start | Specify to start remote loopback. |
|-------|-----------------------------------|
| stop  | Specify to stop remote loopback.  |

#### **Command Mode**

Interface mode

### Applicability

This command was introduced in OcNOS version 5.0.

```
#configure terminal
(config)#interface xe1
(config-if)#ethernet oam remote-loopback start
#configure terminal
```

```
(config)#interface xel
(config-if)#ethernet oam remote-loopback stop
```

# ethernet oam remote-loopback {supported|timeout}

Use this command to configure remote loopback on an interface.

Use the no form of this command to remove remote-loopback support from the interface.

#### **Command Syntax**

```
ethernet oam remote-loopback {supported|timeout <1-10>}
no ethernet oam remote-loopback {supported|timeout}
```

#### Parameters

| supported | Configure remote loopback support.                                                |
|-----------|-----------------------------------------------------------------------------------|
| timeout   | Remote loopback timeout.                                                          |
| <1-10>    | Number of seconds the DTE waits for the remote DTE to respond to the ethernet oam |
|           | remote-roopback start command.                                                    |

#### Default

The default state for remote loopback is supported. If a timeout is not set, the local DTE remains in remote loopback state until the remote DTE responds or the user stops remote loopback administratively.

#### **Command Mode**

Interface mode

#### Applicability

This command was introduced in OcNOS version 5.0.

```
#configure terminal
(config) #interface xe1
(config-if) #ethernet oam remote-loopback supported
#configure terminal
(config) #interface xe1
(config-if) #ethernet oam remote-loopback timeout 2
#configure terminal
(config) #interface xe1
(config-if) #no ethernet oam remote-loopback supported
```

```
#configure terminal
(config)#interface xe1
(config-if)#no ethernet oam remote-loopback timeout
```

# ethernet oam timeout

Use this command to set the OAM timeout.

Use the no form of this command to reset the timeout to its default.

#### **Command Syntax**

```
ethernet oam timeout <2-30>
no ethernet oam timeout
```

#### Parameter

<2-30> Number of seconds for the link timeout

#### **Command Mode**

Interface mode

#### Default

The default timeout is 5 seconds

#### Applicability

This command was introduced in OcNOS version 5.0.

#### Examples

#configure terminal
(config)#interface xe1
(config-if)#ethernet oam timeout 5

(config) #interface xe1
(config-if) #no ethernet oam timeout

# show ethernet oam

Use this command to show the discovery state machine state and link event statistics on the interface.

#### **Command Syntax**

show ethernet oam IFNAME

#### Parameter

IFNAME Specify the interface name.

#### **Command Mode**

Exec mode and Privileged Exec mode

#### **Examples**

The following sample output from this command displays the operational discovery state machine and link event statistics of the interface.

```
#show ethernet oam eth0
eth0
Discovery State Machine Details:
_____
EFM Discovery Machine State:
                                        Send Any
Local Parser State:
                                        Forward
Local Multiplexer State:
                                        Forward
Remote Parser State:
                                        Forward
Remote Multiplexer State:
                                        Forward
Local Client:
_____
    Symbol Period Error:
                                        05f5e100 Symbol(s)
       Window:
                                        00 Symbol(s)
       Threshold:
       Last Window Symbols Errors:
                                      00 Symbol(s)
       Total Symbols Errors:
                                       00 Symbol(s)
       Total Symbols Errors Events: 0 Events(s)
       Relative Timestamp of the Event: 0 x 100 milliseconds
    Frame Error:
                                        100 x 100 milliseconds
       Window:
       Threshold:
                                        1 Error Frame(s)
       Last Window Frame Errors:
                                    0 Frame(s)
       Total Frame Errors:
                                        00 Frames(s)
       Total Frame Errors Events:Of Frames(s)0 Events(s)
       Relative Timestamp of the Event: 0 x 100 milliseconds
    Frame Period Error:
       Window:
                                        989680 Frames
       Threshold:
                                        1 Error Frame(s)
       Last Window Frame Errors:
Total Frame Errors:
                                       0 Frame(s)
                                     00 Frames(s)
       Total Frame Period Errors Events: 0 Events(s)
       Relative Timestamp of the Event: 0 x 100 milliseconds
```

Frame Seconds Error: Window: 1000 x 100 milliseconds 1 Error Second(s) Threshold: Last Window Frame Second Errors: 0 Frame(s) Total Frame Second Errors: 00 Frames(s) Total Frame Second Errors Events: 0 Events(s) Relative Timestamp of the Event: 0 x 100 milliseconds Remote Client: -----Symbol Period Error: Window: 00 Symbol(s) Threshold: 00 Symbol(s) Last Window Symbols Errors: 00 Symbol(s) Total Symbols Errors:00 Symbol(s)Total Symbols Errors Events:0 Events(s) Relative Timestamp of the Event: 0 x 100 milliseconds Frame Error: 0 x 100 milliseconds Window: Threshold: 0 Error Frame(s) Last Window Frame Errors: 0 Frame(s) Total Frame Errors: 00 Frames(s) Total Frame Errors Events:0 Events(s) Relative Timestamp of the Event: 0 x 100 milliseconds Frame Period Error: Window: 0 Frames 0 Error Frame(s) Threshold: Last Window Frame Errors: 0 Frame(s) Total Frame Errors: 00 Frames(s) Total Frame Period Errors Events: 0 Events(s) Relative Timestamp of the Event: 0 x 100 milliseconds

# show ethernet oam discovery

Use this command to display the Ethernet OAM administrative and operation configuration for local and remote DTE.

#### **Command Syntax**

show ethernet oam discovery interface IFNAME

#### Parameter

| interface | Specify the interface.      |
|-----------|-----------------------------|
| IFNAME    | Specify the interface name. |

#### **Command Mode**

Exec mode and Privileged Exec mode

#### Example

The following output displays ethernet OAM administrative and operation configurations for local and remote DTE.

```
#show ethernet oam discovery interface eth0
eth0
Local client:
_____
 Administrative configurations:
    Mode:
                                        passive
    Unidirection:
                                        supported
    Link monitor:
                                        supported(on)
    Remote Loopback:
                                        supported
    MIB retrieval:
                                        not supported
    MTU Size
                                        1518
              :
  Operational status:
     Port status:
                                        operational
    Loopback status:
                                        no loopback
    PDU revision:
                                        1
Remote client:
_____
 MAC address: 0002.b3d5.93b7
 Vendor(oui): 3 0 50
  Administrative configurations:
    Mode:
                                        active
    Unidirection:
                                        supported
    Link monitor:
                                        supported
    Remote Loopback:
                                        supported
    MIB retrieval:
                                        not supported
    MTU Size
                                        1518
                :
```

# show ethernet oam eventlog

Use this command to display all event logs for an interface within given range.

#### **Command Syntax**

show ethernet oam eventlog IFNAME range-start <1-100> range-end <1-100>

#### Parameters

| IFNAME      | The name of the interface.                                                |
|-------------|---------------------------------------------------------------------------|
| range-start | Starting range of log index.                                              |
| <1-100>     | Starting range of log index. This should not exceed the maximum log size. |
| range-end   | Ending range of log index.                                                |
| <1-100>     | Ending range of log index. This should not exceed the maximum log size.   |

#### **Command Mode**

Exec mode and Privileged Exec mode

#### Example

The following displays an example of this command:

#show ethernet oam eventlog eth1 range-start 10

# show ethernet oam statistics

Use this command to see the Ethernet OAM statistics.

#### **Command Syntax**

show ethernet oam statistics interface IFNAME

#### Parameter

| interface | Specify the interface.      |
|-----------|-----------------------------|
| IFNAME    | Specify the interface name. |

#### **Command Mode**

Privileged Exec mode

#### Example

The following sample output from this command displays Ethernet OAM statistics for the interface named eth0.

```
#show ethernet oam statistics interface eth0
eth0
Counters:
_____
   Information OAMPDU Tx
                                         : 39
   Information OAMPDU Rx
                                         : 39
   Event Notification OAMPDU Tx
                                         : 0
   Event Notification OAMPDU Rx
                                         : 0
   Loopback Control OAMPDU Tx
                                         : 0
   Loopback Control OAMPDU Rx
                                        : 0
                                        : 0
   Unsupported OAMPDU Rx
Local event logs:
 _____
   0 Errored Symbol Period records
   0 Errored Frame records
   0 Errored Frame Period records
   0 Errored Frame Seconds records
Remote event logs:
_____
   0 Errored Symbol Period records
   0 Errored Frame records
   0 Errored Frame Period records
    0 Errored Frame Seconds records
```

# show ethernet oam status

Use this command to display the ethernet OAM and link monitoring status of the interface.

#### **Command Syntax**

show ethernet oam status interface IFNAME

#### Parameter

| interface | Specify the interface.      |
|-----------|-----------------------------|
| IFNAME    | Specify the interface name. |

#### **Command Mode**

Privileged Exec mode

#### Example

The following sample output displays the operational discovery state machine and link event statistics of the interface.

```
#show ethernet oam status interface eth0
eth0
General:
  Mode:
                                       passive
   PDU max rate:
                                       10 packets per second
   PDU min rate:
                                       1 packet per 1 second
  Link timeout:
                                       5 seconds
  High threshold action:
                                      no action
Link Monitoring:
     Status:
                                       supported(on)
     Symbol Period Error:
                                       100 million symbols
        Window:
        Low threshold:
                                       0 error symbol(s)
        High threshold:
                                       none
     Frame Error:
                                       100 x 100 milliseconds
        Window:
        Low threshold:
                                       1 error frame(s)
        High threshold:
                                      none
     Frame Period Error:
                                       1000 x 100,000 frames
        Window:
        Low threshold:
                                       1 error frame(s)
        High threshold:
                                       none
     Frame Seconds Error:
        Window:
                                       1000 x 100 milliseconds
        Low threshold:
                                       1 error second(s)
        High threshold:
                                       none
```

# show ethernet oam discovery brief

Use this command to list the brief overview of ethernet oam (EFM) across all the interfaces.

#### **Command Syntax**

show ethernet oam discovery brief

#### Parameter

None

#### **Config Mode**

Exec mode

#### Applicability

Ethernet OAM (EFM) supported platforms

#### Example

#show ethernet oam discovery brief

Flags : L - Link Monitoring support M - MIB Retrieval support
R - Remote Loopback support U - Unidirectional detection support

data is unavailable

| Local | Interface | Remote MAC     | Remote Capability | Local Capability |
|-------|-----------|----------------|-------------------|------------------|
| xe0   |           | 0000.0000.0000 | Passive LR        | Active LR        |
| xe1   |           | *              | *                 | Active LR        |

# Index

# В

begin modifier 17 BGP community value command syntax 15 braces command syntax 14

# С

cc interval 346, 347 cc multicast 354 CFM commands cc interval 346. 347 cc multicast 354 mep crosscheck mpid 395 show ethernet cfm ma status 424 command abbreviations 13 command completion 13 command line errors 13 help 12 keyboard operations 16 command modes 20 configure 20 exec 20 interface 20 privileged exec 20 router 20 command negation 14 command syntax ? 15 . 15 () 14 {} 14 | 14 A.B.C.D/M 15 AA:NN 15 BGP community value 15 braces 14 conventions 14 curly brackets 14 HH:MM:SS 15 **IFNAME 15** interface name 15 IPv4 address 15 IPv6 address 15 LINE 15 lowercase 14 MAC address 15 monospaced font 14 numeric range 15 parantheses 14 parentheses 14 period 15

question mark 15 square brackets 15 time 15 uppercase 14 variable placeholders 15 vertical bars 14 WORD 15 X:X::X:X 15 X:X::X:X/M 15 XX:XX:XX:XX:XX:XX 15 configure EFM OAM Ethernet to the First Mile 323 configure mode 20 curly brackets command syntax 14

# Ε

Ethernet OAM CLI ethernet oam disable 512 ethernet oam enable 512 ethernet oam link-monitor on 514 ethernet oam link-monitor remote-failure 519 ethernet oam link-monitor supported 515 ethernet oam max-rate 516 ethernet oam remote-loopback 520 show ethernet oam discovery interface 525 show ethernet oam interface statistics 527 show ethernet oam status interface 528 ethernet oam disable 512 ethernet oam enable 512 ethernet oam link-monitor on 514 ethernet oam link-monitor remote-failure 519 ethernet oam link-monitor supported 515 ethernet oam max-rate 516 ethernet oam remote-loopback 520 Ethernet Ring Protection Switching (ERPS) configuration 211 EVPN-ELINE CFM Sub-Interface on Single Homing-5b80344b-e540-4a1a-ae98-fd895db9fd9c 35, 147, 184, 195 exec command mode 20

# I

IFNAME 15 interface mode 20 IPv4 address command syntax 15 IPv6 address command syntax 15

# L

LINE 15 link Monitoring validation 323, 335

# Μ

MAC address command syntax 15

# Ρ

parantheses command syntax 14 parentheses command syntax 14 period command syntax 15 privileged exec mode 20

# Q

question mark command syntax 15

# R

remote failure detection 324, 336 router mode 20

# S

show commands 17 exclude modifier 18 include modifier 18 redirect modifier 19 show ethernet oam discovery interface 525 show ethernet oam interface statistics 527 show ethernet oam status interface 528 square brackets command syntax 15

# Т

time command syntax 15

# V

validation 324, 336 vertical bars command syntax 14

# W

WORD 15